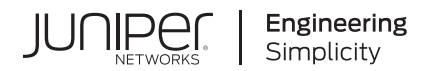

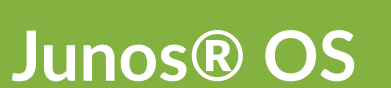

# IS-IS User Guide

Published 2024-12-19

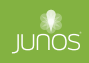

Juniper Networks, Inc. 1133 Innovation Way Sunnyvale, California 94089 USA 408-745-2000 www.juniper.net

Juniper Networks, the Juniper Networks logo, Juniper, and Junos are registered trademarks of Juniper Networks, Inc. in the United States and other countries. All other trademarks, service marks, registered marks, or registered service marks are the property of their respective owners.

Juniper Networks assumes no responsibility for any inaccuracies in this document. Juniper Networks reserves the right to change, modify, transfer, or otherwise revise this publication without notice.

Junos® OS IS-IS User Guide Copyright © 2024 Juniper Networks, Inc. All rights reserved.

The information in this document is current as of the date on the title page.

#### YEAR 2000 NOTICE

Juniper Networks hardware and software products are Year 2000 compliant. Junos OS has no known time-related limitations through the year 2038. However, the NTP application is known to have some difficulty in the year 2036.

#### **END USER LICENSE AGREEMENT**

The Juniper Networks product that is the subject of this technical documentation consists of (or is intended for use with) Juniper Networks software. Use of such software is subject to the terms and conditions of the End User License Agreement ("EULA") posted at https://support.juniper.net/support/eula/. By downloading, installing or using such software, you agree to the terms and conditions of that EULA.

# Table of Contents

About This Guide | xiii

#### Overview

Introduction to IS-IS | 2

IS-IS Overview | 2

Supported Standards for IS-IS | 7

IS-IS Fast Reroute Convergence | 10

#### Configuring IS-IS

#### Configuring a Basic IS-IS Network | 13

Understanding IS-IS Configuration | 13

Example: Configuring IS-IS | 15

Requirements | 15 Overview | 15 Configuration | 16 Verification | 19

Understanding IS-IS Areas to Divide an Autonomous System into Smaller Groups | 21

Example: Configuring a Multi-Level IS-IS Topology to Control Interarea Flooding | 22

Requirements | 22 Overview | 22 Configuration | 24 Verification | 30

Understanding IS-IS Designated Routers | 34

Configuring Designated Router Election Priority for IS-IS | 35

Configuring an ISO System Identifier for the Router | 36

Understanding Default Routes | 37

How to Configure Multiple Independent IGP Instances of IS-IS | 38

Configure Multiple IGP Instances of IS-IS | 38

# 2

1

Example: Configure Independent IS-IS Instances in Metro Flooding Domains | 40

Overview | 40 Requirements | 41 Configuration | 42 Verification | 58

#### Configuring IS-IS Authentication and Checksums | 66

Configuring IS-IS Authentication | 66

Configuring IS-IS Authentication Without Network-Wide Deployment | 68

Understanding Hitless Authentication Key Rollover for IS-IS | 69

Example: Configuring Hitless Authentication Key Rollover for IS-IS | 70

Requirements | 70 Overview | 70 Configuration | 72 Verification | 77

Understanding Checksums on IS-IS Interfaces for Error Checking | 78

Example: Enabling Packet Checksums on IS-IS Interfaces for Error Checking | 78

Requirements | 79 Overview | 79 Configuration | 80 Verification | 81

#### Configuring IS-IS Routing Policy and Route Redistribution | 83

Understanding Routing Policies | 83

Understanding Backup Selection Policy for IS-IS Protocol | 87

Example: Configuring Backup Selection Policy for IS-IS Protocol | 89

Requirements | 89 Overview | 89 Configuration | 91 Verification | 117

Configuring Backup Selection Policy for the IS-IS Protocol | 128

Example: Redistributing OSPF Routes into IS-IS | 135

Requirements | 136

Overview | 136 Configuration | 137 Verification | 145

Example: Configuring IS-IS Route Leaking from a Level 2 Area to a Level 1 Area | 149

Requirements | 149 Overview | 149 Configuration | 150

Verification | 156

Handling of the IS-IS Binding SID S Flag and RFC 7794 Prefix Attribute Flags | 158

Understanding BGP Communities, Extended Communities, and Large Communities as Routing Policy Match Conditions | **160** 

Example: Configuring a Routing Policy to Redistribute BGP Routes with a Specific Community Tag into IS-IS | 162

Requirements | 162

Overview | 162

Configuration | 163

Verification | 174

IS-IS Extensions to Support Route Tagging | 175

Example: Configuring a Routing Policy to Prioritize IS-IS Routes | 177

Requirements | 177 Overview | 177 Configuration | 179 Verification | 186

Configuring Overloading of Stub Networks | 189

#### Configuring IS-IS Bidirectional Forwarding Detection | 190

Understanding BFD for IS-IS | 190

Example: Configuring BFD for IS-IS | 194

Requirements | 194 Overview | 195 Configuration | 195 Verification | 199 Understanding BFD Authentication for IS-IS | 202

Configuring BFD Authentication for IS-IS | 204

Configuring BFD Authentication Parameters | 204

Viewing Authentication Information for BFD Sessions | 206

Example: Configuring BFD Authentication for IS-IS | 208

Requirements | 208

Overview | 208

Configuration | 209

Verification | 212

#### Configuring IS-IS Flood Groups | 214

Understanding IS-IS Flood Group | 214

Example: Configuring IS-IS Flood Group | 215

Requirements | 215 Overview | 215 Configuration | 216 Verification | 219

How to Configure Flood-Reflector Interfaces in IS-IS Networks | 221

Understanding IS-IS Flood Reflectors | 221

Example: IS-IS Flood Reflector | 229

Requirements | 229 Overview | 229 Configuration | 231

Verification | 264

#### Configuring IS-IS Multitopology Routing and IPv6 Support | 271

IS-IS Multicast Topologies Overview | 271

Example: Configuring IS-IS Multicast Topology | 273

Requirements | 279 Overview | 280 Verification | 281

Understanding Dual Stacking of IPv4 and IPv6 Unicast Addresses | 295

Example: Configuring IS-IS Dual Stacking of IPv4 and IPv6 Unicast Addresses | 297

Requirements | 297 Overview | 297 Configuration | 298 Verification | 302

Understanding IS-IS IPv4 and IPv6 Unicast Topologies | 306

Example: Configuring IS-IS IPv4 and IPv6 Unicast Topologies | 307

Requirements | 307 Overview | 307 Configuration | 309 Verification | 315

#### Configuring IS-IS Link and Node Link Protection | 320

Understanding Loop-Free Alternate Routes for IS-IS | 320

Example: Configuring Node-Link Protection for IS-IS Routes in a Layer 3 VPN | 325

Requirements | 326 Overview | 326 Configuration | 327 Verification | 337

Understanding Remote LFA over LDP Tunnels in IS-IS Networks | 342

Configuring Remote LFA Backup over LDP Tunnels in an IS-IS Network | 343

Example: Configuring Remote LFA over LDP Tunnels in IS-IS Networks | 345

Requirements | 346 Overview | 346 Configuration | 348 Verification | 357

Understanding Weighted ECMP Traffic Distribution on One-Hop IS-IS Neighbors | 362

Example: Weighted ECMP Traffic Distribution on One-Hop IS-IS Neighbors | 363

Requirements | 364 Overview | 364 Configuration | 365 Verification | 380

Configuring IS-IS Traffic Engineering | 393

IS-IS Extensions to Support Traffic Engineering | 394

Using Labeled-Switched Paths to Augment SPF to Compute IGP Shortcuts | 395

Example: Enabling IS-IS Traffic Engineering Support | 396

Requirements | 397 Overview | 397 Configuration | 399 Verification | 409

Understanding Forwarding Adjacencies | 417

Example: Advertising Label-Switched Paths into IS-IS | 417

Requirements | 417 Overview | 418 Configuration | 418 Verification | 426

Understanding Wide IS-IS Metrics for Traffic Engineering | 429

Example: Enabling Wide IS-IS Metrics for Traffic Engineering | 430

Requirements | 430 Overview | 430 Configuration | 430 Verification | 432

Understanding LDP-IGP Synchronization | 433

Example: Configuring Synchronization Between IS-IS and LDP | 436

Requirements | 436

Overview | 436

Configuration | 438

Verification | 440

Layer 2 Mapping for IS-IS | 442

Example: Configuring Layer 2 Mapping for IS-IS | 443

Requirements | 444

Overview | 444

Configuration | 445

Verification | 451

Understanding Source Packet Routing in Networking (SPRING) | 453

Understanding Adjacency Segments, Anycast Segments, and Configurable SRGB in SPRING | 457

Example: Configuring SRGB in Segment Routing for IS-IS | 460

Requirements | 460 Overview | 461 Configuration | 462

Verification | 466

Example: Configuring Anycast and Prefix Segments in SPRING for IS-IS to Increase Network Speed | 468

Requirements | 469 Overview | 469 Configuration | 470 Verification | 485

Configuring Segment Routing Global Blocks Label Ranges in SPRING for IS-IS Protocol | 490

Configuring Anycast and Prefix segments in SPRING for IS-IS Protocol | 492

Flexible Algorithms in IS-IS for Segment Routing Traffic Engineering | 496

Understanding IS-IS Flexible Algorithms for Segment Routing | 497

Configuring Flexible Algorithm for Segment Routing Traffic Engineering | 508

Understanding Topology-Independent Loop-Free Alternate with Segment Routing for IS-IS | 511

Configuring Topology-Independent Loop-Free Alternate with Segment Routing for IS-IS | 516

Example: Configuring Topology Independent Loop-Free Alternate with Segment Routing for IS-IS | 518

Requirements | 518

Overview | 519

Configuration | 520

Verification | 533

Static Adjacency Segment Identifier for ISIS | 536

Understanding Segment Routing over RSVP Forwarding Adjacency in IS-IS | 543

Understanding IS-IS Microloop Avoidance | 545

How to Enable SRv6 Network Programming in IS-IS Networks | 548

Understanding SRv6 Network Programming in IS-IS Networks | 548

Example: Configuring SRv6 Network Programming in IS-IS Networks | 554

Requirements | 555 Overview | 555 Configuration | 557 Verification | 574

How to Enable Link Delay Measurement and Advertising in IS-IS | 586

Understanding Link Delay Measurement and Advertising in IS-IS | 586

Example: Enable IS-IS Link Delay with Source Packet Routing in Networking (SPRING) in a Layer 3 Virtual Private Network (VPN) | 587

Requirements | 588 Overview | 589 Configuration | 590 Verification | 620

How to Enable Strict SPF SIDs and IGP Shortcut | 635

Understanding Strict SPF (SR-Algo 1) and IGP Shortcuts | 635

Example: Configure Strict SPF SIDs and Enable IGP Shortcuts in SPRING for IS-IS Protocol | 637

Overview | 637 Requirements | 638 Configuration | 639 Verification | 655

#### Configuring IS-IS Scaling and Throttling | 661

Understanding Link-State PDU Throttling for IS-IS Interfaces | 661

Example: Configuring the Transmission Frequency for Link-State PDUs on IS-IS Interfaces | 662

Requirements | 662 Overview | 662 Configuration | 663 Verification | 666

Understanding the Transmission Frequency for CSNPs on IS-IS Interfaces | 669

Example: Configuring the Transmission Frequency for CSNP Packets on IS-IS Interfaces | 670

Requirements | 670 Overview | 670 Configuration | 671 Verification | 674 Understanding IS-IS Mesh Groups | 677

Example: Configuring Mesh Groups of IS-IS Interfaces | 678

Requirements | 678 Overview | 679 Configuration | 680

Verification | 684

#### Configuring IS-IS CLNS | 688

Understanding IS-IS for CLNS | 688

Example: Configuring IS-IS for CLNS | 688

Requirements | 689 Overview | 689 Configuration | 689

Verification | 691

#### Configuring IS-IS on Logical Systems | 693

Introduction to Logical Systems | 693

Example: Configuring IS-IS on Logical Systems Within the Same Router | 694

Requirements | 695 Overview | 695 Configuration | 696

Verification | 704

Example: Configuring an IS-IS Default Route Policy on Logical Systems | 709

Requirements | 710 Overview | 710 Configuration | 711

Verification | 715

### Monitoring and Troubleshooting Network Issues

#### Monitoring Networks | 720

Example: Tracing Global Routing Protocol Operations | 720

Requirements | 720 Overview | 721 Configuration | 721 Verification | 726 Understanding IS-IS Subscribe Configuration | 727

IS-IS Purge Originator Identification Overview | 728

#### Troubleshooting Network Issues | 729

Working with Problems on Your Network | 729

Isolating a Broken Network Connection | 730

Identifying the Symptoms of a Broken Network Connection | 732

Isolating the Causes of a Network Problem | 734

Taking Appropriate Action for Resolving the Network Problem | 735

Evaluating the Solution to Check Whether the Network Problem Is Resolved | 737

#### Troubleshooting IS-IS | 739

Verifying the IS-IS Protocol | 739

Verify the LSP | Verify IS-IS Adjacencies and Interfaces | Verify the IS-IS Configuration | Take Appropriate Action | Verify the LSP Again |

Verifying the IS-IS Configuration on a Router in a Network | 753

Check the Configuration of a Level 1/Level 2 Router | 755

Check the Configuration of a Level 1 Router | 758

Check the Configuration of a Level 2 Router | 761

Displaying the Status of IS-IS Adjacencies | 763

Verifying Adjacent Routers | **765** Examine the Forwarding Table | **767** 

Displaying Detailed IS-IS Protocol Information | 768

Analyzing IS-IS Link-State PDUs in Detail | 772

Displaying Sent or Received IS-IS Protocol Packets | 775

**Configuration Statements and Operational Commands** 

Junos CLI Reference Overview | 779

4

# **About This Guide**

Use this guide to configure, monitor, and troubleshoot the IS-IS routing protocol on your Juniper Network devices.

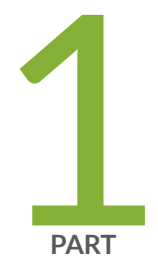

# Overview

Introduction to IS-IS | 2

# Introduction to IS-IS

#### IN THIS CHAPTER

- IS-IS Overview | 2
- Supported Standards for IS-IS | 7
- IS-IS Fast Reroute Convergence | 10

# **IS-IS Overview**

#### IN THIS SECTION

- IS-IS Terminology | 3
- ISO Network Addresses | 3
- IS-IS Packets | 5
- Persistent Route Reachability | 6
- IS-IS Support for Multipoint Network Clouds | 6
- Installing a Default Route to the Nearest Routing Device That Operates at Both IS-IS Levels | 6

The IS-IS protocol is an interior gateway protocol (IGP) that uses link-state information to make routing decisions.

IS-IS is a link-state IGP that uses the shortest-path-first (SPF) algorithm to determine routes. IS-IS evaluates the topology changes and determines whether to perform a full SPF recalculation or a partial route calculation (PRC). This protocol originally was developed for routing International Organization for Standardization (ISO) Connectionless Network Protocol (CLNP) packets.

Like OSPF routing, IS-IS uses hello packets that allow network convergence to occur quickly when network changes are detected. IS-IS uses the SPF algorithm to determine routes. Using SPF, IS-IS evaluates network topology changes and determines if a full or partial route calculation is required. **NOTE**: Because IS-IS uses ISO addresses, the configuration of IP version 6 (IPv6) and IP version 4 (IPv4) implementations of IS-IS is identical.

**NOTE**: See Platforms/FPCs That Cannot Forward TCC Encapsulated ISO Traffic to find a list of those devices and FPC configurations that cannot pass ISO traffic when encapsulated in TCC format.

This section discusses the following topics:

# **IS-IS Terminology**

(i)

An IS-IS network is a single autonomous system (AS), also called a *routing domain*, that consists of *end systems* and *intermediate systems*. End systems are network entities that send and receive packets. Intermediate systems send and receive packets and relay (forward) packets. (Intermediate system is the Open System Interconnection [OSI] term for a router.) ISO packets are called network PDUs.

In IS-IS, a single AS can be divided into smaller groups called *areas*. Routing between areas is organized hierarchically, allowing a domain to be administratively divided into smaller areas. This organization is accomplished by configuring *Level 1* and *Level 2* intermediate systems. Level 1 systems route within an area; when the destination is outside an area, they route toward a Level 2 system. Level 2 intermediate systems route between areas and toward other ASs. No IS-IS area functions strictly as a backbone.

Level 1 routers share intra-area routing information, and Level 2 routers share interarea information about IP addresses available within each area. Uniquely, IS-IS routers can act as both Level 1 and Level 2 routers, sharing intra-area routes with other Level 1 routers and interarea routes with other Level 2 routers.

The propagation of link-state updates is determined by the level boundaries. All routers within a level maintain a complete link-state database of all other routers in the same level. Each router then uses the Dijkstra algorithm to determine the shortest path from the local router to other routers in the link-state database.

# **ISO Network Addresses**

IS-IS uses ISO network addresses. Each address identifies a point of connection to the network, such as a router interface, and is called a *network service access point* (*NSAP*).

IS-IS supports multiple NSAP addresses on the loopback lo0 interface.

An end system can have multiple NSAP addresses, in which case the addresses differ only by the last byte (called the *n-selector*). Each NSAP represents a service that is available at that node. In addition to having multiple services, a single node can belong to multiple areas.

Each network entity also has a special network address called a *network entity title (NET)*. Structurally, an NET is identical to an NSAP address but has an n-selector of 00. Most end systems and intermediate systems have one NET. Intermediate systems that participate in multiple areas can have multiple NETs.

The following ISO addresses illustrate the IS-IS address format:

49.0001.00a0.c96b.c490.00 49.0001.2081.9716.9018.00

NETs take several forms, depending on your network requirements. NET addresses are hexadecimal and range from 8 octets to 20 octets in length. Generally, the format consists of an authority and format Identifier (AFI), a domain ID, an area ID, a system identifier, and a selector. The simplest format omits the domain ID and is 10 octets long. For example, the NET address 49.0001.1921.6800.1001.00 consists of the following parts:

- 49-AFI
- 0001-Area ID
- 1921.6800.1001-System identifier
- 00-Selector

**(i**)

The system identifier must be unique within the network. For an IP-only network, we recommend using the IP address of an interface on the router. Configuring a loopback NET address with the IP address is helpful when troubleshooting is required on the network.

The first portion of the address is the area number, which is a variable number from 1 through 13 bytes. The first byte of the area number (49) is the authority and format indicator (AFI). The next bytes are the assigned domain (area) identifier, which can be from 0 through 12 bytes. In the examples above, the area identifier is 0001.

The next six bytes form the system identifier. The system identifier can be any six bytes that are unique throughout the entire domain. The system identifier commonly is the media access control (MAC) address (as in the first example, 00a0.c96b.c490) or the IP address expressed in binary-coded decimal (BCD) (as in the second example, 2081.9716.9018, which corresponds to IP address 208.197.169.18). The last byte (00) is the n-selector.

**NOTE**: The system identifier cannot be 0000.0000.0000. All 0s is an illegal setting, and the adjacency is not formed with this setting.

To provide help with IS-IS debugging, the Junos® operating system (Junos OS) supports dynamic mapping of ISO system identifiers to the hostname. Each system can be configured with a hostname, which allows the system identifier-to-hostname mapping to be carried in a dynamic hostname type,

length, and value (TLV) tuple in IS-IS link-state PDUs. This enables intermediate systems in the routing domain to learn about the ISO system identifier of a particular intermediate system.

# **IS-IS Packets**

Each IS-IS PDU shares a common header. IS-IS uses the following PDUs to exchange protocol information:

• IS-IS hello (IIH) PDUs—Broadcast to discover the identity of neighboring IS-IS systems and to determine whether the neighbors are Level 1 or Level 2 intermediate systems.

IS-IS hello PDUs establish adjacencies with other routers and have three different formats: one for point-to-point hello packets, one for Level 1 broadcast links, and one for Level 2 broadcast links. Level 1 routers must share the same area address to form an adjacency, while Level 2 routers do not have this limitation. The request for adjacency is encoded in the Circuit type field of the PDU.

Hello PDUs have a preset length assigned to them. The IS-IS router does not resize any PDU to match the maximum transmission unit (MTU) on a router interface. Each interface supports the maximum IS-IS PDU of 1492 bytes, and hello PDUs are padded to meet the maximum value. When the hello is sent to a neighboring router, the connecting interface supports the maximum PDU size.

• Link-state PDUs—Contain information about the state of adjacencies to neighboring IS-IS systems. Link-state PDUs are flooded periodically throughout an area.

Also included is metric and IS-IS neighbor information. Each link-state PDU must be refreshed periodically on the network and is acknowledged by information within a sequence number PDU.

On point-to-point links, each link-state PDU is acknowledged by a partial sequence number PDU (PSNP), but on broadcast links, a complete sequence number PDU (CSNP) is sent out over the network. Any router that finds newer link-state PDU information in the CSNP then purges the out-of-date entry and updates the link-state database.

Link-state PDUs support variable-length subnet mask addressing.

Complete sequence number PDUs (CSNPs)—Contain a complete list of all link-state PDUs in the IS-IS database. CSNPs are sent periodically on all links, and the receiving systems use the information in the CSNP to update and synchronize their link-state PDU databases. The designated router multicasts CSNPs on broadcast links in place of sending explicit acknowledgments for each link-state PDU.

Contained within the CSNP is a link-state PDU identifier, a lifetime, a sequence number, and a checksum for each entry in the database. Periodically, a CSNP is sent on both broadcast and point-to-point links to maintain a correct database. Also, the advertisement of CSNPs occurs when an adjacency is formed with another router. Like IS-IS hello PDUs, CSNPs come in two types: Level 1 and Level 2.

When a device receives a CSNP, it checks the database entries against its own local link-state database. If it detects missing information, the device requests specific link-state PDU details using a partial sequence number PDU (PSNP).

• Partial sequence number PDUs (PSNPs)—Sent multicast by a receiver when it detects that it is missing a link-state PDU (when its link-state PDU database is out of date). The receiver sends a PSNP to the system that transmitted the CSNP, effectively requesting that the missing link-state PDU be transmitted. That routing device, in turn, forwards the missing link-state PDU to the requesting routing device.

A PSNP is used by an IS-IS router to request link-state PDU information from a neighboring router. A PSNP can also explicitly acknowledge the receipt of a link-state PDU on a point-to-point link. On a broadcast link, a CSNP is used as implicit knowledge. Like hello PDUs and CSNPs, the PSNP also has two types: Level 1 and Level 2.

When a device compares a CSNP to its local database and determines that a link-state PDU is missing, the router issues a PSNP for the missing link-state PDU, which is returned in a link-state PDU from the router sending the CSNP. The received link-state PDU is then stored in the local database, and an acknowledgment is sent back to the originating router.

# Persistent Route Reachability

IPv4 and IPv6 route reachability information in IS-IS link-state PDUs is preserved when you commit a configuration. IP prefixes are preserved with their original packet fragment upon link-state PDU regeneration.

# **IS-IS Support for Multipoint Network Clouds**

IS-IS does not support multipoint configurations. Therefore, when configuring Frame Relay or Asynchronous Transfer Mode (ATM) networks, you must configure them as collections of point-to-point links, not as multipoint clouds.

# Installing a Default Route to the Nearest Routing Device That Operates at Both IS-IS Levels

When a routing device that operates as both a Level 1 and Level 2 router (Router B) determines that it can reach at least one area other than its own (for example, in Area Y), it sets the ATTACHED bit in its Level 1 link-state PDU. Thereafter, the Level 1 router (Router A) introduces a default route pointing to the nearest attached routing device that operates as both a Level 1 and Level 2 router (Router B). See Figure 1 on page 7.

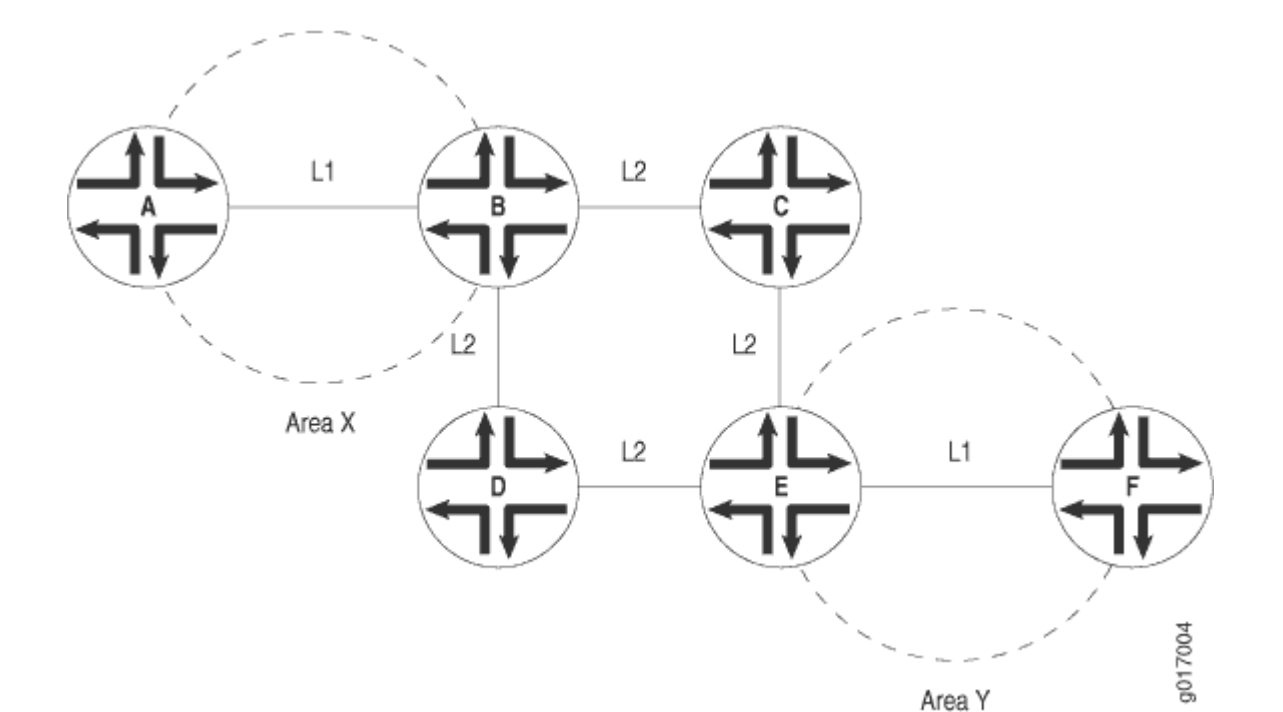

Figure 1: Install Default Route to Nearest Routing Device That Operates at Both Level 1 and Level 2

#### **RELATED DOCUMENTATION**

Understanding IS-IS Configuration | 13

Example: Configuring IS-IS | 15

# **Supported Standards for IS-IS**

Junos OS substantially supports the following standards for IS-IS.

- International Organization for Standardization/International Electrotechnical Commission (ISO/IEC) 8473, *Information technology Protocol for providing the connectionless-mode network service*
- ISO 9542, End System to Intermediate System Routing Exchange Protocol for Use in Conjunction with the Protocol for the Provision of the Connectionless-mode Network Service
- ISO/IEC 10589, Information technology Telecommunications and information exchange between systems — Intermediate System to Intermediate System intra-domain routeing information exchange protocol for use in conjunction with the protocol for providing the connectionless-mode network service (ISO 8473)

- RFC 1195, Use of OSI IS-IS for Routing in TCP/IP and Dual Environments
- RFC 5120, M-ISIS: Multi Topology (MT) Routing in Intermediate System to Intermediate Systems (IS-ISs)
- RFC 5130, A Policy Control Mechanism in IS-IS Using Administrative Tags
- RFC 5286, Basic Specification for IP Fast Reroute: Loop-Free Alternates
- RFC 5301, Dynamic Hostname Exchange Mechanism for IS-IS
- RFC 5302, Domain-Wide Prefix Distribution with Two-Level IS-IS
- RFC 5303, Three-Way Handshake for IS-IS Point-to-Point Adjacencies
- RFC 5304, IS-IS Cryptographic Authentication
- RFC 5305, IS-IS Extensions for Traffic Engineering
- RFC 5306, Restart Signaling for IS-IS
- RFC 5307, IS-IS Extensions in Support of Generalized Multi-Protocol Label Switching (GMPLS)
- RFC 5308, Routing IPv6 with IS-IS
- RFC 5310, IS-IS Generic Cryptographic Authentication
- RFC 5880, Bidirectional Forwarding Detection (BFD)
- RFC 6119, IPv6 Traffic Engineering in IS-IS
- RFC 6232, Purge Originator Identification TLV for IS-IS
- RFC 6233, IS-IS Registry Extension for Purges
- RFC 7775, IS-IS Route Preference for Extended IP and IPv6 Reachability
- RFC 7794, IS-IS Prefix Attributes for Extended IPv4 and IPv6 Reachability
- RFC 7981, IS-IS Extensions for Advertising Router Information
- RFC 8202, IS-IS Multi-Instance
- RFC 8518, Selection of Loop-Free Alternates for Multi-Homed Prefixes
- RFC 8570, IS-IS Traffic Engineering (TE) Metric Extensions
- RFC 8667, IS-IS Extensions for Segment Routing
- RFC 8706, Restart Signaling for IS-IS

- RFC 8919, IS-IS Application-Specific Link Attributes
- RFC 9350 IGP Flexible Algorithm (Partial support)
- RFC 9352, IS-IS Extensions to Support Segment Routing over the IPv6 Data Plane

The following RFCs do not define standards, but provide information about IS-IS and related technologies. The IETF classifies them as "Informational."

- RFC 2104, HMAC: Keyed-Hashing for Message Authentication
- RFC 2973, IS-IS Mesh Groups
- RFC 3277, Intermediate System to Intermediate System (IS-IS) Transient Blackhole Avoidance
- RFC 3358, Optional Checksums in Intermediate System to Intermediate System (ISIS)
- RFC 3359, Reserved Type, Length and Value (TLV) Codepoints in Intermediate System to Intermediate System
- RFC 3373, Three-Way Handshake for Intermediate System to Intermediate System (IS-IS) Point-to-Point Adjacencies
- RFC 3567, Intermediate System to Intermediate System (IS-IS) Cryptographic Authentication
- RFC 3719, Recommendations for Interoperable Networks using Intermediate System to Intermediate System (IS-IS)
- RFC 3787, Recommendations for Interoperable IP Networks using Intermediate System to Intermediate System (IS-IS)
- RFC 3847, Restart Signaling for Intermediate System to Intermediate System (IS-IS)
- RFC 5309, Point-to-Point Operation over LAN in Link State Routing Protocols
- RFC 6151, updated Security Considerations for the MD5 Message-Digest and the HMAC-MD5 Algorithms
- Internet draft draft-ietf-isis-wg-255adj-02.txt, Maintaining more than 255 circuits in IS-IS
- Internet draft draft-przygienda-flood-reflector-00, Flood Reflectors
- Internet draft draft-przygienda-lsr-flood-reflection-01, IS-IS Flood Reflection

#### **RELATED DOCUMENTATION**

IS-IS Overview | 2

Accessing Standards Documents on the Internet

# **IS-IS Fast Reroute Convergence**

Subsecond service restoration is a key requirement for MPLS and native IP-based network service providers. There are many ways to achieve fast reroute with a sub-optimal next-hop to reach the destination, such as loop-free alternate and remote loop-free alternate. In these cases, IGP downloads the primary and backup next-hop beforehand in the forwarding information base (FIB). A packet forwarding engine (PFE) performs a local repair when the primary next-hop loses its reachability to a given destination. Since the PFE already has an alternative path to reach its destination, subsecond restoration is possible. If the destination is reachable through equal-cost multi-path (ECMP), only the primary path is downloaded to the FIB. If a few ECMP links go down below the required bandwidth for a destination, fast reroute convergence is not possible.

To resolve this, the best ECMP links are grouped as a unilist of primary next-hops to reach the destination, and the sub-optimal ECMP links are grouped as a unilist of backup next-hops to reach the destination. If the bandwidth of the primary next-hops falls below the desired bandwidth, the PFE does a local repair and switches traffic to backup unilist next-hops. This is yet another backup, where the backup path is computed and installed in FIB for ECMP paths. Here, a set of best ECMP links is grouped as backup next-hops to reach the destination, and a set of sub-optimal ECMP links is grouped as backup next-hops to reach the destination. If the bandwidth of the primary next-hops falls below the desired bandwidth due to link failure on the primary group, the PFE should perform a local repair and switch the traffic to backup next-hops.

In the following topology, R1 has three ECMP links to D1 via R2. R1 also has three sub-optimal ECMP links to D1 via R3 and R2. All ECMP links L1, L2, and L3 can be placed under one group; a primary group, and also group sub-optimal ECMP links L3, L4, and L5 under another group, a backup group.

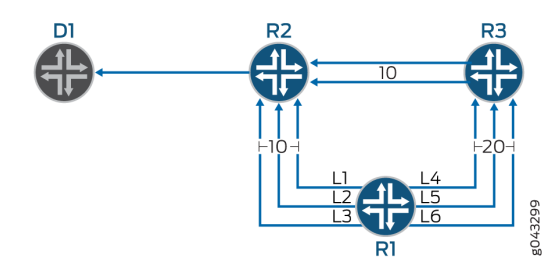

Figure 2: Topology

IS-IS calculates the shortest path using the shortest-path-first (SPF) algorithm and downloads primary next-hops with appropriate weight in FIB. IS-IS also calculates backup next-hops and downloads them to FIB with appropriate weight.

Backup next-hop weight will always be greater than the primary next-hop weight. If a link from the primary group goes down, the PFE performs a local repair and modifies the weight of the next-hops. The PFE forwards traffic to the destination with the least weight next-hops to achieve sub-millisecond convergence. IS-IS runs SPF and comes up with a set of primary and backup next-hops. IS-IS then updates the FIB with the updated next hops. PFE resumes traffic forwarding on new next-hops without any traffic loss.

#### **RELATED DOCUMENTATION**

link-group-protection (Protocols IS-IS)

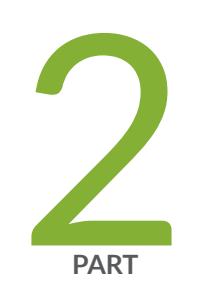

# Configuring IS-IS

Configuring a Basic IS-IS Network | 13 Configuring IS-IS Authentication and Checksums | 66 Configuring IS-IS Routing Policy and Route Redistribution | 83 Configuring IS-IS Bidirectional Forwarding Detection | 190 Configuring IS-IS Flood Groups | 214 Configuring IS-IS Multitopology Routing and IPv6 Support | 271 Configuring IS-IS Link and Node Link Protection | 320 Configuring IS-IS Traffic Engineering | 393 Configuring IS-IS Scaling and Throttling | 661 Configuring IS-IS CLNS | 688 Configuring IS-IS on Logical Systems | 693

# **Configuring a Basic IS-IS Network**

#### IN THIS CHAPTER

- Understanding IS-IS Configuration | 13
- Example: Configuring IS-IS | 15
- Understanding IS-IS Areas to Divide an Autonomous System into Smaller Groups | 21
- Example: Configuring a Multi-Level IS-IS Topology to Control Interarea Flooding | 22
- Understanding IS-IS Designated Routers | 34
- Configuring Designated Router Election Priority for IS-IS | 35
- Configuring an ISO System Identifier for the Router | 36
- Understanding Default Routes | 37
- How to Configure Multiple Independent IGP Instances of IS-IS | 38

# **Understanding IS-IS Configuration**

To configure IS-IS, you must enable IS-IS on the interfaces and configure a NET address on one of the device interfaces (preferably, the IoO interface) by setting family iso address *net-address* on the interface. To create the NET address (also known as the system ID or the NSAP address), you can use the convention that is dictated by your network design, or you can follow this convention:

**1.** Take the router ID, remove the dots (.), and insert leading zeroes where necessary so that the string is 12 characters long.

For example, if the router ID is 192.168.0.4, the 12-character string would be 192168000004. If the router ID is 10.12.23.1, the 12-character string would be 010012023001.

2. Add a dot after every 4th character.

The strings would become 1921.6800.0004 and 0100.1202.3001.

**3.** Prepend the area number.

If the routing devices are in area 47, the strings would become 47.1921.6800.0004 and 47.0100.1202.3001.

#### 4. Append the selector (00).

The strings would become 47.1921.6800.0004.00 and 47.0100.1202.3001.00.

You must configure the ISO family on all interfaces that are supporting the IS-IS protocol by setting family iso on the interface. This means that IS-IS related frames are not discarded by the routing devices.

You must enable IS-IS to run on the interfaces by setting interface *interface-name* in the protocol configuration. This means that the interfaces are advertised into IS-IS.

Unlike OSPF, when you enable IS-IS on the IoO interface, you do not need to explicitly set passive mode. Passive mode means that the interface is advertised into the link-state protocol, but the interface does not send or receive protocol control packets, such as IS-IS hello and link-state PDUs. In IS-IS, the IoO interface is always passive.

When you enable IS-IS on an interface, both levels (Level 1 and Level 2) are enabled by default. To specify that an interface is on a Level 1 link, disable Level 2. To specify that an interface is on a Level 2 link, disable Level 1. You can disable a level on the entire device or per-interface. If two routing devices, R1 and R2, are both in the same IS-IS area, they communicate at Level 1 if one or both devices have Level 2 disabled.

For security devices only, you must enable IS-IS by setting mode packet-based at the [edit security forwarding-options family iso] hierarchy level.

**NOTE**: Junos releases prior to and including 19.2R1-S2 supported ISIS PDU exchange without explicitly setting packet mode for ISIS under [edit security forwarding-options family iso]. In newer releases this setting is required in order for ISIS to operate properly. When upgrading an SRX device to a Junos version newer than 19.2R1-S2 you must configure packet mode for ISIS or adjacencies will not form.

### **RELATED DOCUMENTATION**

(**i**)

Example: Configuring IS-IS | 15

Example: Configuring a Multi-Level IS-IS Topology to Control Interarea Flooding | 22

Understanding IS-IS Areas to Divide an Autonomous System into Smaller Groups | 21

# **Example: Configuring IS-IS**

#### IN THIS SECTION

- Requirements | 15
- Overview | 15
- Configuration | 16
- Verification | 19

This example shows how to configure IS-IS in a simple two-device network topology.

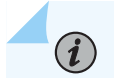

NOTE: Our content testing team has validated and updated this example.

# Requirements

No special configuration beyond device initialization is required before configuring this example.

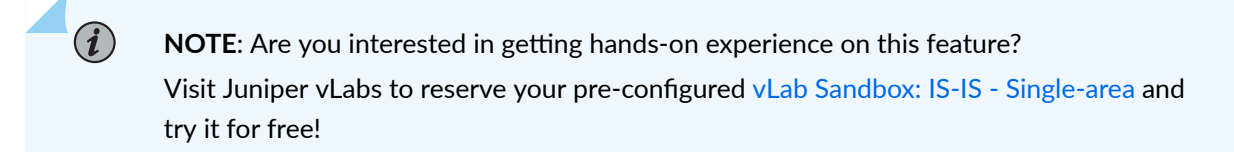

# Overview

In this example, you configure two devices, Device R1 and Device R2, within a single IS-IS area.

To enable IS-IS routing, you must:

- Configure a NET address (also known as the system ID or the NSAP address) on one of the device interfaces (preferably, the IoO interface) by including the family iso address *net-address* statement on the interface.
- Configure the ISO family on all interfaces that are supporting the IS-IS protocol by including the family iso statement on the interface.
- Advertise the device interfaces into IS-IS by inlcuding the interface *interface-name* statement in the protocol configuration.

• (On security devices only) Enable the forwarding of IS-IS traffic by including the family mode packetbased statement in the security forwarding options configuration.

**NOTE**: Junos releases prior to and including 19.2R1-S2 supported ISIS PDU exchange without explicitly setting packet mode for ISIS under [edit security forwarding-options family iso]. In newer releases this setting is required in order for ISIS to operate properly. When upgrading an SRX device to a Junos version newer than 19.2R1-S2 you must configure packet mode for ISIS or adjacencies will not form.

Figure 3 on page 16 shows the topology used in this example.

#### Figure 3: Simple IS-IS Topology

(i)

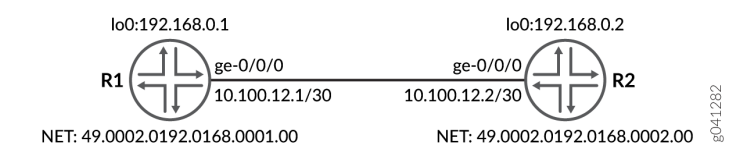

"CLI Quick Configuration" on page 16 shows the configuration for both of the devices in Figure 3 on page 16.

# Configuration

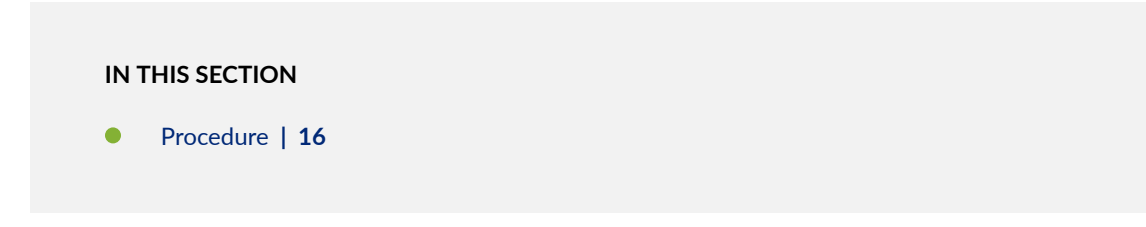

#### Procedure

#### **CLI Quick Configuration**

To quickly configure this example, copy the following commands, paste them into a text file, remove any line breaks, change any details necessary to match your network configuration, and then copy and paste the commands into the CLI at the [edit] hierarchy level.

#### Device R1

set security forwarding-options family iso mode packet-based set interfaces ge-0/0/0 unit 0 description "To R2" set interfaces ge-0/0/0 unit 0 family inet address 10.100.12.1/30 set interfaces ge-0/0/0 unit 0 family iso set interfaces lo0 unit 0 family inet address 192.168.0.1/32 set interfaces lo0 unit 0 family iso address 49.0002.0192.0168.0001.00 set protocols isis interface ge-0/0/0.0 set protocols isis interface lo0.0

### Device R2

set security forwarding-options family iso mode packet-based set interfaces ge-0/0/0 unit 0 description "To R1" set interfaces ge-0/0/0 unit 0 family inet address 10.100.12.2/30 set interfaces ge-0/0/0 unit 0 family iso set interfaces lo0 unit 0 family inet address 192.168.0.2/32 set interfaces lo0 unit 0 family iso address 49.0002.0192.0168.0002.00 set protocols isis interface ge-0/0/0.0 set protocols isis interface lo0.0

### Step-by-Step Procedure

The following example requires you to navigate various levels in the configuration hierarchy. For information about navigating the CLI, see *Using the CLI Editor in Configuration Mode* in the CLI User Guide.

To configure IS-IS:

**1.** (On security devices only) Enable the forwarding of IS-IS traffic to overcome the default behavior of dropping IS-IS traffic.

```
[edit security]
user@R1# set forwarding-options family iso mode packet-based
```

2. Configure the device interface, and enable the ISO family on the interface.

```
[edit interfaces]
user@R1# set ge-0/0/0 unit 0 description "To R2"
user@R1# set ge-0/0/0 unit 0 family inet address 10.100.12.1/30
user@R1# set ge-0/0/0 unit 0 family iso
```

3. Configure the loopback interface and set the NET address.

```
[edit interfaces]
user@R1# set lo0 unit 0 family inet address 192.168.0.1/32
user@R1# set lo0 unit 0 family iso address 49.0002.0192.0168.0001.00
```

4. Enable IS-IS for the device interfaces.

```
[edit protocols]
user@R1# set isis interface ge-0/0/0.0
user@R1# set isis interface lo0.0
```

#### Results

From configuration mode, confirm your configuration by entering the show command. If the output does not display the intended configuration, repeat the instructions in this example to correct the configuration.

```
user@R1# show
security {
   forwarding-options {
      family iso {
         mode packet-based;
      }
   }
interfaces {
   ge-0/0/0 {
      unit 0 {
        description "To R2";
      family inet {
            address 10.100.12.1/30;
   }
}
```

```
}
            family iso;
        }
    }
    100 {
        unit 0 {
            family inet {
                address 192.168.0.1/32;
            }
            family iso {
                address 49.0002.0192.0168.0001.00;
            }
        }
    }
}
protocols {
    isis {
        interface ge-0/0/0.0;
        interface lo0.0;
    }
}
```

If you are done configuring the device, enter commit from configuration mode.

# Verification

#### IN THIS SECTION

- Verifying IS-IS Adjacencies and Interfaces | 19
- Verifying End-to-End Connectivity | 20

Confirm that the configuration is working properly.

### Verifying IS-IS Adjacencies and Interfaces

## Purpose

Verify that IS-IS adjacencies are up and that the IS-IS interfaces are included in the protocol configuration.

# Action

From operational mode, enter the show isis adjacency and show isis interface commands.

| user@R1> <b>show isis adjacency</b> |        |         |                   |  |  |  |  |
|-------------------------------------|--------|---------|-------------------|--|--|--|--|
| Interface                           | System | L State | Hold (secs) SNPA  |  |  |  |  |
| ge-0/0/0.0                          | R2     | 1 Up    | 7 56:4:1e:0:5f:58 |  |  |  |  |
| ge-0/0/0.0                          | R2     | 2 Up    | 7 56:4:1e:0:5f:58 |  |  |  |  |

| user@R1> show isis interface |    |                  |            |              |  |  |  |  |
|------------------------------|----|------------------|------------|--------------|--|--|--|--|
| IS-IS interface database:    |    |                  |            |              |  |  |  |  |
| Interface                    | LC | CirID Level 1 DR | Level 2 DR | L1/L2 Metric |  |  |  |  |
| ge-0/0/0.0                   | 3  | 0x1 R2.02        | R2.02      | 10/10        |  |  |  |  |
| 100.0                        | 3  | 0x1 Passive      | Passive    | 0/0          |  |  |  |  |

# Meaning

Device R1 has established adjacency with Device R2 as indicated by the State output field which is Up.

Device R1 interfaces are advertised into IS-IS with Device R2 as the designated router responsible for sending link-state advertisements. Both the devices are enabled with Level 1 and Level 2 IS-IS as indicated by the L 3 output field.

### Verifying End-to-End Connectivity

### Purpose

Verify that the devices are reachable by pinging their loopback addresses.

## Action

From operational mode, enter the ping 192.168.0.1 source 192.168.0.2 count 100 rapid command.

100 packets transmitted, 100 packets received, 0% packet loss round-trip min/avg/max/stddev = 1.807/2.425/6.447/0.553 ms

#### Meaning

The devices can successfully ping each other's loopback address.

#### **RELATED DOCUMENTATION**

| Understanding IS-IS Configuration   13                         |  |
|----------------------------------------------------------------|--|
| Example: Configuring IS-IS for GRES with Graceful Restart      |  |
| Configuring Designated Router Election Priority for IS-IS   35 |  |
| Verifying the IS-IS Protocol                                   |  |

# Understanding IS-IS Areas to Divide an Autonomous System into Smaller Groups

In IS-IS, a single AS can be divided into smaller groups called areas.

Link-state protocols cannot scale well if a large autonomous system (AS) consists of a single set of routing devices that all share a common database to compute the best paths through the AS. Because the shortest-path-first (SPF) algorithm works in an exponential fashion, the CPU demand can become too heavy when too many routing devices share their complete routing information with each other. To alleviate this issue, large ASs are divided into smaller parts called areas.

When ASs are split into areas, the disjointed areas must be connected to route traffic between the areas. Reachability information at the area borders must be injected into each other areas.

In IS-IS, routing between areas is organized hierarchically. This organization is accomplished by configuring *Level 1* and *Level 2* intermediate systems. Level 1 systems route within an area. When the destination is outside an area, Level 1 systems route toward a Level 2 system. Level 2 intermediate systems route between areas and toward other ASs. No IS-IS area functions strictly as a backbone.

Level 1 routers share intra-area routing information, and Level 2 routers share interarea information about IP addresses available within each area. Uniquely, IS-IS routers can act as both Level 1 and Level 2 routers, sharing intra-area routes with other Level 1 routers and interarea routes with other Level 2 routers.

The propagation of link-state updates is determined by the level boundaries. All routers within a level maintain a complete link-state database of all other routers in the same level. Each router then uses the

Dijkstra algorithm to determine the shortest path from the local router to other routers in the link-state database.

#### **RELATED DOCUMENTATION**

Example: Configuring a Multi-Level IS-IS Topology to Control Interarea Flooding | 22

# Example: Configuring a Multi-Level IS-IS Topology to Control Interarea Flooding

#### IN THIS SECTION

- Requirements | 22
- Overview | 22
- Configuration | 24
- Verification | 30

This example shows how to configure a multi-level IS-IS topology.

### Requirements

No special configuration beyond device initialization is required before configuring this example.

#### Overview

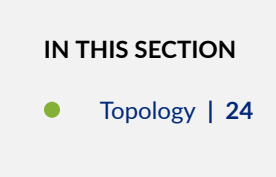

Like OSPF, the IS-IS protocol supports the partitioning of a routing domain into multiple areas with levels that control interarea flooding. The use of multiple levels improves protocol scalability, as Level 2 (backbone) link-state PDUs are normally not flooded into a Level 1 area.

An IS-IS Level 2 area is analogous to the OSPF backbone area (0), while a Level 1 area operates much like an OSPF totally stubby area, in that a default route is normally used to reach both inter-level and AS external routes.

Unlike OSPF, IS-IS area boundaries occur between routers, such that a given routing device is always wholly contained within a particular area. Level 1 adjacencies can be formed between routers that share a common area number, while a Level 2 adjacency can be formed between routers that might or might not share an area number.

Figure 4 on page 23 shows the topology used in this example.

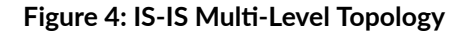

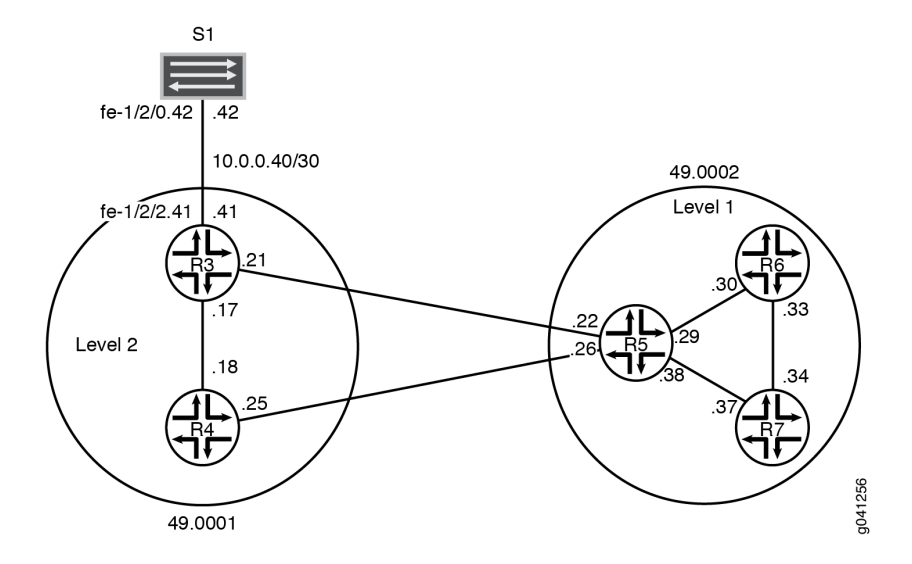

"CLI Quick Configuration" on page 24 shows the configuration for all of the devices in Figure 4 on page 23. The section "No Link Title" on page 26 describes the steps on Device R5.

This example has the following characteristics:

- Device R5 functions as a Level 1/Level 2 router to interconnect the Level 2 backbone area 49.0001 and the Level 1 area 49.0002 containing Device R6 and Device R7.
- The system ID is based on the devices' IPv4 Io0 addresses.
- Loss of any individual interface does not totally disrupt the IS-IS operation.
- The IPv4 IoO addresses of all routers are reachable through IS-IS.
- The link between Device R3 and Device S1 appears in area 49.0001 as an intra-area route. No IS-IS adjacencies can be established on this interface. This is accomplished by configuring the passive statement on Device R3's interface to Device S1.
- The loopback addresses of Level 2 devices do not appear in a Level 1 area.
- There is only one adjacency for each device pairing.

#### Topology

## Configuration

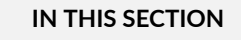

Procedure | 24

#### Procedure

## **CLI Quick Configuration**

To quickly configure this example, copy the following commands, paste them into a text file, remove any line breaks, change any details necessary to match your network configuration, and then copy and paste the commands into the CLI at the [edit] hierarchy level.

```
set interfaces fe-1/2/0 unit 0 description to-R4
set interfaces fe-1/2/0 unit 0 family inet address 10.0.0.17/30
set interfaces fe-1/2/0 unit 0 family iso
set interfaces fe-1/2/1 unit 0 description to-R5
set interfaces fe-1/2/1 unit 0 family inet address 10.0.0.21/30
set interfaces fe-1/2/1 unit 0 family iso
set interfaces fe-1/2/2 unit 0 family inet address 10.0.0.41/30
set interfaces fe-1/2/2 unit 0 description to-S1
set interfaces lo0 unit 0 family iso address 192.168.0.3/32
set interfaces lo0 unit 0 family iso address 49.0001.0192.0168.0003.00
set protocols isis interface fe-1/2/1.0 level 1 disable
set protocols isis interface lo0.0 level 1 disable
set protocols isis interface fe-1/2/2.0 passive
```

```
set interfaces fe-1/2/0 unit 0 description to-R3
set interfaces fe-1/2/0 unit 0 family inet address 10.0.0.18/30
set interfaces fe-1/2/0 unit 0 family iso
set interfaces fe-1/2/1 unit 0 description to-R5
set interfaces fe-1/2/1 unit 0 family inet address 10.0.0.25/30
set interfaces fe-1/2/1 unit 0 family iso
set interfaces lo0 unit 0 family inet address 192.168.0.4/32
set interfaces lo0 unit 0 family iso address 49.0001.0192.0168.0004.00
set protocols isis interface fe-1/2/1.0 level 1 disable
set protocols isis interface lo0.0 level 1 disable
```

**Device R5** 

```
set interfaces fe-1/2/0 unit 0 description to-R3
set interfaces fe-1/2/0 unit 0 family inet address 10.0.0.22/30
set interfaces fe-1/2/0 unit 0 family iso
set interfaces fe-1/2/1 unit 0 description to-R4
set interfaces fe-1/2/1 unit 0 family inet address 10.0.0.26/30
set interfaces fe-1/2/1 unit 0 family iso
set interfaces fe-1/2/2 unit 0 description to-R6
set interfaces fe-1/2/2 unit 0 family inet address 10.0.0.29/30
set interfaces fe-1/2/2 unit 0 family iso
set interfaces fe-1/2/3 unit 0 description to-R7
set interfaces fe-1/2/3 unit 0 family inet address 10.0.0.38/30
set interfaces fe-1/2/3 unit 0 family iso
set interfaces lo0 unit 0 family inet address 192.168.0.5/32
set interfaces lo0 unit 0 family iso address 49.0002.0192.0168.0005.00
set protocols isis interface fe-1/2/0.0 level 1 disable
set protocols isis interface fe-1/2/1.0 level 1 disable
set protocols isis interface fe-1/2/2.0 level 2 disable
set protocols isis interface fe-1/2/3.0 level 2 disable
set protocols isis interface lo0.0 level 1 disable
```

```
set interfaces fe-1/2/0 unit 0 description to-R5
set interfaces fe-1/2/0 unit 0 family inet address 10.0.0.30/30
set interfaces fe-1/2/0 unit 0 family iso
```

```
set interfaces fe-1/2/1 unit 0 description to-R7
set interfaces fe-1/2/1 unit 0 family inet address 10.0.0.33/30
set interfaces fe-1/2/1 unit 0 family iso
set interfaces lo0 unit 0 family inet address 192.168.0.6/32
set interfaces lo0 unit 0 family iso address 49.0002.0192.0168.0006.00
set protocols isis interface fe-1/2/0.0 level 2 disable
set protocols isis interface fe-1/2/1.0 level 2 disable
set protocols isis interface lo0.0 level 2 disable
```

```
set interfaces fe-1/2/0 unit 0 description to-R6
set interfaces fe-1/2/0 unit 0 family inet address 10.0.0.34/30
set interfaces fe-1/2/0 unit 0 family iso
set interfaces fe-1/2/1 unit 0 description to-R5
set interfaces fe-1/2/1 unit 0 family inet address 10.0.0.37/30
set interfaces fe-1/2/1 unit 0 family iso
set interfaces fe-1/2/1 unit 0 family iso
set interfaces lo0 unit 0 family inet address 192.168.0.7/32
set interfaces lo0 unit 0 family iso address 49.0002.0192.0168.0007.00
set protocols isis interface fe-1/2/1.0 level 2 disable
set protocols isis interface lo0.0 level 2 disable
```

Device S1

set interfaces fe-1/2/0 unit 0 family inet address 10.0.0.42/30 set interfaces fe-1/2/0 unit 0 description to-R3

## Step-by-Step Procedure

The following example requires you to navigate various levels in the configuration hierarchy. For information about navigating the CLI, see *Using the CLI Editor in Configuration Mode* in the CLI User Guide.

To configure multi-level IS-IS:

**1.** Configure the network interfaces.

Enable IS-IS on the interfaces by Including the ISO address family on each interface.

```
[edit interfaces]
user@R5# set fe-1/2/0 unit 0 description to-R3
user@R5# set fe-1/2/0 unit 0 family inet address 10.0.0.22/30
user@R5# set fe-1/2/0 unit 0 family iso
user@R5# set fe-1/2/1 unit 0 description to-R4
user@R5# set fe-1/2/1 unit 0 family inet address 10.0.0.26/30
user@R5# set fe-1/2/2 unit 0 family iso
user@R5# set fe-1/2/2 unit 0 description to-R6
user@R5# set fe-1/2/2 unit 0 family inet address 10.0.0.29/30
user@R5# set fe-1/2/2 unit 0 family iso
user@R5# set fe-1/2/3 unit 0 description to-R7
user@R5# set fe-1/2/3 unit 0 family inet address 10.0.0.38/30
user@R5# set fe-1/2/3 unit 0 family iso
```

**2.** Configure two loopback interface addresses.

One address is for IPv4.

The other is for the IS-IS area 49.0002 so that Device R5 can form adjacencies with the other Level 1 devices in area 49.0002. Even though Device R5's NET identifies itself as belonging to the Level 1 area 49.0002, its loopback interface is not configured as a Level 1 interface. Doing so would cause the route to Device R5's loopback to be injected into the Level 1 area.

```
[edit interfaces lo0 unit 0]
user@R5# set family inet address 192.168.0.5/32
user@R5# set family iso address 49.0002.0192.0168.0005.00
```

**3.** Specify the IS-IS level on a per-interface basis.

Device R5 becomes adjacent to the other routing devices on the same level on each link.

By default, IS-IS is enabled for IS-IS areas on all interfaces on which the ISO protocol family is enabled (at the [edit interfaces *interface-name* unit *logical-unit-number*] hierarchy level). To disable IS-IS at any particular level on an interface, include the disable statement.

Device R5's loopback interface is configured to run Level 2 only. If Level 1 operation were enabled on lo0.0, Device R5 would include its loopback address in its Level 1 link-state PDU, which is incorrect for this example in which the loopback addresses of Level 2 devices must not appear in a Level 1 area.

Unlike OSPF, you must explicitly list the router's lo0 interface at the [edit protocols isis] hierarchy level, because this interface is the source of the router's NET, and therefore must be configured as an IS-IS interface. In IS-IS, the lo0 interface operates in the passive mode by default, which is ideal because adjacency formation can never occur on a virtual interface.

```
[edit protocols isis]
user@R5# set interface fe-1/2/0.0 level 1 disable
user@R5# set interface fe-1/2/1.0 level 1 disable
user@R5# set interface fe-1/2/2.0 level 2 disable
user@R5# set interface fe-1/2/3.0 level 2 disable
user@R5# set interface lo0.0 level 1 disable
```

## Results

From configuration mode, confirm your configuration by entering the show interfaces and show protocols commands. If the output does not display the intended configuration, repeat the instructions in this example to correct the configuration.

```
user@R5# show interfaces
fe-1/2/0 {
    unit 0{
        description to-R3;
        family inet {
            address 10.0.0.22/30;
        }
        family iso;
    }
}
fe-1/2/1 {
    unit 0 {
        description to-R4;
        family inet {
            address 10.0.0.26/30;
        }
        family iso;
    }
}
fe-1/2/2 {
    unit 0 {
        description to-R6;
```

```
family inet {
           address 10.0.0.29/30;
       }
       family iso;
   }
}
fe-1/2/3 {
   unit 0 {
       description to-R7;
       family inet {
           address 10.0.0.38/30;
       }
       family iso;
   }
}
lo0 {
   unit 0 {
        family inet {
           address 192.168.0.5/32;
       }
       family iso {
           address 49.0002.0192.0168.0005.00;
       }
   }
}
```

```
user@R5# show protocols
isis {
    interface fe-1/2/0.0 {
        level 1 disable;
    }
    interface fe-1/2/1.0 {
        level 1 disable;
    }
    interface fe-1/2/2.0 {
        level 2 disable;
    }
    interface fe-1/2/3.0 {
        level 2 disable;
    }
    interface lo0.0 {
```

```
level 1 disable;
}
```

If you are done configuring the device, enter commit from configuration mode.

# Verification

### IN THIS SECTION

- Checking Interface-to-Area Associations | 30
- Verifying IS-IS Adjacencies | 31
- Examining the IS-IS Database | 32

Confirm that the configuration is working properly.

## **Checking Interface-to-Area Associations**

## Purpose

Make sure that the interface-to-area associations are configured as expected.

# Action

From operational mode, enter the show isis interface command.

| user@R5> <b>show isis interface</b> |   |                  |            |              |  |  |
|-------------------------------------|---|------------------|------------|--------------|--|--|
| IS-IS interface database:           |   |                  |            |              |  |  |
| Interface                           | L | CirID Level 1 DR | Level 2 DR | L1/L2 Metric |  |  |
| 100.0                               | 3 | 0x1 Disabled     | Passive    | 0/0          |  |  |
| fe-1/2/0.0                          | 2 | 0x3 Disabled     | R5.03      | 10/10        |  |  |
| fe-1/2/1.0                          | 2 | 0x2 Disabled     | R5.02      | 10/10        |  |  |
| fe-1/2/2.0                          | 1 | 0x1 R6.02        | Disabled   | 10/10        |  |  |
| fe-1/2/3.0                          | 1 | 0x4 R5.04        | Disabled   | 10/10        |  |  |
|                                     |   |                  |            |              |  |  |

#### Meaning

The output shows that Device R5's interfaces have been correctly configured with the ISO family, and that the interfaces have been placed into the correct levels.

You can also see that Device R5 has elected itself as the designated intermediate system (DIS) on its broadcast-capable IS-IS interfaces.

Verifying IS-IS Adjacencies

## Purpose

Verify that the expected adjacencies have formed between Device R5 and its IS-IS neighbors.

## Action

From operational mode, enter the show isis adjacency detail command.

user@R5> show isis adjacency detail
R3
Interface: fe-1/2/0.0, Level: 2, State: Up, Expires in 25 secs
Priority: 64, Up/Down transitions: 1, Last transition: 03:19:31 ago
Circuit type: 2, Speaks: IP, IPv6, MAC address: 0:5:85:8f:c8:bc
Topologies: Unicast
Restart capable: Yes, Adjacency advertisement: Advertise
LAN id: R5.03, IP addresses: 10.0.0.21

#### R4

Interface: fe-1/2/1.0, Level: 2, State: Up, Expires in 24 secs
Priority: 64, Up/Down transitions: 1, Last transition: 03:19:36 ago
Circuit type: 2, Speaks: IP, IPv6, MAC address: 0:5:85:8f:c8:bc
Topologies: Unicast
Restart capable: Yes, Adjacency advertisement: Advertise
LAN id: R5.02, IP addresses: 10.0.0.25

#### R6

Interface: fe-1/2/2.0, Level: 1, State: Up, Expires in 6 secs
Priority: 64, Up/Down transitions: 1, Last transition: 03:20:24 ago
Circuit type: 1, Speaks: IP, IPv6, MAC address: 0:5:85:8f:c8:bd
Topologies: Unicast
Restart capable: Yes, Adjacency advertisement: Advertise
LAN id: R6.02, IP addresses: 10.0.0.30

R7 Interface: fe-1/2/3.0, Level: 1, State: Up, Expires in 21 secs Priority: 64, Up/Down transitions: 1, Last transition: 03:19:29 ago Circuit type: 1, Speaks: IP, IPv6, MAC address: 0:5:85:8f:c8:bc Topologies: Unicast Restart capable: Yes, Adjacency advertisement: Advertise LAN id: R5.04, IP addresses: 10.0.0.37

## Meaning

These results confirm that Device R5 has two Level 2 adjacencies and two Level 1 adjacencies.

#### **Examining the IS-IS Database**

#### Purpose

Because Device R5 is a Level 1/Level 2 (L1/L2) attached router, examine the Level 1 link-state database associated with area 49.0002 to confirm that loopback addresses from backbone routers are not being advertised into the Level 1 area.

#### Action

From operational mode, enter the show isis database detail command.

```
user@R5> show isis database detail
IS-IS level 1 link-state database:
R5.00-00 Sequence: 0x19, Checksum: 0x7488, Lifetime: 727 secs
   IS neighbor: R5.04
                                         Metric:
                                                       10
   IS neighbor: R6.02
                                         Metric:
                                                       10
                                             Metric:
   IP prefix: 10.0.0.28/30
                                                           10 Internal Up
   IP prefix: 10.0.0.36/30
                                             Metric:
                                                           10 Internal Up
R5.04-00 Sequence: 0x14, Checksum: 0x2668, Lifetime: 821 secs
                                                        0
   IS neighbor: R5.00
                                         Metric:
                                                        0
   IS neighbor: R7.00
                                         Metric:
R6.00-00 Sequence: 0x17, Checksum: 0xa65, Lifetime: 774 secs
   IS neighbor: R6.02
                                         Metric:
                                                       10
   IS neighbor: R7.02
                                                       10
                                         Metric:
```

IP prefix: 10.0.0.28/30 Metric: 10 Internal Up IP prefix: 10.0.0.32/30 Metric: 10 Internal Up IP prefix: 192.168.0.6/32 Metric: 0 Internal Up R6.02-00 Sequence: 0x13, Checksum: 0xd1c0, Lifetime: 908 secs 0 IS neighbor: R5.00 Metric: IS neighbor: R6.00 0 Metric: R7.00-00 Sequence: 0x17, Checksum: 0xe39, Lifetime: 775 secs IS neighbor: R5.04 10 Metric: IS neighbor: R7.02 Metric: 10 IP prefix: 10.0.0.32/30 Metric: 10 Internal Up IP prefix: 10.0.0.36/30 Metric: 10 Internal Up IP prefix: 192.168.0.7/32 0 Internal Up Metric: R7.02-00 Sequence: 0x13, Checksum: 0x404d, Lifetime: 966 secs IS neighbor: R6.00 Metric: 0 IS neighbor: R7.00 Metric: 0 IS-IS level 2 link-state database: R3.00-00 Sequence: 0x17, Checksum: 0x5f84, Lifetime: 1085 secs 10 IS neighbor: R4.02 Metric: IS neighbor: R5.03 Metric: 10 IP prefix: 10.0.0.16/30 Metric: 10 Internal Up IP prefix: 10.0.0.20/30 Metric: 10 Internal Up IP prefix: 10.0.0.40/30 Metric: 10 Internal Up IP prefix: 192.168.0.3/32 0 Internal Up Metric: R4.00-00 Sequence: 0x17, Checksum: 0xab3a, Lifetime: 949 secs IS neighbor: R4.02 10 Metric: IS neighbor: R5.02 Metric: 10 IP prefix: 10.0.0.16/30 Metric: 10 Internal Up IP prefix: 10.0.0.24/30 10 Internal Up Metric: IP prefix: 192.168.0.4/32 0 Internal Up Metric: R4.02-00 Sequence: 0x14, Checksum: 0xf2a8, Lifetime: 1022 secs IS neighbor: R3.00 0 Metric: IS neighbor: R4.00 0 Metric: R5.00-00 Sequence: 0x1f, Checksum: 0x20d7, Lifetime: 821 secs IS neighbor: R5.02 Metric: 10 IS neighbor: R5.03 10 Metric:

| IP    | prefix:   | 10.0   | 0.20/ | 30        |         | Metric    | :    | 10   | Internal | Up |
|-------|-----------|--------|-------|-----------|---------|-----------|------|------|----------|----|
| IP    | prefix:   | 10.0   | 0.24/ | 30        |         | Metric    | :    | 10   | Internal | Up |
| IP    | prefix:   | 10.0   | 0.28/ | 30        |         | Metric    | :    | 10   | Internal | Up |
| IP    | prefix:   | 10.0   | 0.32/ | 30        |         | Metric    | :    | 20   | Internal | Up |
| IP    | prefix:   | 10.0   | 0.36/ | 30        |         | Metric    | :    | 10   | Internal | Up |
| IP    | prefix:   | 192.1  | 68.0. | 5/32      |         | Metric    | :    | 0    | Internal | Up |
| IP    | prefix:   | 192.1  | 68.0. | 6/32      |         | Metric    | :    | 10   | Internal | Up |
| IP    | prefix:   | 192.1  | 68.0. | 7/32      |         | Metric    | :    | 10   | Internal | Up |
|       |           |        |       |           |         |           |      |      |          |    |
| R5.02 | -00 Seque | ence:  | 0x14, | Checksum: | 0x6135, | Lifetime: | 977  | secs |          |    |
| IS    | neighbor  | •: R4  | 00    |           |         | Metric:   |      | 0    |          |    |
| IS    | neighbor  | r: R5. | 00    |           |         | Metric:   |      | 0    |          |    |
|       |           |        |       |           |         |           |      |      |          |    |
| R5.03 | -00 Seque | ence:  | 0x14, | Checksum: | 0x1483, | Lifetime: | 1091 | secs |          |    |
| IS    | neighbor  | r: R3. | 00    |           |         | Metric:   |      | 0    |          |    |
| IS    | neighbor  | r: R5. | 00    |           |         | Metric:   |      | 0    |          |    |
|       |           |        |       |           |         |           |      |      |          |    |

#### Meaning

This display indicates that Device R5's loopback interface is correctly configured to run Level 2 only. Had Level 1 operation been enabled on Io0.0, Device R5 would have then included its loopback address in its Level 1 link-state PDU.

You can also see that Device R5 has Level 2 link-state PDUs, received from its adjacent neighbors.

Like an OSPF totally stubby area, no backbone (Level 2) or external prefixes are leaked into a Level 1 area, by default. Level 1 prefixes are leaked up into the IS-IS backbone, however, as can be seen in Device R5's Level 2 link-state PDU.

#### **RELATED DOCUMENTATION**

Understanding IS-IS Areas to Divide an Autonomous System into Smaller Groups | 21

# **Understanding IS-IS Designated Routers**

A router advertises its priority to become a designated router in its hello packets. On all multiaccess networks (physical networks that support the attachment of more than two routers, such as Ethernet networks), IS-IS uses the advertised priorities to elect a designated router for the network. This router is responsible for sending network link-state advertisements, which describe all the routers attached to the

network. These advertisements are flooded throughout a single area. The priority value is meaningful only on a multiaccess network. It has no meaning on a point-to-point interface.

A router's priority for becoming the designated router is indicated by an arbitrary number from 0 through 127, which you configure on the IS-IS interface. The router with the highest priority becomes the designated router for the area (Level 1, Level 2, or both), also configured on the IS-IS interface. If routers in the network have the same priority, then the router with the highest MAC address is elected as the designated router. By default, routers have a priority value of 64.

## **RELATED DOCUMENTATION**

Configuring Designated Router Election Priority for IS-IS | 35

# **Configuring Designated Router Election Priority for IS-IS**

This example shows how to configure the designated router election priority for IS-IS.

Before you begin:

- Configure network interfaces. See the Junos OS Interfaces Configuration Guide for Security Devices.
- Enable IS-IS on the interfaces. See "Example: Configuring IS-IS" on page 15.

In this example, you configure the priority for logical interface ge-0/0/1.0 to be 100 and the level number to be 1. If this interface has the highest priority value, the router becomes the designated router for the Level 1 area.

To configure a designated router election priority for IS-IS:

[edit]
user@host# set protocols isis interface ge-0/0/1.0 level 1 priority 100

#### 

- The default designated router election priority for IS-IS is 64. If you do not configure the priority value for an interface, by default IS-IS assigns the priority 64.
- The router with the highest priority value is elected as the designated router.

## **RELATED DOCUMENTATION**

Understanding IS-IS Designated Routers | 34

Example: Configuring IS-IS | 15

# Configuring an ISO System Identifier for the Router

For IS-IS to operate on the router, you can optionally configure a system identifier (system ID). The system identifier is commonly the media access control (MAC) address or the IP address expressed in binary-coded decimal (BCD).

If you do not statically map the hostname, the mapping is generated dynamically, based on the system host-name. If you omit the static-host-mapping *hostname* sysid statement, the IS-IS system ID is dynamically generated from the host portion of the ISO address configured on the loopback interface (loO) and is mapped to the host-name statement configured at the [edit system] hierarchy level. Run the show isis hostname command to view the mappings.

To configure an International Organization for Standardization (ISO) system ID, include the sysid statement at the [edit system static-host-mapping *hostname*] hierarchy level:

```
[edit system]
static-host-mapping {
    hostname {
        sysid system-identifier;
    }
}
```

hostname is the name specified by the host-name statement at the [edit system] hierarchy level.

*system-identifier* is the ISO system identifier. It is the 6-byte system ID portion of the IS-IS network service access point (NSAP). We recommend that you use the host's IP address represented in BCD format. For example, the IP address 192.168.1.77 is 1921.6800.1077 in BCD.

## **RELATED DOCUMENTATION**

Configuring a Device's Unique Identity for the Network

# Understanding Default Routes

A default route is the route that takes effect when no other route is available for an IP destination address.

If a packet is received on a routing device, the device first checks to see if the IP destination address is on one of the device's local subnets. If the destination address is not local, the device checks its routing table. If the remote destination subnet is not listed in the routing table, the packet is forwarded to the next hop toward the destination using the default route. The default route generally has a next-hop address of another routing device, which performs the same process. The process repeats until a packet is delivered to the destination.

The route evaluation process in each router uses the longest prefix match method to obtain the most specific route. The network with the longest subnet mask that matches the destination IP address is the next-hop network gateway.

The default route in IPv4 is designated as 0.0.0/0 or simply 0/0. Similarly, in IPv6, the default route is specified as ::/0. The subnet mask /0 specifies all networks, and is the shortest match possible. A route lookup that does not match any other route uses this route if it is configured and active in the routing table. To be active, the configured next-hop address must be reachable.

Administrators generally point the default route toward the routing device that has a connection to a network service provider. Therefore, packets with destinations outside the organization's local area network, typically destinations on the Internet or a wide area network, are forwarded to the routing device with the connection to that provider. The device to which the default route points is often called the default gateway.

## **RELATED DOCUMENTATION**

| Example: Configuring an IS-IS Default Route Policy on Logical Systems   709 |
|-----------------------------------------------------------------------------|
| Example: Configuring an OSPF Default Route Policy on Logical Systems        |
| Example: Configuring a Conditional Default Route Policy                     |

# How to Configure Multiple Independent IGP Instances of IS-IS

#### SUMMARY

Learn how to configure and run multiple instances of IS-IS on a router.

## IN THIS SECTION

Configure Multiple IGP Instances of IS-IS | **38** 

Example: Configure Independent IS-IS Instances in Metro Flooding Domains | **40** 

## **Configure Multiple IGP Instances of IS-IS**

#### SUMMARY

Learn about the benefits and get an overview of running multiple interior gateway protocol (IGP) instances of IS-IS on a router.

#### IN THIS SECTION

- Benefits of Multi-Instance IS-IS | 38
- Multi-Instance IS-IS Overview | 39

#### **Benefits of Multi-Instance IS-IS**

- You can use multiple IGP instances of IS-IS to redistribute routes among independent IS-IS domains on a single router.
- You can construct flexible IS-IS hierarchies across independent IGP domains.
- Allows decoupling of multiple IS-IS flooding domains and therefore achieve a more scalable IS-IS deployment.

## Figure 5: Multi-Instance IS-IS Deployment Topology

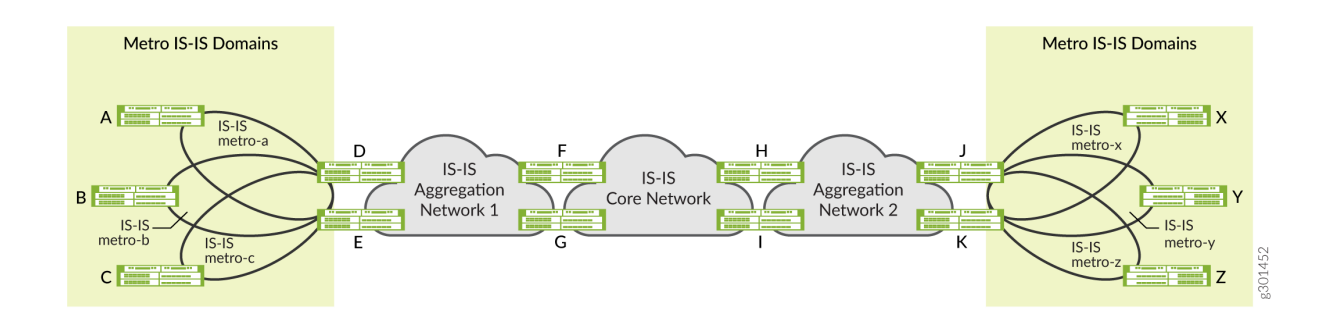

Figure 5 on page 39 illustrates several benefits of configuring multiple IGP instances of IS-IS on the router. For example, Router F participates in two independent IS-IS instances. Router F treats IS-IS Aggregation Network-1 and IS-IS Core Network as two independent IGP domains, while at the same time redistributing routes between those domains. Network operators can use this flexibility to construct a hierarchy of IS-IS domains.

Figure 5 on page 39 also illustrates the use of multiple IGP instances of IS-IS to separate metro networks into independent IS-IS flooding domains. In the example, routers D and E participate in the IS-IS metro-a, IS-IS metro-b, and IS-IS metro-c networks, as well as in IS-IS Aggregation Network-1. Routers D and E do not flood the different IS-IS domains with IS-IS advertisements. Instead they redistribute specific routes among the different IS-IS domains, which allows for more scalable metro deployments.

## **Multi-Instance IS-IS Overview**

(i)

You can configure and run multiple independent IGP instances of IS-IS simultaneously on a router. These instances are associated with the default routing instance, and they install routes in the default routing table.Each IS-IS instance can also export the routes installed in the routing table by other IS-IS instances using the standard Junos OS routing policy configuration. By default, the routes installed by the different IS-IS instances have the same route preference.

**NOTE**: Junos OS does not support configuring the same logical interface in multiple IGP instances of IS-IS.

In most deployment scenarios, only one IS-IS instance on a router installs a route for a given prefix. Therefore, you don't need to configure different route preferences for multiple IS-IS instances. However, for certain deployment scenarios where multiple IS-IS instances install the routes for the same prefix in the routing table, you can set a different route preference for the routes installed by other IS-IS instances. This allows the routing table to choose the routes with the best route preference and installs those routes in the forwarding table. You can use the multiple IS-IS instance feature for both hierarchical and parallel deployments. In the case of hierarchical deployments, there are well-defined borders between the groups of routers participating in different IGP instances. In parallel deployments, different IGP instances (typically not more than two or three) span entire groups of routers. You can also have mixed deployments, with some domains in a hierarchical deployment running IGP instances in parallel.

You can configure multiple independent IGP instances of IS-IS by including the isis-instance configuration statement at the [edit protocols] hierarchy level. The configuration statements that you use at the [edit protocols isis-instance *igp-instance-name*] hierarchy level are the same as those available at the [edit protocols isis] hierarchy level.

**NOTE**: The isis-instance configuration statement is not supported at the [edit routing-instances *routing-instance-name* protocols] hierarchy level.

## Example: Configure Independent IS-IS Instances in Metro Flooding Domains

#### SUMMARY

(**i**)

Use this example to learn how to configure independent metro flooding domains running multiple IGP instances of IS-IS.

#### IN THIS SECTION

- Overview | 40
- Requirements | 41
- Configuration | 42
- Verification | 58

#### Overview

#### IN THIS SECTION

Topology | 41

This example shows how to configure and run multiple independent IGP instances of IS-IS in metro flooding domains.

## Topology

Figure 2 shows an example of metro flooding domains (metro-a and metro-b) running independent IGP instances of IS-IS. In the topology, routers R3 and R4 participate in metro IS-IS domains (IS-IS metro-a and IS-IS metro-b) and the IS-IS core network domain. Routers R3 and R4 do not flood the different IS-IS domains with IS-IS advertisements. Instead they redistribute specific routes among the different IS-IS domains, which allows for a more scalable metro deployment.

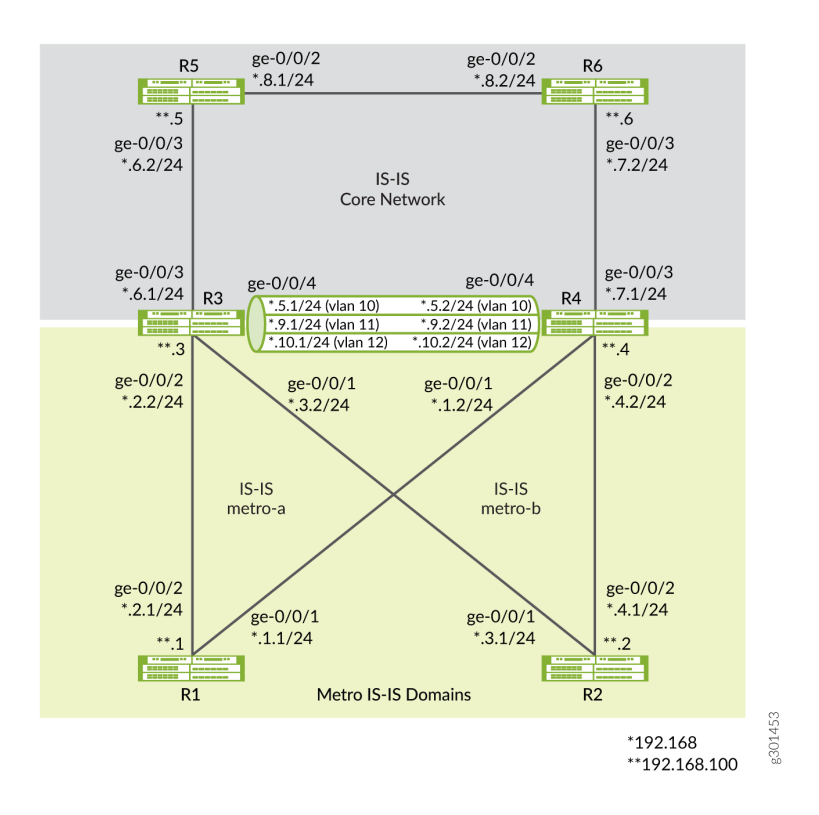

## Figure 6: Multi-Instance IS-IS Topology Across Independent Metro Flooding Domains (IGP Domains)

## Requirements

(i)

This example uses the following hardware and software components:

- MX Series routers
- Junos OS Release 21.1R1 or later running on all devices

**NOTE**: You must configure the network services mode as Enhanced IP. The Enhanced IP configuration ensures that the router uses enhanced mode capabilities.

[edit]
user@CE1#set chassis network-services enhanced-ip

After you configure the enhanced-ip statement and commit the configuration, the following warning message appears, prompting you to reboot the router:

'chassis'

WARNING: Chassis configuration for network services has been changed. A system reboot is mandatory. Please reboot the system NOW. Continuing without a reboot might result in unexpected system behavior. commit complete

The reboot brings up the FPCs on the router.

[See show chassis network-services.]

#### Configuration

IN THIS SECTION

- CLI Quick Configuration | 42
- Configure R1 | 48
- Configure R3 | 50

To configure and run multiple IGP instances of IS-IS on the router, perform these tasks:

#### CLI Quick Configuration

To quickly configure this example, copy the following commands, paste them into a text file, remove any line breaks, change any details necessary to match your network configuration, and then copy and paste the commands into the CLI at the [edit] hierarchy level.

```
set interfaces ge-0/0/1 description R1-to-R4
set interfaces ge-0/0/1 unit 0 family inet address 192.168.1.1/24
```

```
set interfaces ge-0/0/1 unit 0 family iso
set interfaces ge-0/0/2 description R1-to-R3
set interfaces ge-0/0/2 unit 0 family inet address 192.168.2.1/24
set interfaces ge-0/0/2 unit 0 family iso
set interfaces lo0 unit 0 family inet address 192.168.100.1/32
set interfaces lo0 unit 0 family iso address 49.0002.0192.0168.0001.00
set protocols isis interface ge-0/0/1.0 level 2 metric 100
set protocols isis interface ge-0/0/1.0 level 1 disable
set protocols isis interface ge-0/0/2.0 level 1 disable
set protocols isis interface ge-0/0/2.0 level 1 disable
set protocols isis interface ge-0/0/2.0 level 2 metric 100
set protocols isis interface ge-0/0/2.0 level 2 metric 100
set protocols isis interface ge-0/0/2.0 level 2 metric 100
set protocols isis interface ge-0/0/2.0 level 1 disable
set protocols isis interface ge-0/0/2.0 level 2 metric 100
set protocols isis interface ge-0/0/2.0 level 2 metric 100
set protocols isis interface ge-0/0/2.0 level 2 metric 100
set protocols isis interface ge-0/0/2.0 level 2 metric 100
set protocols isis interface ge-0/0/2.0 level 2 metric 100
set protocols isis interface ge-0/0/2.0 level 2 metric 100
set protocols isis interface ge-0/0/2.0 level 2 metric 100
set protocols isis interface ge-0/0/2.0 level 2 metric 100
set protocols isis interface ge-0/0/2.0 level 2 metric 100
set protocols isis interface ge-0/0/2.0 level 2 metric 100
set protocols isis interface ge-0/0/2.0 point-to-point
set protocols isis interface ge-0/0/2.0 point-to-point
set protocols isis interface lo0.0 passive
set routing-options router-id 192.168.100.1
```

```
set interfaces ge-0/0/1 description R2-to-R3
set interfaces ge-0/0/1 unit 0 family inet address 192.168.3.1/24
set interfaces ge-0/0/1 unit 0 family iso
set interfaces ge-0/0/2 description R2-to-R4
set interfaces ge-0/0/2 unit 0 family inet address 192.168.4.1/24
set interfaces ge-0/0/2 unit 0 family iso
set interfaces lo0 unit 0 family inet address 192.168.100.2/32
set interfaces lo0 unit 0 family iso address 49.0002.0192.0168.0002.00
set protocols isis interface ge-0/0/1.0 level 1 disable
set protocols isis interface ge-0/0/1.0 level 2 metric 100
set protocols isis interface ge-0/0/1.0 point-to-point
set protocols isis interface ge-0/0/2.0 level 1 disable
set protocols isis interface ge-0/0/2.0 level 2 metric 100
set protocols isis interface ge-0/0/2.0 point-to-point
set protocols isis interface lo0.0 passive
set routing-options router-id 192.168.100.2
```

```
set interfaces ge-0/0/1 description R3-to-R2
set interfaces ge-0/0/1 unit 0 family inet address 192.168.3.2/24
set interfaces ge-0/0/1 unit 0 family iso
```

```
set interfaces ge-0/0/2 description R3-to-R1
set interfaces ge-0/0/2 unit 0 family inet address 192.168.2.2/24
set interfaces ge-0/0/2 unit 0 family iso
set interfaces ge-0/0/3 description R3-to-R5
set interfaces ge-0/0/3 unit 0 family inet address 192.168.6.1/24
set interfaces ge-0/0/3 unit 0 family iso
set interfaces ge-0/0/4 description R3-to-R4
set interfaces ge-0/0/4 vlan-tagging
set interfaces ge-0/0/4 unit 0 vlan-id 10
set interfaces ge-0/0/4 unit 0 family inet address 192.168.5.1/24
set interfaces ge-0/0/4 unit 0 family iso
set interfaces ge-0/0/4 unit 1 vlan-id 11
set interfaces ge-0/0/4 unit 1 family inet address 192.168.9.1/24
set interfaces ge-0/0/4 unit 1 family iso
set interfaces ge-0/0/4 unit 2 vlan-id 12
set interfaces ge-0/0/4 unit 2 family inet address 192.168.10.1/24
set interfaces ge-0/0/4 unit 2 family iso
set interfaces lo0 unit 0 family inet address 192.168.100.3/32
set interfaces lo0 unit 0 family iso address 49.0002.0192.0168.0003.00
set policy-options policy-statement export-direct-loopback from protocol direct
set policy-options policy-statement export-direct-loopback from route-filter 192.168.100.3/32
exact
set policy-options policy-statement export-direct-loopback then accept
set policy-options policy-statement export-isis from protocol isis
set policy-options policy-statement export-isis from level 2
set policy-options policy-statement export-isis from route-filter 192.168.100.0/24 longer
set policy-options policy-statement export-isis then accept
set policy-options policy-statement export-isis-metro-a from igp-instance metro-a
set policy-options policy-statement export-isis-metro-a from protocol isis
set policy-options policy-statement export-isis-metro-a from level 2
set policy-options policy-statement export-isis-metro-a from route-filter 192.168.100.0/24 longer
set policy-options policy-statement export-isis-metro-a then accept
set policy-options policy-statement export-isis-metro-b from igp-instance metro-b
set policy-options policy-statement export-isis-metro-b from protocol isis
set policy-options policy-statement export-isis-metro-b from level 2
set policy-options policy-statement export-isis-metro-b from route-filter 192.168.100.0/24 longer
set policy-options policy-statement export-isis-metro-b then accept
set protocols isis interface ge-0/0/3.0 level 1 disable
set protocols isis interface ge-0/0/3.0 level 2 metric 100
set protocols isis interface ge-0/0/3.0 point-to-point
set protocols isis interface ge-0/0/4.0 level 1 disable
set protocols isis interface ge-0/0/4.0 level 2 metric 100
set protocols isis interface ge-0/0/4.0 point-to-point
```

```
set protocols isis interface lo0.0 passive
set protocols isis export export-isis-metro-a
set protocols isis export export-isis-metro-b
set protocols isis-instance metro-b interface ge-0/0/1.0 level 1 disable
set protocols isis-instance metro-b interface ge-0/0/1.0 level 2 metric 100
set protocols isis-instance metro-b interface ge-0/0/1.0 point-to-point
set protocols isis-instance metro-b interface ge-0/0/4.2 level 1 disable
set protocols isis-instance metro-b interface ge-0/0/4.2 level 2 metric 100
set protocols isis-instance metro-b interface ge-0/0/4.2 point-to-point
set protocols isis-instance metro-b export export-isis
set protocols isis-instance metro-b export export-direct-loopback
set protocols isis-instance metro-b export export-isis-metro-a
set protocols isis-instance metro-a interface ge-0/0/2.0 level 1 disable
set protocols isis-instance metro-a interface ge-0/0/2.0 level 2 metric 100
set protocols isis-instance metro-a interface ge-0/0/2.0 point-to-point
set protocols isis-instance metro-a interface ge-0/0/4.1 level 1 disable
set protocols isis-instance metro-a interface ge-0/0/4.1 level 2 metric 100
set protocols isis-instance metro-a interface ge-0/0/4.1 point-to-point
set protocols isis-instance metro-a export export-isis
set protocols isis-instance metro-a export export-direct-loopback
set protocols isis-instance metro-a export export-isis-metro-b
set routing-options router-id 192.168.100.3
```

```
set interfaces ge-0/0/1 description R4-to-R1
set interfaces ge-0/0/1 unit 0 family inet address 192.168.1.2/24
set interfaces ge-0/0/1 unit 0 family iso
set interfaces ge-0/0/2 description R4-to-R2
set interfaces ge-0/0/2 unit 0 family inet address 192.168.4.2/24
set interfaces ge-0/0/2 unit 0 family iso
set interfaces ge-0/0/3 description R4-to-R6
set interfaces ge-0/0/3 unit 0 family inet address 192.168.7.1/24
set interfaces ge-0/0/3 unit 0 family iso
set interfaces ge-0/0/4 description R4-to-R3
set interfaces ge-0/0/4 vlan-tagging
set interfaces ge-0/0/4 unit 0 vlan-id 10
set interfaces ge-0/0/4 unit 0 family inet address 192.168.5.2/24
set interfaces ge-0/0/4 unit 0 family iso
set interfaces ge-0/0/4 unit 1 vlan-id 11
set interfaces ge-0/0/4 unit 1 family inet address 192.168.9.2/24
```

```
set interfaces ge-0/0/4 unit 1 family iso
set interfaces ge-0/0/4 unit 2 vlan-id 12
set interfaces ge-0/0/4 unit 2 family inet address 192.168.10.2/24
set interfaces ge-0/0/4 unit 2 family iso
set interfaces lo0 unit 0 family inet address 192.168.100.4/32
set interfaces lo0 unit 0 family iso address 49.0002.0192.0168.0004.00
set policy-options policy-statement export-direct-loopback from protocol direct
set policy-options policy-statement export-direct-loopback from route-filter 192.168.100.4/32
exact
set policy-options policy-statement export-direct-loopback then accept
set policy-options policy-statement export-isis from protocol isis
set policy-options policy-statement export-isis from level 2
set policy-options policy-statement export-isis from route-filter 192.168.100.0/24 longer
set policy-options policy-statement export-isis then accept
set policy-options policy-statement export-isis-metro-a from igp-instance metro-a
set policy-options policy-statement export-isis-metro-a from protocol isis
set policy-options policy-statement export-isis-metro-a from level 2
set policy-options policy-statement export-isis-metro-a from route-filter 192.168.100.0/24 longer
set policy-options policy-statement export-isis-metro-a then accept
set policy-options policy-statement export-isis-metro-b from igp-instance metro-b
set policy-options policy-statement export-isis-metro-b from protocol isis
set policy-options policy-statement export-isis-metro-b from level 2
set policy-options policy-statement export-isis-metro-b from route-filter 192.168.100.0/24 longer
set policy-options policy-statement export-isis-metro-b then accept
set protocols isis interface ge-0/0/3.0 level 1 disable
set protocols isis interface ge-0/0/3.0 level 2 metric 100
set protocols isis interface ge-0/0/3.0 point-to-point
set protocols isis interface ge-0/0/4.0 level 1 disable
set protocols isis interface ge-0/0/4.0 level 2 metric 100
set protocols isis interface ge-0/0/4.0 point-to-point
set protocols isis interface lo0.0 passive
set protocols isis export export-isis-metro-a
set protocols isis export export-isis-metro-b
set protocols isis-instance metro-a interface ge-0/0/1.0 level 1 disable
set protocols isis-instance metro-a interface ge-0/0/1.0 level 2 metric 100
set protocols isis-instance metro-a interface ge-0/0/1.0 point-to-point
set protocols isis-instance metro-a interface ge-0/0/4.1 level 1 disable
set protocols isis-instance metro-a interface ge-0/0/4.1 level 2 metric 100
set protocols isis-instance metro-a interface ge-0/0/4.1 point-to-point
set protocols isis-instance metro-a export export-isis
set protocols isis-instance metro-a export export-direct-loopback
set protocols isis-instance metro-a export export-isis-metro-b
set protocols isis-instance metro-b interface ge-0/0/2.0 level 1 disable
```

```
set protocols isis-instance metro-b interface ge-0/0/2.0 level 2 metric 100
set protocols isis-instance metro-b interface ge-0/0/2.0 point-to-point
set protocols isis-instance metro-b interface ge-0/0/4.2 level 1 disable
set protocols isis-instance metro-b interface ge-0/0/4.2 level 2 metric 100
set protocols isis-instance metro-b interface ge-0/0/4.2 point-to-point
set protocols isis-instance metro-b export export-isis
set protocols isis-instance metro-b export export-isis
set protocols isis-instance metro-b export export-direct-loopback
set protocols isis-instance metro-b export export-isis-metro-a
set routing-options router-id 192.168.100.4
```

| set | interfaces ge-0/0/2 description R5-to-R6                           |
|-----|--------------------------------------------------------------------|
| set | interfaces ge-0/0/2 unit 0 family inet address 192.168.8.1/24      |
| set | interfaces ge-0/0/2 unit 0 family iso                              |
| set | interfaces ge-0/0/3 description R5-to-R3                           |
| set | interfaces ge-0/0/3 unit 0 family inet address 192.168.6.2/24      |
| set | interfaces ge-0/0/3 unit 0 family iso                              |
| set | interfaces lo0 unit 0 family inet address 192.168.100.5/32         |
| set | interfaces lo0 unit 0 family iso address 49.0002.0192.0168.0005.00 |
| set | protocols isis interface ge-0/0/2.0 level 1 disable                |
| set | protocols isis interface ge-0/0/2.0 level 2 metric 100             |
| set | protocols isis interface ge-0/0/2.0 point-to-point                 |
| set | protocols isis interface ge-0/0/3.0 level 1 disable                |
| set | protocols isis interface ge-0/0/3.0 level 2 metric 100             |
| set | protocols isis interface ge-0/0/3.0 point-to-point                 |
| set | protocols isis interface lo0.0 passive                             |
| set | routing-options router-id 192.168.100.5                            |

```
set interfaces ge-0/0/2 description R6-to-R5
set interfaces ge-0/0/2 unit 0 family inet address 192.168.8.2/24
set interfaces ge-0/0/2 unit 0 family iso
set interfaces ge-0/0/3 description R6-to-R4
set interfaces ge-0/0/3 unit 0 family inet address 192.168.7.2/24
set interfaces ge-0/0/3 unit 0 family iso
set interfaces lo0 unit 0 family inet address 192.168.100.6/32
```

```
set interfaces lo0 unit 0 family iso address 49.0002.0192.0168.0006.00
set protocols isis interface ge-0/0/2.0 level 1 disable
set protocols isis interface ge-0/0/2.0 level 2 metric 100
set protocols isis interface ge-0/0/3.0 level 1 disable
set protocols isis interface ge-0/0/3.0 level 2 metric 100
set protocols isis interface ge-0/0/3.0 level 2 metric 100
set protocols isis interface ge-0/0/3.0 level 2 metric 100
set protocols isis interface ge-0/0/3.0 level 2 metric 100
set protocols isis interface ge-0/0/3.0 level 2 metric 100
set protocols isis interface ge-0/0/3.0 level 2 metric 100
set protocols isis interface ge-0/0/3.0 level 2 metric 100
set protocols isis interface ge-0/0/3.0 level 2 metric 100
```

#### Configure R1

#### Step-by-Step Procedure

The following example requires you to navigate various levels in the configuration hierarchy. For information about navigating the CLI, see Using the CLI Editor in Configuration Mode in the CLI User Guide.

You can use the steps in this example to also configure the R2, R5, and R6 routers. See "CLI Quick Configuration" on page 42 and Figure 2 to understand the interface IDs, IP addresses, and the loopback addresses used on these routers.

To configure R1:

1. Configure the interfaces to enable IP (inet) and ISO family support.

```
user@R1# set interfaces ge-0/0/1 description R1-to-R4
user@R1# set interfaces ge-0/0/1 unit 0 family inet address 192.168.1.1/24
user@R1# set interfaces ge-0/0/1 unit 0 family iso
user@R1# set interfaces ge-0/0/2 description R1-to-R3
user@R1# set interfaces ge-0/0/2 unit 0 family inet address 192.168.2.1/24
user@R1# set interfaces ge-0/0/2 unit 0 family iso
```

2. Create the loopback interface and configure the IP and NET addresses.

user@R1# set interfaces lo0 unit 0 family inet address 192.168.100.1/32
user@R1# set interfaces lo0 unit 0 family iso address 49.0002.0192.0168.0001.00

**3.** Configure routing options to identify the router in the domain.

user@R1# set routing-options router-id 192.168.100.1

4. Enable IS-IS on the interfaces.

```
user@R1# set protocols isis interface ge-0/0/1.0 level 2 metric 100
user@R1# set protocols isis interface ge-0/0/1.0 level 1 disable
user@R1# set protocols isis interface ge-0/0/1.0 point-to-point
user@R1# set protocols isis interface ge-0/0/2.0 level 1 disable
user@R1# set protocols isis interface ge-0/0/2.0 level 2 metric 100
user@R1# set protocols isis interface ge-0/0/2.0 point-to-point
user@R1# set protocols isis interface ge-0/0/2.0 point-to-point
user@R1# set protocols isis interface ge-0/0/2.0 point-to-point
```

## Results

From configuration mode, confirm your configuration by entering the show interfaces, show routing-options, and show protocols commands. If the output does not display the intended configuration, repeat the instructions in this example to correct the configuration.

```
interfaces {
    ge-0/0/1 {
        description R1-to-R4;
        unit 0 {
            family inet {
                address 192.168.1.1/24;
            }
            family iso;
       }
   }
    ge-0/0/2 {
        description R1-to-R3;
        unit 0 {
            family inet {
                address 192.168.2.1/24;
            }
```

```
family iso;
        }
    }
    100 {
        unit 0 {
            family inet {
                address 192.168.100.1/32;
            }
            family iso {
                address 49.0002.0192.0168.0001.00;
            }
        }
    }
}
protocols {
    isis {
        interface ge-0/0/1.0 {
            level 2 metric 100;
            level 1 disable;
            point-to-point;
        }
        interface ge-0/0/2.0 {
            level 1 disable;
            level 2 metric 100;
            point-to-point;
        }
        interface lo0.0 {
            passive;
        }
    }
}
routing-options {
    router-id 192.168.100.1;
}
```

# Configure R3

# Step-by-Step Procedure

The following example requires you to navigate various levels in the configuration hierarchy. For information about navigating the CLI, see Using the CLI Editor in Configuration Mode in the CLI User Guide.

You can use the steps in this example to also configure the R4 router. See "CLI Quick Configuration" on page 42 and Figure 2 to understand the interface IDs, IP addresses, and the loopback address used on the router.

To configure R3:

1. Configure the interfaces connecting to R1, R2, and R5 to enable IP and ISO family support.

```
user@R3# set interfaces ge-0/0/1 description R3-to-R2
user@R3# set interfaces ge-0/0/1 unit 0 family inet address 192.168.3.2/24
user@R3# set interfaces ge-0/0/1 unit 0 family iso
user@R3# set interfaces ge-0/0/2 description R3-to-R1
user@R3# set interfaces ge-0/0/2 unit 0 family inet address 192.168.2.2/24
user@R3# set interfaces ge-0/0/2 unit 0 family iso
user@R3# set interfaces ge-0/0/3 description R3-to-R5
user@R3# set interfaces ge-0/0/3 unit 0 family inet address 192.168.6.1/24
user@R3# set interfaces ge-0/0/3 unit 0 family iso
```

**2.** Configure three subinterfaces (logical interfaces) connecting R3 and R4 (one IS-IS standard instance and two IS-IS metro instances (IS-IS metro-a and IS-IS metro-b)).

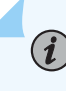

**NOTE**: The standard IS-IS instance refers to the IS-IS IGP instance configured at the [edit protocols isis] hierarchy level.

```
user@R3# set interfaces ge-0/0/4 description R3-to-R4
user@R3# set interfaces ge-0/0/4 vlan-tagging
user@R3# set interfaces ge-0/0/4 unit 0 vlan-id 10
user@R3# set interfaces ge-0/0/4 unit 0 family inet address 192.168.5.1/24
user@R3# set interfaces ge-0/0/4 unit 0 family iso
user@R3# set interfaces ge-0/0/4 unit 1 vlan-id 11
user@R3# set interfaces ge-0/0/4 unit 1 family inet address 192.168.9.1/24
user@R3# set interfaces ge-0/0/4 unit 1 family iso
user@R3# set interfaces ge-0/0/4 unit 1 family iso
user@R3# set interfaces ge-0/0/4 unit 2 vlan-id 12
user@R3# set interfaces ge-0/0/4 unit 2 family inet address 192.168.10.1/24
user@R3# set interfaces ge-0/0/4 unit 2 family inet address 192.168.10.1/24
```

3. Create the loopback interface and configure the IP and NET addresses.

user@R3# set interfaces lo0 unit 0 family inet address 192.168.100.3/32 user@R3# set interfaces lo0 unit 0 family iso address 49.0002.0192.0168.0003.00

- **4.** Configure policies to redistribute loopback addresses of IS-IS metro-instance (IS-IS metro-a and IS-IS metro-b) and IS-IS standard-instance (core network) routers, so that the routes can be distributed across IS-IS domains as required.
  - a. Configure policies to distribute the loopback address of R3.

user@R3# set policy-options policy-statement export-direct-loopback from protocol direct user@R3# set policy-options policy-statement export-direct-loopback from route-filter 192.168.100.3/32 exact user@R3# set policy-options policy-statement export-direct-loopback then accept

**b.** Configure policies to distribute the loopback addresses of the R5 and R6 routers (standard IS-IS instance).

user@R3# set policy-options policy-statement export-isis from protocol isis user@R3# set policy-options policy-statement export-isis from level 2 user@R3# set policy-options policy-statement export-isis from route-filter 192.168.100.0/24 longer user@R3# set policy-options policy-statement export-isis then accept

c. Configure policies to distribute the loopback addresses of R1 (IS-IS metro-a instance).

```
user@R3# set policy-options policy-statement export-isis-metro-a from igp-instance metro-
a
user@R3# set policy-options policy-statement export-isis-metro-a from protocol isis
user@R3# set policy-options policy-statement export-isis-metro-a from level 2
user@R3# set policy-options policy-statement export-isis-metro-a from route-filter
192.168.100.0/24 longer
user@R3# set policy-options policy-statement export-isis-metro-a then accept
```

d. Configure policies to distribute the loopback addresses of R2 (IS-IS metro-b instance).

```
user@R3# set policy-options policy-statement export-isis-metro-b from igp-instance metro-
b
user@R3# set policy-options policy-statement export-isis-metro-b from protocol isis
user@R3# set policy-options policy-statement export-isis-metro-b from level 2
user@R3# set policy-options policy-statement export-isis-metro-b from route-filter
192.168.100.0/24 longer
user@R3# set policy-options policy-statement export-isis-metro-b then accept
```

**5.** Enable IS-IS on the standard-instance interface (connecting R3 to R5) and on the subinterface (connecting R3 to R4).

```
user@R3# set protocols isis interface ge-0/0/3.0 level 1 disable
user@R3# set protocols isis interface ge-0/0/3.0 level 2 metric 100
user@R3# set protocols isis interface ge-0/0/3.0 point-to-point
user@R3# set protocols isis interface ge-0/0/4.0 level 1 disable
user@R3# set protocols isis interface ge-0/0/4.0 level 2 metric 100
user@R3# set protocols isis interface ge-0/0/4.0 point-to-point
user@R3# set protocols isis interface ge-0/0/4.0 point-to-point
user@R3# set protocols isis interface ge-0/0/4.0 point-to-point
```

**6.** Configure IS-IS to export loopback addresses from IS-IS metro-a and IS-IS metro-b instances to the IS-IS standard instance. This configuration distributes specific routes instead of flooding the entire metro domain.

user@R3# set protocols isis export export-isis-metro-a
user@R3# set protocols isis export export-isis-metro-b

**7.** Enable IS-IS on the IS-IS metro-b instance interface (connecting R3 to R2) and on the subinterface (R3 to R4).

```
user@R3# set protocols isis-instance metro-b interface ge-0/0/1.0 level 1 disable
user@R3# set protocols isis-instance metro-b interface ge-0/0/1.0 level 2 metric 100
user@R3# set protocols isis-instance metro-b interface ge-0/0/1.0 point-to-point
user@R3# set protocols isis-instance metro-b interface ge-0/0/4.2 level 1 disable
```

user@R3# set protocols isis-instance metro-b interface ge-0/0/4.2 level 2 metric 100 user@R3# set protocols isis-instance metro-b interface ge-0/0/4.2 point-to-point

8. Configure IS-IS to export the loopback addresses of IS-IS metro-a and standard IS-IS instances to the IS-IS metro-b instance. This configuration distributes specific routes instead of flooding the entire standard IS-IS instances and metro-a domain instances.

user@R3# set protocols isis-instance metro-b export export-isis
user@R3# set protocols isis-instance metro-b export export-direct-loopback
user@R3# set protocols isis-instance metro-b export export-isis-metro-a

**9.** Enable IS-IS on the IS-IS metro-a instance interface (connecting R3 to R1) and on the subinterface (R3 to R4).

user@R3# set protocols isis-instance metro-a interface ge-0/0/2.0 level 1 disable user@R3# set protocols isis-instance metro-a interface ge-0/0/2.0 level 2 metric 100 user@R3# set protocols isis-instance metro-a interface ge-0/0/2.0 point-to-point user@R3# set protocols isis-instance metro-a interface ge-0/0/4.1 level 1 disable user@R3# set protocols isis-instance metro-a interface ge-0/0/4.1 level 2 metric 100 user@R3# set protocols isis-instance metro-a interface ge-0/0/4.1 level 2 metric 100

**10.** Configure IS-IS to export the loopback addresses of IS-IS metro-b and standard IS-IS instances to the IS-IS metro-a instance. This configuration distributes specific routes instead of flooding the entire standard IS-IS instances and metro-b domain instances.

user@R3# set protocols isis-instance metro-a export export-isis
user@R3# set protocols isis-instance metro-a export export-direct-loopback
user@R3# set protocols isis-instance metro-a export export-isis-metro-b

**11.** Configure routing options to identify the router in the domain.

user@R3# set routing-options router-id 192.168.100.3

## Results

From configuration mode, confirm your configuration by entering the show interfaces, show routing-options, and show protocols commands. If the output does not display the intended configuration, repeat the instructions in this example to correct the configuration.

```
interfaces {
    ge-0/0/1 {
        description R3-to-R2;
        unit 0 {
            family inet {
                address 192.168.3.2/24;
            }
            family iso;
        }
    }
    ge-0/0/2 {
        description R3-to-R1;
        unit 0 {
            family inet {
                address 192.168.2.2/24;
            }
            family iso;
        }
   }
    ge-0/0/3 {
        description R3-to-R5;
        unit 0 {
            family inet {
                address 192.168.6.1/24;
            }
            family iso;
        }
   }
    ge-0/0/4 {
        description R3-to-R4;
        vlan-tagging;
        unit 0 {
            vlan-id 10;
            family inet {
                address 192.168.5.1/24;
```

```
}
            family iso;
        }
        unit 1 {
            vlan-id 11;
            family inet {
                address 192.168.9.1/24;
            }
            family iso;
        }
        unit 2 {
            vlan-id 12;
            family inet {
                address 192.168.10.1/24;
            }
            family iso;
        }
   }
    lo0 {
        unit 0 {
            family inet {
                address 192.168.100.3/32;
            }
            family iso {
                address 49.0002.0192.0168.0003.00;
            }
        }
   }
}
policy-options {
    policy-statement export-direct-loopback {
        from {
            protocol direct;
            route-filter 192.168.100.3/32 exact;
        }
        then accept;
    }
    policy-statement export-isis {
        from {
            protocol isis;
            level 2;
            route-filter 192.168.100.0/24 longer;
```

}

```
then accept;
    }
    policy-statement export-isis-metro-a {
        from {
            igp-instance metro-a;
            protocol isis;
            level 2;
            route-filter 192.168.100.0/24 longer;
        }
        then accept;
    }
    policy-statement export-isis-metro-b {
        from {
            igp-instance metro-b;
            protocol isis;
            level 2;
            route-filter 192.168.100.0/24 longer;
        }
        then accept;
    }
}
protocols {
    isis {
        interface ge-0/0/3.0 {
            level 1 disable;
            level 2 metric 100;
            point-to-point;
        }
        interface ge-0/0/4.0 {
            level 1 disable;
            level 2 metric 100;
            point-to-point;
        }
        interface lo0.0 {
            passive;
        }
        export [ export-isis-metro-a export-isis-metro-b ];
    }
    isis-instance metro-b {
        interface ge-0/0/1.0 {
            level 1 disable;
            level 2 metric 100;
            point-to-point;
```

```
}
        interface ge-0/0/4.2 {
            level 1 disable;
            level 2 metric 100;
            point-to-point;
        }
        export [ export-isis export-direct-loopback export-isis-metro-a ];
    }
    isis-instance metro-a {
        interface ge-0/0/2.0 {
            level 1 disable;
            level 2 metric 100;
            point-to-point;
        }
        interface ge-0/0/4.1 {
            level 1 disable;
            level 2 metric 100;
            point-to-point;
        }
        export [ export-isis export-direct-loopback export-isis-metro-b ];
    }
}
routing-options {
    router-id 192.168.100.3;
}
```

## Verification

#### IN THIS SECTION

- Verify IS-IS Advertisements | 59
- Verify the Routing Table | 60
- Verify the Routes in the IS-IS Routing Table | 62
- Verify IS-IS Interfaces | 64

To verify that the configuration is working properly, perform the following tasks:

# Purpose

Verify the IS-IS advertisement entries in the IS-IS link-state database (LSDB), which contains data about PDU packets.

## Action

From operational mode, run the show isis database level 2 command.

# On R3

| user@R3> <b>show isis database level 2</b> |          |          |          |            |  |  |  |
|--------------------------------------------|----------|----------|----------|------------|--|--|--|
| IS-IS level 2 link-state database:         |          |          |          |            |  |  |  |
| LSP ID                                     | Sequence | Checksum | Lifetime | Attributes |  |  |  |
| R6.00-00                                   | 0x75d    | 0x1ff7   | 1181     | L1 L2      |  |  |  |
| R5.00-00                                   | 0x75b    | 0xffdc   | 741      | L1 L2      |  |  |  |
| R4.00-00                                   | 0x780    | 0x4e1    | 552      | L1 L2      |  |  |  |
| R3.00-00                                   | 0x7f0    | 0x8643   | 496      | L1 L2      |  |  |  |
| 4 LSPs                                     |          |          |          |            |  |  |  |

| user@R3>show isis database level 2 igp-instance metro-a |                  |          |          |        |      |  |
|---------------------------------------------------------|------------------|----------|----------|--------|------|--|
| IS-IS level 2 link                                      | -state database: |          |          |        |      |  |
| LSP ID                                                  | Sequence         | Checksum | Lifetime | Attrib | utes |  |
| R1.00-00                                                | Øx136            | 0x46e5   | 1046     | L1 L2  |      |  |
| R4.00-00                                                | 0x781            | 0xf65e   | 768      | L1 L2  |      |  |
| R3.00-00                                                | 0x7f2            | 0x871b   | 764      | L1 L2  |      |  |
| 3 LSPs                                                  |                  |          |          |        |      |  |

| user@R3>show isis database level 2 igp-instance metro-b |          |          |          |            |  |  |  |
|---------------------------------------------------------|----------|----------|----------|------------|--|--|--|
| IS-IS level 2 link-state database:                      |          |          |          |            |  |  |  |
| LSP ID                                                  | Sequence | Checksum | Lifetime | Attributes |  |  |  |
| R2.00-00                                                | 0x13a    | 0x7997   | 1013     | L1 L2      |  |  |  |
| R4.00-00                                                | 0x781    | 0x86ba   | 771      | L1 L2      |  |  |  |
| R3.00-00                                                | 0x7f2    | 0x1288   | 510      | L1 L2      |  |  |  |
| 3 LSPs                                                  |          |          |          |            |  |  |  |
```
user@R1>show isis database level 2
IS-IS level 2 link-state database:
LSP ID
                            Sequence Checksum Lifetime Attributes
R1.00-00
                               0x136
                                       0x46e5
                                                   851 L1 L2
R4.00-00
                                       0xf65e
                                                   571 L1 L2
                               0x781
R3.00-00
                               0x7f2
                                       0x871b
                                                   565 L1 L2
  3 LSPs
```

#### Meaning

This output on R3 illustrates that R3 sees the IS-IS advertisements from R4, R5, and R6 which is standard IS-IS instance. R3 also sees the IS-IS advertisements from R1 (IS-IS metro-a), R2 (IS-IS metro-b), and R4 (both IS-IS metro-a and IS-IS metro-b). Thus, you can see that R3 is a common router that redistributes IS-IS routes among the IS-IS metro-a instance, the IS-IS metro-b instance, and the standard IS-IS instance (core network).

The output on R1 illustrates that R1 sees the IS-IS advertisements only from R3 and R4. R1 does not see any IS-IS advertisements from R2. Thus, you see that IS-IS metro-a and IS-IS metro-b are separate IS-IS flooding domains. You can use this property to build more scalable networks.

#### Verify the Routing Table

#### Purpose

Verify the route entries in the routing table.

## Action

From operational mode, run the show route table inet.0 route-destination address extensive command.

#### On R3

```
user@R3>show route table inet.0 192.168.100.1 extensive
inet.0: 28 destinations, 28 routes (28 active, 0 holddown, 0 hidden)
192.168.100.1/32 (1 entry, 1 announced)
TSI:
KRT in-kernel 192.168.100.1/32 -> {192.168.2.1}
```

```
IS-IS level 1, LSP fragment 0
IS-IS level 2, LSP fragment 0
IS-IS level 1, LSP fragment 0
IS-IS level 2, LSP fragment 0
        *IS-IS Preference: 18
                Level: 2
                Next hop type: Router, Next hop index: 601
                Address: 0xc5b21cc
                Next-hop reference count: 2
                Next hop: 192.168.2.1 via ge-0/0/2.0, selected
                Session Id: 0x140
                State: <Active Int>
                Age: 2d 18:10:36
                                        Metric: 63
                Validation State: unverified
                ORR Generation-ID: 0
                Task: IS-IS-metro-a
                Announcement bits (3): 0-KRT 2-IS-IS 10-IS-IS-metro-b
                AS path: I
                Thread: junos-main
```

```
user@R3>show route table inet.0 192.168.100.2 extensive
inet.0: 28 destinations, 28 routes (28 active, 0 holddown, 0 hidden)
192.168.100.2/32 (1 entry, 1 announced)
TSI:
KRT in-kernel 192.168.100.2/32 -> {192.168.3.1}
IS-IS level 1, LSP fragment 0
IS-IS level 2, LSP fragment 0
IS-IS level 1, LSP fragment 0
IS-IS level 2, LSP fragment 0
        *IS-IS Preference: 18
                Level: 2
                Next hop type: Router, Next hop index: 602
                Address: 0xc5b2234
                Next-hop reference count: 2
                Next hop: 192.168.3.1 via ge-0/0/1.0, selected
                Session Id: 0x141
                State: <Active Int>
                Age: 2d 18:18:48
                                        Metric: 63
                Validation State: unverified
                ORR Generation-ID: 0
```

Task: IS-IS-metro-b Announcement bits (3): 0-KRT 2-IS-IS 4-IS-IS-metro-a AS path: I Thread: junos-main

# Meaning

The output illustrates that the loopback address of R1 (192.168.100.1) is mapped to the IS-IS metro-a instance (IS-IS-metro-a) and the loopback address of R2 (192.168.100.2) is mapped to the IS-IS metro-b instance (IS-IS-metro-b) as configured in R3.

## Verify the Routes in the IS-IS Routing Table

## Purpose

Verify the routes in the IS-IS routing table.

# Action

From operational mode, run the show isis route command.

#### On R3

| user@R3> <b>show isis</b> | rout | :e      |             |                                    |      |     |              |  |  |
|---------------------------|------|---------|-------------|------------------------------------|------|-----|--------------|--|--|
| IS-IS routing table       |      |         | Current ve  | Current version: L1: 1885 L2: 1956 |      |     |              |  |  |
| IPv4/IPv6 Routes          |      |         |             |                                    |      |     |              |  |  |
|                           |      |         |             |                                    |      |     |              |  |  |
| Prefix                    | L١   | /ersion | Metric Type | Interface                          | NH   | Via | Backup Score |  |  |
| 192.168.7.0/24            | 2    | 1956    | 126 int     | ge-0/0/4.0                         | IPV4 | R4  |              |  |  |
| 192.168.8.0/24            | 2    | 1956    | 126 int     | ge-0/0/3.0                         | IPV4 | R5  |              |  |  |
| 192.168.100.4/32          | 2    | 1956    | 63 int      | ge-0/0/4.0                         | IPV4 | R4  |              |  |  |
| 192.168.100.5/32          | 2    | 1956    | 63 int      | ge-0/0/3.0                         | IPV4 | R5  |              |  |  |
| 192.168.100.6/32          | 2    | 1956    | 126 int     | ge-0/0/3.0                         | IPV4 | R5  |              |  |  |
|                           |      |         |             | ge-0/0/4.0                         | IPV4 | R4  |              |  |  |

| user@R3> <b>show isis route igp-ir</b> | istance metro-a                    |  |
|----------------------------------------|------------------------------------|--|
| IS-IS routing table                    | Current version: L1: 1889 L2: 1961 |  |
| IPv4/IPv6 Routes                       |                                    |  |
|                                        |                                    |  |

| Prefix           | L Ve | rsion | Metric | Туре | Interface  | NH   | Via | Backup Score |
|------------------|------|-------|--------|------|------------|------|-----|--------------|
| 192.168.1.0/24   | 2    | 1961  | 126    | int  | ge-0/0/4.1 | IPV4 | R4  |              |
|                  |      |       |        |      | ge-0/0/2.0 | IPV4 | R1  |              |
| 192.168.100.1/32 | 2    | 1961  | 63     | int  | ge-0/0/2.0 | IPV4 | R1  |              |

| user@R3> <b>show isis</b><br>IS-IS routing ta<br>IPv4/IPv6 Routes | stance n<br>Curre | metro∙<br>ent ve | - <b>b</b><br>ersion: L1: 18 | 92 L2: <sup>-</sup> | 1949       |      |     |              |
|-------------------------------------------------------------------|-------------------|------------------|------------------------------|---------------------|------------|------|-----|--------------|
| Prefix                                                            | L Ve              | rsion            | Metric                       | Туре                | Interface  | NH   | Via | Backup Score |
| 192.168.4.0/24                                                    | 2                 | 1949             | 126                          | int                 | ge-0/0/4.2 | IPV4 | R4  |              |
|                                                                   |                   |                  |                              |                     | ge-0/0/1.0 | IPV4 | R2  |              |
| 192.168.100.2/32                                                  | 2                 | 1949             | 63                           | int                 | ge-0/0/1.0 | IPV4 | R2  |              |
|                                                                   |                   |                  |                              |                     |            |      |     |              |

# On R1

| user@R1> <b>show isis</b><br>IS-IS routing tabl<br>IPv4/IPv6 Routes | <b>го</b> і<br>.e | ıte     | Currer | nt vei | rsion: L1: 313 | 3 L2: 39 | 2   |              |
|---------------------------------------------------------------------|-------------------|---------|--------|--------|----------------|----------|-----|--------------|
| Prefix                                                              | L                 | Version | Metric | Туре   | Interface      | NH       | Via | Backup Score |
| 192.168.9.0/24                                                      | 2                 | 392     | 126    | int    | ge-0/0/2.0     | IPV4     | R3  |              |
|                                                                     |                   |         |        |        | ge-0/0/1.0     | IPV4     | R4  |              |
| 192.168.100.2/32                                                    | 2                 | 392     | 126    | int    | ge-0/0/2.0     | IPV4     | R3  |              |
|                                                                     |                   |         |        |        | ge-0/0/1.0     | IPV4     | R4  |              |
| 192.168.100.3/32                                                    | 2                 | 392     | 73     | int    | ge-0/0/2.0     | IPV4     | R3  |              |
| 192.168.100.4/32                                                    | 2                 | 392     | 73     | int    | ge-0/0/1.0     | IPV4     | R4  |              |
| 192.168.100.5/32                                                    | 2                 | 392     | 126    | int    | ge-0/0/2.0     | IPV4     | R3  |              |
|                                                                     |                   |         |        |        | ge-0/0/1.0     | IPV4     | R4  |              |
| 192.168.100.6/32                                                    | 2                 | 392     | 126    | int    | ge-0/0/2.0     | IPV4     | R3  |              |
|                                                                     |                   |         |        |        | ge-0/0/1.0     | IPV4     | R4  |              |

# Meaning

The output on R3 shows the loopback addresses and the IS-IS instance mapping information of R1, R2, R4, R5, and R6.

The output on R1 shows the loopback addresses of R2, R3, R4, R5, and R6.

# Verify IS-IS Interfaces

# Purpose

Verify the status information about IS-IS-enabled interfaces.

# Action

From operational mode, run the show isis interface command.

# On R3

| user@R3> <b>show isis interface</b> |                    |                |              |  |  |  |
|-------------------------------------|--------------------|----------------|--------------|--|--|--|
| IS-IS interface da                  | tabase:            |                |              |  |  |  |
| Interface                           | L CirID Level 1 DR | Level 2 DR     | L1/L2 Metric |  |  |  |
| ge-0/0/3.0                          | 2 0x1 Disabled     | Point to Point | 10/100       |  |  |  |
| ge-0/0/4.0                          | 2 0x1 Disabled     | Point to Point | 10/100       |  |  |  |
| 100.0                               | 3 0x1 Passive      | Passive        | 0/0          |  |  |  |
|                                     |                    |                |              |  |  |  |

| user@R3> <b>show isis interface igp-instance metro-a</b> |             |               |                   |  |  |
|----------------------------------------------------------|-------------|---------------|-------------------|--|--|
| IS-IS interface da                                       | tabase:     |               |                   |  |  |
| Interface                                                | L CirID Lev | el 1 DR Level | 2 DR L1/L2 Metric |  |  |
| ge-0/0/2.0                                               | 2 Øx1 Dis   | abled Point   | to Point 10/100   |  |  |
| ge-0/0/4.1                                               | 2 Øx1 Dis   | abled Point   | to Point 10/100   |  |  |
|                                                          |             |               |                   |  |  |

| user@R3> <b>show is</b> : | is interfa | ace igp-instance met | tro-b          |              |
|---------------------------|------------|----------------------|----------------|--------------|
| IS-IS interface           | database:  |                      |                |              |
| Interface                 | LC         | CirID Level 1 DR     | Level 2 DR     | L1/L2 Metric |
| ge-0/0/1.0                | 2          | 0x1 Disabled         | Point to Point | 10/100       |
| ge-0/0/4.2                | 2          | 0x1 Disabled         | Point to Point | 10/100       |
| ge-0/0/4.2                | 2          | 0x1 Disabled         | Point to Point | 10/100       |

# On R1

user@R1>show isis interface
IS-IS interface database:

| Interface  | L( | CirID Level 1 DR | Level 2 DR     | L1/L2 Metric |
|------------|----|------------------|----------------|--------------|
| ge-0/0/1.0 | 2  | 0x1 Disabled     | Point to Point | 10/100       |
| ge-0/0/2.0 | 2  | 0x1 Disabled     | Point to Point | 10/100       |
| 100.0      | 3  | 0x1 Passive      | Passive        | 0/0          |
|            |    |                  |                |              |

# Meaning

The output shows the interfaces mapped to different IS-IS instances.

# **Configuring IS-IS Authentication and Checksums**

#### IN THIS CHAPTER

- Configuring IS-IS Authentication | 66
- Configuring IS-IS Authentication Without Network-Wide Deployment | 68
- Understanding Hitless Authentication Key Rollover for IS-IS | 69
- Example: Configuring Hitless Authentication Key Rollover for IS-IS | 70
- Understanding Checksums on IS-IS Interfaces for Error Checking | 78
- Example: Enabling Packet Checksums on IS-IS Interfaces for Error Checking | 78

# **Configuring IS-IS Authentication**

All IS-IS protocol exchanges can be authenticated to guarantee that only trusted routing devices participate in the autonomous system (AS) routing. By default, IS-IS authentication is disabled on the routing device.

To configure IS-IS authentication, you must define an authentication password and specify the authentication type.

You can configure one of the following authentication methods:

• Simple authentication—Uses a text password that is included in the transmitted packet. The receiving routing device uses an authentication key (password) to verify the packet. Simple authentication is included for compatibility with existing IS-IS implementations. However, we recommend that you do *not* use this authentication method because it is insecure (the text can be "sniffed").

**CAUTION**: A simple password that exceeds 254 characters is truncated.

• HMAC-MD5 authentication—Uses an iterated cryptographic hash function. The receiving routing device uses an authentication key (password) to verify the packet.

You can also configure more fine-grained interface-level authentication for hello packets.

To enable authentication and specify an authentication method, include the authentication-type statement, specifying the simple or md5 authentication type:

authentication-type authentication;

For a list of hierarchy levels at which you can include this statement, see the statement summary section for this statement.

To configure a password, include the authentication-key statement. The authentication password for all routing devices in a domain must be the same.

authentication-key key;

For a list of hierarchy levels at which you can include this statement, see the statement summary section for this statement.

To configure hitless authentication key rollover, include the authentication-key-chain (Protocols IS-IS) statement.

The password can contain up to 255 characters. If you include spaces, enclose all characters in quotation marks ("").

If you are using the Junos OS IS-IS software with another implementation of IS-IS, the other implementation must be configured to use the same password for the domain, the area, and all interfaces that are shared with a Junos OS implementation.

Authentication of hello packets, partial sequence number PDU (PSNP), and complete sequence number PDU (CSNP) can be suppressed to enable interoperability with the routing software of different vendors. Different vendors handle authentication in various ways, and suppressing authentication for different PDU types might be the simplest way to allow compatibility within the same network.

To configure IS-IS to generate authenticated packets, but not to check the authentication on received packets, include the no-authentication-check statement:

no-authentication-check;

To suppress authentication of IS-IS hello packets, include the no-hello-authentication statement:

no-hello-authentication;

To suppress authentication of PSNPs, include the no-psnp-authentication statement:

no-psnp-authentication;

To suppress authentication of CSNPs, include the no-csnp-authentication statement:

no-csnp-authentication;

(**i**)

For a list of hierarchy levels at which you can include these statements, see the statement summary sections for these statements.

**NOTE**: The authentication and the no-authentication statements must be configured at the same hierarchy level. Configuring authentication at the [edit protocols isis interface *interface-name*] hierarchy level and configuring no-authentication at the [edit protocols isis] hierarchy level has no effect.

#### **RELATED DOCUMENTATION**

Configuring IS-IS Authentication Without Network-Wide Deployment | 68

# **Configuring IS-IS Authentication Without Network-Wide Deployment**

To allow the use of authentication without requiring network-wide deployment, include the looseauthentication-check statement:

loose-authentication-check;

For a list of hierarchy levels at which you can include this statement, see the statement summary section for this statement.

## **RELATED DOCUMENTATION**

Understanding Hitless Authentication Key Rollover for IS-IS | 69

# **Understanding Hitless Authentication Key Rollover for IS-IS**

IS-IS protocol exchanges can be authenticated to guarantee that only trusted routing devices participate in routing. By default, authentication is disabled. The authentication algorithm creates an encoded checksum that is included in the transmitted packet. The receiving routing device uses an authentication key (password) to verify the packet's checksum.

If you configure authentication for all peers, each peer in that group inherits the group's authentication.

You can update authentication keys without resetting any IS-IS neighbor sessions. This is referred to as *hitless authentication key rollover*.

Hitless authentication key rollover uses authentication keychains, which consist of the authentication keys that are being updated. The keychain includes multiple keys. Each key in the keychain has a unique start time. At the next key's start time, a rollover occurs from the current key to the next key, and the next key becomes the current key.

You can choose the algorithm through which authentication is established. You can configure MD5 or SHA-1 authentication. Starting in Junos OS Release 24.2R1, we extend support to IS-IS keychain with the following hash functions:

- HMAC-SHA2-224
- HMAC-SHA2-256
- HMAC-SHA2-384
- HMAC-SHA2-512

You associate a keychain and the authentication algorithm with an IS-IS neighboring session. Each key contains an identifier and a secret password.

The sending peer chooses the active key based on the system time and the start times of the keys in the keychain. The receiving peer determines the key with which it authenticates based on the incoming key identifier.

You can configure either RFC 5304-based encoding or RFC 5310-based encoding for the IS-IS protocol transmission encoding format.

### **RELATED DOCUMENTATION**

Example: Configuring Hitless Authentication Key Rollover for IS-IS | 70

# **Example: Configuring Hitless Authentication Key Rollover for IS-IS**

## IN THIS SECTION

- Requirements | 70
- Overview | 70
- Configuration | 72
- Verification | 77

This example shows how to configure hitless authentication key rollover for IS-IS.

# Requirements

No special configuration beyond device initialization is required before configuring hitless authentication key rollover for IS-IS.

# Overview

#### IN THIS SECTION

Topology | 71

Authentication guarantees that only trusted routers participate in routing updates. This keychain authentication method is referred to as hitless because the keys roll over from one to the next without resetting any peering sessions or interrupting the routing protocol. Junos OS supports both RFC 5304, *IS-IS Cryptographic Authentication* and RFC 5310, *IS-IS Generic Cryptographic Authentication*.

This example includes the following statements for configuring the keychain:

- **algorithm**—For each key in the keychain, you can specify an encryption algorithm. The algorithm can be SHA-1 or MD-5.
- **key**—A keychain can have multiple keys. Each key within a keychain must be identified by a unique integer value. The range of valid identifier values is from 0 through 63.
- **key-chain**—For each keychain, you must specify a name. This example defines two keychains: **base-key-global** and **base-key-inter**.

• **options**—For each key in the keychain, you can specify the encoding for the message authentication code:**isis-enhanced** or **basic**. The basic (RFC 5304) operation is enabled by default.

When you configure the **isis-enhanced** option, Junos OS sends RFC 5310-encoded routing protocol packets and accepts both RFC 5304-encoded and RFC 5310-encoded routing protocol packets that are received from other devices.

When you configure **basic** (or do not include the **options** statement in the key configuration) Junos OS sends and receives RFC 5304-encoded routing protocols packets, and drops 5310-encoded routing protocol packets that are received from other devices.

Because this setting is for IS-IS only, the TCP and the BFD protocols ignore the encoding option configured in the key.

- **secret**—For each key in the keychain, you must set a secret password. This password can be entered in either encrypted or plain text format in the **secret** statement. It is always displayed in encrypted format.
- **start-time**—Each key must specify a start time based on UTC using the ISO 8601 format. Control gets passed from one key to the next. When a configured start time arrives (based on the routing device's clock), the key with that start time becomes active. Start times are specified in the local time zone for a routing device and must be unique within the key chain.

You can apply a keychain globally to all interfaces or more granularly to specific interfaces.

This example includes the following statements for applying the keychain to all interfaces or to particular interfaces:

- **authentication-key-chain**—Enables you to apply a keychain at the global IS-IS level for all Level 1 or all Level 2 interfaces.
- **hello-authentication-key-chain**—Enables you to apply a keychain at the individual IS-IS interface level. The interface configuration overrides the global configuration.

# Topology

Figure 7 on page 72 shows the topology used in the example.

Figure 7: Hitless Authentication Key Rollover for IS-IS

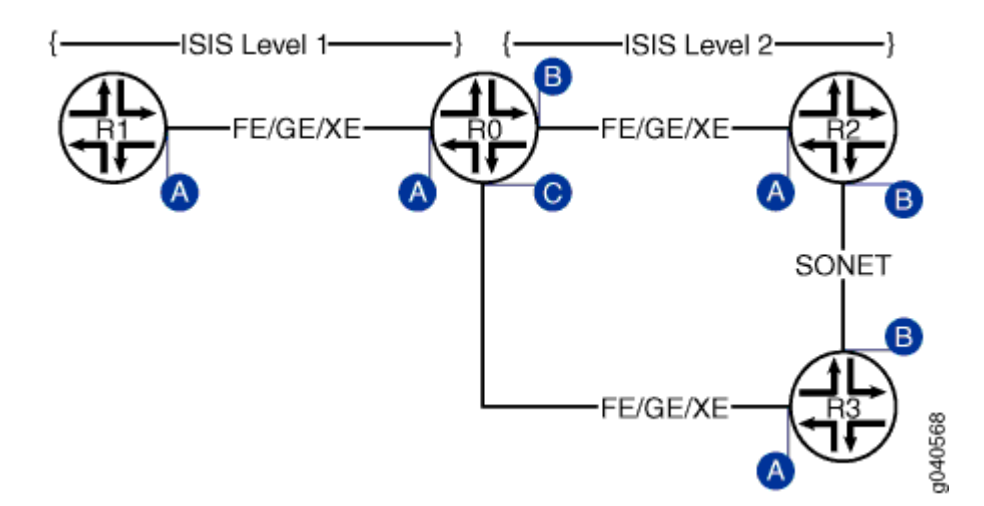

This example shows the configuration for Router R0.

# Configuration

IN THIS SECTION

- Procedure | 72
- Results | 75

#### Procedure

#### **CLI Quick Configuration for R0**

To quickly configure the hitless authentication key rollover for IS-IS, copy the following commands and paste the commands into the CLI.

```
[edit]
set interfaces ge-0/0/0 unit 0 description "interface A"
set interfaces ge-0/0/0 unit 0 family inet address 10.0.0.1/30
set interfaces ge-0/0/0 unit 0 family iso
set interfaces ge-0/0/0 unit 0 family inet6 address fe80::200:f8ff:fe21:67cf/128
set interfaces ge-0/0/1 unit 0 description "interface B"
set interfaces ge-0/0/1 unit 0 family inet address 10.0.0.5/30
set interfaces ge-0/0/1 unit 0 family iso
```

```
set interfaces ge-0/0/1 unit 0 family inet6 address 10FB::C:ABC:1F0C:44DA/128
set interfaces ge-0/0/2 unit 0 description "interface C"
set interfaces ge-0/0/2 unit 0 family inet address 10.0.0.9/30
set interfaces ge-0/0/2 unit 0 family iso
set interfaces ge-0/0/2 unit 0 family inet6 address ff06::c3/128
set security authentication-key-chains key-chain base-key-global key 63 secret "$ABC123"
set security authentication-key-chains key-chain base-key-global key 63 start-time
"2011-8-6.06:54:00-0700"
set security authentication-key-chains key-chain base-key-global key 63 algorithm hmac-sha-1
set security authentication-key-chains key-chain base-key-global key 63 options isis-enhanced
set security authentication-key-chains key-chain base-key-global key 64 secret "$ABC1234"
set security authentication-key-chains key-chain base-key-global key 64 start-time
"2011-10-6.06:54:00-0700"
set security authentication-key-chains key-chain base-key-global key 64 algorithm hmac-sha-1
set security authentication-key-chains key-chain base-key-global key 64 options isis-enhanced
set security authentication-key-chains key-chain base-key-inter key 0 secret "$ABC123"
set security authentication-key-chains key-chain base-key-inter key 0 start-time
"2011-8-6.06:54:00-0700"
set security authentication-key-chains key-chain base-key-inter key 0 algorithm md5
set security authentication-key-chains key-chain base-key-inter key 0 options basic
set security authentication-key-chains key-chain base-key-inter key 1 secret "$ABC1234"
set security authentication-key-chains key-chain base-key-inter key 1 start-time
"2011-10-6.06:54:00-0700"
set security authentication-key-chains key-chain base-key-inter key 1 algorithm md5
set security authentication-key-chains key-chain base-key-inter key 1 options basic
set protocols isis level 2 authentication-key-chain base-key-global
set protocols isis interface ge-0/0/0.0 level 1 hello-authentication-key-chain base-key-inter
```

#### Step-by-Step Procedure

To configure hitless authentication key rollover for IS-IS:

**1.** Configure the Router R0 interfaces.

```
[edit]
user@host# edit interfaces ge-0/0/0 unit 0
[edit interfaces ge-0/0/0 unit 0]
user@host# set description "interface A"
user@host# set family inet address 10.0.0.1/30
user@host# set family iso
user@host# set family inet6 address fe80::200:f8ff:fe21:67cf/128
user@host# exit
```

#### [edit]

```
user@host# edit interfaces ge-0/0/1 unit 0
[edit interfaces ge-0/0/1 unit 0]
user@host# set interfaces ge-0/0/1 unit 0 description "interface B"
user@host# set interfaces ge-0/0/1 unit 0 family inet address 10.0.0.5/30
user@host# set interfaces ge-0/0/1 unit 0 family iso
user@host# set interfaces ge-0/0/1 unit 0 family inet6 address 10FB::C:ABC:1F0C:44DA/128
user@host# exit
[edit]
user@host# edit interfaces ge-0/0/2 unit 0
[edit interfaces ge-0/0/2 unit 0]
user@host# set description "interface C"
user@host# set family inet address 10.0.0.9/30
user@host# set interfaces ge-0/0/2 unit 0 family iso
user@host# set interfaces ge-0/0/2 unit 0 family iso
user@host# set interfaces ge-0/0/2 unit 0 family iso
user@host# set interfaces ge-0/0/2 unit 0 family iso
user@host# set interfaces ge-0/0/2 unit 0 family iso
user@host# set interfaces ge-0/0/2 unit 0 family iso
user@host# set interfaces ge-0/0/2 unit 0 family iso<upre>
user@host# set interfaces ge-0/0/2 unit 0 family iso
```

2. Configure one or more authentication key chains and keys. In this example we demonstrate the use of both a global and interface level key chain, both having two keys. The global key chain is applied to all ISIS Level 2 interfaces. This key chain authenticates both hellos and LSP exchanges. The interface key chain is applied specifically to the ge-0/0/0 interface (Interface A) for ISIS Level 1 and is used only for authenticating hello exchanges.

```
[edit]
user@host# edit security authentication-key-chains key-chain base-key-global
[edit security authentication-key-chains key-chain base-key-global]
user@host# set key 63 secret "$ABC123"
user@host# set key 63 start-time "2011-8-6.06:54:00-0700"
user@host# set key 63 algorithm hmac-sha-1
user@host# set key 63 options isis-enhanced
user@host# set key 64 secret "$ABC1234"
user@host# set key 64 start-time "2011-10-6.06:54:00-0700"
user@host# set key 64 algorithm hmac-sha-1
user@host# set key 64 options isis-enhanced
user@host# exit
[edit]
user@host# edit security authentication-key-chains key-chain base-key-inter
[edit security authentication-key-chains key-chain base-key-inter]
user@host# set key 0 secret "$ABC123"
user@host# set key 0 start-time "2011-8-6.06:54:00-0700"
```

```
user@host# set key 0 algorithm md5
user@host# set key 0 options basic
user@host# set key 1 secret "$ABC1234"
user@host# set key 1 start-time "2011-10-6.06:54:00-0700"
user@host# set key 1 algorithm md5
user@host# set key 1 options basic
user@host# exit
```

3. Apply the base-key-global key chain to all Level 2 ISIS interfaces on Router R0.

```
[edit]
user@host# edit protocols isis level 2
[edit protocols isis level 1]
set authentication-key-chain base-key-global
user@host# exit
```

**4.** Apply the base-key-inter key chain for ISIS hello authentication at Level 1 to the **ge-0/0/0.0** interface on Router R0.

```
[edit]
user@host# edit protocols isis interface ge-0/0/0.0 level 1
[edit protocols isis interface ge-0/0/0.0 level 1]
set hello-authentication-key-chain base-key-inter
user@host# exit
```

5. If you are done configuring the device, commit the configuration.

[edit]
user@host# commit

# Results

Confirm your configuration by entering the **show interfaces**, **show protocols**, and **show security** commands.

```
user@host# show interfaces
ge-0/0/0 {
```

```
unit 0 {
        description "interface A";
        family inet {
            address 10.0.0.1/30;
        }
        family iso;
        family inet6 {
            address fe80::200:f8ff:fe21:67cf/128;
        }
    }
}
ge-0/0/1 {
    unit 0 {
        description "interface B";
        family inet {
            address 10.0.0.5/30;
        }
        family iso;
        family inet6 {
            address 10FB::C:ABC:1F0C:44DA/128;
        }
    }
}
ge-0/0/2 {
    unit 0 {
        description "interface C";
        family inet {
            address 10.0.0.9/30;
        }
        family iso;
        family inet6 {
            address ff06::c3/128;
        }
    }
}
```

```
user@host# show protocols
isis {
    level 2 authentication-key-chain base-key-global;
    interface ge-0/0/0.0 {
        level 1 hello-authentication-key-chain base-key-inter;
```

}

}

```
user@host# show security
authentication-key-chains {
    key-chain base-key-global {
        key 63 {
            secret "ABC123";
            start-time "2011-8-6.06:54:00-0700";
            algorithm hmac-sha-1;
            options isis-enhanced;
        }
        key 64 {
            secret "ABC1234";
            start-time "2011-10-6.06:54:00-0700";
            algorithm hmac-sha-1;
            options isis-enhanced;
        }
    key-chain base-key-inter {
        key 0 {
            secret "$ABC123";
            start-time "2011-8-6.06:54:00-0700";
            algorithm md5;
            options basic;
        }
        key 1 {
            secret "$ABC1234";
            start-time "2011-10-6.06:54:00-0700";
            algorithm md5;
            options basic;
        }
    }
}
```

# Verification

To verify the configuration, run the following commands:

- show isis authentication
- show security keychain

## **RELATED DOCUMENTATION**

Understanding Hitless Authentication Key Rollover for IS-IS | 69

# **Understanding Checksums on IS-IS Interfaces for Error Checking**

The checksum enables IS-IS to check at the receiver if the IS-IS protocol frames have become corrupted while traversing the network.

Sometimes corrupt IS-IS protocol frames can go undetected. If routing control traffic becomes corrupted, it is likely that user payload traffic might be corrupted, too. This can lead to unacceptable throughput. To prevent corrupt frames from going undetected, we recommend enabling checksumming on the IS-IS interfaces.

To review, IS-IS hello (IIH) PDUs establish adjacencies with other routing devices. A partial sequence number PDU (PSNP) is used by an IS-IS router to request link-state PDU information from a neighboring router. The complete sequence number PDU (CSNP) lists all the link-state PDUs in the link-state database.

The original specification for IS-IS does not provide checksums for IIHs, CSNPs, and PSNPs.

RFC 3358, *Optional Checksums in Intermediate System to Intermediate System (ISIS)* introduced an optional type, length, and value (TLV) tuple that provides checksums for IIHs, PSNPs, and CSNPs.

Junos OS supports the checksumming TLV on a per-interface basis.

## **RELATED DOCUMENTATION**

Example: Enabling Packet Checksums on IS-IS Interfaces for Error Checking | 78

# Example: Enabling Packet Checksums on IS-IS Interfaces for Error Checking

IN THIS SECTION

- Requirements | 79
- Overview | 79

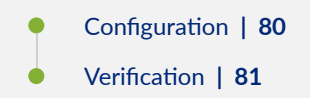

This example shows how to enable packet checksums for IS-IS interfaces.

# Requirements

Before you begin, configure IS-IS on both routers. See "Example: Configuring IS-IS" on page 15 for information about the sample IS-IS configuration.

# Overview

Junos OS supports IS-IS checksums as documented in RFC 3358, *Optional Checksums in Intermediate System to Intermediate System (ISIS)*.

IS-IS protocol data units (PDUs) include link-state PDUs, complete sequence number PDUs (CSNPs), partial sequence number PDUs (PSNPs), and IS-IS hello (IIH) packets. These PDUs can be corrupt due to faulty implementations of Layer 2 hardware or lack of checksums on a specific network technology. Corruption of length or type, length, and value (TLV) fields can lead to the generation of extensive numbers of empty link-state PDUs in the receiving node. Because authentication is not a replacement for a checksum mechanism, you might want to enable the optional checksum TLV on your IS-IS interfaces.

The checksum cannot be enabled with MD5 hello authentication on the same interface.

Figure 8 on page 79 shows the topology used in this example.

Figure 8: IS-IS Checksum Topology

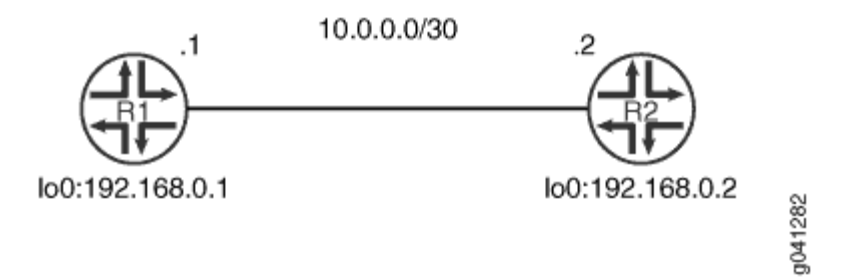

This example describes the steps on Device R1.

# Configuration

IN THIS SECTION

Procedure | 80

#### Procedure

# **CLI Quick Configuration**

To quickly configure this example, copy the following commands, paste them into a text file, remove any line breaks, change any details necessary to match your network configuration, and then copy and paste the commands into the CLI at the [edit] hierarchy level.

## Device R1

```
set protocols isis traceoptions file isis
set protocols isis traceoptions flag all
set protocols isis interface fe-1/2/0.1 checksum
```

# Step-by-Step Procedure

The following example requires you to navigate various levels in the configuration hierarchy. For information about navigating the CLI, see *Using the CLI Editor in Configuration Mode* in the CLI User Guide.

To configure IS-IS checksums:

1. Enable checksums.

[edit protocols isis interface fe-1/2/0.1]
user@R1# set checksum

2. (Optional) Enable tracing for tracking checksum operations.

```
[edit protocols isis traceoptions]
user@R1# set file isis
user@R1# set flag all
```

# Results

From configuration mode, confirm your configuration by entering the show protocols commands. If the output does not display the intended configuration, repeat the instructions in this example to correct the configuration.

```
user@R1# show protocols
isis {
    traceoptions {
        file isis;
        flag all;
    }
    interface fe-1/2/0.1 {
        checksum;
    }
}
```

If you are done configuring the device, enter commit from configuration mode.

# Verification

## IN THIS SECTION

Verifying Checksums | 82

Confirm that the configuration is working properly.

## Verifying Checksums

## Purpose

Verify that checksums are performed.

# Action

From operational mode, enter the show log isis | match checksum command.

user@R1> show log isis | match checksum

| Мау | 31 | 16:47:39.513267 | sequence | 0x49 | checksum | 0x8e64 |
|-----|----|-----------------|----------|------|----------|--------|
| Мау | 31 | 16:47:39.513394 | sequence | 0x4e | checksum | 0x34b3 |
| Мау | 31 | 16:47:39.513517 | sequence | 0x50 | checksum | 0x9dcb |
| Мау | 31 | 16:47:46.563781 | sequence | 0x45 | checksum | 0x7e1a |
| Мау | 31 | 16:47:46.563970 | sequence | 0x46 | checksum | 0x226d |
| Мау | 31 | 16:47:46.564104 | sequence | 0x52 | checksum | 0x99cd |
| Мау | 31 | 16:47:46.581087 | sequence | 0x49 | checksum | 0x8e64 |
| Мау | 31 | 16:47:46.581222 | sequence | 0x4e | checksum | 0x34b3 |
| Мау | 31 | 16:47:46.581353 | sequence | 0x50 | checksum | 0x9dcb |
| Мау | 31 | 16:47:55.799090 | sequence | 0x45 | checksum | 0x7e1a |
| Мау | 31 | 16:47:55.799223 | sequence | 0x46 | checksum | 0x226d |
| Мау | 31 | 16:47:55.799347 | sequence | 0x52 | checksum | 0x99cd |
| Мау | 31 | 16:47:55.818255 | sequence | 0x49 | checksum | 0x8e64 |
| Мау | 31 | 16:47:55.818473 | sequence | 0x4e | checksum | 0x34b3 |
| Мау | 31 | 16:47:55.818606 | sequence | 0x50 | checksum | 0x9dcb |
| Мау | 31 | 16:48:03.455816 | sequence | 0x49 | checksum | 0x8e64 |
| Мау | 31 | 16:48:03.455973 | sequence | 0x4e | checksum | 0x34b3 |
|     |    |                 |          |      |          |        |

# Meaning

The output shows that checksum information is captured in the IS-IS trace log file.

# **RELATED DOCUMENTATION**

Understanding Checksums on IS-IS Interfaces for Error Checking | 78

# Configuring IS-IS Routing Policy and Route Redistribution

#### IN THIS CHAPTER

- Understanding Routing Policies | 83
- Understanding Backup Selection Policy for IS-IS Protocol | 87
- Example: Configuring Backup Selection Policy for IS-IS Protocol | 89
- Configuring Backup Selection Policy for the IS-IS Protocol | 128
- Example: Redistributing OSPF Routes into IS-IS | 135
- Example: Configuring IS-IS Route Leaking from a Level 2 Area to a Level 1 Area | 149
- Handling of the IS-IS Binding SID S Flag and RFC 7794 Prefix Attribute Flags | 158
- Understanding BGP Communities, Extended Communities, and Large Communities as Routing Policy Match Conditions | 160
- Example: Configuring a Routing Policy to Redistribute BGP Routes with a Specific Community Tag into IS-IS | 162
- IS-IS Extensions to Support Route Tagging | 175
- Example: Configuring a Routing Policy to Prioritize IS-IS Routes | 177
- Configuring Overloading of Stub Networks | 189

# **Understanding Routing Policies**

#### IN THIS SECTION

- Importing and Exporting Routes | 84
- Active and Inactive Routes | 86
- Explicitly Configured Routes | 86
- Dynamic Database | 86

For some routing platform vendors, the flow of routes occurs between various protocols. If, for example, you want to configure redistribution from RIP to OSPF, the RIP process tells the OSPF process that it has routes that might be included for redistribution. In Junos OS, there is not much direct interaction between the routing protocols. Instead, there are central gathering points where all protocols install their routing information. These are the main unicast routing tables inet.0 and inet6.0.

From these tables, the routing protocols calculate the best route to each destination and place these routes in a forwarding table. These routes are then used to forward routing protocol traffic toward a destination, and they can be advertised to neighbors.

# Importing and Exporting Routes

Two terms—*import* and *export*—explain how routes move between the routing protocols and the routing table.

- When the Routing Engine places the routes of a routing protocol into the routing table, it is *importing* routes into the routing table.
- When the Routing Engine uses active routes from the routing table to send a protocol advertisement, it is *exporting* routes from the routing table.

**NOTE**: The process of moving routes between a routing protocol and the routing table is described always *from the point of view of the routing table*. That is, routes are *imported into* a routing table from a routing protocol and they are *exported from* a routing table to a routing protocol. Remember this distinction when working with routing policies.

As shown in Figure 9 on page 85, you use import routing policies to control which routes are placed in the routing table, and export routing policies to control which routes are advertised from the routing table to neighbors.

## **Figure 9: Importing and Exporting Routes**

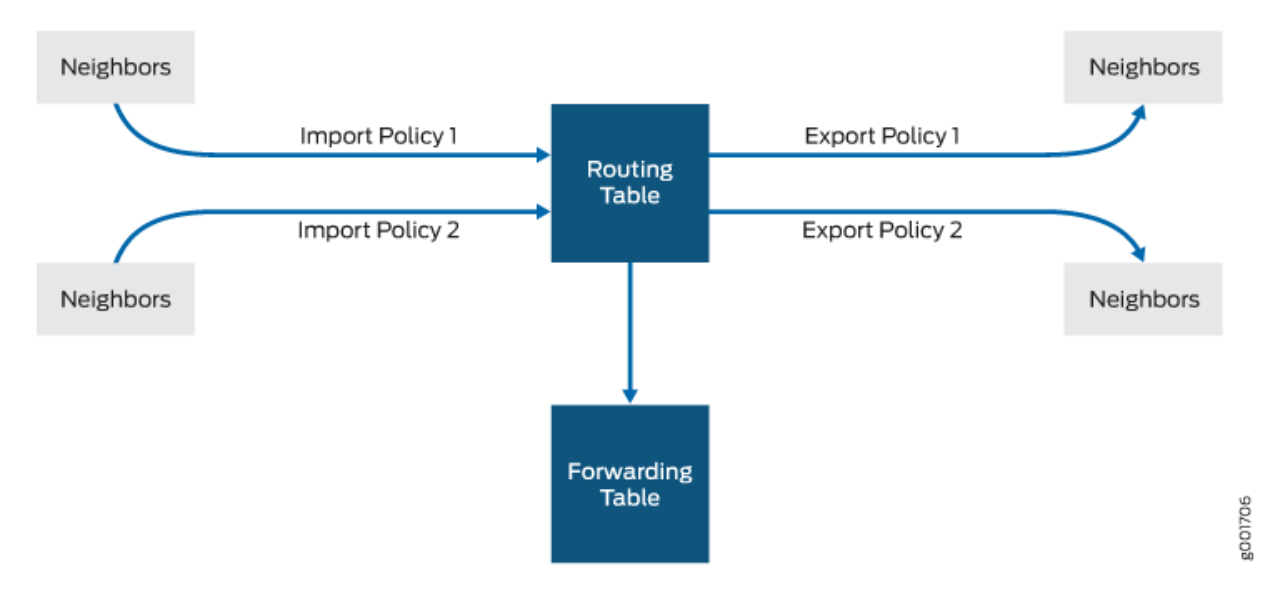

In general, the routing protocols place all their routes in the routing table and advertise a limited set of routes from the routing table. The general rules for handling the routing information between the routing protocols and the routing table are known as the *routing policy framework*.

The routing policy framework is composed of default rules for each routing protocol that determine which routes the protocol places in the routing table and advertises from the routing table. The default rules for each routing protocol are known as *default routing policies*.

You can create routing policies to preempt the default policies, which are always present. A *routing policy* allows you to modify the routing policy framework to suit your needs. You can create and implement your own routing policies to do the following:

- Control which routes a routing protocol places in the routing table.
- Control which active routes a routing protocol advertises from the routing table. An *active route* is a route that is chosen from all routes in the routing table to reach a destination.
- Manipulate the route characteristics as a routing protocol places the route in the routing table or advertises the route from the routing table.

You can manipulate the route characteristics to control which route is selected as the active route to reach a destination. The active route is placed in the forwarding table and is used to forward traffic toward the route's destination. In general, the active route is also advertised to a router's neighbors.

# **Active and Inactive Routes**

When multiple routes for a destination exist in the routing table, the protocol selects an active route and that route is placed in the appropriate routing table. For equal-cost routes, the Junos OS places multiple next hops in the appropriate routing table.

When a protocol is exporting routes from the routing table, it exports active routes only. This applies to actions specified by both default and user-defined export policies.

When evaluating routes for export, the Routing Engine uses only active routes from the routing table. For example, if a routing table contains multiple routes to the same destination and one route has a preferable metric, only that route is evaluated. In other words, an export policy does not evaluate all routes; it evaluates only those routes that a routing protocol is allowed to advertise to a neighbor.

**NOTE**: By default, BGP advertises active routes. However, you can configure BGP to advertise *inactive routes*, which go to the same destination as other routes but have less preferable metrics.

# **Explicitly Configured Routes**

(**i**)

An *explicitly configured route* is a route that you have configured. *Direct routes* are not explicitly configured. They are created as a result of IP addresses being configured on an interface. Explicitly configured routes include aggregate, generated, local, and static routes. (An *aggregate route* is a route that distills groups of routes with common addresses into one route. A *generated route* is a route used when the routing table has no information about how to reach a particular destination. A *local route* is an IP address assigned to a router interface. A *static route* is an unchanging route to a destination.)

The policy framework software treats direct and explicitly configured routes as if they are learned through routing protocols; therefore, they can be imported into the routing table. Routes cannot be exported from the routing table to the pseudoprotocol, because this protocol is not a real routing protocol. However, aggregate, direct, generated, and static routes can be exported from the routing table to routing protocols, whereas local routes cannot.

# **Dynamic Database**

In Junos OS Release 9.5 and later, you can configure routing policies and certain routing policy objects in a dynamic database that is not subject to the same verification required by the standard configuration database. As a result, you can quickly commit these routing policies and policy objects, which can be referenced and applied in the standard configuration as needed. BGP is the only protocol to which you can apply routing policies that reference policies configured in the dynamic database. After a routing policy based on the dynamic database is configured and committed in the standard configuration, you can quickly make changes to existing routing policies by modifying policy objects in the dynamic

database. Because Junos OS does not validate configuration changes to the dynamic database, when you use this feature, you should test and verify all configuration changes before committing them.

#### **RELATED DOCUMENTATION**

Example: Configuring Dynamic Routing Policies

# **Understanding Backup Selection Policy for IS-IS Protocol**

Support for IS-IS loop-free alternate (LFA) routes essentially adds IP fast-reroute capability for IS-IS. Junos OS precomputes multiple loop-free backup routes for all IS-IS routes. These backup routes are pre-installed in the Packet Forwarding Engine, which performs a local repair and implements the backup path when the link for a primary next hop for a particular route is no longer available. The selection of LFA is done randomly by selecting any matching LFA to progress to the given destination. This does not ensure best backup coverage available for the network. In order to choose the best LFA, Junos OS allows you to configure network-wide backup selection policies for each destination (IPv4 and IPv6) and a primary next-hop interface. These policies are evaluated based on admin-group, srlg, bandwidth, protection-type, metric, and neighbor information.

During backup shortest-path-first (SPF) computation, each node and link attribute of the backup path is accumulated by IGP and is associated with every node (router) in the topology. The next hop in the best backup path is selected as the backup next hop in the routing table. In general, backup evaluation policy rules are categorized into the following types:

- Pruning Rules configured to select the eligible backup path.
- Ordering Rules configured to select the best among the eligible backup paths.

The backup selection policies can be configured with both pruning and ordering rules. While evaluating the backup policies, each backup path is assigned a score, an integer value that signifies the total weight of the evaluated criteria. The backup path with the highest score is selected.

To enforce LFA selection, configure various rules for the following attributes:

- admin-group Administrative groups, also known as link coloring or resource class, are manually
  assigned attributes that describe the "color" of links, such that links with the same color conceptually
  belong to the same class. These configured administrative groups are defined under protocol MPLS.
  You can use administrative groups to implement a variety of backup selection policies using exclude,
  include-all, include-any, or preference.
- backup-neighbor- A neighbor ID to either prefer or exclude in the backup path selection.

- node— A list of loop-back IP addresses of the adjacent nodes to either prefer or exclude in the backup path selection. The node can be a local (adjacent router) node, remote node, or any other router in the backup path. The nodes are identified through the TE-router-ID TLV advertised by a node in the LSP.
- node-tag— A node tag identifies a group of nodes in the network based on criteria such as the same neighbor tag values for all PE nodes to either prefer or exclude in the a backup path selection. This is implemented using IS-IS admin-tags. The routers are not identified with the explicit router-id but with an admin-tag prefix to their IoO address prefix. These tags are advertised as part of extended IP reachability with a /32 prefix length that represents the TE-router \_ID or node-ID of a router.
- srlg— A shared risk link group (SRLG) is a set of links sharing a common resource, which affects all
  links in the set if the common resource fails. These links share the same risk of failure and are
  therefore considered to belong to the same SRLG. For example, links sharing a common fiber are said
  to be in the same SRLG because a fault with the fiber might cause all links in the group to fail. An
  SRLG is represented by a 32-bit number unique within an IGP (IS-IS) domain. A link might belong to
  multiple SRLGs. You can define the backup selection to either allow or reject the common SRLGs
  between the primary and the backup path.
- bandwidth—The bandwidth specifies the bandwidth constraints between the primary and the backup path. The backup next-hop link can be used only if the bandwidth of the backup next-hop interface is greater than or equal to the bandwidth of the primary next hop.
- protection-type— The protection-type protects the destination from node failure of the primary node or link failure of the primary link. You can configure node, link, or node-link to protect the destination.. If link-node is configured, then the node-protecting LFA is preferred over linkprotection LFA.
- metric— Metric decides how the LFAs should be preferred. In backup selection path, root metric and dest-metric are the two types of metrics. root-metric indicates the metric to the one-hop neighbor or a remote router such as an RSVP backup LSP tail-end router. The dest-metric indicates the metric from a one-hop neighbor or remote router such as an RSVP backup LSP tail-end router to the final destination. The metric evaluation is done either in ascending or descending order. By default, the first preference is given to backup paths with lowest destination evaluation and then to backup paths with lowest root metrics.

The evaluation-order allows you to control the order and criteria of evaluating these attributes in the backup path. You can explicitly configure the evaluation order. Only the configured attributes influence the backup path selection. The default order of evaluation of these attributes for the LFA is [ admingroup srlg bandwidth protection-type neighbor neighbor-tag metric ].

#### **RELATED DOCUMENTATION**

Example: Configuring Backup Selection Policy for IS-IS Protocol

# **Example: Configuring Backup Selection Policy for IS-IS Protocol**

### IN THIS SECTION

- Requirements | 89
- Overview | 89
- Configuration | 91
- Verification | **117**

This example shows how to configure the backup selection policy for the IS-IS protocol.

When you enable backup selection policies, Junos OS allows selection of LFA based on the policy rules and attributes of the links and nodes in the network. These attributes are admin-group, srlg, bandwidth, protection-type, metric, neighbor, and neighbor-tag.

## Requirements

This example uses the following hardware and software components:

- Eight routers that can be a combination of M Series Multiservice Edge Routers, MX Series 5G Universal Routing Platforms, and T Series Core Routers
- Junos OS Release 14.1 or later running on all devices

Before you begin:

- **1.** Configure the device interfaces.
- 2. Configure IS-IS.

## Overview

IN THIS SECTION

Topology | 90

Starting with Junos OS Release 14.1, the default loop free alternative (LFA) selection algorithm or criteria can be overridden with an LFA policy. These policies are configured for each destination (IPv4 and IPv6) and a primary next-hop interface . These backup policies enforce LFA selection based on admin-group, srlg, bandwidth, protection-type, metric, neighbor, and neighbor-tag attributes of the backup path. During backup shortest-path-first (SPF) computation, each attribute (both node and link) of the backup path, stored per backup next-hop, is accumulated by IGP. For the routes created internally by IGP, the attribute set of every backup path is evaluated against the policy configured for each destination (IPv4 and IPv6) and a primary next-hop interface. The first or the best backup path is selected and installed as the backup next hop in the routing table. To configure the backup selection policy, include the backup-selection configuration statement at the [edit routing-options] hierarchy level. The show backup-selection command displays the configured policies for a given interface and destination. The display can be filtered against a particular destination, prefix, interface, or logical systems.

#### Topology

In this topology, backup selection policy is configured on Device R3.

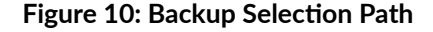

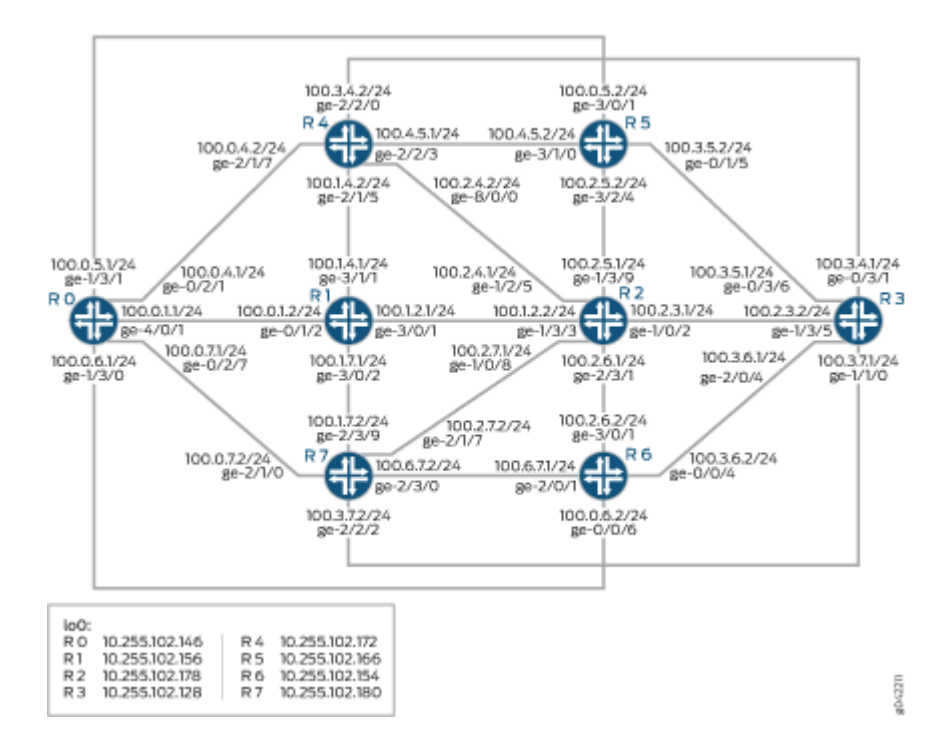

# Configuration

## IN THIS SECTION

- CLI Quick Configuration | 91
- Configuring Device R3 | 107
- Results | 112

# **CLI Quick Configuration**

To quickly configure this example, copy the following commands, paste them into a text file, remove any line breaks, change any details necessary to match your network configuration, and then copy and paste the commands into the CLI at the [edit] hierarchy level.

## RO

| set | interfaces | ge-4/0/1 | unit 0 fami | ly inet address 100.0.1.1/24         |
|-----|------------|----------|-------------|--------------------------------------|
| set | interfaces | ge-4/0/1 | unit 0 fami | ly iso                               |
| set | interfaces | ge-4/0/1 | unit 0 fami | ly inet6 address 2001:100:0:1::1/64  |
| set | interfaces | ge-4/0/1 | unit 0 fami | ly mpls                              |
| set | interfaces | ge-0/2/1 | unit 0 fami | ly inet address 100.0.4.1/24         |
| set | interfaces | ge-0/2/1 | unit 0 fami | ly iso                               |
| set | interfaces | ge-0/2/1 | unit 0 fami | ly inet6 address 2001:100:0:4::1/64  |
| set | interfaces | ge-0/2/1 | unit 0 fami | ly mpls                              |
| set | interfaces | ge-1/3/1 | unit 0 fami | ly inet address 100.0.5.1/24         |
| set | interfaces | ge-1/3/1 | unit 0 fami | ly iso                               |
| set | interfaces | ge-1/3/1 | unit 0 fami | ly inet6 address 2001:100:0:5::1/64  |
| set | interfaces | ge-1/3/1 | unit 0 fami | ly mpls                              |
| set | interfaces | ge-1/3/0 | unit 0 fami | ly inet address 100.0.6.1/24         |
| set | interfaces | ge-1/3/0 | unit 0 fami | ly iso                               |
| set | interfaces | ge-1/3/0 | unit 0 fami | ly inet6 address 2001:100:0:6::1/64  |
| set | interfaces | ge-1/3/0 | unit 0 fami | ly mpls                              |
| set | interfaces | ge-0/2/7 | unit 0 fami | ly inet address 100.0.7.1/24         |
| set | interfaces | ge-0/2/7 | unit 0 fami | ly iso                               |
| set | interfaces | ge-0/2/7 | unit 0 fami | ly inet6 address 2001:100:0:7::1/64  |
| set | interfaces | ge-0/2/7 | unit 0 fami | ly mpls                              |
| set | interfaces | lo0 unit | 0 family in | et address 10.255.102.146/32         |
| set | interfaces | lo0 unit | 0 family is | o address 49.0001.0010.0100.1001.00  |
| set | interfaces | lo0 unit | 0 family in | et6 address abcd::10:255:102:146/128 |

| set | interfaces lo0 unit 0 family mpls                   |
|-----|-----------------------------------------------------|
| set | protocols rsvp interface all                        |
| set | protocols mpls admin-groups c0 0                    |
| set | protocols mpls admin-groups c1 1                    |
| set | protocols mpls admin-groups c2 2                    |
| set | protocols mpls admin-groups c3 3                    |
| set | protocols mpls admin-groups c4 4                    |
| set | protocols mpls admin-groups c5 5                    |
| set | protocols mpls admin-groups c6 6                    |
| set | protocols mpls admin-groups c7 7                    |
| set | protocols mpls admin-groups c8 8                    |
| set | protocols mpls admin-groups c9 9                    |
| set | protocols mpls admin-groups c10 10                  |
| set | protocols mpls admin-groups c11 11                  |
| set | protocols mpls admin-groups c12 12                  |
| set | protocols mpls admin-groups c13 13                  |
| set | protocols mpls admin-groups c14 14                  |
| set | protocols mpls admin-groups c15 15                  |
| set | protocols mpls admin-groups c16 16                  |
| set | protocols mpls admin-groups c17 17                  |
| set | protocols mpls admin-groups c18 18                  |
| set | protocols mpls admin-groups c19 19                  |
| set | protocols mpls admin-groups c20 20                  |
| set | protocols mpls admin-groups c21 21                  |
| set | protocols mpls admin-groups c22 22                  |
| set | protocols mpls admin-groups c23 23                  |
| set | protocols mpls admin-groups c24 24                  |
| set | protocols mpls admin-groups c25 25                  |
| set | protocols mpls admin-groups c26 26                  |
| set | protocols mpls admin-groups c27 27                  |
| set | protocols mpls admin-groups c28 28                  |
| set | protocols mpls admin-groups c29 29                  |
| set | protocols mpls admin-groups c30 30                  |
| set | protocols mpls admin-groups c31 31                  |
| set | protocols mpls interface all                        |
| set | protocols isis interface ge-4/0/1 level 2 metric 10 |
| set | protocols isis interface ge-0/2/1 level 2 metric 18 |
| set | protocols isis interface ge-1/3/1 level 2 metric 51 |
| set | protocols isis interface ge-1/3/0 level 2 metric 52 |
| set | protocols isis interface ge-0/2/7 level 2 metric 23 |
| set | protocols isis interface all level 2 metric 10      |
| set | routing-options srlg srlg1 srlg-value 101           |
| set | routing-options srlg srlg2 srlg-value 102           |

```
set routing-options srlg srlg3 srlg-value 103
set routing-options srlg srlg4 srlg-value 104
set routing-options srlg srlg5 srlg-value 105
set routing-options srlg srlg6 srlg-value 106
set routing-options srlg srlg7 srlg-value 107
set routing-options srlg srlg8 srlg-value 108
set routing-options srlg srlg9 srlg-value 109
set routing-options srlg srlg10 srlg-value 110
set routing-options srlg srlg11 srlg-value 111
set routing-options srlg srlg12 srlg-value 112
```

R1

set interfaces ge-0/1/2 unit 0 family inet address 100.0.1.2/24 set interfaces ge-0/1/2 unit 0 family iso set interfaces ge-0/1/2 unit 0 family inet6 address 2001:100:0:1::2/64 set interfaces ge-0/1/2 unit 0 family mpls set interfaces ge-3/0/1 unit 0 family inet address 100.1.2.1/24 set interfaces ge-3/0/1 unit 0 family iso set interfaces ge-3/0/1 unit 0 family inet6 address 2001:100:1:2::1/64 set interfaces ge-3/0/1 unit 0 family mpls set interfaces ge-3/1/1 unit 0 family inet address 100.1.4.1/24 set interfaces ge-3/1/1 unit 0 family iso set interfaces ge-3/1/1 unit 0 family inet6 address 2001:100:1:4::1/64 set interfaces ge-3/1/1 unit 0 family mpls set interfaces ge-3/0/2 unit 0 family inet address 100.1.7.1/24 set interfaces ge-3/0/2 unit 0 family iso set interfaces ge-3/0/2 unit 0 family inet6 address 2001:100:1:7::1/64 set interfaces ge-3/0/2 unit 0 family mpls set interfaces lo0 unit 0 family inet address 10.255.102.156/32 set interfaces lo0 unit 0 family iso address 49.0001.0010.0100.1002.00 set interfaces lo0 unit 0 family inet6 address abcd::10:255:102:156/128 set interfaces lo0 unit 0 family mpls set protocols rsvp interface all set protocols mpls admin-groups c0 0 set protocols mpls admin-groups c1 1 set protocols mpls admin-groups c2 2 set protocols mpls admin-groups c3 3 set protocols mpls admin-groups c4 4 set protocols mpls admin-groups c5 5 set protocols mpls admin-groups c6 6 set protocols mpls admin-groups c7 7

protocols mpls admin-groups c8 8 set protocols mpls admin-groups c9 9 set protocols mpls admin-groups c10 10 set protocols mpls admin-groups c11 11 set protocols mpls admin-groups c12 12 set protocols mpls admin-groups c13 13 set protocols mpls admin-groups c14 14 set protocols mpls admin-groups c15 15 set protocols mpls admin-groups c16 16 set protocols mpls admin-groups c17 17 set protocols mpls admin-groups c18 18 set protocols mpls admin-groups c19 19 set protocols mpls admin-groups c20 20 set protocols mpls admin-groups c21 21 set protocols mpls admin-groups c22 22 set protocols mpls admin-groups c23 23 set protocols mpls admin-groups c24 24 set protocols mpls admin-groups c25 25 set protocols mpls admin-groups c26 26 set protocols mpls admin-groups c27 27 set protocols mpls admin-groups c28 28 set protocols mpls admin-groups c29 29 set protocols mpls admin-groups c30 30 set protocols mpls admin-groups c31 31 set protocols mpls interface all set protocols mpls interface ge-0/1/2 srlg srlg9 set protocols mpls interface ge-0/1/2 admin-group c1 set protocols mpls interface ge-0/1/2 admin-group c2 set protocols mpls interface ge-0/1/2 admin-group c6 set protocols isis interface all level 2 metric 10 set routing-options srlg srlg1 srlg-value 101 set routing-options srlg srlg2 srlg-value 102 set routing-options srlg srlg3 srlg-value 103 set routing-options srlg srlg4 srlg-value 104 set routing-options srlg srlg5 srlg-value 105 set routing-options srlg srlg6 srlg-value 106 set routing-options srlg srlg7 srlg-value 107 set routing-options srlg srlg8 srlg-value 108 set routing-options srlg srlg9 srlg-value 109 set routing-options srlg srlg10 srlg-value 110 set routing-options srlg srlg11 srlg-value 111 set routing-options srlg srlg12 srlg-value 112 set

set interfaces ge-1/3/3 unit 0 family inet address 100.1.2.2/24 set interfaces ge-1/3/3 unit 0 family iso set interfaces ge-1/3/3 unit 0 family inet6 address 2001:100:1:2::2/64 set interfaces ge-1/3/3 unit 0 family mpls set interfaces ge-1/0/2 unit 0 family inet address 100.2.3.1/24 set interfaces ge-1/0/2 unit 0 family iso set interfaces ge-1/0/2 unit 0 family inet6 address 2001:100:2:3::1/64 set interfaces ge-1/0/2 unit 0 family mpls set interfaces ge-1/2/5 unit 0 family inet address 100.2.4.1/24 set interfaces ge-1/2/5 unit 0 family iso set interfaces ge-1/2/5 unit 0 family inet6 address 2001:100:2:4::1/64 set interfaces ge-1/2/5 unit 0 family mpls set interfaces ge-1/3/9 unit 0 family inet address 100.2.5.1/24 set interfaces ge-1/3/9 unit 0 family iso set interfaces ge-1/3/9 unit 0 family inet6 address 2001:100:2:5::1/64 set interfaces ge-2/3/1 unit 0 family inet address 100.2.6.1/24 set interfaces ge-2/3/1 unit 0 family iso set interfaces ge-2/3/1 unit 0 family inet6 address 2001:100:2:6::1/64 set interfaces ge-2/3/1 unit 0 family mpls set interfaces ge-1/0/8 unit 0 family inet address 100.2.7.1/24 set interfaces ge-1/0/8 unit 0 family iso set interfaces ge-1/0/8 unit 0 family inet6 address 2001:100:2:7::1/64 set interfaces ge-1/0/8 unit 0 family mpls set interfaces lo0 unit 0 family inet address 10.255.102.178/32 set interfaces lo0 unit 0 family iso address 49.0001.0010.0100.1003.00 set interfaces lo0 unit 0 family inet6 address abcd::10:255:102:178/128 set interfaces lo0 unit 0 family mpls set protocols rsvp interface all set protocols mpls admin-groups c0 0 set protocols mpls admin-groups c1 1 set protocols mpls admin-groups c2 2 set protocols mpls admin-groups c3 3 set protocols mpls admin-groups c4 4 set protocols mpls admin-groups c5 5 set protocols mpls admin-groups c6 6 set protocols mpls admin-groups c7 7 set protocols mpls admin-groups c8 8 set protocols mpls admin-groups c9 9 set protocols mpls admin-groups c10 10 set protocols mpls admin-groups c11 11
set protocols mpls admin-groups c12 12 set protocols mpls admin-groups c13 13 set protocols mpls admin-groups c14 14 set protocols mpls admin-groups c15 15 set protocols mpls admin-groups c16 16 set protocols mpls admin-groups c17 17 set protocols mpls admin-groups c18 18 set protocols mpls admin-groups c19 19 set protocols mpls admin-groups c20 20 set protocols mpls admin-groups c21 21 set protocols mpls admin-groups c22 22 set protocols mpls admin-groups c23 23 set protocols mpls admin-groups c24 24 set protocols mpls admin-groups c25 25 set protocols mpls admin-groups c26 26 set protocols mpls admin-groups c27 27 set protocols mpls admin-groups c28 28 set protocols mpls admin-groups c29 29 set protocols mpls admin-groups c30 30 set protocols mpls admin-groups c31 31 set protocols mpls interface all set protocols mpls interface ge-1/0/2 srlg srlg1 set protocols mpls interface ge-1/3/9 srlg srlg1 set protocols mpls interface ge-1/3/9 srlg srlg2 set protocols mpls interface ge-2/3/1 srlg srlg1 set protocols mpls interface ge-1/0/8 srlg srlg7 set protocols isis interface ge-1/0/2 link-protection set protocols isis interface ge-1/2/5 level 2 metric 12 set protocols isis interface ge-2/3/1 level 2 metric 12 set protocols isis interface ge-1/0/8 level 2 metric 13 set protocols isis interface all level 2 metric 10 set routing-options srlg srlg1 srlg-value 101 set routing-options srlg srlg2 srlg-value 102 set routing-options srlg srlg3 srlg-value 103 set routing-options srlg srlg4 srlg-value 104 set routing-options srlg srlg5 srlg-value 105 set routing-options srlg srlg6 srlg-value 106 set routing-options srlg srlg7 srlg-value 107 set routing-options srlg srlg8 srlg-value 108 set routing-options srlg srlg9 srlg-value 109 set routing-options srlg srlg10 srlg-value 110

```
set routing-options srlg srlg11 srlg-value 111
set routing-options srlg srlg12 srlg-value 112
```

#### R3

```
set interfaces ge-1/3/5 unit 0 family inet address 100.2.3.2/24
set interfaces ge-1/3/5 unit 0 family iso
set interfaces ge-1/3/5 unit 0 family inet6 address 2001:100:2:3::2/64
set interfaces ge-1/3/5 unit 0 family mpls
set interfaces ge-0/3/1 unit 0 family inet address 100.3.4.1/24
set interfaces ge-0/3/1 unit 0 family iso
set interfaces ge-0/3/1 unit 0 family inet6 address 2001:100:3:4::1/64
set interfaces ge-0/3/1 unit 0 family mpls
set interfaces ge-0/3/6 unit 0 family inet address 100.3.5.1/24
set interfaces ge-0/3/6 unit 0 family iso
set interfaces ge-0/3/6 unit 0 family inet6 address 2001:100:3:5::1/64
set interfaces ge-0/3/6 unit 0 family mpls
set interfaces ge-2/0/4 unit 0 family inet address 100.3.6.1/24
set interfaces ge-2/0/4 unit 0 family iso
set interfaces ge-2/0/4 unit 0 family inet6 address 2001:100:3:6::1/64
set interfaces ge-2/0/4 unit 0 family mpls
set interfaces ge-1/1/0 unit 0 family inet address 100.3.7.1/24
set interfaces ge-1/1/0 unit 0 family iso
set interfaces ge-1/1/0 unit 0 family inet6 address 2001:100:3:7::1/64
set interfaces ge-1/1/0 unit 0 family mpls
set interfaces lo0 unit 0 family inet address 10.255.102.128/32
set interfaces lo0 unit 0 family iso address 49.0001.0010.0100.1004.00
set interfaces lo0 unit 0 family inet6 address abcd::10:255:102:128/128
set interfaces lo0 unit 0 family mpls
set policy-options policy-statement ecmp term 1 then load-balance per-packet
set protocols rsvp interface all
set protocols mpls admin-groups c0 0
set protocols mpls admin-groups c1 1
set protocols mpls admin-groups c2 2
set protocols mpls admin-groups c3 3
set protocols mpls admin-groups c4 4
set protocols mpls admin-groups c5 5
set protocols mpls admin-groups c6 6
set protocols mpls admin-groups c7 7
set protocols mpls admin-groups c8 8
set protocols mpls admin-groups c9 9
set protocols mpls admin-groups c10 10
```

protocols mpls admin-groups c11 11 set protocols mpls admin-groups c12 12 set protocols mpls admin-groups c13 13 set protocols mpls admin-groups c14 14 set protocols mpls admin-groups c15 15 set protocols mpls admin-groups c16 16 set protocols mpls admin-groups c17 17 set protocols mpls admin-groups c18 18 set protocols mpls admin-groups c19 19 set protocols mpls admin-groups c20 20 set protocols mpls admin-groups c21 21 set protocols mpls admin-groups c22 22 set protocols mpls admin-groups c23 23 set protocols mpls admin-groups c24 24 set protocols mpls admin-groups c25 25 set protocols mpls admin-groups c26 26 set protocols mpls admin-groups c27 27 set protocols mpls admin-groups c28 28 set protocols mpls admin-groups c29 29 set protocols mpls admin-groups c30 30 set protocols mpls admin-groups c31 31 set protocols mpls interface all set protocols mpls interface ge-0/3/1 srlg srlg1 set protocols mpls interface ge-0/3/1 srlg srlg2 set protocols mpls interface ge-0/3/1 admin-group c1 set protocols mpls interface ge-0/3/1 admin-group c2 set protocols mpls interface ge-0/3/1 admin-group c3 set protocols mpls interface ge-0/3/1 admin-group c5 set protocols mpls interface ge-0/3/6 admin-group c1 set protocols mpls interface ge-0/3/6 admin-group c2 set protocols mpls interface ge-2/0/4 admin-group c1 set protocols mpls interface ge-2/0/4 admin-group c2 set protocols mpls interface ge-2/0/4 admin-group c5 set protocols mpls interface ge-1/1/0 admin-group c2 set protocols mpls interface ge-1/1/0 admin-group c12 set protocols isis interface ge-1/3/5 link-protection set protocols isis interface ge-0/3/1 level 2 metric 21 set protocols isis interface ge-0/3/6 level 2 metric 13 set protocols isis interface ge-2/0/4 level 2 metric 15 set protocols isis interface ge-1/1/0 level 2 metric 22 set set protocols isis interface all level 2 metric 10 set routing-options forwarding-table export ecmp set routing-options srlg srlg1 srlg-value 101

set routing-options srlg srlg2 srlg-value 102 set routing-options srlg srlg3 srlg-value 103 set routing-options srlg srlg4 srlg-value 104 set routing-options srlg srlg5 srlg-value 105 set routing-options srlg srlg6 srlg-value 106 set routing-options srlg srlg7 srlg-value 107 set routing-options srlg srlg8 srlg-value 108 set routing-options srlg srlg9 srlg-value 109 set routing-options srlg srlg10 srlg-value 110 set routing-options srlg srlg11 srlg-value 111 set routing-options srlg srlg12 srlg-value 112 set routing-options backup-selection destination 0.0.0.0/0 interface all admin-group includeall c1 set routing-options backup-selection destination 0.0.0.0/0 interface all admin-group includeany c2 set routing-options backup-selection destination 0.0.0.0/0 interface all admin-group preference c3 set routing-options backup-selection destination 0.0.0.0/0 interface all srlg loose set routing-options backup-selection destination 0.0.0.0/0 interface all downstream-paths-only set routing-options backup-selection destination 0.0.0.0/0 interface all bandwidth-greaterequal-primary set routing-options backup-selection destination 0.0.0.0/0 interface all neighbor preference 10.255.102.178 set routing-options backup-selection destination 0.0.0.0/0 interface all neighbor-tag preference 1004 set routing-options backup-selection destination 0.0.0.0/0 interface all metric-order dest set routing-options backup-selection destination 0.0.0.0/0 interface all evaluation-order admingroup set routing-options backup-selection destination 0.0.0.0/0 interface all evaluation-order srlg set routing-options backup-selection destination 0.0.0.0/0 interface all evaluation-order bandwidth set routing-options backup-selection destination 100.0.1.0/24 interface all srlg strict set routing-options backup-selection destination 100.0.1.0/24 interface all bandwidth-greaterequal-primary set routing-options backup-selection destination 100.0.7.0/24 interface all srlg strict

#### R4

set interfaces ge-2/1/7 unit 0 family inet address 100.0.4.2/24

set interfaces ge-2/1/7 unit 0 family iso

set interfaces ge-2/1/7 unit 0 family inet6 address 2001:100:0:4::2/64

set interfaces ge-2/1/7 unit 0 family mpls

```
set interfaces ge-2/1/5 unit 0 family inet address 100.1.4.2/24
set interfaces ge-2/1/5 unit 0 family iso
set interfaces ge-2/1/5 unit 0 family inet6 address 2001:100:1:4::2/64
set interfaces ge-2/1/5 unit 0 family mpls
set interfaces ge-8/0/0 unit 0 family inet address 100.2.4.2/24
set interfaces ge-8/0/0 unit 0 family iso
set interfaces ge-8/0/0 unit 0 family inet6 address 2001:100:2:4::2/64
set interfaces ge-8/0/0 unit 0 family mpls
set interfaces ge-2/2/0 unit 0 family inet address 100.3.4.2/24
set interfaces ge-2/2/0 unit 0 family iso
set interfaces ge-2/2/0 unit 0 family inet6 address 2001:100:3:4::2/64
set interfaces ge-2/2/0 unit 0 family mpls
set interfaces ge-2/2/3 unit 0 family inet address 100.4.5.1/24
set interfaces ge-2/2/3 unit 0 family iso
set interfaces ge-2/2/3 unit 0 family inet6 address 2001:100:4:5::1/64
set interfaces ge-2/2/3 unit 0 family mpls
set interfaces lo0 unit 0 family inet address 10.255.102.172/32
set interfaces lo0 unit 0 family iso address 49.0001.0010.0100.1005.00
set interfaces lo0 unit 0 family inet6 address abcd::10:255:102:172/128
set interfaces lo0 unit 0 family mpls
set protocols rsvp interface all
set protocols mpls admin-groups c0 0
set protocols mpls admin-groups c1 1
set protocols mpls admin-groups c2 2
set protocols mpls admin-groups c3 3
set protocols mpls admin-groups c4 4
set protocols mpls admin-groups c5 5
set protocols mpls admin-groups c6 6
set protocols mpls admin-groups c7 7
set protocols mpls admin-groups c8 8
set protocols mpls admin-groups c9 9
set protocols mpls admin-groups c10 10
set protocols mpls admin-groups c11 11
set protocols mpls admin-groups c12 12
set protocols mpls admin-groups c13 13
set protocols mpls admin-groups c14 14
set protocols mpls admin-groups c15 15
set protocols mpls admin-groups c16 16
set protocols mpls admin-groups c17 17
set protocols mpls admin-groups c18 18
set protocols mpls admin-groups c19 19
set protocols mpls admin-groups c20 20
set protocols mpls admin-groups c21 21
```

```
protocols mpls admin-groups c22 22
set
    protocols mpls admin-groups c23 23
set
    protocols mpls admin-groups c24 24
set
    protocols mpls admin-groups c25 25
set
    protocols mpls admin-groups c26 26
set
    protocols mpls admin-groups c27 27
set
    protocols mpls admin-groups c28 28
set
    protocols mpls admin-groups c29 29
set
    protocols mpls admin-groups c30 30
set
    protocols mpls admin-groups c31 31
set
    protocols mpls interface all
set
    protocols mpls interface ge-2/1/7 srlg srlg1
set
    protocols mpls interface ge-2/1/7 srlg srlg2
set
    protocols mpls interface ge-2/1/7 srlg srlg3
set
    protocols mpls interface ge-2/1/7 admin-group c1
set
    protocols mpls interface ge-2/1/7 admin-group c2
set
    protocols mpls interface ge-2/1/7 admin-group c6
set
    protocols mpls interface ge-2/1/7 admin-group c13
set
    protocols isis interface ge-2/1/7 level 2 metric 18
set
    protocols isis interface ge-8/0/0 level 2 metric 12
set
    protocols isis interface ge-2/2/0 level 2 metric 21
set
    protocols isis interface ge-2/2/3 level 2 metric 10
set
    protocols isis interface all level 2 metric 10
set
    routing-options srlg srlg1 srlg-value 101
set
    routing-options srlg srlg2 srlg-value 102
set
    routing-options srlg srlg3 srlg-value 103
set
    routing-options srlg srlg4 srlg-value 104
set
    routing-options srlg srlg5 srlg-value 105
set
   routing-options srlg srlg6 srlg-value 106
set
    routing-options srlg srlg7 srlg-value 107
set
    routing-options srlg srlg8 srlg-value 108
set
    routing-options srlg srlg9 srlg-value 109
set
    routing-options srlg srlg10 srlg-value 110
set
    routing-options srlg srlg11 srlg-value 111
set
set routing-options srlg srlg12 srlg-value 112
```

#### R5

set interfaces ge-3/0/1 unit 0 family inet address 100.0.5.2/24
set interfaces ge-3/0/1 unit 0 family iso
set interfaces ge-3/0/1 unit 0 family inet6 address 2001:100:0:5::2/64
set interfaces ge-3/0/1 unit 0 family mpls

```
set interfaces ge-3/2/4 unit 0 family inet address 100.2.5.2/24
set interfaces ge-3/2/4 unit 0 family iso
set interfaces ge-3/2/4 unit 0 family inet6 address 2001:100:2:5::2/64
set interfaces ge-3/2/4 unit 0 family mpls
set interfaces ge-0/1/5 unit 0 family inet address 100.3.5.2/24
set interfaces ge-0/1/5 unit 0 family iso
set interfaces ge-0/1/5 unit 0 family inet6 address 2001:100:3:5::2/64
set interfaces ge-0/1/5 unit 0 family mpls
set interfaces ge-3/1/0 unit 0 family inet address 100.4.5.2/24
set interfaces ge-3/1/0 unit 0 family iso
set interfaces ge-3/1/0 unit 0 family inet6 address 2001:100:4:5::2/64
set interfaces ge-3/1/0 unit 0 family mpls
set interfaces lo0 unit 0 family inet address 10.255.102.166/32
set interfaces lo0 unit 0 family iso address 49.0001.0010.0100.1006.00
set interfaces lo0 unit 0 family inet6 address abcd::10:255:102:166/128
set interfaces lo0 unit 0 family mpls
set protocols rsvp interface all
set protocols mpls admin-groups c0 0
set protocols mpls admin-groups c1 1
set protocols mpls admin-groups c2 2
set protocols mpls admin-groups c3 3
set protocols mpls admin-groups c4 4
set protocols mpls admin-groups c5 5
set protocols mpls admin-groups c6 6
set protocols mpls admin-groups c7 7
set protocols mpls admin-groups c8 8
set protocols mpls admin-groups c9 9
set protocols mpls admin-groups c10 10
set protocols mpls admin-groups c11 11
set protocols mpls admin-groups c12 12
set protocols mpls admin-groups c13 13
set protocols mpls admin-groups c14 14
set protocols mpls admin-groups c15 15
    protocols mpls admin-groups c16 16
set
set protocols mpls admin-groups c17 17
set protocols mpls admin-groups c18 18
set protocols mpls admin-groups c19 19
set protocols mpls admin-groups c20 20
set protocols mpls admin-groups c21 21
set protocols mpls admin-groups c22 22
set protocols mpls admin-groups c23 23
set protocols mpls admin-groups c24 24
set protocols mpls admin-groups c25 25
```

set protocols mpls admin-groups c26 26 protocols mpls admin-groups c27 27 set protocols mpls admin-groups c28 28 set set protocols mpls admin-groups c29 29 set protocols mpls admin-groups c30 30 set protocols mpls admin-groups c31 31 set protocols mpls interface all protocols mpls interface ge-3/1/0 admin-group c1 set protocols mpls interface ge-3/1/0 admin-group c2 set set protocols mpls interface ge-3/1/0 admin-group c4 set protocols mpls interface ge-3/0/1 srlg srlg3 set protocols mpls interface ge-3/0/1 srlg srlg4 set protocols isis interface ge-3/0/1 level 2 metric 51 set protocols isis interface ge-0/1/5 level 2 metric 13 set protocols isis interface ge-3/1/0 level 2 metric 10 set protocols isis interface all level 2 metric 10 set routing-options srlg srlg1 srlg-value 101 set routing-options srlg srlg2 srlg-value 102 set routing-options srlg srlg3 srlg-value 103 set routing-options srlg srlg4 srlg-value 104 set routing-options srlg srlg5 srlg-value 105 set routing-options srlg srlg6 srlg-value 106 set routing-options srlg srlg7 srlg-value 107 set routing-options srlg srlg8 srlg-value 108 set routing-options srlg srlg9 srlg-value 109 set routing-options srlg srlg10 srlg-value 110 set routing-options srlg srlg11 srlg-value 111 set routing-options srlg srlg12 srlg-value 112

#### R6

```
set interfaces ge-0/0/6 unit 0 family inet address 100.0.6.2/24
set interfaces ge-0/0/6 unit 0 family iso
set interfaces ge-0/0/6 unit 0 family inet6 address 2001:100:0:6::2/64
set interfaces ge-0/0/6 unit 0 family mpls
set interfaces ge-3/0/1 unit 0 family inet address 100.2.6.2/24
set interfaces ge-3/0/1 unit 0 family iso
set interfaces ge-3/0/1 unit 0 family inet6 address 2001:100:2:6::2/64
set interfaces ge-3/0/1 unit 0 family inet6 address 2001:100:2:6::2/64
set interfaces ge-3/0/1 unit 0 family inet6 address 100.3.6.2/24
set interfaces ge-0/0/4 unit 0 family inet address 100.3.6.2/24
set interfaces ge-0/0/4 unit 0 family inet address 100.3.6.2/24
set interfaces ge-0/0/4 unit 0 family inet address 100.3.6.2/24
```

set interfaces ge-0/0/4 unit 0 family mpls interfaces ge-2/0/1 unit 0 family inet address 100.6.7.1/24 set interfaces ge-2/0/1 unit 0 family iso set interfaces ge-2/0/1 unit 0 family inet6 address 2001:100:6:7::1/64 set interfaces ge-2/0/1 unit 0 family mpls set interfaces lo0 unit 0 family inet address 10.255.102.154/32 set interfaces lo0 unit 0 family iso address 49.0001.0010.0100.1007.00 set interfaces lo0 unit 0 family inet6 address abcd::10:255:102:154/128 set interfaces lo0 unit 0 family mpls set protocols rsvp interface all set protocols mpls admin-groups c0 0 set protocols mpls admin-groups c1 1 set protocols mpls admin-groups c2 2 set protocols mpls admin-groups c3 3 set protocols mpls admin-groups c4 4 set protocols mpls admin-groups c5 5 set protocols mpls admin-groups c6 6 set protocols mpls admin-groups c7 7 set protocols mpls admin-groups c8 8 set protocols mpls admin-groups c9 9 set protocols mpls admin-groups c10 10 set protocols mpls admin-groups c11 11 set protocols mpls admin-groups c12 12 set protocols mpls admin-groups c13 13 set protocols mpls admin-groups c14 14 set protocols mpls admin-groups c15 15 set protocols mpls admin-groups c16 16 set protocols mpls admin-groups c17 17 set protocols mpls admin-groups c18 18 set protocols mpls admin-groups c19 19 set protocols mpls admin-groups c20 20 set protocols mpls admin-groups c21 21 set protocols mpls admin-groups c22 22 set protocols mpls admin-groups c23 23 set protocols mpls admin-groups c24 24 set protocols mpls admin-groups c25 25 set protocols mpls admin-groups c26 26 set protocols mpls admin-groups c27 27 set protocols mpls admin-groups c28 28 set protocols mpls admin-groups c29 29 set protocols mpls admin-groups c30 30 set protocols mpls admin-groups c31 31 set set protocols mpls interface all

```
set protocols mpls interface ge-2/0/1 srlg srlg2
set protocols mpls interface ge-2/0/1 srlg srlg3
set protocols mpls interface ge-2/0/1 srlg srlg4
set protocols mpls interface ge-2/0/1 srlg srlg5
set protocols mpls interface ge-2/0/1 admin-group c1
set protocols mpls interface ge-2/0/1 admin-group c2
set protocols mpls interface ge-2/0/1 admin-group c5
set protocols mpls interface ge-2/0/1 admin-group c11
set protocols isis interface ge-0/0/6 level 2 metric 52
set protocols isis interface ge-3/0/1 level 2 metric 12
set protocols isis interface ge-0/0/4 level 2 metric 15
set protocols isis interface ge-2/0/1 level 2 metric 10
set protocols isis interface all level 2 metric 10
set routing-options srlg srlg1 srlg-value 101
set routing-options srlg srlg2 srlg-value 102
set routing-options srlg srlg3 srlg-value 103
set routing-options srlg srlg4 srlg-value 104
set routing-options srlg srlg5 srlg-value 105
set routing-options srlg srlg6 srlg-value 106
set routing-options srlg srlg7 srlg-value 107
set routing-options srlg srlg8 srlg-value 108
set routing-options srlg srlg9 srlg-value 109
set routing-options srlg srlg10 srlg-value 110
set routing-options srlg srlg11 srlg-value 111
set routing-options srlg srlg12 srlg-value 112
```

#### R7

```
set interfaces ge-2/1/0 unit 0 family inet address 100.0.7.2/24
set interfaces ge-2/1/0 unit 0 family iso
set interfaces ge-2/1/0 unit 0 family inet6 address 2001:100:0:7::2/64
set interfaces ge-2/1/0 unit 0 family mpls
set interfaces ge-2/3/9 unit 0 family inet address 100.1.7.2/24
set interfaces ge-2/3/9 unit 0 family iso
set interfaces ge-2/3/9 unit 0 family inet6 address 2001:100:1:7::2/64
set interfaces ge-2/3/9 unit 0 family mpls
set interfaces ge-2/3/9 unit 0 family inet address 100.2.7.2/24
set interfaces ge-2/1/7 unit 0 family inet address 100.2.7.2/24
set interfaces ge-2/1/7 unit 0 family iso
set interfaces ge-2/1/7 unit 0 family iso
set interfaces ge-2/1/7 unit 0 family inet6 address 2001:100:2:7::2/64
set interfaces ge-2/1/7 unit 0 family inet6 address 100.3.7.2/24
set interfaces ge-2/1/7 unit 0 family mpls
set interfaces ge-2/2/2 unit 0 family inet address 100.3.7.2/24
set interfaces ge-2/2/2 unit 0 family iso
```

set interfaces ge-2/2/2 unit 0 family inet6 address 2001:100:3:7::2/64 interfaces ge-2/2/2 unit 0 family mpls set interfaces ge-2/3/0 unit 0 family inet address 100.6.7.2/24 set interfaces ge-2/3/0 unit 0 family iso set interfaces ge-2/3/0 unit 0 family inet6 address 2001:100:6:7::2/64 set interfaces ge-2/3/0 unit 0 family mpls set interfaces lo0 unit 0 family inet address 10.255.102.180/32 set interfaces lo0 unit 0 family iso address 49.0001.0010.0100.1008.00 set interfaces lo0 unit 0 family inet6 address abcd::10:255:102:180/128 set interfaces lo0 unit 0 family mpls set protocols rsvp interface all set protocols mpls admin-groups c0 0 set protocols mpls admin-groups c1 1 set protocols mpls admin-groups c2 2 set protocols mpls admin-groups c3 3 set protocols mpls admin-groups c4 4 set protocols mpls admin-groups c5 5 set protocols mpls admin-groups c6 6 set protocols mpls admin-groups c7 7 set protocols mpls admin-groups c8 8 set protocols mpls admin-groups c9 9 set protocols mpls admin-groups c10 10 set protocols mpls admin-groups c11 11 set protocols mpls admin-groups c12 12 set protocols mpls admin-groups c13 13 set protocols mpls admin-groups c14 14 set protocols mpls admin-groups c15 15 set protocols mpls admin-groups c16 16 set protocols mpls admin-groups c17 17 set protocols mpls admin-groups c18 18 set protocols mpls admin-groups c19 19 set protocols mpls admin-groups c20 20 set protocols mpls admin-groups c21 21 set protocols mpls admin-groups c22 22 set protocols mpls admin-groups c23 23 set protocols mpls admin-groups c24 24 set protocols mpls admin-groups c25 25 set protocols mpls admin-groups c26 26 set protocols mpls admin-groups c27 27 set protocols mpls admin-groups c28 28 set protocols mpls admin-groups c29 29 set protocols mpls admin-groups c30 30 set set protocols mpls admin-groups c31 31

```
set protocols mpls interface all
set protocols mpls interface ge-2/3/9 srlg srlg8
set protocols mpls interface ge-2/3/9 admin-group c1
set protocols mpls interface ge-2/3/9 admin-group c2
set protocols mpls interface ge-2/3/9 admin-group c7
set protocols isis interface ge-2/1/0 level 2 metric 23
set protocols isis interface ge-2/1/7 level 2 metric 13
set protocols isis interface ge-2/2/2 level 2 metric 22
set protocols isis interface all level 2 metric 10
set routing-options srlg srlg1 srlg-value 101
set routing-options srlg srlg2 srlg-value 102
set routing-options srlg srlg3 srlg-value 103
set routing-options srlg srlg4 srlg-value 104
set routing-options srlg srlg5 srlg-value 105
set routing-options srlg srlg6 srlg-value 106
set routing-options srlg srlg7 srlg-value 107
set routing-options srlg srlg8 srlg-value 108
set routing-options srlg srlg9 srlg-value 109
set routing-options srlg srlg10 srlg-value 110
set routing-options srlg srlg11 srlg-value 111
set routing-options srlg srlg12 srlg-value 112
```

### **Configuring Device R3**

#### Step-by-Step Procedure

The following example requires that you navigate various levels in the configuration hierarchy. For information about navigating the CLI, see *Using the CLI Editor in Configuration Mode* in the Junos OS CLI User Guide.

To configure Device R3:

**1.** Configure the interfaces.

```
[edit interfaces]
user@R3# set ge-1/3/5 unit 0 family inet address 100.2.3.2/24
user@R3# set ge-1/3/5 unit 0 family iso
user@R3# set ge-1/3/5 unit 0 family inet6 address 2001:100:2:3::2/64
user@R3# set ge-1/3/5 unit 0 family mpls
user@R3# set ge-0/3/1 unit 0 family inet address 100.3.4.1/24
user@R3# set ge-0/3/1 unit 0 family iso
user@R3# set ge-0/3/1 unit 0 family inet6 address 2001:100:3:4::1/64
```

```
user@R3# set ge-0/3/1 unit 0 family mpls
user@R3# set ge-0/3/6 unit 0 family inet address 100.3.5.1/24
user@R3# set ge-0/3/6 unit 0 family iso
user@R3# set ge-0/3/6 unit 0 family inet6 address 2001:100:3:5::1/64
user@R3# set ge-0/3/6 unit 0 family mpls
user@R3# set ge-2/0/4 unit 0 family inet address 100.3.6.1/24
user@R3# set ge-2/0/4 unit 0 family iso
user@R3# set ge-2/0/4 unit 0 family inet6 address 2001:100:3:6::1/64
user@R3# set ge-2/0/4 unit 0 family mpls
user@R3# set ge-1/1/0 unit 0 family inet address 100.3.7.1/24
user@R3# set ge-1/1/0 unit 0 family iso
user@R3# set ge-1/1/0 unit 0 family inet6 address 2001:100:3:7::1/64
user@R3# set ge-1/1/0 unit 0 family mpls
user@R3# set interfaces lo0 unit 0 family inet address 10.255.102.128/32
user@R3# set interfaces lo0 unit 0 family iso address 49.0001.0010.0100.1004.00
user@R3# set interfaces lo0 unit 0 family inet6 address abcd::10:255:102:128/128
user@R3# set interfaces lo0 unit 0 family mpls
```

2. Configure routing policy.

[edit policy-options]
user@R3#set policy-statement ecmp term 1 then load-balance per-packet

**3.** Enable RSVP on all the interfaces.

[edit protocols]
user@R3# set rsvp interface all

4. Configure administrative groups.

```
[edit protocols mpls]
user@R3# set admin-groups c0 0
user@R3# set admin-groups c1 1
user@R3# set admin-groups c2 2
user@R3# set admin-groups c3 3
user@R3# set admin-groups c4 4
user@R3# set admin-groups c5 5
user@R3# set admin-groups c6 6
user@R3# set admin-groups c7 7
user@R3# set admin-groups c8 8
```

```
user@R3# set admin-groups c9 9
user@R3# set admin-groups c10 10
user@R3# set admin-groups c11 11
user@R3# set admin-groups c12 12
user@R3# set admin-groups c13 13
user@R3# set admin-groups c14 14
user@R3# set admin-groups c15 15
user@R3# set admin-groups c16 16
user@R3# set admin-groups c16 16
user@R3# set admin-groups c17 17
user@R3# set admin-groups c18 18
user@R3# set admin-groups c19 19
user@R3# set admin-groups c20 20
user@R3# set admin-groups c21 21
user@R3# set admin-groups c22 22
user@R3# set admin-groups c23 23
user@R3# set admin-groups c24 24
user@R3# set admin-groups c25 25
user@R3# set admin-groups c26 26
user@R3# set admin-groups c27 27
user@R3# set admin-groups c28 28
user@R3# set admin-groups c29 29
user@R3# set admin-groups c30 30
user@R3# set admin-groups c31 31
```

5. Configure srlg values.

```
[edit routing-options]
user@R3# set srlg srlg1 srlg-value 101
user@R3# set srlg srlg2 srlg-value 102
user@R3# set srlg srlg3 srlg-value 103
user@R3# set srlg srlg5 srlg-value 104
user@R3# set srlg srlg5 srlg-value 105
user@R3# set srlg srlg6 srlg-value 106
user@R3# set srlg srlg7 srlg-value 107
user@R3# set srlg srlg8 srlg-value 108
user@R3# set srlg srlg9 srlg-value 109
user@R3# set srlg srlg10 srlg-value 110
user@R3# set srlg srlg11 srlg-value 111
user@R3# set srlg srlg12 srlg-value 112
```

6. Enable MPLS on all the interfaces.

[edit protocols mpls]
user@R3# set interface all

7. Configure srlg on the interfaces.

[edit protocols mpls] user@R3# set interface ge-0/3/1 srlg srlg1 user@R3# set interface ge-0/3/1 srlg srlg2

8. Configure administrative groups on the interfaces.

```
[edit protocols mpls]
user@R3# set interface ge-0/3/1 admin-group c1
user@R3# set interface ge-0/3/1 admin-group c2
user@R3# set interface ge-0/3/1 admin-group c3
user@R3# set interface ge-0/3/6 admin-group c1
user@R3# set interface ge-0/3/6 admin-group c1
user@R3# set interface ge-2/0/4 admin-group c1
user@R3# set interface ge-2/0/4 admin-group c2
user@R3# set interface ge-2/0/4 admin-group c2
user@R3# set interface ge-2/0/4 admin-group c2
user@R3# set interface ge-2/0/4 admin-group c2
user@R3# set interface ge-1/1/0 admin-group c2
user@R3# set interface ge-1/1/0 admin-group c12
```

9. Enable link protection and configure metric values on the interfaces.

```
[edit protocols]
user@R3# set isis interface ge-1/3/5 link-protection
user@R3# set isis interface ge-0/3/1 level 2 metric 21
user@R3# set isis interface ge-0/3/6 level 2 metric 13
user@R3# set isis interface ge-2/0/4 level 2 metric 15
user@R3# set isis interface ge-1/1/0 level 2 metric 22
```

**10.** Configure the metric value on all the interfaces.

[edit protocols]
user@R3# set isis interface all level 2 metric 10

**11.** Apply the routing policy to all equal cost multi paths exported from the routing table to the forwarding table.

[edit routing-options]
user@R3# set forwarding-table export ecmp

**12.** Configure attributes of the backup selection policy.

```
[edit routing-options]
user@R3# set backup-selection destination 0.0.0.0/0 interface all admin-group include-all c1
user@R3# set backup-selection destination 0.0.0.0/0 interface all admin-group include-any c2
user@R3# set backup-selection destination 0.0.0/0 interface all admin-group preference c3
user@R3# set backup-selection destination 0.0.0.0/0 interface all srlg loose
user@R3# set backup-selection destination 0.0.0.0/0 interface all downstream-paths-only
user@R3# set backup-selection destination 0.0.0.0/0 interface all bandwidth-greater-equal-
primary
user@R3# set backup-selection destination 0.0.0.0/0 interface all neighbor preference
10.255.102.178
user@R3# set backup-selection destination 0.0.0.0/0 interface all neighbor-tag preference
1004
user@R3# set backup-selection destination 0.0.0.0/0 interface all metric-order dest
user@R3# set backup-selection destination 0.0.0/0 interface all evaluation-order admin-
group
user@R3# set backup-selection destination 0.0.0.0/0 interface all evaluation-order srlg
user@R3# set backup-selection destination 0.0.0.0/0 interface all evaluation-order bandwidth
user@R3# set backup-selection destination 100.0.1.0/24 interface all srlg strict
user@R3# set backup-selection destination 100.0.1.0/24 interface all bandwidth-greater-
equal-primary
user@R3# set backup-selection destination 100.0.7.0/24 interface all srlg strict
```

#### Results

From configuration mode, confirm your configuration by entering the show interfaces, show protocols, and show routing-options commands. If the output does not display the intended configuration, repeat the instructions in this example to correct the configuration.

```
user@R3# show interfaces
ge-1/3/5 {
    unit 0 {
        family inet {
            address 100.2.3.2/24;
        }
        family iso;
        family inet6 {
            address 2001:100:2:3::2/64;
        }
        family mpls;
    }
}
ge-0/3/1 {
    unit 0 {
        family inet {
            address 100.3.4.1/24;
        }
        family iso;
        family inet6{
            address 2001:100:3:4::1/64;
        }
        family mpls;
    }
}
ge-0/3/6 {
    unit 0 {
        family inet {
            address 100.3.5.1/24;
        }
        family iso;
        family inet6{
            address 2001:100:3:5::1/64;
        }
        family mpls;
    }
```

```
}
ge-2/0/4 {
    unit 0 {
        family inet {
            address 100.3.6.1/24;
        }
        family iso;
        family inet6{
            address 2001:100:3:6::1/64;
        }
        family mpls;
   }
}
ge-1/1/0 {
    unit 0 {
        family inet {
            address 100.3.7.1/24;
        }
        family iso;
        family inet6{
            address 2001:100:3:7::1/64;
        }
        family mpls;
   }
}
100 {
    unit 0 {
        family inet {
            address 10.255.102.128/32;
        }
    family iso {
        address 49.0001.0010.0100.1004.00;
    }
    family inet6{
        address abcd::10:255:102:128/128;
    }
    family mpls;
```

}

}

```
user@R3# show protocols
rsvp {
    interface all;
}
mpls {
    admin-groups {
        c0 0;
        c1 1;
        c2 2;
        c3 3;
        c4 4;
        c5 5;
        c6 6;
        c7 7;
        c8 8;
        c9 9;
        c10 10;
        c11 11;
        c12 12;
        c13 13;
        c14 14;
        c15 15;
        c16 16;
        c17 17;
        c18 18;
        c19 19;
        c20 20;
        c21 21;
        c22 22;
        c23 23;
        c24 24;
        c25 25;
        c26 26;
        c27 27;
        c28 28;
        c29 29;
        c30 30;
        c31 31;
```

```
}
    interface all;
        interface ge-0/3/1 {
            srlg [ srlg1 srlg2 ];
            admin-group [ c1 c2 c3 c5 ];
        }
        interface ge-0/3/6 {
            admin-group [ c1 c2 ];
        }
        interface ge-2/0/4 {
            admin-group [ c1 c2 c5 ];
        }
        interface ge-1/1/0 {
            admin-group [ c2 c12 ];
        }
isis {
    interface ge-1/3/5 {
        link-protection;
    }
    interface ge-0/3/1 {
        level 2 metric 21;
    }
    interface ge-0/3/6 {
        level 2 metric 13;
    }
    interface ge-2/0/4 {
        level 2 metric 15;
    }
    interface ge-1/1/0 {
        level 2 metric 22;
   }
    interface all {
        level 2 metric 10;
    }
}
```

```
user@R3# show routing-options
srlg {
    srlg1 {
        srlg-value 101;
     }
```

```
srlg2 {
        srlg-value 102;
        }
    srlg3 {
        srlg-value 103;
        }
    srlg4 {
        srlg-value 104;
        }
    srlg5 {
        srlg-value 105;
        }
    srlg6 {
        srlg-value 106;
        }
    srlg7 {
        srlg-value 107;
        }
    srlg8 {
        srlg-value 108;
        }
    srlg9 {
        srlg-value 109;
        }
    srlg10 {
        srlg-value 110;
        }
    srlg111 {
        srlg-value 111;
        }
    srlg112 {
        srlg-value 112;
        }
}
backup-selection {
    destination 0.0.0.0/0 {
        interface all {
            admin-group {
                include-all c1;
                include-any c2;
                preference c3;
            }
            srlg loose;
```

```
downstream-paths-only;
            bandwidth-greater-equal-primary;
            neighbor {
                preference 10.255.102.178;
            }
            neighbor-tag {
                preference 1004;
            }
            metric-order dest;
            evaluation-order [ admin-group srlg bandwidth ];
        }
    }
    destination 100.0.1.0/24 {
        interface all {
            srlg strict;
            bandwidth-greater-equal-primary;
        }
    }
    destination 100.0.7.0/24 {
        interface all {
            srlg strict;
        }
    }
}
```

If you are done configuring the device, enter commit from configuration mode.

## Verification

### IN THIS SECTION

- Verifying the Routes | **118**
- Verifying the IS-IS Route | 123
- Verifying the Backup SPF Roots for Device R3. | **125**
- Verifying the Backup Selection Policy for Device R3 | **126**

Verify that the configuration is working properly.

## Verifying the Routes

## Purpose

Verify that the expected routes are learned.

## Action

From operational mode, run the show route command for the routing table.

| user@R3> show route                                                             |                                      |  |  |  |  |  |  |
|---------------------------------------------------------------------------------|--------------------------------------|--|--|--|--|--|--|
| <pre>inet.0: 32 destinations, 32 routes (32 active, 0 holddown, 0 hidden)</pre> |                                      |  |  |  |  |  |  |
| + = Active Route, - = Last Active, * = Both                                     |                                      |  |  |  |  |  |  |
| 10.255.102.128/32                                                               | *[Direct/0] 1w0d 04:14:44            |  |  |  |  |  |  |
|                                                                                 | > via lo0.31                         |  |  |  |  |  |  |
| 10.255.102.146/32                                                               | *[IS-IS/18] 6d 07:19:57, metric 40   |  |  |  |  |  |  |
|                                                                                 | > to 100.2.3.1 via ge-1/3/5.0        |  |  |  |  |  |  |
|                                                                                 | to 100.3.4.2 via ge-0/3/1.0          |  |  |  |  |  |  |
| 10.255.102.154/32                                                               | *[IS-IS/18] 1w0d 04:12:02, metric 25 |  |  |  |  |  |  |
|                                                                                 | > to 100.3.6.2 via ge-2/0/4.0        |  |  |  |  |  |  |
| 10.255.102.156/32                                                               | *[IS-IS/18] 06:38:55, metric 30      |  |  |  |  |  |  |
|                                                                                 | > to 100.2.3.1 via ge-1/3/5.0        |  |  |  |  |  |  |
|                                                                                 | to 100.3.6.2 via ge-2/0/4.0          |  |  |  |  |  |  |
| 10.255.102.166/32                                                               | *[IS-IS/18] 1w0d 04:11:57, metric 23 |  |  |  |  |  |  |
|                                                                                 | > to 100.3.5.2 via ge-0/3/6.0        |  |  |  |  |  |  |
| 10.255.102.172/32                                                               | *[IS-IS/18] 1w0d 04:12:03, metric 31 |  |  |  |  |  |  |
|                                                                                 | > to 100.3.4.2 via ge-0/3/1.0        |  |  |  |  |  |  |
| 10.255.102.178/32                                                               | *[IS-IS/18] 06:38:55, metric 20      |  |  |  |  |  |  |
|                                                                                 | > to 100.2.3.1 via ge-1/3/5.0        |  |  |  |  |  |  |
| 10.255.102.180/32                                                               | *[IS-IS/18] 1w0d 04:12:51, metric 32 |  |  |  |  |  |  |
|                                                                                 | > to 100.3.7.2 via ge-1/1/0.0        |  |  |  |  |  |  |
| 100.0.1.0/24                                                                    | *[IS-IS/18] 1w0d 04:11:57, metric 30 |  |  |  |  |  |  |
|                                                                                 | > to 100.2.3.1 via ge-1/3/5.0        |  |  |  |  |  |  |
|                                                                                 | to 100.3.4.2 via ge-0/3/1.0          |  |  |  |  |  |  |
| 100.0.4.0/24                                                                    | *[IS-IS/18] 1w0d 04:12:03, metric 39 |  |  |  |  |  |  |
|                                                                                 | > to 100.3.4.2 via ge-0/3/1.0        |  |  |  |  |  |  |
| 100.0.5.0/24                                                                    | *[IS-IS/18] 1w0d 04:11:57, metric 64 |  |  |  |  |  |  |
|                                                                                 | > to 100.3.5.2 via ge-0/3/6.0        |  |  |  |  |  |  |
| 100.0.6.0/24                                                                    | *[IS-IS/18] 1w0d 04:12:02, metric 67 |  |  |  |  |  |  |
|                                                                                 | > to 100.3.6.2 via ge-2/0/4.0        |  |  |  |  |  |  |

| 100.0.7.0/24 | *[IS-IS/18] 1w0d 04:12:51, metric 45 |
|--------------|--------------------------------------|
|              | > to 100.3.7.2 via ge-1/1/0.0        |
| 100.1.2.0/24 | *[IS-IS/18] 06:38:55, metric 20      |
|              | > to 100.2.3.1 via ge-1/3/5.0        |
| 100.1.4.0/24 | *[IS-IS/18] 06:38:55, metric 30      |
|              | > to 100.2.3.1 via ge-1/3/5.0        |
|              | to 100.3.6.2 via ge-2/0/4.0          |
| 100.1.7.0/24 | *[IS-IS/18] 06:38:55, metric 30      |
|              | > to 100.2.3.1 via ge-1/3/5.0        |
|              | to 100.3.6.2 via ge-2/0/4.0          |
| 100.2.3.0/24 | *[Direct/0] 1w0d 04:13:11            |
|              | > via ge-1/3/5.0                     |
| 100.2.3.2/32 | *[Local/0] 1w0d 04:13:11             |
|              | Local via ge-1/3/5.0                 |
| 100.2.4.0/24 | *[IS-IS/18] 06:38:55, metric 22      |
|              | > to 100.2.3.1 via ge-1/3/5.0        |
| 100.2.5.0/24 | *[IS-IS/18] 06:38:55, metric 20      |
|              | > to 100.2.3.1 via ge-1/3/5.0        |
| 100.2.6.0/24 | *[IS-IS/18] 06:38:55, metric 22      |
|              | > to 100.2.3.1 via ge-1/3/5.0        |
| 100.2.7.0/24 | *[IS-IS/18] 06:38:55, metric 23      |
|              | > to 100.2.3.1 via ge-1/3/5.0        |
| 100.3.4.0/24 | *[Direct/0] 1w0d 04:13:10            |
|              | > via ge-0/3/1.0                     |
| 100.3.4.1/32 | *[Local/0] 1w0d 04:13:10             |
|              | Local via ge-0/3/1.0                 |
| 100.3.5.0/24 | *[Direct/0] 1w0d 04:13:10            |
|              | > via ge-0/3/6.0                     |
| 100.3.5.1/32 | *[Local/0] 1w0d 04:13:10             |
|              | Local via ge-0/3/6.0                 |
| 100.3.6.0/24 | *[Direct/0] 1w0d 04:13:10            |
|              | > via ge-2/0/4.0                     |
| 100.3.6.1/32 | *[Local/0] 1w0d 04:13:10             |
|              | Local via ge-2/0/4.0                 |
| 100.3.7.0/24 | *[Direct/0] 1w0d 04:13:10            |
|              | > via ge-1/1/0.0                     |
| 100.3.7.1/32 | *[Local/0] 1w0d 04:13:10             |
|              | Local via ge-1/1/0.0                 |
| 100.4.5.0/24 | *[IS-IS/18] 1w0d 04:11:57, metric 23 |
|              | > to 100.3.5.2 via ge-0/3/6.0        |
| 100.6.7.0/24 | *[IS-IS/18] 1w0d 04:12:02, metric 25 |
|              | > to 100.3.6.2 via ge-2/0/4.0        |

```
iso.0: 1 destinations, 1 routes (1 active, 0 holddown, 0 hidden)
+ = Active Route, - = Last Active, * = Both
49.0001.0010.0100.1004/72
                   *[Direct/0] 1w0d 04:14:44
                    > via lo0.0
mpls.0: 4 destinations, 4 routes (4 active, 0 holddown, 0 hidden)
+ = Active Route, - = Last Active, * = Both
                   *[MPLS/0] 1w0d 04:14:47, metric 1
0
                      Receive
1
                   *[MPLS/0] 1w0d 04:14:47, metric 1
                      Receive
2
                   *[MPLS/0] 1w0d 04:14:47, metric 1
                      Receive
13
                   *[MPLS/0] 1w0d 04:14:47, metric 1
                      Receive
inet6.0: 39 destinations, 43 routes (39 active, 0 holddown, 0 hidden)
+ = Active Route, - = Last Active, * = Both
2001:100:0:1::/64 *[IS-IS/18] 1w0d 04:11:57, metric 30
                    > to fe80::2a0:a514:0:1749 via ge-1/3/5.0
                     to fe80::2a0:a514:0:2b49 via ge-0/3/1.0
2001:100:0:4::/64 *[IS-IS/18] 1w0d 04:12:03, metric 39
                    > to fe80::2a0:a514:0:2b49 via ge-0/3/1.0
2001:100:0:5::/64 *[IS-IS/18] 1w0d 04:11:57, metric 64
                   > to fe80::2a0:a514:0:3549 via ge-0/3/6.0
2001:100:0:6::/64 *[IS-IS/18] 1w0d 04:12:02, metric 67
                    > to fe80::2a0:a514:0:3f49 via ge-2/0/4.0
2001:100:0:7::/64 *[IS-IS/18] 1w0d 04:12:51, metric 45
                    > to fe80::2a0:a514:0:4949 via ge-1/1/0.0
2001:100:1:2::/64 *[IS-IS/18] 1w0d 04:11:57, metric 20
                    > to fe80::2a0:a514:0:1749 via ge-1/3/5.0
                      to fe80::2a0:a514:0:3549 via ge-0/3/6.0
2001:100:1:4::/64 *[IS-IS/18] 1w0d 04:11:57, metric 30
                    > to fe80::2a0:a514:0:1749 via ge-1/3/5.0
                      to fe80::2a0:a514:0:2b49 via ge-0/3/1.0
2001:100:1:7::/64 *[IS-IS/18] 1w0d 04:11:57, metric 30
                    > to fe80::2a0:a514:0:1749 via ge-1/3/5.0
                      to fe80::2a0:a514:0:2b49 via ge-0/3/1.0
2001:100:2:3::/64 *[Direct/0] 1w0d 04:13:00
```

> via ge-1/3/5.0 2001:100:2:3::2/128\*[Local/0] 1w0d 04:13:11 Local via ge-1/3/5.0 2001:100:2:4::/64 \*[IS-IS/18] 1w0d 04:11:57, metric 22 > to fe80::2a0:a514:0:1749 via ge-1/3/5.0 to fe80::2a0:a514:0:3549 via ge-0/3/6.0 2001:100:2:5::/64 \*[IS-IS/18] 1w0d 04:11:57, metric 20 > to fe80::2a0:a514:0:1749 via ge-1/3/5.0 to fe80::2a0:a514:0:3549 via ge-0/3/6.0 2001:100:2:6::/64 \*[IS-IS/18] 1w0d 04:11:57, metric 22 > to fe80::2a0:a514:0:1749 via ge-1/3/5.0 to fe80::2a0:a514:0:3549 via ge-0/3/6.0 2001:100:2:7::/64 \*[IS-IS/18] 1w0d 04:11:57, metric 23 > to fe80::2a0:a514:0:1749 via ge-1/3/5.0 to fe80::2a0:a514:0:3549 via ge-0/3/6.0 2001:100:3:4::/64 \*[Direct/0] 1w0d 04:12:59 > via ge-0/3/1.0 2001:100:3:4::1/128\*[Local/0] 1w0d 04:13:10 Local via ge-0/3/1.0 2001:100:3:5::/64 \*[Direct/0] 1w0d 04:12:59 > via ge-0/3/6.0 2001:100:3:5::1/128\*[Local/0] 1w0d 04:13:10 Local via ge-0/3/6.0 2001:100:3:6::/64 \*[Direct/0] 1w0d 04:12:59 > via ge-2/0/4.0 2001:100:3:6::1/128\*[Local/0] 1w0d 04:13:10 Local via ge-2/0/4.0 2001:100:3:7::/64 \*[Direct/0] 1w0d 04:12:59 > via ge-1/1/0.0 2001:100:3:7::1/128\*[Local/0] 1w0d 04:13:10 Local via ge-1/1/0.0 2001:100:4:5::/64 \*[IS-IS/18] 1w0d 04:11:57, metric 23 > to fe80::2a0:a514:0:3549 via ge-0/3/6.0 2001:100:6:7::/64 \*[IS-IS/18] 1w0d 04:12:02, metric 25 > to fe80::2a0:a514:0:3f49 via ge-2/0/4.0 abcd::10:255:102:128/128 \*[Direct/0] 1w0d 04:14:43 > via lo0.0 abcd::10:255:102:146/128 \*[IS-IS/18] 1w0d 04:11:57, metric 40 > to fe80::2a0:a514:0:1749 via ge-1/3/5.0 to fe80::2a0:a514:0:2b49 via ge-0/3/1.0 abcd::10:255:102:154/128

\*[IS-IS/18] 1w0d 04:12:02, metric 25 > to fe80::2a0:a514:0:3f49 via ge-2/0/4.0 abcd::10:255:102:156/128 \*[IS-IS/18] 1w0d 04:11:57, metric 30 > to fe80::2a0:a514:0:1749 via ge-1/3/5.0 to fe80::2a0:a514:0:2b49 via ge-0/3/1.0 abcd::10:255:102:166/128 \*[IS-IS/18] 1w0d 04:11:57, metric 23 > to fe80::2a0:a514:0:3549 via ge-0/3/6.0 abcd::10:255:102:172/128 \*[IS-IS/18] 1w0d 04:12:03, metric 31 > to fe80::2a0:a514:0:2b49 via ge-0/3/1.0 abcd::10:255:102:178/128 \*[IS-IS/18] 1w0d 04:11:57, metric 20 > to fe80::2a0:a514:0:1749 via ge-1/3/5.0 to fe80::2a0:a514:0:3549 via ge-0/3/6.0 abcd::10:255:102:180/128 \*[IS-IS/18] 1w0d 04:12:51, metric 32 > to fe80::2a0:a514:0:4949 via ge-1/1/0.0 fe80::/64 \*[Direct/0] 1w0d 04:13:00 > via ge-1/3/5.0 [Direct/0] 1w0d 04:12:59 > via ge-0/3/1.0 [Direct/0] 1w0d 04:12:59 > via ge-0/3/6.0 [Direct/0] 1w0d 04:12:59 > via ge-2/0/4.0 [Direct/0] 1w0d 04:12:59 > via ge-1/1/0.0 fe80::2a0:a50f:fc64:7649/128 \*[Direct/0] 1w0d 04:14:43 > via lo0.0 fe80::2a0:a514:0:2049/128 \*[Local/0] 1w0d 04:13:11 Local via ge-1/3/5.0 fe80::2a0:a514:0:2249/128 \*[Local/0] 1w0d 04:13:10 Local via ge-0/3/1.0 fe80::2a0:a514:0:2349/128 \*[Local/0] 1w0d 04:13:10 Local via ge-0/3/6.0 fe80::2a0:a514:0:2449/128 \*[Local/0] 1w0d 04:13:10

```
Local via ge-2/0/4.0
fe80::2a0:a514:0:2549/128
*[Local/0] 1w0d 04:13:10
Local via ge-1/1/0.0
```

### Meaning

The output shows all Device R3 routes.

Verifying the IS-IS Route

#### Purpose

Verify the routing table of IS-IS.

### Action

From operational mode, run the show isis route command for Device R3.

user@R3> show isis route IS-IS routing table Current version: L1: 0 L2: 5023 IPv4/IPv6 Routes -----Prefix Metric Type Interface L Version NH Via Backup Score 10.255.102.146/32 2 40 int ge-1/3/5.0 IPV4 R2 5023 IPV4 R4 000000000200000 ge-0/3/1.0 25 int ge-2/0/4.0 IPV4 R6 10.255.102.154/32 2 5023 30 int ge-1/3/5.0 IPV4 R2 10.255.102.156/32 2 5023 ge-2/0/4.0 IPV4 R6 0000000000000000 10.255.102.166/32 2 5023 23 int ge-0/3/6.0 IPV4 R5 10.255.102.172/32 2 31 int ge-0/3/1.0 IPV4 R4 5023 10.255.102.178/32 2 IPV4 R2 5023 20 int ge-1/3/5.0 10.255.102.180/32 2 5023 32 int ge-1/1/0.0 IPV4 R7 100.0.1.0/24 IPV4 R2 2 5023 30 int ge-1/3/5.0 ge-0/3/1.0 IPV4 R4 0000000002003100 100.0.4.0/24 2 5023 39 int ge-0/3/1.0 IPV4 R4 100.0.5.0/24 2 5023 64 int ge-0/3/6.0 IPV4 R5 100.0.6.0/24 2 5023 67 int ge-2/0/4.0 IPV4 R6 100.0.7.0/24 2 5023 45 int ge-1/1/0.0 IPV4 R7 100.1.2.0/24 20 int ge-1/3/5.0 2 5023 IPV4 R2

| 100.1.4.0/24       | 2 5023       | 30 int       | ge-1/3/5.0    | IPV4 R2 |                                         |
|--------------------|--------------|--------------|---------------|---------|-----------------------------------------|
|                    |              |              | ge-2/0/4.0    | IPV4 R6 | 0000000000000000                        |
| 100.1.7.0/24       | 2 5023       | 30 int       | ge-1/3/5.0    | IPV4 R2 |                                         |
|                    |              |              | ge-2/0/4.0    | IPV4 R6 | 000000000000000000000000000000000000000 |
| 100.2.4.0/24       | 2 5023       | 22 int       | ge-1/3/5.0    | IPV4 R2 |                                         |
| 100.2.5.0/24       | 2 5023       | 20 int       | ge-1/3/5.0    | IPV4 R2 |                                         |
| 100.2.6.0/24       | 2 5023       | 22 int       | ge-1/3/5.0    | IPV4 R2 |                                         |
| 100.2.7.0/24       | 2 5023       | 23 int       | ge-1/3/5.0    | IPV4 R2 |                                         |
| 100.4.5.0/24       | 2 5023       | 23 int       | ge-0/3/6.0    | IPV4 R5 |                                         |
| 100.6.7.0/24       | 2 5023       | 25 int       | ge-2/0/4.0    | IPV4 R6 |                                         |
| 2001:100:0:1::/64  | 2 5023       | 30 int       | ge-1/3/5.0    | IPV6 R2 |                                         |
|                    |              |              | ge-0/3/1.0    | IPV6 R4 |                                         |
| 2001:100:0:4::/64  | 2 5023       | 39 int       | ge-0/3/1.0    | IPV6 R4 |                                         |
| 2001:100:0:5::/64  | 2 5023       | 64 int       | ge-0/3/6.0    | IPV6 R5 |                                         |
| 2001:100:0:6::/64  | 2 5023       | 67 int       | ge-2/0/4.0    | IPV6 R6 |                                         |
| 2001:100:0:7::/64  | 2 5023       | 45 int       | ge-1/1/0.0    | IPV6 R7 |                                         |
| 2001:100:1:2::/64  | 2 5023       | 20 int       | ge-1/3/5.0    | IPV6 R2 |                                         |
|                    |              |              | ge-0/3/6.0    | IPV6 R5 |                                         |
| 2001:100:1:4::/64  | 2 5023       | 30 int       | ge-1/3/5.0    | IPV6 R2 |                                         |
|                    |              |              | ge-0/3/1.0    | IPV6 R4 |                                         |
| 2001:100:1:7::/64  | 2 5023       | 30 int       | ge-1/3/5.0    | IPV6 R2 |                                         |
|                    |              |              | ge-0/3/1.0    | IPV6 R4 |                                         |
| 2001:100:2:4::/64  | 2 5023       | 22 int       | ge-1/3/5.0    | IPV6 R2 |                                         |
|                    |              |              | ge-0/3/6.0    | IPV6 R5 |                                         |
| 2001:100:2:5::/64  | 2 5023       | 20 int       | ge-1/3/5.0    | IPV6 R2 |                                         |
|                    |              |              | ge-0/3/6.0    | IPV6 R5 |                                         |
| 2001:100:2:6::/64  | 2 5023       | 22 int       | ge-1/3/5.0    | IPV6 R2 |                                         |
|                    |              |              | ge-0/3/6.0    | IPV6 R5 |                                         |
| 2001:100:2:7::/64  | 2 5023       | 23 int       | ge-1/3/5.0    | IPV6 R2 |                                         |
|                    |              |              | ge-0/3/6.0    | IPV6 R5 |                                         |
| 2001:100:4:5::/64  | 2 5023       | 23 int       | ge-0/3/6.0    | IPV6 R5 |                                         |
| 2001:100:6:7::/64  | 2 5023       | 25 int       | ge-2/0/4.0    | IPV6 R6 |                                         |
| abcd::10:255:102:1 | 146/128 2 50 | 23 40 int ge | -1/3/5.0 IPV6 | R2      |                                         |
|                    |              |              | ge-0/3/1.0    | IPV6 R4 |                                         |
| abcd::10:255:102:1 | 154/128 2 50 | 23 25 int ge | -2/0/4.0 IPV6 | R6      |                                         |
| abcd::10:255:102:1 | 156/128 2 50 | 23 30 int ge | -1/3/5.0 IPV6 | R2      |                                         |
|                    |              |              | ge-0/3/1.0    | IPV6 R4 |                                         |
| abcd::10:255:102:1 | 166/128 2 50 | 23 23 int ge | -0/3/6.0 IPV6 | R5      |                                         |
| abcd::10:255:102:1 | 172/128 2 50 | 23 31 int ge | -0/3/1.0 IPV6 | R4      |                                         |
| abcd::10:255:102:1 | 178/128 2 50 | 23 20 int ge | -1/3/5.0 IPV6 | R2      |                                         |
|                    |              |              | ge-0/3/6.0    | IPV6 R5 |                                         |
| abcd::10:255:102:1 | 180/128 2 50 | 23 32 int ge | -1/1/0.0 IPV6 | R7      |                                         |

### Meaning

The output displays the routing table of IS-IS routers.

#### Verifying the Backup SPF Roots for Device R3.

#### Purpose

Verify the potential IS-IS backup SPF roots for Device R3.

### Action

From operational mode, run the show isis backup spf results command for Device R3.

```
user@R3> show isis backup spf results
IS-IS level 1 SPF results:
  0 nodes
 IS-IS level 2 SPF results:
R0.00
  Primary next-hop: ge-1/3/5, IPV4, R2, SNPA: b0:c6:9a:2a:f4:bc
  Primary next-hop: ge-1/3/5, IPV6, R2, SNPA: b0:c6:9a:2a:f4:bc
    Root: R4, Root Metric: 21, Metric: 18, Root Preference: 0x0
      track-item: R4.04-00, track-item-isnbr: R4.00
      track-item: R0.00-00, track-item-isnbr: R6.03
      Eligible, Backup next-hop: ge-0/3/1, IPV4, R4, SNPA: b0:c6:9a:2a:f4:bd
      Eligible, Backup next-hop: ge-0/3/1, IPV6, R4, SNPA: b0:c6:9a:2a:f4:bd
    Root: R2, Root Metric: 10, Metric: 20, Root Preference: 0x0
      track-item: R2.02-00, track-item-isnbr: R2.00
      track-item: R1.02-00
      track-item: R1.00-00, track-item-isnbr: R2.02
      track-item: R0.00-00, track-item-isnbr: R1.02
      Not eligible, IPV4, Reason: Primary next-hop link fate sharing
      Not eligible, IPV6, Reason: Primary next-hop link fate sharing
    Root: R7, Root Metric: 22, Metric: 20, Root Preference: 0x0
      track-item: R7.05-00, track-item-isnbr: R7.00
      track-item: R1.02-00
      track-item: R1.00-00
      track-item: R0.00-00, track-item-isnbr: R1.02
      Eligible, Backup next-hop: ge-1/1/0, IPV4, R7, SNPA: b0:c6:9a:2a:f4:bd
      Eligible, Backup next-hop: ge-1/1/0, IPV6, R7, SNPA: b0:c6:9a:2a:f4:bd
```

```
Root: R5, Root Metric: 13, Metric: 28, Root Preference: 0x0
      track-item: R5.03-00, track-item-isnbr: R5.00
      track-item: R4.04-00, track-item-isnbr: R4.00
      track-item: R4.00-00
      track-item: R0.00-00, track-item-isnbr: R6.03
      Eligible, Backup next-hop: ge-0/3/6, IPV4, R5, SNPA: b0:c6:9a:2a:f4:bd
      Eligible, Backup next-hop: ge-0/3/6, IPV6, R5, SNPA: b0:c6:9a:2a:f4:bd
   Root: R6, Root Metric: 15, Metric: 30, Root Preference: 0x0
      track-item: R7.05-00, track-item-isnbr: R7.00
      track-item: R7.04-00, track-item-isnbr: R6.00
      track-item: R7.00-00
      track-item: R1.02-00
      track-item: R1.00-00
      track-item: R0.00-00, track-item-isnbr: R1.02
      Eligible, Backup next-hop: ge-2/0/4, IPV4, R6, SNPA: b0:c6:9a:2a:f4:bd
      Eligible, Backup next-hop: ge-2/0/4, IPV6, R6, SNPA: b0:c6:9a:2a:f4:bd
R7.00
 Primary next-hop: ge-1/1/0, IPV4, R7, SNPA: b0:c6:9a:2a:f4:bd
 Primary next-hop: ge-1/1/0, IPV6, R7, SNPA: b0:c6:9a:2a:f4:bd
   Root: R7, Root Metric: 22, Metric: 0, Root Preference: 0x0
      Not eligible, IPV4, Reason: Interface protection not configured
      Not eligible, IPV6, Reason: Interface protection not configured
   Root: R6, Root Metric: 15, Metric: 10, Root Preference: 0x0
      track-item: R7.04-00, track-item-isnbr: R6.00
     track-item: R7.00-00
 . .
```

### Meaning

The output displays the root calculations through each directly connected router.

Verifying the Backup Selection Policy for Device R3

### Purpose

### Action

From operational mode, run the show backup-selection command for Device R3.

```
user@R3> show backup-selection
Prefix: 0.0.0.0/0
 Interface: all
   Admin-group include-all: c1
   Admin-group include-any: c2
   Admin-group preference: c3
   Neighbor preference: 10.255.102.178
   Neighbor-tag preference: 1004
    Protection Type: Link, Downstream Paths Only: Enabled, SRLG: Loose, B/w >= Primary: Enabled,
Root-metric: lowest, Dest-metric: lowest
    Metric Evaluation Order: Dest-metric, Root-metric
    Policy Evaluation Order: Admin-group, SRLG, Bandwidth
Prefix: 100.0.1.0/24
 Interface: all
    Protection Type: Link, Downstream Paths Only: Disabled, SRLG: Strict, B/w >= Primary:
Enabled, Root-metric: lowest, Dest-metric: lowest
    Metric Evaluation Order: Dest-metric, Root-metric
    Policy Evaluation Order: Admin-group, SRLG, Bandwidth, Protection, Neighbor, Metric,
Neighbor-Tag
Prefix: 100.0.7.0/24
 Interface: all
    Protection Type: Link, Downstream Paths Only: Disabled, SRLG: Strict, B/w >= Primary:
Disabled, Root-metric: lowest, Dest-metric: lowest
    Metric Evaluation Order: Dest-metric, Root-metric
    Policy Evaluation Order: Admin-group, SRLG, Bandwidth, Protection, Neighbor, Metric,
Neighbor-Tag
```

### Meaning

The output displays the configured policies per prefix per primary next-hop interface.

### **RELATED DOCUMENTATION**

Understanding Backup Selection Policy for IS-IS Protocol

backup-selection (Protocols IS-IS)

# **Configuring Backup Selection Policy for the IS-IS Protocol**

Support for IS-IS loop-free alternate (LFA) routes essentially adds IP fast-reroute capability for IS-IS. Junos OS precomputes multiple loop-free backup routes for all IS-IS routes. These backup routes are pre-installed in the Packet Forwarding Engine, which performs a local repair and implements the backup path when the link for a primary next hop for a particular route is no longer available. The selection of LFA is done randomly by selecting any matching LFA to progress to the given destination. This does not ensure best backup coverage available for the network. In order to choose the best LFA, Junos OS allows you to configure network-wide backup selection policies for each destination (IPv4 and IPv6) and a primary next-hop interface. These policies are evaluated based on admin-group, srlg, bandwidth, protection-type, metric, and neighbor information.

Before you begin to configure the backup selection policy for the IS-IS protocol:

- Configure the router interfaces. See the *Junos OS Network Management Administration Guide for Routing Devices*
- Configure an interior gateway protocol or static routing. See the *Junos OS Routing Protocols Library for Routing Devices*

To configure the backup selection policy for the IS-IS protocol:

1. Configure per-packet load balancing.

[edit policy-options]
user@host# set policy-statement ecmp term 1 then load-balance per-packet

2. Enable RSVP on all the interfaces.

[edit protocols]
user@host# set rsvp interface all

**3.** Configure administrative groups.

[edit protocols mpls]
user@host# set admin-groups group-name

4. Configure srlg values.

[edit routing-options]
user@host# set srlg srlg-name srlg-value srlg-value

5. Enable MPLS on all the interfaces.

[edit protocols mpls]
user@host# set interface all

6. Configure srlg on the interfaces.

[edit protocols mpls]
user@host# set interface interface-name srlg srlg-name

7. Configure the administrative groups on the interfaces.

[edit protocols mpls]
user@host# set interface interface-name admin-group group-name

8. Enable link protection and configure the metric value on all the interfaces.

```
[edit protocols]
user@host# set isis interface all level 2 metric 10
```

**9.** Apply the routing policy to all equal cost multipaths exported from the routing table to the forwarding table.

```
[edit routing-options]
user@host# set forwarding-table export ecmp
```

**10.** Configure the administrative group of the backup selection policy for an IP address. You can choose to exclude, include all, include any, or prefer the administrative groups from the backup path.

```
[edit routing-options]
user@host# set backup-selection destination ip-address interface interface-name admin-group
```

• Specify the administrative group to be excluded.

[edit routing-options backup-selection destination ip-address interface interface-name
admin-group]
user@host# set exclude group-name

The backup path is not selected as the loop-free alternate (LFA) or backup nexthop if any of the links in the path have any one of the listed administrative groups.

For example, to exclude the group c1 from the administrative group:

[edit routing-options backup-selection destination 0.0.0.0/0 interface all admin-group]
user@host# set exclude c1

• Configure all the administrative groups if each link in the backup path requires all the listed administrative groups in order to accept the path.

[edit routing-options backup-selection destination ip-address interface interface-name
admin-group]
user@host# set include-all group-name

For example, to set all the administrative groups if each link requires all the listed administrative groups in order to accept the path:

[edit routing-options backup-selection destination 0.0.0.0/0 interface all admin-group]
user@host# set include-all c2

• Configure any administrative group if each link in the backup path requires at least one of the listed administrative groups in order to select the path.

[edit routing-options backup-selection destination ip-address interface interface-name admin-group] user@host# set include-any group-name

For example, to set any administrative group if each link in the backup path requires at least one of the listed administrative groups in order to select the path:

[edit routing-options backup-selection destination 0.0.0.0/0 interface all admin-group]
user@host# set include-any c3

• Define an ordered set of administrative group that specifies the preference of the backup path.

The leftmost element in the set is given the highest preference.

[edit routing-options backup-selection destination *ip-address* interface *interface-name admin-group*]

user@host# set preference group-name

For example, to set an ordered set of administrative group that specifies the preference of the backup path:

[edit routing-options backup-selection destination 0.0.0.0/0 interface all admin-group]
user@host# set preference c4

**11.** Configure the backup path to allow the selection of the backup next hop only if the bandwidth is greater than or equal to the bandwidth of the primary next hop.

```
[edit routing-options]
user@host# set backup-selection destination ip-address interface interface-name bandwidth-
greater-equal-primary
```

- **12.** Configure the backup path to specify the metric from the one-hop neighbor or from the remote router such as an RSVP backup label-switched-path (LSP) tail-end router to the final destination. The destination metric can be either highest or lowest.
  - Configure the backup path that has the highest destination metric.

```
[edit routing-options]
user@host# set backup-selection destination ip-address interface interface-name dest-
metric highest
```

• Configure the backup path that has the lowest destination metric.

```
[edit routing-options]
user@host# set backup-selection destination ip-address interface interface-name dest-
metric lowest
```
13. Configure the backup path that is a downstream path to the destination.

```
[edit routing-options]
user@host# set backup-selection destination ip-address interface interface-name downstream-
paths-only
```

- **14.** Set the order of preference of the root and the destination metric during backup path selection. The preference order can be :
  - [root dest] Backup path selection or preference is first based on the root-metric criteria. If the criteria of all the root-metric is the same, then the selection or preference is based on the dest-metric.
  - [dest root] Backup path selection or preference is first based on the dest-metric criteria. If the criteria of all the dest-metric is the same, then the selection is based on the root-metric.

```
[edit routing-options]
user@host# set backup-selection destination ip-address interface interface-name metric-
order root
user@host# set backup-selection destination ip-address interface interface-name metric-
order dest
```

**15.** Configure the backup path to define a list of loop-back IP addresses of the adjacent neighbors to either exclude or prefer in the backup path selection. The neighbor can be a local (adjacent router) neighbor, remote neighbor, or any other router in the backup path.

```
[edit routing-options]
user@host# set backup-selection destination ip-address interface interface-name neighbor
```

• Configure the list of neighbors to be excluded.

```
[edit routing-options backup-selection destination ip-address interface interface-name
neighbor]
user@host# set exclude neighbor-address
```

The backup path that has a router from the list is not selected as the loop-free alternative or backup next hop.

• Configure an ordered set of neighbors to be preferred.

```
[edit routing-options backup-selection destination ip-address interface interface-name neighbor]
```

user@host# set preference neighbor-address

The backup path having the leftmost neighbor is selected.

**16.** Define the backup path per-neighbor policy, to either exclude or prefer a backup path.

```
[edit routing-options]
user@host# set backup-selection destination ip-address interface all neighbor-tag
```

 Configure to not select the backup path as the loop-free alternative or backup-next hop if any node or router with route-tag is present in the path.

```
[edit routing-options backup-selection destination ip-address interface interface-name
neighbor-tag]
user@host# set exclude route-tag
```

For example, to not select the backup path as the loop-free alternative or backup-next hop if any node or router with 1004 route-tag is present in the path:

[edit routing-options backup-selection destination 0.0.0.0/0 interface all neighbor-tag]
user@host# set exclude 1004

• Configure the set of route tags in descending order of preference.

```
[edit routing-options backup-selection destination ip-address interface interface-name
neighbor-tag]
user@host# set preference route-tag
```

For example, to configure the set of route tags in descending order of preference:

[edit routing-options backup-selection destination 0.0.0.0/0 interface all neighbor-tag]
user@host# set preference 1006

**17.** Configure the backup path to specify the required protection type of the backup path to be link, node, or node-link.

• Select the backup path that provides link protection.

```
[edit routing-options]
user@host# set backup-selection destination ip-address interface interface-name
protection-type link
```

• Select the backup path that provides node protection.

```
[edit routing-options]
user@host# set backup-selection destination ip-address interface interface-name
protection-type node
```

• Select the backup path that allows either node or link protection LFA where node-protection LFA is preferred over link-protection LFA.

```
[edit routing-options]
user@host# set backup-selection destination ip-address interface interface-name
protection-type node-link
```

- **18.** Specify the metric to the one-hop neighbor or to the remote router such as an RSVP backup labelswitched-path (LSP) tail-end router.
  - Select the path with highest root metric.

```
[edit routing-options]
user@host# set backup-selection destination ip-address interface all root-metric highest
```

• Select the path with lowest root metric.

```
[edit routing-options]
user@host# set backup-selection destination ip-address interface all root-metric lowest
```

**19.** Configure the backup selection path to either allow or reject the common shared risk link groups (SRLGs) between the primary link and each link in the backup path.

• Configure the backup path to allow common srlgs between the primary link and each link in the backup path.

```
[edit routing-options]
user@host# set backup-selection destination ip-address interface all srlg loose
```

A backup path with a fewer number of srlg collisions is preferred.

• Configure the backup path to reject the backup path that has common srlgs between the primary link and each link in the backup path.

```
[edit routing-options]
user@host# set backup-selection destination ip-address interface all srlg strict
```

**20.** Configure the backup path to control the order and the criteria of evaluating the backup path based on the administrative group, srlg, bandwidth, protection type, neighbor, neighbor-tag, and metric. The default order of evaluation is admin-group, srlg, bandwidth, protection-type, neighbor, neighbor-tag, and metric.

```
[edit routing-options]
user@host# set backup-selection destination ip-address interface all evaluation-order admin-
group
user@host# set backup-selection destination ip-address interface all evaluation-order srlg
user@host# set backup-selection destination ip-address interface all evaluation-order
bandwidth
```

## **RELATED DOCUMENTATION**

Understanding Backup Selection Policy for IS-IS Protocol

## **Example: Redistributing OSPF Routes into IS-IS**

#### IN THIS SECTION

Requirements | 136

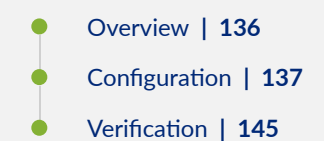

This example shows how to redistribute OSPF routes into an IS-IS network.

## Requirements

No special configuration beyond device initialization is required before configuring this example.

## Overview

IN THIS SECTION

Topology | 137

Export policy can be applied to IS-IS to facilitate route redistribution.

Junos OS does not support the application of import policy for link-state routing protocols like IS-IS because such policies can lead to inconsistent link-state database (LSDB) entries, which in turn can result in routing inconstancies.

In this example, OSPF routes 192.168.0/24 through 192.168.3/24 are redistributed into IS-IS area 49.0002 from Device R2.

In addition, policies are configured to ensure that Device R1 can reach destinations on the 10.0.0.44/30 network, and that Device R3 can reach destinations on the 10.0.0.36/30 network. This enables end-to-end reachability.

Figure 11 on page 137 shows the topology used in this example.

Figure 11: IS-IS Route Redistribution Topology

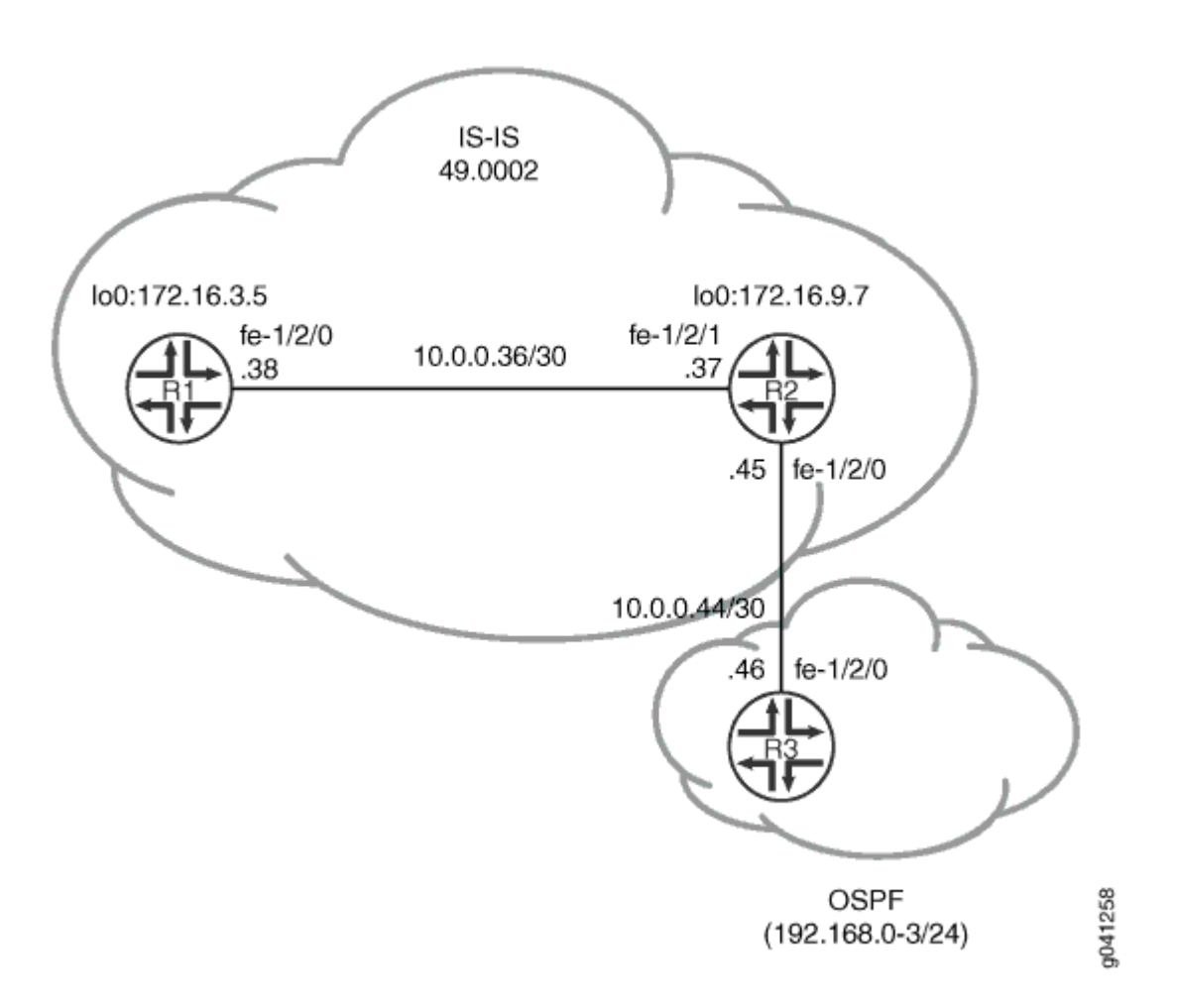

"CLI Quick Configuration" on page 138 shows the configuration for all of the devices in Figure 11 on page 137. The section "No Link Title" on page 139 describes the steps on Device R2. "No Link Title" on page 141 describes the steps on Device R3.

## Topology

Configuration

IN THIS SECTION

Procedure | 138

#### Procedure

#### **CLI Quick Configuration**

To quickly configure this example, copy the following commands, paste them into a text file, remove any line breaks, change any details necessary to match your network configuration, and then copy and paste the commands into the CLI at the [edit] hierarchy level.

Device R1

```
set interfaces fe-1/2/0 unit 0 description to-R7
set interfaces fe-1/2/0 unit 0 family inet address 10.0.0.38/30
set interfaces fe-1/2/0 unit 0 family iso
set interfaces lo0 unit 0 family inet address 172.16.3.5/32
set interfaces lo0 unit 0 family iso address 49.0002.0172.0016.0305.00
set protocols isis interface fe-1/2/0.0
set protocols isis interface lo0.0
```

**Device R2** 

```
set interfaces fe-1/2/1 unit 0 description to-R5
set interfaces fe-1/2/1 unit 0 family inet address 10.0.0.37/30
set interfaces fe-1/2/1 unit 0 family iso
set interfaces fe-1/2/0 unit 0 description to-OSPF-network
set interfaces fe-1/2/0 unit 0 family inet address 10.0.0.45/30
set interfaces lo0 unit 0 family inet address 172.16.9.7/32
set interfaces lo0 unit 0 family iso address 49.0002.0172.0016.0907.00
set protocols isis export ospf-isis
set protocols isis export send-direct-to-isis-neighbors
set protocols isis interface fe-1/2/1.0
set protocols isis interface lo0.0
set protocols ospf export send-direct-to-ospf-neighbors
set protocols ospf area 0.0.0.1 interface fe-1/2/0.0
set protocols ospf area 0.0.0.1 interface lo0.0 passive
set policy-options policy-statement ospf-isis term 1 from protocol ospf
set policy-options policy-statement ospf-isis term 1 from route-filter 192.168.0.0/22 longer
set policy-options policy-statement ospf-isis term 1 then accept
set policy-options policy-statement send-direct-to-isis-neighbors from protocol direct
set policy-options policy-statement send-direct-to-isis-neighbors from route-filter 10.0.0.44/30
exact
set policy-options policy-statement send-direct-to-isis-neighbors then accept
set policy-options policy-statement send-direct-to-ospf-neighbors from protocol direct
```

set policy-options policy-statement send-direct-to-ospf-neighbors from route-filter 10.0.0.36/30
exact

set policy-options policy-statement send-direct-to-ospf-neighbors then accept

**Device R3** 

```
set interfaces fe-1/2/0 unit 0 family inet address 10.0.0.46/30
set interfaces lo0 unit 0 family inet address 192.168.1.1/32
set interfaces lo0 unit 0 family inet address 192.168.2.1/32
set interfaces lo0 unit 0 family inet address 192.168.3.1/32
set interfaces lo0 unit 0 family inet address 192.168.0.1/32
set protocols ospf export ospf
set protocols ospf area 0.0.0.1 interface fe-1/2/0.0
set protocols ospf area 0.0.0.1 interface lo0.0 passive
set policy-options policy-statement ospf term 1 from protocol static
set routing-options static route 192.168.0.0/24 discard
set routing-options static route 192.168.3.0/24 discard
set routing-options static route 192.168.3.0/24 discard
set routing-options static route 192.168.2.0/24 discard
```

## Step-by-Step Procedure

To configure Device R2:

**1.** Configure the network interfaces.

```
[edit interfaces]
user@R2# set fe-1/2/1 unit 0 description to-R5
user@R2# set fe-1/2/1 unit 0 family inet address 10.0.0.37/30
user@R2# set fe-1/2/1 unit 0 family iso
user@R2# set fe-1/2/0 unit 0 description to-OSPF-network
user@R2# set fe-1/2/0 unit 0 family inet address 10.0.0.45/30
user@R2# set lo0 unit 0 family inet address 172.16.9.7/32
user@R2# set lo0 unit 0 family iso address 49.0002.0172.0016.0907.00
```

**2.** Configure IS-IS on the interface facing Device R1 and the loopback interface.

```
[edit protocols isis]
user@R2# set interface fe-1/2/1.0
user@R2# set interface lo0.0
```

**3.** Configure the policy that enables Device R1 to reach the 10.0.0.44/30 network.

```
[edit policy-options policy-statement send-direct-to-isis-neighbors]
user@R2# set from protocol direct
user@R2# set from route-filter 10.0.0.44/30 exact
user@R2# set then accept
```

**4.** Apply the policy that enables Device R1 to reach the 10.0.0.44/30 network.

```
[edit protocols isis]
user@R2# set export send-direct-to-isis-neighbors
```

5. Configure OSPF on the interfaces.

```
[edit protocols ospf]
user@R2# set area 0.0.0.1 interface fe-1/2/0.0
user@R2# set area 0.0.0.1 interface lo0.0 passive
```

6. Configure the OSPF route redistribution policy.

```
[edit policy-options policy-statement ospf-isis term 1]
user@R2# set from protocol ospf
user@R2# set from route-filter 192.168.0.0/22 longer
user@R2# set then accept
```

7. Apply the OSPF route redistribution policy to the IS-IS instance.

```
[edit protocols isis]
user@R2# set export ospf-isis
```

**8.** Configure the policy that enables Device R3 to reach the 10.0.0.36/30 network.

```
[edit policy-options policy-statement send-direct-to-ospf-neighbors]
user@R2# set from protocol direct
user@R2# set from route-filter 10.0.0.36/30 exact
user@R2# set then accept
```

9. Apply the policy that enables Device R3 to reach the 10.0.0.36/30 network.

[edit protocols ospf]
user@R2# set export send-direct-to-ospf-neighbors

## Step-by-Step Procedure

The following example requires you to navigate various levels in the configuration hierarchy. For information about navigating the CLI, see *Using the CLI Editor in Configuration Mode* in the CLI User Guide.

To configure multi-level IS-IS:

**1.** Configure the network interfaces.

Multiple addresses are configured on the loopback interface to simulate multiple route destinations.

```
[edit interfaces]
user@R3# set fe-1/2/0 unit 0 family inet address 10.0.0.46/30
user@R3# set lo0 unit 0 family inet address 192.168.1.1/32
user@R3# set lo0 unit 0 family inet address 192.168.2.1/32
user@R3# set lo0 unit 0 family inet address 192.168.3.1/32
user@R3# set lo0 unit 0 family inet address 192.168.0.1/32
```

**2.** Configure static routes to the loopback interface addresses.

These are the routes that are redistributed into IS-IS.

[edit routing-options static]
user@R3# set route 192.168.0.0/24 discard
user@R3# set route 192.168.1.0/24 discard

user@R3# set route 192.168.3.0/24 discard user@R3# set route 192.168.2.0/24 discard

**3.** Configure OSPF on the interfaces.

[edit protocols ospf area 0.0.0.1]
user@R3# set interface fe-1/2/0.0
user@R3# set interface lo0.0 passive

4. Configure the OSPF policy to export the static routes.

[edit policy-options policy-statement ospf term 1]
user@R3# set from protocol static
user@R3# set then accept

**5.** Apply the OSPF export policy.

[edit protocols ospf]
user@R3# set export ospf

## Results

From configuration mode, confirm your configuration by entering the show interfaces, show protocols, show policy-options, and show routing-options commands. If the output does not display the intended configuration, repeat the instructions in this example to correct the configuration.

## Device R2

```
user@R2# show interfaces
fe-1/2/1 {
    unit 0 {
        description to-R5;
        family inet {
            address 10.0.0.37/30;
        }
        family iso;
     }
}
fe-1/2/0 {
```

```
unit 0 {
        description to-OSPF-network;
        family inet {
            address 10.0.0.45/30;
        }
    }
}
100 {
    unit 0 {
        family inet {
            address 172.16.9.7/32;
        }
        family iso {
            address 49.0002.0172.0016.0907.00;
        }
    }
}
```

```
user@R2# show protocols
isis {
    export [ ospf-isis send-direct-to-isis-neighbors ];
    interface fe-1/2/1.0;
    interface lo0.0;
}
ospf {
    export send-direct-to-ospf-neighbors;
    area 0.0.0.1 {
        interface fe-1/2/0.0;
        interface lo0.0 {
            passive;
            }
        }
}
```

```
user@R2# show policy-options
policy-statement ospf-isis {
   term 1 {
      from {
         protocol ospf;
         route-filter 192.168.0.0/22 longer;
    }
}
```

```
}
        then accept;
    }
}
policy-statement send-direct-to-isis-neighbors {
    from {
        protocol direct;
        route-filter 10.0.0.44/30 exact;
    }
    then accept;
}
policy-statement send-direct-to-ospf-neighbors {
    from {
        protocol direct;
        route-filter 10.0.0.36/30 exact;
    }
    then accept;
}
```

## Device R3

```
user@R3# show interfaces
fe-1/2/0 {
   unit 0 {
        family inet {
            address 10.0.0.46/30;
        }
   }
}
lo0 {
   unit 0 {
        family inet {
            address 192.168.1.1/32;
            address 192.168.2.1/32;
            address 192.168.3.1/32;
            address 192.168.0.1/32;
        }
```

}

}

```
user@R3# show protocols
ospf {
    export ospf;
    area 0.0.0.1 {
        interface fe-1/2/0.0;
        interface lo0.0 {
            passive;
        }
    }
}
```

```
user@R3# show policy-options
policy-statement ospf {
   term 1 {
      from protocol static;
      then accept;
   }
}
```

```
user@R3# show routing-options
static {
    route 192.168.0.0/24 discard;
    route 192.168.1.0/24 discard;
    route 192.168.3.0/24 discard;
    route 192.168.2.0/24 discard;
}
```

If you are done configuring the device, enter commit from configuration mode.

## Verification

## IN THIS SECTION

• Verifying OSPF Route Advertisement | 146

- Verifying Route Redistribution | 147
- Verifying Connectivity | 148

Confirm that the configuration is working properly.

#### Verifying OSPF Route Advertisement

#### Purpose

Make sure that the expected routes are advertised by OSPF.

## Action

From operational mode on Device R2, enter the show route protocol ospf command.

```
user@R2> show route protocol ospf
inet.0: 15 destinations, 15 routes (15 active, 0 holddown, 0 hidden)
+ = Active Route, - = Last Active, * = Both
192.168.0.0/24
                  *[OSPF/150] 03:54:21, metric 0, tag 0
                   > to 10.0.0.46 via fe-1/2/0.0
192.168.0.1/32
                  *[OSPF/10] 03:54:21, metric 1
                   > to 10.0.0.46 via fe-1/2/0.0
192.168.1.0/24
                  *[OSPF/150] 03:54:21, metric 0, tag 0
                   > to 10.0.0.46 via fe-1/2/0.0
192.168.1.1/32
                  *[OSPF/10] 03:54:21, metric 1
                    > to 10.0.0.46 via fe-1/2/0.0
192.168.2.0/24
                  *[OSPF/150] 03:54:21, metric 0, tag 0
                   > to 10.0.0.46 via fe-1/2/0.0
192.168.2.1/32
                  *[OSPF/10] 03:54:21, metric 1
                   > to 10.0.0.46 via fe-1/2/0.0
                  *[OSPF/150] 03:54:21, metric 0, tag 0
192.168.3.0/24
                   > to 10.0.0.46 via fe-1/2/0.0
192.168.3.1/32
                  *[OSPF/10] 03:54:21, metric 1
                   > to 10.0.0.46 via fe-1/2/0.0
224.0.0.5/32
                  *[OSPF/10] 03:56:03, metric 1
```

#### MultiRecv

iso.0: 1 destinations, 1 routes (1 active, 0 holddown, 0 hidden)

#### Meaning

The 192.168/16 routes are advertised by OSPF.

#### Verifying Route Redistribution

user@R1> show route protocol isis

#### Purpose

Make sure that the expected routes are redistributed from OSPF into IS-IS.

### Action

From operational mode on Device R1, enter the show route protocol isis command.

inet.0: 13 destinations, 13 routes (13 active, 0 holddown, 0 hidden) + = Active Route, - = Last Active, \* = Both 10.0.0.44/30 \*[IS-IS/160] 03:45:24, metric 20 > to 10.0.0.37 via fe-1/2/0.0 172.16.9.7/32 \*[IS-IS/15] 03:49:46, metric 10 > to 10.0.0.37 via fe-1/2/0.0 192.168.0.0/24 \*[IS-IS/160] 03:49:46, metric 10 > to 10.0.0.37 via fe-1/2/0.0 \*[IS-IS/160] 03:49:46, metric 11, tag2 1 192.168.0.1/32 > to 10.0.0.37 via fe-1/2/0.0 192.168.1.0/24 \*[IS-IS/160] 03:49:46, metric 10 > to 10.0.0.37 via fe-1/2/0.0 \*[IS-IS/160] 03:49:46, metric 11, tag2 1 192.168.1.1/32 > to 10.0.0.37 via fe-1/2/0.0 \*[IS-IS/160] 03:49:46, metric 10 192.168.2.0/24 > to 10.0.0.37 via fe-1/2/0.0 192.168.2.1/32 \*[IS-IS/160] 03:49:46, metric 11, tag2 1 > to 10.0.0.37 via fe-1/2/0.0 \*[IS-IS/160] 03:49:46, metric 10 192.168.3.0/24

```
> to 10.0.0.37 via fe-1/2/0.0
192.168.3.1/32 *[IS-IS/160] 03:49:46, metric 11, tag2 1
> to 10.0.0.37 via fe-1/2/0.0
```

iso.0: 1 destinations, 1 routes (1 active, 0 holddown, 0 hidden)

## Meaning

The 192.168/16 routes are redistributed into IS-IS.

#### Verifying Connectivity

## Purpose

Check that Device R1 can reach the destinations on Device R3.

## Action

From operational mode, enter the ping command.

```
user@R1> ping 192.168.1.1
PING 192.168.1.1 (192.168.1.1): 56 data bytes
64 bytes from 192.168.1.1: icmp_seq=0 ttl=63 time=2.089 ms
64 bytes from 192.168.1.1: icmp_seq=1 ttl=63 time=1.270 ms
64 bytes from 192.168.1.1: icmp_seq=2 ttl=63 time=2.135 ms
```

## Meaning

These results confirm that Device R1 can reach the destinations in the OSPF network.

# Example: Configuring IS-IS Route Leaking from a Level 2 Area to a Level 1 Area

#### IN THIS SECTION

- Requirements | 149
- Overview | 149
- Configuration | 150
- Verification | 156

This example shows how to leak prefixes in an IS-IS network from a Level 2 area to a Level 1 area.

## Requirements

No special configuration beyond device initialization is required before configuring this example.

## Overview

#### IN THIS SECTION

• Topology | **149** 

Every routing protocol passes routing information up or down the routing hierarchy. This bidirectional flow of routing information is known as route leaking.

By default, IS-IS protocol leaks routing information from a Level 1 area to a Level 2 area. However, to leak routing information from a Level 2 area to a Level 1 area, an export policy must be explicitly configured.

#### Topology

In this example, Devices R3 and R4 are configured in a Level 2 area. Devices R5, R6, and R7 are configured in a Level 1 area.

Figure 12 on page 150 shows the topology used in this example.

#### Figure 12: Route Leaking from a Level 2 Area to a Level 1 Area

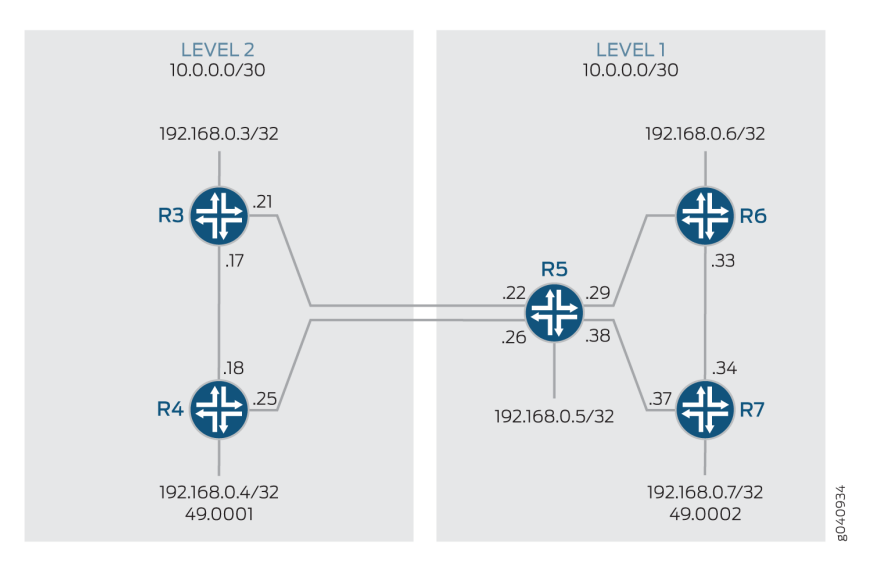

## Configuration

#### IN THIS SECTION

- Configuring Route Leaking from a Level 2 Area to a Level 1 Area | 150
- Configuring Route Leaking from a Level 2 Area to a Level 1 Area | 153
- Results | 154

## Configuring Route Leaking from a Level 2 Area to a Level 1 Area

## **CLI** Quick Configuration

To quickly configure route leaking from a Level 2 area to a Level 1 area, copy the following commands, paste them into a text file, remove any line breaks, change any details necessary to match your network configuration, and then copy and paste the commands into the CLI at the [edit] hierarchy level.

## Device R3

```
set interfaces fe-1/2/0 unit 0 description to-R4
set interfaces fe-1/2/0 unit 0 family inet address 10.0.0.17/30
set interfaces fe-1/2/0 unit 0 family iso
```

```
set interfaces fe-1/2/1 unit 0 description to-R5
set interfaces fe-1/2/1 unit 0 family inet address 10.0.0.21/30
set interfaces fe-1/2/1 unit 0 family iso
set interfaces lo0 unit 0 family inet address 192.168.0.3/32
set interfaces lo0 unit 0 family iso address 49.0001.0192.0168.0003.00
set policy-options policy-statement leak-L2-to-L1 from route-filter 192.168.0.0/24 orlonger
set policy-options policy-statement leak-L2-to-L1 from protocol isis
set policy-options policy-statement leak-L2-to-L1 from level 2
set policy-options policy-statement leak-L2-to-L1 to protocol isis
set policy-options policy-statement leak-L2-to-L1 to level 1
set policy-options policy-statement leak-L2-to-L1 to level 1
set policy-options policy-statement leak-L2-to-L1 then accept
set protocols isis interface fe-1/2/0.0 level 1 disable
set protocols isis interface fe-1/2/1.0 level 1 disable
set protocols isis interface lo0.0 level 1 disable
set protocols isis interface lo0.0 level 1 disable
```

#### **Device R4**

```
set interfaces fe-1/2/0 unit 0 description to-R3
set interfaces fe-1/2/0 unit 0 family inet address 10.0.0.18/30
set interfaces fe-1/2/0 unit 0 family iso
set interfaces fe-1/2/1 unit 0 description to-R5
set interfaces fe-1/2/1 unit 0 family inet address 10.0.0.25/30
set interfaces fe-1/2/1 unit 0 family iso
set interfaces lo0 unit 0 family inet address 192.168.0.4/32
set interfaces lo0 unit 0 family iso address 49.0001.0192.0168.0004.00
set policy-options policy-statement leak-L2-to-L1 from route-filter 192.168.0.0/24 orlonger
set policy-options policy-statement leak-L2-to-L1 from protocol isis
set policy-options policy-statement leak-L2-to-L1 from level 2
set policy-options policy-statement leak-L2-to-L1 to protocol isis
set policy-options policy-statement leak-L2-to-L1 to level 1
set policy-options policy-statement leak-L2-to-L1 then accept
set protocols isis interface fe-1/2/0.0 level 1 disable
set protocols isis interface fe-1/2/1.0 level 1 disable
set protocols isis interface lo0.0 level 1 disable
set protocols isis export leak-L2-to-L1
```

## **Device R5**

set interfaces fe-1/2/0 unit 0 description to-R3
set interfaces fe-1/2/0 unit 0 family inet address 10.0.0.22/30

```
set interfaces fe-1/2/0 unit 0 family iso
set interfaces fe-1/2/1 unit 0 description to-R4
set interfaces fe-1/2/1 unit 0 family inet address 10.0.0.26/30
set interfaces fe-1/2/1 unit 0 family iso
set interfaces fe-1/2/2 unit 0 description to-R6
set interfaces fe-1/2/2 unit 0 family inet address 10.0.0.29/30
set interfaces fe-1/2/2 unit 0 family iso
set interfaces fe-1/2/3 unit 0 description to-R7
set interfaces fe-1/2/3 unit 0 family inet address 10.0.0.38/30
set interfaces fe-1/2/3 unit 0 family iso
set interfaces lo0 unit 0 family inet address 192.168.0.5/32
set interfaces lo0 unit 0 family iso address 49.0002.0192.0168.0005.00
set protocols isis interface fe-1/2/0.0 level 1 disable
set protocols isis interface fe-1/2/1.0 level 1 disable
set protocols isis interface fe-1/2/2.0 level 2 disable
set protocols isis interface fe-1/2/3.0 level 2 disable
set protocols isis interface lo0.0 level 1 disable
```

## **Device R6**

```
set interfaces fe-1/2/0 unit 0 description to-R5
set interfaces fe-1/2/0 unit 0 family inet address 10.0.0.30/30
set interfaces fe-1/2/0 unit 0 family iso
set interfaces fe-1/2/1 unit 0 description to-R7
set interfaces fe-1/2/1 unit 0 family inet address 10.0.0.33/30
set interfaces fe-1/2/1 unit 0 family iso
set interfaces fe-1/2/1 unit 0 family iso
set interfaces lo0 unit 0 family inet address 192.168.0.6/32
set interfaces lo0 unit 0 family iso address 49.0002.0192.0168.0006.00
set protocols isis interface fe-1/2/1.0 level 2 disable
set protocols isis interface lo0.0 level 2 disable
```

## Device R7

```
set interfaces fe-1/2/0 unit 0 description to-R6
set interfaces fe-1/2/0 unit 0 family inet address 10.0.0.34/30
set interfaces fe-1/2/0 unit 0 family iso
set interfaces fe-1/2/1 unit 0 description to-R5
set interfaces fe-1/2/1 unit 0 family inet address 10.0.0.37/30
set interfaces fe-1/2/1 unit 0 family iso
set interfaces lo0 unit 0 family inet address 192.168.0.7/32
```

```
set interfaces lo0 unit 0 family iso address 49.0002.0192.0168.0007.00
set protocols isis interface fe-1/2/0.0 level 2 disable
set protocols isis interface fe-1/2/1.0 level 2 disable
set protocols isis interface lo0.0 level 2 disable
```

Step-by-Step Procedure

#### Configuring Route Leaking from a Level 2 Area to a Level 1 Area

### Step-by-Step Procedure

The following example requires that you navigate various levels in the configuration hierarchy. For information about navigating the CLI, see *Using the CLI Editor in Configuration Mode* in the Junos OS CLI User Guide.

To configure route leaking from a Level 2 area to a Level 1 area:

**1.** Configure the network interfaces.

Enable IS-IS on the interfaces by including the ISO address family on each interface.

```
[edit interfaces]
user@R3# set fe-1/2/0 unit 0 description to-R4
user@R3# set fe-1/2/0 unit 0 family inet address 10.0.0.17/30
user@R3# set fe-1/2/0 unit 0 family iso
user@R3# set fe-1/2/1 unit 0 description to-R5
user@R3# set fe-1/2/1 unit 0 family inet address 10.0.0.21/30
user@R3# set fe-1/2/1 unit 0 family iso
```

Similarly, configure other routers.

**2.** Configure two loopback interface addresses.

One address is for IPv4, and the other address is to enable the router to form adjacencies with other routers in the area.

```
[edit interfaces lo0 unit 0]
user@R3# set family inet address 192.168.0.3/32
user@R3# set family iso address 49.0001.0192.0168.0003.00
```

**3.** Specify the IS-IS level on a per-interface basis.

```
[edit protocols isis interface]
user@R3# set fe-1/2/0.0 level 1 disable
user@R3# set fe-1/2/1.0 level 1 disable
user@R3# set lo0.0 level 1 disable
```

**4.** Configure a route leaking policy on the routers configured in the Level 2 area to leak routes into the Level 1 area.

```
[edit policy-options policy-statement leak-L2-to-L1]
user@R3# set from route-filter 192.168.0.0/24 orlonger
user@R3# set from protocol isis
user@R3# set from level 2
user@R3# set to protocol isis
user@R3# set to level 1
user@R3# set then accept
```

[edit protocols isis]
user@R3# set export leak-L2-to-L1

Similarly, configure Device R4.

## Results

From configuration mode, confirm your configuration by entering the **show interfaces**, **show protocols isis**, and **show policy-options** commands.

If the output does not display the intended configuration, repeat the instructions in this example to correct the configuration.

```
user@R3# show interfaces
fe-1/2/0 {
    unit 0 {
        description to-R4;
        family inet {
            address 10.0.0.17/30;
        }
        family iso;
```

```
}
   }
fe-1/2/1 {
        unit 0 {
            description to-R5;
            family inet {
                address 10.0.0.21/30;
            }
            family iso;
        }
   }
100 {
        unit 0 {
            family inet {
                address 192.168.0.3/32;
            }
            family iso {
                address 49.0001.0192.0168.0003.00;
            }
        }
   }
```

```
user@R3# show protocols isis
export leak-L2-to-L1;
    interface fe-1/2/0.0 {
        level 1 disable;
     }
    interface fe-1/2/1.0 {
        level 1 disable;
     }
    interface lo0.0 {
        level 1 disable;
     }
}
```

```
user@R3# show policy-options
policy-statement leak-L2-to-L1 {
    from {
        protocol isis;
        level 2;
```

```
route-filter 192.168.0.0/24 orlonger;
}
to {
    protocol isis;
    level 1;
}
then accept;
}
```

Similarly, confirm the configuration on all other routers. If you are done configuring the routers, enter commit from configuration mode.

## Verification

#### IN THIS SECTION

• Verifying Route Leaking from a Level 2 Area to a Level 1 Area | 156

### Verifying Route Leaking from a Level 2 Area to a Level 1 Area

#### Purpose

Verify that IS-IS leaks routes from a Level 2 area to a Level 1 area.

## Action

To verify that route leaking is taking place, use the following commands:

- show isis adjacency (to verify that the IS-IS network is up and adjacencies have been established)
- show isis database detail (to verify the presence of leaked routes)
- 1. From operational mode on Device R3, run the show isis adjacency command.

| user@R3> <b>show isis adjacency</b> |        |             |             |                 |
|-------------------------------------|--------|-------------|-------------|-----------------|
| Interface                           | System | L State     | Hold (secs) | SNPA            |
| fe-1/2/0.0                          | R4     | 2 <b>Up</b> | 7           | 0:5:85:8f:94:bd |
| fe-1/2/1.0                          | R5     | 2 <b>Up</b> | 7           | 0:5:85:8f:94:bd |

The output verifies that the interfaces on Device R3 are up and have established adjacencies with the connecting interfaces on Routers R4 and R5. If you don't see the interfaces being functional, see the "Results" on page 154 section for troubleshooting your configuration.

2. From operational mode on Device R3, run the show isis database detail command.

```
user@R3> show isis database detail
IS-IS level 1 link-state database:
R3.00-00 Sequence: 0x19, Checksum: 0x3453, Lifetime: 1078 secs
  IP prefix: 192.168.0.4/32
                                              Metric:
                                                             10 Internal Down
  IP prefix: 192.168.0.5/32
                                              Metric:
                                                             10 Internal Down
  IP prefix: 192.168.0.6/32
                                              Metric:
                                                             20 Internal Down
  IP prefix: 192.168.0.7/32
                                                             20 Internal Down
                                              Metric:
IS-IS level 2 link-state database:
R3.00-00 Sequence: 0x1c, Checksum: 0xc657, Lifetime: 1078 secs
  IS neighbor: R4.02
                                          Metric:
                                                         10
  IS neighbor: R5.02
                                          Metric:
                                                        10
  IP prefix: 10.0.0.16/30
                                              Metric:
                                                             10 Internal Up
  IP prefix: 10.0.0.20/30
                                              Metric:
                                                             10 Internal Up
  IP prefix: 192.168.0.3/32
                                              Metric:
                                                              0 Internal Up
R4.00-00 Sequence: 0x19, Checksum: 0xea13, Lifetime: 1076 secs
  IS neighbor: R4.02
                                          Metric:
                                                         10
                                                        10
  IS neighbor: R5.03
                                          Metric:
  IP prefix: 10.0.0.16/30
                                              Metric:
                                                             10 Internal Up
                                                             10 Internal Up
  IP prefix: 10.0.0.24/30
                                              Metric:
  IP prefix: 192.168.0.4/32
                                              Metric:
                                                              0 Internal Up
R4.02-00 Sequence: 0x17, Checksum: 0xecab, Lifetime: 1076 secs
  IS neighbor: R3.00
                                          Metric:
                                                          0
  IS neighbor: R4.00
                                                          0
                                          Metric:
R5.00-00 Sequence: 0x12, Checksum: 0xf4e5, Lifetime: 1076 secs
  IS neighbor: R5.02
                                          Metric:
                                                        10
  IS neighbor: R5.03
                                          Metric:
                                                        10
  IP prefix: 10.0.0.20/30
                                              Metric:
                                                             10 Internal Up
  IP prefix: 10.0.0.24/30
                                              Metric:
                                                             10 Internal Up
  IP prefix: 10.0.0.28/30
                                                             10 Internal Up
                                              Metric:
  IP prefix: 10.0.0.32/30
                                              Metric:
                                                             20 Internal Up
```

```
IP prefix: 10.0.0.36/30
                                               Metric:
                                                             10 Internal Up
   IP prefix: 192.168.0.5/32
                                               Metric:
                                                              0 Internal Up
   IP prefix: 192.168.0.6/32
                                               Metric:
                                                             10 Internal Up
   IP prefix: 192.168.0.7/32
                                               Metric:
                                                             10 Internal Up
R5.02-00 Sequence: 0xb, Checksum: 0x2d74, Lifetime: 1076 secs
   IS neighbor: R3.00
                                          Metric:
                                                          0
   IS neighbor: R5.00
                                          Metric:
                                                          0
R5.03-00 Sequence: 0xb, Checksum: 0x6c32, Lifetime: 1076 secs
   IS neighbor: R4.00
                                          Metric:
                                                          0
   IS neighbor: R5.00
                                          Metric:
                                                          0
```

The Down keyword identifies the routes that have successfully leaked from the Level 2 area to the Level 1 area.

#### Meaning

Route leaking from a Level 2 to a Level 1 area is functioning as expected.

## Handling of the IS-IS Binding SID S Flag and RFC 7794 Prefix Attribute Flags

#### IN THIS SECTION

Benefits of IS-IS binding SID S flag and RFC 7794 prefix attribute flags: | 159

As part of the SR support, the SID/Label Binding TLV originates on any router in an IS-IS domain. There are multiple uses of the SID/Label Binding TLV. One use case is that the SID/Label Binding TLV could be used to advertise prefixes to SID/Label mappings. This functionality is called the Segment Routing Mapping Server (SRMS). LDP mapping client/server is the feature that enables LDP and SR, interoperate in a network with islands of LDP and SPRING capable routers.

Any router in the domain could be configured as SRMS server. To leak binding SIDs across levels you need to configure one node as SRMS server in each IS-IS level. If the S flag is set, then the SRMS binding SIDs are leaked across the levels by the ABR (Area Border Router).

IS-IS binding SIDs supports the following in IS-IS SRMS:

- To leak binding SIDs across IS-IS levels if the S flag is set.
- Setting and resetting of A, D flags when binding SIDs are leaked across levels.
- Support prefix attribute flags sub TLV of RFC 7794.

## Benefits of IS-IS binding SID S flag and RFC 7794 prefix attribute flags:

- Advertise binding SIDs in single node in the entire domain, rather than configuring and advertising at each level.
- Allows you to disable the binding SIDs leakage across IS-IS levels.
- Ability to control the binding SIDs leaking and determine the traffic route with labels/prefixes by setting the A and D flags.
- Set the prefix attribute flags on the receiving router to have accurate information on the routes.

The IS-IS leaks the binding SIDs by default if the S flag is set. You can disable IS-IS binding SIDs leak by including the no-binding-sid-leaking configuration statement at the [edit protocols is source-packet-routing] hierarchy level. To configure and support the encoding of the prefix attribute flags sub tlv include the prefix-attribute-flags configuration statement at the [edit policy-options policy-statement configuration statement

## Figure 13: IS-IS binding SID 'S' flag and RFC 7794 prefix attribute flags

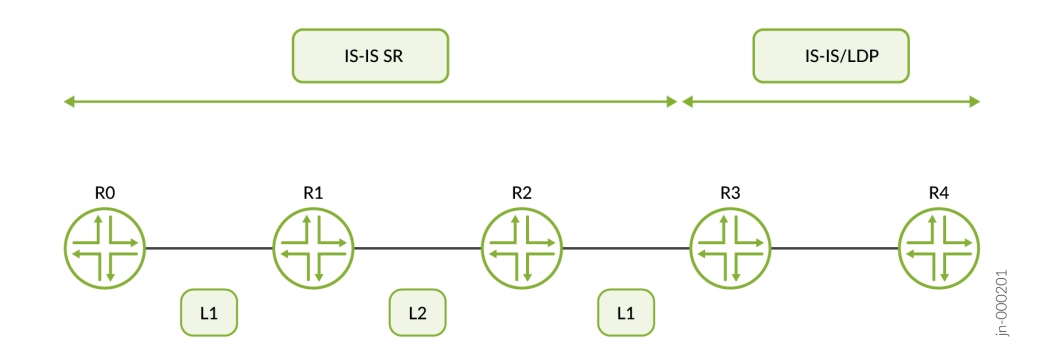

In this topology, R0, R1, and R2 are configured with IS-IS Segment Routing protocol. R3 is configured with IS-IS, SR and LDP. R4 is configured with IS-IS and LDP, but without SR. R1 and R2 are Area Border Routers (ABRs).

R0 participates at Level-1 of IS-IS domain. R1 and R2 participates with IS-IS SR at Level 1 and Level 2. R3 participates in Level 1 and advertises the binding SIDs by acting as a SRMS server. R2 leaks the binding SIDs to level 2. R1 leaks the binding SIDs to level 1.

You can set the S flag to allow the label binding TLV to leak through the IS-IS levels (Level 1 or Level 2). You can set the A flag to program the penultimate-hop popping. During leaking binding SID, the D flag is set to prevent the leaking of the label binding TLV from Level 2 back to Level 1.

# Understanding BGP Communities, Extended Communities, and Large Communities as Routing Policy Match Conditions

A *BGP community* is a group of destinations that share a common property. Community information is included as a path attribute in BGP update messages. This information identifies community members and enables you to perform actions on a group without having to elaborate upon each member. You can use community and extended communities attributes to trigger routing decisions, such as acceptance, rejection, preference, or redistribution.

You can assign community tags to non-BGP routes through configuration (for static, aggregate, or generated routes) or an import routing policy. These tags can then be matched when BGP exports the routes.

A community value is a 32-bit field that is divided into two main sections. The first 16 bits of the value encode the AS number of the network that originated the community, while the last 16 bits carry a unique number assigned by the AS. This system attempts to guarantee a globally unique set of community values for each AS in the Internet. Junos OS uses a notation of *as-number: community-value*, where each value is a decimal number. The AS values of 0 and 65,535 are reserved, as are all of the community values within those AS numbers. Each community, or set of community uniquely identifies it to the routing device and serves as the method by which routes are categorized. For example, a route with a community value of 64510:1111 might belong to the community named AS64510-routes. The community name is also used within a routing policy as a match criterion or as an action. The command syntax for creating a community value or multiple community values. When more than one value is assigned to a community name, the routing device interprets this as a logical AND of the community values. In other words, a route must have all of the configured values before being assigned the community name.

The regular community attribute is four octets. Networking enhancements, such as VPNs, have functionality requirements that can be satisfied by an attribute such as a community. However, the 4-octet community value does not provide enough expansion and flexibility to accommodate VPN requirements. This leads to the creation of extended communities. An extended community is an 8-octet value that is also divided into two main sections. The first 2 octets of the community encode a

type field while the last 6 octets carry a unique set of data in a format defined by the type field. Extended communities provide a larger range for grouping or categorizing communities.

The BGP extended communities attribute format has three fields: *type: administrator: assigned-number*. The routing device expects you to use the words target or origin to represent the type field. The administrator field uses a decimal number for the AS or an IPv4 address, while the assigned number field expects a decimal number no larger than the size of the field (65,535 for 2 octets or 4,294,967,295 for 4 octets).

When specifying community IDs for standard and extended community attributes, you can use UNIXstyle regular expressions. The only exception is for VPN import policies (vrf-import), which do not support regular expressions for the extended communities attribute.

Regular BGP communities attributes are a variable length attribute consisting of a set of one or more 4byte values that was split into 16 bit values. The most significant word is interpreted as an AS number and least significant word is a locally defined value assigned by the operator of the AS. Since the adoption of 4-byte ASNs, the 4-byte BGP regular community and 6-byte BGP extended community can no longer support BGP community attributes. Operators often encode AS number in the local portion of the BGP community that means that sometimes the format of the community is ASN:ASN. With the 4byte ASN , you need 8-bytes to encode it. Although BGP extended community permits a 4-byte AS to be encoded as the global administrator field, the local administrator field has only 2-byte of available space. Thus, 6-byte extended community attribute is also unsuitable. To overcome this, Junos OS allows you to configure optional transitive path attribute - a 12-byte BGP large community that provides the most significant 4-byte value to encode autonomous system number as the global administrator and the remaining two 4-byte assigned numbers to encode the local values as defined in RFC 8092. You can configure BGP large community at the [edit policy-options community *community-name* members] and [edit routing-options static route *ip-address* community] hierarchy levels. The BGP large community attributes format has four fields: large:*global administrator: assigned number: assigned number*.

The BGP IPv6 unicast address specific extended community are encoded as a set of 20-bytes value. The 20-byte value gets interpreted in the following format:

- Most significant 2-bytes encodes the Type and Sub-Type value (high value (most significant byte) and Low value (second most significant byte)).
- Next 16-bytes encodes the IPv6 unicast address. It is the global administrator in the IETF RFC.
- Last 2-bytes encodes the operator defined local values. It is local administrator in the IETF RFC.

(i)

The IPv6 unicast address specific BGP extended community attributes are represented by a keyword ipv6-target, ipv6-origin, or ipv6-extended followed by IPv6 and local administrator separated by <, >, and :.

**NOTE**: The length of the BGP large communities attribute value should be a non-zero multiple of 12.

## **RELATED DOCUMENTATION**

Understanding How to Define BGP Communities and Extended Communities

*How BGP Communities and Extended Communities Are Evaluated in Routing Policy Match Conditions* 

*Example: Configuring a Routing Policy That Removes BGP Communities* 

Example: Configuring Communities in a Routing Policy

Example: Configuring Extended Communities in a Routing Policy

# Example: Configuring a Routing Policy to Redistribute BGP Routes with a Specific Community Tag into IS-IS

#### IN THIS SECTION

- Requirements | 162
- Overview | 162
- Configuration | 163
- Verification | 174

This example defines a policy that takes BGP routes from the Edu community and places them into IS-IS with a metric of 63.

## Requirements

No special configuration beyond device initialization is required before configuring this example.

## Overview

Figure 14 on page 163 shows the topology used in this example.

Figure 14: Redistributing BGP Routes with a Specific Community Tag into IS-IS

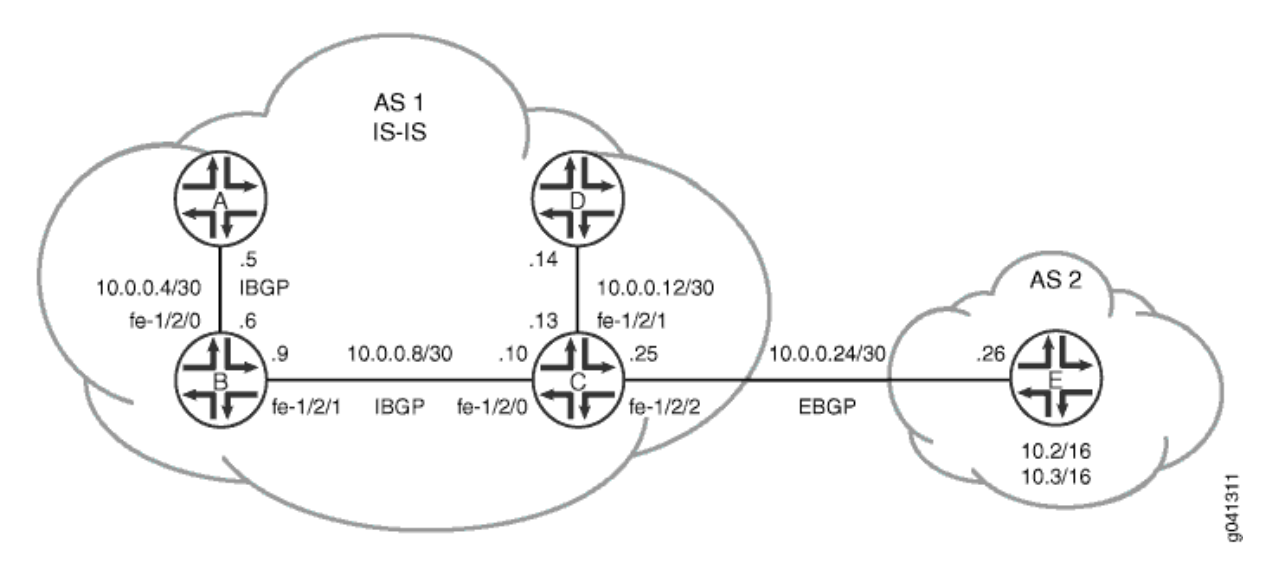

In this example, Device A, Device B, Device C, and Device D are in autonomous system (AS) 1 and are running IS-IS. All of the AS 1 devices, except Device D, are running internal BGP (IBGP).

Device E is in AS 2 and has an external BGP (EBGP) peering session with Device C. Device E has two static routes, 10.2.0.0/16 and 10.3.0.0/16. These routes are tagged with the Edu 2:5 community attribute and are advertised by way of EBGP to Device C.

Device C accepts the BGP routes that are tagged with the Edu 2:5 community attribute, redistributes the routes into IS-IS, and applies an IS-IS metric of 63 to these routes.

"CLI Quick Configuration" on page 164 shows the configuration for all of the devices in Figure 14 on page 163. The section "No Link Title" on page 167 describes the steps on Device C and Device E.

## Configuration

## IN THIS SECTION

Procedure | 164

#### Procedure

#### **CLI Quick Configuration**

To quickly configure this example, copy the following commands, paste them into a text file, remove any line breaks, change any details necessary to match your network configuration, and then copy and paste the commands into the CLI at the [edit] hierarchy level.

#### Device A

```
set interfaces fe-1/2/0 unit 0 family inet address 10.0.0.5/30
set interfaces fe-1/2/0 unit 0 family iso
set interfaces lo0 unit 0 family inet address 192.168.0.1/32
set interfaces lo0 unit 0 family iso address 49.0002.0192.0168.0001.00
set protocols bgp group int type internal
set protocols bgp group int local-address 192.168.0.1
set protocols bgp group int neighbor 192.168.0.2
set protocols bgp group int neighbor 192.168.0.3
set protocols isis interface fe-1/2/0.0 level 1 disable
set protocols isis interface lo0.0
set routing-options router-id 192.168.0.1
```

#### **Device B**

```
set interfaces fe-1/2/0 unit 0 family inet address 10.0.0.6/30
set interfaces fe-1/2/0 unit 0 family iso
set interfaces fe-1/2/1 unit 0 family inet address 10.0.0.9/30
set interfaces fe-1/2/1 unit 0 family iso
set interfaces lo0 unit 0 family inet address 192.168.0.2/32
set interfaces lo0 unit 0 family iso address 49.0002.0192.0168.0002.00
set protocols bgp group int type internal
set protocols bgp group int local-address 192.168.0.2
set protocols bgp group int neighbor 192.168.0.1
set protocols bgp group int neighbor 192.168.0.3
set protocols isis interface fe-1/2/0.0 level 1 disable
set protocols isis interface fe-1/2/1.0 level 1 disable
set protocols isis interface 100.0
set routing-options router-id 192.168.0.2
set routing-options autonomous-system 1
```

#### Device C

set interfaces fe-1/2/0 unit 0 family inet address 10.0.0.10/30 set interfaces fe-1/2/0 unit 0 family iso set interfaces fe-1/2/1 unit 0 family inet address 10.0.0.13/30 set interfaces fe-1/2/1 unit 0 family iso set interfaces fe-1/2/2 unit 0 family inet address 10.0.0.25/30 set interfaces fe-1/2/2 unit 0 family iso set interfaces lo0 unit 0 family inet address 192.168.0.3/32 set interfaces lo0 unit 0 family iso address 49.0002.0192.0168.0003.00 set protocols bgp group int type internal set protocols bgp group int local-address 192.168.0.3 set protocols bgp group int neighbor 192.168.0.1 set protocols bgp group int neighbor 192.168.0.2 set protocols bgp group external-peers type external set protocols bgp group external-peers export send-isis-and-direct set protocols bgp group external-peers peer-as 2 set protocols bgp group external-peers neighbor 10.0.0.26 set protocols isis export Edu-to-isis set protocols isis interface fe-1/2/0.0 level 1 disable set protocols isis interface fe-1/2/1.0 level 1 disable set protocols isis interface fe-1/2/2.0 level 1 disable set protocols isis interface fe-1/2/2.0 level 2 passive set protocols isis interface lo0.0 set policy-options policy-statement Edu-to-isis term 1 from protocol bgp set policy-options policy-statement Edu-to-isis term 1 from community Edu set policy-options policy-statement Edu-to-isis term 1 then metric 63 set policy-options policy-statement Edu-to-isis term 1 then accept set policy-options policy-statement send-isis-and-direct term 1 from protocol isis set policy-options policy-statement send-isis-and-direct term 1 from protocol direct set policy-options policy-statement send-isis-and-direct term 1 from route-filter 10.0.0.0/16 orlonger set policy-options policy-statement send-isis-and-direct term 1 from route-filter 192.168.0.0/16 orlonger set policy-options policy-statement send-isis-and-direct term 1 then accept set policy-options community Edu members 2:5 set routing-options router-id 192.168.0.3 set routing-options autonomous-system 1

#### Device D

set interfaces fe-1/2/0 unit 0 family inet address 10.0.0.14/30
set interfaces fe-1/2/0 unit 0 family iso
set interfaces lo0 unit 0 family inet address 192.168.0.4/32
set interfaces lo0 unit 0 family iso address 49.0002.0192.0168.0004.00
set protocols isis interface fe-1/2/0.0 level 1 disable
set protocols isis interface lo0.0
set routing-options router-id 192.168.0.4
set routing-options autonomous-system 1

Device E

```
set interfaces fe-1/2/0 unit 0 family inet address 10.0.0.26/30
set interfaces lo0 unit 7 family inet address 192.168.0.5/32 primary
set interfaces lo0 unit 7 family inet address 10.2.0.1/32
set interfaces lo0 unit 7 family inet address 10.3.0.1/32
set protocols bgp group external-peers type external
set protocols bgp group external-peers export statics
set protocols bgp group external-peers peer-as 1
set protocols bgp group external-peers neighbor 10.0.0.25
set policy-options policy-statement statics from protocol static
set policy-options policy-statement statics then community add Edu
set policy-options policy-statement statics then accept
set policy-options community Edu members 2:5
set routing-options static route 10.2.0.0/16 reject
set routing-options static route 10.2.0.0/16 install
set routing-options static route 10.3.0.0/16 reject
set routing-options static route 10.3.0.0/16 install
set routing-options router-id 192.168.0.5
set routing-options autonomous-system 2
```

## Step-by-Step Procedure

The following example requires you to navigate various levels in the configuration hierarchy. For information about navigating the CLI, see *Using the CLI Editor in Configuration Mode* in the CLI User Guide.

To configure Device E:

**1.** Configure the interfaces.

[edit interfaces]
user@E# set fe-1/2/0 unit 0 family inet address 10.0.0.26/30
user@E# set lo0 unit 7 family inet address 192.168.0.5/32 primary
user@E# set lo0 unit 7 family inet address 10.2.0.1/32
user@E# set lo0 unit 7 family inet address 10.3.0.1/32

2. Configure the statics policy, which adds the Edu community attribute to the static routes.

```
[edit policy-options]
user@E# set policy-statement statics from protocol static
user@E# set policy-statement statics then community add Edu
user@E# set policy-statement statics then accept
user@E# set community Edu members 2:5
```

**3.** Configure EBGP and apply the statics policy.

```
[edit protocols bgp group external-peers]
user@E# set type external
user@E# set export statics
user@E# set peer-as 1
user@E# set protocols bgp group external-peers neighbor 10.0.0.25
```

4. Configure the static routes.

```
[edit routing-options static]
user@E# set route 10.2.0.0/16 reject
user@E# set route 10.2.0.0/16 install
user@E# set route 10.3.0.0/16 reject
user@E# set route 10.3.0.0/16 install
```

5. Configure the router ID and the AS number.

[edit routing-options]
user@E# set router-id 192.168.0.5
user@E# set autonomous-system 2
### Step-by-Step Procedure

The following example requires you to navigate various levels in the configuration hierarchy. For information about navigating the CLI, see *Using the CLI Editor in Configuration Mode* in the CLI User Guide.

To configure Device C:

1. Configure the interfaces.

```
[edit interfaces]
user@C# set fe-1/2/0 unit 0 family inet address 10.0.0.10/30
user@C# set fe-1/2/0 unit 0 family iso
user@C# set fe-1/2/1 unit 0 family inet address 10.0.0.13/30
user@C# set fe-1/2/1 unit 0 family iso
user@C# set fe-1/2/2 unit 0 family inet address 10.0.0.25/30
user@C# set fe-1/2/2 unit 0 family iso
user@C# set fe-1/2/2 unit 0 family iso
user@C# set lo0 unit 0 family inet address 192.168.0.3/32
user@C# set lo0 unit 0 family iso address 49.0002.0192.0168.0003.00
```

2. Configure IBGP.

```
[edit protocols bgp group int]
user@C# set type internal
user@C# set local-address 192.168.0.3
user@C# set neighbor 192.168.0.1
user@C# set neighbor 192.168.0.2
```

**3.** Configure the Edu-to-isis policy, which redistributes the Edu-tagged BGP routes learned from Device E and applies a metric of 63.

```
[edit policy-options]
user@C# set policy-statement Edu-to-isis term 1 from protocol bgp
user@C# set policy-statement Edu-to-isis term 1 from community Edu
user@C# set policy-statement Edu-to-isis term 1 then metric 63
user@C# set policy-statement Edu-to-isis term 1 then accept
user@C# set community Edu members 2:5
```

4. Enable IS-IS on the interfaces, and apply the Edu-to-isis policy.

```
[edit protocols isis]
user@C# set export Edu-to-isis
user@C# set interface fe-1/2/0.0 level 1 disable
user@C# set interface fe-1/2/1.0 level 1 disable
user@C# set interface fe-1/2/2.0 level 1 disable
user@C# set interface fe-1/2/2.0 level 2 passive
user@C# set interface lo0.0
```

5. Configure the send-isis-and-direct policy, which redistributes routes to Device E, through EBGP.

Without this policy, Device E would not have connectivity to the networks in AS 1.

```
[edit policy-options policy-statement send-isis-and-direct term 1]
user@C# set from protocol isis
user@C# set from protocol direct
user@C# set from route-filter 10.0.0.0/16 orlonger
user@C# set from route-filter 192.168.0.0/16 orlonger
user@C# set then accept
```

6. Configure EBGP and apply the send-isis-and-direct policy.

```
[edit protocols bgp group external-peers]
user@C# set type external
user@C# set export send-isis-and-direct
user@C# set peer-as 2
user@C# set neighbor 10.0.0.26
```

7. Configure the router ID and the autonomous system (AS) number.

```
[edit routing-options]
user@C# set router-id 192.168.0.3
user@C# set autonomous-system 1
```

### Results

From configuration mode, confirm your configuration by entering the show interfaces, show protocols, show policy-options, and show routing-options commands. If the output does not display the intended configuration, repeat the instructions in this example to correct the configuration.

# Device E

```
user@E# show interfaces
fe-1/2/0 {
    unit 0 {
        family inet {
            address 10.0.0.26/30;
        }
    }
}
lo0 {
    unit 0 {
        family inet {
            address 192.168.0.5/32 {
                primary;
            }
            address 10.2.0.1/32;
            address 10.3.0.1/32;
        }
    }
}
```

```
user@E# show protocols
bgp {
   group external-peers {
     type external;
     export statics;
     peer-as 1;
     neighbor 10.0.0.25;
   }
```

}

user@E# show policy-options
policy-statement statics {

```
from protocol static;
then {
    community add Edu;
    accept;
  }
}
community Edu members 2:5;
```

```
user@E# show routing-options
static {
    route 10.2.0.0/16 {
        reject;
        install;
    }
    route 10.3.0.0/16 {
        reject;
        install;
    }
}
router-id 192.168.0.5;
autonomous-system 2;
```

# Device C

```
user@C# show interfaces
fe-1/2/0 {
    unit 0 {
        family inet {
            address 10.0.0.10/30;
        }
        family iso;
    }
}
fe-1/2/1 {
    unit 0 {
        family inet {
            address 10.0.0.13/30;
        }
        family iso;
    }
}
```

```
fe-1/2/2 {
    unit 0 {
        family inet {
            address 10.0.0.25/30;
        }
        family iso;
   }
}
100 {
    unit 0 {
        family inet {
            address 192.168.0.3/32;
        }
        family iso {
            address 49.0002.0192.0168.0003.00;
        }
    }
}
```

```
user@C# show protocols
bgp {
    group int {
        type internal;
        local-address 192.168.0.3;
        neighbor 192.168.0.1;
        neighbor 192.168.0.2;
    }
    group external-peers {
        type external;
        export send-isis-and-direct;
        peer-as 2;
        neighbor 10.0.0.26;
    }
}
isis {
    export Edu-to-isis;
    interface fe-1/2/0.0 {
        level 1 disable;
    }
    interface fe-1/2/1.0 {
        level 1 disable;
```

```
}
interface fe-1/2/2.0 {
    level 1 disable;
    level 2 passive;
}
interface lo0.0;
}
```

```
user@C# show policy-options
policy-statement Edu-to-isis {
    term 1 {
        from {
            protocol bgp;
            community Edu;
        }
        then {
            metric 63;
            accept;
        }
    }
}
policy-statement send-isis-and-direct {
    term 1 {
        from {
            protocol [ isis direct ];
            route-filter 10.0.0.0/16 orlonger;
            route-filter 192.168.0.0/16 orlonger;
        }
        then accept;
    }
}
community Edu members 2:5;
```

user@C# show routing-options
router-id 192.168.0.3;
autonomous-system 1;

If you are done configuring the device, enter commit from configuration mode.

# Verification

### IN THIS SECTION

• Verifying the IS-IS Neighbor | 174

Confirm that the configuration is working properly.

# Verifying the IS-IS Neighbor

# Purpose

Verify that the BGP routes from Device E are communicated on the IS-IS network in AS 1.

### Action

From operational mode, enter the show route protocol isis command.

| user@D> show route | protocol isis                                      |
|--------------------|----------------------------------------------------|
| inet.0: 11 destina | tions, 11 routes (11 active, 0 holddown, 0 hidden) |
| + = Active Route,  | - = Last Active, * = Both                          |
|                    |                                                    |
| 10.0.0.4/30        | *[IS-IS/18] 22:30:53, metric 30                    |
|                    | > to 10.0.0.13 via fe-1/2/0.0                      |
| 10.0.0.8/30        | *[IS-IS/18] 22:30:53, metric 20                    |
|                    | > to 10.0.0.13 via fe-1/2/0.0                      |
| 10.0.0.24/30       | *[IS-IS/18] 03:31:21, metric 20                    |
|                    | > to 10.0.0.13 via fe-1/2/0.0                      |
| 10.2.0.0/16        | *[IS-IS/165] 02:36:31, metric 73                   |
|                    | > to 10.0.0.13 via fe-1/2/0.0                      |
| 10.3.0.0/16        | *[IS-IS/165] 02:36:31, metric 73                   |
|                    | > to 10.0.0.13 via fe-1/2/0.0                      |
| 192.168.0.1/32     | *[IS-IS/18] 03:40:28, metric 30                    |
|                    | > to 10.0.0.13 via fe-1/2/0.0                      |
| 192.168.0.2/32     | *[IS-IS/18] 22:30:53, metric 20                    |
|                    | > to 10.0.0.13 via fe-1/2/0.0                      |
| 192.168.0.3/32     | *[IS-IS/18] 22:30:53, metric 10                    |
|                    | > to 10.0.0.13 via fe-1/2/0.0                      |

iso.0: 1 destinations, 1 routes (1 active, 0 holddown, 0 hidden)

### Meaning

(i)

As expected, the 10.2.0.0/16 and 10.3.0.0/16 routes are in Device D's routing table as IS-IS external routes with a metric of 73. If Device C had not added 63 to the metric, Device D would have a metric of 10 for these routes.

### **RELATED DOCUMENTATION**

Advertising LSPs into IGPs

# **IS-IS Extensions to Support Route Tagging**

To control the transmission of routes into IS-IS, or to control transmission of IS-IS routes between different IS-IS levels, you can tag routes with certain attributes. IS-IS routes can carry these attributes, which the routing policies can use to export and import routes between different IS-IS levels. A sub-TLV to the IP prefix TLV is used to carry the tag or attribute on the routes.

NOTE: Route tagging does not work when IS-IS traffic engineering is disabled.

```
protocols {
    isis {
        export tag-lo0;
    }
}
policy-options {
    policy-statement tag-lo0 {
        from {
            interface lo0.0;
        }
        then {
            accept;
            tag 200;
    }
```

}

}

You can verify that the tag has been correctly applied by using the show isis database extensive command. In the command output, look for the Administrative tag field.

After verifying that the routes are tagged correctly, you can apply a route leaking policy to match against the presence of administrative tags, rather than specifying a list of route filters.

```
protocols {
    isis {
        export leak-tagged-L2-to-L1;
    }
}
policy-options {
    policy-statement leak-tagged-L2-to-L1 {
        from {
            tag 200;
            protocol isis;
            level 2;
        }
        to {
            protocol isis;
            level 1;
        }
        then accept;
   }
}
```

# **RELATED DOCUMENTATION**

Example: Configuring IS-IS Route Leaking from a Level 2 Area to a Level 1 Area | 149

# **Example: Configuring a Routing Policy to Prioritize IS-IS Routes**

### IN THIS SECTION

- Requirements | 177
- Overview | 177
- Configuration | 179
- Verification | **186**

In a network with a large number of IS-IS routes, it can be useful to control the order in which routes are updated in response to a network topology change. This example shows how to define a routing policy to prioritize some IS-IS routes over others. In the event of an IS-IS topology change, high priority prefixes are updated in the routing table first, followed by medium and then low priority prefixes. Internet Service Providers (ISP) can use this feature to ensure faster convergence for important customers.

### Requirements

No special configuration beyond device initialization is required before configuring this example.

This example uses the following hardware and software components:

- Three routers that can be a combination of M Series, MX Series, or T Series routers
- Junos OS Release 17.1 or later on the device

### Overview

IN THIS SECTION

Topology | 178

Beginning with Junos OS Release 17.1, you can prioritize or reject IS-IS routes that are installed in the routing table. Use the reject policy option to reject routes from a specific prefix or routes marked with a particular tag.

You can prioritize IS-IS routes for better convergence and to provide differentiated services. In a network with a large number of IGP prefixes with BGP Layer 3 VPN or label-based psuedowire service established on top of some IGP prefixes, it is important to control the order in which routes get updated in the forwarding table. You can configure an import policy and use a route tag or filter the routes based on their prefix before setting a priority of high, medium, or low as per your network requirements. The IS-IS protocol downloads routes to the rpd routing table based on the configured priority. If you do not configure an import policy, all routes are set to a medium priority by default.

An IS-IS import policy can be used to set priority or to filter IS-IS external routes based on the following criteria:

**Prefix** Use route-filter policy option to filter known prefixes.

**Route Tag** Use tag policy option to assign a specific priority for prefixes that contain a particular tag.

**NOTE**: If an IS-IS import policy is applied that results in a reject terminating action for a non-external route, then the reject action is ignored and the route is accepted anyway. By default, such a route is now installed in the routing table with a priority of low. This behavior prevents traffic black holes, that is, silently discarded traffic, by ensuring consistent routing. However, you can use the the reject policy option to reject routes based on the prefix or the configured tag.

**CAUTION**: You might see an increase in micro loop traffic as order of route download changes.

### Topology

In Figure 15 on page 179, Router R1 is connected to Router R3 via Router R2. We need to set a high priority to a route to Router R3 to ensure quicker convergence. An import routing policy is configured on Router R1, which sets a high priority to routes connecting to Router R3. Routes matching 203.0.113.3/32 are installed first because they have a priority of high. LDP imports routes and their configure priority from IS-IS. This route is restored first in the event of a network topology change.

#### Figure 15: Example: Configuring a Routing Policy to prioritize IS-IS Routes

| AS 64496                                              |                                                                                          |                                                             |
|-------------------------------------------------------|------------------------------------------------------------------------------------------|-------------------------------------------------------------|
| ge-1/0/1<br>192.0.2.1/24<br>ge-5/0/9<br>192.0.10.1/24 | ge-0/0/1<br>192.0.2.2/24<br>ge-1/0/5<br>192.0.10.2/24<br>R2<br>ge-1/1/0<br>198.0.11.1/24 | ge-2/0/3<br>198.0.2.2/24<br>ge-3/0/3<br>198.0.11.2/24<br>R3 |
|                                                       |                                                                                          | lo0:<br>R1 203.0.113.1<br>R2 203.0.113.2<br>R3 203.0.113.3  |

# Configuration

### IN THIS SECTION

- CLI Quick Configuration | 179
- Configuring Router R1 | **182**
- Results | 184

### **CLI Quick Configuration**

To quickly configure this example, copy the following commands, paste them into a text file, remove any line breaks, change any details necessary to match your network configuration, copy and paste the commands into the CLI at the [edit] hierarchy level, and then enter commit from configuration mode.

# Router R1

```
set interfaces ge-1/0/1 unit 0 description R1->R2
set interfaces ge-1/0/1 unit 0 family inet address 192.0.2.1/24
set interfaces ge-1/0/1 unit 0 family iso
set interfaces ge-1/0/1 unit 0 family inet6 address 2001:db8:1:2::1/64
set interfaces ge-1/0/1 unit 0 family mpls
set interfaces ge-5/0/9 unit 0 description R1->R2
set interfaces ge-5/0/9 unit 0 family inet address 192.0.10.1/24
set interfaces ge-5/0/9 unit 0 family iso
set interfaces ge-5/0/9 unit 0 family iso
set interfaces ge-5/0/9 unit 0 family iso
set interfaces ge-5/0/9 unit 0 family inet6 address 2001:db8:1:1::1/64
set interfaces ge-5/0/9 unit 0 family inet6 address 2001:db8:1:1::1/64
```

```
set interfaces lo0 unit 0 family iso address 49.0002.0103.0000.0010.00
set interfaces lo0 unit 0 family inet6 address 2001:db8:1:1::1/128
set interfaces lo0 unit 0 family mpls
set protocols mpls ipv6-tunneling
set protocols mpls interface ge-5/0/9.0
set protocols mpls interface ge-1/0/1.0
set protocols isis level 1 disable
set protocols isis interface ge-1/0/1.0
set protocols isis interface ge-5/0/9.0
set protocols isis interface lo0.0 passive
set protocols ldp interface ge-1/0/1.0
set protocols ldp interface ge-5/0/9.0
set protocols ldp interface lo0.0
set policy-options policy-statement test_rf term t1 from route-filter 203.0.113.3/32 exact
set policy-options policy-statement test_rf term t1 then priority high
set protocols isis import test_rf
set routing-options router-id 203.0.113.1
set routing-options autonomous-system 64496
```

### Router R2

```
set interfaces ge-0/0/1 unit 0 description R2->R1
set interfaces ge-0/0/1 unit 0 family inet address 192.0.2.2/24
set interfaces ge-0/0/1 unit 0 family iso
set interfaces ge-0/0/1 unit 0 family inet6 address 2001:db8:1:2::2/64
set interfaces ge-0/0/1 unit 0 family mpls
set interfaces ge-0/0/7 unit 0 description R2->R3
set interfaces ge-0/0/7 unit 0 family inet address 198.0.2.1/24
set interfaces ge-0/0/7 unit 0 family iso
set interfaces ge-0/0/7 unit 0 family inet6 address 2001:db8:1:2::1/64
set interfaces ge-0/0/7 unit 0 family mpls
set interfaces ge-1/0/5 unit 0 description R2->R1
set interfaces ge-1/0/5 unit 0 family inet address 192.0.10.2/24
set interfaces ge-1/0/5 unit 0 family iso
set interfaces ge-1/0/5 unit 0 family inet6 address 2001:db8:1:1::2/64
set interfaces ge-1/0/5 unit 0 family mpls
set interfaces ge-1/1/0 unit 0 family inet address 198.0.10.1/24
set interfaces ge-1/1/0 unit 0 family iso
set interfaces ge-1/1/0 unit 0 family inet6 address 2001:db8:::1::1/64
set interfaces ge-1/1/0 unit 0 family mpls
set interfaces lo0 unit 0 family inet address 203.0.113.2/32
set interfaces lo0 unit 0 family iso address 49.0002.0103.0000.0030.00
```

```
set interfaces lo0 unit 0 family inet6 address 2001:db8:2:2::1/128
set interfaces lo0 unit 0 family mpls
set protocols mpls interface ge-1/0/5.0
set protocols mpls interface ge-0/0/1.0
set protocols mpls interface ge-1/1/0.0
set protocols mpls interface ge-0/0/7.0
set protocols isis level 1 disable
set protocols isis interface ge-0/0/1.0
set protocols isis interface ge-0/0/7.0
set protocols isis interface ge-1/0/5.0
set protocols isis interface ge-1/1/0.0
set protocols isis interface lo0.0 passive
set protocols ldp interface ge-0/0/1.0
set protocols ldp interface ge-0/0/7.0
set protocols ldp interface ge-1/0/5.0
set protocols ldp interface ge-1/1/0.0
set protocols ldp interface lo0.0
set routing-options router-id 203.0.113.2
set routing-options autonomous-system 64496
```

#### Router R3

set interfaces ge-2/0/3 unit 0 description R3->R2 set interfaces ge-2/0/3 unit 0 family inet address 198.1.2.2/24 set interfaces ge-2/0/3 unit 0 family iso set interfaces ge-2/0/3 unit 0 family inet6 address 2001:db8:1:2::2/64 set interfaces ge-2/0/3 unit 0 family mpls set interfaces ge-3/0/10unit 0 description R3->R4 set interfaces ge-3/0/0 unit 0 family inet address 198.0.1.2/24 set interfaces ge-3/0/0 unit 0 family iso set interfaces ge-3/0/0 unit 0 family inet6 address 2001:db8::1:1::2/64 set interfaces ge-3/0/0 unit 0 family mpls set interfaces lo0 unit 0 family inet address 203.0.113.3/32 set interfaces lo0 unit 0 family iso address 49.0002.0103.0000.0020.00 set interfaces lo0 unit 0 family inet6 address 2001:db8:3:3::3/128 set interfaces lo0 unit 0 family mpls set protocols mpls ipv6-tunneling set protocols mpls interface ge-3/0/0.0 set protocols mpls interface ge-2/0/3.0 set protocols isis level 1 disable set protocols isis interface ge-2/0/3.0 set protocols isis interface ge-3/0/0.0

```
set protocols isis interface lo0.0 passive
set protocols ldp interface ge-2/0/3.0
set protocols ldp interface ge-3/0/0.0
set protocols ldp interface lo0.0
set policy-options policy-statement add_tag term t1 from route-filter 203.0.113.3/32 exact
set policy-options policy-statement add_tag term t1 then tag 18
set protocols isis export add_tag
set routing-options router-id 203.0.113.3
set routing-options autonomous-system 64496
```

### **Configuring Router R1**

### Step-by-Step Procedure

The following example requires that you navigate various levels in the configuration hierarchy. For information about navigating the CLI, see *Using the CLI Editor in Configuration Mode* in the CLI User Guide.

To configure Router R1:

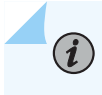

**NOTE**: Repeat this procedure for other routers after modifying the appropriate interface names, addresses, and other parameters.

1. Configure the interfaces with IPv4 and IPv6 addresses.

```
[edit interfaces]
user@R1# set ge-1/0/1 unit 0 description R1->R2
user@R1# set ge-1/0/1 unit 0 family inet address 192.0.2.1/24
user@R1# set ge-1/0/1 unit 0 family iso
user@R1# set ge-1/0/1 unit 0 family inet6 address 2001:db8:1:2::1/64
user@R1# set ge-1/0/1 unit 0 family mpls
user@R1# set ge-1/0/1 unit 0 description R1->R2
user@R1# set ge-5/0/9 unit 0 family inet address 192.0.10.1/24
user@R1# set ge-5/0/9 unit 0 family iso
user@R1# set ge-5/0/9 unit 0 family inet6 address 2001:db8:1:1::1/64
user@R1# set ge-5/0/9 unit 0 family inet6 address 2001:db8:1:1::1/64
```

2. Configure the loopback address.

```
[edit interfaces]
user@R1# set lo0 unit 0 family inet address 203.0.113.1/32
user@R1# set lo0 unit 0 family iso address 49.0002.0103.0000.0010.00
user@R1# set lo0 unit 0 family inet6 address 2001:db8:1:1::1/128
user@R1# set lo0 unit 0 family mpls
```

3. Configure MPLS.

```
[edit protocols]
user@R1# set mpls ipv6-tunneling
user@R1# set mpls interface ge-5/0/9.0
user@R1# set mpls interface ge-1/0/1.0
```

4. Enable IS-IS protocol on the interfaces.

```
[edit protocols]
user@R1# set isis level 1 disable
user@R1# set isis interface ge-1/0/1.0
user@R1# set isis interface ge-5/0/9.0
user@R1# set isis interface lo0.0 passive
user@R1# set isis import test_rf
```

5. Configure LDP protocol on the interfaces.

```
[edit protocols]
user@R1# set ldp interface ge-1/0/1.0
user@R1# set ldp interface ge-5/0/9.0
user@R1# set ldp interface lo0.0
```

6. Define a policy to prioritize IS-IS routes to Router R3. .

```
[edit policy-options]
user@R1# set policy-statement test_rf term t1 from route-filter 203.0.113.3/32 exact
user@R1# set policy-statement test_rf term t1 then priority high
```

7. Configure the router ID and autonomous system (AS) number.

```
[edit routing--options]
user@R1# set routing-options router-id 203.0.113.1
user@R1# set routing-options autonomous-system 64496
```

### Results

From configuration mode, confirm your configuration by entering the **show interfaces**, **show protocols**, **show policy-options** and **show routing-options** commands. If the output does not display the intended configuration, repeat the instructions in this example to correct the configuration.

```
[edit]
user@R1> show interfaces
ge-1/0/1 {
    unit 0 {
        family inet {
            address 192.0.2.1/24;
        }
        family iso;
        family inet6 {
            address 2001:db8:1:2::1/64;
        }
        family mpls;
    }
}
ge-5/0/9 {
   unit 0 {
        family inet {
            address 192.0.2.1/24;
        }
        family iso;
        family inet6 {
            address 2001:db8:1:1::1/64;
        }
        family mpls;
    }
}
100 {
    unit 0 {
        family inet {
```

```
address 203.0.113.1/32;
}
family iso {
    address 49.0002.0103.0000.0010.00;
}
family inet6 {
    address 2001:db8:1:1::1/128;
}
family mpls;
}
```

```
[edit]
user@R1> show protocols
mpls {
    ipv6-tunneling;
    interface ge-5/0/9.0;
    interface ge-1/0/1.0;
}
isis {
    import test_rf;
    level 1 disable;
    interface ge-1/0/1.0;
    interface ge-5/0/9.0;
    interface lo0.0 {
        passive;
    }
}
ldp {
    interface ge-1/0/1.0;
    interface ge-5/0/9.0;
    interface lo0.0;
}
```

[edit]
user@R1> show routing-options

```
router-id 203.0.113.1;
autonomous-system 64496;
```

```
user@R1> sshow configuration policy-options
policy-statement test_rf {
    term t1 {
        from {
            route-filter 203.0.113.3/32 exact;
        }
        then priority high;
    }
}
```

# Verification

### IN THIS SECTION

- Verifying the Priority for LDP Routes | 186
- Verifying the Priority of IS-IS Routes | 188

### Verifying the Priority for LDP Routes

### Purpose

Verify that LDP has inherits route 203.0.113.3 from IS-IS protocol.

# Action

From operational mode, run the **show route extensive** command on Router R1.

```
user@R1> show route 203.0.113.3 extensive
inet.0: 26 destinations, 26 routes (26 active, 0 holddown, 0 hidden)
203.0.113.3/32 (1 entry, 1 announced)
State: <FlashAll>
```

### TSI:

KRT in-kernel 203.0.113.3/32 -> {16.1.2.2} \*IS-IS Preference: 18 Level: 2 Next hop type: Router, Next hop index: 0 Address: 0x4a1f43c Next-hop reference count: 4 Next hop: 16.1.2.2 via ge-1/0/1.0, selected Session Id: 0x0 Next hop: 16.1.1.2 via ge-5/0/9.0 Session Id: 0x0 State: <Active Int HighPriority> Local AS: 64496 Age: 59 Metric: 20 Validation State: unverified ORR Generation-ID: 0 Tag: 18 Task: IS-IS Announcement bits (2): 0-KRT 4-LDP AS path: I inet.3: 2 destinations, 2 routes (2 active, 0 holddown, 0 hidden) 203.0.113.3/32 (1 entry, 1 announced) State: <FlashAll> \*LDP Preference: 9 Next hop type: Router, Next hop index: 0 Address: 0x4a1e55c Next-hop reference count: 2 Next hop: 16.1.2.2 via ge-1/0/1.0, selected Label operation: Push 299776 Label TTL action: prop-ttl Load balance label: Label 299776: None; Label element ptr: 0x4b99100 Label parent element ptr: 0x0 Label element references: 2 Label element child references: 0 Label element lsp id: 0 Session Id: 0x0 Next hop: 16.1.1.2 via ge-5/0/9.0 Label operation: Push 299776 Label TTL action: prop-ttl Load balance label: Label 299776: None;

Label element ptr: 0x4b99100 Label parent element ptr: 0x0 Label element references: 2 Label element child references: 0 Label element lsp id: 0 Session Id: 0x0 State:<Active Int HighPriority> Local AS: 64496 Age: 59 Metric: 1 Validation State: unverified Task: LDP Announcement bits (1): 2-Resolve tree 1 AS path: I Secondary Tables: inet6.3

# Meaning

The output shows that LDP inherits the route 203.0.113.3, with priority high from IS-IS.

### Verifying the Priority of IS-IS Routes

### Purpose

Verify that the priority is set for route 203.0.113.3 in IS-IS.

# Action

| user@R1> show isis<br>IS-IS routing table | route  | download-p<br>Cur | priority<br>rrent version: L1: 0 L2: | 122     |              |
|-------------------------------------------|--------|-------------------|--------------------------------------|---------|--------------|
| IPV4/IPV6 Routes                          |        |                   |                                      |         |              |
| Prefix                                    | L Vers | ion Metr          | ric Type Interface                   | NH Via  | Backup Score |
| 203.0.113.3/32                            | 2      | 122               | 20 int ge-1/0/1.0                    | IPV4 R2 |              |
|                                           |        |                   | ge-5/0/9.0                           | IPV4 R2 |              |
| 203.0.113.2/32                            | 2      | 122               | 10 int ge-1/0/1.0                    | IPV4 R2 |              |
|                                           |        |                   | ge-5/0/9.0                           | IPV4 R2 |              |
| 198.1.1.0/24                              | 2      | 122               | 20 int ge-1/0/1.0                    | IPV4 R2 |              |
|                                           |        |                   | ge-5/0/9.0                           | IPV4 R2 |              |
| 198.1.2.0/24                              | 2      | 122               | 20 int ge-1/0/1.0                    | IPV4 R2 |              |
|                                           |        |                   | ge-5/0/9.0                           | IPV4 R2 |              |
| 2001:db8:2:2::1/128                       | 2      | 122               | 10 int ge-1/0/1.0                    | IPV6 R2 |              |

|                     |    |     | ge-5/0/9.0        | IPV6 R2 |
|---------------------|----|-----|-------------------|---------|
| 2001:db8:3:3::3/128 | 32 | 122 | 20 int ge-1/0/1.0 | IPV6 R2 |
|                     |    |     | ge-5/0/9.0        | IPV6 R2 |
| 2001:db8:1:1::/64   | 2  | 122 | 20 int ge-1/0/1.0 | IPV6 R2 |
|                     |    |     | ge-5/0/9.0        | IPV6 R2 |
| 2001:db8:1:2::/64   | 2  | 122 | 20 int ge-1/0/1.0 | IPV6 R2 |
|                     |    |     | ge-5/0/9.0        | IPV6 R2 |

### Meaning

The routes are displayed in the order of the set priorities. Route 203.0.113.3, which is set with high priority is displayed at the very top followed by routes with medium or low priority.

### **RELATED DOCUMENTATION**

import (Protocols IS-IS)

show isis route download priority

show isis route

# **Configuring Overloading of Stub Networks**

Starting in Junos OS Release 18.3R1, new configuration options external-prefixes and internal-prefixes are available at the [edit protocols isis overload] hierarchy level to control overload of internal prefixes, external prefixes or both internal and external prefixes as per network requirement. The user can choose not to receive any traffic for internal and external prefixes advertised by the overloaded IS-IS routers unless the router is the only node in the network which hosts the prefix. In previous Junos OS releases, overloaded IS-IS routers continued to receive traffic for prefixes even if the user did not want to receive traffic for directly connected prefixes.

# **Configuring IS-IS Bidirectional Forwarding Detection**

#### IN THIS CHAPTER

(i)

- Understanding BFD for IS-IS | 190
- Example: Configuring BFD for IS-IS | 194
- Understanding BFD Authentication for IS-IS | 202
- Configuring BFD Authentication for IS-IS | 204
- Example: Configuring BFD Authentication for IS-IS | 208

# **Understanding BFD for IS-IS**

The Bidirectional Forwarding Detection (BFD) protocol is a simple hello mechanism that detects failures in a network. Hello packets are sent at a specified, regular interval. A neighbor failure is detected when the routing device stops receiving a reply after a specified interval. BFD works with a wide variety of network environments and topologies. The failure detection timers for BFD have shorter time limits than the failure detection mechanisms of IS-IS, providing faster detection.

The BFD failure detection timers are adaptive and can be adjusted to be faster or slower. For example, the timers can adapt to a higher value if the adjacency fails, or a neighbor can negotiate a higher value for a timer than the configured value. The timers adapt to a higher value when a BFD session flap occurs more than three times in a span of 15 seconds. A back-off algorithm increases the receive (RX) interval by two if the local BFD instance is the reason for the session flap. The transmission (TX) interval is increased by two if the remote BFD instance is the reason for the session flap.

You can use the clear bfd adaptation command to return BFD interval timers to their configured values. The clear bfd adaptation command is hitless, meaning that the command does not affect traffic flow on the routing device.

**NOTE**: Starting with Junos OS Release 16.1R1, you can configure IS-IS BFD sessions for IPv6 by including the bfd-liveness-detection statement at the [edit protocols is interface *interface-name* family inet|inet6] hierarchy level.

For interfaces that support both IPv4 and IPv6 routing, the bfd-liveness-detection statement must be configured separately for each inet family.
 BFD over IPv6 link local address is currently not distributed because IS-IS uses link local addresses for forming adjacencies.
 BFD sessions over IPv6 must not have the same aggressive detection intervals as IPv4 sessions.
 BFD IPv6 sessions with detection intervals less than 2.5 seconds are currently not supported when nonstop active routing (NSR) is enabled.
 NOTE: EX4600 and QFX5000 Series switches running Junos OS or Junos OS Evolved do not support minimum interval values of less than 1 second in centralized and distributed

not support minimum interval values of less than 1 second in centralized and distributed mode.

To detect failures in the network, the set of statements in Table 1 on page 191 are used in the configuration.

### Table 1: Configuring BFD for IS-IS

| Statement                  | Description               |
|----------------------------|---------------------------|
| bfd-liveness-<br>detection | Enable failure detection. |

| Statement                                           | Description                                                                                                    |  |  |  |
|-----------------------------------------------------|----------------------------------------------------------------------------------------------------|--|--|--|
| minimum-interval<br><i>milliseconds</i>             | Specify the minimum transmit and receive intervals for failure detection.<br>This value represents the minimum interval at which the local router transmits hellos packets<br>as well as the minimum interval at which the router expects to receive a reply from a<br>neighbor with which it has established a BFD session. You can configure a number from 1<br>through 255,000 milliseconds. You can also specify the minimum transmit and receive<br>intervals separately. |  |  |  |
|                                                     | <b>NOTE</b> : BFD is an intensive protocol that consumes system resources. Specifying a minimum interval for BFD less than 100 ms for Routing Engine-based sessions and 10 ms for distributed BFD sessions can cause undesired BFD flapping. Depending on your network environment, these additional recommendations might apply:                                                                                                    |  |  |  |
|                                                     | • For large-scale network deployments with a large number of BFD sessions, specify a minimum interval of 300 ms for Routing Engine-based sessions and 100 ms for distributed BFD sessions.                                                                                                    |  |  |  |
|                                                     | • For very large-scale network deployments with a large number of BFD sessions, please contact Juniper Networks customer support for more information.                                                                                                    |  |  |  |
|                                                     | • For BFD sessions to remain up during a Routing Engine switchover event when <i>nonstop active routing</i> (NSR) is configured, specify a minimum interval of 2500 ms for Routing Engine-based sessions. For distributed BFD sessions with nonstop active routing configured, the minimum interval recommendations are unchanged and depend only on your network deployment.                                                                                                  |  |  |  |
| minimum-receive-<br>interval<br><i>milliseconds</i> | Specify only the minimum receive interval for failure detection.<br>This value represents the minimum interval at which the local router expects to receive a<br>reply from a neighbor with which it has established a BFD session. You can configure a<br>number from 1 through 255,000 milliseconds.                                                                                                    |  |  |  |
| multiplier <i>number</i>                            | Specify the number of hello packets not received by the neighbor that causes the originating interface to be declared down.<br>The default is 3, and you can configure a value from 1 through 225.                                                                                                    |  |  |  |

# Table 1: Configuring BFD for IS-IS (Continued)

| Statement                             | Description                                                                                                    |
|---------------------------------------|----------------------------------------------------------------------------------------------------|
| no-adaptation                         | Disable BFD adaptation.<br>In Junos OS Release 9.0 and later, you can specify that the BFD sessions not adapt to changing network conditions.<br><b>NOTE</b> : We recommend that you not disable BFD adaptation unless it is preferable not to have BFD adaptation enabled in your network.                                                                                                    |
| threshold                             | <ul> <li>Specify the threshold for the following:</li> <li>Adaptation of the detection time When the BFD session detection time adapts to a value equal to or greater than the threshold, a single trap and a system log message are sent. </li> <li>Transmit interval NOTE: The threshold value must be greater than the minimum transmit interval multiplied by the multiplier number.</li></ul> |
| transmit-interval<br>minimum-interval | Specify the minimum transmit interval for failure detection.<br>This value represents the minimum interval at which the local routing device transmits hello<br>packets to the neighbor with which it has established a BFD session. You can configure a<br>value from 1 through 255,000 milliseconds.                                                                                             |
| version                               | Specify the BFD version used for detection.<br>The default is to have the version detected automatically.                                                                                                    |

# Table 1: Configuring BFD for IS-IS (Continued)

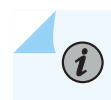

**NOTE**: You can trace BFD operations by including the traceoptions statement at the [edit protocols bfd] hierarchy level.

For a list of hierarchy levels at which you can include these statements, see the statement summary sections for these statements.

# **RELATED DOCUMENTATION**

Example: Configuring BFD for IS-IS

Understanding BFD Authentication for IS-IS | 202

# **Example: Configuring BFD for IS-IS**

### IN THIS SECTION

- Requirements | 194
- Overview | 195
- Configuration | 195
- Verification | 199

This example describes how to configure the Bidirectional Forwarding Detection (BFD) protocol to detect failures in an IS-IS network.

NOTE: BFD is not supported with ISIS for IPV6 on QFX10000 series switches.

# Requirements

(**i**)

Before you begin, configure IS-IS on both routers. See "Example: Configuring IS-IS" on page 15 for information about the required IS-IS configuration.

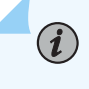

**NOTE**: We provide the IS-IS configuration in the CLI quick configuration section but do not cover the IS-IS configuration in the step-by-step.

This example uses the following hardware and software components:

- Junos OS Release 7.3 or later
  - Updated and revalidated using Junos OS Release 22.4
- M Series, MX Series, and T Series routers

| IN THIS SECTION |                |   |  |  |
|-----------------|----------------|---|--|--|
| •               | Topology   195 | ; |  |  |

This example shows two routers connected to each other. A loopback interface is configured on each router. IS-IS and BFD protocols are configured on both routers.

# Topology

Figure 16 on page 195 shows the sample network.

### Figure 16: Configuring BFD for IS-IS

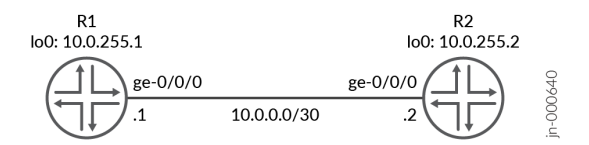

# Configuration

IN THIS SECTION

- CLI Quick Configuration | 195
- Procedure | 197
- Results | 198

### **CLI Quick Configuration**

To quickly configure this example, copy the following commands, paste them into a text file, remove any line breaks, change any details necessary to match your network configuration, and then copy and paste the commands into the CLI at the [edit] hierarchy level.

```
set interfaces ge-0/0/0 unit 0 family inet address 10.0.0.1/30
set interfaces ge-0/0/0 unit 0 family iso
set interfaces lo0 unit 0 family inet address 10.0.255.1/32
set interfaces lo0 unit 0 family iso address 49.0001.0010.0255.0001.00
set protocols isis interface ge-0/0/0.0 family inet bfd-liveness-detection version automatic
set protocols isis interface ge-0/0/0.0 family inet bfd-liveness-detection minimum-interval 200
set protocols isis interface ge-0/0/0.0 family inet bfd-liveness-detection minimum-receive-
interval 100
set protocols isis interface ge-0/0/0.0 family inet bfd-liveness-detection multiplier 2
set protocols isis interface ge-0/0/0.0 family inet bfd-liveness-detection no-adaptation
set protocols isis interface ge-0/0/0.0 family inet bfd-liveness-detection transmit-interval
minimum-interval 100
set protocols is is interface ge-0/0/0.0 family inet bfd-liveness-detection transmit-interval
threshold 300
set protocols isis interface ge-0/0/0.0 family inet bfd-liveness-detection detection-time
threshold 500
set protocols isis interface lo0.0
```

#### Router R2

```
set interfaces ge-0/0/0 unit 0 family inet address 10.0.0.2/30
set interfaces ge-0/0/0 unit 0 family iso
set interfaces lo0 unit 0 family inet address 10.0.255.2/32
set interfaces lo0 unit 0 family iso address 49.0001.0010.0255.0002.00
set protocols isis interface ge-0/0/0.0 family inet bfd-liveness-detection version automatic
set protocols isis interface ge-0/0/0.0 family inet bfd-liveness-detection minimum-interval 200
set protocols isis interface ge-0/0/0.0 family inet bfd-liveness-detection minimum-receive-
interval 100
set protocols isis interface ge-0/0/0.0 family inet bfd-liveness-detection multiplier 2
set protocols isis interface ge-0/0/0.0 family inet bfd-liveness-detection no-adaptation
set protocols isis interface ge-0/0/0.0 family inet bfd-liveness-detection transmit-interval
minimum-interval 100
set protocols isis interface ge-0/0/0.0 family inet bfd-liveness-detection transmit-interval
threshold 300
set protocols isis interface ge-0/0/0.0 family inet bfd-liveness-detection detection-time
threshold 500
set protocols isis interface lo0.0
```

### Procedure

# Step-by-Step Procedure

The following example requires you to navigate various levels in the configuration hierarchy. For information about navigating the CLI, see *Using the CLI Editor in Configuration Mode*.

**NOTE**: To simply configure BFD for IS-IS, only the minimum-interval statement is required. The BFD protocol selects default parameters for all the other configuration statements when you use the bfd-liveness-detection statement without specifying any parameters.

**NOTE**: You can change parameters at any time without stopping or restarting the existing session. BFD automatically adjusts to the new parameter value. However, no changes to BFD parameters take place until the values resynchronize with each BFD peer.

To configure BFD for IS-IS on Routers R1 and R2:

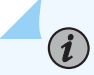

(i)

**NOTE**: We are only showing the steps for R1.

**1.** Configure the threshold for the adaptation of the detection time, which must be greater than the multiplier number multiplied by the minimum interval.

[edit protocols isis interface ge-0/0/0.0 family inet bfd-liveness-detection] user@R1# set detection-time threshold 500

**2.** Configure the minimum transmit and receive intervals for failure detection.

[edit protocols isis interface ge-0/0/0.0 family inet bfd-liveness-detection]
user@R1# set minimum-interval 200

3. Configure only the minimum receive interval for failure detection.

[edit protocols isis interface ge-0/0/0.0 family inet bfd-liveness-detection]
user@R1# set minimum-receive-interval 100

4. Disable BFD adaptation.

[edit protocols isis interface ge-0/0/0.0 family inet bfd-liveness-detection] user@R1# set no-adaptation

**5.** Configure the threshold for the transmit interval, which must be greater than the minimum transmit interval.

[edit protocols isis interface ge-0/0/0.0 family inet bfd-liveness-detection] user@R1# set transmit-interval threshold 300

6. Configure the minimum transmit interval for failure detection.

[edit protocols isis interface ge-0/0/0.0 family inet bfd-liveness-detection] user@R1# set transmit-interval minimum-interval 100

**7.** Configure the multiplier number, which is the number of hello packets not received by the neighbor that causes the originating interface to be declared down.

[edit protocols isis interface ge-0/0/0.0 family inet bfd-liveness-detection]
user@R1# set multiplier 2

**8.** Configure the BFD version used for detection.

The default is to have the version detected automatically.

[edit protocols isis interface ge-0/0/0.0 family inet bfd-liveness-detection] user@R1# set version automatic

### Results

From configuration mode, confirm your configuration by issuing the show protocols is is interface command. If the output does not display the intended configuration, repeat the instructions in this example to correct the configuration.

```
user@R1# show protocols isis interface ge-0/0/0.0 family inet
bfd-liveness-detection {
```

```
version automatic;
minimum-interval 200;
minimum-receive-interval 100;
multiplier 2;
no-adaptation;
transmit-interval {
minimum-interval 100;
threshold 300;
}
detection-time {
threshold 500;
}
}
```

# Verification

#### IN THIS SECTION

- Verifying the Connection Between Routers R1 and R2 | **199**
- Verifying That IS-IS Is Configured | 200
- Verifying That BFD Is configured | 201

Confirm that the configuration is working properly.

### Verifying the Connection Between Routers R1 and R2

### Purpose

Make sure that Routers R1 and R2 can reach each other.

# Action

Ping the other router to check the connectivity between the two routers as per the network topology.

user@R1> ping 10.0.0.2 count 2 PING 10.0.0.2 (10.0.0.2): 56 data bytes 64 bytes from 10.0.0.2: icmp\_seq=0 ttl=64 time=2.148 ms 64 bytes from 10.0.0.2: icmp\_seq=1 ttl=64 time=1.923 ms

--- 10.0.0.2 ping statistics ---2 packets transmitted, 2 packets received, 0% packet loss round-trip min/avg/max/stddev = 1.923/2.035/2.148/0.113 ms

# Meaning

Routers R1 and R2 are able to ping each other.

### Verifying That IS-IS Is Configured

### Purpose

Make sure that the IS-IS instance is running on both routers.

### Action

Use the show isis database statement to check if the IS-IS instance is running on both routers, R1 and R2.

| user@R1> <b>show isis datab</b> a | ase       |          |          |            |
|-----------------------------------|-----------|----------|----------|------------|
| IS-IS level 1 link-state          | database: |          |          |            |
| LSP ID                            | Sequence  | Checksum | Lifetime | Attributes |
| R1.00-00                          | 0x1b      | 0xa2d5   | 552      | L1 L2      |
| R1.02-00                          | 0x2b      | 0x8da3   | 545      | L1 L2      |
| R2.00-00                          | 0x1a      | 0x628d   | 543      | L1 L2      |
| 3 LSPs                            |           |          |          |            |
|                                   |           |          |          |            |
| IS-IS level 2 link-state          | database: |          |          |            |
| LSP ID                            | Sequence  | Checksum | Lifetime | Attributes |
| R1.00-00                          | 0x1e      | 0xb9ba   | 552      | L1 L2      |
| R1.02-00                          | 0x2b      | 0x8da3   | 545      | L1 L2      |
| R2.00-00                          | 0x1d      | 0x877e   | 543      | L1 L2      |
| 3 LSPs                            |           |          |          |            |

# Meaning

IS-IS is configured on both routers, R1 and R2.

# Verifying That BFD Is configured

# Purpose

Make sure that the BFD instance is running on both routers, R1 and R2.

# Action

Use the show bfd session detail statement to check if BFD instance is running on the routers.

| user@R1> show bfd session detail                                    |                                               |                |        |          |            |  |
|---------------------------------------------------------------------|-----------------------------------------------|----------------|--------|----------|------------|--|
|                                                                     |                                               |                | Detect | Transmit |            |  |
| Address                                                             | State                                         | Interface      | Time   | Interval | Multiplier |  |
| 10.0.0.2                                                            | Up                                            | ge-0/0/0.0     | 0.200  | 0.100    | 2          |  |
| Client ISIS L1,                                                     | TX interval 0.100                             | , RX interval  | 0.100  |          |            |  |
| Client ISIS L2,                                                     | TX interval 0.100                             | , RX interval  | 0.100  |          |            |  |
| Session up time                                                     | 00:02:41, previou                             | s down time 00 | :00:09 |          |            |  |
| Local diagnostic                                                    | Local diagnostic None, remote diagnostic None |                |        |          |            |  |
| Remote state Up, version 1                                          |                                               |                |        |          |            |  |
| Session type: Single hop BFD                                        |                                               |                |        |          |            |  |
|                                                                     |                                               |                |        |          |            |  |
| 1 sessions, 2 cli                                                   | ents                                          |                |        |          |            |  |
| Cumulative transmit rate 10.0 pps, cumulative receive rate 10.0 pps |                                               |                |        |          |            |  |

# Meaning

BFD is configured on Routers R1 and R2 for detecting failures in the IS-IS network.

# **RELATED DOCUMENTATION**

Understanding BFD for IS-IS

# **Understanding BFD Authentication for IS-IS**

#### IN THIS SECTION

- BFD Authentication Algorithms | 202
- Security Authentication Keychains | 203
- Strict Versus Loose Authentication | 203

Bidirectional Forwarding Detection (BFD) enables rapid detection of communication failures between adjacent systems. By default, authentication for BFD sessions is disabled. However, when running BFD over Network Layer protocols, the risk of service attacks can be significant. We strongly recommend using authentication if you are running BFD over multiple hops or through insecure tunnels. Beginning with Junos OS Release 9.6, Junos OS supports authentication for BFD sessions running over IS-IS. BFD authentication is only supported in the domestic image and is not available in the export image.

You authenticate BFD sessions by specifying an authentication algorithm and keychain, and then associating that configuration information with a security authentication keychain using the keychain name.

The following sections describe the supported authentication algorithms, security keychains, and level of authentication that can be configured:

# **BFD** Authentication Algorithms

Junos OS supports the following algorithms for BFD authentication:

- **simple-password**—Plain-text password. One to 16 bytes of plain text are used to authenticate the BFD session. One or more passwords might be configured. This method is the least secure and should be used only when BFD sessions are not subject to packet interception.
- **keyed-md5**—Keyed Message Digest 5 hash algorithm for sessions with transmit and receive intervals greater than 100 ms. To authenticate the BFD session, keyed MD5 uses one or more secret keys (generated by the algorithm) and a sequence number that is updated periodically. With this method, packets are accepted at the receiving end of the session if one of the keys matches and the sequence number is greater than or equal to the last sequence number received. Although more secure than a simple password, this method is vulnerable to replay attacks. Increasing the rate at which the sequence number is updated can reduce this risk.
- meticulous-keyed-md5—Meticulous keyed Message Digest 5 hash algorithm. This method works in the same manner as keyed MD5, but the sequence number is updated with every packet. Although

more secure than keyed MD5 and simple passwords, this method might take additional time to authenticate the session.

- **keyed-sha-1**—Keyed Secure Hash Algorithm I for sessions with transmit and receive intervals greater than 100 ms. To authenticate the BFD session, keyed SHA uses one or more secret keys (generated by the algorithm) and a sequence number that is updated periodically. The key is not carried within the packets. With this method, packets are accepted at the receiving end of the session if one of the keys matches and the sequence number is greater than the last sequence number received.
- meticulous-keyed-sha-1—Meticulous keyed Secure Hash Algorithm I. This method works in the same manner as keyed SHA, but the sequence number is updated with every packet. Although more secure than keyed SHA and simple passwords, this method might take additional time to authenticate the session.

**NOTE**: *Nonstop active routing* (NSR) is not supported with meticulous-keyed-md5 and meticulous-keyed-sha-1 authentication algorithms. BFD sessions using these algorithms might go down after a switchover.

**NOTE**: QFX5000 Series switches and EX4600 switches do not support minimum interval values of less than 1 second.

# **Security Authentication Keychains**

(**i**)

(**i**)

The security authentication keychain defines the authentication attributes used for authentication key updates. When the security authentication keychain is configured and associated with a protocol through the keychain name, authentication key updates can occur without interrupting routing and signaling protocols.

The authentication keychain contains one or more keychains. Each keychain contains one or more keys. Each key holds the secret data and the time at which the key becomes valid. The algorithm and keychain must be configured on both ends of the BFD session, and they must match. Any mismatch in configuration prevents the BFD session from being created.

BFD allows multiple clients per session, and each client can have its own keychain and algorithm defined. To avoid confusion, we recommend specifying only one security authentication keychain.

# **Strict Versus Loose Authentication**

By default, strict authentication is enabled and authentication is checked at both ends of each BFD session. Optionally, to smooth migration from nonauthenticated sessions to authenticated sessions, you can configure *loose checking*. When loose checking is configured, packets are accepted without
authentication being checked at each end of the session. This feature is intended for transitional periods only.

### **RELATED DOCUMENTATION**

Example: Configuring BFD Authentication for IS-IS | 208

# **Configuring BFD Authentication for IS-IS**

#### IN THIS SECTION

- Configuring BFD Authentication Parameters | 204
- Viewing Authentication Information for BFD Sessions | 206

Beginning with Junos OS Release 9.6, you can configure authentication for BFD sessions running over IS-IS. Routing instances are also supported. Only three steps are needed to configure authentication on a BFD session:

- **1.** Specify the BFD authentication algorithm for the IS-IS protocol.
- 2. Associate the authentication keychain with the IS-IS protocol.
- **3.** Configure the related security authentication keychain.

The following sections provide instructions for configuring and viewing BFD authentication on IS-IS:

### **Configuring BFD Authentication Parameters**

To configure BFD authentication:

1. Specify the algorithm (keyed-md5, keyed-sha-1, meticulous-keyed-md5, meticulous-keyed-sha-1, or simple-password) to use for BFD authentication on an IS-IS route or routing instance.

#### [edit]

user@host# set protocols isis interface ge-4/0/0.0 bfd-liveness-detection authentication algorithm keyed-sha-1

**NOTE**: Nonstop active routing (NSR) is not supported with the meticulous-keyed-md5 and meticulous-keyed-sha-1 authentication algorithms. BFD sessions using these algorithms might go down after a switchover.

**2.** Specify the keychain to be used to associate BFD sessions on the specified IS-IS route or routing instance with the unique security authentication keychain attributes.

This should match the keychain name configured at the [edit security authentication key-chains] hierarchy level.

## [edit]

user@host# set protocols isis interface ge-4/0/0.0 bfd-liveness-detection authentication keychain bfd-isis

**NOTE**: The algorithm and keychain must be configured on both ends of the BFD session, and they must match. Any mismatch in configuration prevents the BFD session from being created.

- **3.** Specify the unique security authentication information for BFD sessions:
  - The matching keychain name as specified in Step 2.
  - At least one key, a unique integer between **0** and **63**. Creating multiple keys allows multiple clients to use the BFD session.
  - The secret data used to allow access to the session.
  - The time at which the authentication key becomes active, yyyy-mm-dd.hh:mm:ss.

user@host# set authentication-key-chains key-chain bfd-sr4 key 53 secret \$9\$ggaJDmPQ6/tJgF/
AtREVsyPsnCtUHm start-time 2009-06-14.10:00:00

**4.** (Optional) Specify loose authentication checking if you are transitioning from nonauthenticated sessions to authenticated sessions.

#### [edit]

user@host> set protocols isis interface ge-4/0/0.0 bfd-liveness-detection authentication loose-check

<sup>[</sup>edit security]

- **5.** (Optional) View your configuration using the show bfd session detail or show bfd session extensive command.
- 6. Repeat these steps to configure the other end of the BFD session.

**NOTE**: BFD authentication is only supported in the domestic image and is not available in the export image.

# Viewing Authentication Information for BFD Sessions

(i)

You can view the existing BFD authentication configuration using the show bfd session detail and show bfd session extensive commands.

The following example shows BFD authentication configured for the ge-4/0/0.0 interface. It specifies the keyed SHA-1 authentication algorithm and a keychain name of **bfd-isis**. The authentication keychain is configured with two keys. Key **1** contains the secret data **"\$9\$ggaJDmPQ6/tJgF/AtREVsyPsnCtUHm"** and a start time of June 1, 2009, at 9:46:02 AM PST. Key **2** contains the secret data **"\$9\$a5jiKW9I.reP38ny.TszF2/9"** and a start time of June 1, 2009, at 3:29:20 PM PST.

```
[edit protocols isis]
interface ge-4/0/0.0 {
    bfd-liveness-detection {
        authentication {
            algorithm keyed-sha-1;
            key-chain bfd-isis;
        }
    }
}
[edit security]
authentication key-chains {
    key-chain bfd-isis {
        key 1 {
            secret "$9$ggaJDmPQ6/tJgF/AtREVsyPsnCtUHm";
            start-time "2009-6-1.09:46:02 -0700";
        }
        key 2 {
            secret "$9$a5jiKW91.reP38ny.TszF2/9";
            start-time "2009-6-1.15:29:20 -0700";
        }
    }
}
```

If you commit these updates to your configuration, you see output similar to the following. In the output for the show bfd sessions detail command, **Authenticate** is displayed to indicate that BFD authentication is configured. For more information about the configuration, use the show bfd sessions extensive command. The output for this command provides the keychain name, the authentication algorithm and mode for each client in the session, and the overall BFD authentication configuration status, keychain name, and authentication algorithm and mode.

#### show bfd sessions detail

user@host# show bfd session detail Detect Transmit Address State Interface Time Interval Multiplier 10.9.1.29 0.600 0.200 3 Up ge-4/0/0.0 Client ISIS L2, TX interval 0.200, RX interval 0.200, multiplier 3, Authenticate Session up time 3d 00:34, previous down time 00:00:01 Local diagnostic NbrSignal, remote diagnostic AdminDown Remote state Up, version 1 1 sessions, 1 clients

Cumulative transmit rate 10.0 pps, cumulative receive rate 10.0 pps

#### show bfd sessions extensive

user@host# show bfd session extensive Transmit Detect Address State Interface Time Interval Multiplier 0.600 10.9.1.29 Up ge-4/0/0.0 0.200 3 Client ISIS L2, TX interval 0.200, RX interval 0.200, multiplier 3, Authenticate keychain bfd-isis, algo keyed-sha-1, mode strict Session up time 00:04:42 Local diagnostic None, remote diagnostic NbrSignal Remote state Up, version 1 Replicated Min async interval 0.300, min slow interval 1.000 Adaptive async TX interval 0.300, RX interval 0.300 Local min TX interval 0.300, minimum RX interval 0.300, multiplier 3 Remote min TX interval 0.300, min RX interval 0.300, multiplier 3 Local discriminator 2, remote discriminator 2 Echo mode disabled/inactive Authentication enabled/active, keychain bfd-isis, algo keyed-sha-1, mode strict

1 sessions, 1 clients

Cumulative transmit rate 10.0 pps, cumulative receive rate 10.0 pps

## **RELATED DOCUMENTATION**

Understanding BFD Authentication for IS-IS | 202

Example: Configuring BFD for IS-IS

Understanding BFD for IS-IS

# **Example: Configuring BFD Authentication for IS-IS**

#### IN THIS SECTION

- Requirements | 208
- Overview | 208
- Configuration | 209
- Verification | 212

This example shows how to configure BFD authentication for IS-IS.

#### Requirements

Before you begin, configure IS-IS on both routers. See "Example: Configuring IS-IS" on page 15 for information about the required IS-IS configuration.

# Overview

In this example, a BFD authentication keychain is configured with meticulous keyed MD5 authentication.

Figure 17 on page 209 shows the topology used in this example.

#### Figure 17: IS-IS BFD Authentication Topology

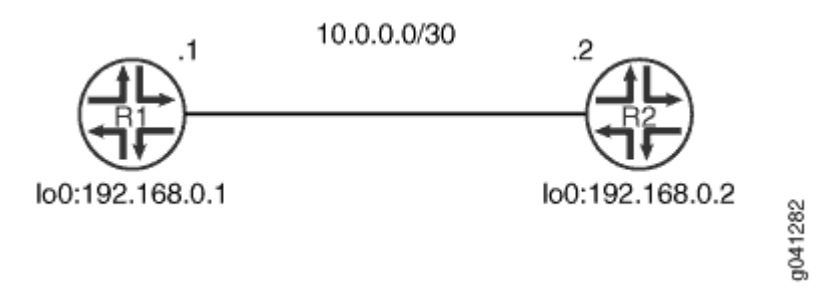

"CLI Quick Configuration" on page 209 shows the configuration for both of the devices in Figure 17 on page 209. The section "No Link Title" on page 210 describes the steps on Device R1.

# Configuration

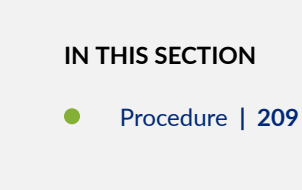

# Procedure

# **CLI** Quick Configuration

To quickly configure this example, copy the following commands, paste them into a text file, remove any line breaks, change any details necessary to match your network configuration, and then copy and paste the commands into the CLI at the [edit] hierarchy level.

```
set security authentication-key-chains key-chain secret123 description for-isis-bfd
set security authentication-key-chains key-chain secret123 key 1 secret $ABC123
set security authentication-key-chains key-chain secret123 key 1 start-time "2012-5-31.13:00:00
-0700"
set security authentication-key-chains key-chain secret123 key 2 secret $ABC123
set security authentication-key-chains key-chain secret123 key 3 secret $ABC123
set security authentication-key-chains key-chain secret123 key 3 secret $ABC123
set security authentication-key-chains key-chain secret123 key 3 secret $ABC123
set security authentication-key-chains key-chain secret123 key 3 secret $ABC123
set security authentication-key-chains key-chain secret123 key 3 start-time "2014-5-31.13:00:00
-0700"
set security authentication-key-chains key-chain secret123 key 3 start-time "2014-5-31.13:00:00
-0700"
set security authentication-key-chains key-chain secret123 key 3 start-time "2014-5-31.13:00:00
-0700"
```

set protocols isis interface ge-1/2/0.0 bfd-liveness-detection authentication key-chain secret123
set protocols isis interface ge-1/2/0.0 bfd-liveness-detection authentication algorithm
meticulous-keyed-md5

Device R2

```
set security authentication-key-chains key-chain secret123 description for-isis-bfd
set security authentication-key-chains key-chain secret123 key 1 secret $ABC123
set security authentication-key-chains key-chain secret123 key 1 start-time "2012-5-31.13:00:00
-0700"
set security authentication-key-chains key-chain secret123 key 2 secret $ABC123
set security authentication-key-chains key-chain secret123 key 2 start-time "2013-5-31.13:00:00
-0700"
set security authentication-key-chains key-chain secret123 key 3 secret $ABC123
set security authentication-key-chains key-chain secret123 key 3 secret $ABC123
set security authentication-key-chains key-chain secret123 key 3 start-time "2014-5-31.13:00:00
-0700"
set security authentication-key-chains key-chain secret123 key 3 start-time "2014-5-31.13:00:00
-0700"
set protocols isis interface ge-1/2/0.0 bfd-liveness-detection minimum-interval 100
set protocols isis interface ge-1/2/0.0 bfd-liveness-detection authentication key-chain secret123
set protocols isis interface ge-1/2/0.0 bfd-liveness-detection authentication key-chain secret123
set protocols isis interface ge-1/2/0.0 bfd-liveness-detection authentication key-chain secret123
set protocols isis interface ge-1/2/0.0 bfd-liveness-detection authentication key-chain secret123
set protocols isis interface ge-1/2/0.0 bfd-liveness-detection authentication key-chain secret123
set protocols isis interface ge-1/2/0.0 bfd-liveness-detection authentication key-chain secret123
set protocols isis interface ge-1/2/0.0 bfd-liveness-detection authentication key-chain secret123
set protocols isis interface ge-1/2/0.0 bfd-liveness-detection authentication key-chain secret123
set protocols isis interface ge-1/2/0.0 bfd-liveness-detection authentication algorithm
meticulous-keyed-md5
```

## Step-by-Step Procedure

The following example requires you to navigate various levels in the configuration hierarchy. For information about navigating the CLI, see *Using the CLI Editor in Configuration Mode* in the CLI User Guide.

To configure IS-IS BFD authentication:

**1.** Configure the authentication keychain.

```
[edit security authentication-key-chains key-chain secret123]
user@R1# set description for-isis-bfd
user@R1# set key 1 secret "$ABC123"
user@R1# set key 1 start-time "2012-5-31.13:00:00 -0700"
user@R1# set key 2 secret "$ABC123"
user@R1# set key 2 start-time "2013-5-31.13:00:00 -0700"
user@R1# set key 3 secret "$ABC123"
user@R1# set key 3 start-time "2014-5-31.13:00:00 -0700"
```

2. Enable BFD.

[edit protocols isis interface ge-1/2/0.0 bfd-liveness-detection]
user@R1# set minimum-interval 100

**3.** Apply the authentication keychain.

[edit protocols isis interface ge-1/2/0.0 bfd-liveness-detection] user@R1# set authentication key-chain secret123

**4.** Set the authentication type.

[edit protocols isis interface ge-1/2/0.0 bfd-liveness-detection] user@R1# set authentication algorithm meticulous-keyed-md5

## Results

From configuration mode, confirm your configuration by entering the show protocols and show security commands. If the output does not display the intended configuration, repeat the instructions in this example to correct the configuration.

```
user@R1# show protocols
isis {
    interface ge-1/2/0.0 {
        bfd-liveness-detection {
            minimum-interval 100;
            authentication {
                key-chain secret123;
                algorithm meticulous-keyed-md5;
            }
        }
    }
}
```

user@R1# show security
authentication-key-chains {
 key-chain secret123 {

```
description for-isis-bfd;
key 1 {
    secret "$ABC123"';
    start-time "2012-5-31.13:00:00 -0700";
    }
    key 2 {
        secret "$ABC123"';
        start-time "2013-5-31.13:00:00 -0700";
    }
    key 3 {
        secret "$ABC123";
        start-time "2014-5-31.13:00:00 -0700";
    }
}
```

If you are done configuring the device, enter **commit** from configuration mode.

# Verification

IN THIS SECTION

• Verifying IS-IS BFD Authentication | 212

Confirm that the configuration is working properly.

## Verifying IS-IS BFD Authentication

## Purpose

Verify the status of IS-IS BFD authentication.

# Action

From operational mode, enter the show bfd session extensive command.

| user@R1> <b>show bfd sessi</b> | on extensi | ve        |        |          |            |
|--------------------------------|------------|-----------|--------|----------|------------|
|                                |            |           | Detect | Transmit |            |
| Address                        | State      | Interface | Time   | Interval | Multiplier |

10.0.0.2 Down ge-1/2/0.0 0.300 1.000 3 Client ISIS L1, TX interval 0.100, RX interval 0.100, Authenticate keychain secret123, algo meticulous-keyed-md5, mode strict Client ISIS L2, TX interval 0.100, RX interval 0.100, Authenticate keychain secret123, algo meticulous-keyed-md5, mode strict Session down time 00:35:13, previous up time 00:12:17 Local diagnostic None, remote diagnostic None Remote state Up, version 1 Logical system 2, routing table index 85 Min async interval 0.100, min slow interval 1.000 Adaptive async TX interval 0.100, RX interval 0.100 Local min TX interval 1.000, minimum RX interval 0.100, multiplier 3 Remote min TX interval 0.100, min RX interval 0.100, multiplier 3 Local discriminator 2, remote discriminator 1 Echo mode disabled/inactive, no-absorb, no-refresh Authentication enabled/active, keychain secret123, algo meticulous-keyed-md5, mode strict Session ID: 0x100101 1 sessions, 2 clients

Cumulative transmit rate 1.0 pps, cumulative receive rate 10.0 pps

## Meaning

The output shows that BFD authentication is enabled on IS-IS Level 1 and Level 2.

### **RELATED DOCUMENTATION**

Configuring BFD Authentication for IS-IS | 204

Example: Configuring BFD for IS-IS

Understanding BFD for IS-IS

# **Configuring IS-IS Flood Groups**

#### IN THIS CHAPTER

- Understanding IS-IS Flood Group | 214
- Example: Configuring IS-IS Flood Group | 215
- How to Configure Flood-Reflector Interfaces in IS-IS Networks | 221

# **Understanding IS-IS Flood Group**

IS-IS supports flood-group. This feature limits link-state packet data unit (PDU) flooding over IS-IS interfaces.

A link-state packet (LSP) that is not self-originated will be flooded only through the interface belonging to the flood group that has the configured area ID in the LSP. This helps minimize the routes and topology information, thus ensuring optimal convergence. You can segregate both Level 1 and Level 2 IS-IS routers into flood groups by using area IDs as tags to identify a flood group. Configure interfaces with specific area IDs to modify the flooding behavior as per your requirements. To enable IS-IS flood group, include the flood-group *flood-group-area-ID* statement at the [edit protocols isis interface] hierarchy level.

## **RELATED DOCUMENTATION**

IS-IS Overview | 2

Example: Configuring IS-IS Flood Group | 215

# Example: Configuring IS-IS Flood Group

#### IN THIS SECTION

- Requirements | 215
- Overview | 215
- Configuration | 216
- Verification | 219

# Requirements

This example uses the following hardware and software components:

- Four MX Series routers.
- Junos OS Release 16.2 or future release.

Before you begin:

- 1. Configure IS-IS routing protocol on the routers.
- **2.** Configure IS-IS interfaces with specific area IDs to modify the flood behavior as per your requirements.

# Overview

IN THIS SECTION

Topology | 215

Starting with Junos OS Release 16.2, IS-IS has support for flood-group.

### Topology

In this topology, flood-group is configured on router R2.

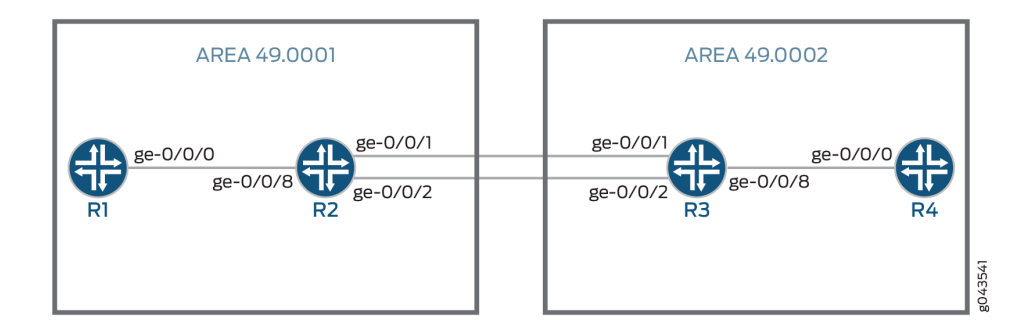

# Configuration

#### IN THIS SECTION

- CLI Quick Configuration | 216
- Procedure | 218

### **CLI Quick Configuration**

To quickly configure this example, copy the following commands, paste them into a text file, remove any line breaks, change any details necessary to match your network configuration, and then copy and paste the commands into the CLI at the [edit] hierarchy level.

R1

```
set interfaces ge-0/0/0 description "Connected To R2"
set interfaces ge-0/0/0 unit 0 family inet address 81.1.3.3/24
set interfaces ge-0/0/0 unit 0 family iso
set interfaces lo0 unit 0 family inet address 81.3.3.3/32
set interfaces lo0 unit 0 family iso address 49.0001.0810.0300.3003.00
set protocols isis interface all
set protocols isis interface fxp0.0 disable
```

## R2

set interfaces ge-0/0/1 description "Connected To R3"
set interfaces ge-0/0/1 unit 0 family inet address 30.1.1.1/32

```
set interfaces ge-0/0/1 unit 0 family iso
set interfaces ge-0/0/2 description "Connected To R3"
set interfaces ge-0/0/2 unit 0 family inet address 40.1.1.1/32
set interfaces ge-0/0/2 unit 0 family iso
set interfaces ge-0/0/8 description "Connected To R1"
set interfaces ge-0/0/8 unit 0 family inet address 81.1.3.1/24
set interfaces ge-0/0/8 unit 0 family iso
set interfaces ge-0/0/8 unit 0 family iso
set interfaces lo0 unit 0 family inet address 81.1.1.1/32
set interfaces lo0 unit 0 family iso address 49.0001.0810.0100.1001.00
set protocols isis interface all
set protocols isis interface fxp0.0 disable
```

#### R3

```
set interfaces ge-0/0/1 description "Connected To R2"
set interfaces ge-0/0/1 unit 0 family inet address 30.1.1.2/32
set interfaces ge-0/0/2 description "Connected To R2"
set interfaces ge-0/0/2 unit 0 family inet address 40.1.1.2/32
set interfaces ge-0/0/2 unit 0 family iso
set interfaces ge-0/0/8 description "Connected To R4"
set interfaces ge-0/0/8 unit 0 family inet address 81.2.4.2/24
set interfaces ge-0/0/8 unit 0 family iso
set interfaces lo0 unit 0 family iso
set interfaces lo0 unit 0 family iso address 40.002.0810.0200.2002.00
set protocols isis interface fxp0.0 disable
```

### R4

```
set interfaces ge-0/0/0 description "Connected To R3"
set interfaces ge-0/0/0 unit 0 family inet address 81.2.4.4/24
set interfaces ge-0/0/0 unit 0 family iso
set interfaces lo0 unit 0 family inet address 81.4.4.4/32
set interfaces lo0 unit 0 family iso address 49.0002.0810.0400.4004.00
set protocols isis interface all
set protocols isis interface fxp0.0 disable
```

**NOTE:** 1. commit after every configuration.

2. Following is the output before configuring *flood-group* on R2. You will see the link-state packets (LSPs) of R1, R2, R3 and R4.

From operational mode, run the show isis database command on router R1.

| user@R1> show isis database                                                                                               |                                                                                             |                                                                                     |                                                                                                    |  |  |  |  |  |
|----------------------------------------------------------------------------------------------------|---------------------------------------------------------------------------------------------|-------------------------------------------------------------------------------------|----------------------------------------------------------------------------------------------------|--|--|--|--|--|
| user@R1# run show isis database                                                                                           |                                                                                             |                                                                                     |                                                                                                    |  |  |  |  |  |
| IS-IS level 1 link-state database:                                                                                        |                                                                                             |                                                                                     |                                                                                                    |  |  |  |  |  |
| LSP ID                                                                                                    | Sequence                                                                                    | Checksum                                                                            | Lifetime Attributes                                                                                                    |  |  |  |  |  |
| R2.00-00                                                                                                    | 0x3                                                                                         | 0xea11                                                                              | 1175 L1 L2                                                                                                    |  |  |  |  |  |
| R1.00-00                                                                                                    | 0x5                                                                                         | 0x34f8                                                                              | 1197 L1 L2                                                                                                    |  |  |  |  |  |
| R1.02-00                                                                                                    | 0x2                                                                                         | 0                                                                                   | 0 L1 L2                                                                                                    |  |  |  |  |  |
| 3 LSPs                                                                                                    |                                                                                             |                                                                                     |                                                                                                    |  |  |  |  |  |
|                                                                                                    |                                                                                             |                                                                                     |                                                                                                    |  |  |  |  |  |
|                                                                                                    |                                                                                             |                                                                                     |                                                                                                    |  |  |  |  |  |
| IS-IS level 2 link-state da                                                                                               | tabase:                                                                                     |                                                                                     |                                                                                                    |  |  |  |  |  |
| IS-IS level 2 link-state da<br>LSP ID                                                                                     | itabase:<br>Sequence                                                                        | Checksum                                                                            | Lifetime Attributes                                                                                                    |  |  |  |  |  |
| IS-IS level 2 link-state da<br>LSP ID<br>R2.00-00                                                                         | itabase:<br>Sequence<br>0x1b                                                                | Checksum<br>0x2ccc                                                                  | Lifetime Attributes<br>1175 L1 L2                                                                                           |  |  |  |  |  |
| IS-IS level 2 link-state da<br>LSP ID<br>R2.00-00<br>R3.00-00                                                             | itabase:<br>Sequence<br>0x1b<br>0x21                                                        | Checksum<br>0x2ccc<br>0xb15e                                                        | Lifetime Attributes<br>1175 L1 L2<br>865 L1 L2                                                                              |  |  |  |  |  |
| IS-IS level 2 link-state da<br>LSP ID<br>R2.00-00<br>R3.00-00<br>R3.02-00                                                 | tabase:<br>Sequence<br>0x1b<br>0x21<br>0xb                                                  | Checksum<br>0x2ccc<br>0xb15e<br>0xdac3                                              | Lifetime Attributes<br>1175 L1 L2<br>865 L1 L2<br>839 L1 L2                                                                 |  |  |  |  |  |
| IS-IS level 2 link-state da<br>LSP ID<br>R2.00-00<br>R3.00-00<br>R3.02-00<br>R3.03-00                                     | tabase:<br>Sequence<br>0x1b<br>0x21<br>0xb<br>0xc                                           | Checksum<br>Øx2ccc<br>Øxb15e<br>Øxdac3<br>Øxd1ca                                    | Lifetime Attributes<br>1175 L1 L2<br>865 L1 L2<br>839 L1 L2<br>865 L1 L2                                                    |  |  |  |  |  |
| IS-IS level 2 link-state da<br>LSP ID<br>R2.00-00<br>R3.00-00<br>R3.02-00<br>R3.03-00<br>R3.04-00                         | tabase:<br>Sequence<br>0x1b<br>0x21<br>0xb<br>0xc<br>0xc                                    | Checksum<br>0x2ccc<br>0xb15e<br>0xdac3<br>0xd1ca<br>0x33ff                          | Lifetime Attributes<br>1175 L1 L2<br>865 L1 L2<br>839 L1 L2<br>865 L1 L2<br>865 L1 L2<br>618 L1 L2                          |  |  |  |  |  |
| IS-IS level 2 link-state da<br>LSP ID<br>R2.00-00<br>R3.02-00<br>R3.02-00<br>R3.03-00<br>R3.04-00<br>R1.00-00             | tabase:<br>Sequence<br>0x1b<br>0x21<br>0xb<br>0xc<br>0xc<br>0x8<br>0xb                      | Checksum<br>0x2ccc<br>0xb15e<br>0xdac3<br>0xd1ca<br>0x33ff<br>0x2cfa                | Lifetime Attributes<br>1175 L1 L2<br>865 L1 L2<br>839 L1 L2<br>865 L1 L2<br>618 L1 L2<br>1197 L1 L2                         |  |  |  |  |  |
| IS-IS level 2 link-state da<br>LSP ID<br>R2.00-00<br>R3.00-00<br>R3.02-00<br>R3.03-00<br>R3.04-00<br>R1.00-00<br>R1.02-00 | tabase:<br>Sequence<br>0x1b<br>0x21<br>0xb<br>0xc<br>0x8<br>0x8<br>0xb<br>0x8               | Checksum<br>0x2ccc<br>0xb15e<br>0xdac3<br>0xd1ca<br>0x33ff<br>0x2cfa<br>0           | Lifetime Attributes<br>1175 L1 L2<br>865 L1 L2<br>839 L1 L2<br>865 L1 L2<br>618 L1 L2<br>1197 L1 L2<br>0 L1 L2              |  |  |  |  |  |
| IS-IS level 2 link-state da<br>LSP ID<br>R2.00-00<br>R3.02-00<br>R3.02-00<br>R3.04-00<br>R1.00-00<br>R1.02-00<br>R4.00-00 | tabase:<br>Sequence<br>0x1b<br>0x21<br>0xb<br>0xc<br>0x8<br>0x8<br>0xb<br>0x8<br>0x8<br>0x2 | Checksum<br>0x2ccc<br>0xb15e<br>0xdac3<br>0xd1ca<br>0x33ff<br>0x2cfa<br>0<br>0x40c3 | Lifetime Attributes<br>1175 L1 L2<br>865 L1 L2<br>839 L1 L2<br>865 L1 L2<br>618 L1 L2<br>1197 L1 L2<br>0 L1 L2<br>621 L1 L2 |  |  |  |  |  |

# Procedure

## Step-by-Step Procedure

The following example requires that you navigate various levels in the configuration hierarchy. For information about navigating the CLI, see *Using the CLI Editor in Configuration Mode* in the Junos OS CLI User Guide.

Flood-group functionality check:

1. Deactivate protocol IS-IS on routers R1 and R2

```
[edit protocols]
user@R1# deactivate protocols isis
user@R1# commit
```

```
[edit protocols]
user@R2# deactivate protocols isis
user@R2# commit
```

2. Configure flood-group on interface of router R2: set protocol isis interface *interface* flood-group *flood-group-area-ID* 

```
[edit protocols]
user@R2# set protocols isis interface ge-0/0/8.0 flood-group 49.0001
user@R2# commit
```

3. Activate protocol IS-IS on routers R1 and R2 and wait until the adjacency comes up.

```
[edit protocols]
user@R1# activate protocols isis
user@R1# commit
```

```
[edit protocols]
user@R2# activate protocols isis
user@R2# commit
```

# Verification

#### IN THIS SECTION

• Verifying the IS-IS Database | 220

## Verifying the IS-IS Database

## Purpose

Verify IS-IS database.

# Action

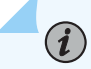

**NOTE**: Following is the output after configuring *flood-group* on R2. show isis database on router R1 will show LSPs from router R1 and router R2 only. flood-group is applicable to non self-originated LSPs only.

From operational mode, run the show isis database command on router R1.

```
user@R1> show isis database
user@R1# run show isis database
IS-IS level 1 link-state database:
LSP ID
                          Sequence Checksum Lifetime Attributes
R2.00-00
                                   0x43b9
                                             1123 L1 L2
                             0x2
R1.00-00
                                             1125 L1 L2
                             0x2 0x8e60
R1.02-00
                                   0x88e9 1125 L1 L2
                             0x1
 3 LSPs
IS-IS level 2 link-state database:
LSP ID
                          Sequence Checksum Lifetime Attributes
R2.00-00
                                   0x7485
                                           1148 L1 L2
                            0x1a
R1.00-00
                             0x9
                                   0xddaf
                                             1150 L1 L2
R1.02-00
                                   0x88e9
                                             1150 L1 L2
                             0x1
 3 LSPs
```

## **RELATED DOCUMENTATION**

Understanding IS-IS Flood Group | 214

show isis database

# How to Configure Flood-Reflector Interfaces in IS-IS Networks

#### SUMMARY

Learn to configure flood-reflector interfaces in IS-IS networks for flooding path reduction, fast convergence, network efficiency, scalability.

### IN THIS SECTION

- Understanding IS-IS Flood Reflectors | 221
- Example: IS-IS Flood Reflector | 229

# Understanding IS-IS Flood Reflectors

#### IN THIS SECTION

- Benefits of Flood Reflectors | 221
- Flood Reflectors Overview | 221
- Junos OS Implementation of Flood Reflectors | 222
- Limitations | 226

#### **Benefits of Flood Reflectors**

- Flooding path reduction—Reduces the redundancy in flooding paths as it limits flooding of link-state packet data units (PDUs) and enhances the efficiency of IS-IS updates in large fabric topologies.
- Fast convergence-Optimizes IS-IS routing protocol convergence in large networks.
- Network efficiency—Enhances network efficiency rapidly by leveraging the pre-existing capability to establish IS-IS adjacencies over flexible tunnel interfaces (FTI).
- Scalability—Provides better scalability for the Level 2 topologies in an IS-IS network. Only the routers configured as flood reflectors participate in flood reflection. This leverages incremental deployment of scalable Level 1 transit areas in an existing network, without the necessity of upgrading other routers in the network.

#### **Flood Reflectors Overview**

A flood-reflector adjacency as defined in the *draft-przygienda-flood reflector-00* is built for the purpose of reflecting flooding information. The flood reflectors participate in the IS-IS control plane without

being used in the forwarding plane. This is a purely local operation on the Level 1/Level 2 ingress device as it does not require replacing or modifying any routers not involved in the reflection process.

IS-IS flood reflection enables creation of flood-reflection topologies where Level 1 areas provide transit forwarding for Level 2 destinations within a Level 2 topology. This is accomplished by creating Level 2 flood-reflection adjacencies within each Level 1 area. The Level 2 flood-reflection adjacencies are used to flood Level 2 link-state PDUs that are used in the Level 2 shortest-path-first (SPF) computation. However, they are not used for forwarding. This arrangement provides better scalability for the Level 2 topology.

To establish IS-IS adjacency for flood reflection, we designate flexible tunnel interfaces (FTI) as flood-reflector interfaces. These tunnels utilize UDP encapsulation.

# Junos OS Implementation of Flood Reflectors

# Overview

In the Junos OS implementation, the basic flood reflector forwarding functionality enables us to identify an IS-IS interface as a flood-reflector interface on a per-level basis. This modifies the Level 2 route computation to not install any next hops that uses a flood-reflector interface as a next hop.

If this process results in at least one remaining next hop that uses a normal interface, then the modified Level 2 route is installed. If the process of removing flood-reflector next hops from the Level 2 route results in a Level 2 route that has no next hops, then the installation of the Level 2 route is suppressed completely. Because the installation of the usual IS-IS Level 2 route is suppressed, we rely on the presence of an IS-IS Level 1 route to carry the traffic to the flood-reflector client on the Level 2 shortest path for this prefix.

Flood reflection does not load balance traffic on Level 2 and Level 1 routes. Suppose a Level 2 route has 10 equal-cost next hops and one of those next hops uses a flood-reflector interface, then all the next hops are removed from the Level 2 route. Even though there is a path available in the Level 2 domain, it suppresses all the Level 2 routes and relies on the IS-IS Level 1/ Level 2 inter-area route to carry the traffic. The Junos OS implementation does not use a Level 2 route until the Level 2 route has at least one flood-reflector next hop.

**NOTE**: Ensure that you have configured the Level 1 routes to prevent disruption of traffic.

## **Flood-Reflection Adjacency Formation**

The Flood-Reflection TLV as defined in *draft-przygienda-flood reflector-00* is a new top-level TLV that represents the flood-reflector cluster that a given router interface is configured to participate in. It also indicates whether the router is configured to play the role of either the flood reflector or the flood-

reflector client. For more information about the flood reflection TLV, see *draft-przygienda-flood-reflector-00* 

Flood reflection implements the advertisement and receipt of the flood-reflection adjacency sub-TLV as defined in *draft-przygienda-lsr-flood-reflection-01*. The flood reflection adjacency sub-TLV is installed in the traffic engineering database (TED) and is included in the Level 2 area flooded LSPs. It indicates that a given adjacency is a flood-reflector adjacency and serves the following purposes:

- It enables RSVP on the same router to recognize that a link in the TED represents a flood-reflection adjacency.
- It also helps in potential metric-independent loop prevention mechanism. That is, it enables a device participating in flood reflection to have awareness of remote flood-reflection links to detect loops.

**NOTE**: The external Level 2 devices that do not participate in flood reflection do not advertise or receive the flood-reflection adjacency sub-TLV.

# Flood Reflector Sample Topology

(**i**)

Figure 19 on page 224 depicts a flood-reflector topology that allows R4 to send traffic to R5 utilizing the Level 1 fabric shown at the top of the figure without being exposed to any Level 1 advertisements.

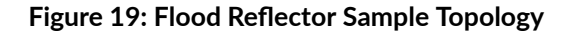

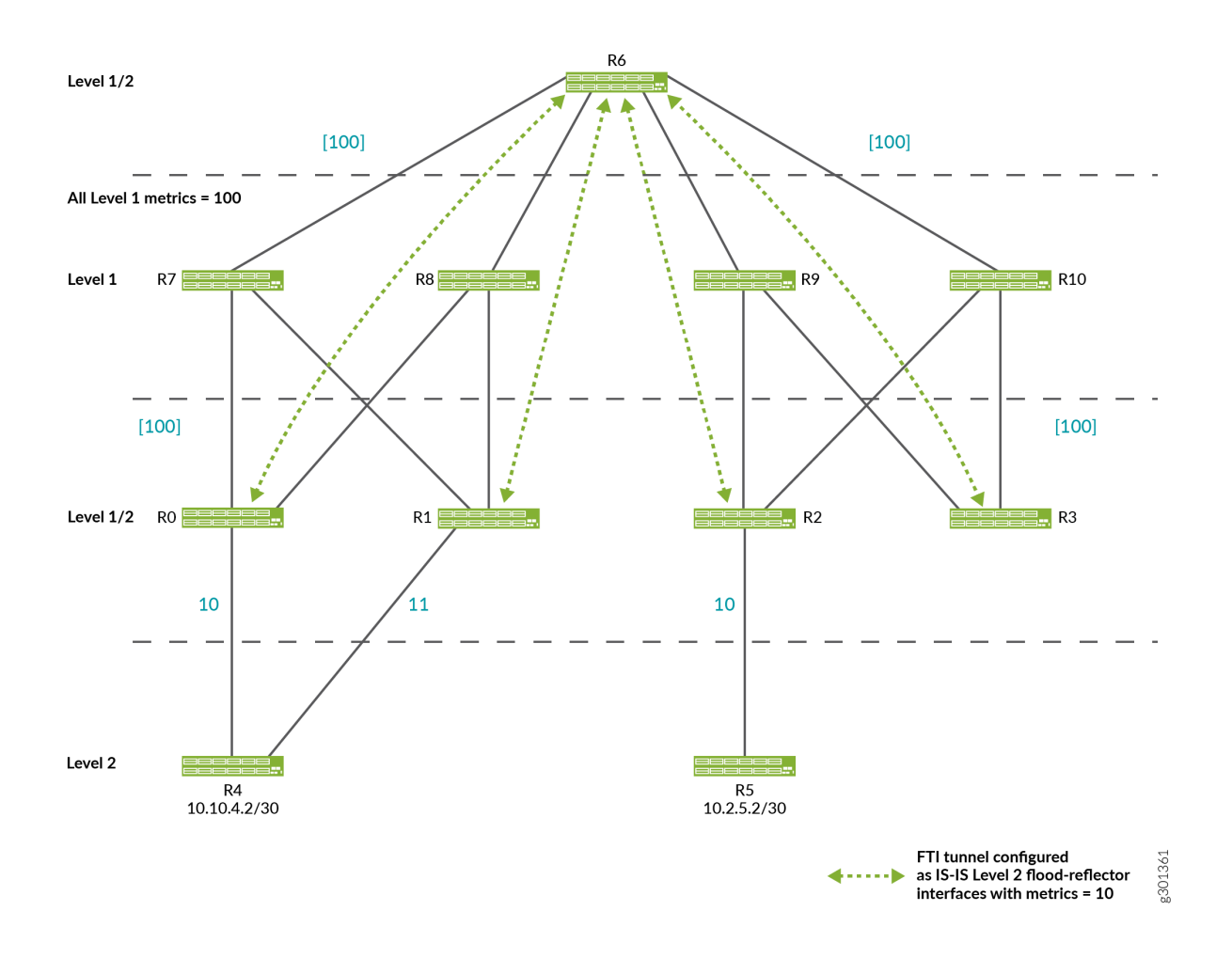

- R6 is the flood reflector. R0, R1, R2, R3 are flood-reflector clients and have FTI tunnels to R6. All of the FTI tunnels have metric 10 and are configured as flood-reflector interfaces. R0, R1, R2, R3, R6 are configured to redistribute Level 2 routes into Level 1 as Level 1/Level 2 inter-area routes. This redistribution into Level 1 only occurs if the Level 2 route is installed in the route table.
- R2 advertises 10.2.5.2/30 in Level 1 link-state PDUs with a cost of 10 as it has installed the Level 2 route for 10.2.5.2/30 over the physical interface from R2 to R5.
- Under normal circumstances, if the FTI tunnel from R3 to R6 was not configured as a flood reflector interface, then R3 would also advertise 10.2.5.2/30 into Level 1 link-state PDUs with a cost of 30.

However, as the FTI tunnel from R3 to R6 is configured as a flood reflector-interface, the Level 2 route is suppressed in favor of the Level 1 route for 10.2.5.2/30 being advertised by R3 into Level 1 link-state PDUs. The same logic applies to R0 and R1. Therefore, only R2 advertises 10.2.5.2/24 in Level 1 link-state PDUs.

- When we trace a packet destined for 10.2.5.2/30 from R4 to R5, R4 only sees Level 2 advertisements. Therefore, it determines that the Level 2 shortest path to reach 10.2.5.2/30 is R4-R0-R6-R2-R5. R4 sends the packet to R0.
- At R0, the shortest Level 2 path to reach 10.2.5.2/30 is R0-R6-R2-R5 (with cost 30). However, as the next hop for this Level 2 route uses a flood-reflector interface, the Level 2 route is suppressed. Instead, the Level 1 route to reach R2 is used.
- R7, R8, R9, R10 use the Level 1 route to reach R2 as they do not participate in Level 2. R6 uses the Level 1 route because all of the Level 2 routes on R6 use FTI tunnels configured as Level 2 flood-reflector interfaces, so all Level 2 routes are suppressed at R6.
- At R2, the Level 2 internal route for 10.2.5.2/30 using the physical Level 2 interface to R5 is installed and used.

# **Requirements for Configuring Flood-reflector Interfaces**

(**P**)

The following requirements are enforced through IS-IS advertisements by including information about the role of the router (flood reflector or flood-reflector client) as well as the cluster-identifier (ID) in the IS-IS Hello messages:

- A flood-reflector client must not be allowed to connect to another flood-reflector client over a flood-reflector interface.
- A flood-reflector client must be allowed to connect to multiple flood reflectors over flood-reflector interfaces.
- A flood reflector must not be allowed to connect to another flood reflector over a flood reflectorinterface.
- Adjacency between a flood reflector and a flood reflector client can be established only if they have the same cluster ID.
- A flood reflector for a given level (Level 1, Level 2, or Level 1/Level 2) must not have any IS-IS interfaces at a given level that are not flood-reflector interfaces. This can be validated with commit check without any advertisements.

**BEST PRACTICE**: We recommend configuring the Level 2 tunnels to use the source and destination loopback addresses that are only advertised into Level 1. Different loopback addresses are advertised into Level 2. Otherwise, you might encounter a scenario where the edge router in the fabric becomes disconnected from the Level 1 fabric, but it is still able to form a flood- reflector adjacency by tunneling over links in the Level 2 topology.

## Limitations

Flood reflection carries with it the potential to disrupt traffic and routing loops in certain topologies where it is not configured properly.

# **Routing Loops**

When using flood reflection, it is possible to create topologies that cause routing loops. Figure 20 on page 226 depicts a looping topology sample.

# R6 Level 1/2 [100] [100] All Level 1 metrics = 100 Level 1 R7 📕 R8 R10 [100] [100] T Level 1/2 R0 🚍 R1 R2 R3 11 10 10 Level 2 R5 10.2.5.2/30 R4 10.10.4.2/30 FTI tunnel configured as IS-IS Level 2 flood-reflector interfaces with metrics = 10 g301362

## Figure 20: Looping Topology

The only difference between the topologies in Figure 19 on page 224 and Figure 20 on page 226 is the missing the FTI tunnel between R1 and R6 in Figure 20 on page 226.

# **Other Factors that Cause Routing Loops**

Besides the missing FTI tunnel described in the topology in Figure 20 on page 226, the following factors can also cause a routing loop:

- Tunnel establishment being slow or a tunnel never getting established.
- Level 1 metrics being larger than the Level 2 metrics.

# Limitations with ECMP

When using flood reflectors, it is possible to encounter some issues with ECMP resulting in minimal usage of the paths through the network. The following cases represent some issues with ECMP:

• ECMP Expected from Level 2 SPF not Realized in Forwarding

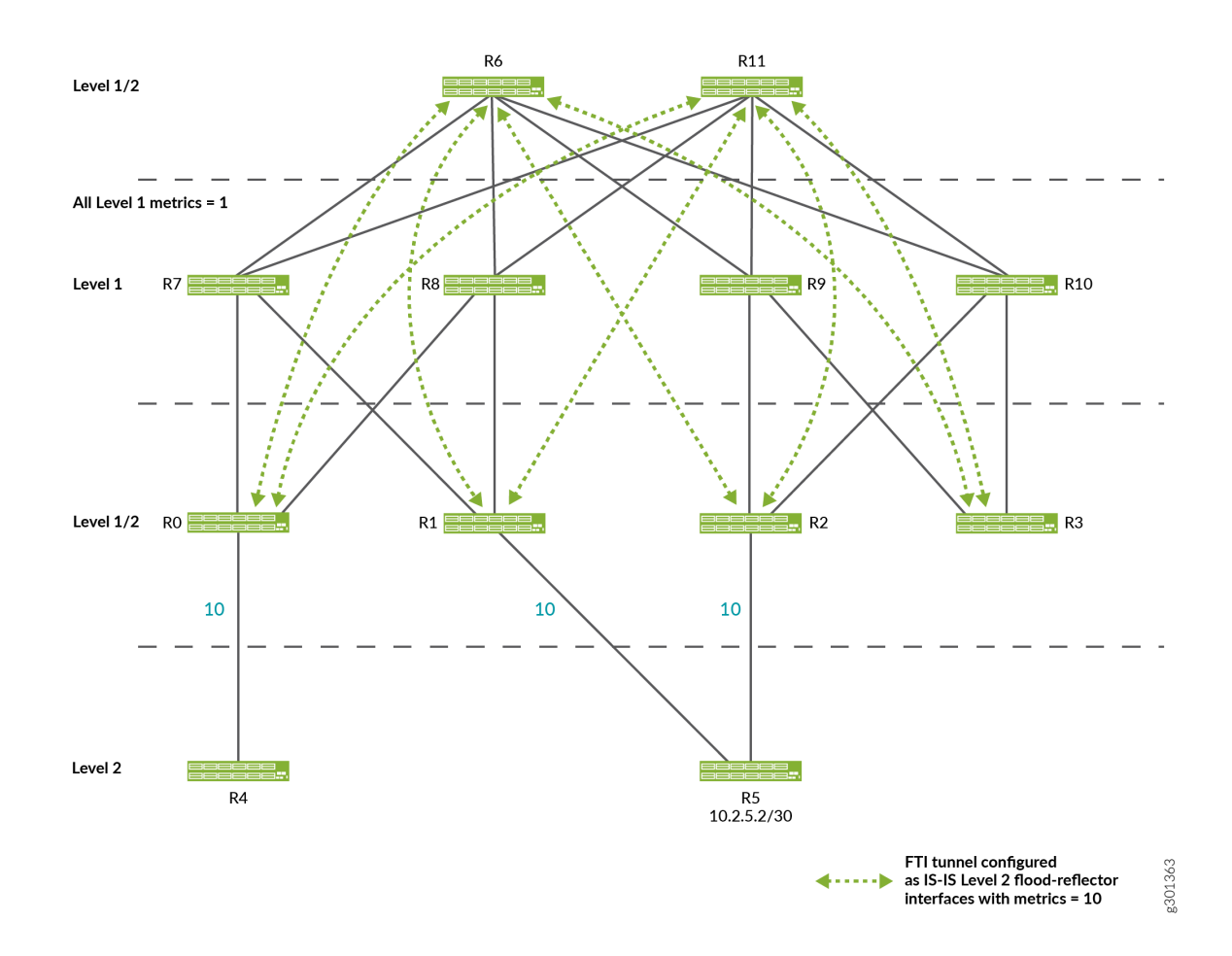

In this topology, based on its Level 2 SPF computation, R4 expects the traffic to enter the Level 1 fabric at R0 and exit at R1 and R2, with traffic being load balanced equally across the links from R1 to R5 and R2 to R5.

However, the Level 1 cost from R0 to R1 is 2 while the Level 1 cost from R0 to R2 is 4. All of the traffic is forwarded to R1 in the Level 1 fabric and uses the link from R1 to R5.

This issue can be addressed by building a full mesh of equal-cost Level 1 tunnels between each of the Level 1/ Level 2 leaf routers.

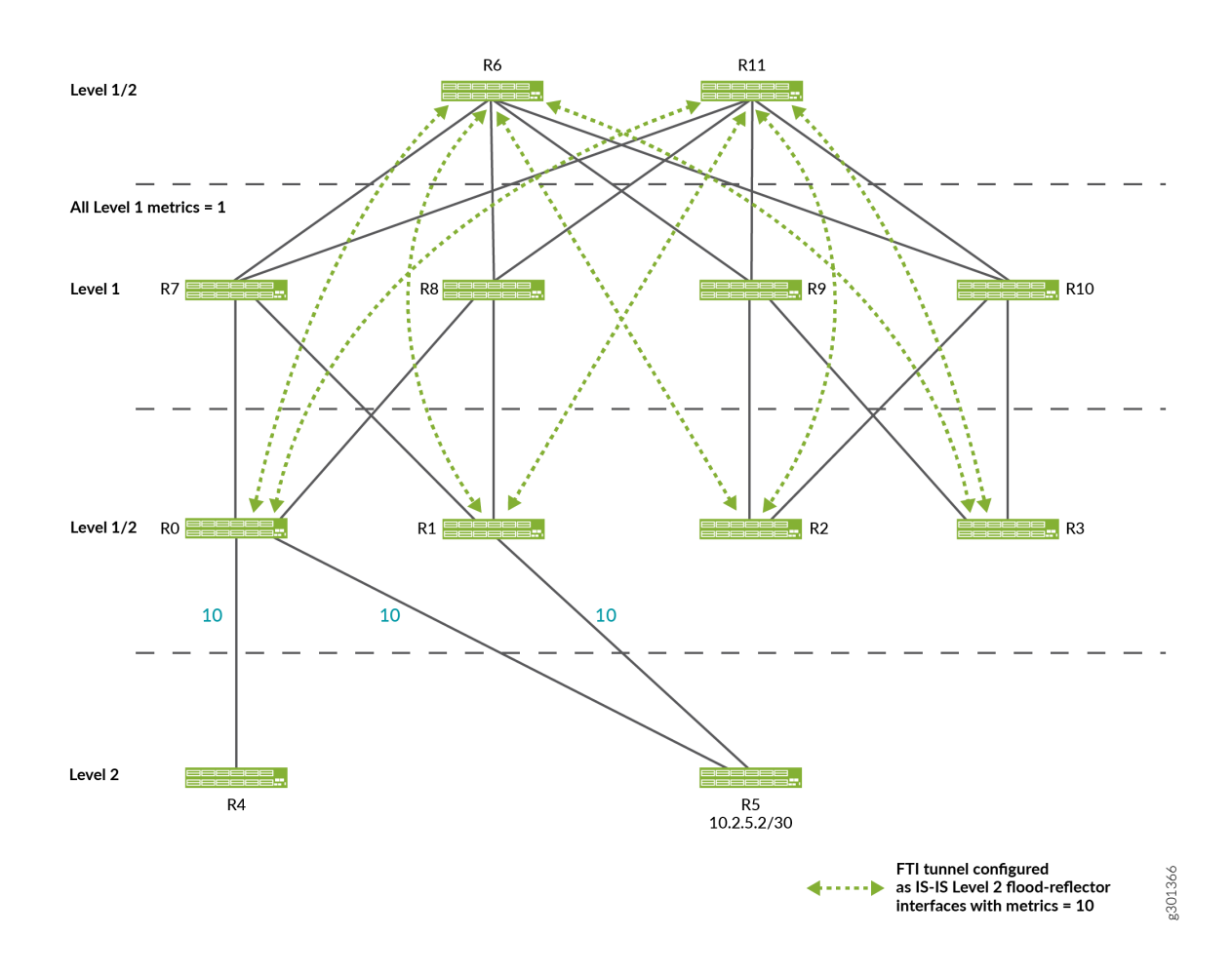

• ECMP Expected from Level 2 SPF not Effectively Utilized

Based on its Level 2 SPF computation, R4 expects the traffic to be sent only across the link from R0 to R5. This is the observed forwarding behavior. However, this behavior limits to utilize ECMP effectively. Building a full-mesh of equal-cost Level 1 tunnels between all of the Level 2/Level 1 leaf routers does not solve this issue.

#### **SEE ALSO**

flood-reflector

# **Example: IS-IS Flood Reflector**

#### IN THIS SECTION

- Requirements | 229
- Overview | 229
- Configuration | 231
- Verification | 264

This example shows how to configure flood reflectors in an IS-IS network. Flood reflection mainly reduces the redundancy in flooding paths and enhances the efficiency of IS-IS updates in large fabric topologies.

#### Requirements

This example uses the following hardware and software components:

- Eleven PTX Series routers.
- Junos OS Release 20.4R1 or later running on all devices.

## Overview

#### IN THIS SECTION

Topology | 230

Starting in Junos OS Release 20.4R1, you can configure flood-reflector interfaces in an IS-IS network. Flood reflection enables you to create IS-IS topologies where Level 1 areas provide transit forwarding for Level 2 destinations within a Level 2 topology. This is accomplished by creating Level 2 floodreflection adjacencies within each Level 1 area.

A flood-reflector adjacency reflects Level 2 link-state packet data units (PDUs) and they are used in the Level 2 shortest-path-first (SPF) computation. However, they are not used for forwarding.

To establish IS-IS adjacency for flood-reflection, flexible tunnel interfaces (FTI) are designated as flood-reflector interfaces. These tunnels utilize UDP encapsulation.

#### Topology

Figure 21 on page 230 shows a flood-reflector topology for IPv4 traffic and Figure 22 on page 231 shows a flood-reflector topology for IPv6 traffic in which Router R6 is the flood reflector. Routers R0, R1, R2, R3 are the flood-reflector clients that have FTI tunnels to R6. All of the FTI tunnels have metric 10 and are configured as flood-reflector interfaces. Routers R0, R1, R2, R3 are configured to redistribute Level 2 routes into Level 1 as Level 1/Level 2 inter-area routes. Routers R4 and R5 are Level 2 routers. Routers R7, R8, R9, R10 use the Level 1 route as they do not participate in flood reflection. The Level 1 metric is 100.

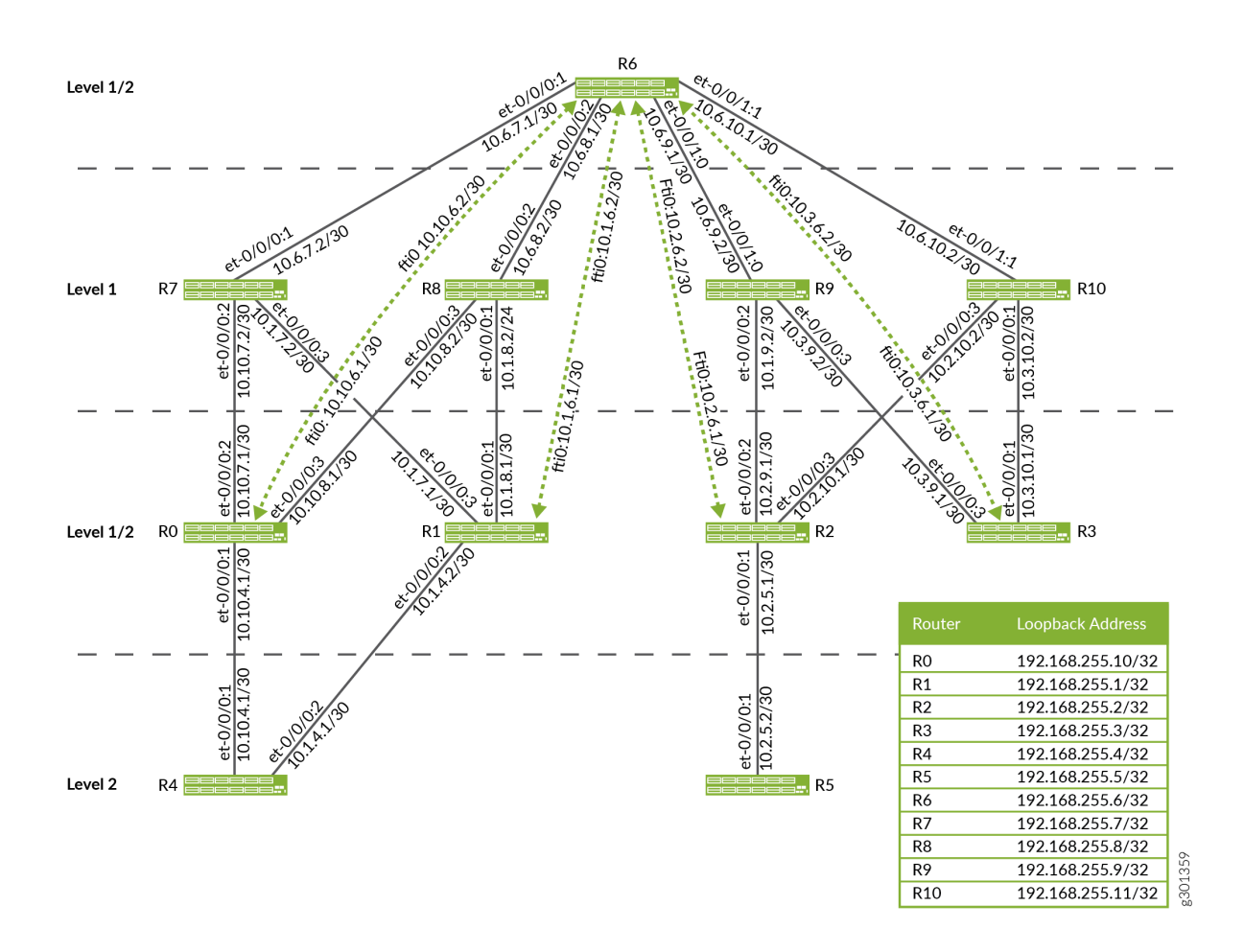

#### Figure 21: Flood-Reflector Topology for IPv4 Traffic

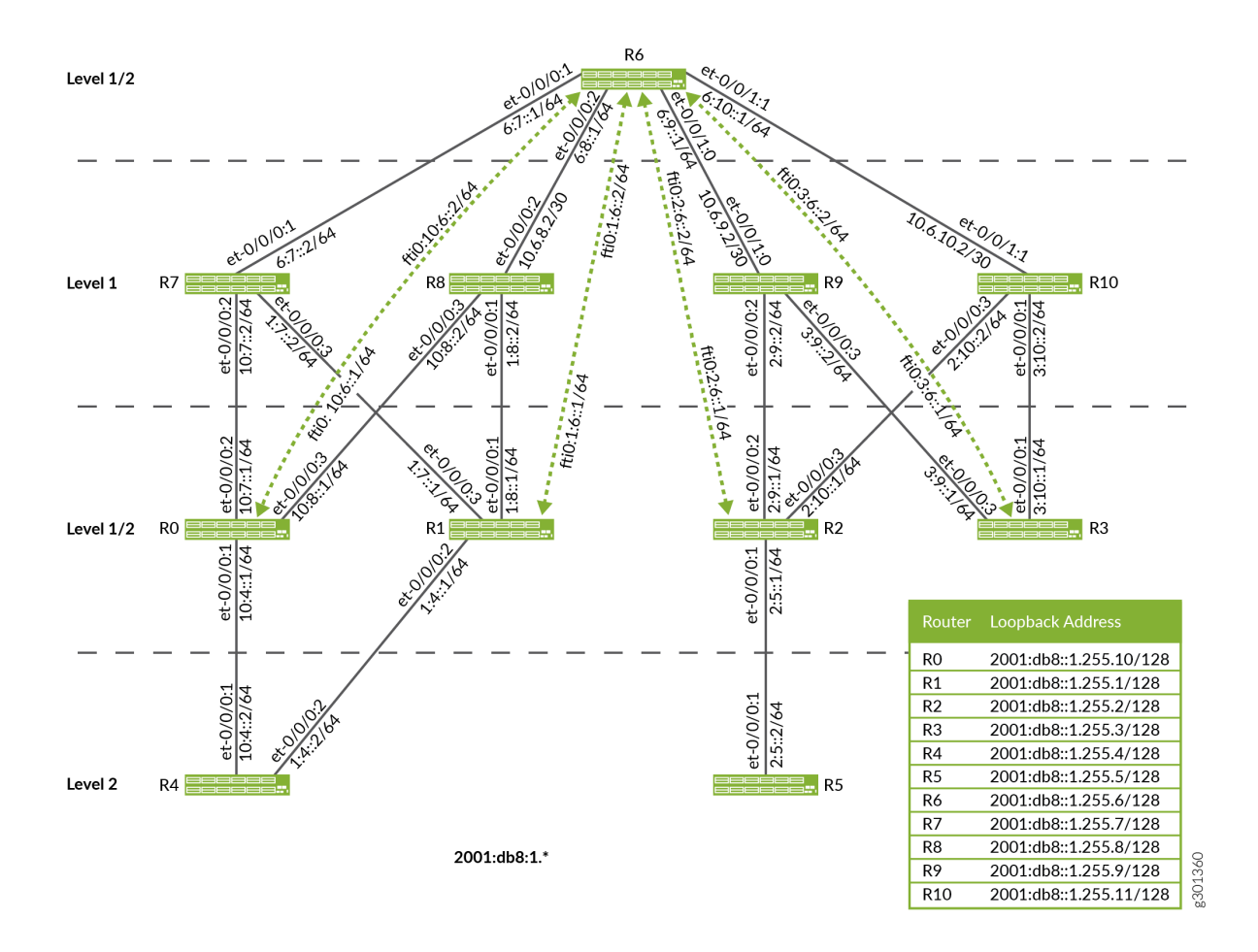

## Figure 22: Flood-Reflector Topology for IPv6 addresses

# Configuration

#### IN THIS SECTION

- CLI Quick Configuration | 232
- Configuring the Flood-Reflector Client | 241
- Configuring the Flood Reflector | 247
- Configuring the Non-Flood Reflector Device at Level 2 | 257
- Configuring the Non-Flood Reflector Device at Level 1 | 260

#### CLI Quick Configuration

To quickly configure this example, copy the following commands, paste them into a text file, remove any line breaks, change any details necessary to match your network configuration, copy and paste the commands into the CLI at the [edit] hierarchy level, and then enter commit from the configuration mode.

```
set interfaces et-0/0/0:1 description R0-to-R4
set interfaces et-0/0/0:1 unit 0 family inet address 10.10.4.1/30
set interfaces et-0/0/0:1 unit 0 family iso
set interfaces et-0/0/0:1 unit 0 family inet6 address 2001:db8:1:10:4::1/64
set interfaces et-0/0/0:2 description R0-to-R7
set interfaces et-0/0/0:2 unit 0 family inet address 10.10.7.1/30
set interfaces et-0/0/0:2 unit 0 family iso
set interfaces et-0/0/0:2 unit 0 family inet6 address 2001:db8:1:10:7::1/64
set interfaces et-0/0/0:3 description R0-to-R8
set interfaces et-0/0/0:3 unit 0 family inet address 10.10.8.1/30
set interfaces et-0/0/0:3 unit 0 family iso
set interfaces et-0/0/0:3 unit 0 family inet6 address 2001:db8:1:10:8::1/64
set interfaces lo0 unit 0 family inet address 192.168.255.10/32 primary
set interfaces lo0 unit 0 family iso address 49.0001.1921.6825.5010.00
set interfaces lo0 unit 0 family inet6 address 2001:db8:1:255::10/128
set routing-options router-id 192.168.255.10
set interfaces fti0 unit 0 tunnel encapsulation udp source address 192.168.255.10
set interfaces fti0 unit 0 tunnel encapsulation udp destination address 192.168.255.6
set interfaces fti0 unit 0 family inet address 10.10.6.1/30
set interfaces fti0 unit 0 family inet destination-udp-port 10000
set interfaces fti0 unit 0 family iso destination-udp-port 10030
set interfaces fti0 unit 0 family inet6 destination-udp-port 10010
set interfaces fti0 unit 0 family mpls destination-udp-port 10020
set protocols isis interface et-0/0/0:1.0 level 1 disable
set protocols isis interface et-0/0/0:1.0 level 2 metric 10
set protocols isis interface et-0/0/0:1.0 point-to-point
set protocols isis interface et-0/0/0:2.0 level 2 disable
set protocols isis interface et-0/0/0:2.0 level 1 metric 100
set protocols isis interface et-0/0/0:2.0 point-to-point
set protocols isis interface et-0/0/0:3.0 level 2 disable
set protocols isis interface et-0/0/0:3.0 level 1 metric 100
set protocols isis interface et-0/0/0:3.0 point-to-point
set protocols isis interface fti0.0 level 1 disable
set protocols isis interface fti0.0 level 2 flood-reflector cluster-id 100
```

```
set protocols isis interface lo0.0 passive
set protocols isis level 1 wide-metrics-only
set protocols isis level 2 wide-metrics-only
set protocols isis level 2 flood-reflector client
set protocols isis export l2_l1_leak
```

```
set interfaces et-0/0/0:1 description R1-to-R8
set interfaces et-0/0/0:1 unit 0 family inet address 10.1.8.1/30
set interfaces et-0/0/0:1 unit 0 family iso
set interfaces et-0/0/0:1 unit 0 family inet6 address 2001:db8:1:1:7::1/64
set interfaces et-0/0/0:2 description R1-to-R4
set interfaces et-0/0/0:2 unit 0 family inet address 10.1.4.1/30
set interfaces et-0/0/0:2 unit 0 family iso
set interfaces et-0/0/0:2 unit 0 family inet6 address 2001:db8:1:1:8::1/64
set interfaces et-0/0/0:3 description R1-to-R7
set interfaces et-0/0/0:3 unit 0 family inet address 10.1.7.1/30
set interfaces et-0/0/0:3 unit 0 family iso
set interfaces et-0/0/0:3 unit 0 family inet6 address 2001:db8:1:1:4::1/64
set interfaces lo0 unit 0 family inet address 192.168.255.1/32 primary
set interfaces lo0 unit 0 family iso address 49.0001.1921.6825.5001.00
set interfaces lo0 unit 0 family inet6 address 2001:db8:1:255::1/128
set routing-options router-id 192.168.255.1
set interfaces fti0 unit 0 tunnel encapsulation udp source address 192.168.255.1
set interfaces fti0 unit 0 tunnel encapsulation udp destination address 192.168.255.6
set interfaces fti0 unit 0 family inet address 10.1.6.1/30
set interfaces fti0 unit 0 family inet destination-udp-port 10000
set interfaces fti0 unit 0 family iso destination-udp-port 10030
set interfaces fti0 unit 0 family inet6 destination-udp-port 10010
set interfaces fti0 unit 0 family mpls destination-udp-port 10020
set protocols isis interface et-0/0/0:1.0 level 2 disable
set protocols isis interface et-0/0/0:1.0 level 1 metric 100
set protocols isis interface et-0/0/0:1.0 point-to-point
set protocols isis interface et-0/0/0:2.0 level 1 disable
set protocols isis interface et-0/0/0:2.0 level 2 metric 11
set protocols isis interface et-0/0/0:2.0 point-to-point
set protocols isis interface et-0/0/0:3.0 level 2 disable
set protocols isis interface et-0/0/0:3.0 level 1 metric 100
set protocols isis interface et-0/0/0:3.0 point-to-point
set protocols isis interface fti0.0 level 1 disable
set protocols isis interface fti0.0 level 2 flood-reflector cluster-id 100
```

```
set protocols isis interface lo0.0 passive
set protocols isis level 2 wide-metrics-only
set protocols isis level 2 flood-reflector client
set protocols isis level 1 wide-metrics-only
set protocols isis export l2_l1_leak
```

```
set interfaces et-0/0/0:1 description R2-to-R5
set interfaces et-0/0/0:1 unit 0 family inet address 10.2.5.1/30
set interfaces et-0/0/0:1 unit 0 family iso
set interfaces et-0/0/0:1 unit 0 family inet6 address 2001:db8:1:2:5::1/64
set interfaces et-0/0/0:2 description R2-to-R9
set interfaces et-0/0/0:2 unit 0 family inet address 10.2.9.1/30
set interfaces et-0/0/0:2 unit 0 family iso
set interfaces et-0/0/0:2 unit 0 family inet6 address 2001:db8:1:2:9::1/64
set interfaces et-0/0/0:3 description R2-to-R10
set interfaces et-0/0/0:3 unit 0 family inet address 10.2.10.1/30
set interfaces et-0/0/0:3 unit 0 family iso
set interfaces et-0/0/0:3 unit 0 family inet6 address 2001:db8:1:2:10::1/64
set interfaces lo0 unit 0 family inet address 192.168.255.2/32 primary
set interfaces lo0 unit 0 family iso address 49.0001.1921.6825.5002.00
set interfaces lo0 unit 0 family inet6 address 2001:db8:1:255::2/128
set routing-options router-id 192.168.255.2
set interfaces fti0 unit 0 tunnel encapsulation udp source address 192.168.255.2
set interfaces fti0 unit 0 tunnel encapsulation udp destination address 192.168.255.6
set interfaces fti0 unit 0 family inet address 10.2.6.1/30
set interfaces fti0 unit 0 family inet destination-udp-port 10000
set interfaces fti0 unit 0 family iso destination-udp-port 10030
set interfaces fti0 unit 0 family inet6 destination-udp-port 10010
set interfaces fti0 unit 0 family mpls destination-udp-port 10020
set protocols isis interface et-0/0/0:1.0 level 1 disable
set protocols isis interface et-0/0/0:1.0 level 2 metric 10
set protocols isis interface et-0/0/0:1.0 point-to-point
set protocols isis interface et-0/0/0:2.0 level 2 disable
set protocols isis interface et-0/0/0:2.0 level 1 metric 100
set protocols isis interface et-0/0/0:2.0 point-to-point
set protocols isis interface et-0/0/0:3.0 level 2 disable
set protocols isis interface et-0/0/0:3.0 level 1 metric 100
set protocols isis interface et-0/0/0:3.0 point-to-point
set protocols isis interface fti0.0 level 1 disable
set protocols isis interface fti0.0 level 2 flood-reflector cluster-id 100
```

```
set protocols isis interface lo0.0 passive
set protocols isis level 1 wide-metrics-only
set protocols isis level 2 wide-metrics-only
set protocols isis level 2 flood-reflector client
set protocols isis export l2_l1_leak
```

```
set interfaces et-0/0/0:1 description R3-to-R10
set interfaces et-0/0/0:1 unit 0 family inet address 10.3.10.1/30
set interfaces et-0/0/0:1 unit 0 family iso
set interfaces et-0/0/0:1 unit 0 family inet6 address 2001:db8:1:3:10::1/64
set interfaces et-0/0/0:3 description R3-to-R9
set interfaces et-0/0/0:3 unit 0 family inet address 10.3.9.1/30
set interfaces et-0/0/0:3 unit 0 family iso
set interfaces et-0/0/0:3 unit 0 family inet6 address 2001:db8:1:3:9::1/64
set interfaces fti0 unit 0 tunnel encapsulation udp source address 192.168.255.3
set interfaces fti0 unit 0 tunnel encapsulation udp destination address 192.168.255.6
set interfaces fti0 unit 0 family inet address 10.3.6.1/30
set interfaces fti0 unit 0 family inet destination-udp-port 10000
set interfaces fti0 unit 0 family iso destination-udp-port 10030
set interfaces fti0 unit 0 family inet6 destination-udp-port 10010
set interfaces fti0 unit 0 family mpls destination-udp-port 10020
set interfaces lo0 unit 0 family inet address 192.168.255.3/32 primary
set interfaces lo0 unit 0 family iso address 49.0001.1921.6825.5003.00
set interfaces lo0 unit 0 family inet6 address 2001:db8:1:255::3/128
set routing-options router-id 192.168.255.3
set protocols isis interface et-0/0/0:1.0 level 2 disable
set protocols isis interface et-0/0/0:1.0 level 1 metric 100
set protocols isis interface et-0/0/0:1.0 point-to-point
set protocols isis interface et-0/0/0:3.0 level 2 disable
set protocols isis interface et-0/0/0:3.0 level 1 metric 100
set protocols isis interface et-0/0/0:3.0 point-to-point
set protocols isis interface fti0.0 level 1 disable
set protocols isis interface fti0.0 level 2 flood-reflector cluster-id 100
set protocols isis interface lo0.0 passive
set protocols isis level 1 wide-metrics-only
set protocols isis level 2 wide-metrics-only
set protocols isis level 2 flood-reflector client
set protocols isis export l2_l1_leak
```

```
set interfaces et-0/0/0:1 description R4-to-R0
set interfaces et-0/0/0:1 unit 0 family inet address 10.10.4.2/30
set interfaces et-0/0/0:1 unit 0 family iso
set interfaces et-0/0/0:1 unit 0 family inet6 address 2001:db8:1:10:4::2/64
set interfaces et-0/0/0:2 description R4-to-R1
set interfaces et-0/0/0:2 unit 0 family inet address 10.1.4.2/30
set interfaces et-0/0/0:2 unit 0 family iso
set interfaces et-0/0/0:2 unit 0 family inet6 address 2001:db8:1:1:4::2/64
set interfaces lo0 unit 0 family inet address 192.168.255.4/32 primary
set interfaces lo0 unit 0 family iso address 49.0001.1921.6825.5004.00
set interfaces lo0 unit 0 family inet6 address 2001:db8:1:255::4/128
set routing-options router-id 192.168.255.4
set protocols isis interface et-0/0/0:1.0 level 1 disable
set protocols isis interface et-0/0/0:1.0 level 2 metric 10
set protocols isis interface et-0/0/0:1.0 point-to-point
set protocols isis interface et-0/0/0:2.0 level 1 disable
set protocols isis interface et-0/0/0:2.0 level 2 metric 11
set protocols isis interface et-0/0/0:2.0 point-to-point
set protocols isis interface lo0.0 passive
set protocols isis level 1 wide-metrics-only
set protocols isis level 2 wide-metrics-only
```

```
set interfaces et-0/0/0:1 description R5-to-R2
set interfaces et-0/0/0:1 unit 0 family inet address 10.2.5.2/30
set interfaces et-0/0/0:1 unit 0 family iso
set interfaces et-0/0/0:1 unit 0 family inet6 address 2001:db8:1:2:5::2/64
set interfaces lo0 unit 0 family inet address 192.168.255.5/30 primary
set interfaces lo0 unit 0 family iso address 49.0001.1921.6825.5005.00
set interfaces lo0 unit 0 family inet6 address 2001:db8:1:255::5/128
set routing-options router-id 192.168.255.5
set protocols isis interface et-0/0/0:1.0 level 1 disable
set protocols isis interface et-0/0/0:1.0 level 2 metric 10
set protocols isis interface et-0/0/0:1.0 point-to-point
set protocols isis interface lo0.0 passive
set protocols isis level 1 wide-metrics-only
set protocols isis level 2 wide-metrics-only
```

```
set interfaces et-0/0/0:1 description R6-to-R7
set interfaces et-0/0/0:1 unit 0 family inet address 10.6.7.1/30
set interfaces et-0/0/0:1 unit 0 family iso
set interfaces et-0/0/0:1 unit 0 family inet6 address 2001:db8:1:6:7::1/64
set interfaces et-0/0/0:2 description R6-to-R8
set interfaces et-0/0/0:2 unit 0 family inet address 10.6.8.1/30
set interfaces et-0/0/0:2 unit 0 family iso
set interfaces et-0/0/0:2 unit 0 family inet6 address 2001:db8:1:6:8::1/64
set interfaces et-0/0/1:0 description R6-to-R9-Link
set interfaces et-0/0/1:0 unit 0 family inet address 10.6.9.1/30
set interfaces et-0/0/1:0 unit 0 family iso
set interfaces et-0/0/1:0 unit 0 family inet6 address 2001:db8:1:6:9::1/64
set interfaces et-0/0/1:1 description R6-to-R10
set interfaces et-0/0/1:1 unit 0 family inet address 10.6.10.1/30
set interfaces et-0/0/1:1 unit 0 family iso
set interfaces et-0/0/1:1 unit 0 family inet6 address 2001:db8:1:6:10::1/64
set interfaces lo0 unit 0 family inet address 192.168.255.6/32 primary
set interfaces lo0 unit 0 family iso address 49.0001.1921.6825.5006.00
set interfaces lo0 unit 0 family inet6 address 2001:db8:1:255::6/128
set routing-options router-id 192.168.255.6
set interfaces fti0 unit 0 tunnel encapsulation udp source address 192.168.255.6
set interfaces fti0 unit 0 tunnel encapsulation udp destination address 192.168.255.10
set interfaces fti0 unit 0 family inet address 10.10.6.2/30
set interfaces fti0 unit 0 family inet destination-udp-port 10000
set interfaces fti0 unit 0 family iso destination-udp-port 10030
set interfaces fti0 unit 0 family inet6 destination-udp-port 10010
set interfaces fti0 unit 0 family mpls destination-udp-port 10020
set interfaces fti0 unit 1 tunnel encapsulation udp source address 192.168.255.6
set interfaces fti0 unit 1 tunnel encapsulation udp destination address 192.168.255.1
set interfaces fti0 unit 1 family inet address 10.1.6.2/30
set interfaces fti0 unit 1 family inet destination-udp-port 10000
set interfaces fti0 unit 1 family iso destination-udp-port 10030
set interfaces fti0 unit 1 family inet6 destination-udp-port 10010
set interfaces fti0 unit 1 family mpls destination-udp-port 10020
set interfaces fti0 unit 2 tunnel encapsulation udp source address 192.168.255.6
set interfaces fti0 unit 2 tunnel encapsulation udp destination address 192.168.255.2
set interfaces fti0 unit 2 family inet address 10.2.6.2/30
set interfaces fti0 unit 2 family inet destination-udp-port 10000
set interfaces fti0 unit 2 family iso destination-udp-port 10030
set interfaces fti0 unit 2 family inet6 destination-udp-port 10010
```

set interfaces fti0 unit 2 family mpls destination-udp-port 10020 set interfaces fti0 unit 3 tunnel encapsulation udp source address 192.168.255.6 set interfaces fti0 unit 3 tunnel encapsulation udp destination address 192.168.255.3 set interfaces fti0 unit 3 family inet address 10.3.6.2/30 set interfaces fti0 unit 3 family inet destination-udp-port 10000 set interfaces fti0 unit 3 family iso destination-udp-port 10030 set interfaces fti0 unit 3 family inet6 destination-udp-port 10010 set interfaces fti0 unit 3 family mpls destination-udp-port 10020 set protocols isis interface et-0/0/0:1.0 level 2 disable set protocols isis interface et-0/0/0:2.0 level 1 metric 100 set protocols isis interface et-0/0/0:2.0 level 2 disable set protocols isis interface et-0/0/0:2.0 point-to-point set protocols isis interface et-0/0/1:0.0 level 2 disable set protocols isis interface et-0/0/1:0.0 level 1 metric 100 set protocols isis interface et-0/0/1:0.0 point-to-point set protocols isis interface et-0/0/1:1.0 level 2 disable set protocols isis interface et-0/0/1:1.0 level 1 metric 100 set protocols isis interface et-0/0/1:1.0 point-to-point set protocols isis interface fti0.0 level 1 disable set protocols isis interface fti0.0 level 2 flood-reflector set protocols isis interface fti0.1 level 1 disable set protocols isis interface fti0.1 level 2 flood-reflector set protocols isis interface fti0.2 level 1 disable set protocols isis interface fti0.2 level 2 flood-reflector set protocols isis interface fti0.3 level 1 disable set protocols isis interface fti0.3 level 2 flood-reflector set protocols isis interface lo0.0 level 2 disable set protocols isis interface lo0.0 point-to-point set protocols isis interface lo0.0 passive set protocols isis level 1 wide-metrics-only set protocols isis level 2 wide-metrics-only set protocols isis level 2 flood-reflector reflector cluster-id 100 set protocols isis export l2\_l1\_leak

```
set interfaces et-0/0/0:1 description R7-to-R6
set interfaces et-0/0/0:1 unit 0 family inet address 10.6.7.2/30
set interfaces et-0/0/0:1 unit 0 family iso
set interfaces et-0/0/0:1 unit 0 family inet6 address 2001:db8:1:6:7::2/64
set interfaces et-0/0/0:2 description R7-to-R0
set interfaces et-0/0/0:2 unit 0 family inet address 10.10.7.2/30
```

```
set interfaces et-0/0/0:2 unit 0 family iso
set interfaces et-0/0/0:2 unit 0 family inet6 address 2001:db8:1:10:7::2/64
set interfaces et-0/0/0:3 description R7-to-R1
set interfaces et-0/0/0:3 unit 0 family inet address 10.1.7.2/30
set interfaces et-0/0/0:3 unit 0 family iso
set interfaces et-0/0/0:3 unit 0 family inet6 address 2001:db8:1:1:7::2/64
set interfaces lo0 unit 0 family inet address 192.168.255.7/32 primary
set interfaces lo0 unit 0 family iso address 49.0001.1921.6825.5007.00
set interfaces lo0 unit 0 family inet6 address 2001:db8:1:255::7/128
set routing-options router-id 192.168.255.7
set protocols isis interface et-0/0/0:1.0 level 2 disable
set protocols isis interface et-0/0/0:1.0 level 1 metric 100
set protocols isis interface et-0/0/0:1.0 point-to-point
set protocols isis interface et-0/0/0:2.0 level 2 disable
set protocols isis interface et-0/0/0:2.0 level 1 metric 100
set protocols isis interface et-0/0/0:2.0 point-to-point
set protocols isis interface et-0/0/0:3.0 level 2 disable
set protocols isis interface et-0/0/0:3.0 level 1 metric 100
set protocols isis interface et-0/0/0:3.0 point-to-point
set protocols isis interface lo0.0 passive
set protocols isis level 1 wide-metrics-only
set protocols isis level 2 wide-metrics-only
```

```
set interfaces et-0/0/0:1 description R8-to-R1
set interfaces et-0/0/0:1 unit 0 family inet address 10.1.8.2/30
set interfaces et-0/0/0:1 unit 0 family iso
set interfaces et-0/0/0:1 unit 0 family inet6 address 2001:db8:1:1:8::2/64
set interfaces et-0/0/0:2 description R8-to-R6
set interfaces et-0/0/0:2 unit 0 family inet address 10.6.8.2/30
set interfaces et-0/0/0:2 unit 0 family iso
set interfaces et-0/0/0:2 unit 0 family inet6 address 2001:db8:1:6:8::2/64
set interfaces et-0/0/0:3 description R8-to-R0
set interfaces et-0/0/0:3 unit 0 family inet address 10.10.8.2/30
set interfaces et-0/0/0:3 unit 0 family iso
set interfaces et-0/0/0:3 unit 0 family inet6 address 2001:db8:1:10:8::2/64
set interfaces lo0 unit 0 family inet address 192.168.255.11/32 primary
set interfaces lo0 unit 0 family inet address 192.168.255.8/32 primary
set interfaces lo0 unit 0 family inet6 address 2001:db8:1:255::8/128
set interfaces lo0 unit 0 family iso address 49.0001.1921.6825.5008.00
set routing-options router-id 192.168.255.11
```
```
set protocols isis interface et-0/0/0:1.0 level 2 disable
set protocols isis interface et-0/0/0:1.0 level 1 metric 100
set protocols isis interface et-0/0/0:1.0 point-to-point
set protocols isis interface et-0/0/0:2.0 level 2 disable
set protocols isis interface et-0/0/0:2.0 level 1 metric 100
set protocols isis interface et-0/0/0:2.0 point-to-point
set protocols isis interface et-0/0/0:3.0 level 2 disable
set protocols isis interface et-0/0/0:3.0 level 2 disable
set protocols isis interface et-0/0/0:3.0 level 1 metric 100
set protocols isis interface et-0/0/0:3.0 point-to-point
set protocols isis interface et-0/0/0:3.0 point-to-point
set protocols isis interface et-0/0/0:3.0 point-to-point
set protocols isis interface lo0.0 passive
set protocols isis level 1 wide-metrics-only
set protocols isis level 2 wide-metrics-only
```

#### **Device R9**

set interfaces et-0/0/0:2 description R9-to-R2 set interfaces et-0/0/0:2 unit 0 family inet address 10.2.9.2/30 set interfaces et-0/0/0:2 unit 0 family iso set interfaces et-0/0/0:2 unit 0 family inet6 address 2001:db8:1:2:9::2/64 set interfaces et-0/0/0:3 description R9-to-R3 set interfaces et-0/0/0:3 unit 0 family inet address 10.3.9.2/30 set interfaces et-0/0/0:3 unit 0 family iso set interfaces et-0/0/0:3 unit 0 family inet6 address 2001:db8:1:3:9::2/64 set interfaces et-0/0/1:0 description R9-to-R6 set interfaces et-0/0/1:0 unit 0 family inet address 10.6.9.2/30 set interfaces et-0/0/1:0 unit 0 family iso set interfaces et-0/0/1:0 unit 0 family inet6 address 2001:db8:1:6:9::2/64 set interfaces lo0 unit 0 family inet address 192.168.255.9/32 primary set interfaces lo0 unit 0 family inet6 address 2001:db8:1:255::9/128 set interfaces lo0 unit 0 family iso address 49.0001.1921.6825.5009.00 set routing-options router-id 192.168.255.9 set protocols isis interface et-0/0/0:2.0 level 2 disable set protocols isis interface et-0/0/0:2.0 level 1 metric 100 set protocols isis interface et-0/0/0:2.0 point-to-point set protocols isis interface et-0/0/0:3.0 level 2 disable set protocols isis interface et-0/0/0:3.0 level 1 metric 100 set protocols isis interface et-0/0/0:3.0 point-to-point set protocols isis interface et-0/0/1:0.0 level 2 disable set protocols isis interface et-0/0/1:0.0 level 1 metric 100 set protocols isis interface et-0/0/1:0.0 point-to-point set protocols isis interface lo0.0 passive

```
set protocols isis level 1 wide-metrics-only
set protocols isis level 2 wide-metrics-only
```

#### Device R10

```
set interfaces et-0/0/0:1 description R10-to-R3
set interfaces et-0/0/0:1 unit 0 family inet address 10.3.10.2/30
set interfaces et-0/0/0:1 unit 0 family iso
set interfaces et-0/0/0:1 unit 0 family inet6 address 2001:db8:1:3:10::2/64
set interfaces et-0/0/0:3 description R10-to-R2
set interfaces et-0/0/0:3 unit 0 family inet address 10.2.10.2/30
set interfaces et-0/0/0:3 unit 0 family iso
set interfaces et-0/0/0:3 unit 0 family inet6 address 2001:db8:1:2:10::2/64
set interfaces et-0/0/1:1 description R10-to-R6
set interfaces et-0/0/1:1 unit 0 family inet address 10.6.10.2/30
set interfaces et-0/0/1:1 unit 0 family iso
set interfaces et-0/0/1:1 unit 0 family inet6 address 2001:db8:1:6:10::2/64
set interfaces lo0 unit 0 family inet address 192.168.255.11/32 primary
set interfaces lo0 unit 0 family inet6 address 2001:db8:1:255::11/128
set interfaces lo0 unit 0 family iso address 49.0001.1921.6825.5011.00
set routing-options router-id 192.168.255.11
set protocols isis interface et-0/0/0:1.0 level 2 disable
set protocols isis interface et-0/0/0:1.0 level 1 metric 100
set protocols isis interface et-0/0/0:1.0 point-to-point
set protocols isis interface et-0/0/0:3.0 level 2 disable
set protocols isis interface et-0/0/0:3.0 level 1 metric 100
set protocols isis interface et-0/0/0:3.0 point-to-point
set protocols isis interface et-0/0/1:1.0 level 2 disable
set protocols isis interface et-0/0/1:1.0 level 1 metric 100
set protocols isis interface et-0/0/1:1.0 point-to-point
set protocols isis interface lo0.0 passive
set protocols isis level 1 wide-metrics-only
set protocols isis level 2 wide-metrics-only
```

#### Configuring the Flood-Reflector Client

#### Step-by-Step Procedure

To configure the flood-reflector client R0, perform these tasks:

1. Configure the device interfaces to enable IP and ISO transport.

#### [edit]

```
user@R0#set interfaces et-0/0/0:1 unit 0 description "Connection Between R_0 and R_4"
user@R0#set interfaces et-0/0/0:1 unit 0 family inet address 10.10.4.1/30
user@R0#set interfaces et-0/0/0:1 unit 0 family iso
user@R0#set interfaces et-0/0/0:1 unit 0 family inet6 address 2001:db8:1:10:4::1/64
user@R0#set interfaces et-0/0/0:2 unit 0 description "Connection Between R_0 and R_7"
user@R0#set interfaces et-0/0/0:2 unit 0 family inet address 10.10.7.1/30
user@R0#set interfaces et-0/0/0:2 unit 0 family iso
user@R0#set interfaces et-0/0/0:2 unit 0 family iso
user@R0#set interfaces et-0/0/0:3 unit 0 family inet6 address 2001:db8:1:10:7::1/64
user@R0#set interfaces et-0/0/0:3 unit 0 description "Connection Between R_0 and R_8"
user@R0#set interfaces et-0/0/0:3 unit 0 family inet address 10.10.8.1/30
user@R0#set interfaces et-0/0/0:3 unit 0 family iso
user@R0#set interfaces et-0/0/0:3 unit 0 family iso
```

 Configure the loopback interface (lo0) with IPv4 and IPv6 addresses that are used as router ID for IS-IS sessions. Configure an ISO network entity title (NET) address on the loopback interface for the router to support IS-IS.

[edit]

user@R0#set interfaces lo0 unit 0 family inet address 192.168.255.10/32 primary user@R0#set interfaces lo0 unit 0 family iso address 49.0001.1921.6825.5010.00 user@R0#set interfaces lo0 unit 0 family inet6 address 2001:db8:1:255::10/128

**3.** Configure routing options to identify the router in the domain.

[edit]
user@R0#set routing-options router-id 192.168.255.10

**4.** Configure the source address for the FTI with UDP encapsulation. The source address is the router ID of the tunnel source.

#### [edit]

user@R0#set interfaces fti0 unit 0 tunnel encapsulation udp source address 192.168.255.10

**5.** Configure the destination address for the FTI. The destination address is the router ID of the tunnel endpoint.

```
[edit]
user@R0#set interfaces fti0 unit 0 tunnel encapsulation udp destination address
192.168.255.6
```

**6.** Specify the source IP address of the tunnel and the UDP port value of the destination that identifies the tunnel endpoint. Specify the value of destination-udp-port from 1 through 65,535.

```
[edit]
```

```
user@R0#set interfaces fti0 unit 0 family inet address 10.10.6.1/30
user@R0#set interfaces fti0 unit 0 family inet destination-udp-port 10000
user@R0#set interfaces fti0 unit 0 family iso destination-udp-port 10030
user@R0#set interfaces fti0 unit 0 family inet6 destination-udp-port 10010
user@R0#set interfaces fti0 unit 0 family mpls destination-udp-port 10020
```

**7.** Disable IS-IS Level 1 on the interface that connects to an interface of R4 at Level 2. Configure a metric of 10 for the Level 2 interface.

```
[edit]
user@R0#set protocols isis interface et-0/0/0:1.0 level 1 disable
user@R0#set protocols isis interface et-0/0/0:1.0 level 2 metric 10
```

**8.** Disable IS-IS Level 2 on the interface that connects to interfaces of R7 and R8 at Level 1. Configure a metric of 100 for the Level 1 interfaces.

#### [edit]

```
user@R0#set protocols isis interface et-0/0/0:2.0 level 1 metric 100
user@R0#set protocols isis interface et-0/0/0:2.0 level 2 disable
user@R0#set protocols isis interface et-0/0/0:3.0 level 1 metric 100
user@R0#set protocols isis interface et-0/0/0:3.0 level 2 disable
```

9. Configure the IS-IS interfaces to behave like point-to-point interfaces.

[edit]
user@R0#set protocols isis interface et-0/0/0:1.0 point-to-point

user@R0#set protocols isis interface et-0/0/0:2.0 point-to-point user@R0#set protocols isis interface et-0/0/0:3.0 point-to-point

**10.** Disable Level 1 on the FTI and configure the flood reflector client at Level 2 by including the cluster identifier.

[edit]
user@R0#set protocols isis interface fti0.0 level 1 disable
user@R0#set protocols isis interface fti0.0 level 2 flood-reflector cluster-id 100
user@R0#set protocols isis level 2 flood-reflector client

11. Configure wide-metrics for IS-IS to allow wider range of metric values.

[edit]
user@R0#set protocols isis level 1 wide-metrics-only
user@R0#set protocols isis level 2 wide-metrics-only

**12.** Configure the loopback interface as passive to ensure the protocols do not run over the loopback interface and that the loopback interface is advertised correctly throughout the network.

[edit]
user@R0#set protocols isis interface lo0.0 passive

**13.** Enter commit from the configure mode on RO device.

In addition to configuring these steps on flood-reflector client R0, repeat these steps for the flood-reflector clients R1, R2, R3 within the cluster that you configure.

#### Results

From configuration mode, confirm your configuration by entering the, show interfaces, show routing-options, show protocols, and show policy-options commands. If the output does not display the intended configuration, repeat the instructions in this example to correct the configuration.

```
}
        family iso;
        family inet6 {
            address 2001:db8:1:10:4::1/64;
        }
    }
}
et-0/0/0:2 {
    unit 0 {
        family inet {
            address 10.10.7.1/30;
        }
        family iso;
        family inet6 {
            address 2001:db8:1:10:7::1/64;
        }
    }
}
et-0/0/0:3 {
    unit 0 {
        family inet {
            address 10.10.8.1/30;
        }
        family iso;
        family inet6 {
            address 2001:db8:1:10:8::1/64;
        }
    }
}
fti0 {
    unit 0 {
        tunnel {
            encapsulation udp {
                source {
                    address 192.168.255.10;
                }
                    destination {
                        address 192.168.255.6;
                        }
                    }
        }
        family inet {
```

address 10.10.6.1/30;

```
destination-udp-port 10000;
            }
                family iso {
                    destination-udp-port 10030;
                }
                family inet6 {
                    destination-udp-port 10010;
                }
                family mpls {
                    destination-udp-port 10020;
                }
       }
    }
    100 {
        unit 0 {
            family inet {
                address 192.168.255.10/32;
            }
            family iso {
            address 49.0001.1921.6825.5010.00;
            }
            family inet6 {
                address 2001:db8:1:255::10/128;
            }
        }
   }
}
routing-options {
    router-id 192.168.255.10;
}
protocols {
    isis {
        interface et-0/0/0:1.0 {
            level 1 disable;
            level 2 {
                metric 10;
            }
            point-to-point;
        }
        interface et-0/0/0:2.0 {
            level 2 disable;
            level 1 {
```

metric 100;

```
}
            point-to-point;
        }
        interface et-0/0/0:3.0;
            level 2 disable;
            level 1 {
                metric 100;
            }
            point-to-point;
        }
        interface fti0.0 {
            level 1 disable;
            level 2 {
                flood-reflector {
                cluster-id 100;
            }
        }
    }
    interface lo0.0 {
    passive;
}
level 1 wide-metrics-only;
level 2 {
     wide-metrics-only;
         flood-reflector {
        client;
    }
}
 export [ l2_l1_leak ];
```

## Configuring the Flood Reflector

## Step-by-Step Procedure

To configure the flood-reflector device R6, perform these tasks:

1. Configure the device interfaces to enable IP and ISO transport.

```
[edit]
user@R6#set interfaces et-0/0/0:1 unit 0 description "Connection Between R_6 and R_7"
user@R6#set interfaces et-0/0/0:1 unit 0 family inet address 10.6.7.1/30
```

```
user@R6#set interfaces et-0/0/0:1 unit 0 family iso
user@R6#set interfaces et-0/0/0:1 unit 0 family inet6 address 2001:db8:1:6:7::1/64
user@R6#set interfaces et-0/0/0:2 unit 0 description "Connection Between R_6 and R_8"
user@R6#set interfaces et-0/0/0:2 unit 0 family inet address 10.6.8.1/30
user@R6#set interfaces et-0/0/0:2 unit 0 family iso
user@R6#set interfaces et-0/0/0:2 unit 0 family inet6 address 2001:db8:1:6:8::1/64
user@R6#set interfaces et-0/0/0:3 unit 0 family inet address 10.6.9.1/30
user@R6#set interfaces et-0/0/0:3 unit 0 family iso
user@R6#set interfaces et-0/0/0:3 unit 0 family iso
user@R6#set interfaces et-0/0/0:3 unit 0 family iso
user@R6#set interfaces et-0/0/0:3 unit 0 family inet6 address 2001:db8:1:6:9::1/64
user@R6#set interfaces et-0/0/1:1 unit 0 family inet6 address 10.6.10.1/30
user@R6#set interfaces et-0/0/1:1 unit 0 family inet address 10.6.10.1/30
user@R6#set interfaces et-0/0/1:1 unit 0 family iso
user@R6#set interfaces et-0/0/1:1 unit 0 family iso
```

2. Configure the loopback interface (lo0) with IPv4 and IPv6 addresses that are used as router ID for IS-IS sessions. Configure an ISO network entity title (NET) address on the loopback interface for the router to support IS-IS.

#### [edit]

user@R6#set interfaces lo0 unit 0 family inet address 192.168.255.6/32 primary user@R6#set interfaces lo0 unit 0 family iso address 49.0001.1921.6825.5006.00 user@R6#set interfaces lo0 unit 0 family inet6 address 2001:db8:1:255::6/128

**3.** Configure routing options to identify the router in the domain.

```
[edit]
user@R6#set routing-options router-id 192.168.255.6
```

**4.** Configure the source address for the FTI with UDP encapsulation. The source address is the router ID of the tunnel source.

#### [edit]

user@R6#set interfaces fti0 unit 0 tunnel encapsulation udp source address 192.168.255.6

**5.** Configure the destination addresses for the FTI per unit. The destination addresses are the router IDs of the tunnel endpoints.

```
[edit]
user@R6#set interfaces fti0 unit 0 tunnel encapsulation udp destination address
192.168.255.10
user@R6#set interfaces fti0 unit 1 tunnel encapsulation udp destination address
192.168.255.1
user@R6#set interfaces fti0 unit 2 tunnel encapsulation udp destination address
192.168.255.2
user@R6#set interfaces fti0 unit 3 tunnel encapsulation udp destination address
192.168.255.3
```

**6.** Specify the source IP address of the tunnel and the UDP port value of the destination that identifies the tunnel endpoint per unit. Specify the value of destination-udp-port from 1 through 65,535.

#### [edit]

| user@R6# <b>set</b> | interfaces | fti0 | unit | 0 | family | inet address 10.10.6.2/30                   |
|---------------------|------------|------|------|---|--------|---------------------------------------------|
| user@R6# <b>set</b> | interfaces | fti0 | unit | 0 | family | inet destination-udp-port 10000             |
| user@R6# <b>set</b> | interfaces | fti0 | unit | 0 | family | iso destination-udp-port 10030              |
| user@R6# <b>set</b> | interfaces | fti0 | unit | 0 | family | <pre>inet6 destination-udp-port 10010</pre> |
| user@R6# <b>set</b> | interfaces | fti0 | unit | 0 | family | mpls destination-udp-port 10020             |
| user@R6# <b>set</b> | interfaces | fti0 | unit | 1 | family | inet address 10.1.6.2/30                    |
| user@R6# <b>set</b> | interfaces | fti0 | unit | 1 | family | inet destination-udp-port 10000             |
| user@R6# <b>set</b> | interfaces | fti0 | unit | 1 | family | iso destination-udp-port 10030              |
| user@R6# <b>set</b> | interfaces | fti0 | unit | 1 | family | <pre>inet6 destination-udp-port 10010</pre> |
| user@R6# <b>set</b> | interfaces | fti0 | unit | 1 | family | mpls destination-udp-port 10020             |
| user@R6# <b>set</b> | interfaces | fti0 | unit | 2 | family | inet address 10.2.6.2/30                    |
| user@R6# <b>set</b> | interfaces | fti0 | unit | 2 | family | inet destination-udp-port 10000             |
| user@R6# <b>set</b> | interfaces | fti0 | unit | 2 | family | <pre>inet6 destination-udp-port 10010</pre> |
| user@R6# <b>set</b> | interfaces | fti0 | unit | 2 | family | iso destination-udp-port 10030              |
| user@R6# <b>set</b> | interfaces | fti0 | unit | 2 | family | mpls destination-udp-port 10020             |
| user@R6# <b>set</b> | interfaces | fti0 | unit | 3 | family | inet address 10.3.6.2/30                    |
| user@R6# <b>set</b> | interfaces | fti0 | unit | 3 | family | inet destination-udp-port 10000             |
| user@R6# <b>set</b> | interfaces | fti0 | unit | 3 | family | iso destination-udp-port 10030              |
| user@R6# <b>set</b> | interfaces | fti0 | unit | 3 | family | <pre>inet6 destination-udp-port 10010</pre> |
| user@R6# <b>set</b> | interfaces | fti0 | unit | 3 | family | mpls destination-udp-port 10020             |

7. Configure a policy in the Level 2 area to leak routes into the Level 1 area.

```
[edit]
user@R6#set protocols isis export l2_l1_leak
```

8. Disable IS-IS Level 2 on the interface and configure a metric of 100 on the Level 1 interface.

```
[edit]
user@R6#set protocols isis interface et-0/0/0:1.0 level 2 disable
user@R6#set protocols isis interface et-0/0/0:1.0 level 1 metric 100
user@R6#set protocols isis interface et-0/0/0:2.0 level 2 disable
user@R6#set protocols isis interface et-0/0/1:0.0 level 1 metric 100
user@R6#set protocols isis interface et-0/0/1:0.0 level 2 disable
user@R6#set protocols isis interface et-0/0/1:0.0 level 1 metric 100
user@R6#set protocols isis interface et-0/0/1:1.0 level 2 disable
user@R6#set protocols isis interface et-0/0/1:1.0 level 2 disable
```

9. Configure the IS-IS interfaces to behave like point-to-point interfaces.

#### [edit]

```
user@R6#set protocols isis interface et-0/0/0:1.0 point-to-point
user@R6#set protocols isis interface et-0/0/0:2.0 point-to-point
user@R6#set protocols isis interface et-0/0/1:0.0 point-to-point
user@R6#set protocols isis interface et-0/0/1:1.0 point-to-point
```

**10.** Disable Level 1 on the FTI and configure the flood-reflector client at Level 2 by including the cluster identifier.

#### [edit]

```
user@R6#set protocols isis interface fti0.0 level 1 disable
user@R6#set protocols isis interface fti0.0 level 2 flood-reflector cluster-id 100
user@R6#set protocols isis interface fti0.1 level 1 disable
user@R6#set protocols isis interface fti0.1 level 2 flood-reflector
user@R6#set protocols isis interface fti0.2 level 1 disable
user@R6#set protocols isis interface fti0.2 level 2 flood-reflector
user@R6#set protocols isis interface fti0.3 level 2 flood-reflector
user@R6#set protocols isis interface fti0.3 level 1 disable
user@R6#set protocols isis interface fti0.3 level 2 flood-reflector
user@R6#set protocols isis interface fti0.3 level 2 flood-reflector
```

**11.** Configure wide-metrics for IS-IS to allow wider range of metric values.

```
[edit]
user@R6#set protocols isis level 1 wide-metrics-only
user@R6#set protocols isis level 2 wide-metrics-only
```

**12.** Configure the loopback interface as passive to ensure the protocols do not run over the loopback interface and that the loopback interface is advertised correctly throughout the network.

```
[edit]
user@R6#set protocols isis interface lo0.0 passive
```

**13.** Enter commit from the configure mode on R6 device.

#### Results

From configuration mode, confirm your configuration by entering the , show interfaces, show routing-options, show protocols, and show policy-options commands. If the output does not display the intended configuration, repeat the instructions in this example to correct the configuration.

```
interfaces {
   et-0/0/0:1 {
       unit 0 {
            family inet {
                address 10.6.7.1/30;
           }
            family iso;
            family inet6 {
                address 2001:db8:1:6:7::1/64;
           }
       }
   }
   et-0/0/0:2 {
       unit 0 {
            family inet {
                address 10.6.8.1/30;
            }
            family iso;
            family inet6 {
                address 2001:db8:1:6:8::1/64;
```

```
}
    }
}
et-0/0/1:0 {
    unit 0 {
        family inet {
            address 10.6.9.1/30;
        }
        family iso;
        family inet6 {
            address 2001:db8:1:6:9::1/64;
        }
    }
}
et-0/0/1:1{
    unit 0 {
        family inet {
            address 10.6.10.1/30;
        }
        family iso;
        family inet6 {
            address 2001:db8:1:6:10::1/64;
        }
    }
}
fti0 {
    unit 0 {
        tunnel {
            encapsulation udp {
                source {
                    address 192.168.255.6;
                }
                    destination {
                        address 192.168.255.10;
                        }
                    }
        }
        family inet {
        address 10.10.6.2/30;
            destination-udp-port 10000;
        }
            family iso {
                destination-udp-port 10030;
```

```
}
            family inet6 {
                destination-udp-port 10010;
            }
            family mpls {
                destination-udp-port 10020;
            }
    }
}
fti0 {
    unit 1 {
        tunnel {
            encapsulation udp {
                source {
                    address 192.168.255.6;
                }
                    destination {
                        address 192.168.255.1;
                        }
                    }
        }
        family inet {
        address 10.1.6.2/30;
            destination-udp-port 10000;
        }
            family iso {
                destination-udp-port 10030;
            }
            family inet6 {
                destination-udp-port 10010;
            }
            family mpls {
                destination-udp-port 10020;
            }
    }
}
fti0 {
    unit 2 {
        tunnel {
            encapsulation udp {
                source {
                    address 192.168.255.6;
                }
```

```
destination {
                        address 192.168.255.2;
                       }
                   }
       }
        family inet {
        address 10.2.6.2/30;
            destination-udp-port 10000;
       }
            family iso {
                destination-udp-port 10030;
            }
            family inet6 {
                destination-udp-port 10010;
            }
            family mpls {
                destination-udp-port 10020;
            }
   }
}
fti0 {
   unit 3 {
       tunnel {
            encapsulation udp {
                source {
                    address 192.168.255.6;
                }
                    destination {
                        address 192.168.255.3;
                       }
                   }
       }
        family inet {
        address 10.3.6.2/30;
            destination-udp-port 10000;
       }
            family iso {
                destination-udp-port 10030;
            }
            family inet6 {
                destination-udp-port 10010;
            }
            family mpls {
```

```
destination-udp-port 10020;
               }
        }
    }
    100 {
        unit 0 {
            family inet {
                address 192.168.255.6/32;
            }
            family iso {
            address 49.0001.1921.6825.5006.00;
            }
            family inet6 {
                address 2001:db8:1:255::6/128;
            }
        }
   }
}
routing-options {
    router-id 192.168.255.6;
}
protocols {
    isis {
        interface et-0/0/0:1.0 {
            level 2 disable;
            level 1 {
                metric 100;
            }
            point-to-point;
        }
        interface et-0/0/0:2.0 {
            level 2 disable;
            level 1 {
                metric 100;
            }
            point-to-point;
        }
        interface et-0/0/1:0.0;
            level 2 disable;
            level 1 {
                metric 100;
            }
            point-to-point;
```

```
}
        interface et-0/0/1:1.0;
            level 2 disable;
            level 1 {
                metric 100;
            }
            point-to-point;
        }
        interface fti0.0 {
            level 1 disable;
            level 2 {
                flood-reflector {
                cluster-id 100;
            }
        }
        interface fti0.1 {
            level 1 disable;
            level 2 {
                flood-reflector {
                cluster-id 100;
            }
        }
        interface fti0.2 {
            level 1 disable;
            level 2 {
                flood-reflector {
                cluster-id 100;
            }
        }
        interface fti0.3 {
            level 1 disable;
            level 2 {
                flood-reflector {
                cluster-id 100;
            }
        }
    }
    interface lo0.0 {
    passive;
level 1 wide-metrics-only;
level 2 {
```

}

wide-metrics-only;

256

```
flood-reflector {
    client:
    }
}
export [ l2_l1_leak ];
}
```

## Configuring the Non-Flood Reflector Device at Level 2

#### Step-by-Step Procedure

To configure the non-flood reflector device R4 at Level 2:

1. Configure the device interfaces to enable IP and ISO transport.

```
[edit]
user@R4#set interfaces et-0/0/0:1 unit 0 description "Connection Between R_4 and R_0"
user@R4#set interfaces et-0/0/0:1 unit 0 family inet address 10.10.4.2/30
user@R4#set interfaces et-0/0/0:1 unit 0 family iso
user@R4#set interfaces et-0/0/0:1 unit 0 family inet6 address 2001:db8:1:10:4::2/64
user@R4#set interfaces et-0/0/0:2 unit 0 description "Connection Between R_4 and R_1"
user@R4#set interfaces et-0/0/0:2 unit 0 family inet address 10.1.4.2/30
user@R4#set interfaces et-0/0/0:2 unit 0 family inet address 10.1.4.2/30
user@R4#set interfaces et-0/0/0:2 unit 0 family iso
user@R4#set interfaces et-0/0/0:2 unit 0 family iso
```

**2.** Configure the loopback interface (lo0) with IPv4 and IPv6 addresses that are used as router ID for IS-IS sessions. Configure an ISO network entity title (NET) address on the loopback interface for the router to support IS-IS.

[edit]
user@R4#set interfaces lo0 unit 0 family inet address 192.168.255.4/32 primary
user@R4#set interfaces lo0 unit 0 family iso address 49.0001.1921.6825.5004.00
user@R4#set interfaces lo0 unit 0 family inet6 address 2001:db8:1:255::4/128

**3.** Configure routing options to identify the router in the domain.

[edit]
user@R4#set routing-options router-id 192.168.255.4

4. Disable IS-IS Level 1 on the interfaces and configure a metric of 10 and 11 on the Level 2 interfaces.

```
[edit]
user@R4#set protocols isis interface et-0/0/0:1.0 level 1 disable
user@R4#set protocols isis interface et-0/0/0:1.0 level 2 metric 10
user@R4#set protocols isis interface et-0/0/0:2.0 level 1 disable
user@R4#set protocols isis interface et-0/0/0:2.0 level 2 metric 11
```

5. Configure the IS-IS interfaces to behave like point-to-point interfaces.

```
[edit]
user@R4#set protocols isis interface et-0/0/0:1.0 point-to-point
user@R4#set protocols isis interface et-0/0/0:2.0 point-to-point
```

6. Configure wide-metrics for IS-IS to allow wider range of metric values.

```
[edit]
user@R4#set protocols isis level 1 wide-metrics-only
user@R4#set protocols isis level 2 wide-metrics-only
```

**7.** Configure the loopback interface as passive to ensure the protocols do not run over the loopback interface and that the loopback interface is advertised correctly throughout the network.

```
[edit]
user@R4#set protocols isis interface lo0.0 passive
```

**8.** Enter commit from the configure mode on R4 device.

In addition to configuring these steps on the Level 2 non-flood reflector device R4, repeat these steps for the non-flood reflector device R5.

## Results

From configuration mode, confirm your configuration by entering the , show interfaces, show routing-options, show protocols, and show policy-options commands. If the output does not display the intended configuration, repeat the instructions in this example to correct the configuration.

```
interfaces {
   et-0/0/0:1 {
       unit 0 {
            family inet {
                address 10.10.4.2/30;
           }
            family iso;
            family inet6 {
                address 2001:db8:1:10:4::2/64;
           }
       }
   }
   et-0/0/0:2 {
       unit 0 {
            family inet {
                address 10.1.4.2/30;
           }
            family iso;
            family inet6 {
                address 2001:db8:1:1:4::2/64;
           }
       }
   }
   100 {
       unit 0 {
            family inet {
                address 192.168.255.4/32;
           }
            family iso {
            address 49.0001.1921.6825.5004.00;
           }
            family inet6 {
                address 2001:db8:1:255::4/128;
           }
       }
   }
```

```
}
routing-options {
    router-id 192.168.255.4;
}
protocols {
    isis {
        interface et-0/0/0:1.0 {
            level 1 disable;
            level 2 {
                metric 10;
            }
            point-to-point;
        }
        interface et-0/0/0:2.0 {
            level 1 disable;
            level 2 {
                metric 11;
            }
            point-to-point;
        }
    interface lo0.0 {
        passive;
}
level 1 wide-metrics-only;
level 2 wide-metrics-only;
}
 export [ l2_l1_leak ];
}
```

Configuring the Non-Flood Reflector Device at Level 1

## Step-by-Step Procedure

To configure the non-flood reflector device R7 at Level 1:

**1.** Configure the device interfaces to enable IP and ISO transport.

#### [edit]

```
user@R7#set interfaces et-0/0/0:1 unit 0 description "Connection Between R_4 and R_0"
user@R7#set interfaces et-0/0/0:1 unit 0 family inet address 10.10.4.2/30
user@R7#set interfaces et-0/0/0:1 unit 0 family iso
```

```
user@R7#set interfaces et-0/0/0:1 unit 0 family inet6 address 2001:db8:1:10:4::2/64
user@R7#set interfaces et-0/0/0:2 unit 0 description "Connection Between R_4 and R_1"
user@R7#set interfaces et-0/0/0:2 unit 0 family inet address 10.1.4.2/30
user@R7#set interfaces et-0/0/0:2 unit 0 family iso
user@R7#set interfaces et-0/0/0:2 unit 0 family inet6 address 2001:db8:1:1:4::2/64
```

**2.** Configure the loopback interface (lo0) with IPv4 and IPv6 addresses that are used as router ID for IS-IS sessions. Configure an ISO network entity title (NET) address on the loopback interface for the router to support IS-IS.

```
[edit]
```

user@R7#set interfaces lo0 unit 0 family inet address 192.168.255.4/32 primary user@7#set interfaces lo0 unit 0 family iso address 49.0001.1921.6825.5007.00 user@7#set interfaces lo0 unit 0 family inet6 address 2001:db8:1:255::4/128

3. Configure routing options to identify the router in the domain.

```
[edit]
user@R7#set routing-options router-id 192.168.255.4
```

4. Disable Level 2 on the interfaces and configure a metric of 100 on the Level 1 interfaces.

```
[edit]
user@R7#set protocols isis interface et-0/0/0:1.0 level 2 disable
user@R7#set protocols isis interface et-0/0/0:1.0 level 1 metric 100
user@R7#set protocols isis interface et-0/0/0:2.0 level 2 disable
user@R7#set protocols isis interface et-0/0/0:3.0 level 2 disable
user@R7#set protocols isis interface et-0/0/0:3.0 level 1 metric 100
```

5. Configure the IS-IS interfaces to behave like point-to-point interfaces.

```
[edit]
user@R7#set protocols isis interface et-0/0/0:1.0 point-to-point
user@R7#set protocols isis interface et-0/0/0:2.0 point-to-point
user@R7#set protocols isis interface et-0/0/0:3.0 point-to-point
```

6. Configure wide-metrics for IS-IS to allow wider range of metric values.

[edit]
user@R7#set protocols isis level 1 wide-metrics-only
user@R7#set protocols isis level 2 wide-metrics-only

**7.** Configure the loopback interface as passive to ensure the protocols do not run over the loopback interface and that the loopback interface is advertised correctly throughout the network.

```
[edit]
user@R7#set protocols isis interface lo0.0 passive
```

8. Enter commit from the configure mode on R7 device.

In addition to configuring these steps on the Level 1 non-flood reflector device R7, repeat these steps for the non-flood reflector devices R8, R9, R10.

## Results

From configuration mode, confirm your configuration by entering the , show interfaces, show routing-options, show protocols, and show policy-options commands. If the output does not display the intended configuration, repeat the instructions in this example to correct the configuration.

```
interfaces {
    et-0/0/0:1 {
        unit 0 {
            family inet {
                address 10.6.7.2/30;
            }
            family iso;
            family inet6 {
                address 2001:db8:1:6:7::2/64;
           }
       }
   }
    et-0/0/0:2 {
        unit 0 {
            family inet {
                address 10.10.7.2/30;
            }
```

```
family iso;
            family inet6 {
                address 2001:db8:1:10:7::2/64;
            }
        }
    }
    et-0/0/0:3 {
        unit 0 {
            family inet {
                address 10.1.7.2/30;
            }
            family iso;
            family inet6 {
                address 2001:db8:1:1:7::2/64;
            }
        }
   }
    100 {
        unit 0 {
            family inet {
                address 192.168.255.7/32;
            }
            family iso {
            address 49.0001.1921.6825.5007.00;
            }
            family inet6 {
                address 2001:db8:1:255::7/128;
            }
        }
   }
}
routing-options {
    router-id 192.168.255.7;
}
protocols {
    isis {
        interface et-0/0/0:1.0 {
            level 2 disable;
            level 1 {
                metric 100;
            }
            point-to-point;
        }
```

```
interface et-0/0/0:2.0 {
            level 2 disable;
            level 1 {
                metric 100;
            }
            point-to-point;
        }
        interface et-0/0/0:3.0 {
            level 2 disable;
            level 1 {
                metric 100;
            }
            point-to-point;
        }
    interface lo0.0 {
        passive;
}
level 1 wide-metrics-only;
level 2 wide-metrics-only;
export [ l2_l1_leak ];
}
```

#### Verification

#### IN THIS SECTION

- Verify the IS-IS Adjacency | 265
- Verify the Flood Reflector Status | 266
- Verify Flood-Reflector Client Status | 267
- Verify the IS-IS Database | 267
- Verify the IS-IS Route | 269

To confirm that the configuration is working properly, perform the following tasks:

#### Purpose

Verify that the IS-IS adjacencies are up.

#### Action

From operational mode, run the show isis adjacency command.

user@R6>show isis adjacency

#### R6

| Interface:   | fti0.0, Level: 2, | State: | Up, Expire | s in 21 secs    |   |
|--------------|-------------------|--------|------------|-----------------|---|
| Interface    | System            | L      | State      | Hold (secs) SNP | A |
| fti0.0       | RØ                | 2      | Up         | 24              |   |
| fti0.1       | R1                | 2      | Up         | 21              |   |
| fti0.2       | R2                | 2      | Up         | 20              |   |
| fti0.3       | R3                | 2      | Up         | 20              |   |
| et-0/0/1:1.0 | R10               | 1      | Up         | 25              |   |
| et-0/0/0:1.0 | R7                | 1      | Up         | 22              |   |
| et-0/0/0:2.0 | R8                | 1      | Up         | 20              |   |
| et-0/0/1:0.0 | R9                | 1      | Up         | 20              |   |

Verify that the IS-IS instance is running on devices R0 and R6 and that they are adjacent to each other.

From operational mode, run the show isis adjacency extensive command.

#### On R0

user@R0>show isis R6 adjacency extensive

#### R6

Interface: fti0.0, Level: 2, State: Up, Expires in 21 secs
Priority: 0, Up/Down transitions: 1, Last transition: 13:48:14 ago
Circuit type: 2, Speaks: IP, IPv6
Topologies: Unicast
Restart capable: Yes, Adjacency advertisement: Advertise
IP addresses: 10.10.6.2
IPv6 addresses: fe80::5668:a30f:fc54:2a13
Level 2 Flood reflector client, Cluster-id: 100
Transition log:

| When                | State | Event    | Down reason |
|---------------------|-------|----------|-------------|
| Wed Nov 25 09:27:25 | Up    | Seenself |             |

#### Meaning

• The interface fti0.0 on the device R0 has established adjacency with the device R6.

#### Verify the Flood Reflector Status

## Purpose

Verify that the flood reflector is enabled and verify its status.

#### Action

From operational mode, run the show isis interface fti0.0 extensive command.

## On R6

```
user@R6>show isis interface fti0.0 extensive
IS-IS interface database:
fti0.0
Index: 76, State: 0x6, Circuit id: 0x1, Circuit type: 2
LSP interval: 100 ms, CSNP interval: 40 s, Loose Hello padding, IIH max size: 1492
Adjacency advertisement: Advertise, Layer2-map: Disabled
Level 2 Flood reflector, Cluster-id: 100
Interface Group Holddown Delay: 20 s, remaining: 0 s
Level 1
Adjacencies: 0, Priority: 64, Metric: 10
Disabled
Level 2
Adjacencies: 1, Priority: 64, Metric: 10
Hello Interval: 9.000 s, Hold Time: 27 s
```

#### Meaning

• On R6, the flood reflector is enabled on ftiO at level 2 with cluster-id 100.

#### Purpose

Verify that the flood-reflector client is enabled and verify its status.

## Action

From operational mode, run the show isis interface fti0.0 extensive command.

## On R0

```
user@R0>show isis interface fti0.0 extensive
IS-IS interface database:
fti0.0
Index: 76, State: 0x6, Circuit id: 0x1, Circuit type: 2
LSP interval: 100 ms, CSNP interval: 20 s, Loose Hello padding, IIH max size: 1492
Adjacency advertisement: Advertise, Layer2-map: Disabled
Level 2 Flood reflector client, Cluster-id: 100
Interface Group Holddown Delay: 20 s, remaining: 0 s
Level 1
Adjacencies: 0, Priority: 64, Metric: 10
Disabled
Level 2
Adjacencies: 1, Priority: 64, Metric: 10
Hello Interval: 9.000 s, Hold Time: 27 s
```

## Meaning

• On R0, the flood-reflector client is enabled on fti0 at level 2 with cluster-id 100.

## Verify the IS-IS Database

## Purpose

Verify the IS-IS database on the flood reflector and the flood-reflector clients.

## Action

From operational mode, run the show isis database command.

```
user@R0>show isis database r0 extensive
IS-IS level 1 link-state database:
  TLVs:
    Area address: 47.0005.80ff.f800.0000.0108.0001 (13)
    Area address: 49.0001 (3)
    LSP Buffer Size: 1492
    Speaks: IP
    Speaks: IPV6
    IP router id: 192.168.255.10
    IP address: 192.168.255.10
    IPv6 TE Router ID: abcd::128:53:69:151
    Hostname: r0
    Extended IS Reachability TLV, Type: 22, Length: 127
    IS extended neighbor: r4.00, Metric: default 10 SubTLV len: 58
      IP address: 10.10.4.1
      IPv6 address: 2001:db8:1:10:4::1
      Neighbor's IP address: 10.10.4.2
      Neighbor's IPv6 address: 2001:db8:1:10:4::2
      Local interface index: 73, Remote interface index: 73
    IS extended neighbor: R6.00, Metric: default 10 SubTLV len: 47
      IP address: 10.10.6.1
      IPv6 address: 70cc:ffff:bf0b:d0cb:bc78:e90d:70cc:ffff
      Neighbor's IP address: 10.10.6.2
      Local interface index: 76, Remote interface index: 77
      Flood reflector client, Cluster-id: 100
      No queued transmissions
```

#### On R6

#### user@R6>show isis database R6 extensive

Router Capability: Router ID 192.168.255.6, Flags: 0x00
 IPv6 TE Router Id: abcd::128:53:69:140
 Extended IS Reachability TLV, Type: 22, Length: 160
 IS extended neighbor: r0.00, Metric: default 10 SubTLV len: 29
 IP address: 10.10.6.2
 Neighbor's IP address: 10.10.6.1

Local interface index: 77, Remote interface index: 76 Flood reflector, Cluster-id: 100 IS extended neighbor: r1.00, Metric: default 10 SubTLV len: 29 IP address: 10.1.6.2 Neighbor's IP address: 10.1.6.1 Local interface index: 78, Remote interface index: 76 Flood reflector, Cluster-id: 100 IS extended neighbor: r3.00, Metric: default 10 SubTLV len: 29 IP address: 10.3.6.2 Neighbor's IP address: 10.3.6.1 Local interface index: 80, Remote interface index: 75 Flood reflector, Cluster-id: 100 IS extended neighbor: r2.00, Metric: default 10 SubTLV len: 29 IP address: 10.2.6.2 Neighbor's IP address: 10.2.6.1 Local interface index: 79, Remote interface index: 76 Flood reflector, Cluster-id: 100 No queued transmissions

#### Meaning

On R0 and R6, the IS-IS database shows the flood-reflector client and the flood reflector with cluster-id 100.

Verify the IS-IS Route

#### Purpose

Verify that the Level 2 routes learned on the FTI are not installed in the R0 routing table.

#### Action

From operational mode, run the show isis route command.

#### On R0

| user@R0> <b>show i</b> | sis rou | te     |         |              |         |
|------------------------|---------|--------|---------|--------------|---------|
| 10.1.4.0/30            | 2       | 220230 | 21 int  | et-0/0/0:1.0 | IPV4 r4 |
| 10.1.7.0/30            | 1       | 220222 | 200 int | et-0/0/0:2.0 | IPV4 r7 |
| 10.1.8.0/30            | 1       | 220222 | 200 int | et-0/0/0:3.0 | IPV4 r8 |
| 10.2.9.0/30            | 1       | 220222 | 400 int | et-0/0/0:3.0 | IPV4 r8 |

| 10.2.10.0/30     | 1 | 220222 | 400 int | et-0/0/0:3.0 | IPV4 | r8 |
|------------------|---|--------|---------|--------------|------|----|
| 10.3.9.0/30      | 1 | 220222 | 400 int | et-0/0/0:3.0 | IPV4 | r8 |
| 10.3.10.0/30     | 1 | 220222 | 400 int | et-0/0/0:3.0 | IPV4 | r8 |
| 10.6.7.0/30      | 1 | 220222 | 200 int | et-0/0/0:2.0 | IPV4 | r7 |
| 10.6.8.0/30      | 1 | 220222 | 200 int | et-0/0/0:3.0 | IPV4 | r8 |
| 10.6.9.0/30      | 1 | 220222 | 300 int | et-0/0/0:3.0 | IPV4 | r8 |
| 10.6.10.0/30     | 1 | 220222 | 300 int | et-0/0/0:3.0 | IPV4 | r8 |
| 192.168.255.4/30 | 1 | 220222 | 410 int | et-0/0/0:3.0 | IPV4 | r8 |
|                  |   |        |         |              |      |    |

## Meaning

The Level 2 routes learned on the FTI between R0 and R6 are not installed in the R0 routing table.

## SEE ALSO

flood-reflector

# Configuring IS-IS Multitopology Routing and IPv6 Support

#### IN THIS CHAPTER

- IS-IS Multicast Topologies Overview | 271
- Example: Configuring IS-IS Multicast Topology | 273
- Understanding Dual Stacking of IPv4 and IPv6 Unicast Addresses | 295
- Example: Configuring IS-IS Dual Stacking of IPv4 and IPv6 Unicast Addresses | 297
- Understanding IS-IS IPv4 and IPv6 Unicast Topologies | 306
- Example: Configuring IS-IS IPv4 and IPv6 Unicast Topologies | 307

# **IS-IS Multicast Topologies Overview**

Most multicast routing protocols perform a reverse-path forwarding (RPF) check on the source of multicast data packets. If a packet comes in on the interface that is used to send data to the source, the packet is accepted and forwarded to one or more downstream interfaces. Otherwise, the packet is discarded and a notification is sent to the multicast routing protocol running on the interface.

In certain instances, the unicast routing table used for the RPF check is also the table used for forwarding unicast data packets. Thus, unicast and multicast routing are congruent. In other cases, where it is preferred that multicast routing be independent of unicast routing, the multicast routing protocols are configured to perform the RPF check using an alternate unicast routing table inet.2.

You can configure IS-IS to calculate an alternate IPv4 multicast topology, in addition to the normal IPv4 unicast topology, and add the corresponding routes to inet.2. The IS-IS interface metrics for the multicast topology can be configured independently of the unicast metrics. You can also selectively disable interfaces from participating in the multicast topology while continuing to participate in the regular unicast topology. This enables you to exercise control over the paths that multicast data takes through a network so that it is independent of unicast data paths. You can also configure IS-IS to calculate an alternate IPv6 multicast topology, in addition to the normal IPv6 unicast topology.

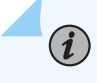

(**i**)

**NOTE**: IS-IS only starts advertising the routes when the interface routes are in inet.2.

**NOTE**: For the multicast metric commands, these are interface-specific settings, not global.

Table 2 on page 272 lists the various IPv4 statements you can use to configure IS-IS topologies.

#### Table 2: IPv4 Statements

| Statement                           | Description                                                               |  |  |  |  |
|-------------------------------------|---------------------------------------------------------------------------|--|--|--|--|
| ipv4-multicast                      | Enables an alternate IPv4 multicast topology.                             |  |  |  |  |
| ipv4-multicast-metric <i>number</i> | Configures the multicast metric for an alternate IPv4 multicast topology. |  |  |  |  |
| no-ipv4-multicast                   | Excludes an interface from the IPv4 multicast topology.                   |  |  |  |  |
| no-unicast-topology                 | Excludes an interface from the IPv4 unicast topologies.                   |  |  |  |  |
|                                     |                                                                           |  |  |  |  |

Table 3 on page 272 lists the various IPv6 statements you can use to configure IS-IS topologies.

## Table 3: IPv6 Statements

| Statement                           | Description                                                               |
|-------------------------------------|---------------------------------------------------------------------------|
| ipv6-multicast                      | Enables an alternate IPv6 multicast topology.                             |
| ipv6-unicast                        | Enables an alternate IPv6 unicast topology.                               |
| ipv6-multicast-metric <i>number</i> | Configures the multicast metric for an alternate IPv6 multicast topology. |
| ipv6-unicast-metric <i>number</i>   | Configures the unicast metric for an alternate IPv6 multicast topology.   |

#### Table 3: IPv6 Statements (Continued)

| Statement         | Description                                             |
|-------------------|---------------------------------------------------------|
| no-ipv6-multicast | Excludes an interface from the IPv6 multicast topology. |
| no-ipv6-unicast   | Excludes an interface from the IPv6 unicast topologies. |

For a list of hierarchy levels at which you can include these statements, see the statement summary sections for these statements.

## **RELATED DOCUMENTATION**

Example: Configuring IS-IS Multicast Topology | 273

# **Example: Configuring IS-IS Multicast Topology**

#### IN THIS SECTION

- Requirements | 279
- Overview | 280
- Verification | 281

This example shows how to configure a multicast topology for an IS-IS network.

## Configuration

## **CLI Quick Configuration**

To quickly configure this example, copy the following commands, paste them into a text file, remove any line breaks, change any details necessary to match your network configuration, and then copy and paste the commands into the CLI at the [edit] hierarchy level.

Router R1

```
set protocols isis traceoptions file isis size 5m world-readable
set protocols isis traceoptions flag error
set protocols isis topologies ipv4-multicast
set protocols isis interface so-0/0/0 level 1 metric 15
set protocols isis interface so-0/0/0 level 1 ipv4-multicast-metric 18
set protocols isis interface so-0/0/0 level 2 metric 20
set protocols isis interface so-0/0/0 level 2 ipv4-multicast-metric 14
set protocols isis interface so-1/0/0 level 1 metric 13
set protocols isis interface so-1/0/0 level 1 ipv4-multicast-metric 12
set protocols isis interface so-1/0/0 level 2 metric 29
set protocols isis interface so-1/0/0 level 2 ipv4-multicast-metric 23
set protocols isis interface so-1/0/0 level 2 ipv4-multicast-metric 23
```

Router R2

```
set protocols isis traceoptions file isis size 5m world-readable
set protocols isis topologies ipv4-multicast
set protocols isis interface so-0/0/0 level 1 metric 13
set protocols isis interface so-0/0/0 level 1 ipv4-multicast-metric 12
set protocols isis interface so-0/0/0 level 2 metric 29
set protocols isis interface so-0/0/0 level 2 ipv4-multicast-metric 23
set protocols isis interface so-1/0/0 level 1 metric 14
set protocols isis interface so-1/0/0 level 1 ipv4-multicast-metric 18
set protocols isis interface so-1/0/0 level 2 metric 32
set protocols isis interface so-1/0/0 level 2 ipv4-multicast-metric 18
set protocols isis interface so-1/0/0 level 2 metric 32
set protocols isis interface so-1/0/0 level 2 ipv4-multicast-metric 26
set protocols isis interface fxp0.0 disable
```

Router R3

```
set protocols isis traceoptions file isis size 5m world-readable
set protocols isis traceoptions flag error
set protocols isis topologies ipv4-multicast
set protocols isis interface so-0/0/0 level 1 metric 19
set protocols isis interface so-0/0/0 level 1 ipv4-multicast-metric 11
set protocols isis interface so-0/0/0 level 2 metric 27
set protocols isis interface so-0/0/0 level 2 ipv4-multicast-metric 21
set protocols isis interface so-1/0/0 level 1 metric 16
set protocols isis interface so-1/0/0 level 1 ipv4-multicast-metric 26
```

```
set protocols isis interface so-1/0/0 level 2 metric 30
set protocols isis interface so-1/0/0 level 2 ipv4-multicast-metric 20
set protocols isis interface fxp0.0 disable
```

#### Step-by-Step Procedure

The following example requires you to navigate various levels in the configuration hierarchy. For information about navigating the CLI, see *Using the CLI Editor in Configuration Mode* in the CLI User Guide.

To configure IS-IS multicast topologies:

1. Enable the multicast topology for IS-IS by using the ipv4-multicast statement.

Routers R1, R2, and R3

[edit protocols isis]
user@host# set traceoptions file isis size 5m world-readable
user@host# set traceoptions flag error
user@host# set topologies ipv4-multicast

**2.** Enable multicast metrics on the first SONET/SDH Interface by using the ipv4-multicast-metric statement.

Router R1

```
[edit protocols isis interface so-0/0/0 ]
user@R1# set level 1 metric 15
user@R1# set level 1 ipv4-multicast-metric 18
user@R1# set level 2 metric 20
user@R1# set level 2 ipv4-multicast-metric 14
```

Router R2

```
[edit protocols isis interface so-0/0/0]
user@R2# set level 1 metric 13
user@R2# set level 1 ipv4-multicast-metric 12
user@R2# set level 2 metric 29
user@R2# set level 2 ipv4-multicast-metric 23
```
### Router R3

```
[edit protocols isis interface so-0/0/0]
user@R3# set level 1 metric 19
user@R3# set level 1 ipv4-multicast-metric 11
user@R3# set level 2 metric 27
user@R3# set level 2 ipv4-multicast-metric 21
```

3. Enable multicast metrics on a second sonet Interface by using the ipv4-multicast-metric statement.

Router R1

```
[edit protocols isis interface so-1/0/0]
user@R1# set level 1 metric 13
user@R1# set level 1 ipv4-multicast-metric 12
user@R1# set level 2 metric 29
user@R1# set level 2 ipv4-multicast-metric 23
```

Router R2

```
[edit protocols isis interface so-1/0/0]
user@R2# set level 1 metric 14
user@R2# set level 1 ipv4-multicast-metric 18
user@R2# set level 2 metric 32
user@R2# set level 2 ipv4-multicast-metric 26
```

Router R3

```
[edit protocols isis interface so-1/0/0]
user@R3# set level 1 metric 16
user@R3# set level 1 ipv4-multicast-metric 26
user@R3# set level 2 metric 30
user@R3# set level 2 ipv4-multicast-metric 20
```

**4.** Disable the out-of-band management port, fxp0.

Routers R1, R2, and R3

[edit protocols isis]
user@host# set interface fxp0.0 disable

5. If you are done configuring the routers, commit the configuration.

Routers R1, R2, and R3

[edit]
user@host# commit

# Results

From configuration mode, confirm your configuration by using the show protocols is statement. If the output does not display the intended configuration, repeat the instructions in this example to correct the configuration.

Router R1

```
user@R1# show protocols isis
traceoptions {
    file isis size 5m world-readable;
    flag error;
}
topologies ipv4-multicast;
interface so-0/0/0 {
    level 1 {
       metric 15;
        ipv4-multicast-metric 18;
   }
   level 2 {
       metric 20;
       ipv4-multicast-metric 14;
    }
}
interface so-1/0/0 {
    level 1 {
       metric 13;
```

```
ipv4-multicast-metric 12;
}
level 2 {
    metric 29;
    ipv4-multicast-metric 23;
}
interface fxp0.0 {
    disable;
}
```

Router R2

```
user@R2# show protocols isis
traceoptions {
    file isis size 5m world-readable;
    flag error;
}
topologies ipv4-multicast;
interface so-0/0/0 {
    level 1 {
        metric 13;
        ipv4-multicast-metric 12;
   }
   level 2 {
        metric 29;
        ipv4-multicast-metric 23;
    }
}
interface so-1/0/0 {
    level 1 {
        metric 14;
        ipv4-multicast-metric 18;
   }
    level 2 {
        metric 32;
        ipv4-multicast-metric 26;
    }
}
interface fxp0.0 {
```

disable;

# Router R3

}

```
user@R3# show protocols isis
traceoptions {
    file isis size 5m world-readable;
    flag error;
}
topologies ipv4-multicast;
interface so-0/0/0 {
    level 1 {
        metric 19;
        ipv4-multicast-metric 11;
    }
    level 2 {
        metric 27;
        ipv4-multicast-metric 21;
    }
}
interface so-1/0/0 {
    level 1 {
        metric 16;
        ipv4-multicast-metric 26;
    }
    level 2 {
        metric 30;
        ipv4-multicast-metric 20;
    }
}
interface fxp0.0 {
    disable;
}
```

# Requirements

Before you begin, configure IS-IS on all routers. See "Example: Configuring IS-IS" on page 15 for information about the required IS-IS configuration.

This example uses the following hardware and software components:

- Junos OS Release 7.3 or later
- M Series, MX Series, and T Series routers

# Overview

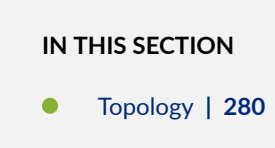

This example shows an IS-IS multicast topology configuration. Three routers are connected to each other. A loopback interface is configured on each router.

# Topology

Figure 23 on page 281 shows the sample network.

Figure 23: Configuring IS-IS Multicast Topology

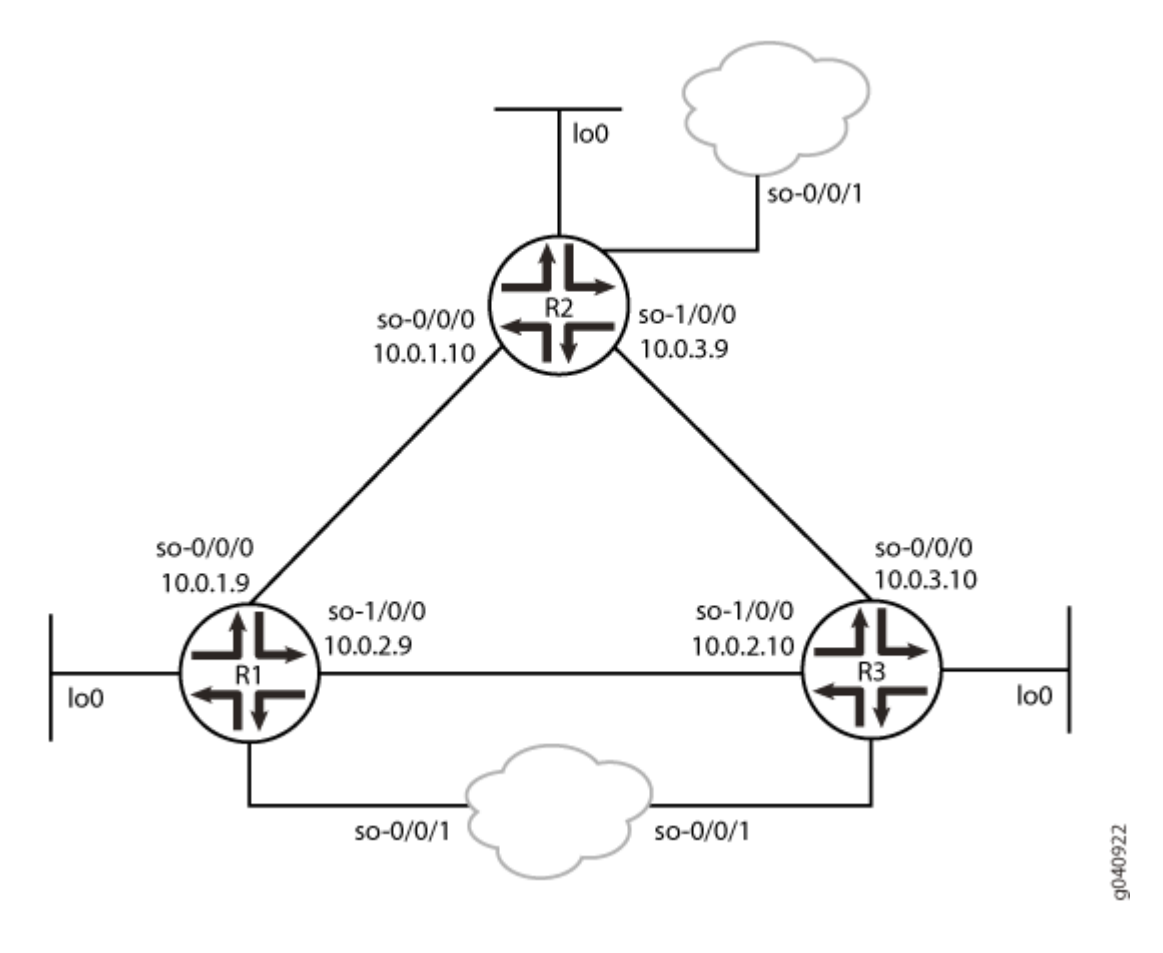

# Verification

### IN THIS SECTION

- Verifying the Connection Between Routers R1, R2, and R3 | 282
- Verifying That IS-IS Is Configured | 284
- Verifying the Configured Multicast Metric Values | 287
- Verifying the Configuration of the Multicast Topology | 289

Confirm that the configuration is working properly.

### Verifying the Connection Between Routers R1, R2, and R3

### Purpose

Make sure that Routers R1, R2, and R3 are connected to each other.

### Action

Ping the other two routers from any router, to check the connectivity between the three routers as per the network topology.

user@R1> ping 10.0.3.9

```
PING 10.0.3.9 (10.0.3.9): 56 data bytes
64 bytes from 10.0.3.9: icmp_seq=0 ttl=64 time=1.299 ms
64 bytes from 10.0.3.9: icmp_seq=1 ttl=64 time=52.304 ms
64 bytes from 10.0.3.9: icmp_seq=2 ttl=64 time=1.271 ms
64 bytes from 10.0.3.9: icmp_seq=3 ttl=64 time=1.343 ms
64 bytes from 10.0.3.9: icmp_seq=4 ttl=64 time=1.434 ms
64 bytes from 10.0.3.9: icmp_seq=5 ttl=64 time=1.306 ms
^C
--- 10.0.3.9 ping statistics ---
6 packets transmitted, 6 packets received, 0% packet loss
round-trip min/avg/max/stddev = 1.271/9.826/52.304/18.997 ms
```

user@R1> ping 10.0.3.10

PING 10.0.3.10 (10.0.3.10): 56 data bytes 64 bytes from 10.0.3.10: icmp\_seq=0 ttl=64 time=1.431 ms 64 bytes from 10.0.3.10: icmp\_seq=1 ttl=64 time=1.296 ms 64 bytes from 10.0.3.10: icmp\_seq=2 ttl=64 time=1.887 ms ^C --- 10.0.3.10 ping statistics ---3 packets transmitted, 3 packets received, 0% packet loss round-trip min/avg/max/stddev = 1.296/1.538/1.887/0.253 ms

user@R2> ping 10.0.2.9

PING 10.0.2.9 (10.0.2.9): 56 data bytes

```
64 bytes from 10.0.2.9: icmp_seq=0 ttl=64 time=1.365 ms
64 bytes from 10.0.2.9: icmp_seq=1 ttl=64 time=1.813 ms
64 bytes from 10.0.2.9: icmp_seq=2 ttl=64 time=1.290 ms
^C
--- 10.0.2.9 ping statistics ---
3 packets transmitted, 3 packets received, 0% packet loss
round-trip min/avg/max/stddev = 1.290/1.489/1.813/0.231 ms
```

user@R2> ping 10.0.2.10

```
PING 10.0.2.10 (10.0.2.10): 56 data bytes
64 bytes from 10.0.2.10: icmp_seq=0 ttl=63 time=1.318 ms
64 bytes from 10.0.2.10: icmp_seq=1 ttl=63 time=1.394 ms
64 bytes from 10.0.2.10: icmp_seq=2 ttl=63 time=1.366 ms
64 bytes from 10.0.2.10: icmp_seq=3 ttl=63 time=1.305 ms
^C
--- 10.0.2.10 ping statistics ---
4 packets transmitted, 4 packets received, 0% packet loss
round-trip min/avg/max/stddev = 1.305/1.346/1.394/0.036 ms
```

user@R3> ping 10.0.1.10

```
PING 10.0.1.10 (10.0.1.10): 56 data bytes
64 bytes from 10.0.1.10: icmp_seq=0 ttl=63 time=1.316 ms
64 bytes from 10.0.1.10: icmp_seq=1 ttl=63 time=1.418 ms
64 bytes from 10.0.1.10: icmp_seq=2 ttl=63 time=1.277 ms
^C
--- 10.0.1.10 ping statistics ---
3 packets transmitted, 3 packets received, 0% packet loss
round-trip min/avg/max/stddev = 1.277/1.337/1.418/0.059 ms
```

user@R3> ping 10.0.1.9

```
PING 10.0.1.9 (10.0.1.9): 56 data bytes
64 bytes from 10.0.1.9: icmp_seq=0 ttl=64 time=1.381 ms
64 bytes from 10.0.1.9: icmp_seq=1 ttl=64 time=1.499 ms
64 bytes from 10.0.1.9: icmp_seq=2 ttl=64 time=1.300 ms
64 bytes from 10.0.1.9: icmp_seq=3 ttl=64 time=1.397 ms
^C
```

--- 10.0.1.9 ping statistics ---4 packets transmitted, 4 packets received, 0% packet loss round-trip min/avg/max/stddev = 1.300/1.394/1.499/0.071 ms

# Meaning

Routers R1, R2, and R3 have a peer relationship with each other.

### Verifying That IS-IS Is Configured

user@R1> show isis adjacency detail

## Purpose

Make sure that the IS-IS instance is running on Routers R1, R2, and R3, and that they are adjacent to each other.

# Action

Use the show is is adjacency detail command to check the adjacency between the routers.

### Router R1

R2 Interface: so-0/0/0, Level: 1, State: Up, Expires in 8 secs Priority: 64, Up/Down transitions: 1, Last transition: 2d 19:23:59 ago Circuit type: 3, Speaks: IP, MAC address: 0:1b:c0:86:54:bd Topologies: IPV4-Multicast Restart capable: Yes, Adjacency advertisement: Advertise LAN id: R2.02, IP addresses: 10.0.1.10

### R2

Interface: so-0/0/0, Level: 2, State: Up, Expires in 8 secs
Priority: 64, Up/Down transitions: 1, Last transition: 2d 19:23:58 ago
Circuit type: 3, Speaks: IP, MAC address: 0:1b:c0:86:54:bd
Topologies: IPV4-Multicast
Restart capable: Yes, Adjacency advertisement: Advertise
LAN id: R2.02, IP addresses: 10.0.1.10

### R3

Interface: so-1/0/0, Level: 1, State: Up, Expires in 7 secs

Priority: 64, Up/Down transitions: 1, Last transition: 2d 19:24:20 ago Circuit type: 3, Speaks: IP, MAC address: 0:1b:c0:86:54:bd Topologies: IPV4-Multicast Restart capable: Yes, Adjacency advertisement: Advertise LAN id: R3.02, IP addresses: 10.0.2.10

### R3

Interface: so-1/0/0, Level: 2, State: Up, Expires in 6 secs
Priority: 64, Up/Down transitions: 1, Last transition: 2d 19:24:20 ago
Circuit type: 3, Speaks: IP, MAC address: 0:1b:c0:86:54:bd
Topologies: IPV4-Multicast
Restart capable: Yes, Adjacency advertisement: Advertise
LAN id: R3.02, IP addresses: 10.0.2.10

Router R2

### user@R2> show isis adjacency detail

#### R1

Interface: so-0/0/0, Level: 1, State: Up, Expires in 20 secs
Priority: 64, Up/Down transitions: 1, Last transition: 2d 19:27:50 ago
Circuit type: 3, Speaks: IP, MAC address: 0:1b:c0:86:54:bc
Topologies: IPV4-Multicast
Restart capable: Yes, Adjacency advertisement: Advertise
LAN id: R2.02, IP addresses: 10.0.1.9

R1

Interface: so-0/0/0, Level: 2, State: Up, Expires in 26 secs
Priority: 64, Up/Down transitions: 1, Last transition: 2d 19:27:50 ago
Circuit type: 3, Speaks: IP, MAC address: 0:1b:c0:86:54:bc
Topologies: IPV4-Multicast
Restart capable: Yes, Adjacency advertisement: Advertise
LAN id: R2.02, IP addresses: 10.0.1.9

### R3

Interface: so-1/0/0, Level: 1, State: Up, Expires in 8 secs
Priority: 64, Up/Down transitions: 1, Last transition: 2d 19:27:22 ago
Circuit type: 3, Speaks: IP, MAC address: 0:1b:c0:86:54:bd
Topologies: IPV4-Multicast
Restart capable: Yes, Adjacency advertisement: Advertise
LAN id: R3.03, IP addresses: 10.0.3.10

### R3

Interface: so-1/0/0, Level: 2, State: Up, Expires in 8 secs
Priority: 64, Up/Down transitions: 1, Last transition: 2d 19:27:22 ago
Circuit type: 3, Speaks: IP, MAC address: 0:1b:c0:86:54:bd
Topologies: IPV4-Multicast
Restart capable: Yes, Adjacency advertisement: Advertise
LAN id: R3.03, IP addresses: 10.0.3.10

Router R3

### user@R3> show isis adjacency detail

## R2

Interface: so-0/0/0, Level: 1, State: Up, Expires in 18 secs
Priority: 64, Up/Down transitions: 1, Last transition: 2d 19:33:09 ago
Circuit type: 3, Speaks: IP, MAC address: 0:1b:c0:86:54:bc
Topologies: IPV4-Multicast
Restart capable: Yes, Adjacency advertisement: Advertise
LAN id: R3.03, IP addresses: 10.0.3.9

### R2

Interface: so-0/0/0, Level: 2, State: Up, Expires in 22 secs
Priority: 64, Up/Down transitions: 1, Last transition: 2d 19:33:09 ago
Circuit type: 3, Speaks: IP, MAC address: 0:1b:c0:86:54:bc
Topologies: IPV4-Multicast
Restart capable: Yes, Adjacency advertisement: Advertise
LAN id: R3.03, IP addresses: 10.0.3.9

### R1

Interface: so-1/0/0, Level: 1, State: Up, Expires in 21 secs
Priority: 64, Up/Down transitions: 1, Last transition: 2d 19:33:59 ago
Circuit type: 3, Speaks: IP, MAC address: 0:1b:c0:86:54:bc
Topologies: IPV4-Multicast
Restart capable: Yes, Adjacency advertisement: Advertise
LAN id: R3.02, IP addresses: 10.0.2.9

### R1

Interface: so-1/0/0, Level: 2, State: Up, Expires in 19 secs
Priority: 64, Up/Down transitions: 1, Last transition: 2d 19:33:59 ago
Circuit type: 3, Speaks: IP, MAC address: 0:1b:c0:86:54:bc
Topologies: IPV4-Multicast

Restart capable: Yes, Adjacency advertisement: Advertise LAN id: R3.02, IP addresses: 10.0.2.9

### Meaning

IS-IS is configured on Routers R1, R2, and R3, and they are adjacent to each other.

### Verifying the Configured Multicast Metric Values

### Purpose

Make sure that the SPF calculations are accurate as per the configured multicast metric values on Routers R1, R2, and R3.

## Action

Use the show isis spf results command to check the SPF calculations for the network.

Router R1

```
user@R1> show isis spf results
. . .
IPV4 Multicast IS-IS level 1 SPF results:
Node Metric Interface
                             NH Via SNPA
               so-1/0/0
                            IPV4 R3
                                       0:1b:c0:86:54:bd
R3.03 28
R2.00 18
               so-0/0/0
                           IPV4 R2 0:1b:c0:86:54:bd
R3.00 17
               so-1/0/0
                           IPV4 R3
                                       0:1b:c0:86:54:bd
R1.00 0
 4 nodes
IPV4 Multicast IS-IS level 2 SPF results:
                             NH Via SNPA
Node Metric Interface
               so-0/0/0
                           IPV4 R2
R3.03 40
                                       0:1b:c0:86:54:bd
R3.00 22
               so-1/0/0
                           IPV4 R3
                                       0:1b:c0:86:54:bd
                            IPV4 R2
R2.00 14
               so-0/0/0
                                       0:1b:c0:86:54:bd
R1.00 0
 4 nodes
```

```
user@R2> show isis spf results
. . .
IPV4 Multicast IS-IS level 1 SPF results:
Node Metric
                 Interface
                               NH Via
                                          SNPA
R3.02 29
                 so-0/0/0
                               IPV4 R1
                                          0:1b:c0:86:54:bc
R3.00 18
                 so-1/0/0
                              IPV4 R3
                                          0:1b:c0:86:54:bd
R1.00 12
                 so-0/0/0
                              IPV4 R1
                                          0:1b:c0:86:54:bc
R2.02 12
R2.00 0
 5 nodes
IPV4 Multicast IS-IS level 2 SPF results:
Node
      Metric
                Interface
                               NH Via SNPA
R3.02 45
                 so-0/0/0
                              IPV4 R1
                                          0:1b:c0:86:54:bc
R3.00 26
                 so-1/0/0
                              IPV4 R3
                                          0:1b:c0:86:54:bd
R1.00 23
                 so-0/0/0
                               IPV4 R1
                                          0:1b:c0:86:54:bc
R2.02 23
R2.00 0
 5 nodes
```

Router R3

```
user@R3> show isis spf results
. . .
IPV4 Multicast IS-IS level 1 SPF results:
Node Metric
                 Interface
                                NH Via
                                         SNPA
R3.02 26
R1.00 23
                 so-0/0/0
                               IPV4 R2
                                          0:1b:c0:86:54:bc
R2.02 23
                 so-0/0/0
                               IPV4 R2
                                          0:1b:c0:86:54:bc
R2.00 11
                 so-0/0/0
                               IPV4 R2
                                          0:1b:c0:86:54:bc
R3.03 11
R3.00 0
 6 nodes
IPV4 Multicast IS-IS level 2 SPF results:
Node Metric
                 Interface
                                NH Via
                                          SNPA
R2.02 34
                 so-1/0/0
                                IPV4 R1
                                          0:1b:c0:86:54:bc
R2.00 21
                 so-0/0/0
                                IPV4 R2
                                          0:1b:c0:86:54:bc
R3.03 21
```

```
R1.00 20 so-1/0/0 IPV4 R1 0:1b:c0:86:54:bc
R3.02 20
R3.00 0
6 nodes
```

# Meaning

The configured multicast metric values are used in SPF calculations for the IS-IS network.

Verifying the Configuration of the Multicast Topology

### Purpose

Make sure that the multicast topology is configured on Routers R1, R2, and R3.

# Action

Use the show is is database detail command to verify the multicast topology configuration on the routers.

### Router R1

user@R1> show isis database detail IS-IS level 1 link-state database: R1.00-00 Sequence: 0x142, Checksum: 0xd07, Lifetime: 663 secs IPV4 Unicast IS neighbor: R2.02 Metric: 15 IPV4 Unicast IS neighbor: R3.02 15 Metric: IPV4 Multicast IS neighbor: R2.02 Metric: 18 IPV4 Multicast IS neighbor: R3.02 Metric: 17 IP IPV4 Unicast prefix: 10.0.1.8/30 Metric: 15 Internal Up IP IPV4 Unicast prefix: 10.0.2.8/30 Metric: 15 Internal Up R2.00-00 Sequence: 0x13f, Checksum: 0xf02b, Lifetime: 883 secs IPV4 Unicast IS neighbor: R2.02 Metric: 13 IPV4 Unicast IS neighbor: R3.03 Metric: 14 IPV4 Multicast IS neighbor: R2.02 Metric: 12 IPV4 Multicast IS neighbor: R3.03 Metric: 18 IP IPV4 Unicast prefix: 10.0.1.8/30 Metric: 13 Internal Up IP IPV4 Unicast prefix: 10.0.3.8/30 Metric: 14 Internal Up

| R2.02-00 Sequence: 0x13c, Checksum: 0x5                                                                                                    | 7e2, Lifetime:                                                                                                    | 913 secs                                                                                                    |
|----------------------------------------------------------------------------------------------------|----------------------------------------------------------------------------------------------------|----------------------------------------------------------------------------------------------------|
| IPV4 Unicast IS neighbor: R1.00                                                                                                    | Metric:                                                                                                    | 0                                                                                                    |
| IPV4 Unicast IS neighbor: R2.00                                                                                                    | Metric:                                                                                                    | 0                                                                                                    |
|                                                                                                    |                                                                                                    |                                                                                                    |
| R3.00-00 Sequence: 0x13c, Checksum: 0xc                                                                                                    | 8de, Lifetime:                                                                                                    | 488 secs                                                                                                    |
| IPV4 Unicast IS neighbor: R3.02                                                                                                    | Metric:                                                                                                    | 16                                                                                                    |
| IPV4 Unicast IS neighbor: R3.03                                                                                                    | Metric:                                                                                                    | 19                                                                                                    |
| IPV4 Multicast IS neighbor: R3.02                                                                                                    | Metric:                                                                                                    | 26                                                                                                    |
| IPV4 Multicast IS neighbor: R3.03                                                                                                    | Metric:                                                                                                    | 11                                                                                                    |
| IP IPV4 Unicast prefix: 10.0.2.8/30                                                                                                    | Metric:                                                                                                    | 16 Internal Up                                                                                                    |
| IP IPV4 Unicast prefix: 10.0.3.8/30                                                                                                    | Metric:                                                                                                    | 19 Internal Up                                                                                                    |
| ·                                                                                                    |                                                                                                    |                                                                                                    |
| R3.02-00 Sequence: 0x139, Checksum: 0xf                                                                                                    | b0e, Lifetime:                                                                                                    | 625 secs                                                                                                    |
| IPV4 Unicast IS neighbor: R1.00                                                                                                    | Metric:                                                                                                    | 0                                                                                                    |
| IPV4 Unicast IS neighbor: R3.00                                                                                                    | Metric:                                                                                                    | 0                                                                                                    |
|                                                                                                    |                                                                                                    |                                                                                                    |
| R3.03-00 Sequence: 0x138, Checksum: 0xa                                                                                                    | d56, Lifetime:                                                                                                    | 714 secs                                                                                                    |
| IPV4 Unicast IS neighbor: R2.00                                                                                                    | Metric:                                                                                                    | 0                                                                                                    |
| IPV4 Unicast IS neighbor: R3.00                                                                                                    | Metric:                                                                                                    | 0                                                                                                    |
|                                                                                                    |                                                                                                    |                                                                                                    |
| IS-IS level 2 link-state database:                                                                                                    |                                                                                                    |                                                                                                    |
|                                                                                                    |                                                                                                    |                                                                                                    |
|                                                                                                    |                                                                                                    |                                                                                                    |
| R1.00-00 Sequence: 0x142, Checksum: 0x2                                                                                                    | c7c, Lifetime:                                                                                                    | 816 secs                                                                                                    |
| R1.00-00 Sequence: 0x142, Checksum: 0x2<br>IPV4 Unicast IS neighbor: R2.02                                                                                                    | c7c, Lifetime:<br>Metric:                                                                                                    | 816 secs<br>20                                                                                                    |
| R1.00-00 Sequence: 0x142, Checksum: 0x2<br>IPV4 Unicast IS neighbor: R2.02<br>IPV4 Unicast IS neighbor: R3.02                                                                                                    | c7c, Lifetime:<br>Metric:<br>Metric:                                                                                                    | 816 secs<br>20<br>31                                                                                                    |
| R1.00-00 Sequence: 0x142, Checksum: 0x2<br>IPV4 Unicast IS neighbor: R2.02<br>IPV4 Unicast IS neighbor: R3.02<br>IPV4 Multicast IS neighbor: R2.02                                                                                                    | c7c, Lifetime:<br>Metric:<br>Metric:<br>Metric:<br>Metric:                                                                                                    | 816 secs<br>20<br>31<br>14                                                                                                    |
| R1.00-00 Sequence: 0x142, Checksum: 0x2<br>IPV4 Unicast IS neighbor: R2.02<br>IPV4 Unicast IS neighbor: R3.02<br>IPV4 Multicast IS neighbor: R2.02<br>IPV4 Multicast IS neighbor: R3.02                                                                                                    | c7c, Lifetime:<br>Metric:<br>Metric:<br>Metric:<br>Metric:<br>Metric:                                                                                                    | 816 secs<br>20<br>31<br>14<br>22                                                                                                    |
| R1.00-00 Sequence: 0x142, Checksum: 0x2<br>IPV4 Unicast IS neighbor: R2.02<br>IPV4 Unicast IS neighbor: R3.02<br>IPV4 Multicast IS neighbor: R2.02<br>IPV4 Multicast IS neighbor: R3.02<br>IP IPV4 Unicast prefix: 10.0.1.8/30                                                                                                    | c7c, Lifetime:<br>Metric:<br>Metric:<br>Metric:<br>Metric:<br>Metric:                                                                                                    | 816 secs<br>20<br>31<br>14<br>22<br>20 Internal Up                                                                                                    |
| R1.00-00 Sequence: 0x142, Checksum: 0x2<br>IPV4 Unicast IS neighbor: R2.02<br>IPV4 Unicast IS neighbor: R3.02<br>IPV4 Multicast IS neighbor: R2.02<br>IPV4 Multicast IS neighbor: R3.02<br>IP IPV4 Unicast prefix: 10.0.1.8/30<br>IP IPV4 Unicast prefix: 10.0.2.8/30                                                                                                    | c7c, Lifetime:<br>Metric:<br>Metric:<br>Metric:<br>Metric:<br>Metric:<br>Metric:                                                                                                    | 816 secs<br>20<br>31<br>14<br>22<br>20 Internal Up<br>31 Internal Up                                                                                                    |
| R1.00-00 Sequence: 0x142, Checksum: 0x2<br>IPV4 Unicast IS neighbor: R2.02<br>IPV4 Unicast IS neighbor: R3.02<br>IPV4 Multicast IS neighbor: R2.02<br>IPV4 Multicast IS neighbor: R3.02<br>IP IPV4 Unicast prefix: 10.0.1.8/30<br>IP IPV4 Unicast prefix: 10.0.2.8/30<br>IP IPV4 Unicast prefix: 10.0.3.8/30                                                                                                    | c7c, Lifetime:<br>Metric:<br>Metric:<br>Metric:<br>Metric:<br>Metric:<br>Metric:<br>Metric:<br>Metric:                                                                                                    | 816 secs<br>20<br>31<br>14<br>22<br>20 Internal Up<br>31 Internal Up<br>29 Internal Up                                                                                                    |
| R1.00-00 Sequence: 0x142, Checksum: 0x2<br>IPV4 Unicast IS neighbor: R2.02<br>IPV4 Unicast IS neighbor: R3.02<br>IPV4 Multicast IS neighbor: R2.02<br>IPV4 Multicast IS neighbor: R3.02<br>IP IPV4 Unicast prefix: 10.0.1.8/30<br>IP IPV4 Unicast prefix: 10.0.2.8/30<br>IP IPV4 Unicast prefix: 10.0.3.8/30                                                                                                    | c7c, Lifetime:<br>Metric:<br>Metric:<br>Metric:<br>Metric:<br>Metric:<br>Metric:<br>Metric:<br>Metric:                                                                                                    | 816 secs<br>20<br>31<br>14<br>22<br>20 Internal Up<br>31 Internal Up<br>29 Internal Up                                                                                                    |
| R1.00-00 Sequence: 0x142, Checksum: 0x2<br>IPV4 Unicast IS neighbor: R2.02<br>IPV4 Unicast IS neighbor: R3.02<br>IPV4 Multicast IS neighbor: R2.02<br>IPV4 Multicast IS neighbor: R3.02<br>IP IPV4 Unicast prefix: 10.0.1.8/30<br>IP IPV4 Unicast prefix: 10.0.2.8/30<br>IP IPV4 Unicast prefix: 10.0.3.8/30R2.00-00 Sequence: 0x13f, Checksum: 0x4                                                                                                    | <pre>% Ac7c, Lifetime:<br/>Metric:<br/>Metric:<br/>Metric:<br/>Metric:<br/>Metric:<br/>Metric:<br/>Metric:<br/>826, Lifetime:</pre>                                                                                                    | 816 secs<br>20<br>31<br>14<br>22<br>20 Internal Up<br>31 Internal Up<br>29 Internal Up<br>966 secs                                                                                                 |
| R1.00-00 Sequence: 0x142, Checksum: 0x2<br>IPV4 Unicast IS neighbor: R2.02<br>IPV4 Unicast IS neighbor: R3.02<br>IPV4 Multicast IS neighbor: R2.02<br>IPV4 Multicast IS neighbor: R3.02<br>IP IPV4 Unicast prefix: 10.0.1.8/30<br>IP IPV4 Unicast prefix: 10.0.2.8/30<br>IP IPV4 Unicast prefix: 10.0.3.8/30R2.00-00 Sequence: 0x13f, Checksum: 0x4<br>IPV4 Unicast IS neighbor: R2.02                                                                                                    | <pre>c7c, Lifetime:<br/>Metric:<br/>Metric:<br/>Metric:<br/>Metric:<br/>Metric:<br/>Metric:<br/>Metric:<br/>826, Lifetime:<br/>Metric:</pre>                                                                                                    | 816 secs<br>20<br>31<br>14<br>22<br>20 Internal Up<br>31 Internal Up<br>29 Internal Up<br>966 secs<br>29                                                                                           |
| R1.00-00 Sequence: 0x142, Checksum: 0x2<br>IPV4 Unicast IS neighbor: R2.02<br>IPV4 Unicast IS neighbor: R3.02<br>IPV4 Multicast IS neighbor: R2.02<br>IPV4 Multicast IS neighbor: R3.02<br>IP IPV4 Unicast prefix: 10.0.1.8/30<br>IP IPV4 Unicast prefix: 10.0.2.8/30<br>IP IPV4 Unicast prefix: 10.0.3.8/30R2.00-00 Sequence: 0x13f, Checksum: 0x4<br>IPV4 Unicast IS neighbor: R2.02<br>IPV4 Unicast IS neighbor: R2.02                                                                                                    | <pre>c7c, Lifetime:<br/>Metric:<br/>Metric:<br/>Metric:<br/>Metric:<br/>Metric:<br/>Metric:<br/>Metric:<br/>826, Lifetime:<br/>Metric:<br/>Metric:<br/>Metric:<br/>Metric:</pre>                                                                                                    | 816 secs<br>20<br>31<br>14<br>22<br>20 Internal Up<br>31 Internal Up<br>29 Internal Up<br>966 secs<br>29<br>32                                                                                     |
| R1.00-00 Sequence: 0x142, Checksum: 0x2<br>IPV4 Unicast IS neighbor: R2.02<br>IPV4 Unicast IS neighbor: R3.02<br>IPV4 Multicast IS neighbor: R2.02<br>IPV4 Multicast IS neighbor: R3.02<br>IP IPV4 Unicast prefix: 10.0.1.8/30<br>IP IPV4 Unicast prefix: 10.0.2.8/30<br>IP IPV4 Unicast prefix: 10.0.3.8/30R2.00-00 Sequence: 0x13f, Checksum: 0x4<br>IPV4 Unicast IS neighbor: R2.02<br>IPV4 Unicast IS neighbor: R2.02<br>IPV4 Unicast IS neighbor: R3.03<br>IPV4 Multicast IS neighbor: R2.02                                                                                                    | <pre>c7c, Lifetime:<br/>Metric:<br/>Metric:<br/>Metric:<br/>Metric:<br/>Metric:<br/>Metric:<br/>Metric:<br/>826, Lifetime:<br/>Metric:<br/>Metric:<br/>Metric:<br/>Metric:<br/>Metric:</pre>                                                                                                    | 816 secs<br>20<br>31<br>14<br>22<br>20 Internal Up<br>31 Internal Up<br>29 Internal Up<br>966 secs<br>29<br>32<br>23                                                                               |
| R1.00-00 Sequence: 0x142, Checksum: 0x2<br>IPV4 Unicast IS neighbor: R2.02<br>IPV4 Unicast IS neighbor: R3.02<br>IPV4 Multicast IS neighbor: R2.02<br>IPV4 Multicast IS neighbor: R3.02<br>IP IPV4 Unicast prefix: 10.0.1.8/30<br>IP IPV4 Unicast prefix: 10.0.2.8/30<br>IP IPV4 Unicast prefix: 10.0.3.8/30R2.00-00 Sequence: 0x13f, Checksum: 0x4<br>IPV4 Unicast IS neighbor: R2.02<br>IPV4 Unicast IS neighbor: R3.03<br>IPV4 Multicast IS neighbor: R2.02<br>IPV4 Multicast IS neighbor: R2.02                                                                                                    | <pre>c7c, Lifetime:<br/>Metric:<br/>Metric:<br/>Metric:<br/>Metric:<br/>Metric:<br/>Metric:<br/>826, Lifetime:<br/>826, Lifetime:<br/>Metric:<br/>Metric:<br/>Metric:<br/>Metric:<br/>Metric:<br/>Metric:<br/>Metric:</pre>                                                                                                    | 816 secs<br>20<br>31<br>14<br>22<br>20 Internal Up<br>31 Internal Up<br>29 Internal Up<br>966 secs<br>29<br>32<br>23<br>26                                                                         |
| <ul> <li>R1.00-00 Sequence: 0x142, Checksum: 0x2<br/>IPV4 Unicast IS neighbor: R2.02<br/>IPV4 Unicast IS neighbor: R3.02<br/>IPV4 Multicast IS neighbor: R2.02<br/>IPV4 Multicast IS neighbor: R3.02<br/>IP IPV4 Unicast prefix: 10.0.1.8/30<br/>IP IPV4 Unicast prefix: 10.0.2.8/30<br/>IP IPV4 Unicast prefix: 10.0.3.8/30</li> <li>R2.00-00 Sequence: 0x13f, Checksum: 0x4<br/>IPV4 Unicast IS neighbor: R2.02<br/>IPV4 Unicast IS neighbor: R2.02<br/>IPV4 Unicast IS neighbor: R3.03<br/>IPV4 Multicast IS neighbor: R2.02<br/>IPV4 Multicast IS neighbor: R3.03<br/>IP IPV4 Unicast IS neighbor: R3.03<br/>IPV4 Multicast IS neighbor: R3.03<br/>IP IPV4 Unicast IS neighbor: R3.03<br/>IP IPV4 Unicast IS neighbor: R3.03<br/>IP IPV4 Unicast IS neighbor: R3.03</li> </ul>                                                   | <pre>c7c, Lifetime:<br/>Metric:<br/>Metric:<br/>Metric:<br/>Metric:<br/>Metric:<br/>Metric:<br/>Metric:<br/>Metric:<br/>Metric:<br/>Metric:<br/>Metric:<br/>Metric:<br/>Metric:<br/>Metric:<br/>Metric:<br/>Metric:<br/>Metric:<br/>Metric:</pre>                                                                                                    | 816 secs<br>20<br>31<br>14<br>22<br>20 Internal Up<br>31 Internal Up<br>29 Internal Up<br>966 secs<br>29<br>32<br>23<br>26<br>29 Internal Up                                                       |
| <ul> <li>R1.00-00 Sequence: 0x142, Checksum: 0x2<br/>IPV4 Unicast IS neighbor: R2.02<br/>IPV4 Unicast IS neighbor: R3.02<br/>IPV4 Multicast IS neighbor: R2.02<br/>IPV4 Multicast IS neighbor: R3.02<br/>IP IPV4 Unicast prefix: 10.0.1.8/30<br/>IP IPV4 Unicast prefix: 10.0.2.8/30<br/>IP IPV4 Unicast prefix: 10.0.3.8/30</li> <li>R2.00-00 Sequence: 0x13f, Checksum: 0x4<br/>IPV4 Unicast IS neighbor: R2.02<br/>IPV4 Unicast IS neighbor: R3.03<br/>IPV4 Unicast IS neighbor: R3.03<br/>IPV4 Multicast IS neighbor: R3.03<br/>IPV4 Multicast IS neighbor: R3.03<br/>IP IPV4 Unicast prefix: 10.0.1.8/30<br/>IP IPV4 Unicast prefix: 10.0.1.8/30<br/>IP IPV4 Unicast prefix: 10.0.2.8/30</li> </ul>                                                                                                    | <pre>c7c, Lifetime:<br/>Metric:<br/>Metric:<br/>Metric:<br/>Metric:<br/>Metric:<br/>Metric:<br/>Metric:<br/>826, Lifetime:<br/>Metric:<br/>Metric:<br/>Metric:<br/>Metric:<br/>Metric:<br/>Metric:<br/>Metric:<br/>Metric:<br/>Metric:<br/>Metric:<br/>Metric:<br/>Metric:<br/>Metric:<br/>Metric:<br/>Metric:<br/>Metric:</pre>                                                                                                    | 816 secs<br>20<br>31<br>14<br>22<br>20 Internal Up<br>31 Internal Up<br>29 Internal Up<br>966 secs<br>29<br>32<br>23<br>26<br>29 Internal Up<br>28 Internal Up                                     |
| <ul> <li>R1.00-00 Sequence: 0x142, Checksum: 0x2<br/>IPV4 Unicast IS neighbor: R2.02<br/>IPV4 Unicast IS neighbor: R3.02<br/>IPV4 Multicast IS neighbor: R2.02<br/>IPV4 Multicast IS neighbor: R3.02<br/>IP IPV4 Unicast prefix: 10.0.1.8/30<br/>IP IPV4 Unicast prefix: 10.0.2.8/30<br/>IP IPV4 Unicast prefix: 10.0.3.8/30</li> <li>R2.00-00 Sequence: 0x13f, Checksum: 0x4<br/>IPV4 Unicast IS neighbor: R2.02<br/>IPV4 Unicast IS neighbor: R2.02<br/>IPV4 Unicast IS neighbor: R3.03<br/>IPV4 Multicast IS neighbor: R2.02<br/>IPV4 Multicast IS neighbor: R3.03<br/>IP IPV4 Unicast prefix: 10.0.1.8/30<br/>IP IPV4 Unicast prefix: 10.0.2.8/30<br/>IP IPV4 Unicast prefix: 10.0.2.8/30<br/>IP IPV4 Unicast prefix: 10.0.2.8/30</li> </ul>                                                                                     | <pre>c7c, Lifetime:<br/>Metric:<br/>Metric:</pre>                                                                                                    | 816 secs<br>20<br>31<br>14<br>22<br>20 Internal Up<br>31 Internal Up<br>29 Internal Up<br>966 secs<br>29<br>32<br>23<br>26<br>29 Internal Up<br>28 Internal Up<br>32 Internal Up                   |
| <ul> <li>R1.00-00 Sequence: 0x142, Checksum: 0x2<br/>IPV4 Unicast IS neighbor: R2.02<br/>IPV4 Unicast IS neighbor: R3.02<br/>IPV4 Multicast IS neighbor: R2.02<br/>IPV4 Multicast IS neighbor: R3.02<br/>IP IPV4 Unicast prefix: 10.0.1.8/30<br/>IP IPV4 Unicast prefix: 10.0.2.8/30<br/>IP IPV4 Unicast prefix: 10.0.3.8/30</li> <li>R2.00-00 Sequence: 0x13f, Checksum: 0x4<br/>IPV4 Unicast IS neighbor: R2.02<br/>IPV4 Unicast IS neighbor: R3.03<br/>IPV4 Multicast IS neighbor: R3.03<br/>IPV4 Multicast IS neighbor: R3.03<br/>IP IPV4 Unicast prefix: 10.0.1.8/30<br/>IP IPV4 Unicast prefix: 10.0.1.8/30<br/>IP IPV4 Unicast prefix: 10.0.2.8/30<br/>IP IPV4 Unicast prefix: 10.0.2.8/30</li> </ul>                                                                                                    | <pre>c7c, Lifetime:<br/>Metric:<br/>Metric:<br/>Me</pre> | 816 secs<br>20<br>31<br>14<br>22<br>20 Internal Up<br>31 Internal Up<br>29 Internal Up<br>966 secs<br>29<br>32<br>23<br>26<br>29 Internal Up<br>28 Internal Up<br>32 Internal Up                   |
| <ul> <li>R1.00-00 Sequence: 0x142, Checksum: 0x2<br/>IPV4 Unicast IS neighbor: R2.02<br/>IPV4 Unicast IS neighbor: R3.02<br/>IPV4 Multicast IS neighbor: R2.02<br/>IPV4 Multicast IS neighbor: R3.02<br/>IP IPV4 Unicast prefix: 10.0.1.8/30<br/>IP IPV4 Unicast prefix: 10.0.2.8/30<br/>IP IPV4 Unicast prefix: 10.0.3.8/30</li> <li>R2.00-00 Sequence: 0x13f, Checksum: 0x4<br/>IPV4 Unicast IS neighbor: R2.02<br/>IPV4 Unicast IS neighbor: R2.02<br/>IPV4 Unicast IS neighbor: R3.03<br/>IPV4 Multicast IS neighbor: R3.03<br/>IP IPV4 Unicast prefix: 10.0.1.8/30<br/>IP IPV4 Unicast prefix: 10.0.1.8/30<br/>IP IPV4 Unicast prefix: 10.0.2.8/30<br/>IP IPV4 Unicast prefix: 10.0.3.8/30</li> <li>R2.02-00 Sequence: 0x13c. Checksum: 0x5</li> </ul>                                                                          | <pre>2c7c, Lifetime:<br/>Metric:<br/>Metric:<br/>M</pre> | 816 secs<br>20<br>31<br>14<br>22<br>20 Internal Up<br>31 Internal Up<br>29 Internal Up<br>32<br>23<br>26<br>29 Internal Up<br>28 Internal Up<br>32 Internal Up<br>32 Internal Up                   |
| <ul> <li>R1.00-00 Sequence: 0x142, Checksum: 0x2<br/>IPV4 Unicast IS neighbor: R2.02<br/>IPV4 Unicast IS neighbor: R3.02<br/>IPV4 Multicast IS neighbor: R3.02<br/>IPV4 Multicast IS neighbor: R3.02<br/>IP IPV4 Unicast prefix: 10.0.1.8/30<br/>IP IPV4 Unicast prefix: 10.0.2.8/30<br/>IP IPV4 Unicast prefix: 10.0.3.8/30</li> <li>R2.00-00 Sequence: 0x13f, Checksum: 0x4<br/>IPV4 Unicast IS neighbor: R2.02<br/>IPV4 Unicast IS neighbor: R2.02<br/>IPV4 Multicast IS neighbor: R3.03<br/>IPV4 Multicast IS neighbor: R3.03<br/>IP IPV4 Unicast prefix: 10.0.1.8/30<br/>IP IPV4 Unicast prefix: 10.0.1.8/30<br/>IP IPV4 Unicast prefix: 10.0.2.8/30<br/>IP IPV4 Unicast prefix: 10.0.3.8/30</li> <li>R2.02-00 Sequence: 0x13c, Checksum: 0x5<br/>IPV4 Unicast IS neighbor: R1.00</li> </ul>                                    | <pre>c7c, Lifetime:<br/>Metric:<br/>Metric:<br/>Me</pre> | 816 secs<br>20<br>31<br>14<br>22<br>20 Internal Up<br>31 Internal Up<br>29 Internal Up<br>966 secs<br>29<br>32<br>23<br>26<br>29 Internal Up<br>28 Internal Up<br>32 Internal Up<br>32 Internal Up |
| <ul> <li>R1.00-00 Sequence: 0x142, Checksum: 0x2<br/>IPV4 Unicast IS neighbor: R2.02<br/>IPV4 Unicast IS neighbor: R3.02<br/>IPV4 Multicast IS neighbor: R2.02<br/>IPV4 Multicast IS neighbor: R3.02<br/>IP IPV4 Unicast prefix: 10.0.1.8/30<br/>IP IPV4 Unicast prefix: 10.0.2.8/30<br/>IP IPV4 Unicast prefix: 10.0.3.8/30</li> <li>R2.00-00 Sequence: 0x13f, Checksum: 0x4<br/>IPV4 Unicast IS neighbor: R2.02<br/>IPV4 Unicast IS neighbor: R2.02<br/>IPV4 Multicast IS neighbor: R3.03<br/>IP IPV4 Multicast IS neighbor: R3.03<br/>IP IPV4 Unicast prefix: 10.0.1.8/30<br/>IP IPV4 Unicast prefix: 10.0.2.8/30<br/>IP IPV4 Unicast prefix: 10.0.3.8/30</li> <li>R2.02-00 Sequence: 0x13c, Checksum: 0x5<br/>IPV4 Unicast IS neighbor: R1.00<br/>IPV4 Unicast IS neighbor: R1.00<br/>IPV4 Unicast IS neighbor: R1.00</li> </ul> | <pre>c7c, Lifetime:<br/>Metric:<br/>Metric:<br/>Me</pre> | 816 secs<br>20<br>31<br>14<br>22<br>20 Internal Up<br>31 Internal Up<br>29 Internal Up<br>32<br>23<br>26<br>29 Internal Up<br>28 Internal Up<br>32 Internal Up<br>32 Internal Up<br>32 Internal Up |

| R3.00-00 Sequence: 0 | 0x13d, Checksu | um: 0x1b19, Lifet: | ime: 805 secs  |
|----------------------|----------------|--------------------|----------------|
| IPV4 Unicast IS r    | neighbor: R3.0 | 02 Metric:         | 30             |
| IPV4 Unicast IS r    | neighbor: R3.0 | 03 Metric:         | 27             |
| IPV4 Multicast IS    | S neighbor: R  | 3.02 Metric:       | 20             |
| IPV4 Multicast IS    | S neighbor: R  | 3.03 Metric:       | 21             |
| IP IPV4 Unicast p    | orefix: 10.0.  | 1.8/30 Metric:     | 31 Internal Up |
| IP IPV4 Unicast p    | orefix: 10.0.2 | 2.8/30 Metric:     | 30 Internal Up |
| IP IPV4 Unicast p    | orefix: 10.0.3 | 3.8/30 Metric:     | 27 Internal Up |
|                      |                |                    |                |
| R3.02-00 Sequence: 0 | 0x139, Checksu | um: 0xfb0e, Lifet: | ime: 844 secs  |
| IPV4 Unicast IS r    | neighbor: R1.0 | 00 Metric:         | 0              |
| IPV4 Unicast IS r    | neighbor: R3.0 | 00 Metric:         | 0              |
|                      |                |                    |                |
| R3.03-00 Sequence: 0 | 0x139, Checksu | um: 0xab57, Lifet: | ime: 844 secs  |
| IPV4 Unicast IS r    | neighbor: R2.0 | 00 Metric:         | 0              |
| IPV4 Unicast IS r    | neighbor: R3.0 | 00 Metric:         | 0              |
|                      |                |                    |                |

# Router R2

user@R2> show isis database detail

IS-IS level 1 link-state database:

| R1.00-00 Sequence: 0x142, Checksum: 0xd07, | , Lifetime:  | 524 secs    |    |
|--------------------------------------------|--------------|-------------|----|
| IPV4 Unicast IS neighbor: R2.02            | Metric:      | 15          |    |
| IPV4 Unicast IS neighbor: R3.02            | Metric:      | 15          |    |
| IPV4 Multicast IS neighbor: R2.02          | Metric:      | 18          |    |
| IPV4 Multicast IS neighbor: R3.02          | Metric:      | 17          |    |
| IP IPV4 Unicast prefix: 10.0.1.8/30 Me     | etric:       | 15 Internal | Up |
| IP IPV4 Unicast prefix: 10.0.2.8/30 Me     | etric:       | 15 Internal | Up |
|                                            |              |             |    |
| R2.00-00 Sequence: 0x13f, Checksum: 0xf02k | o, Lifetime: | 748 secs    |    |
| IPV4 Unicast IS neighbor: R2.02            | Metric:      | 13          |    |
| IPV4 Unicast IS neighbor: R3.03            | Metric:      | 14          |    |
| IPV4 Multicast IS neighbor: R2.02          | Metric:      | 12          |    |
| IPV4 Multicast IS neighbor: R3.03          | Metric:      | 18          |    |
| IP IPV4 Unicast prefix: 10.0.1.8/30 Me     | etric:       | 13 Internal | Up |
| IP IPV4 Unicast prefix: 10.0.3.8/30 Me     | etric:       | 14 Internal | Up |
|                                            |              |             |    |
| R2.02-00 Sequence: 0x13c, Checksum: 0x57e2 | 2, Lifetime: | 777 secs    |    |

IPV4 Unicast IS neighbor: R1.00 Metric: 0

IPV4 Unicast IS neighbor: R2.00 Metric: 0 R3.00-00 Sequence: 0x13d, Checksum: 0xc6df, Lifetime: 1102 secs IPV4 Unicast IS neighbor: R3.02 Metric: 16 IPV4 Unicast IS neighbor: R3.03 Metric: 19 IPV4 Multicast IS neighbor: R3.02 Metric: 26 IPV4 Multicast IS neighbor: R3.03 Metric: 11 IP IPV4 Unicast prefix: 10.0.2.8/30 Metric: 16 Internal Up IP IPV4 Unicast prefix: 10.0.3.8/30 Metric: 19 Internal Up R3.02-00 Sequence: 0x139, Checksum: 0xfb0e, Lifetime: 488 secs IPV4 Unicast IS neighbor: R1.00 Metric: 0 IPV4 Unicast IS neighbor: R3.00 Metric: 0 R3.03-00 Sequence: 0x138, Checksum: 0xad56, Lifetime: 577 secs 0 IPV4 Unicast IS neighbor: R2.00 Metric: IPV4 Unicast IS neighbor: R3.00 Metric: 0 IS-IS level 2 link-state database: R1.00-00 Sequence: 0x142, Checksum: 0x2c7c, Lifetime: 676 secs IPV4 Unicast IS neighbor: R2.02 Metric: 20 IPV4 Unicast IS neighbor: R3.02 Metric: 31 IPV4 Multicast IS neighbor: R2.02 Metric: 14 IPV4 Multicast IS neighbor: R3.02 Metric: 22 IP IPV4 Unicast prefix: 10.0.1.8/30 Metric: 20 Internal Up IP IPV4 Unicast prefix: 10.0.2.8/30 Metric: 31 Internal Up IP IPV4 Unicast prefix: 10.0.3.8/30 Metric: 29 Internal Up R2.00-00 Sequence: 0x13f, Checksum: 0x4826, Lifetime: 831 secs IPV4 Unicast IS neighbor: R2.02 Metric: 29 IPV4 Unicast IS neighbor: R3.03 Metric: 32 IPV4 Multicast IS neighbor: R2.02 Metric: 23 IPV4 Multicast IS neighbor: R3.03 26 Metric: IP IPV4 Unicast prefix: 10.0.1.8/30 29 Internal Up Metric: IP IPV4 Unicast prefix: 10.0.2.8/30 Metric: 28 Internal Up IP IPV4 Unicast prefix: 10.0.3.8/30 Metric: 32 Internal Up R2.02-00 Sequence: 0x13c, Checksum: 0x57e2, Lifetime: 831 secs IPV4 Unicast IS neighbor: R1.00 0 Metric: IPV4 Unicast IS neighbor: R2.00 0 Metric:

R3.00-00 Sequence: 0x13d, Checksum: 0x1b19, Lifetime: 667 secs

| IPV4 Unicast IS neighbor: R3.02         | Metric:        | 30             |
|-----------------------------------------|----------------|----------------|
| IPV4 Unicast IS neighbor: R3.03         | Metric:        | 27             |
| IPV4 Multicast IS neighbor: R3.02       | Metric:        | 20             |
| IPV4 Multicast IS neighbor: R3.03       | Metric:        | 21             |
| IP IPV4 Unicast prefix: 10.0.1.8/30     | Metric:        | 31 Internal Up |
| IP IPV4 Unicast prefix: 10.0.2.8/30     | Metric:        | 30 Internal Up |
| IP IPV4 Unicast prefix: 10.0.3.8/30     | Metric:        | 27 Internal Up |
|                                         |                |                |
| R3.02-00 Sequence: 0x139, Checksum: 0xf | b0e, Lifetime: | 707 secs       |
| IPV4 Unicast IS neighbor: R1.00         | Metric:        | 0              |
| IPV4 Unicast IS neighbor: R3.00         | Metric:        | 0              |
|                                         |                |                |
| R3.03-00 Sequence: 0x139, Checksum: 0xa | b57, Lifetime: | 707 secs       |
| IPV4 Unicast IS neighbor: R2.00         | Metric:        | 0              |
| IPV4 Unicast IS neighbor: R3.00         | Metric:        | 0              |

# Router R3

# user@R3> show isis database detail

IS-IS level 1 link-state database:

| R1.00-00 Sequence: 0x143, Checksum: 0xb | 08, Lifetime: | 1155 secs   |    |
|-----------------------------------------|---------------|-------------|----|
| IPV4 Unicast IS neighbor: R2.02         | Metric:       | 15          |    |
| IPV4 Unicast IS neighbor: R3.02         | Metric:       | 15          |    |
| IPV4 Multicast IS neighbor: R2.02       | Metric:       | 18          |    |
| IPV4 Multicast IS neighbor: R3.02       | Metric:       | 17          |    |
| IP IPV4 Unicast prefix: 10.0.1.8/30     | Metric:       | 15 Internal | Up |
| IP IPV4 Unicast prefix: 10.0.2.8/30     | Metric:       | 15 Internal | Up |

| R2.00-00 Sequence: 0x13f, Checksum: 0xf | 02b, Lifetime: | 687 secs      |    |
|-----------------------------------------|----------------|---------------|----|
| IPV4 Unicast IS neighbor: R2.02         | Metric:        | 13            |    |
| IPV4 Unicast IS neighbor: R3.03         | Metric:        | 14            |    |
| IPV4 Multicast IS neighbor: R2.02       | Metric:        | 12            |    |
| IPV4 Multicast IS neighbor: R3.03       | Metric:        | 18            |    |
| IP IPV4 Unicast prefix: 10.0.1.8/30     | Metric:        | 13 Internal U | Up |
| IP IPV4 Unicast prefix: 10.0.3.8/30     | Metric:        | 14 Internal U | Up |
|                                         |                |               |    |

| R2.02-00 Sequence: | 0x13c, Checksum: | 0x57e2, Lifetime: | 716 secs |
|--------------------|------------------|-------------------|----------|
| IPV4 Unicast IS    | neighbor: R1.00  | Metric:           | 0        |
| IPV4 Unicast IS    | neighbor: R2.00  | Metric:           | 0        |

| R3.00-00 Sequence: 0x13d, Checksum: 0xc6df, Life | time: 1044 secs |
|--------------------------------------------------|-----------------|
| IPV4 Unicast IS neighbor: R3.02 Metr             | ic: 16          |
| IPV4 Unicast IS neighbor: R3.03 Metr             | ic: 19          |
| IPV4 Multicast IS neighbor: R3.02 Met            | ric: 26         |
| IPV4 Multicast IS neighbor: R3.03 Met            | ric: 11         |
| IP IPV4 Unicast prefix: 10.0.2.8/30 Metric:      | 16 Internal Up  |
| IP IPV4 Unicast prefix: 10.0.3.8/30 Metric:      | 19 Internal Up  |
|                                                  |                 |
| R3.02-00 Sequence: 0x139, Checksum: 0xfb0e, Life | time: 430 secs  |
| IPV4 Unicast IS neighbor: R1.00 Metr             | ic: 0           |
| IPV4 Unicast IS neighbor: R3.00 Metr             | ic: 0           |
| R3.03-00 Sequence: 0x138, Checksum: 0xad56, Life | time: 519 secs  |
| IPV4 Unicast IS neighbor: R2.00 Metr             | ic: 0           |
| IPV4 Unicast IS neighbor: R3.00 Metr             | ic: 0           |
|                                                  |                 |
| IS-IS level 2 link-state database:               |                 |
|                                                  |                 |
| R1.00-00 Sequence: 0x142, Checksum: 0x2c7c, Life | time: 617 secs  |
| IPV4 Unicast IS neighbor: R2.02 Metr             | ic: 20          |
| IPV4 Unicast IS neighbor: R3.02 Metr             | ic: 31          |
| IPV4 Multicast IS neighbor: R2.02 Met            | ric: 14         |
| IPV4 Multicast IS neighbor: R3.02 Met            | ric: 22         |
| IP IPV4 Unicast prefix: 10.0.1.8/30 Metric:      | 20 Internal Up  |
| IP IPV4 Unicast prefix: 10.0.2.8/30 Metric:      | 31 Internal Up  |
| IP IPV4 Unicast prefix: 10.0.3.8/30 Metric:      | 29 Internal Up  |
| R2.00-00 Sequence: 0x13f. Checksum: 0x4826. Life | time: 769 secs  |
| TPV4 Unicast IS neighbor: R2.02 Metr             | ic: 29          |
| IPV4 Unicast IS neighbor: R3.03 Metr             | ic: 32          |
| IPV4 Multicast IS neighbor: R2.02 Met            | ric: 23         |
| IPV4 Multicast IS neighbor: R3.03 Met            | ric: 26         |
| IP IPV4 Unicast prefix: 10.0.1.8/30 Metric:      | 29 Internal Up  |
| IP IPV4 Unicast prefix: 10.0.2.8/30 Metric:      | 28 Internal Up  |
| IP IPV4 Unicast prefix: 10.0.3.8/30 Metric:      | 32 Internal Up  |
|                                                  |                 |
| R2.02-00 Sequence: 0x13c, Checksum: 0x57e2, Life | time: 769 secs  |
| IPV4 Unicast IS neighbor: R1.00 Metr             | ic: 0           |
| IPV4 Unicast IS neighbor: R2.00 Metr             | ic: 0           |
| R3.00-00 Sequence: 0x13d, Checksum: 0x1b19. Life | time: 610 secs  |
| IPV4 Unicast IS neighbor: R3.02 Metr             | ic: 30          |
| IPV4 Unicast IS neighbor: R3.03 Metr             | ic: 27          |

| IPV4 Multicast     | IS neighbor: R3.0 | 2 M        | letric:     | 20          |
|--------------------|-------------------|------------|-------------|-------------|
| IPV4 Multicast     | IS neighbor: R3.0 | 3 M        | letric:     | 21          |
| IP IPV4 Unicast    | prefix: 10.0.1.8  | /30 Metric | : 31        | Internal Up |
| IP IPV4 Unicast    | prefix: 10.0.2.8  | /30 Metric | .: 30       | Internal Up |
| IP IPV4 Unicast    | prefix: 10.0.3.8  | /30 Metric | .: 27       | Internal Up |
|                    |                   |            |             |             |
| R3.02-00 Sequence: | 0x139, Checksum:  | 0xfb0e, Li | fetime: 649 | ) secs      |
| IPV4 Unicast IS    | neighbor: R1.00   | Me         | tric:       | 0           |
| IPV4 Unicast IS    | neighbor: R3.00   | Me         | tric:       | 0           |
|                    |                   |            |             |             |
| R3.03-00 Sequence: | 0x139, Checksum:  | 0xab57, Li | fetime: 649 | ) secs      |
| IPV4 Unicast IS    | neighbor: R2.00   | Ме         | tric:       | 0           |
| IPV4 Unicast IS    | neighbor: R3.00   | Ме         | tric:       | 0           |
|                    |                   |            |             |             |

# Meaning

Multicast topology is configured on Routers R1, R2, and R3.

### **RELATED DOCUMENTATION**

IS-IS Multicast Topologies Overview | 271

# Understanding Dual Stacking of IPv4 and IPv6 Unicast Addresses

Service providers and enterprises are faced with growing their networks using IPv6, while continuing to serve IPv4 customers.

Increasingly, the public side of network address translation (NAT) devices is IPv6 rather than IPv4. Service providers cannot continue giving customers globally routable IPv4 addresses, they cannot get new globally routable IPv4 addresses for expanding their own networks, and yet they must continue to serve both IPv4 customers and new customers, all of whom are primarily trying to reach IPv4 destinations.

IPv4 and IPv6 must coexist for some number of years, and their coexistence must be transparent to end users. If an IPv4-to-IPv6 transition is successful, end users should not even notice it.

A dual-stack device is a device with network interfaces that can originate and understand both IPv4 and IPv6 packets.

Other strategies, such as manually or dynamically configured tunnels and translation devices exist, but dual stacking is often the preferable solution in many scenarios. The dual-stacked device can interoperate equally with IPv4 devices, IPv6 devices, and other dual-stacked devices. When both devices are dual stacked, the two devices agree on which IP version to use.

The transition is driven by DNS. If a dual-stacked device queries the name of a destination and DNS gives it an IPv4 address (a DNS A Record), it sends IPv4 packets. If DNS responds with an IPv6 address (a DNS AAAA Record), it sends IPv6 packets.

Keep in mind that if you are going to dual stack all of your network devices, the interfaces need both an IPv6 and an IPv4 address. This raises the issue that the Internet has run out of IPv4 addresses, which is the main reason IPv6 is needed in the first place. If you do not have an abundant supply of IPv4 addresses to apply to your devices, you can still use dual stacking, but you will need to conserve your supply of IPv4 addresses by using network address translation (NAT). Building dual-stacked networks with a mix of global IPv6 addresses and NAT-ed IPv4 addresses is quite feasible. Some specific solutions include carrier-grade NAT (CGN), NAT44(4), NAT64, NAT464, and dual-stack lite.

Table 4 on page 296 describes at a high level how to pick a network addressing technique. In reality, a complete solution might include a set of techniques to satisfy multiple service needs. It is important to understand the backbone technology being used on the network and also to know if the provider has control over the access customer premises equipment (CPE).

| CPE<br>Network | Access Network | Destinations  | Solution           |
|----------------|----------------|---------------|--------------------|
| IPv4           | IPv4           | IPv4 Internet | NAT44(4)           |
| IPv4/<br>IPv6  | IPv6           | IPv4 Internet | DS-Lite with NAT44 |
| IPv4/<br>IPv6  | IPv4           | IPv6 Internet | 6rd (6to4)         |
| IPv4           | IPv6           | IPv4 Internet | NAT64              |

Table 4: Choosing the Right Solution to Address Next-Generation Addressing Requirements

# **RELATED DOCUMENTATION**

Understanding IPv6 Dual-Stack Lite

Understanding IPv6

Example: Configuring IS-IS Dual Stacking of IPv4 and IPv6 Unicast Addresses | 297

# Example: Configuring IS-IS Dual Stacking of IPv4 and IPv6 Unicast Addresses

IN THIS SECTION

- Requirements | 297
- Overview | 297
- Configuration | 298
- Verification | 302

This example shows how to configure IPv4 and IPv6 dual stacking in IS-IS.

# Requirements

No special configuration beyond device initialization is required before configuring this example.

# Overview

# Video: IS-IS Dual Stacking

You can use IPv4 and IPv6 dual stacking to begin your migration from IPv4 to IPv6 by implementing IPv6 alongside IPv4 in your existing networks. This allows you to implement IPv6 so that you can provide the same services over IPv6—for example, video, voice, high-quality data—that you currently provide in your IPv4 networks. You can then perform incremental upgrades to IPv6 and avoid service disruptions while migrating from IPv4 to IPv6.

Unlike RIP and OSPF, IS-IS does not require a distinct protocol or a new version to support IPv6. Because IS-IS uses ISO addresses, the configuration for IPv6 and IPv4 is identical in the Junos OS implementation of IS-IS. For IS-IS to carry IPv6 routes, you only need to add IPv6 addresses to IS-IS enabled interfaces or include other IPv6 routes in your IS-IS export policy.

The only explicit configuration needed in IS-IS with regard to IPv6 is if you want to disable it. Alternatively, you can disable IPv4 routing and use IS-IS with IPv6 only. An example of each is provided here: Disable IPv6 routing in IS-IS:

[edit protocols isis]
user@host# set no-ipv6-routing

Use IS-IS exclusively for IPv6 routing:

```
[edit protocols isis]
user@host# set no-ipv4-routing
```

Figure 24 on page 298 shows the topology used in this example.

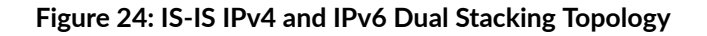

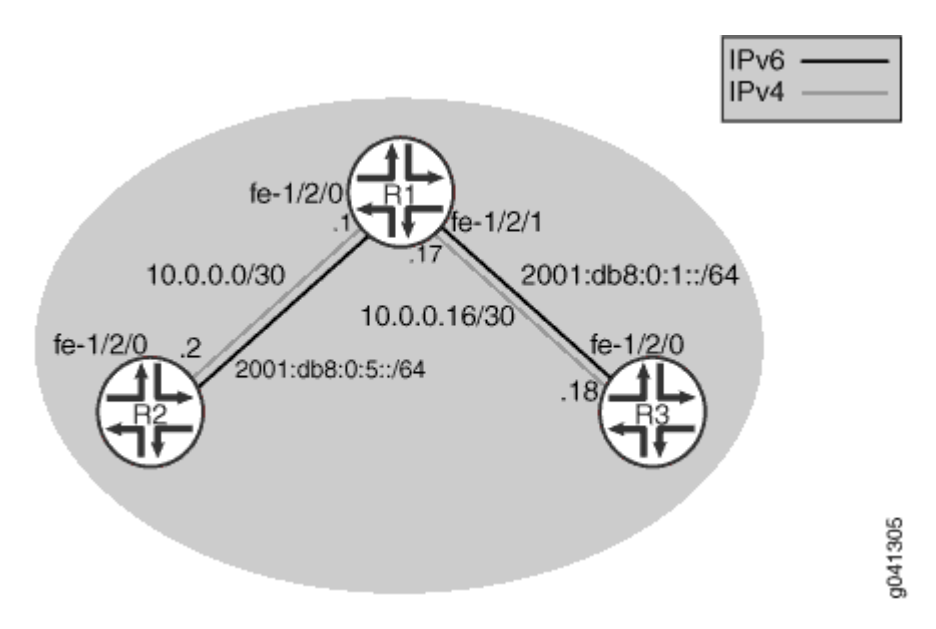

"CLI Quick Configuration" on page 299 shows the configuration for all of the devices in Figure 24 on page 298. The section "No Link Title" on page 300 describes the steps on Device R1.

# Configuration

IN THIS SECTION

Procedure | 299

### Procedure

### **CLI Quick Configuration**

To quickly configure this example, copy the following commands, paste them into a text file, remove any line breaks, change any details necessary to match your network configuration, and then copy and paste the commands into the CLI at the [edit] hierarchy level.

Device R1

```
set interfaces fe-1/2/0 unit 0 family inet address 10.0.0.1/30
set interfaces fe-1/2/0 unit 0 family iso
set interfaces fe-1/2/1 unit 0 family inet6 address 2001:db8:0:5::/64 eui-64
set interfaces fe-1/2/1 unit 0 family inet address 10.0.0.17/30
set interfaces fe-1/2/1 unit 0 family inet6 address 2001:db8:0:1::/64 eui-64
set interfaces fe-1/2/1 unit 0 family inet6 address 2001:db8:0:1::/64 eui-64
set interfaces lo0 unit 0 family iso address 192.168.0.1/32
set interfaces lo0 unit 0 family iso address 49.0002.0192.0168.0001.00
set interfaces lo0 unit 0 family inet6 address 2001:db8::1/128
set protocols isis interface fe-1/2/1.0
set protocols isis interface fe-1/2/1.0
```

Device R2

```
set interfaces fe-1/2/0 unit 0 family inet address 10.0.0.2/30
set interfaces fe-1/2/0 unit 0 family iso
set interfaces fe-1/2/0 unit 0 family inet6 address 2001:db8:0:5::/64 eui-64
set interfaces lo0 unit 0 family inet address 192.168.0.2/32
set interfaces lo0 unit 0 family iso address 49.0002.0192.0168.0002.00
set interfaces lo0 unit 0 family inet6 address 2001:db8::2/128
set protocols isis interface fe-1/2/0.0
set protocols isis interface lo0.0
```

**Device R3** 

```
set interfaces fe-1/2/0 unit 0 family inet address 10.0.0.18/30
set interfaces fe-1/2/0 unit 0 family iso
set interfaces fe-1/2/0 unit 0 family inet6 address 2001:db8:0:1::/64 eui-64
set interfaces lo0 unit 0 family inet address 192.168.0.3/32
set interfaces lo0 unit 0 family iso address 49.0002.0192.0168.0003.00
```

```
set interfaces lo0 unit 0 family inet6 address 2001:db8::3/128
set protocols isis interface fe-1/2/0.0
set protocols isis interface lo0.0
```

## Step-by-Step Procedure

The following example requires you to navigate various levels in the configuration hierarchy. For information about navigating the CLI, see *Using the CLI Editor in Configuration Mode* in the Junos OS CLI User Guide.

To configure IS-IS dual stacking:

1. Configure the interfaces, including both IPv4 and IPv6 addresses on each interface.

Optionally, include the eui-64 statement to automatically generate the host number portion of interface addresses.

```
[edit interfaces]
user@R1# set fe-1/2/0 unit 0 family inet address 10.0.0.1/30
user@R1# set fe-1/2/0 unit 0 family iso
user@R1# set fe-1/2/0 unit 0 family inet6 address 2001:db8:0:5::/64 eui-64
user@R1# set fe-1/2/1 unit 0 family inet address 10.0.0.17/30
user@R1# set fe-1/2/1 unit 0 family iso
user@R1# set fe-1/2/1 unit 0 family inet6 address 2001:db8:0:1::/64 eui-64
user@R1# set le0 unit 0 family inet address 192.168.0.1/32
user@R1# set lo0 unit 0 family iso address 49.0002.0192.0168.0001.00
user@R1# set lo0 unit 0 family inet6 address 2001:db8::1/128
```

2. Enable IS-IS on the interfaces.

[edit protocols isis]
user@R1# set interface fe-1/2/0.0
user@R1# set interface fe-1/2/1.0
user@R1# set interface lo0.0

# Results

From configuration mode, confirm your configuration by entering the show interfaces and show protocols commands. If the output does not display the intended configuration, repeat the instructions in this example to correct the configuration.

```
user@R1# show interfaces
fe-1/2/0 {
    unit 0 {
        family inet {
            address 10.0.0.1/30;
        }
        family iso;
        family inet6 {
            address 2001:db8:0:5::/64 {
                eui-64;
            }
        }
    }
}
fe-1/2/1 {
    unit 0 {
        family inet {
            address 10.0.0.17/30;
        }
        family iso;
        family inet6 {
            address 2001:db8:0:1::/64 {
                eui-64;
            }
        }
    }
}
100 {
    unit 0 {
        family inet {
            address 192.168.0.1/32;
        }
        family iso {
            address 49.0002.0192.0168.0001.00;
        }
        family inet6 {
```

```
address 2001:db8::1/128;
}
}
```

```
user@R1# show protocols
isis {
    interface fe-1/2/0.0;
    interface fe-1/2/1.0;
    interface lo0.0;
}
```

If you are done configuring the device, enter commit from configuration mode.

# Verification

### IN THIS SECTION

- Checking the Neighbor Adjacencies | 302
- Pinging the IPv6 Interfaces | 303
- Checking the IPv6 Routing Table | 304

Confirm that the configuration is working properly.

### **Checking the Neighbor Adjacencies**

### Purpose

Determine what topologies are supported on neighboring IS-IS devices.

# Action

From operational mode, enter the show isis adjacency detail command.

user@R1> show isis adjacency detail

### R2

```
Interface: fe-1/2/0.0, Level: 3, State: Up, Expires in 24 secs
Priority: 0, Up/Down transitions: 1, Last transition: 18:34:08 ago
Circuit type: 3, Speaks: IP, IPv6
Topologies: Unicast
Restart capable: Yes, Adjacency advertisement: Advertise
IP addresses: 10.0.0.2
IPv6 addresses: fe80::2a0:a514:0:24c
```

## R3

Interface: fe-1/2/1.0, Level: 3, State: Up, Expires in 21 secs
Priority: 0, Up/Down transitions: 1, Last transition: 18:33:41 ago
Circuit type: 3, Speaks: IP, IPv6
Topologies: Unicast
Restart capable: Yes, Adjacency advertisement: Advertise
IP addresses: 10.0.0.18
IPv6 addresses: fe80::2a0:a514:0:124c

# Meaning

As expected, the output shows that the two neighbors support both IPv4 and IPv6. The IPv4 address and the IPv6 link-local address are also shown.

# Pinging the IPv6 Interfaces

# Purpose

Make sure that you can ping the remote IPv6 interfaces.

# Action

From operational mode, enter the ping command to ping from Device R2 to Device R3.

1. Determine the IPv6 address assigned to Device R3.

If you use EUI-64 addressing as shown in the example, the host portion of the IPv6 addresses is assigned automatically. To determine what addresses are assigned, use the show interfaces terse command on Device R3.

| user@R3> <b>show inte</b> | rfaces terse     |       |        |
|---------------------------|------------------|-------|--------|
| Interface                 | Admin Link Proto | Local | Remote |
| fe-1/2/0                  |                  |       |        |

| fe-1/2/0.0 | up | up | inet  | 10.0.0.18/30                    |
|------------|----|----|-------|---------------------------------|
|            |    |    | iso   |                                 |
|            |    |    | inet6 | 2001:db8:0:1:2a0:a514:0:124c/64 |
|            |    |    |       | fe80::2a0:a514:0:124c/64        |
| 100        |    |    |       |                                 |
| 100.0      | up | up | inet  | 192.168.0.3> 0/0                |
|            |    |    | iso   | 49.0002.0192.0168.0003          |
|            |    |    | inet6 | 2001:db8::3                     |
|            |    |    |       | fe80::2a0:a50f:fc56:14c         |
|            |    |    |       |                                 |

The IPv6 addresses that should be pingable are 2001:db8:0:1:2a0:a514:0:124c and 2001:db8::3.

**2.** From Device R2, ping the Device R3 fe-1/2/0.0 IPv6 interface address and the Io0.0 IPv6 interface address.

user@R2> ping 2001:db8:0:1:2a0:a514:0:124c PING6(56=40+8+8 bytes) 2001:db8:0:5:2a0:a514:0:24c --> 2001:db8:0:1:2a0:a514:0:124c 16 bytes from 2001:db8:0:1:2a0:a514:0:124c, icmp\_seq=0 hlim=63 time=2.373 ms 16 bytes from 2001:db8:0:1:2a0:a514:0:124c, icmp\_seq=1 hlim=63 time=1.600 ms 16 bytes from 2001:db8:0:1:2a0:a514:0:124c, icmp\_seq=2 hlim=63 time=2.228 ms

```
user@R2> ping 2001:db8::3
PING6(56=40+8+8 bytes) 2001:db8:0:5:2a0:a514:0:24c --> 2001:db8::3
16 bytes from 2001:db8::3, icmp_seq=0 hlim=63 time=1.797 ms
16 bytes from 2001:db8::3, icmp_seq=1 hlim=63 time=1.430 ms
16 bytes from 2001:db8::3, icmp_seq=2 hlim=63 time=2.525 ms
```

# Meaning

This test confirms that IS-IS has learned the IPv6 routes.

# Checking the IPv6 Routing Table

# Purpose

Verify that the expected routes are in the IPv6 routing table.

### Action

```
user@R1> show route table inet6.0
inet6.0: 11 destinations, 12 routes (11 active, 0 holddown, 0 hidden)
+ = Active Route, - = Last Active, * = Both
2001:db8::1/128
                  *[Direct/0] 18:52:52
                   >
                      via lo0.0
2001:db8::2/128
                *[IS-IS/15] 01:59:52, metric 10
                   > to fe80::2a0:a514:0:24c via fe-1/2/0.0
                *[IS-IS/15] 01:59:52, metric 10
2001:db8::3/128
                   > to fe80::2a0:a514:0:124c via fe-1/2/1.0
2001:db8:0:1::/64 *[Direct/0] 18:52:15
                   > via fe-1/2/1.0
2001:db8:0:1:2a0:a514:0:114c/128
                  *[Local/0] 18:52:48
                        Local via fe-1/2/1.0
2001:db8:0:5::/64 *[Direct/0] 18:52:49
                   >
                        via fe-1/2/0.0
2001:db8:0:5:2a0:a514:0:14c/128
                  *[Local/0] 18:52:49
                        Local via fe-1/2/0.0
fe80::/64
                  *[Direct/0] 18:52:49
                   > via fe-1/2/0.0
                   [Direct/0] 18:52:15
                   >
                       via fe-1/2/1.0
fe80::2a0:a50f:fc56:14c/128
                  *[Direct/0] 18:52:52
                   > via lo0.0
fe80::2a0:a514:0:14c/128
                  *[Local/0] 18:52:49
                        Local via fe-1/2/0.0
fe80::2a0:a514:0:114c/128
                  *[Local/0] 18:52:48
                        Local via fe-1/2/1.0
```

# Meaning

The output shows the IPv6 interface routes (direct and local) and the IPv6 routes learned through IS-IS.

Example: Configuring IS-IS IPv4 and IPv6 Unicast Topologies | 307

# Understanding IS-IS IPv4 and IPv6 Unicast Topologies

You can configure IS-IS to calculate an alternate IPv6 unicast topology, in addition to the normal IPv4 unicast topology, and add the corresponding routes to inet6.0. The IS-IS interface metrics for the IPv4 topology can be configured independently of the IPv6 metrics. You can also selectively disable interfaces from participating in the IPv6 topology while continuing to participate in the IPv4 topology. This enables you to exercise control over the paths that unicast data takes through a network.

A topology is the set of joined nodes. IS-IS evaluates all the paths in a single topology for each IS-IS level and uses the shortest-path-first (SPF) algorithm to determine the best path among all the feasible paths. Topology discovery and SPF calculation is performed in a protocol-neutral fashion because it is done at Layer 2 of the OSI model. If you load the topology with reachability information for a certain protocol (for example, IP), the assumption is that the circuits that are supposed to provide reachability between routing devices can carry the protocol. The SPF algorithm has a per-link orientation, not a per-address family or per-protocol orientation.

Multitopology routing enables you to override this default behavior by enabling a per-address family, per-protocol SPF calculation.

The additional CPU load associated with multiple runs of the SPF algorithm is generally not an issue with the processing power available on today's routing device control planes.

The multitopology extensions alter existing type, length, and value (TLV) tuples by adding a topology ID. Each routing device in a given topology maintains its adjacencies and runs a per-topology SPF calculation.

# **RELATED DOCUMENTATION**

Example: Configuring IS-IS IPv4 and IPv6 Unicast Topologies | 307

# Example: Configuring IS-IS IPv4 and IPv6 Unicast Topologies

# IN THIS SECTION

- Requirements | 307
- Overview | 307
- Configuration | 309
- Verification | **315**

This example shows how to configure IS-IS to calculate an alternate IPv6 unicast topology, in addition to the normal IPv4 unicast topology.

# Requirements

No special configuration beyond device initialization is required before configuring this example.

# Overview

This example focuses on IPv4 and IPv6 unicast topologies. The IS-IS interface metrics for the IPv4 topology can be configured independently of the IPv6 metrics. You can also selectively disable interfaces from participating in the IPv6 topology while continuing to participate in the IPv4 topology. This enables you to exercise control over the paths that unicast data takes through a network.

To enable an IPv6 unicast topology for IS-IS, include the ipv6-unicast statement:

```
isis {
    topologies {
        ipv6-unicast;
    }
}
```

To configure a metric for the IPv6 unicast topology, include the ipv6-unicast-metric statement:

```
isis {
    interface interface-name {
        level level-number {
            ipv6-unicast-metric number;
        }
}
```

}

}

To exclude an interface from the IPv6 unicast topologies for IS-IS, include the no-ipv6-unicast statement:

```
isis {
    interface interface-name {
        no-ipv6-unicast;
    }
}
```

Figure 25 on page 309 shows the topology used in this example. The black lines indicate link membership in the IPv6 topology. The gray lines indicate membership to the IPv4 topology. Using regular TLVs, it would not be possible to build multiple topologies and run an SPF calculation based on them. The multitopology extensions describe an extension to carry the set of supported protocols in the hello packet. After activating multitopology routing support on a link, the link carries all the topologies that the underlying circuit is able to relay.

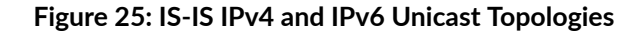

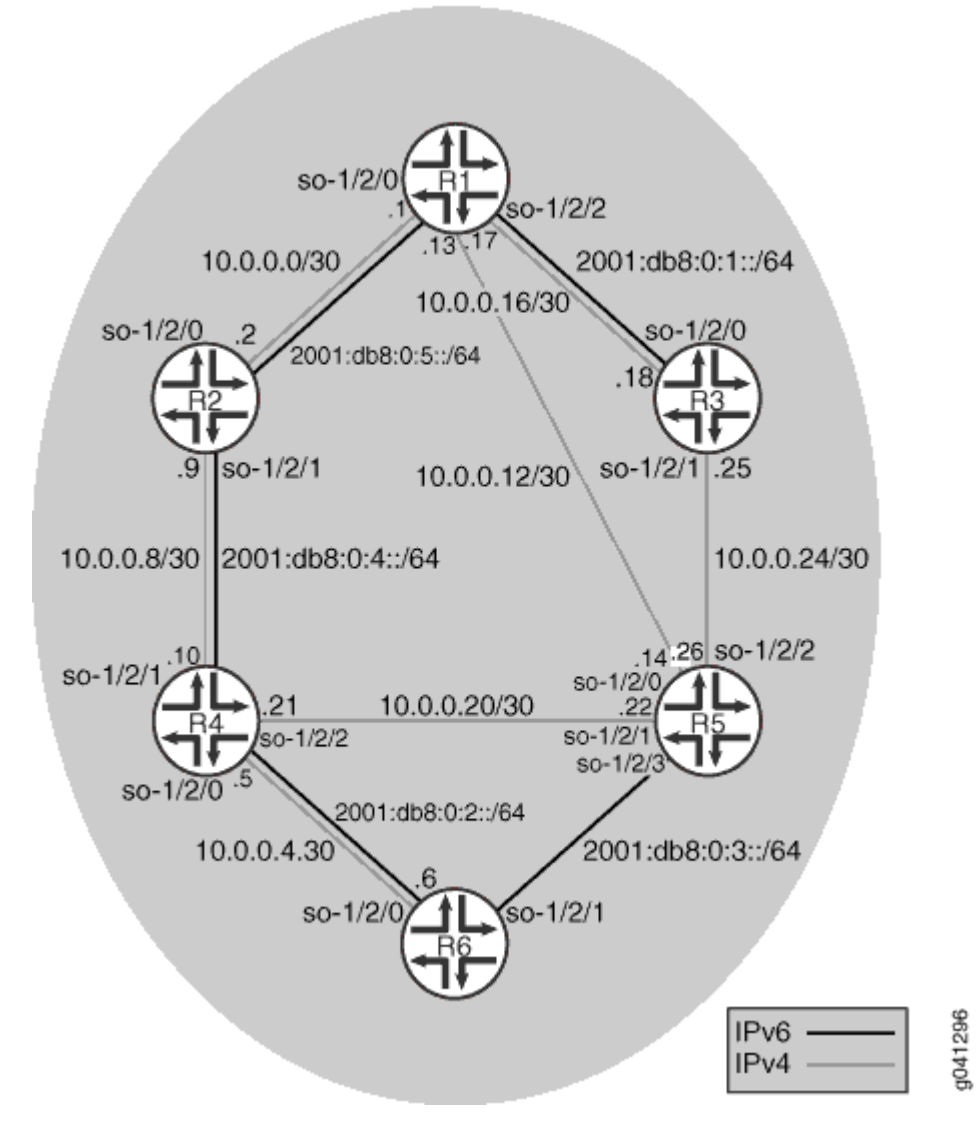

"CLI Quick Configuration" on page 310 shows the configuration for all of the devices in Figure 25 on page 309. The section "No Link Title" on page 313 describes the steps on Device R1.

# Configuration

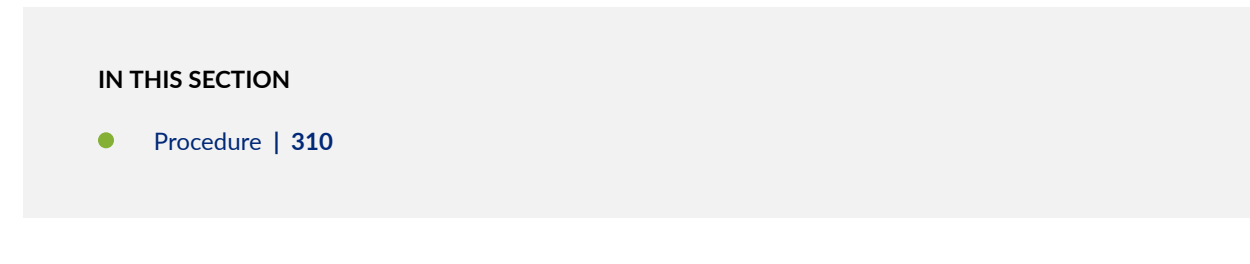

### Procedure

### **CLI Quick Configuration**

To quickly configure this example, copy the following commands, paste them into a text file, remove any line breaks, change any details necessary to match your network configuration, and then copy and paste the commands into the CLI at the [edit] hierarchy level.

Device R1

```
set interfaces so-1/2/0 unit 0 family inet address 10.0.0.1/30
set interfaces so-1/2/0 unit 0 family iso
set interfaces so-1/2/0 unit 0 family inet6 address 2001:db8:0:5::/64 eui-64
set interfaces so-1/2/1 unit 0 family inet address 10.0.0.13/30
set interfaces so-1/2/1 unit 0 family iso
set interfaces so-1/2/2 unit 0 family inet address 10.0.0.17/30
set interfaces so-1/2/2 unit 0 family iso
set interfaces so-1/2/2 unit 0 family inet6 address 2001:db8:0:1::/64 eui-64
set interfaces lo0 unit 0 family inet address 192.168.0.1/32
set interfaces lo0 unit 0 family iso address 49.0002.0192.0168.0001.00
set interfaces lo0 unit 0 family inet6 address 2001:db8::1/128
set protocols isis topologies ipv6-unicast
set protocols isis interface so-1/2/0.0
set protocols isis interface so-1/2/1.0 no-ipv6-unicast
set protocols isis interface so-1/2/2.0
set protocols isis interface lo0.0
```

Device R2

```
set interfaces so-1/2/0 unit 0 family inet address 10.0.0.2/30
set interfaces so-1/2/0 unit 0 family iso
set interfaces so-1/2/1 unit 0 family inet6 address 2001:db8:0:5::/64 eui-64
set interfaces so-1/2/1 unit 0 family inet address 10.0.0.9/30
set interfaces so-1/2/1 unit 0 family iso
set interfaces so-1/2/1 unit 0 family inet6 address 2001:db8:0:4::/64 eui-64
set interfaces lo0 unit 0 family inet address 192.168.0.2/32
set interfaces lo0 unit 0 family iso address 49.0002.0192.0168.0002.00
set interfaces lo0 unit 0 family inet6 address 2001:db8::2/128
set protocols isis topologies ipv6-unicast
set protocols isis interface so-1/2/0.2
```

```
set protocols isis interface so-1/2/1.0
set protocols isis interface lo0.0
```

### **Device R3**

```
set interfaces so-1/2/0 unit 0 family inet address 10.0.0.18/30
set interfaces so-1/2/0 unit 0 family iso
set interfaces so-1/2/1 unit 0 family inet6 address 2001:db8:0:1::/64 eui-64
set interfaces so-1/2/1 unit 0 family inet address 10.0.0.25/30
set interfaces so-1/2/1 unit 0 family iso
set interfaces lo0 unit 0 family inet address 192.168.0.3/32
set interfaces lo0 unit 0 family iso address 49.0002.0192.0168.0003.00
set interfaces lo0 unit 0 family inet6 address 2001:db8::3/128
set protocols isis topologies ipv6-unicast
set protocols isis interface so-1/2/1.0 no-ipv6-unicast
set protocols isis interface lo0.0
```

### **Device R4**

```
set interfaces so-1/2/0 unit 0 family inet address 10.0.0.5/30
set interfaces so-1/2/0 unit 0 family iso
set interfaces so-1/2/0 unit 0 family inet6 address 2001:db8:0:2::/64 eui-64
set interfaces so-1/2/1 unit 0 family inet address 10.0.0.10/30
set interfaces so-1/2/1 unit 0 family iso
set interfaces so-1/2/1 unit 0 family inet6 address 2001:db8:0:1::/64 eui-64
set interfaces so-1/2/2 unit 0 family inet address 10.0.0.21/30
set interfaces so-1/2/2 unit 0 family iso
set interfaces lo0 unit 0 family inet address 192.168.0.4/32
set interfaces lo0 unit 0 family iso address 49.0002.0192.0168.0004.00
set interfaces lo0 unit 0 family inet6 address 2001:db8::4/128
set protocols isis topologies ipv6-unicast
set protocols isis interface so-1/2/0.0
set protocols isis interface so-1/2/1.0
set protocols isis interface so-1/2/2.0 no-ipv6-unicast
set protocols isis interface lo0.0
```

### **Device R5**

set interfaces so-1/2/0 unit 0 family inet address 10.0.0.14/30 set interfaces so-1/2/0 unit 0 family iso
```
set interfaces so-1/2/1 unit 0 family inet address 10.0.0.22/30
set interfaces so-1/2/1 unit 0 family iso
set interfaces so-1/2/2 unit 0 family inet address 10.0.0.26/30
set interfaces so-1/2/2 unit 0 family iso
set interfaces so-1/2/3 unit 0 family iso
set interfaces so-1/2/3 unit 0 family inet6 address 2001:db8:0:3::/64 eui-64
set interfaces lo0 unit 0 family inet address 192.168.0.5/32
set interfaces lo0 unit 0 family iso address 49.0002.0192.0168.0005.00
set interfaces lo0 unit 0 family inet6 address 2001:db8::5/128
set protocols isis topologies ipv6-unicast
set protocols isis interface so-1/2/1.0 no-ipv6-unicast
set protocols isis interface so-1/2/2.0 no-ipv6-unicast
set protocols isis interface so-1/2/3.0
set protocols isis interface lo0.0
```

**Device R6** 

```
set interfaces so-1/2/0 unit 0 family inet address 10.0.0.6/30
set interfaces so-1/2/0 unit 0 family iso
set interfaces so-1/2/1 unit 0 family inet6 address 2001:db8:0:2::/64 eui-64
set interfaces so-1/2/1 unit 0 family inet6 address 2001:db8:0:3::/64 eui-64
set interfaces lo0 unit 0 family inet address 192.168.0.6/32
set interfaces lo0 unit 0 family iso address 49.0002.0192.0168.0006.00
set interfaces lo0 unit 0 family inet6 address 2001:db8::6/128
set protocols isis topologies ipv6-unicast
set protocols isis interface so-1/2/0.0
set protocols isis interface so-1/2/1.0
set protocols isis interface lo0.0
```

#### Step-by-Step Procedure

The following example requires you to navigate various levels in the configuration hierarchy. For information about navigating the CLI, see *Using the CLI Editor in Configuration Mode* in the CLI User Guide.

To configure an alternate IPv6 unicast topology:

**1.** Configure the interfaces.

```
[edit interfaces]
user@R1# set so-1/2/0 unit 0 family inet address 10.0.0.1/30
user@R1# set so-1/2/0 unit 0 family iso
user@R1# set so-1/2/0 unit 0 family inet6 address 2001:db8:0:5::/64 eui-64
user@R1# set so-1/2/1 unit 0 family inet address 10.0.0.13/30
user@R1# set so-1/2/1 unit 0 family iso
user@R1# set so-1/2/2 unit 0 family inet address 10.0.0.17/30
user@R1# set so-1/2/2 unit 0 family iso
user@R1# set so-1/2/2 unit 0 family iso
user@R1# set so-1/2/2 unit 0 family iso
user@R1# set so-1/2/2 unit 0 family inet6 address 2001:db8:0:1::/64 eui-64
user@R1# set lo0 unit 0 family inet address 192.168.0.1/32
user@R1# set lo0 unit 0 family iso address 49.0002.0192.0168.0001.00
user@R1# set lo0 unit 0 family inet6 address 2001:db8::1/128
```

2. Enable IS-IS on the interfaces.

```
[edit protocols isis]
user@R1# set interface so-1/2/0.0
user@R1# set interface so-1/2/1.0
user@R1# set interface so-1/2/2.0
user@R1# set interface lo0.0
```

3. Enable multitopology routing on the IS-IS interfaces.

The ipv6-unicast statement enables multitopology IS-IS routing on all interfaces that have family iso and family inet6 configured and are listed at the [edit protocols isis interface] hierarchy level.

[edit protocols isis]
user@R1# set topologies ipv6-unicast

4. Disable IPv6 unicast support on a given interface.

If you do not want to run multitopology IS-IS routing for IPv6 on a given interface, you can disable multitopology routing by including the no-ipv6-unicast statement in the IS-IS interface configuration.

```
[edit protocols isis]
user@R1# set interface so-1/2/1.0 no-ipv6-unicast
```

#### Results

From configuration mode, confirm your configuration by entering the show interfaces and show protocols commands. If the output does not display the intended configuration, repeat the instructions in this example to correct the configuration.

```
user@R1# show interfaces
so-1/2/0 {
    unit 0 {
        family inet {
            address 10.0.0.1/30;
        }
        family iso;
        family inet6 {
            address 2001:db8:0:5::/64 {
                eui-64;
            }
        }
    }
}
so-1/2/1 {
    unit 0 {
        family inet {
            address 10.0.0.13/30;
        }
        family iso;
    }
}
so-1/2/2 {
    unit 0 {
        family inet {
            address 10.0.0.17/30;
        }
        family iso;
        family inet6 {
            address 2001:db8:0:1::/64 {
                eui-64;
            }
        }
    }
}
100 {
```

```
unit 0 {
    family inet {
        address 192.168.0.1/32;
    }
    family iso {
        address 49.0002.0192.0168.0001.00;
    }
    family inet6 {
        address 2001:db8::1/128;
    }
}
```

```
user@R1# show protocols
isis {
   topologies ipv6-unicast;
   interface so-1/2/0.0;
   interface so-1/2/1.0 {
        no-ipv6-unicast;
   }
   interface so-1/2/2.0;
   interface lo0.0;
}
```

If you are done configuring the device, enter commit from configuration mode.

## Verification

#### IN THIS SECTION

- Checking the Topologies on Neighbors | 316
- Checking the IS-IS SPF Calculations | **317**
- Checking the Tcpdump Output | **318**

Confirm that the configuration is working properly.

#### Checking the Topologies on Neighbors

#### Purpose

Determine what topologies are supported on neighboring IS-IS devices.

#### Action

From operational mode, enter the show isis adjacency detail command.

user@R1> show isis adjacency detail R2 Interface: so-1/2/0.0, Level: 3, State: Up, Expires in 24 secs Priority: 0, Up/Down transitions: 1, Last transition: 05:28:16 ago Circuit type: 3, Speaks: IP, IPv6 Topologies: Unicast, IPV6-Unicast Restart capable: Yes, Adjacency advertisement: Advertise IP addresses: 10.0.0.2 IPv6 addresses: fe80::2a0:a514:0:24c R5 Interface: so-1/2/1.0, Level: 3, State: Up, Expires in 21 secs Priority: 0, Up/Down transitions: 1, Last transition: 05:27:47 ago Circuit type: 3, Speaks: IP, IPv6 **Topologies: Unicast** Restart capable: Yes, Adjacency advertisement: Advertise IP addresses: 10.0.0.14 R3 Interface: so-1/2/2.0, Level: 3, State: Up, Expires in 22 secs Priority: 0, Up/Down transitions: 1, Last transition: 05:27:25 ago Circuit type: 3, Speaks: IP, IPv6 Topologies: Unicast, IPV6-Unicast

Restart capable: Yes, Adjacency advertisement: Advertise IP addresses: 10.0.0.18

IPv6 addresses: fe80::2a0:a514:0:124c

As expected, the adjacency with Device R5 only supports the IPv4 unicast topology, while the adjacencies with Device R2 and Device R3 support both the IPv4 and IPv6 topologies.

#### Checking the IS-IS SPF Calculations

## Purpose

Verify that separate SPF calculations are being run for IPv4 and IPv6.

#### Action

From operational mode, enter the show isis spf brief command.

| user@R1> <b>sho</b> | w isis spf | brief            |         |     |      |
|---------------------|------------|------------------|---------|-----|------|
| IPV4 Unicast        | IS-IS leve | 1 1 SPF results: |         |     |      |
| Node                | Metric     | Interface        | NH      | Via | SNPA |
| R6.00               | 20         | so-1/2/1.0       | IPV4 R5 |     |      |
| R4.00               | 20         | so-1/2/0.0       | IPV4 R2 |     |      |
| R5.00               | 10         | so-1/2/1.0       | IPV4 R5 |     |      |
| R3.00               | 10         | so-1/2/2.0       | IPV4 R3 |     |      |
| R2.00               | 10         | so-1/2/0.0       | IPV4 R2 |     |      |
| R1.00               | 0          |                  |         |     |      |
| 6 nodes             |            |                  |         |     |      |

#### IPV4 Unicast IS-IS level 2 SPF results:

| Node    |    | Metric | Interface  | NH      | Via | SNPA |
|---------|----|--------|------------|---------|-----|------|
| R6.00   | 20 |        | so-1/2/1.0 | IPV4 R5 |     |      |
| R4.00   | 20 |        | so-1/2/0.0 | IPV4 R2 |     |      |
| R5.00   | 10 |        | so-1/2/1.0 | IPV4 R5 |     |      |
| R3.00   | 10 |        | so-1/2/2.0 | IPV4 R3 |     |      |
| R2.00   | 10 |        | so-1/2/0.0 | IPV4 R2 |     |      |
| R1.00   | 0  |        |            |         |     |      |
| 6 nodes |    |        |            |         |     |      |

#### IPV6 Unicast IS-IS level 1 SPF results:

| Node  | Metric | Interface  | NH      | Via | SNPA |
|-------|--------|------------|---------|-----|------|
| R5.00 | 40     | so-1/2/0.0 | IPV6 R2 |     |      |
| R6.00 | 30     | so-1/2/0.0 | IPV6 R2 |     |      |
| R4.00 | 20     | so-1/2/0.0 | IPV6 R2 |     |      |
| R3.00 | 10     | so-1/2/2.0 | IPV6 R3 |     |      |

| R2.00        | 10    | so-1/2/0.0              | IPV6 R2 |     |      |  |
|--------------|-------|-------------------------|---------|-----|------|--|
| R1.00        | 0     |                         |         |     |      |  |
| 6 nodes      |       |                         |         |     |      |  |
|              |       |                         |         |     |      |  |
| IPV6 Unicast | t IS- | IS level 2 SPF results: |         |     |      |  |
| Node         |       | Metric Interface        | NH      | Via | SNPA |  |
| R5.00        | 40    | so-1/2/0.0              | IPV6 R2 |     |      |  |
| R6.00        | 30    | so-1/2/0.0              | IPV6 R2 |     |      |  |
| R4.00        | 20    | so-1/2/0.0              | IPV6 R2 |     |      |  |
| R3.00        | 10    | so-1/2/2.0              | IPV6 R3 |     |      |  |
| R2.00        | 10    | so-1/2/0.0              | IPV6 R2 |     |      |  |
| R1.00        | 0     |                         |         |     |      |  |
| 6 nodes      |       |                         |         |     |      |  |
|              |       |                         |         |     |      |  |

As expected, SPF calculations are being performed for IPv4 and IPv6 topologies.

#### Checking the Tcpdump Output

#### Purpose

Verify that the link can be a member of both the IPv4 unicast topology and the IPv6 unicast topology.

## Action

```
user@R1> monitor traffic detail interface so-1/2/0.0
[...]
15:52:35.719540 In IS-IS, length 82
p2p IIH, hlen: 20, v: 1, pdu-v: 1, sys-id-len: 6 (0), max-area: 3 (0)
source-id: 0192.0168.0002, holding time: 27s, Flags: [Level 1, Level 2]
circuit-id: 0x01, PDU length: 82
Point-to-point Adjacency State TLV #240, length: 15
Adjacency State: Up (0)
Extended Local circuit-ID: 0x0000054
Neighbor System-ID: 0192.0168.0001
Neighbor Extended Local circuit-ID: 0x00000043
Protocols supported TLV #129, length: 2
NLPID(s): IPv4 (0xcc), IPv6 (0x8e)
IPv4 Interface address(es) TLV #132, length: 4
```

```
IPv4 interface address: 10.0.0.2
IPv6 Interface address(es) TLV #232, length: 16
IPv6 interface address: fe80::2a0:a514:0:24c
Area address(es) TLV #1, length: 4
Area address (length: 3): 49.0002
Restart Signaling TLV #211, length: 3
Flags [none], Remaining holding time 0s
Multi Topology TLV #229, length: 4
IPv4 unicast Topology (0x000), Flags: [none]
IPv6 unicast Topology (0x002), Flags: [none]
```

The IS-IS hello (IIH) packet shows that IPv4 and IPv6 are supported. The hello packet lists valid IPv4 and IPv6 addresses, and therefore the routing device can create valid next-hop entries. The supported protocols are listed in the multitopology TLV #229.

#### **RELATED DOCUMENTATION**

Example: Configuring IS-IS Dual Stacking of IPv4 and IPv6 Unicast Addresses | 297

# **Configuring IS-IS Link and Node Link Protection**

#### IN THIS CHAPTER

- Understanding Loop-Free Alternate Routes for IS-IS | 320
- Example: Configuring Node-Link Protection for IS-IS Routes in a Layer 3 VPN | 325
- Understanding Remote LFA over LDP Tunnels in IS-IS Networks | 342
- Configuring Remote LFA Backup over LDP Tunnels in an IS-IS Network | 343
- Example: Configuring Remote LFA over LDP Tunnels in IS-IS Networks | 345
- Understanding Weighted ECMP Traffic Distribution on One-Hop IS-IS Neighbors | 362
- Example: Weighted ECMP Traffic Distribution on One-Hop IS-IS Neighbors | 363

## **Understanding Loop-Free Alternate Routes for IS-IS**

#### IN THIS SECTION

- Configuring Link Protection for IS-IS | 322
- Configuring Node-Link Protection for IS-IS | 323
- Excluding an IS-IS Interface as a Backup for Protected Interfaces | 324
- Configuring RSVP Label-Switched Paths as Backup Paths for IS-IS | 324
- Using Operational Mode Commands to Monitor Protected IS-IS Routes | 325

In Junos OS Release 9.5 and later, support for IS-IS loop-free alternate routes enables IP fast-reroute capability for IS-IS. Junos OS precomputes loop-free backup routes for all IS-IS routes. These backup routes are preinstalled in the Packet Forwarding Engine, which performs a local repair and implements the backup path when the link for a primary next hop for a particular route is no longer available. With local repair, the Packet Forwarding Engine can correct a path failure before it receives recomputed paths from the Routing Engine. Local repair reduces the amount of time needed to reroute traffic to less than

50 milliseconds. In contrast, global repair can take up to 800 milliseconds to compute a new route. Local repair and global repair are thus complementary. Local repair enables traffic to continue to be routed using a backup path until global repair is able to calculate a new route.

A loop-free path is one that does not forward traffic back through the routing device to reach a given destination. That is, a neighbor whose shortest path to the destination traverses the routing device is not used as a backup route to that destination. To determine loop-free alternate paths for IS-IS routes, Junos OS runs shortest-path-first (SPF) calculations on each one-hop neighbor. You can enable support for alternate loop-free routes on any IS-IS interface. Because it is common practice to enable LDP on an interface for which IS-IS is already enabled, this feature also provides support for LDP label-switched paths (LSPs).

(i)

**NOTE**: If you enable support for alternate loop-free routes on an interface configured for both LDP and IS-IS, you can use the traceroute command to trace the active path to the primary next hop.

The level of backup coverage available through IS-IS routes depends on the actual network topology and is typically less than 100 percent for all destinations on any given routing device. You can extend backup coverage to include RSVP LSPs.

Junos OS provides two mechanisms for route redundancy for IS-IS through alternate loop-free routes: link protection and node-link protection. When you enable link protection or node-link protection on an IS-IS interface, Junos OS creates a single alternate path to the primary next hop for all destination routes that traverse a protected interface. Link protection offers per-link traffic protection. Use link protection when you assume that only a single link might become unavailable but that the neighboring node on the primary path would still be available through another interface.

Node-link protection establishes an alternate path through a different routing device altogether. Use node-link protection when you assume that access to a node is lost when a link is no longer available. As a result, Junos OS calculates a backup path that avoids the primary next-hop routing device. In Junos OS Release 9.4 and earlier, only the RSVP protocol supports Packet Forwarding Engine local repair and fast reroute as well as link protection and node protection.

In Figure 26 on page 322, Case 2 shows how link protection allows source Router A to switch to Link B when the primary next hop Link A to destination Router C fails. However, if Router B fails, Link B also fails, and the protected Link A is lost. If node-link protection is enabled, Router A is able to switch to Link D on Router D and bypass the failed Router B altogether. As shown in Case 1, with node-link protection enabled, Router A has a node-link protection alternate path available through Router D to destination Router C. That means that if Router B fails, Router A can still reach Router C because the path from Router A to Link D remains available as an alternate backup path.

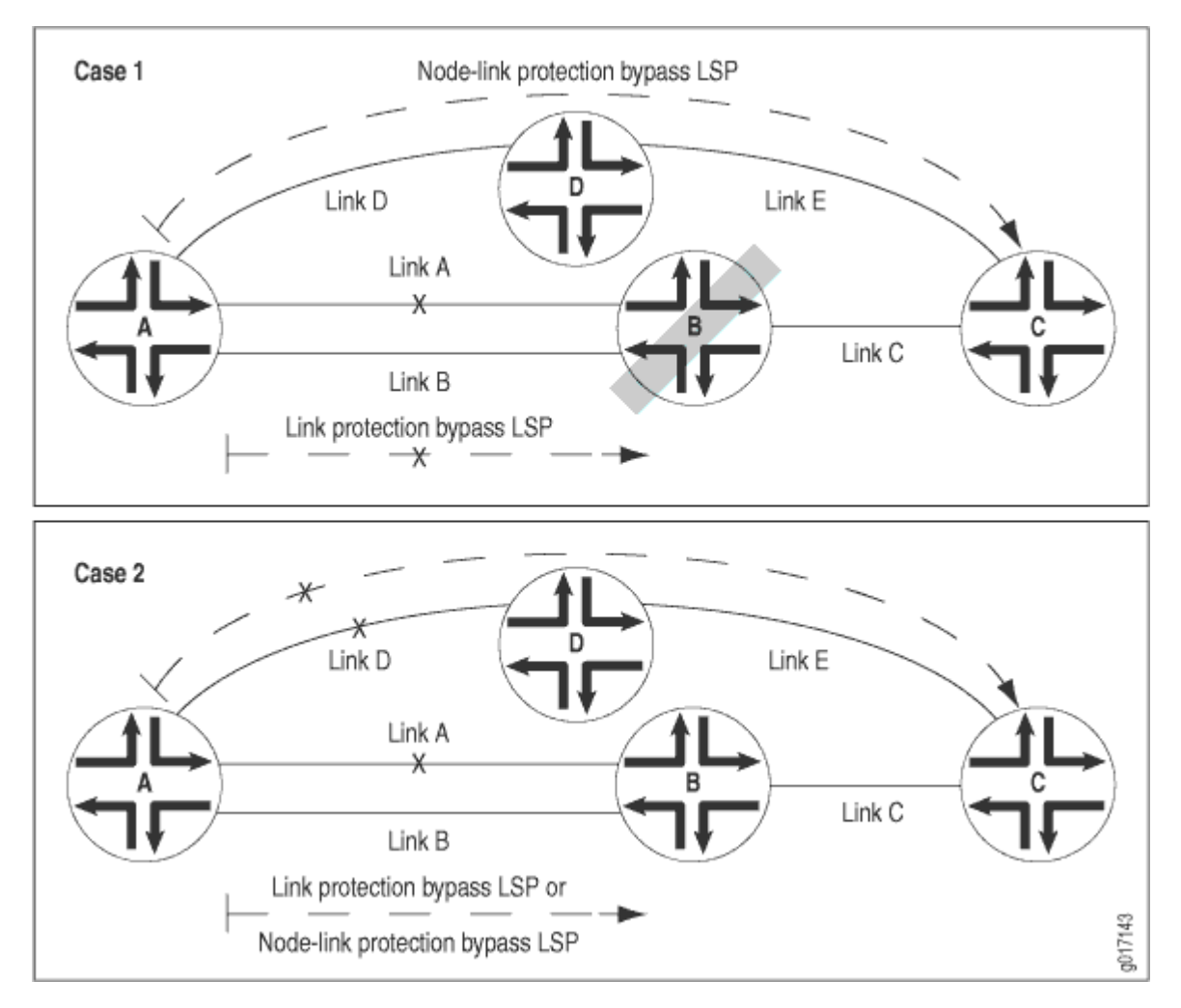

#### Figure 26: Link Protection and Node-Link Protection Comparison for IS-IS Routes

The Junos OS implementation of support for loop-free alternate paths for IS-IS routes is based on the following standards:

- RFC 5286, Basic Specification for IP Fast-Reroute: Loop-free Alternates
- RFC 5714, IP Fast Reroute Framework

## **Configuring Link Protection for IS-IS**

You can configure link protection on any interface for which IS-IS is enabled. When you enable link protection, Junos OS creates one alternate path to the primary next hop for all destination routes that traverse a protected interface. Link protection assumes that only a single link becomes unavailable but that the neighboring node would still be available through another interface.

i

**NOTE**: You must also configure a per-packet load-balancing routing policy to ensure that the routing protocol process installs all the next hops for a given route in the routing table.

To enable link protection, include the link-protection statement at the [edit protocols isis interface *interface-name*] hierarchy level:

```
[edit]
protocols {
    isis {
        interface interface-name {
            link-protection;
        }
    }
}
```

## **Configuring Node-Link Protection for IS-IS**

You can configure node-link protection on any interface for which IS-IS is enabled. Node-link protection establishes an alternate path through a different routing device altogether for all destination routes that traverse a protected interface. Node-link protection assumes that the entire routing device, or node, has failed. Junos OS therefore calculates a backup path that avoids the primary next-hop routing device.

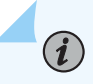

**NOTE**: You must also configure a per-packet load-balancing routing policy to ensure that the routing protocol process installs all the next hops for a given route in the routing table.

To enable node-link protection, include the node-link-protection statement at the [edit protocols isis interface *interface-name*] hierarchy level:

```
[edit]
protocols {
    isis {
        interface interface-name {
            node-link-protection;
        }
```

}

}

## **Excluding an IS-IS Interface as a Backup for Protected Interfaces**

By default, all IS-IS interfaces that belong to the master instance or a specific routing instance are eligible as backup interfaces for protected interfaces. You can specify that any IS-IS interface be excluded from functioning as a backup interface to protected interfaces. To exclude an IS-IS interface as a backup interface, include the no-eligible-backup statement at the [edit protocols isis interface *interface-name*] hierarchy level:

```
[edit]
protocols {
    isis {
        interface interface-name {
            no-eligible-backup;
        }
    }
}
```

## Configuring RSVP Label-Switched Paths as Backup Paths for IS-IS

Relying on the shortest-path-first (SPF) calculation of backup paths for one-hop neighbors might result in less than 100 percent backup coverage for a specific network topology. You can enhance coverage of IS-IS and LDP label-switched paths (LSPs) by configuring RSVP LSPs as backup paths. To configure a specific RSVP LSP as a backup path, include the backup statement at the [edit protocols mpls label-switchedpath *lsp-name*] hierarchy level:

```
[edit]
protocols {
    mpls {
        label-switched-path lsp-name {
            backup;
            to ip-address;
        }
    }
}
```

When configuring an LSP, you must specify the IP address of the egress routing device with the to statement. For detailed information about configuring LSPs and RSVP, see the Junos OS MPLS Applications Library for Routing Devices.

## Using Operational Mode Commands to Monitor Protected IS-IS Routes

You can issue operational mode commands that provide more details about your link-protected and node-link-protected IS-IS routes. The following guidelines explain the type of information available from the output of each command:

- show isis backup label-switched-path—Displays which MPLS LSPs have been designated as backup paths and the current status of those LSPs.
- show isis backup spf results—Displays SPF calculations for each neighbor for a given destination. Indicates whether a specific interface or node has been designated as a backup path and why. Use the no-coverage option to display only those nodes that do not have backup coverage.
- show isis backup coverage Displays the percentage of nodes and prefixes for each type of address family that is protected.
- show isis interface detail—Displays the type of protection (link or node-link) applied to each protected interface.

#### **RELATED DOCUMENTATION**

Example: Configuring Node-Link Protection for IS-IS Routes in a Layer 3 VPN | 325

# Example: Configuring Node-Link Protection for IS-IS Routes in a Layer 3 VPN

#### IN THIS SECTION

- Requirements | 326
- Overview | 326
- Configuration | 327
- Verification | 337

Node-link protection establishes an alternate path through a different routing device. Use node-link protection when you assume that access to a node is lost when a link is no longer available. Junos OS calculates a backup path that avoids the primary next-hop routing device.

## Requirements

This example requires Junos OS Release 9.5 or later.

No special configuration beyond device initialization is required before configuring this example.

## Overview

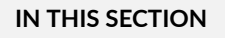

Topology | 327

In this example, core-facing interfaces are enabled for IS-IS Level 2, LDP, and RSVP. Node-link protection is enabled on all the core-facing interfaces, which means that if the primary next hop for any destination that traverses the interfaces becomes unavailable, Junos OS uses a backup link that avoids the next-hop router altogether if necessary.

You also need to configure a routing policy that requires all traffic to use per-packet load balancing in order to enable Packet Forwarding Engine local repair. With local repair, the Packet Forwarding Engine can correct a path failure and implement a backup loop-free alternate route before it receives recomputed paths from the Routing Engine.

Figure 27 on page 327 shows the topology used in this example.

Figure 27: IS-IS Node-Link Protection Topology

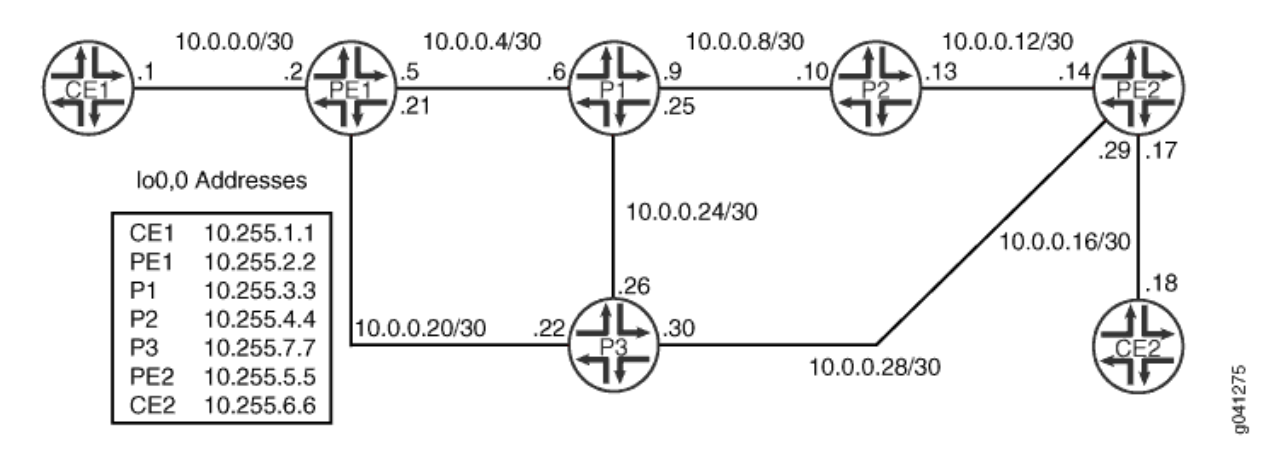

On Device PE1, an RSVP LSP is configured as a backup path for IS-IS. Relying on the shortest-path-first (SPF) calculation of backup paths for one-hop neighbors might result in less than 100 percent backup coverage for a specific network topology. You can enhance coverage of IS-IS and LDP LSPs by configuring RSVP LSPs as backup paths. To configure a specific RSVP LSP as a backup path, include the backup statement at the [edit protocols mpls label-switched-path *lsp-name*] hierarchy level.

"CLI Quick Configuration" on page 327 shows the configuration for all of the devices in Figure 27 on page 327. The section "No Link Title" on page 332 describes the steps on Device P1.

Topology

## Configuration

IN THIS SECTION

Procedure | 327

#### Procedure

## **CLI Quick Configuration**

To quickly configure this example, copy the following commands, paste them into a text file, remove any line breaks, change any details necessary to match your network configuration, and then copy and paste the commands into the CLI at the [edit] hierarchy level.

#### **Device CE1**

set interfaces fe-1/2/0 unit 0 family inet address 10.0.0.1/30 set interfaces lo0 unit 0 family inet address 10.255.1.1/32

#### **Device PE1**

```
set interfaces fe-1/2/0 unit 0 family inet address 10.0.0.2/30
set interfaces fe-1/2/0 unit 0 family iso
set interfaces fe-1/2/0 unit 0 family mpls
set interfaces fe-1/2/1 unit 0 family inet address 10.0.0.5/30
set interfaces fe-1/2/1 unit 0 family iso
set interfaces fe-1/2/1 unit 0 family mpls
set interfaces fe-1/2/2 unit 0 family inet address 10.0.0.21/30
set interfaces fe-1/2/2 unit 0 family iso
set interfaces fe-1/2/2 unit 0 family mpls
set interfaces lo0 unit 0 family inet address 10.255.2.2/32
set interfaces lo0 unit 0 family iso address 49.0001.0010.0000.0202.00
set protocols rsvp interface fe-1/2/2.0
set protocols rsvp interface fe-1/2/1.0
set protocols rsvp interface lo0.0
set protocols rsvp interface fxp0.0 disable
set protocols mpls label-switched-path to-p2 backup
set protocols mpls label-switched-path to-p2 to 10.255.4.4
set protocols mpls label-switched-path to-p2 ldp-tunneling
set protocols mpls interface fe-1/2/2.0
set protocols mpls interface fe-1/2/1.0
set protocols mpls interface lo0.0
set protocols mpls interface fxp0.0 disable
set protocols bgp group 13vpn type internal
set protocols bgp group 13vpn local-address 10.255.2.2
set protocols bgp group 13vpn family inet-vpn unicast
set protocols bgp group 13vpn peer-as 65534
set protocols bgp group 13vpn local-as 65534
set protocols bgp group 13vpn neighbor 10.255.5.5
set protocols isis spf-options delay 1000
set protocols isis interface all node-link-protection
set protocols isis interface all level 2 metric 10
set protocols isis interface all level 1 disable
set protocols isis interface fxp0.0 disable
set protocols isis interface lo0.0 level 2 metric 0
```

```
set protocols ldp deaggregate
set protocols ldp interface fe-1/2/1.0
set protocols ldp interface fe-1/2/2.0
set protocols ldp interface fxp0.0 disable
set protocols ldp interface lo0.0
set policy-options policy-statement ecmp term 1 then load-balance per-packet
set routing-instances VPN-A instance-type vrf
set routing-instances VPN-A interface fe-1/2/0.0
set routing-instances VPN-A route-distinguisher 65534:1234
set routing-instances VPN-A vrf-target target:65534:1234
set routing-instances VPN-A routing-options static route 10.255.1.1/32 next-hop 10.0.0.1
set routing-options autonomous-system 65534
set routing-options forwarding-table export ecmp
```

Device P1

set interfaces fe-1/2/0 unit 0 family inet address 10.0.0.6/30 set interfaces fe-1/2/0 unit 0 family iso set interfaces fe-1/2/0 unit 0 family mpls set interfaces fe-1/2/1 unit 0 family inet address 10.0.0.9/30 set interfaces fe-1/2/1 unit 0 family iso set interfaces fe-1/2/1 unit 0 family mpls set interfaces fe-1/2/2 unit 0 family inet address 10.0.0.25/30 set interfaces fe-1/2/2 unit 0 family iso set interfaces fe-1/2/2 unit 0 family mpls set interfaces lo0 unit 0 family inet address 10.255.3.3/32 set interfaces lo0 unit 0 family iso address 49.0001.0010.0000.0303.00 set protocols rsvp interface all set protocols rsvp interface fxp0.0 disable set protocols mpls interface all set protocols mpls interface fxp0.0 disable set protocols isis spf-options delay 1000 set protocols isis interface all node-link-protection set protocols isis interface all level 2 metric 10 set protocols isis interface all level 1 disable set protocols isis interface fxp0.0 disable set protocols isis interface lo0.0 level 2 metric 0 set protocols ldp deaggregate set protocols ldp interface all set protocols ldp interface fxp0.0 disable

set policy-options policy-statement ecmp term 1 then load-balance per-packet set routing-options forwarding-table export ecmp

#### Device P2

```
set interfaces fe-1/2/0 unit 0 family inet address 10.0.0.10/30
set interfaces fe-1/2/0 unit 0 family iso
set interfaces fe-1/2/0 unit 0 family mpls
set interfaces fe-1/2/1 unit 0 family inet address 10.0.0.13/30
set interfaces fe-1/2/1 unit 0 family iso
set interfaces fe-1/2/1 unit 0 family mpls
set interfaces lo0 unit 0 family inet address 10.255.4.4/32
set interfaces lo0 unit 0 family iso address 49.0001.0010.0000.0404.00
set protocols rsvp interface all
set protocols rsvp interface fxp0.0 disable
set protocols mpls interface all
set protocols mpls interface fxp0.0 disable
set protocols isis spf-options delay 1000
set protocols isis interface all node-link-protection
set protocols isis interface all level 2 metric 10
set protocols isis interface all level 1 disable
set protocols isis interface fxp0.0 disable
set protocols isis interface lo0.0 level 2 metric 0
set protocols ldp deaggregate
set protocols ldp interface all
set protocols ldp interface fxp0.0 disable
set policy-options policy-statement ecmp term 1 then load-balance per-packet
set routing-options forwarding-table export ecmp
```

#### **Device P3**

```
set interfaces fe-1/2/0 unit 0 family inet address 10.0.0.22/30
set interfaces fe-1/2/0 unit 0 family iso
set interfaces fe-1/2/1 unit 0 family inet address 10.0.0.26/30
set interfaces fe-1/2/1 unit 0 family inet address 10.0.0.26/30
set interfaces fe-1/2/1 unit 0 family iso
set interfaces fe-1/2/2 unit 0 family inet address 10.0.0.30/30
set interfaces fe-1/2/2 unit 0 family iso
set interfaces fe-1/2/2 unit 0 family iso
set interfaces fe-1/2/2 unit 0 family iso
set interfaces fe-1/2/2 unit 0 family iso
set interfaces fe-1/2/2 unit 0 family iso
set interfaces fe-1/2/2 unit 0 family iso
set interfaces fe-1/2/2 unit 0 family iso
```

set interfaces lo0 unit 0 family iso address 49.0001.0010.0000.0707.00 set protocols rsvp interface all set protocols rsvp interface fxp0.0 disable set protocols mpls interface all set protocols mpls interface fxp0.0 disable set protocols isis spf-options delay 1000 set protocols isis interface all node-link-protection set protocols isis interface all level 2 metric 10 set protocols isis interface all level 1 disable set protocols isis interface fxp0.0 disable set protocols isis interface lo0.0 level 2 metric 0 set protocols ldp deaggregate set protocols ldp interface all set protocols ldp interface fxp0.0 disable set policy-options policy-statement ecmp term 1 then load-balance per-packet set routing-options forwarding-table export ecmp

#### **Device PE2**

```
set interfaces fe-1/2/0 unit 0 family inet address 10.0.0.14/30
set interfaces fe-1/2/0 unit 0 family iso
set interfaces fe-1/2/0 unit 0 family mpls
set interfaces fe-1/2/1 unit 0 family inet address 10.0.0.17/30
set interfaces fe-1/2/1 unit 0 family iso
set interfaces fe-1/2/2 unit 0 family inet address 10.0.0.29/30
set interfaces fe-1/2/2 unit 0 family iso
set interfaces fe-1/2/2 unit 0 family mpls
set interfaces lo0 unit 0 family inet address 10.255.5.5/32
set interfaces lo0 unit 0 family iso address 49.0001.0010.0000.0505.00
set protocols rsvp interface fe-1/2/0.0
set protocols rsvp interface fe-1/2/2.0
set protocols rsvp interface lo0.0
set protocols rsvp interface fxp0.0 disable
set protocols mpls interface fe-1/2/0.0
set protocols mpls interface fe-1/2/2.0
set protocols mpls interface lo0.0
set protocols mpls interface fxp0.0 disable
set protocols bgp group 13vpn type internal
set protocols bgp group 13vpn local-address 10.255.5.5
set protocols bgp group 13vpn family inet-vpn unicast
set protocols bgp group 13vpn peer-as 65534
set protocols bgp group 13vpn local-as 65534
```

```
set protocols bgp group 13vpn neighbor 10.255.2.2
set protocols isis spf-options delay 1000
set protocols isis interface all node-link-protection
set protocols isis interface all level 2 metric 10
set protocols isis interface all level 1 disable
set protocols isis interface fxp0.0 disable
set protocols isis interface lo0.0 level 2 metric 0
set protocols ldp deaggregate
set protocols ldp interface fe-1/2/0.0
set protocols ldp interface fe-1/2/2.0
set protocols ldp interface fxp0.0 disable
set protocols ldp interface lo0.0
set policy-options policy-statement ecmp term 1 then load-balance per-packet
set routing-instances VPN-A instance-type vrf
set routing-instances VPN-A interface fe-1/2/1.0
set routing-instances VPN-A route-distinguisher 65534:1234
set routing-instances VPN-A vrf-target target:65534:1234
set routing-instances VPN-A routing-options static route 10.255.1.1/32 next-hop 10.0.0.18
set routing-options autonomous-system 65534
set routing-options forwarding-table export ecmp
```

#### **Device CE2**

set interfaces fe-1/2/0 unit 0 family inet address 10.0.0.18/30 set interfaces lo0 unit 0 family inet address 10.255.6.6/32

#### Step-by-Step Procedure

The following example requires you to navigate various levels in the configuration hierarchy. For information about navigating the CLI, see *Using the CLI Editor in Configuration Mode* in the CLI User Guide.

To configure multi-level IS-IS:

**1.** Configure the interfaces.

Enable IS-IS and MPLS.

```
[edit interfaces]
user@P1# set fe-1/2/0 unit 0 family inet address 10.0.0.6/30
user@P1# set fe-1/2/0 unit 0 family iso
user@P1# set fe-1/2/0 unit 0 family mpls
```

```
user@P1# set fe-1/2/1 unit 0 family inet address 10.0.0.9/30
user@P1# set fe-1/2/1 unit 0 family iso
user@P1# set fe-1/2/1 unit 0 family mpls
user@P1# set fe-1/2/2 unit 0 family inet address 10.0.0.25/30
user@P1# set fe-1/2/2 unit 0 family iso
user@P1# set fe-1/2/2 unit 0 family mpls
user@P1# set lo0 unit 0 family inet address 10.255.3.3/32
user@P1# set lo0 unit 0 family iso address 49.0001.0010.0000.0303.00
```

**2.** Configure the IS-IS interfaces for Level 2.

[edit protocols]
user@P1# set isis interface all level 2 metric 10
user@P1# set isis interface all level 1 disable
user@P1# set isis interface fxp0.0 disable
user@P1# set isis interface lo0.0 level 2 metric 0

3. Enable IS-IS node-link protection, which also automatically extends backup coverage to all LDP LSPs.

```
[edit protocols]
user@P1# set isis interface all node-link-protection
```

**4.** (Optional) Configure a 1000-millisecond time interval between the detection of a topology change and when the SPF algorithm runs.

[edit protocols]
user@P1# set isis spf-options delay 1000

5. Configure MPLS to use both RSVP and LDP label-switched paths (LSPs).

[edit protocols] user@P1# set mpls interface all user@P1# set mpls interface fxp0.0 disable user@P1# set rsvp interface all user@P1# set rsvp interface fxp0.0 disable user@P1# set ldp interface all user@P1# set ldp interface fxp0.0 disable **6.** (Optional) For LDP, enable forwarding equivalence class (FEC) deaggregation, which results in faster global convergence.

[edit protocols]
user@P1# set ldp deaggregate

**7.** To enable Packet Forwarding Engine local repair, establish a policy that forces the routing protocol process to install all the next hops for a given route.

This policy ensures that the backup route is installed in the forwarding table used by the Packet Forwarding Engine to forward traffic to a given destination.

[edit policy-options policy-statement ecmp term 1]
user@P1# set then load-balance per-packet

8. Apply the policy to the forwarding table of the local router with the export statement.

[edit routing-options forwarding-table]
user@P1# set export ecmp

#### Results

From configuration mode, confirm your configuration by entering the show interfaces, show protocols, show policy-options, and show routing-options commands. If the output does not display the intended configuration, repeat the instructions in this example to correct the configuration.

```
user@P1# show interfaces
fe-1/2/0 {
    unit 0 {
        family inet {
            address 10.0.0.6/30;
        }
        family iso;
        family iso;
        family mpls;
    }
}
fe-1/2/1 {
    unit 0 {
        family inet {
    }
}
```

```
address 10.0.0.9/30;
       }
       family iso;
       family mpls;
   }
}
fe-1/2/2 {
   unit 0 {
       family inet {
           address 10.0.0.25/30;
       }
       family iso;
       family mpls;
   }
}
lo0 {
   unit 0 {
        family inet {
           address 10.255.3.3/32;
       }
       family iso {
           address 49.0001.0010.0000.0303.00;
       }
   }
}
```

```
user@P1# show protocols
rsvp {
    interface all;
    interface fxp0.0 {
        disable;
    }
}
mpls {
    interface all;
    interface fxp0.0 {
        disable;
    }
}
isis {
    spf-options delay 1000;
```

```
interface all {
        node-link-protection;
        level 2 metric 10;
        level 1 disable;
   }
    interface fxp0.0 {
        disable;
    }
    interface lo0.0 {
        level 2 metric 0;
   }
}
ldp {
    deaggregate;
    interface all;
    interface fxp0.0 {
        disable;
   }
}
```

```
user@P1# show policy-options
policy-statement ecmp {
   term 1 {
      then {
         load-balance per-packet;
      }
   }
}
```

```
user@P1# show routing-options
forwarding-table {
    export ecmp;
}
```

If you are done configuring the device, enter commit from configuration mode.

## Verification

#### IN THIS SECTION

- Checking the MPLS LSP Backup Path | 337
- Checking Which Next-Hop Neighbors Are Designated as Backup Paths to the Destination Node | 337
- Checking the Backup Coverage | 339
- Checking the Type of Protection Configured | 340

Confirm that the configuration is working properly.

#### Checking the MPLS LSP Backup Path

#### Purpose

Display information about the MPLS label-switched-paths (LSPs) designated as the backup route for the IS-IS routes.

#### Action

On Device PE1, from operational mode, enter the show isis backup label-switched-path command.

```
user@PE1> show isis backup label-switched-path
Backup MPLS LSPs:
to-p2, Egress: 10.255.4.4, Status: up, Last change: 01:17:45
TE-metric: 19, Metric: 0, Refcount: 1
```

#### Meaning

The output shows that the backup path is up and operational.

Checking Which Next-Hop Neighbors Are Designated as Backup Paths to the Destination Node

#### Purpose

Display SPF calculations for each neighbor for a given destination.

#### Action

On Device PE1, from operational mode, enter the show is is backup spf results command.

```
user@PE1> show isis backup spf results
IS-IS level 1 SPF results:
  0 nodes
IS-IS level 2 SPF results:
PE2.00
 Primary next-hop: fe-1/2/2.0, IPV4, P3, SNPA: 0:5:85:8f:c8:bd
    Root: P2, Root Metric: 20, Metric: 10, Root Preference: 0x0
      track-item: P2.00-00
      Eligible, Backup next-hop: fe-1/2/1.0, LSP, to-p2
    Root: P3, Root Metric: 10, Metric: 10, Root Preference: 0x0
      Not eligible, Reason: Interface is already covered
    Root: P1, Root Metric: 10, Metric: 20, Root Preference: 0x0
      track-item: P3.00-00
      Not eligible, Reason: Interface is already covered
P2.00
 Primary next-hop: fe-1/2/1.0, IPV4, P1, SNPA: 0:5:85:8f:c8:bd
    Root: P2, Root Metric: 20, Metric: 0, Root Preference: 0x0
      track-item: P2.00-00
      Not eligible, Reason: Primary next-hop link fate sharing
    Root: P1, Root Metric: 10, Metric: 10, Root Preference: 0x0
      Not eligible, Reason: Primary next-hop link fate sharing
    Root: P3, Root Metric: 10, Metric: 20, Root Preference: 0x0
      track-item: P1.00-00
      Not eligible, Reason: Primary next-hop node fate sharing
P3.00
 Primary next-hop: fe-1/2/2.0, IPV4, P3, SNPA: 0:5:85:8f:c8:bd
    Root: P2, Root Metric: 20, Metric: 20, Root Preference: 0x0
      track-item: P3.00-00
      track-item: P2.00-00
      track-item: P1.00-00
      Eligible, Backup next-hop: fe-1/2/1.0, LSP, to-p2
    Root: P3, Root Metric: 10, Metric: 0, Root Preference: 0x0
      Not eligible, Reason: Interface is already covered
    Root: P1, Root Metric: 10, Metric: 10, Root Preference: 0x0
      track-item: P3.00-00
      Not eligible, Reason: Interface is already covered
```

| P1.00                                                                  |
|------------------------------------------------------------------------|
| Primary next-hop: fe-1/2/1.0, IPV4, P1, SNPA: 0:5:85:8f:c8:bd          |
| Root: P2, Root Metric: 20, Metric: 10, Root Preference: 0x0            |
| track-item: P2.00-00                                                   |
| track-item: P1.00-00                                                   |
| Not eligible, Reason: Primary next-hop link fate sharing               |
| Root: P1, Root Metric: 10, Metric: 0, Root Preference: 0x0             |
| Not eligible, Reason: Primary next-hop link fate sharing               |
| Root: P3, Root Metric: 10, Metric: 10, Root Preference: 0x0            |
| track-item: P1.00-00                                                   |
| Eligible, Backup next-hop: fe-1/2/2.0, IPV4, P3, SNPA: 0:5:85:8f:c8:bd |
| 4 nodes                                                                |

The output indicates whether a specific interface or node has been designated as a backup path and why.

## Checking the Backup Coverage

## Purpose

Check the percentage of protected nodes and prefixes.

## Action

From operational mode, enter the show isis backup coverage command.

| user@PE1> show isis backup coverage |       |        |        |       |       |
|-------------------------------------|-------|--------|--------|-------|-------|
| Backup Coverage:                    |       |        |        |       |       |
| Topology                            | Level | Node   | IPv4   | IPv6  | CLNS  |
| IPV4 Unicast                        | 1     | 0.00%  | 0.00%  | 0.00% | 0.00% |
| IPV4 Unicast                        | 2     | 75.00% | 87.50% | 0.00% | 0.00% |

| user@P1> <b>show i</b> | sis back | up covera | age  |      |      |
|------------------------|----------|-----------|------|------|------|
| Backup Coverage        | :        |           |      |      |      |
| Topology               | Level    | Node      | IPv4 | IPv6 | CLNS |

| IPV4 Unicast | 1 | 0.00%  | 0.00%  | 0.00% | 0.00% |
|--------------|---|--------|--------|-------|-------|
| IPV4 Unicast | 2 | 75.00% | 71.43% | 0.00% | 0.00% |

| user@P2> show isis backup coverage |       |        |        |       |       |
|------------------------------------|-------|--------|--------|-------|-------|
| Backup Coverage                    | :     |        |        |       |       |
| Topology                           | Level | Node   | IPv4   | IPv6  | CLNS  |
| IPV4 Unicast                       | 1     | 0.00%  | 0.00%  | 0.00% | 0.00% |
| IPV4 Unicast                       | 2     | 50.00% | 37.50% | 0.00% | 0.00% |
|                                    |       |        |        |       |       |

| user@P3> show isis backup coverage |       |        |        |       |       |
|------------------------------------|-------|--------|--------|-------|-------|
| Backup Coverage                    | :     |        |        |       |       |
| Topology                           | Level | Node   | IPv4   | IPv6  | CLNS  |
| IPV4 Unicast                       | 1     | 0.00%  | 0.00%  | 0.00% | 0.00% |
| IPV4 Unicast                       | 2     | 75.00% | 71.43% | 0.00% | 0.00% |

| user@PE2> show isis backup coverage |       |        |        |       |       |  |
|-------------------------------------|-------|--------|--------|-------|-------|--|
| Backup Coverage                     | e:    |        |        |       |       |  |
| Topology                            | Level | Node   | IPv4   | IPv6  | CLNS  |  |
| IPV4 Unicast                        | 1     | 0.00%  | 0.00%  | 0.00% | 0.00% |  |
| IPV4 Unicast                        | 2     | 50.00% | 37.50% | 0.00% | 0.00% |  |

The level of backup coverage available through IS-IS routes depends on the actual network topology and is typically less than 100 percent for all destinations on any given routing device. You can extend backup coverage to include RSVP LSPs.

## Checking the Type of Protection Configured

## Purpose

On all nodes in the IS-IS domain, check the type and percentage of protected nodes and prefixes.

### Action

From operational mode, enter the show isis interface detail command.

```
user@PE1> show isis interface detail
IS-IS interface database:
100.0
  Index: 76, State: 0x6, Circuit id: 0x1, Circuit type: 0
  LSP interval: 100 ms, CSNP interval: disabled
  Adjacency advertisement: Advertise
  Level Adjacencies Priority Metric Hello (s) Hold (s) Designated Router
                  0
                          64
                                  0 Passive
    1
    2
                  0
                          64
                                  0 Passive
fe-1/2/2.0
  Index: 79, State: 0x6, Circuit id: 0x1, Circuit type: 2
  LSP interval: 100 ms, CSNP interval: 10 s
  Adjacency advertisement: Advertise
  Protection Type: Node Link
  Level Adjacencies Priority Metric Hello (s) Hold (s) Designated Router
    2
                 1
                              10
                                                   27 P3.03 (not us)
                         64
                                        9.000
fe-1/2/1.0
  Index: 77, State: 0x6, Circuit id: 0x1, Circuit type: 2
  LSP interval: 100 ms, CSNP interval: 10 s
  Adjacency advertisement: Advertise
  Protection Type: Node Link
  Level Adjacencies Priority Metric Hello (s) Hold (s) Designated Router
    2
                 1
                              10
                                                   27 P1.02 (not us)
                          64
                                        9.000
```

#### Meaning

The output shows that node-link protection is configured on the interfaces.

#### **RELATED DOCUMENTATION**

Understanding Loop-Free Alternate Routes for IS-IS | 320

# Understanding Remote LFA over LDP Tunnels in IS-IS Networks

In an IS-IS network, a loop free alternate (LFA) is a directly connected neighbor that provides precomputed backup paths to the destinations reachable through the protected link on the point of local repair (PLR). A remote LFA is not directly connected to the PLR and provides precomputed backup paths using dynamically created LDP tunnels to the remote LFA node. The PLR uses this remote LFA backup path when the primary link fails. The primary goal of the remote LFA is to increase backup coverage for the IS-IS networks and provide protection for Layer 1 metro-rings.

However, LFAs do not provide full backup coverage for IS-IS based Metro Ethernet networks, which are often deployed in a ring topology. To overcome this limitation, the Resource Reservation Protocol Resource Reservation Protocol - Traffic Engineering (RSVP-TE) backup tunnels are commonly used to extend the backup coverage. However, a majority of network providers have already implemented LDP as the MPLS tunnel setup protocol and do not want to implement the RSVP-TE protocol merely for backup coverage. LDP automatically brings up transport tunnels to all potential destinations in an IS-IS network and hence is the preferred protocol. The existing LDP implemented for the MPLS tunnel setup can be reused for protection of IS-IS networks and subsequent LDP destinations, thereby eliminating the need for RSVP-TE backup tunnels for backup coverage.

To calculate the remote LFA backup path, the IS-IS protocol determines the remote LFA node in the following manner:

 Calculates the reverse shortest path first from the adjacent router across the protected link of a PLR. The reverse shortest path first uses the incoming link metric instead of the outgoing link metric to reach a neighboring node.

The result is a set of links and nodes, which is the shortest path from each leaf node to the root node.

**2.** Calculates the shortest path first (SPF) on the remaining adjacent routers to find the list of nodes that can be reached without traversing the link being protected.

The result is another set of links and nodes on the shortest path from the root node to all leaf nodes.

3. Determines the common nodes from the above results, These nodes are the remote LFAs.

IS-IS listens to the advertised labels for the LDP routes. For each advertised LDP route, IS-IS checks whether it contains an LDP supplied next hop. If the corresponding IS-IS route does have a backup next hop, then IS-IS runs the backup policy and adds an additional tracking route with the corresponding LDP label-switched path next hop as the backup next hop. If there are no backup next hops, LDP builds a dynamic LDP tunnel to the remote LFA, and LDP establishes a targeted adjacency between the remote LFA node and the PLR node. This backup route has two LDP labels. The top label is the IS-IS route, which denotes the backup path from the PLR to the remote LFA route. The bottom label is the LDP MPLS label-switched path that denotes the route for reaching the ultimate destination from the remote LFA. When an LDP session goes down and a remote tunnel is no longer available, IS-IS changes all the routes that have been using this backup LDP tunnel.

i

**NOTE**: Currently, Junos OS supports only IPv4 transport LSPs. If you need to reuse IPv4 transport LSPs for IPv6 IGP networks, add an IPv6 explicit NULL label to the label stack of the tracking route. The system automatically converts the IPv4 LSP to an IPv6 LSP.

LDP might be vulnerable by an automatically targeted adjacency, and these threats can be mitigated using all or some of the following mechanisms:

- Remote LFAs that are several hops away use extended hello messages to indicate willingness to establish a targeted LDP session. A remote LFA can reduce the threat of spoofed extended hellos by filtering them and accepting only those originating at sources permitted by an access or filter list.
- There is a need to authenticate with TCP-MD5 all auto-targeted LDP sessions in the given IGP/LDP domain using apply groups or LDP global-level authentication.
- As an added security measure, the repair or remote tunnel endpoint routers should be assigned from a set of addresses that are not reachable from outside of the routing domain.

#### **RELATED DOCUMENTATION**

auto-targeted-session Configuring Remote LFA Backup over LDP Tunnels in an IS-IS Network | 343 Example: Configuring Remote LFA over LDP Tunnels in IS-IS Networks | 345

# Configuring Remote LFA Backup over LDP Tunnels in an IS-IS Network

Starting in Junos OS Release 14.2, the primary goal of a remote loop-free alternate (LFA) is to increase backup coverage for IS-IS routes and provide protection especially for Layer 1 metro-rings. The existing LDP implemented for the MPLS tunnel setup can be reused for protection of IS-IS networks and subsequent LDP destinations. The IS-IS protocol creates a dynamic LDP tunnel to reach the remote LFA node from the point of local repair (PLR). The PLR uses this remote LFA backup path when the primary link fails.

Before you configure remote LFA over LDP tunnels in an IS-IS network, you must do the following:

1. Enable LDP on the loopback interface.

Configure a loopback interface because an LDP targeted adjacency cannot be formed without a loopback interface. LDP targeted adjacency is essential for determining remote LFA backup paths.

- **2.** Make sure that remote LFA allows asymmetric remote neighbor discovery—that is, it must send periodic targeted hello messages to the router that initiated the remote neighbor for LDP auto-targeted adjacency.
- 3. Configure link protection or node-link protection on the PLR.

To configure remote LFA backup over LDP tunnels in an IS-IS network:

**1.** Enable remote LFA backup to determine the backup next hop using dynamic LDP label-switched path.

[edit protocols isis backup-spf-options]
user@host# set remote-backup-calculation

**2.** (Optional) Include the node-link-degradation statement even if node-link protection is not configured for a given interface.

The device uses the configured link protection LFA as the backup for the primary link.

```
[edit protocols isis backup-spf-options]
user@host# set node-link-degradation
```

**3.** Enable automatically targeted LDP sessions using the loopback addresses between the PLR and the remote LFA node.

```
[edit protocols ldp]
user@host# set auto-targeted-session
```

**4.** Specify a time interval for which the targeted LDP sessions are kept up even after the remote LFA node goes down.

[edit protocols ldp auto-targeted-session]
user@host# set teardown-delay seconds

For example, to set a teardown delay value of 60 seconds:

[edit protocols ldp auto-targeted-session]
user@host# set teardown-delay 60

5. Specify the maximum number of automatically targeted LDP sessions to optimize memory usage.

[edit protocols ldp auto-targeted-session]
user@host# set maximum-sessions number of sessions

For example, to set a maximum sessions allowed to 20:

[edit protocols ldp auto-targeted-session]
user@host# set maximum-sessions 20

#### **Change History Table**

Feature support is determined by the platform and release you are using. Use Feature Explorer to determine if a feature is supported on your platform.

| Release | Description                                                                                                    |
|---------|----------------------------------------------------------------------------------------------------|
| 14.2    | Starting in Junos OS Release 14.2, the primary goal of a remote loop-free alternate (LFA) is to increase backup coverage for IS-IS routes and provide protection especially for Layer 1 metro-rings. |

#### **RELATED DOCUMENTATION**

auto-targeted-sessionExample: Configuring Remote LFA over LDP Tunnels in IS-IS Networks | 345Understanding Remote LFA over LDP Tunnels in IS-IS Networks | 342

# **Example: Configuring Remote LFA over LDP Tunnels in IS-IS Networks**

#### IN THIS SECTION

- Requirements | 346
- Overview | 346
- Configuration | 348
- Verification | 357

This example shows how to configure remote LFA for LDP tunnels in an IS-IS network for extending backup protection.

## Requirements

This example uses the following hardware and software components:

- Six MX Series routers with IS-IS protocol and LDP enabled on the connected interfaces.
- Junos OS Release 14.2 or later running on all devices.

Before you configure remote LFA over LDP tunnels in IS-IS networks, make sure of the following:

- LDP is enabled on the loopback interface. Without a loopback interface, LDP targeted adjacency cannot be formed. Remote LFA cannot be configured without LDP targeted adjacency.
- Remote LFA must allow asymmetric remote neighbor discovery, that is, it must send periodic targeted hellos to the router that initiated the remote neighbor for LDP auto targeted adjacency.
- Link protection or node-link protection must be configured on the point of local repair (PLR).

## Overview

IN THIS SECTION

Topology | 346

The example includes six routers in a ring topology. Configure the IS-IS protocol on the directly connected interfaces. Device R1 is the PLR. This example verifies that Junos OS updates the routing table of Device R1 with LDP next-hop routes as the backup route.

## Topology

Figure 28 on page 347 shows the topology used in this example.

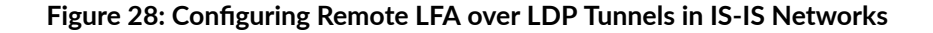

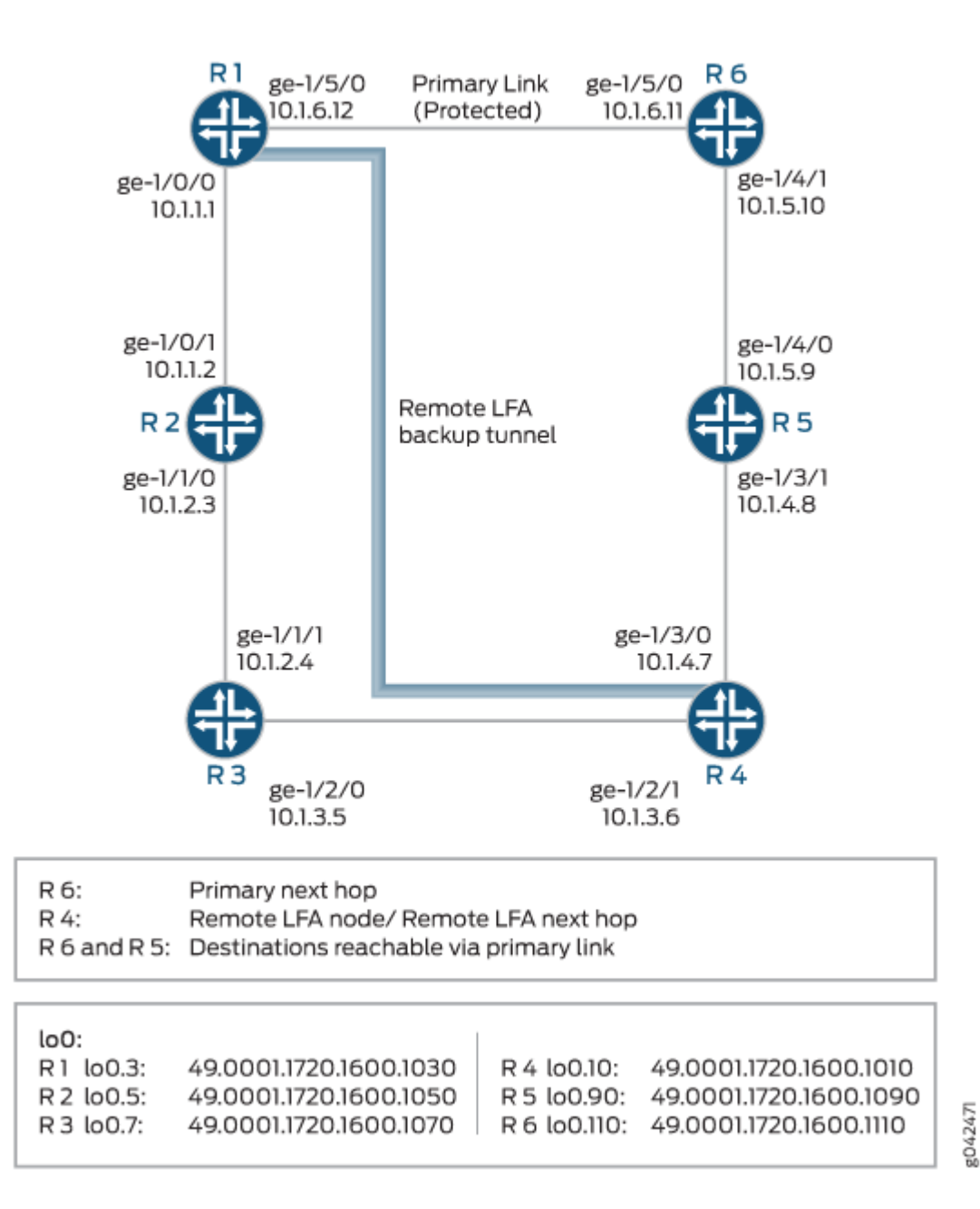
# Configuration

### IN THIS SECTION

- CLI Quick Configuration | 348
- Configuring Device R1 | 352
- Results | 355

### **CLI Quick Configuration**

To quickly configure this example, copy the following commands, paste them into a text file, remove any line breaks, change any details necessary to match your network configuration, copy and paste the commands into the CLI at the **[edit]** hierarchy level, and then enter commit from configuration mode.

### Router R1

| set interfaces ge-1/0/0 unit 1 description R1->R2                      |
|------------------------------------------------------------------------|
| set interfaces ge-1/0/0 unit 1 family inet address 10.1.1.1/24         |
| set interfaces ge-1/0/0 unit 1 family iso                              |
| set interfaces ge-1/0/0 unit 1 family mpls                             |
| set interfaces ge-1/5/0 unit 12 description R1->R6                     |
| set interfaces ge-1/5/0 unit 12 family inet address 10.1.6.12/24       |
| set interfaces ge-1/5/0 unit 12 family iso                             |
| set interfaces ge-1/5/0 unit 12 family mpls                            |
| set interfaces lo0 unit 3 family inet address 10.255.102.128/32        |
| set interfaces lo0 unit 3 family iso address 49.0001.1720.1600.1030.00 |
| set protocols isis interface ge-1/0/0.1                                |
| set protocols isis interface ge-1/5/0.12 link-protection               |
| set protocols isis interface lo0.12 passive                            |
| set protocols isis interface all level 2 metric 10                     |
| set protocols isis interface fxp0.0 disable                            |
| set protocols isis spf-options delay 1000                              |
| set protocols isis interface all node-link-protection                  |
| set protocols isis backup-spf-options remote-backup-calculation        |
| set protocols isis backup-spf-options node-link-degradation            |
| set protocols mpls interface all                                       |
| set protocols mpls interface fxp0.0 disable                            |
| set protocols ldp interface all                                        |
| set protocols ldp interface fxp0.0 disable                             |

```
set protocols ldp auto-targeted-session
set protocols ldp auto-targeted-session teardown-delay 60
set protocols ldp auto-targeted-session maximum-sessions 20
set protocols ldp deaggregate
set policy-options policy-statement ecmp term 1 then load-balance per-packet
set routing-options forwarding-table export ecmp
```

```
set interfaces ge-1/0/1 unit 2 description R2>R1
set interfaces ge-1/0/1 unit 2 family inet address 10.1.1.2/24
set interfaces ge-1/0/1 unit 2 family iso
set interfaces ge-1/0/1 unit 2 family mpls
set interfaces ge-1/1/0 unit 3 description R2->R3
set interfaces ge-1/1/0 unit 3 family inet address 10.1.2.3/24
set interfaces ge-1/1/0 unit 3 family iso
set interfaces ge-1/1/0 unit 3 family mpls
set interfaces lo0 unit 5 family inet address 10.255.102.178/32
set interfaces lo0 unit 5 family iso address 49.0001.1720.1600.1050.00
set protocols isis interface ge-1/0/1.2
set protocols isis interface ge-1/1/0.3
set protocols isis interface lo0.3 passive
set protocols isis interface all level 2 metric 10
set protocols isis interface fxp0.0 disable
set protocols isis spf-options delay 1000
set protocols mpls interface all
set protocols mpls interface fxp0.0 disable
set protocols ldp interface all
set protocols ldp interface fxp0.0 disable
set protocols ldp auto-targeted-session
set protocols ldp auto-targeted-session teardown-delay 60
set protocols ldp auto-targeted-session maximum-sessions 20
set protocols ldp deaggregate
```

### **Router R3**

```
set interfaces ge-1/1/1 unit 4 description R3->R2
set interfaces ge-1/1/1 unit 4 family inet address 10.1.2.4/24
set interfaces ge-1/1/1 unit 4 family iso
set interfaces ge-1/1/1 unit 4 family mpls
set interfaces ge-1/2/0 unit 5 description R3->R4
```

```
set interfaces ge-1/2/0 unit 5 family inet address 10.1.3.5/24
set interfaces ge-1/2/0 unit 5 family iso
set interfaces ge-1/2/0 unit 5 family mpls
set interfaces lo0 unit 7 family inet address 10.255.102.146/32
set interfaces lo0 unit 7 family iso address 49.0001.1720.1600.1070.00
set protocols isis interface ge-1/1/1.4
set protocols isis interface ge-1/2/0.5
set protocols isis interface lo0.5 passive
set protocols isis interface all level 2 metric 10
set protocols isis interface fxp0.0 disable
set protocols isis spf-options delay 1000
set protocols mpls interface all
set protocols mpls interface fxp0.0 disable
set protocols ldp interface all
set protocols ldp interface fxp0.0 disable
set protocols ldp auto-targeted-session
set protocols ldp auto-targeted-session teardown-delay 60
set protocols ldp auto-targeted-session maximum-sessions 20
set protocols ldp deaggregate
```

set interfaces ge-1/2/1 unit 6 description R4->R3 set interfaces ge-1/2/1 unit 6 family inet address 10.1.3.6/24 set interfaces ge-1/2/1 unit 6 family iso set interfaces ge-1/2/1 unit 6 family mpls set interfaces ge-1/3/0 unit 7 description R4->R5 set interfaces ge-1/3/0 unit 7 family inet address 10.1.4.7/24 set interfaces ge-1/3/0 unit 7 family iso set interfaces ge-1/3/0 unit 7 family mpls set interfaces lo0 unit 10 family inet address 10.255.102.156/32 set interfaces lo0 unit 10 family iso address 49.0001.1720.1600.1010.00 set protocols isis interface ge-1/2/1.6 set protocols isis interface ge-1/3/0.7 set protocols isis interface lo0.7 passive set protocols isis interface all level 2 metric 10 set protocols isis interface fxp0.0 disable set protocols isis spf-options delay 1000 set protocols mpls interface all set protocols mpls interface fxp0.0 disable set protocols ldp interface all set protocols ldp interface fxp0.0 disable

```
set protocols ldp auto-targeted-session
set protocols ldp auto-targeted-session teardown-delay 60
set protocols ldp auto-targeted-session maximum-sessions 20
set protocols ldp deaggregate
```

set interfaces ge-1/3/1 unit 8 description R5->R4 set interfaces ge-1/3/1 unit 8 family inet address 10.1.4.8/24 set interfaces ge-1/3/1 unit 8 family iso set interfaces ge-1/3/1 unit 8 family mpls set interfaces ge-1/4/0 unit 9 description R5->R6 set interfaces ge-1/4/0 unit 9 family inet address 10.1.5.9/24 set interfaces ge-1/4/0 unit 9 family iso set interfaces ge-1/4/0 unit 9 family mpls set interfaces lo0 unit 90 family inet address 10.255.102.166/32 set interfaces lo0 unit 90 family iso address 49.0001.1720.1600.1090.00 set protocols isis interface ge-1/3/1.8 set protocols isis interface ge-1/4/0.9 set protocols isis interface lo0.9 passive set protocols isis interface all level 2 metric 10 set protocols isis interface fxp0.0 disable set protocols isis spf-options delay 1000 set protocols mpls interface all set protocols mpls interface fxp0.0 disable set protocols ldp interface all set protocols ldp interface fxp0.0 disable set ldp auto-targeted-session set ldp auto-targeted-session teardown-delay 60 set ldp auto-targeted-session maximum-sessions 20 set protocols ldp deaggregate

### **Router R6**

```
set interfaces ge-1/4/1 unit 10 description R6->R5
set interfaces ge-1/4/1 unit 10 family inet address 10.1.5.10/24
set interfaces ge-1/4/1 unit 10 family iso
set interfaces ge-1/4/1 unit 10 family mpls
set interfaces ge-1/5/0 unit 11 description R6->R1
set interfaces ge-1/5/0 unit 11 family inet address 10.1.6.11/24
set interfaces ge-1/5/0 unit 11 family iso
```

```
set interfaces ge-1/5/0 unit 11 family mpls
set interfaces lo0 unit 110 family inet address 10.255.102.136/32
set interfaces lo0 unit 110 family iso address 49.0001.1720.1600.1110.00
set protocols isis interface ge-1/4/1.10
set protocols isis interface ge-1/5/0.11
set protocols isis interface lo0.11 passive
set protocols isis interface all level 2 metric 10
set protocols isis interface fxp0.0 disable
set protocols isis spf-options delay 1000
set protocols mpls interface all
set protocols mpls interface fxp0.0 disable
set protocols ldp interface all
set protocols ldp interface fxp0.0 disable
set protocols ldp auto-targeted-session teardown-delay 60
set protocols ldp auto-targeted-session maximum-sessions 20
set protocols ldp deaggregate
```

**Configuring Device R1** 

### Step-by-Step Procedure

The following example requires that you navigate various levels in the configuration hierarchy. For information about navigating the CLI, see *Using the CLI Editor in Configuration Mode* in the CLI User Guide.

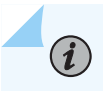

**NOTE**: Repeat this procedure except Step 4 and 5 for every Juniper Networks router in the IGP domain, modifying the appropriate interface names, addresses, and any other parameters.

To configure Device R1:

**1.** Configure the interfaces.

```
[edit interfaces]
user@R1# set ge-1/0/0 unit 1 description R1->R2
user@R1# set ge-1/0/0 unit 1 family inet address 10.1.1.1/24
user@R1# set ge-1/0/0 unit 1 family iso
user@R1# set ge-1/0/0 unit 1 family mpls
user@R1# set ge-1/5/0 unit 12 description R1->R6
user@R1# set ge-1/5/0 unit 12 family inet address 10.1.6.12/24
```

```
user@R1# set ge-1/5/0 unit 12 family iso
user@R1# set ge-1/5/0 unit 12 family mpls
```

2. Assign a loopback address to the device.

[edit interfaces lo0 unit 3] user@R1# set family inet address 10.255.102.128/32 user@R1# set family iso address 49.0001.1720.1600.1030.00

**3.** Configure the IS-IS interface for level 2 and the metric value on all the interfaces, and enable link protection on the protected interface.

```
[edit protocols isis]
user@R1# set interface all level 2 metric 10
user@R1# set interface lo0.12 passive
user@R1# set interface fxp0.0 disable
user@R1# set interface ge-1/0/0.1
user@R1# set interface ge-1/5/0.12 link-protection
```

**4.** Enable IS-IS node-link protection, which also automatically extends backup coverage to all LDP label-switched paths.

[edit protocols isis]
user@R1# set spf-options delay 1000
user@R1# set interface all node-link-protection

**5.** Enable remote LFA backup which calculates the backup next hop using dynamic LDP labelswitched path.

(Optional) When you include the node link degradation statement even if node protection LFA is not configured for a given destination, the device uses the configured link protection LFA as the backup for the primary link.

[edit protocols isis]
user@R1# set backup-spf-options remote-backup-calculation
user@R1# set backup-spf-options node-link-degradation

6. Configure MPLS to use LDP label-switched paths for all interfaces on the device.

```
[edit protocols]
user@R1# set mpls interface all
user@R1# set mpls interface fxp0.0 disable
user@R1# set ldp interface all
user@R1# set ldp interface fxp0.0 disable
```

**7.** Specify a time interval for which the targeted LDP sessions are kept up when the remote LFA goes down, and specify a maximum number of automatically, targeted LDP sessions to optimize the use of memory.

```
[edit protocols ldp]
user@R1# set auto-targeted-session
user@R1# set auto-targeted-session teardown-delay 60
user@R1# set auto-targeted-session maximum-sessions 20
```

**8.** (Optional) Enable forwarding equivalence class (FEC) deaggregation, which results in faster global convergence.

[edit protocols ldp]
user@R1# set deaggregate

**9.** To enable Packet Forwarding Engine local repair, establish a policy that forces the routing protocol process to install all the next hops for a given route.

This policy ensures that the backup route is installed in the forwarding table used by the Packet Forwarding Engine to forward traffic to a given destination.

```
[edit policy-options]
user@R1# set policy-options policy-statement ecmp term 1
user@R1# set then load-balance per-packet
```

**10.** Apply the policy to the forwarding table of the local router with the export statement.

```
[edit routing-options forwarding-table]
user@R1# set export ecmp
```

Results

From configuration mode, confirm your configuration by entering the **show interfaces**, **show protocols**, **show policy-options**, and **show routing-options** commands. If the output does not display the intended configuration, repeat the instructions in this example to correct the configuration.

```
user@R1# show interfaces
ge-1/0/0 {
    unit 1 {
        description R1->R2;
        family inet {
            address 10.1.1.1/24;
        }
        family iso;
        family mpls;
    }
}
ge-1/5/0 {
    unit 12 {
        description R1->R6;
        family inet {
            address 10.1.6.12/24;
        }
        family iso;
        family mpls;
    }
}
100 {
    unit 10 {
        family inet {
            address 10.255.102.128/32;
        }
        family iso {
            address 49.0001.1720.1600.1030.00;
        }
    }
}
```

user@R1# show protocols
mpls {
 interface all;

```
interface fxp0.0 {
        disable;
    }
}
isis {
    spf-options delay 1000;
    backup-spf-options {
        remote-backup-calculation;
        node-link-degradation;
    }
    interface ge-1/0/0.1;
    interface ge-1/5/0.12; {
        link-protection;
    }
    interface all {
        node-link-protection;
        level 2 metric 10;
    }
    interface fxp0.0 {
        disable;
    }
    interface lo0.12 {
        passive;
    }
}
ldp {
    auto-targeted-session {
        teardown-delay 60;
        maximum-sessions 20;
    }
    deaggregate;
    interface all;
    interface fxp0.0 {
        disable;
    }
}
```

```
user@R1# show policy-options
policy-options {
    policy-statement ecmp {
        term 1 {
```

```
then {
    load-balance per-packet;
    }
  }
}
```

```
user@R1# show routing-options
forwarding-table {
    export ecmp;
}
```

If you are done configuring the device, enter commit from the configuration mode.

# Verification

IN THIS SECTION

- Verifying the Routes | 357
- Verifying the IS-IS Routes | 359
- Verifying the LDP Routes | 360
- Verifying the Designated Backup Path Node | 361

Confirm that the configuration is working properly.

### Verifying the Routes

### Purpose

Verify that the expected routes are learned.

### Action

On Device R1, from operational mode, run the **show route** command to display the routes in the routing table.

```
user@R1> show route 10.1.4/24
inet.0: 14 destinations, 14 routes (14 active, 0 holddown, 0 hidden)
+ = Active Route, - = Last Active, * = Both
10.1.4.0/24
                   *[IS-IS/15] 11:37:58, metric 30
                    > to 10.1.6.11 via ge-1/5/0
                      to 10.1.1.2 via ge-1/0/0, Push 299824
user@R1> show route 10.1.4/24 detail
inet.0: 14 destinations, 14 routes (14 active, 0 holddown, 0 hidden)
10.1.4.0/24 (1 entry, 1 announced)
State: <FlashAll>
*IS-IS Preference: 15
    Level: 1
    Next hop type: Router, Next hop index: 262154
    Address: 0x98047cc
    Next-hop reference count: 8
    Next hop: 10.1.6.11 via ge-1/5/0 weight 0x1, selected
    Session Id: 0x14b
    Next hop: 10.1.1.2 via ge-1/0/0 weight 0x101 uflags Remote neighbor path
    Label operation: Push 299824
    Label TTL action: prop-ttl
    Load balance label: Label 299824: None;
    Session Id: 0x142
    State:<Active Int>
    Age: 11:38:00
    Metric: 30
    Validation State: unverified
    Task: IS-IS
    Announcement bits (3): 0-LDP 1-IS-IS 3-KRT
    AS path: I
```

# Meaning

The output shows all the routes in the routing table of Device R1.

# Verifying the IS-IS Routes

# Purpose

Display all the LDP backup routes in the IS-IS routing table of Device R1.

### Action

On Device R1, from operational mode, run the **show isis route** command to display the routes in the IS-IS routing table.

| user@R1> <b>show isis route</b><br>IS-IS routing table Current version: L1: 558 L2: 564<br>IPv4/IPv6 Routes |       |       |             |             |                                 |  |  |
|----------------------------------------------------------------------------------------------------|-------|-------|-------------|-------------|---------------------------------|--|--|
| Prefix                                                                                                    | L Ver | rsion | Metric Type | Interface   | NH Via Backup Score             |  |  |
| 10.1.2.0/24                                                                                                 | 1     | 558   | 20 int      | lt-1/2/0.1  | IPV4 tp3-R2                     |  |  |
| 10.1.3.0/24                                                                                                 | 1     | 558   | 30 int      | lt-1/2/0.1  | IPV4 tp3-R2                     |  |  |
| 10.1.4.0/24                                                                                                 | 1     | 558   | 30 int      | lt-1/2/0.12 | IPV4 tp3-R6                     |  |  |
|                                                                                                    |       |       |             | lt-1/2/0.1  | LSP LDP->tp3-R4(10.255.102.156) |  |  |
| 10.1.5.0/24                                                                                                 | 1     | 558   | 20 int      | lt-1/2/0.12 | IPV4 tp3-R6                     |  |  |
|                                                                                                    |       |       |             | lt-1/2/0.1  | LSP LDP->tp3-R4(10.255.102.156) |  |  |
| 10.255.102.136/32                                                                                           | 1     | 558   | 10 int      | lt-1/2/0.12 | IPV4 tp3-R6                     |  |  |
|                                                                                                    |       |       |             | lt-1/2/0.1  | LSP LDP->tp3-R4(10.255.102.156) |  |  |
| 10.255.102.146/32                                                                                           | 1     | 558   | 20 int      | lt-1/2/0.1  | IPV4 tp3-R2                     |  |  |
| 10.255.102.156/32                                                                                           | 1     | 558   | 30 int      | lt-1/2/0.1  | IPV4 tp3-R2                     |  |  |
|                                                                                                    |       |       |             | lt-1/2/0.12 | IPV4 tp3-R6                     |  |  |
| 10.255.102.166/32                                                                                           | 1     | 558   | 20 int      | lt-1/2/0.12 | IPV4 tp3-R6                     |  |  |
|                                                                                                    |       |       |             | lt-1/2/0.1  | LSP LDP->tp3-R4(10.255.102.156) |  |  |
| 10.255.102.178/32                                                                                           | 1     | 558   | 10 int      | lt-1/2/0.1  | IPV4 tp3-R2                     |  |  |

# Meaning

The output shows all the LDP backup routes in the IS-IS routing table of Device R1.

### Verifying the LDP Routes

### Purpose

Verify the automatically targeted LDP routes.

### Action

From operational mode, enter the show ldp session auto-targeted detail command.

```
user@R1> show ldp session auto-targeted detail
Address: 10.255.102.156, State: Operational, Connection: Open, Hold time: 21
 Session ID: 10.255.102.128:0--10.255.102.156:0
 Next keepalive in 1 seconds
 Passive, Maximum PDU: 4096, Hold time: 30, Neighbor count: 1
 Neighbor types: auto-targeted
 Keepalive interval: 10, Connect retry interval: 1
 Local address: 10.255.102.128, Remote address: 10.255.102.156
 Up for 11:38:23
 Capabilities advertised: none
 Capabilities received: none
 Protection: disabled
 Session flags: none
 Local - Restart: disabled, Helper mode: enabled
 Remote - Restart: disabled, Helper mode: enabled
 Local maximum neighbor reconnect time: 120000 msec
 Local maximum neighbor recovery time: 240000 msec
 Local Label Advertisement mode: Downstream unsolicited
 Remote Label Advertisement mode: Downstream unsolicited
 Negotiated Label Advertisement mode: Downstream unsolicited
 MTU discovery: disabled
 Nonstop routing state: Not in sync
 Next-hop addresses received:
   10.1.3.6
   10.1.4.7
   10.255.102.156
```

### Meaning

The output shows automatically targeted LDP next hops.

### Verifying the Designated Backup Path Node

### Purpose

Display the remote LFA next hop determined for a given destination.

### Action

From operational mode, enter the **show isis backup spf results** command.

```
user@R1> show isis backup spf results R6
IS-IS level 1 SPF results:
R6.00
 Primary next-hop: ge-1/5/0, IPV4, R6, SNPA: 0:5:85:88:f0:bc
   Root: R6, Root Metric: 10, Metric: 0, Root Preference: 0x0
      Not eligible, IPV4, Reason: Primary next-hop link fate sharing
   Root: R2, Root Metric: 10, Metric: 20, Root Preference: 0x0
      track-item: R6.00-00
      track-item: R1.00-00
      Not eligible, IPV4, Reason: Path loops
   Root: R4, Root Metric: 30, Metric: 20, Root Preference: 0x0
      track-item: R6.00-00
      track-item: R4.00-00
      Eligible, Backup next-hop: ge-1/0/0, LSP, LDP->R4(10.255.102.156), Prefixes: 2
 1 nodes
IS-IS level 2 SPF results:
R6.00
 Primary next-hop: ge-1/5/0, IPV4, R6, SNPA: 0:5:85:88:f0:bc
   Root: R6, Root Metric: 10, Metric: 0, Root Preference: 0x0
      Not eligible, IPV4, Reason: Primary next-hop link fate sharing
   Root: R2, Root Metric: 10, Metric: 20, Root Preference: 0x0
      track-item: R6.00-00
      track-item: R1.00-00
      Not eligible, IPV4, Reason: Path loops
    Root: R4, Root Metric: 30, Metric: 20, Root Preference: 0x0
      track-item: R6.00-00
      track-item: R4.00-00
      Eligible, Backup next-hop: ge-1/0/0, LSP, LDP->R4(10.255.102.156), Prefixes: 0
  1 nodes
```

### Meaning

The output indicates whether a specific interface or node has been designated as a remote backup path and why.

### **RELATED DOCUMENTATION**

Understanding Remote LFA over LDP Tunnels in IS-IS Networks | 342

auto-targeted-session

# Understanding Weighted ECMP Traffic Distribution on One-Hop IS-IS Neighbors

Equal-cost multipath (ECMP) is a popular technique to load balance traffic across multiple paths. With ECMP enabled, If paths to a remote destination have the same cost, then traffic is distributed between them in equal proportion. Equal distribution of traffic across multiple paths is not desirable if the local links to adjacent routers towards the ultimate destination have unequal capacity. Typically the traffic distribution between two links is equal and the link utilization is the same. However, if the capacity of an aggregated Ethernet bundle changes, equal traffic distribution results in imbalance of link utilization. In this case, weighted ECMP enables load balancing of traffic between equal cost paths in proportion to the capacity of the local links.

Taking as an example, there are two devices interconnected with an aggregated Ethernet bundle with four links and a single link of the same cost. Under normal conditions, both the AE bundle and the single link is utilized evenly to distribute traffic. However, if a link in the AE bundle goes down, there is a change in the link capacity that results in uneven link utilization. Weighted ECMP load balances traffic between the equal cost paths in proportion to the capacity of the local links. In this case, traffic is distributed in 30/40 proportion between the AE bundle and the single link.

**NOTE**: This feature provides weighted ECMP routing to IS-IS neighbors that are one hop away. Junos OS supports this feature on immediately connected routers only and does not support weighted ECMP on multihop routers, that is, on routers that are more than one hop away.

To enable weighted ECMP traffic distribution on directly connected IS-IS neighbors, configure weighted one-hop statement at the [edit protocols isis spf-options multipath] hierarchy level. Weighted ECMP is currently supported for the IS-IS protocol only.

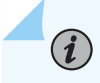

**NOTE**: You must configure per-packet load balancing policy before configuring this feature. WECMP will be operational if per-packet load balancing policy is in place,

Starting in Junos OS Release 17.1R1, weighted ECMP feature also supports IS-IS SPRING based next hop addresses.

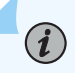

**NOTE**: For logical interfaces, you must configure interface bandwidth to distribute traffic across equal cost multipaths based on the underlying physical interface bandwidth. If you do not configure the logical bandwidth for each logical interface, Junos OS assumes that the entire bandwidth of the physical interface is available for each logical interface.

### **Change History Table**

Feature support is determined by the platform and release you are using. Use Feature Explorer to determine if a feature is supported on your platform.

| Release | Description                                                                                                    |
|---------|----------------------------------------------------------------------------------------------------|
| 17.1R1  | Starting in Junos OS Release 17.1R1, weighted ECMP feature also supports IS-IS SPRING based next hop addresses. |

### **RELATED DOCUMENTATION**

### multipath

Example: Weighted ECMP Traffic Distribution on One-Hop IS-IS Neighbors | 363

# Example: Weighted ECMP Traffic Distribution on One-Hop IS-IS Neighbors

### IN THIS SECTION

- Requirements | 364
- Overview | 364
- Configuration | 365

### Verification | 380

This example shows how to configure weighted equal cost multipath (ECMP) routing for distributing traffic to IS-IS neighbors that are one hop away to ensure optimal load balancing. Weighted ECMP routing distributes traffic unequally over multiple paths for better load balancing. However, weighted ECMP routing is more efficient than equal distribution of traffic during per-packet load balancing.

### Requirements

This example uses the following hardware and software components:

- Two MX Series routers
- Junos OS Release 15.1F4 or later

Before you configure weighted ECMP in an IS-IS network, make sure you :

- 1. Configure IP addresses on the device interfaces.
- 2. Configure IS-IS.
- 3. Configure load balancing
- 4. Configure a per-packet load balancing policy.

### Overview

### IN THIS SECTION

Topology | 365

Beginning with Junos OS Release 15.1F4, you can configure the IS-IS protocol to get the logical interface bandwidth information associated with the gateways of equal-cost multipath (ECMP) next hop. During per-packet load balancing, traffic distribution is based on the available bandwidth to facilitate optimal bandwidth usage for incoming traffic on an ECMP path of one hop distance. The Packet Forwarding Engine does not distribute the traffic equally, but considers the balance values and distributes the traffic according to the bandwidth availability. However, this feature is not available for ECMP paths that are more than one hop away.

### Topology

In Figure 29 on page 365, three aggregated Ethernet bundles ae0, ae1, and ae2 with four links each, are configured between Router R0 and Router R1. The Packet Forwarding Engine distributes traffic unequally between the three Ethernet bundles when one of the links goes down, depending on the available bandwidth.

### Figure 29: Weighted ECMP Traffic Distribution on One Hop IS-IS Neighbors

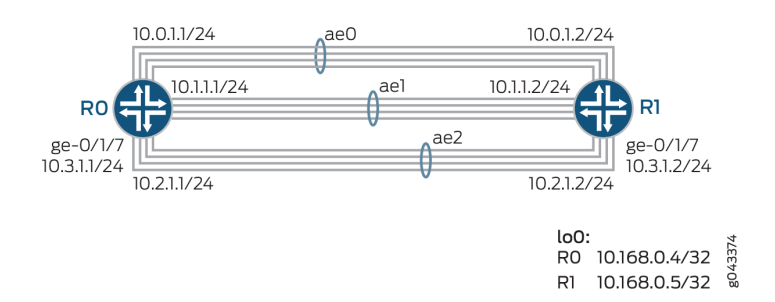

## Configuration

IN THIS SECTION
CLI Quick Configuration | 365
Configuring Router R0 | 369
Results | 374

### **CLI Quick Configuration**

To quickly configure this example, copy the following commands, paste them into a text file, remove any line breaks, change any details necessary to match your network configuration, copy and paste the commands into the CLI at the **[edit]** hierarchy level, and then enter commit from configuration mode.

### **Router RO**

```
set interfaces ge-1/1/4 description "LinkID: R0R1-1"
set interfaces ge-0/0/0 description "LinkID: R0R1-2"
set interfaces ge-1/2/1 description "LinkID: R0R1-3"
set interfaces ge-1/2/2 description "LinkID: R0R1-4"
set interfaces ge-1/2/0 description "LinkID: R0R1-5"
```

```
set interfaces ge-1/2/3 description "LinkID: R0R1-6"
set interfaces ge-0/1/6 description "LinkID: R0R1-7"
set interfaces ge-1/1/6 description "LinkID: R0R1-8"
set interfaces ge-1/1/5 description "LinkID: R0R1-9"
set interfaces ge-1/3/3 description "LinkID: R0R1-10"
set interfaces ge-1/2/8 description "LinkID: R0R1-11"
set interfaces ge-0/1/8 description "LinkID: R0R1-12"
set interfaces ge-0/1/7 description "LinkID: R0R1-13"
set interfaces ge-0/0/1 description "LinkID: R0RT0"
set chassis maximum-ecmp 64
set chassis redundancy graceful-switchover
set chassis aggregated-devices ethernet device-count 64
set interfaces ge-0/0/1 unit 0 family inet address 21.1.1.1/24
set interfaces ge-0/0/1 unit 0 family iso
set interfaces ge-1/1/4 gigether-options 802.3ad ae0
set interfaces ge-0/0/0 gigether-options 802.3ad ae0
set interfaces ge-1/2/1 gigether-options 802.3ad ae0
set interfaces ge-1/2/2 gigether-options 802.3ad ae0
set interfaces ge-1/2/0 gigether-options 802.3ad ae1
set interfaces ge-1/2/3 gigether-options 802.3ad ae1
set interfaces ge-0/1/6 gigether-options 802.3ad ae1
set interfaces ge-1/1/6 gigether-options 802.3ad ae1
set interfaces ge-1/1/5 gigether-options 802.3ad ae2
set interfaces ge-1/3/3 gigether-options 802.3ad ae2
set interfaces ge-1/2/8 gigether-options 802.3ad ae2
set interfaces ge-0/1/8 gigether-options 802.3ad ae2
set interfaces ge-0/1/7 unit 0 family inet address 10.3.1.1/24
set interfaces ge-0/1/7 unit 0 family iso
set interfaces ae0 aggregated-ether-options minimum-links 1
set interfaces ae0 aggregated-ether-options lacp active
set interfaces ae0 unit 0 family inet address 10.0.1.1/24
set interfaces ae0 unit 0 family iso
set interfaces ae1 vlan-tagging
set interfaces ae1 aggregated-ether-options minimum-links 1
set interfaces ae1 aggregated-ether-options lacp active
set interfaces ae1 unit 0 family inet address 10.1.1.1/24
set interfaces ael unit 0 family iso
set interfaces ae1 unit 1 bandwidth 1g;
set interfaces ae1 unit 1 vlan-id 1;
set interfaces ae1 unit 1 family inet address 13.1.1.1/24
set interfaces ael unit 0 family iso
set interfaces ae1 unit 1 bandwidth 1g;
set interfaces ae1 unit 1 vlan-id 2;
```

set interfaces ae1 unit 1 family inet address 13.2.1.1/24 set interfaces ael unit 0 family iso set interfaces ae1 unit 1 bandwidth 1g; set interfaces ae1 unit 1 vlan-id 3; set interfaces ae1 unit 1 family inet address 13.3.1.1/24 set interfaces ael unit 0 family iso set interfaces ae1 unit 1 bandwidth 1g; set interfaces ae1 unit 1 vlan-id 4; set interfaces ae1 unit 1 family inet address 13.4.1.1/24 set interfaces ae1 unit 0 family iso set interfaces ae1 unit 1 bandwidth 1g; set interfaces ae1 unit 1 vlan-id 5; set interfaces ae1 unit 1 family inet address 13.5.1.1/24 set interfaces ae1 unit 0 family iso set interfaces ae1 unit 1 bandwidth 1g; set interfaces ae1 unit 1 vlan-id 6; set interfaces ae1 unit 1 family inet address 13.6.1.1/24 set interfaces ael unit 0 family iso set interfaces ae1 unit 1 bandwidth 1g; set interfaces ae1 unit 1 vlan-id 7; set interfaces ae1 unit 1 family inet address 13.7.1.1/24 set interfaces ae1 unit 0 family iso set interfaces ae1 unit 1 bandwidth 1g; set interfaces ae1 unit 1 vlan-id 8; set interfaces ae1 unit 1 family inet address 13.8.1.1/24 set interfaces ael unit 0 family iso set interfaces ae1 unit 1 bandwidth 1g; set interfaces ae1 unit 1 vlan-id 9; set interfaces ae1 unit 1 family inet address 13.9.1.1/24 set interfaces ael unit 0 family iso set interfaces ae1 unit 1 bandwidth 1g; set interfaces ae1 unit 1 vlan-id 10; set interfaces ae1 unit 1 family inet address 13.10.1.1/24 set interfaces ael unit 0 family iso set interfaces ae2 aggregated-ether-options minimum-links 2 set interfaces ae2 aggregated-ether-options lacp active set interfaces ae2 unit 0 family inet address 10.2.1.1/24 set interfaces ae2 unit 0 family iso set interfaces lo0 unit 0 family iso address 49.0001.0102.5516.3127.00 set routing-options forwarding-table export pplb set protocols isis interface ge-0/0/1.0 set protocols isis interface ge-0/1/7.0 level 1 metric 20 set protocols isis interface ge-0/1/7.0 level 2 metric 20

```
set protocols isis interface ae0.0 node-link-protection
set protocols isis interface ae1.0
set protocols isis interface ae2.0
set protocols isis interface lo0.0
set policy-options policy-statement pplb then load-balance per-packet
set protocols isis spf-options multipath weighted one-hop
```

```
set interfaces ge-1/1/4 description "LinkID: R0R1-1"
set interfaces ge-0/0/0 description "LinkID: R0R1-2"
set interfaces ge-1/2/1 description "LinkID: R0R1-3"
set interfaces ge-1/2/2 description "LinkID: R0R1-4"
set interfaces ge-1/2/0 description "LinkID: R0R1-5"
set interfaces ge-1/2/3 description "LinkID: R0R1-6"
set interfaces ge-0/1/6 description "LinkID: R0R1-7"
set interfaces ge-1/1/6 description "LinkID: R0R1-8"
set interfaces ge-1/1/5 description "LinkID: R0R1-9"
set interfaces ge-1/3/3 description "LinkID: R0R1-10"
set interfaces ge-1/2/8 description "LinkID: R0R1-11"
set interfaces ge-0/1/8 description "LinkID: R0R1-12"
set interfaces ge-0/1/7 description "LinkID: R0R1-13"
set interfaces ge-0/1/0 description "LinkID: R1RT0"
set chassis aggregated-devices ethernet device-count 64
set interfaces ge-0/1/0 unit 0 family inet address 22.1.1.1/24
set interfaces ge-0/1/0 unit 0 family iso
set interfaces ge-1/1/4 gigether-options 802.3ad ae0
set interfaces ge-0/0/0 gigether-options 802.3ad ae0
set interfaces ge-1/2/1 gigether-options 802.3ad ae0
set interfaces ge-1/2/2 gigether-options 802.3ad ae0
set interfaces ge-1/2/0 gigether-options 802.3ad ae1
set interfaces ge-1/2/3 gigether-options 802.3ad ae1
set interfaces ge-0/1/6 gigether-options 802.3ad ae1
set interfaces ge-1/1/6 gigether-options 802.3ad ae1
set interfaces ge-1/1/5 gigether-options 802.3ad ae2
set interfaces ge-1/3/3 gigether-options 802.3ad ae2
set interfaces ge-1/2/8 gigether-options 802.3ad ae2
set interfaces ge-0/1/8 gigether-options 802.3ad ae2
set interfaces ge-0/1/7 unit 0 family inet address 10.3.1.2/24
set interfaces ge-0/1/7 unit 0 family iso
set interfaces ae0 aggregated-ether-options minimum-links 1
set interfaces ae0 aggregated-ether-options lacp active
```

```
set interfaces ae0 unit 0 family inet address 10.0.1.2/24
set interfaces ae0 unit 0 family iso
set interfaces ae1 aggregated-ether-options minimum-links 1
set interfaces ae1 aggregated-ether-options lacp active
set interfaces ae1 unit 0 family inet address 10.1.1.2/24
set interfaces ael unit 0 family iso
set interfaces ae2 aggregated-ether-options minimum-links 2
set interfaces ae2 aggregated-ether-options lacp active
set interfaces ae2 unit 0 family inet address 10.2.1.2/24
set interfaces ae2 unit 0 family iso
set interfaces lo0 unit 0 family iso address 49.0001.0102.5516.3130.00
set protocols isis export from-static
set protocols isis interface ge-0/1/0.0
set protocols isis interface ge-0/1/7.0
set protocols isis interface ae0.0
set protocols isis interface ae1.0
set protocols isis interface ae2.0
set protocols isis interface lo0.0
set policy-options policy-statement from-static from protocol static
set policy-options policy-statement from-static then accept
```

**Configuring Router R0** 

### Step-by-Step Procedure

The following example requires that you navigate various levels in the configuration hierarchy. For information about navigating the CLI, see *Using the CLI Editor in Configuration Mode* in the CLI User Guide.

To configure Router RO:

(**i**)

**NOTE**: Repeat this procedure for Router R1 after modifying the appropriate interface names, addresses, and other parameters.

**1.** Specify the maximum number of weighted ECMP interfaces that you want to configure. Enable graceful switchover and specify the number of aggregated Ethernet interfaces to be created.

[edit chassis]
user@R0# set maximum-ecmp 64

```
user@R0# set redundancy graceful-switchover
user@R0# set aggregated-devices ethernet device-count 64
```

2. Configure the interfaces with multiple links to the same destination for load balancing traffic.

```
[edit interfaces]
user@R0# set ge-1/1/4 description "LinkID: R0R1-1"
user@R0# set ge-0/0/0 description "LinkID: R0R1-2"
user@R0# set ge-1/2/1 description "LinkID: R0R1-3"
user@R0# set ge-1/2/2 description "LinkID: R0R1-4"
user@R0# set ge-1/2/0 description "LinkID: R0R1-5"
user@R0# set ge-1/2/3 description "LinkID: R0R1-5"
user@R0# set ge-0/1/6 description "LinkID: R0R1-6"
user@R0# set ge-1/1/6 description "LinkID: R0R1-7"
user@R0# set ge-1/1/5 description "LinkID: R0R1-8"
user@R0# set ge-1/1/5 description "LinkID: R0R1-9"
user@R0# set ge-1/3/3 description "LinkID: R0R1-10"
user@R0# set ge-1/2/8 description "LinkID: R0R1-11"
user@R0# set ge-0/1/8 description "LinkID: R0R1-11"
user@R0# set ge-0/1/7 description "LinkID: R0R1-13"
user@R0# set ge-0/0/1 description "LinkID: R0R1-13"
```

**3.** Configure logical interfaces with appropriate bandwidth based on the underlying physical bandwidth.

```
user@R0# set ae1 unit 1 bandwidth 1g;
user@R0# set ae1 unit 1 vlan-id 1;
user@R0# set ae1 unit 1 family inet address 13.1.1.1/24
user@R0# set ae1 unit 0 family iso
user@R0# set ae1 unit 1 bandwidth 1g;
user@R0# set ae1 unit 1 vlan-id 2;
user@R0# set ae1 unit 1 family inet address 13.2.1.1/24
user@R0# set ae1 unit 0 family iso
user@R0# set ae1 unit 1 bandwidth 1g;
user@R0# set ae1 unit 1 vlan-id 3;
user@R0# set ae1 unit 1 family inet address 13.3.1.1/24
user@R0# set ae1 unit 0 family iso
user@R0# set ae1 unit 1 bandwidth 1g;
user@R0# set ae1 unit 1 vlan-id 4;
user@R0# set ae1 unit 1 family inet address 13.4.1.1/24
user@R0# set ae1 unit 0 family iso
user@R0# set ae1 unit 1 bandwidth 1g;
```

```
user@R0# set ae1 unit 1 vlan-id 5;
user@R0# set ae1 unit 1 family inet address 13.5.1.1/24
user@R0# set ae1 unit 0 family iso
user@R0# set ae1 unit 1 bandwidth 1g;
user@R0# set ae1 unit 1 vlan-id 6;
user@R0# set ae1 unit 1 family inet address 13.6.1.1/24
user@R0# set ae1 unit 0 family iso
user@R0# set ae1 unit 1 bandwidth 1g;
user@R0# set ae1 unit 1 vlan-id 7;
user@R0# set ae1 unit 1 family inet address 13.7.1.1/24
user@R0# set ae1 unit 0 family iso
user@R0# set ae1 unit 1 bandwidth 1g;
user@R0# set ae1 unit 1 vlan-id 8;
user@R0# set ae1 unit 1 family inet address 13.8.1.1/24
user@R0# set ae1 unit 0 family iso
user@R0# set ae1 unit 1 bandwidth 1g;
user@R0# set ae1 unit 1 vlan-id 9;
user@R0# set ae1 unit 1 family inet address 13.9.1.1/24
user@R0# set ae1 unit 0 family iso
user@R0# set ae1 unit 1 bandwidth 1g;
user@R0# set ae1 unit 1 vlan-id 10;
user@R0# set ae1 unit 1 family inet address 13.10.1.1/24
user@R0# set ae1 unit 0 family iso
```

**NOTE**: For logical interfaces, configure interface bandwidth to distribute traffic across equal-cost multipaths based on the underlying operational interface bandwidth. When you configure multiple logical interfaces on a single interface, configure appropriate logical bandwidth for each logical interface to see the desired traffic distribution over the logical interfaces.

**4.** Configure IP addresses on the interfaces with either IPv4 or IPv6 addresses, as per your network requirements.

```
[edit interfaces]
user@R0# set ge-0/0/1 unit 0 family inet address 21.1.1.1/24
user@R0# set ge-0/0/1 unit 0 family iso
user@R0# set ge-0/1/7 unit 0 family inet address 10.3.1.1/24
user@R0# set ge-0/1/7 unit 0 family iso
```

5. Configure the four member links of the aeO aggregated Ethernet bundle.

```
[edit interfaces]
user@R0# set ge-1/1/4 gigether-options 802.3ad ae0
user@R0# set ge-0/0/0 gigether-options 802.3ad ae0
user@R0# set ge-1/2/1 gigether-options 802.3ad ae0
user@R0# set ge-1/2/2 gigether-options 802.3ad ae0
```

6. Configure the four member links of the ae1 aggregated Ethernet bundle.

```
[edit interfaces]
user@R0# set ge-1/2/0 gigether-options 802.3ad ae1
user@R0# set ge-1/2/3 gigether-options 802.3ad ae1
user@R0# set ge-0/1/6 gigether-options 802.3ad ae1
user@R0# set ge-1/1/6 gigether-options 802.3ad ae1
```

7. Configure the four member links of the ae2 aggregated Ethernet bundle.

```
[edit interfaces]
user@R0# set ge-1/1/5 gigether-options 802.3ad ae2
user@R0# set ge-1/3/3 gigether-options 802.3ad ae2
user@R0# set ge-1/2/8 gigether-options 802.3ad ae2
user@R0# set ge-0/1/8 gigether-options 802.3ad ae2
```

**8.** Configure IP address and the Link Aggregation Control Protocol (LACP) for ae0 aggregated Ethernet interface.

```
[edit interfaces]
user@R0# set ae0 aggregated-ether-options minimum-links 1
user@R0# set ae0 aggregated-ether-options lacp active
user@R0# set ae0 unit 0 family inet address 10.0.1.1/24
user@R0# set ae0 unit 0 family iso
```

**9.** Configure IP address and the Link Aggregation Control Protocol (LACP) for ae1 aggregated Ethernet interface.

```
[edit interfaces]
user@R0# set ae1 aggregated-ether-options minimum-links 1
```

```
user@R0# set ae1 aggregated-ether-options lacp active
user@R0# set ae1 unit 0 family inet address 10.1.1.1/24
user@R0# set ae1 unit 0 family iso
```

**10.** Configure IP address and the Link Aggregation Control Protocol (LACP) for ae2 aggregated Ethernet interface.

[edit interfaces]
user@R0# set ae2 aggregated-ether-options minimum-links 2
user@R0# set ae2 aggregated-ether-options lacp active
user@R0# set ae2 unit 0 family inet address 10.2.1.1/24
user@R0# set ae2 unit 0 family iso

11. Configure the loopback interface address and iso family address.

```
[edit interfaces]
user@R0# set lo0 unit 0 family inet address 10.168.0.4/32
user@R0# set lo0 unit 0 family iso address 49.0001.0102.5516.3127.00
```

12. Configure IS-IS on all the interfaces and on the AE bundles.

```
[edit protocols]
user@R0# set isis interface ge-0/0/1.0
user@R0# set isis interface ge-0/1/7.0 level 1 metric 20
user@R0# set isis interface ge-0/1/7.0 level 2 metric 20
user@R0# set isis interface ae0.0 node-link-protection
user@R0# set isis interface ae1.0
user@R0# set isis interface ae2.0
user@R0# set isis interface lo0.0
```

13. Configure per-packet load balancing.

[edit policy-options]
user@R0# set policy-statement pplb then load-balance per-packet

14. Apply per-packet load balancing policy.

[edit routing-options]
user@R0# set forwarding-table
user@R0# set export pplb

15. Enable weighted ECMP traffic distribution on directly connected IS-IS neighbors.

[edit protocols isis]
user@R0# set spf-options multipath weighted one-hop

### Results

From configuration mode, confirm your configuration by entering the show chassis, show interfaces, show protocols, show policy-options, and show routing-options commands. If the output does not display the intended configuration, repeat the instructions in this example to correct the configuration.

[edit] user@R0# show chassis maximum-ecmp 64; redundancy graceful-switchover; aggregated-devices ethernet device-count 64;

```
[edit]
user@R0# show interfaces
ge-0/0/0 {
    description "LinkID: R0R1-2";
    gigether-options {
        802.3ad ae0;
    }
}
ge-0/0/1 {
    description "LinkID: R0RT0";
    unit 0 {
        family inet {
            address 21.1.1.1/24;
        }
        family iso;
```

```
}
}
ge-0/1/6 {
    description "LinkID: R0R1-7";
    gigether-options {
       802.3ad ae1;
   }
}
ge-0/1/7 {
    description "LinkID: R0R1-13";
    unit 0 {
        family inet {
            address 10.3.1.1/24;
        }
        family iso;
   }
}
ge-0/1/8 {
    description "LinkID: R0R1-12";
    gigether-options {
        802.3ad ae2;
   }
}
ge-1/1/4 {
    description "LinkID: R0R1-1";
    gigether-options {
       802.3ad ae0;
   }
}
ge-1/1/5 {
    description "LinkID: R0R1-9";
    gigether-options {
        802.3ad ae2;
   }
}
ge-1/1/6 {
    description "LinkID: R0R1-8";
    gigether-options {
        802.3ad ae1;
   }
}
ge-1/2/0 {
    description "LinkID: R0R1-5";
```

```
gigether-options {
        802.3ad ae1;
   }
}
ge-1/2/1 {
    description "LinkID: R0R1-3";
    gigether-options {
        802.3ad ae0;
   }
}
ge-1/2/2 {
    description "LinkID: R0R1-4";
    gigether-options {
        802.3ad ae0;
   }
}
ge-1/2/3 {
    description "LinkID: R0R1-6";
    gigether-options {
        802.3ad ae1;
   }
}
ge-1/2/8 {
    description "LinkID: R0R1-11";
    gigether-options {
        802.3ad ae2;
    }
}
ge-1/3/3 {
    description "LinkID: R0R1-10";
    gigether-options {
        802.3ad ae2;
   }
}
ae0 {
    aggregated-ether-options {
        minimum-links 1;
        lacp {
            active;
        }
   }
    unit 0 {
        family inet {
```

```
address 10.0.1.1/24;
        }
        family iso;
   }
}
ae1 {
    vlan-tagging;
    aggregated-ether-options {
        minimum-links 3;
        lacp {
            active;
        }
   }
    unit 0 {
        family inet {
            address 10.1.1.1/24;
        }
        family iso;
   }
    unit 1 {
        bandwidth 1g;
        vlan-id 1;
        family inet {
            address 13.1.1.1/24;
        }
        family iso;
   }
    unit 2 {
        bandwidth 1g;
        vlan-id 2;
        family inet {
            address 13.2.1.1/24;
        }
        family iso;
   }
    unit 3 {
        bandwidth 1g;
        vlan-id 3;
        family inet {
            address 13.3.1.1/24;
        }
        family iso;
    }
```

```
unit 4 {
    bandwidth 1g;
    vlan-id 4;
    family inet {
        address 13.4.1.1/24;
    }
    family iso;
}
unit 5 {
    bandwidth 1g;
    vlan-id 5;
    family inet {
        address 13.5.1.1/24;
    }
    family iso;
}
unit 6 {
    bandwidth 1g;
    vlan-id 6;
    family inet {
        address 13.6.1.1/24;
    }
    family iso;
}
unit 7 {
    bandwidth 1g;
    vlan-id 7;
    family inet {
        address 13.7.1.1/24;
    }
    family iso;
}
unit 8 {
    bandwidth 1g;
    vlan-id 8;
    family inet {
        address 13.8.1.1/24;
    }
    family iso;
}
unit 9 {
    bandwidth 1g;
    vlan-id 9;
```

```
family inet {
            address 13.9.1.1/24;
        }
        family iso;
    }
    unit 10 {
        bandwidth 1g;
        vlan-id 10;
        family inet {
            address 13.10.1.1/24;
        }
        family iso;
    }
}
ae2 {
    aggregated-ether-options {
        minimum-links 2;
        lacp {
            active;
        }
    }
    unit 0 {
        family inet {
            address 10.2.1.1/24;
        }
        family iso;
    }
}
lo0 {
    unit 0 {
        family inet {
            address 192.168.0.4/32;
        }
        family iso {
            address 49.0001.0102.5516.3127.00;
        }
    }
}
```

[edit]
user@R0# show protocols

```
isis {
    spf-options {
        multi-path {
            weighted {
                one-hop;
                }
        }
    }
}
```

```
[edit]
user@R01# show policy-options
policy-statement pplb {
    then {
        load-balance per-packet;
    }
}
```

```
[edit]
user@R0# show routing-options
forwarding-table {
    export pplb;
}
```

# Verification

### IN THIS SECTION

- Verifying Equal Distribution of Traffic Over Equal-Cost Multiple Paths | 381
- Verifying Unequal Traffic Distribution Over Available Bandwidth | 386
- Verifying Unequal Traffic Distribution onLogical Interfaces | 391

Confirm that the configuration is working properly.

### Verifying Equal Distribution of Traffic Over Equal-Cost Multiple Paths

### Purpose

To verify that traffic is equally distributed over the aggregated Ethernet bundles.

### Action

From operational mode, enter the show route 198.0.0.1 extensive command.

```
user@R0> show route 198.0.0.1 extensive
inet.0: 10028 destinations, 10029 routes (10027 active, 0 holddown, 1 hidden)
198.0.0.1/32 (1 entry, 1 announced)
TSI:
 KRT in-kernel 198.0.0.1/32 -> {10.0.1.2, 10.1.1.2, 10.2.1.2, 10.3.1.2}
         *IS-IS Preference: 18
                 Level: 2
                 Next hop type: Router, Next hop index: 1048574
                 Address: 0x9ec5e10
                 Next-hop reference count: 20005
                 Next hop: 10.0.1.2 via ae0.0 weight 0x1 balance 33%
                 Session Id: 0x1b2
                 Next hop: 10.1.1.2 via ae1.0 weight 0x1 balance 33%, selected
                 Session Id: 0x1b1
                 Next hop: 10.2.1.2 via ae2.0 weight 0x1 balance 33%
                 Session Id: 0x1b3
                 Next hop: 10.3.1.2 via ge-0/1/7.0 weight 0xf000
                 Session Id: 0x1b0
                 State: <Active Int>
                                Age: 35
                                            Metric: 20
                                Validation State: unverified
                                Task: IS-IS
                 Announcement bits (1): 0-KRT
                 AS path: I
user@R0> show interfaces ae0.0 extensive
Logical interface ae0.0 (Index 335) (SNMP ifIndex 625) (Generation 825)
    Flags: Up SNMP-Traps 0x4004000 Encapsulation: ENET2
   Statistics
                      Packets
                                                                bps
                                     pps
                                                 Bytes
    Bundle:
                          702
                                                207265
                                                               4320
        Input :
                                       4
       Output:
                      870567
                                   33801
                                              95801535
                                                           29746416
    Adaptive Statistics:
```

| Adjusts: | 0                                                                                                   |                                                                                                    |                                                                                                    |
|----------|----------------------------------------------------------------------------------------------------|----------------------------------------------------------------------------------------------------|----------------------------------------------------------------------------------------------------|
| Scans :  | 0                                                                                                   |                                                                                                    |                                                                                                    |
| Updates: | 0                                                                                                   |                                                                                                    |                                                                                                    |
|          |                                                                                                    |                                                                                                    |                                                                                                    |
|          |                                                                                                    |                                                                                                    |                                                                                                    |
| 149      | 1                                                                                                   | 17924                                                                                                    | 992                                                                                                    |
| 218927   | 8586                                                                                                | 24081728                                                                                                    | 7556344                                                                                                    |
|          |                                                                                                    |                                                                                                    |                                                                                                    |
| 134      | 1                                                                                                   | 16616                                                                                                    | 992                                                                                                    |
| 201384   | 7781                                                                                                | 22152240                                                                                                    | 6847320                                                                                                    |
|          |                                                                                                    |                                                                                                    |                                                                                                    |
| 136      | 1                                                                                                   | 16864                                                                                                    | 992                                                                                                    |
| 212760   | 8238                                                                                                | 23443069                                                                                                    | 7250056                                                                                                    |
|          |                                                                                                    |                                                                                                    |                                                                                                    |
| 283      | 1                                                                                                   | 155861                                                                                                    | 1344                                                                                                    |
| 237496   | 9196                                                                                                | 26124498                                                                                                    | 8092696                                                                                                    |
|          | Adjusts:<br>Scans :<br>Updates:<br>149<br>218927<br>134<br>201384<br>136<br>212760<br>283<br>237496 | Adjusts: 0<br>Scans : 0<br>Updates: 0<br>149 1<br>218927 8586<br>134 1<br>201384 7781<br>136 1<br>212760 8238<br>283 1<br>237496 9196 | Adjusts: 0<br>Scans : 0<br>Updates: 0<br>149 1 17924<br>218927 8586 24081728<br>134 1 16616<br>201384 7781 22152240<br>136 1 16864<br>212760 8238 23443069<br>283 1 155861<br>237496 9196 26124498 |

Aggregate member links: 4

| LACP info:                                                 | Role     | System   |           | System     | Port      | Port     | Port |
|------------------------------------------------------------|----------|----------|-----------|------------|-----------|----------|------|
|                                                            |          | priority | i         | identifier | r priorit | y number | key  |
| ge-0/0/0.0                                                 | Actor    | 127      | 3c:61:04: | 2f:c7:c0   | 127       | 1        | 1    |
| ge-0/0/0.0                                                 | Partner  | 127      | 3c:61:04: | 2d:9f:c0   | 127       | 1        | 1    |
| ge-1/1/4.0                                                 | Actor    | 127      | 3c:61:04: | 2f:c7:c0   | 127       | 4        | 1    |
| ge-1/1/4.0                                                 | Partner  | 127      | 3c:61:04: | :2d:9f:c0  | 127       | 4        | 1    |
| ge-1/2/1.0                                                 | Actor    | 127      | 3c:61:04: | 2f:c7:c0   | 127       | 8        | 1    |
| ge-1/2/1.0                                                 | Partner  | 127      | 3c:61:04: | :2d:9f:c0  | 127       | 8        | 1    |
| ge-1/2/2.0                                                 | Actor    | 127      | 3c:61:04: | 2f:c7:c0   | 127       | 9        | 1    |
| ge-1/2/2.0                                                 | Partner  | 127      | 3c:61:04: | :2d:9f:c0  | 127       | 9        | 1    |
| LACP Statistic                                             | s: L     | ACP Rx   | LACP Tx   | Unknown    | Rx Ille   | gal Rx   |      |
| ge-0/0/0.0                                                 |          | 130      | 125       |            | 0         | 0        |      |
| ge-1/1/4.0                                                 |          | 127      | 121       |            | 0         | 0        |      |
| ge-1/2/1.0                                                 |          | 127      | 123       |            | 0         | 0        |      |
| ge-1/2/2.0                                                 |          | 128      | 123       |            | 0         | 0        |      |
| Marker Statist                                             | ics: Mar | rker Rx  | Resp Tx   | Unknown    | Rx Ille   | gal Rx   |      |
| ge-0/0/0.0                                                 |          | 0        | 0         |            | 0         | 0        |      |
| ge-1/1/4.0                                                 |          | 0        | 0         |            | 0         | 0        |      |
| ge-1/2/1.0                                                 |          | 0        | 0         |            | 0         | 0        |      |
| ge-1/2/2.0                                                 |          | 0        | 0         |            | 0         | 0        |      |
| Protocol inet, MTU: 1500, Generation: 1699, Route table: 0 |          |          |           |            |           |          |      |
| Flags: Sendbcast-pkt-to-re                                 |          |          |           |            |           |          |      |
| Addresses, Flags: Is-Preferred Is-Primary                  |          |          |           |            |           |          |      |

Destination: 10.0.1/24, Local: 10.0.1.1, Broadcast: 10.0.1.255, Generation: 1501
Protocol iso, MTU: 1497, Generation: 1700, Route table: 0
Flags: Is-Primary
Protocol multiservice, MTU: Unlimited, Generation: 1701, Route table: 0
Flags: Is-Primary
Policer: Input: \_\_default\_arp\_policer\_\_

### user@R0> show interfaces ae1.0 extensive

Logical interface ae1.0 (Index 336) (SNMP ifIndex 666) (Generation 826)

Flags: Up SNMP-Traps 0x4004000 Encapsulation: ENET2

| Statistics   | Packets  | pps   | Bytes    | bps      |
|--------------|----------|-------|----------|----------|
| Bundle:      |          |       |          |          |
| Input :      | 707      | 4     | 206275   | 3968     |
| Output:      | 849981   | 32979 | 93602009 | 29023264 |
| Adaptive Sta | tistics: |       |          |          |
| Adaptive     | Adjusts: | 0     |          |          |
| Adaptive     | Scans :  | 0     |          |          |
| Adaptive     | Updates: | 0     |          |          |
| Link:        |          |       |          |          |
| ge-0/1/6.0   |          |       |          |          |
| Input :      | 148      | 1     | 17800    | 992      |
| Output:      | 198301   | 7819  | 21812806 | 6880984  |
| ge-1/1/6.0   |          |       |          |          |
| Input :      | 134      | 1     | 16616    | 992      |
| Output:      | 209149   | 8088  | 23006390 | 7117728  |
| ge-1/2/0.0   |          |       |          |          |
| Input :      | 136      | 1     | 16864    | 992      |
| Output:      | 215518   | 8291  | 23811445 | 7296528  |
| ge-1/2/3.0   |          |       |          |          |
| Input :      | 289      | 1     | 154995   | 992      |
| Output:      | 227013   | 8781  | 24971368 | 7728024  |

### Aggregate member links: 4

| LACP info: | Role    | System   | System            | Port     | Port   | Port |
|------------|---------|----------|-------------------|----------|--------|------|
|            |         | priority | identifier        | priority | number | key  |
| ge-0/1/6.0 | Actor   | 127      | 3c:61:04:2f:c7:c0 | 127      | 2      | 2    |
| ge-0/1/6.0 | Partner | 127      | 3c:61:04:2d:9f:c0 | 127      | 2      | 2    |
| ge-1/1/6.0 | Actor   | 127      | 3c:61:04:2f:c7:c0 | 127      | 6      | 2    |
| ge-1/1/6.0 | Partner | 127      | 3c:61:04:2d:9f:c0 | 127      | 6      | 2    |
| ge-1/2/0.0 | Actor   | 127      | 3c:61:04:2f:c7:c0 | 127      | 7      | 2    |
| ge-1/2/0.0 | Partner | 127      | 3c:61:04:2d:9f:c0 | 127      | 7      | 2    |
| ge-1/2/3.0      | Actor          | 127    | 3c:61:04:  | :2f:c7:c0  |       | 127       | 10      | 2       |      |
|-----------------|----------------|--------|------------|------------|-------|-----------|---------|---------|------|
| ge-1/2/3.0      | Partner        | 127    | 3c:61:04:  | 2d:9f:c0   |       | 127       | 10      | 2       |      |
| LACP Statistic  | s: LACP        | Rx     | LACP Tx    | Unknown    | Rx    | Illegal   | Rx      |         |      |
| ge-0/1/6.0      | 1              | 29     | 123        |            | 0     |           | 0       |         |      |
| ge-1/1/6.0      | 1              | 27     | 121        |            | 0     |           | 0       |         |      |
| ge-1/2/0.0      | 1              | 27     | 123        |            | 0     |           | 0       |         |      |
| ge-1/2/3.0      | 1              | 28     | 123        |            | 0     |           | 0       |         |      |
| Marker Statist  | ics: Marker    | Rx     | Resp Tx    | Unknown    | Rx    | Illegal   | Rx      |         |      |
| ge-0/1/6.0      |                | 0      | 0          |            | 0     |           | 0       |         |      |
| ge-1/1/6.0      |                | 0      | 0          |            | 0     |           | 0       |         |      |
| ge-1/2/0.0      |                | 0      | 0          |            | 0     |           | 0       |         |      |
| ge-1/2/3.0      |                | 0      | 0          |            | 0     |           | 0       |         |      |
| Protocol inet,  | MTU: 1500, Ge  | nerati | on: 1702,  | Route tak  | ole:  | 0         |         |         |      |
| Flags: Sendb    | cast-pkt-to-re |        |            |            |       |           |         |         |      |
| Addresses, F    | lags: Is-Prefe | rred I | s-Primary  |            |       |           |         |         |      |
| Destinatio      | n: 10.1.1/24,  | Local: | 10.1.1.1,  | , Broadcas | st: 1 | 0.1.1.25  | 5, Gene | ration: | 1503 |
| Protocol iso, I | MTU: 1497, Gen | eratio | n: 1703, F | Route tab] | le: 0 |           |         |         |      |
| Protocol multi  | service, MTU:  | Unlimi | ted, Gener | ration: 17 | 04,   | Route tal | ole: 0  |         |      |
| Policer: Inp    | ut:default_    | arp_po | licer      |            |       |           |         |         |      |

#### user@R0> show interfaces ae2.0 extensive

| Logical interface a | e2.0 (Index 337 | ) (SNMP if | Index 961) (Ge | eneration 827) |
|---------------------|-----------------|------------|----------------|----------------|
| Flags: Up SNMP      | -Traps 0x400400 | 0 Encapsul | ation: ENET2   |                |
| Statistics          | Packets         | pps        | Bytes          | bps            |
| Bundle:             |                 |            |                |                |
| Input :             | 702             | 4          | 224128         | 3968           |
| Output:             | 855472          | 33229      | 94215862       | 29243664       |
| Adaptive Stati      | stics:          |            |                |                |
| Adaptive A          | djusts:         | 0          |                |                |
| Adaptive S          | cans :          | 0          |                |                |
| Adaptive U          | pdates:         | 0          |                |                |
| Link:               |                 |            |                |                |
| ge-0/1/8.0          |                 |            |                |                |
| Input :             | 137             | 1          | 16988          | 992            |
| Output:             | 213214          | 8377       | 23453540       | 7372232        |
| ge-1/1/5.0          |                 |            |                |                |
| Input :             | 137             | 1          | 16988          | 992            |
| Output:             | 212174          | 8244       | 23339050       | 7255368        |
| ge-1/2/8.0          |                 |            |                |                |
| Input :             | 135             | 1          | 16740          | 992            |
| Output:             | 210583          | 8144       | 23164099       | 7167296        |
| ge-1/3/3.0          |                 |            |                |                |
| Input :             | 293             | 1          | 173412         | 992            |

384

```
Output:
```

219501

8464

24259173

7448768

Aggregate member links: 4

| LACP info:     | Role      | System      |            | System    |       | Port     | Port    | Port     |      |
|----------------|-----------|-------------|------------|-----------|-------|----------|---------|----------|------|
|                |           | priority    | i          | dentifier | r pr  | iority   | number  | key      |      |
| ge-0/1/8.0     | Actor     | 127         | 3c:61:04:  | 2f:c7:c0  |       | 127      | 3       | 3        |      |
| ge-0/1/8.0     | Partner   | 127         | 3c:61:04:  | 2d:9f:c0  |       | 127      | 3       | 3        |      |
| ge-1/1/5.0     | Actor     | 127         | 3c:61:04:  | 2f:c7:c0  |       | 127      | 5       | 3        |      |
| ge-1/1/5.0     | Partner   | 127         | 3c:61:04:  | 2d:9f:c0  |       | 127      | 5       | 3        |      |
| ge-1/2/8.0     | Actor     | 127         | 3c:61:04:  | 2f:c7:c0  |       | 127      | 11      | 3        |      |
| ge-1/2/8.0     | Partner   | 127         | 3c:61:04:  | 2d:9f:c0  |       | 127      | 11      | 3        |      |
| ge-1/3/3.0     | Actor     | 127         | 3c:61:04:  | 2f:c7:c0  |       | 127      | 12      | 3        |      |
| ge-1/3/3.0     | Partner   | 127         | 3c:61:04:  | 2d:9f:c0  |       | 127      | 12      | 3        |      |
| LACP Statistic | s:        | LACP Rx     | LACP Tx    | Unknown   | Rx    | Illegal  | Rx      |          |      |
| ge-0/1/8.0     |           | 127         | 123        |           | 0     |          | 0       |          |      |
| ge-1/1/5.0     |           | 130         | 123        |           | 0     |          | 0       |          |      |
| ge-1/2/8.0     |           | 129         | 124        |           | 0     |          | 0       |          |      |
| ge-1/3/3.0     |           | 129         | 124        |           | 0     |          | 0       |          |      |
| Marker Statist | ics: Ma   | rker Rx     | Resp Tx    | Unknown   | Rx    | Illegal  | Rx      |          |      |
| ge-0/1/8.0     |           | 0           | 0          |           | 0     |          | 0       |          |      |
| ge-1/1/5.0     |           | 0           | 0          |           | 0     |          | 0       |          |      |
| ge-1/2/8.0     |           | 0           | 0          |           | 0     |          | 0       |          |      |
| ge-1/3/3.0     |           | 0           | 0          |           | 0     |          | 0       |          |      |
| Protocol inet, | MTU: 150  | 0, Generati | on: 1705,  | Route tak | ole:  | 0        |         |          |      |
| Flags: Sendb   | cast-pkt- | to-re       |            |           |       |          |         |          |      |
| Addresses, F   | lags: Is- | Preferred I | s-Primary  |           |       |          |         |          |      |
| Destinatio     | n: 10.2.1 | /24, Local: | 10.2.1.1,  | Broadcas  | st: 1 | 0.2.1.25 | 5, Gene | eration: | 1505 |
| Protocol iso,  | MTU: 1497 | , Generatio | n: 1706, F | oute tab  | le: 0 |          |         |          |      |
| Protocol multi | service,  | MTU: Unlimi | ted, Gener | ation: 17 | 707,  | Route ta | ble: 0  |          |      |
| Policer: Inp   | ut:def    | ault_arp_po | licer      |           |       |          |         |          |      |

### Meaning

IS-IS distributes traffic equally when the three aggregated Ethernet bundles have the same bandwidth available.

#### Verifying Unequal Traffic Distribution Over Available Bandwidth

#### Purpose

To verify that IS-IS distributes traffic unevenly when one of the aggregated link is down during perpacket load balancing depending on the available bandwidth.

#### Action

Disable one of the links on the aeO bundle so that the available bandwidth is 3g on aeO and 4g on ae1and ae2. From operational mode, enter the show route 198.0.0.1 extensive command.

```
user@R0> show route 198.0.0.1 extensive
inet.0: 10028 destinations, 10029 routes (10027 active, 0 holddown, 1 hidden)
198.0.0.1/32 (1 entry, 1 announced)
TSI:
KRT in-kernel 198.0.0.1/32 -> {10.0.1.2, 10.1.1.2, 10.2.1.2, 10.3.1.2}
        *IS-IS Preference: 18
                Level: 2
                Next hop type: Router, Next hop index: 1048575
                Address: 0x9ec55d0
                Next-hop reference count: 20005
                Next hop: 10.0.1.2 via ae0.0 weight 0x1 balance 27%
                Session Id: 0x1b2
                Next hop: 10.1.1.2 via ae1.0 weight 0x1 balance 36%, selected
                Session Id: 0x1b1
                Next hop: 10.2.1.2 via ae2.0 weight 0x1 balance 36%
                Session Id: 0x1b3
                Next hop: 10.3.1.2 via ge-0/1/7.0 weight 0xf000
                Session Id: 0x1b0
                State:<Active Int>
                Age: 22
                           Metric: 20
                Validation State: unverified
                Task: IS-IS
                Announcement bits (1): 0-KRT
                AS path: I
user@R0> show interfaces ae0.0 extensive
Logical interface ae0.0 (Index 335) (SNMP ifIndex 625) (Generation 825)
Flags: Up SNMP-Traps 0x4004000 Encapsulation: ENET2
Statistics
                   Packets
                                  pps
                                              Bytes
                                                             bps
 Bundle:
     Input :
                       793
                                    3
                                             218290
                                                            2976
```

| Output:       | 1617811  | 27223 | 178003101 | 23957320 |
|---------------|----------|-------|-----------|----------|
| Adaptive Stat | tistics: |       |           |          |
| Adaptive      | Adjusts: | 0     |           |          |
| Adaptive      | Scans :  | 0     |           |          |
| Adaptive      | Updates: | 0     |           |          |
| Link:         |          |       |           |          |
| ge-0/0/0.0    |          |       |           |          |
| Input :       | 182      | 1     | 21794     | 992      |
| Output:       | 461045   | 9423  | 50717650  | 8292776  |
| ge-1/1/4.0    | < down   |       |           |          |
| Input :       | 139      | 0     | 17236     | 0        |
| Output:       | 241334   | 0     | 26546740  | 0        |
| ge-1/2/1.0    |          |       |           |          |
| Input :       | 162      | 1     | 20088     | 992      |
| Output:       | 444340   | 8979  | 48918653  | 7901976  |
| ge-1/2/2.0    |          |       |           |          |
| Input :       | 310      | 1     | 159172    | 992      |
| Output:       | 471092   | 8821  | 51820058  | 7762568  |

Aggregate member links: 4

| LACP info:     | Role      | System      |           | System     | Port      | Port   | Port |
|----------------|-----------|-------------|-----------|------------|-----------|--------|------|
|                |           | priority    | i         | identifier | priority  | number | key  |
| ge-0/0/0.0     | Actor     | 127         | 3c:61:04: | 2f:c7:c0   | 127       | 1      | 1    |
| ge-0/0/0.0     | Partner   | 127         | 3c:61:04: | :2d:9f:c0  | 127       | 1      | 1    |
| ge-1/1/4.0     | Actor     | 127         | 3c:61:04: | 2f:c7:c0   | 127       | 4      | 1    |
| ge-1/1/4.0     | Partner   | 1           | 00:00:00: | :00:00:00  | 1         | 4      | 1    |
| ge-1/2/1.0     | Actor     | 127         | 3c:61:04: | 2f:c7:c0   | 127       | 8      | 1    |
| ge-1/2/1.0     | Partner   | 127         | 3c:61:04: | :2d:9f:c0  | 127       | 8      | 1    |
| ge-1/2/2.0     | Actor     | 127         | 3c:61:04: | 2f:c7:c0   | 127       | 9      | 1    |
| ge-1/2/2.0     | Partner   | 127         | 3c:61:04: | :2d:9f:c0  | 127       | 9      | 1    |
| LACP Statistic | s: L      | ACP Rx      | LACP Tx   | Unknown R  | x Illegal | Rx     |      |
| ge-0/0/0.0     |           | 161         | 156       |            | 0         | 0      |      |
| ge-1/1/4.0     |           | 151         | 145       |            | 0         | 0      |      |
| ge-1/2/1.0     |           | 158         | 154       |            | 0         | 0      |      |
| ge-1/2/2.0     |           | 159         | 154       |            | 0         | 0      |      |
| Marker Statist | ics: Mar  | rker Rx     | Resp Tx   | Unknown R  | x Illegal | Rx     |      |
| ge-0/0/0.0     |           | 0           | 0         |            | 0         | 0      |      |
| ge-1/1/4.0     |           | 0           | 0         |            | 0         | 0      |      |
| ge-1/2/1.0     |           | 0           | 0         |            | 0         | 0      |      |
| ge-1/2/2.0     |           | 0           | 0         |            | 0         | 0      |      |
| Protocol inet. | MTU: 1500 | ). Generati | on: 1699. | Route tabl | e: 0      |        |      |

Flags: Sendbcast-pkt-to-re
Addresses, Flags: Is-Preferred Is-Primary
Destination: 10.0.1/24, Local: 10.0.1.1, Broadcast: 10.0.1.255, Generation: 1501
Protocol iso, MTU: 1497, Generation: 1700, Route table: 0
Flags: Is-Primary
Protocol multiservice, MTU: Unlimited, Generation: 1701, Route table: 0
Flags: Is-Primary
Policer: Input: \_\_default\_arp\_policer\_\_

#### user@R0> show interfaces ae1.0 extensive

| Logical interface | e ae1.0 (Index  | 336) (SNMP   | ifIndex 666)  | (Generation 826) |
|-------------------|-----------------|--------------|---------------|------------------|
| Flags: Up SNM     | MP-Traps 0x4004 | 4000 Encapsı | lation: ENET2 | 2                |
| Statistics        | Packets         | pps          | Bytes         | bps              |
| Bundle:           |                 |              |               |                  |
| Input :           | 817             | 5            | 219555        | 4672             |
| Output:           | 1756031         | 35775        | 193270683     | 31483104         |
| Adaptive Stat     | tistics:        |              |               |                  |
| Adaptive          | Adjusts:        | 0            |               |                  |
| Adaptive          | Scans :         | 0            |               |                  |
| Adaptive          | Updates:        | 0            |               |                  |
| Link:             |                 |              |               |                  |
| ge-0/1/6.0        |                 |              |               |                  |
| Input :           | 174             | 1            | 21024         | 992              |
| Output:           | 411469          | 8414         | 45261286      | 7404544          |
| ge-1/1/6.0        |                 |              |               |                  |
| Input :           | 159             | 1            | 19716         | 992              |
| Output:           | 433700          | 8893         | 47707000      | 7826296          |
| ge-1/2/0.0        |                 |              |               |                  |
| Input :           | 161             | 1            | 19964         | 992              |
| Output:           | 447338          | 9190         | 49314819      | 8087408          |
| ge-1/2/3.0        |                 |              |               |                  |
| Input :           | 323             | 2            | 158851        | 1696             |
| Output:           | 463524          | 9278         | 50987578      | 8164856          |

#### Aggregate member links: 4

| LACP info: | Role    | System   | System            | Port     | Port   | Port |
|------------|---------|----------|-------------------|----------|--------|------|
|            |         | priority | identifier        | priority | number | key  |
| ge-0/1/6.0 | Actor   | 127      | 3c:61:04:2f:c7:c0 | 127      | 2      | 2    |
| ge-0/1/6.0 | Partner | 127      | 3c:61:04:2d:9f:c0 | 127      | 2      | 2    |
| ge-1/1/6.0 | Actor   | 127      | 3c:61:04:2f:c7:c0 | 127      | 6      | 2    |

| ge-1/1/6.0    | Partner       | 127       | 3c:61:04:  | 2d:9f:c0  |       | 127      | 6       | 2        |      |
|---------------|---------------|-----------|------------|-----------|-------|----------|---------|----------|------|
| ge-1/2/0.0    | Actor         | 127       | 3c:61:04:  | 2f:c7:c0  |       | 127      | 7       | 2        |      |
| ge-1/2/0.0    | Partner       | 127       | 3c:61:04:  | 2d:9f:c0  |       | 127      | 7       | 2        |      |
| ge-1/2/3.0    | Actor         | 127       | 3c:61:04:  | 2f:c7:c0  |       | 127      | 10      | 2        |      |
| ge-1/2/3.0    | Partner       | 127       | 3c:61:04:  | 2d:9f:c0  |       | 127      | 10      | 2        |      |
| LACP Statisti | cs: LAC       | P Rx      | LACP Tx    | Unknown   | Rx    | Illegal  | Rx      |          |      |
| ge-0/1/6.0    |               | 159       | 153        |           | 0     |          | 0       |          |      |
| ge-1/1/6.0    |               | 157       | 151        |           | 0     |          | 0       |          |      |
| ge-1/2/0.0    |               | 157       | 153        |           | 0     |          | 0       |          |      |
| ge-1/2/3.0    |               | 158       | 153        |           | 0     |          | 0       |          |      |
| Marker Statis | tics: Marke   | er Rx     | Resp Tx    | Unknown   | Rx    | Illegal  | Rx      |          |      |
| ge-0/1/6.0    |               | 0         | 0          |           | 0     |          | 0       |          |      |
| ge-1/1/6.0    |               | 0         | 0          |           | 0     |          | 0       |          |      |
| ge-1/2/0.0    |               | 0         | 0          |           | 0     |          | 0       |          |      |
| ge-1/2/3.0    |               | 0         | 0          |           | 0     |          | 0       |          |      |
| Protocol inet | , MTU: 1500,  | Generati  | on: 1702,  | Route tak | ole:  | 0        |         |          |      |
| Flags: Send   | bcast-pkt-to- | re        |            |           |       |          |         |          |      |
| Addresses,    | Flags: Is-Pre | ferred I  | s-Primary  |           |       |          |         |          |      |
| Destinati     | on: 10.1.1/24 | , Local:  | 10.1.1.1,  | Broadcas  | st: 1 | 0.1.1.25 | 5, Gene | eration: | 1503 |
| Protocol iso, | MTU: 1497, G  | Generatio | n: 1703, R | oute tabl | le: ( | )        |         |          |      |
| Protocol mult | iservice, MTU | J: Unlimi | ted, Gener | ation: 17 | 704,  | Route ta | ble: 0  |          |      |
| Policer: In   | put:defaul    | t_arp_po  | licer      |           |       |          |         |          |      |
|               |               |           |            |           |       |          |         |          |      |

#### user@R0> show interfaces ae2.0 extensive

| Logical interface | e ae2.0 (Index  | 337) (SNMP  | ifIndex 961)  | (Generation 827) |
|-------------------|-----------------|-------------|---------------|------------------|
| Flags: Up SNM     | 1P-Traps 0x4004 | 000 Encapsu | lation: ENET2 | !                |
| Statistics        | Packets         | pps         | Bytes         | bps              |
| Bundle:           |                 |             |               |                  |
| Input :           | 813             | 4           | 237569        | 3968             |
| Output:           | 1786258         | 37008       | 196605473     | 32568272         |
| Adaptive Stat     | tistics:        |             |               |                  |
| Adaptive          | Adjusts:        | 0           |               |                  |
| Adaptive          | Scans :         | 0           |               |                  |
| Adaptive          | Updates:        | 0           |               |                  |
| Link:             |                 |             |               |                  |
| ge-0/1/8.0        |                 |             |               |                  |
| Input :           | 163             | 1           | 20212         | 992              |
| Output:           | 446715          | 9282        | 49138650      | 8168408          |
| ge-1/1/5.0        |                 |             |               |                  |
| Input :           | 162             | 1           | 20088         | 992              |
| Output:           | 443846          | 9209        | 48822970      | 8104224          |
| ge-1/2/8.0        |                 |             |               |                  |
| Input :           | 161             | 1           | 19964         | 992              |

| Output:        | 443943        | 93       | 41 4       | 8833699     | 8220624     |          |          |    |
|----------------|---------------|----------|------------|-------------|-------------|----------|----------|----|
| ge-1/3/3.0     |               |          |            |             |             |          |          |    |
| Input :        | 327           |          | 1          | 177305      | 992         |          |          |    |
| Output:        | 451754        | 91       | 76 4       | 9810154     | 8075016     |          |          |    |
|                |               |          |            |             |             |          |          |    |
| Aggragata mamb | an linka. A   |          |            |             |             |          |          |    |
| Aggregate memu | ber links: 4  |          |            |             |             |          |          |    |
| LACP info:     | Role          | System   |            | System      | Port        | Port     | Port     |    |
|                | р             | riority  |            | identifier  | priority    | number   | key      |    |
| ge-0/1/8.0     | Actor         | 127      | 3c:61:04   | :2f:c7:c0   | 127         | 3        | 3        |    |
| ge-0/1/8.0     | Partner       | 127      | 3c:61:04   | :2d:9f:c0   | 127         | 3        | 3        |    |
| ge-1/1/5.0     | Actor         | 127      | 3c:61:04   | :2f:c7:c0   | 127         | 5        | 3        |    |
| ge-1/1/5.0     | Partner       | 127      | 3c:61:04   | :2d:9f:c0   | 127         | 5        | 3        |    |
| ge-1/2/8.0     | Actor         | 127      | 3c:61:04   | :2f:c7:c0   | 127         | 11       | 3        |    |
| ge-1/2/8.0     | Partner       | 127      | 3c:61:04   | :2d:9f:c0   | 127         | 11       | 3        |    |
| ge-1/3/3.0     | Actor         | 127      | 3c:61:04   | :2f:c7:c0   | 127         | 12       | 3        |    |
| ge-1/3/3.0     | Partner       | 127      | 3c:61:04   | :2d:9f:c0   | 127         | 12       | 3        |    |
| LACP Statistic | cs: LAC       | P Rx     | LACP Tx    | Unknown F   | Rx Illega   | l Rx     |          |    |
| ge-0/1/8.0     |               | 157      | 153        |             | 0           | 0        |          |    |
| ge-1/1/5.0     |               | 160      | 153        |             | 0           | 0        |          |    |
| ge-1/2/8.0     |               | 159      | 154        |             | 0           | 0        |          |    |
| ge-1/3/3.0     |               | 159      | 154        |             | 0           | 0        |          |    |
| Marker Statis  | tics: Marke   | r Rx     | Resp Tx    | Unknown F   | Rx Illega   | l Rx     |          |    |
| ge-0/1/8.0     |               | 0        | 0          |             | 0           | 0        |          |    |
| ge-1/1/5.0     |               | 0        | 0          |             | 0           | 0        |          |    |
| ge-1/2/8.0     |               | 0        | 0          |             | 0           | 0        |          |    |
| ge-1/3/3.0     |               | 0        | 0          |             | 0           | 0        |          |    |
| Protocol inet, | MTU: 1500,    | Generati | on: 1705,  | Route tabl  | .e: 0       |          |          |    |
| Flags: Send    | ocast-pkt-to- | re       |            |             |             |          |          |    |
| Addresses, F   | lags: Is-Pre  | ferred I | s-Primary  |             |             |          |          |    |
| Destinatio     | on: 10.2.1/24 | , Local: | 10.2.1.1   | , Broadcast | :: 10.2.1.2 | 55, Gene | eration: | 15 |
| Protocol iso,  | MTU: 1497, G  | eneratio | n: 1706, I | Route table | e: 0        |          |          |    |
| Protocol multi | iservice, MTU | : Unlimi | ted, Gene  | ration: 170 | 07, Route t | able: 0  |          |    |
| Policer: Inp   | out:defaul    | t_arp_po | licer      |             |             |          |          |    |

#### Meaning

IS-IS infers that the aeO bundle has only 3g of bandwidth available. Therefore, modifies per-packet load balancing according to the available bandwidth. As per the output, only 27 percent of the bandwidth is available on aeO because one of the aggregated Ethernet links is down. Thus IS-IS distributes traffic unequally depending on the available bandwidth.

#### Verifying Unequal Traffic Distribution onLogical Interfaces

#### Purpose

To verify that IS-IS distributes traffic unevenly on logical interfaces based on the configured logical bandwidth.

#### Action

```
user@R0> show interfaces ae1.1
Logical interface ae1.1 (Index 605) (SNMP ifIndex 1910)
    Flags: Up SNMP-Traps 0x4000 VLAN-Tag [ 0x8100.1 ] Encapsulation: ENET2
   Bandwidth: 2000mbps
   Statistics
                      Packets
                                     pps
                                                 Bytes
                                                                 bps
    Bundle:
                          807
                                                                 360
       Input :
                                       0
                                                200537
       Output:
                          277
                                       0
                                                 55529
                                                                  0
    Adaptive Statistics:
       Adaptive Adjusts:
                                   0
       Adaptive Scans :
                                   0
       Adaptive Updates:
                                   0
    Protocol inet, MTU: 1500
   Max nh cache: 75000, New hold nh limit: 75000, Curr nh cnt: 1, Curr new hold cnt: 0, NH drop
cnt: 0
      Flags: Sendbcast-pkt-to-re
     Addresses, Flags: Is-Preferred Is-Primary
        Destination: 13.1.1/24, Local: 13.1.1.2, Broadcast: 13.1.1.255
    Protocol iso, MTU: 1497
    Protocol multiservice, MTU: Unlimited
user@R0> show interfaces ae1.2
Logical interface ae1.2 (Index 606) (SNMP ifIndex 1911)
    Flags: Up SNMP-Traps 0x4000 VLAN-Tag [ 0x8100.2 ] Encapsulation: ENET2
   Bandwidth: 1000mbps
   Statistics
                      Packets
                                     pps
                                                 Bytes
                                                                 bps
    Bundle:
                                       0
                                                                 720
                          836
                                                208643
       Input :
                          305
                                       0
                                                 61006
                                                                  0
       Output:
    Adaptive Statistics:
       Adaptive Adjusts:
                                   0
                                   0
       Adaptive Scans :
```

```
Adaptive Updates: 0

Protocol inet, MTU: 1500

Max nh cache: 75000, New hold nh limit: 75000, Curr nh cnt: 1, Curr new hold cnt: 0, NH drop

cnt: 0

Flags: Sendbcast-pkt-to-re

Addresses, Flags: Is-Preferred Is-Primary

Destination: 13.2.1/24, Local: 13.2.1.2, Broadcast: 13.2.1.255

Protocol iso, MTU: 1497

Protocol multiservice, MTU: Unlimited
```

#### **Change History Table**

Feature support is determined by the platform and release you are using. Use Feature Explorer to determine if a feature is supported on your platform.

| Release | Description                                                                                                    |
|---------|----------------------------------------------------------------------------------------------------|
| 15.1F4  | Beginning with Junos OS Release 15.1F4, you can configure the IS-IS protocol to get the logical interface bandwidth information associated with the gateways of equal-cost multipath (ECMP) next hop. |

#### **RELATED DOCUMENTATION**

multipath

Understanding Weighted ECMP Traffic Distribution on One-Hop IS-IS Neighbors | 362

## **Configuring IS-IS Traffic Engineering**

#### IN THIS CHAPTER

- IS-IS Extensions to Support Traffic Engineering | 394
- Using Labeled-Switched Paths to Augment SPF to Compute IGP Shortcuts | 395
- Example: Enabling IS-IS Traffic Engineering Support | 396
- Understanding Forwarding Adjacencies | 417
- Example: Advertising Label-Switched Paths into IS-IS | 417
- Understanding Wide IS-IS Metrics for Traffic Engineering | 429
- Example: Enabling Wide IS-IS Metrics for Traffic Engineering | 430
- Understanding LDP-IGP Synchronization | 433
- Example: Configuring Synchronization Between IS-IS and LDP | 436
- Layer 2 Mapping for IS-IS | 442
- Example: Configuring Layer 2 Mapping for IS-IS | 443
- Understanding Source Packet Routing in Networking (SPRING) | 453
- Understanding Adjacency Segments, Anycast Segments, and Configurable SRGB in SPRING | 457
- Example: Configuring SRGB in Segment Routing for IS-IS | 460
- Example: Configuring Anycast and Prefix Segments in SPRING for IS-IS to Increase Network Speed | 468
- Configuring Segment Routing Global Blocks Label Ranges in SPRING for IS-IS Protocol | 490
- Configuring Anycast and Prefix segments in SPRING for IS-IS Protocol | 492
- Flexible Algorithms in IS-IS for Segment Routing Traffic Engineering | 496
- Configuring Flexible Algorithm for Segment Routing Traffic Engineering | 508
- Understanding Topology-Independent Loop-Free Alternate with Segment Routing for IS-IS | 511
- Configuring Topology-Independent Loop-Free Alternate with Segment Routing for IS-IS | 516
- Example: Configuring Topology Independent Loop-Free Alternate with Segment Routing for IS-IS | 518
- Static Adjacency Segment Identifier for ISIS | 536
- Understanding Segment Routing over RSVP Forwarding Adjacency in IS-IS | 543
- Understanding IS-IS Microloop Avoidance | 545
- How to Enable SRv6 Network Programming in IS-IS Networks | 548

- Example: Configuring SRv6 Network Programming in IS-IS Networks | 554
- How to Enable Link Delay Measurement and Advertising in IS-IS | 586
- How to Enable Strict SPF SIDs and IGP Shortcut | 635

## **IS-IS Extensions to Support Traffic Engineering**

#### IN THIS SECTION

IS-IS IGP Shortcuts | 394

To help provide traffic engineering and MPLS with information about network topology and loading, extensions have been added to the Junos OS implementation of IS-IS. Specifically, IS-IS supports new type, length, and value (TLV) tuples that specify link attributes. These TLVs are included in the IS-IS link-state PDUs. The link-attribute information is used to populate the traffic engineering database, which is used by the Constrained Shortest Path First (CSPF) algorithm to compute the paths that MPLS label-switched paths (LSPs) take. This path information is used by RSVP to set up LSPs and reserve bandwidth for them.

**NOTE**: Whenever possible, use IS-IS interior gateway protocol (IGP) shortcuts instead of traffic engineering shortcuts.

The traffic engineering extensions are defined in RFC 5305, IS-IS Extensions for Traffic Engineering.

#### **IS-IS IGP Shortcuts**

(**i**)

In IS-IS, you can configure shortcuts, which allow IS-IS to use an LSP as the next hop as if it were a subinterface from the ingress routing device to the egress routing device. The address specified in the to statement at the [edit protocols mpls label-switched-path *lsp-path-name*] hierarchy level must match the router ID of the egress routing device for the LSP to function as a direct link to the egress routing device and to be used as input to IS-IS SPF calculations. When used in this way, LSPs are no different than Asynchronous Transfer Mode (ATM) and Frame Relay virtual circuits (VCs), except that LSPs carry only IPv4 traffic.

#### **RELATED DOCUMENTATION**

Using Labeled-Switched Paths to Augment SPF to Compute IGP Shortcuts | **395** Example: Enabling IS-IS Traffic Engineering Support | **396** 

# Using Labeled-Switched Paths to Augment SPF to Compute IGP Shortcuts

Link-state protocols, such as OSPF and IS-IS, use the shortest-path-first (SPF) algorithm to compute the shortest-path tree to all nodes in the network. The results of such computations can be represented by the destination node, next-hop address, and output interface, where the output interface is a physical interface. Label-switched paths (LSPs) can be used to augment the SPF algorithm.

IGP typically performs two independent computations. The first is performed without considering any LSP. The result of the computation is stored in the inet.0 table. This step is no different from traditional SPF computations and is always performed even if IGP shortcut is disabled.

The second computation is performed considering only LSPs as a *logical interface*. Each LSP's egress router is considered. The list of destinations whose shortest path traverses the egress router (established during the first computation) is placed in the inet.3 routing table. These destinations are given the egress router of the LSP as a next hop, enabling BGP on the local router to use these LSPs to access BGP next hops beyond the egress router. Normally, BGP can use only LSPs that terminate at the BGP next hop.

As an illustration, begin with a typical SPF tree (see Figure 30 on page 395).

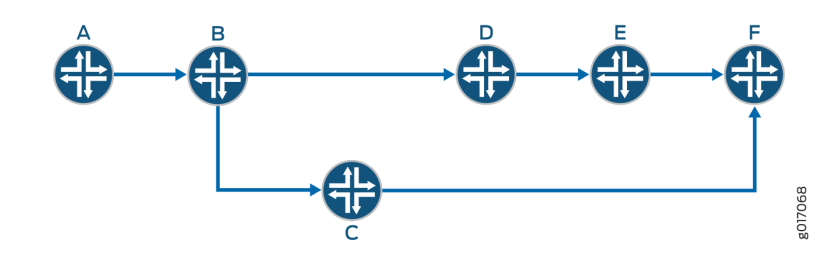

Figure 30: Typical SPF Tree, Sourced from Router A

If an LSP connects Router A to Router D and if IGP shortcuts are enabled on Router A, you might have the SPF tree shown in Figure 31 on page 396.

#### Figure 31: Modified SPF Tree, Using LSP A-D as a Shortcut

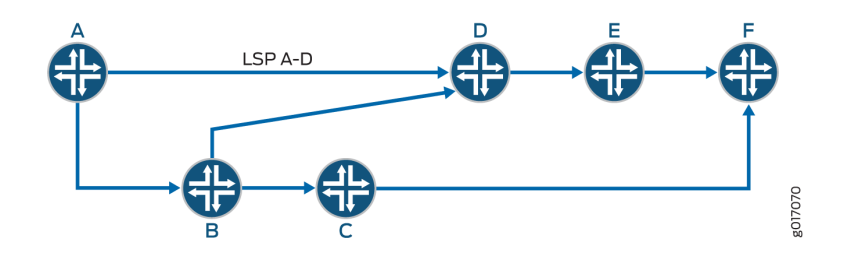

Note that Router D is now reachable through LSP A-D.

When computing the shortest path to reach Router D, Router A has two choices:

- Use IGP path A-B-D.
- Use LSP A-D.

Router A decides between the two choices by comparing the IGP metrics for path A–B–D with the LSP metrics for LSP A–D. If the IGP metric is lower, path A–B–D is chosen (Figure 30 on page 395). This path A–B–D is valid only when node D is not the tail-end of the LSP. If node D is the tail end of the LSP, even if the LSP metric is higher or both IGP and LSP metrics are equal, LSP A–D is used (Figure 31 on page 396).

Note that Router E is reachable through LSP A-D and Router F will take the IGP path.

#### **RELATED DOCUMENTATION**

traffic-engineering

OSPF Support for Traffic Engineering

IGP Shortcuts and Routing Tables

## **Example: Enabling IS-IS Traffic Engineering Support**

#### IN THIS SECTION

- Requirements | 397
- Overview | 397
- Configuration | 399

Verification | 409

This example shows how to configure IS-IS so that it uses label-switched paths as shortcuts.

#### Requirements

No special configuration beyond device initialization is required before configuring this example.

#### Overview

MPLS traffic engineering maps certain data flows to established label-switched paths (LSPs) rather than to data links calculated by the interior gateway protocol (IGP) to be part of the best (shortest) path. Fundamental to this function is the determination of what traffic is to be mapped to an LSP. Traffic is mapped to an LSP at the tunnel's ingress label switching router (LSR) by designating the egress LSR as the next-hop router for certain destination prefixes.

It is important to understand that the LSP does not constitute an entire route to a destination. Rather, the LSP is a next-hop segment of the route. Therefore, packets can only be mapped to an LSP if the egress LSR is considered to be a feasible next-hop candidate during the route resolution process.

Figure 32 on page 398 shows the topology used in this example.

#### Figure 32: IS-IS Shortcuts Topology

 $(\mathbb{Q})$ 

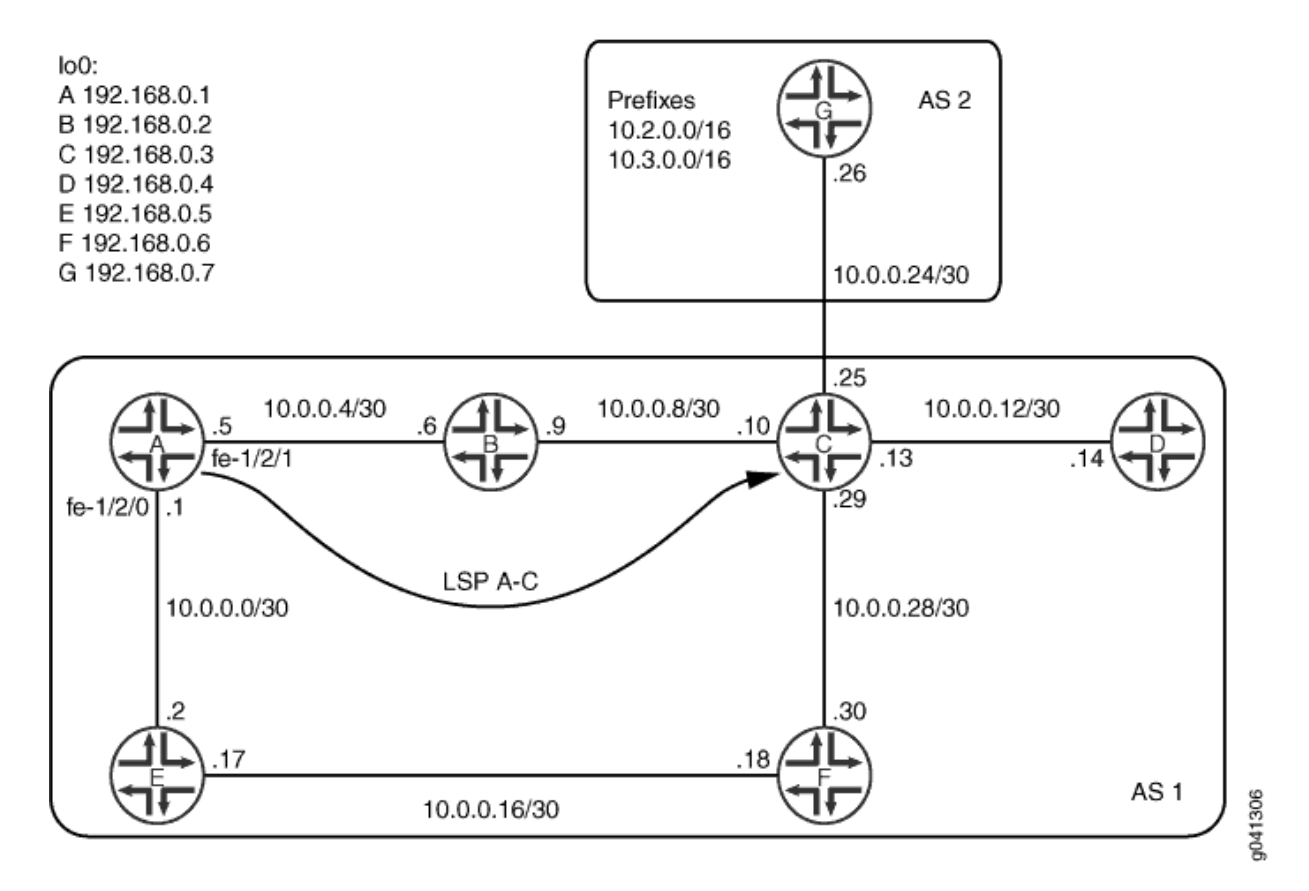

In this example, Device C has an external BGP (EBGP) peer session with Device G in autonomous system (AS) 2. In order to enable its internal BGP (IBGP) peers to access subnets in AS 2, Device C runs IS-IS passively on its interface connecting to Device G. IS-IS has information about the external subnets and enters routes to these subnets in the inet.0 routing table. BGP, when resolving the next-hop addresses of AS-external routes, uses the IGP route.

**TIP**: An alternative to passively running IS-IS on the interface would be to use a next-hop self policy.

Device A has an LSP to Device C. The path is configured to always go through Device E, rather than going through Device B.

Interior gateway protocol (IGP) shortcuts, also called traffic-engineering shortcuts, provide a tool by which the link-state IGP (OSPF or IS-IS) in an AS can consider an LSP in its shortest-path-first (SPF) calculations. If using passive external interfaces, the IGP views an LSP as a single data link toward the destinations beyond the LSP egress device.

When you use traffic-engineering bgp (which is the default) and IGP shortcuts, the traffic engineering solution is used for BGP AS-external route resolution only. However, traffic to AS-internal destinations

can also be mapped to LSPs. To accomplish this, traffic-engineering bgp-igp is enabled. Thus, RSVP installs the MPLS prefixes into the inet.0 table rather than the inet.3 table. As a result, the MPLS LSPs are installed in the forwarding table.

This approach finds practical application whenever heavy traffic is routed to specific destinations within an AS, such as server farms.

An important point about IGP shortcuts, whether used alone or in conjunction with traffic-engineering BGP-IGP, is that IGP adjacencies are never formed across the LSPs. The IGP sees the LSP as a single data link, but does not view the egress router as a potential peer and does not forward hello messages across the LSP. Also, RSVP messages are never forwarded over LSPs, preventing the possibility of an LSP being inadvertently built within another LSP.

"CLI Quick Configuration" on page 399 shows the configuration for all of the devices in Figure 32 on page 398. The section "No Link Title" on page 404 describes the steps on Device A.

#### Configuration

#### IN THIS SECTION

Procedure | 399

#### Procedure

#### **CLI Quick Configuration**

To quickly configure this example, copy the following commands, paste them into a text file, remove any line breaks, change any details necessary to match your network configuration, and then copy and paste the commands into the CLI at the [edit] hierarchy level.

#### Device A

```
set interfaces fe-1/2/0 unit 0 family inet address 10.0.0.1/30
set interfaces fe-1/2/0 unit 0 family iso
set interfaces fe-1/2/1 unit 0 family inet address 10.0.0.5/30
set interfaces fe-1/2/1 unit 0 family iso
set interfaces fe-1/2/1 unit 0 family mpls
set interfaces fe-1/2/1 unit 0 family mpls
set interfaces lo0 unit 0 family inet address 192.168.0.1/32
set interfaces lo0 unit 0 family iso address 49.0002.0192.0168.0001.00
```

```
set protocols rsvp interface lo0.0
set protocols rsvp interface fe-1/2/0.0
set protocols rsvp interface fe-1/2/1.0
set protocols mpls traffic-engineering bgp-igp
set protocols mpls label-switched-path test_path to 192.168.0.3
set protocols mpls label-switched-path test_path no-cspf
set protocols mpls label-switched-path test_path primary through_E
set protocols mpls path through_E 192.168.0.5 strict
set protocols mpls interface fe-1/2/0.0
set protocols mpls interface fe-1/2/1.0
set protocols bgp group int type internal
set protocols bgp group int local-address 192.168.0.1
set protocols bgp group int neighbor 192.168.0.5
set protocols bgp group int neighbor 192.168.0.6
set protocols bgp group int neighbor 192.168.0.2
set protocols bgp group int neighbor 192.168.0.3
set protocols isis traffic-engineering family inet shortcuts
set protocols isis interface fe-1/2/0.0 level 1 disable
set protocols isis interface fe-1/2/1.0 level 1 disable
set protocols isis interface lo0.0
set routing-options router-id 192.168.0.1
set routing-options autonomous-system 1
```

#### **Device B**

```
set interfaces fe-1/2/0 unit 0 family inet address 10.0.0.6/30
set interfaces fe-1/2/0 unit 0 family iso
set interfaces fe-1/2/0 unit 0 family mpls
set interfaces fe-1/2/1 unit 0 family inet address 10.0.0.9/30
set interfaces fe-1/2/1 unit 0 family iso
set interfaces fe-1/2/1 unit 0 family mpls
set interfaces lo0 unit 0 family inet address 192.168.0.2/32
set interfaces lo0 unit 0 family iso address 49.0002.0192.0168.0002.00
set protocols rsvp interface fe-1/2/0.0
set protocols rsvp interface fe-1/2/1.0
set protocols rsvp interface lo0.0
set protocols mpls interface fe-1/2/1.0
set protocols mpls interface fe-1/2/0.0
set protocols bgp group int type internal
set protocols bgp group int local-address 192.168.0.2
set protocols bgp group int neighbor 192.168.0.6
set protocols bgp group int neighbor 192.168.0.5
```

```
set protocols bgp group int neighbor 192.168.0.1
set protocols bgp group int neighbor 192.168.0.3
set protocols isis interface fe-1/2/0.0 level 1 disable
set protocols isis interface fe-1/2/1.0 level 1 disable
set protocols isis interface lo0.0
set routing-options router-id 192.168.0.2
set routing-options autonomous-system 1
```

Device C

```
set interfaces fe-1/2/0 unit 0 family inet address 10.0.0.10/30
set interfaces fe-1/2/0 unit 0 family iso
set interfaces fe-1/2/0 unit 0 family mpls
set interfaces fe-1/2/1 unit 0 family inet address 10.0.0.13/30
set interfaces fe-1/2/1 unit 0 family iso
set interfaces fe-1/2/2 unit 0 family inet address 10.0.0.25/30
set interfaces fe-1/2/2 unit 0 family iso
set interfaces fe-1/2/3 unit 0 family inet address 10.0.0.29/30
set interfaces fe-1/2/3 unit 0 family iso
set interfaces fe-1/2/3 unit 0 family mpls
set interfaces lo0 unit 0 family inet address 192.168.0.3/32
set interfaces lo0 unit 0 family iso address 49.0002.0192.0168.0003.00
set protocols rsvp interface fe-1/2/0.0
set protocols rsvp interface lo0.0
set protocols rsvp interface fe-1/2/3.0
set protocols mpls interface fe-1/2/0.0
set protocols mpls interface fe-1/2/3.0
set protocols bgp group int type internal
set protocols bgp group int local-address 192.168.0.3
set protocols bgp group int neighbor 192.168.0.6
set protocols bgp group int neighbor 192.168.0.5
set protocols bgp group int neighbor 192.168.0.1
set protocols bgp group int neighbor 192.168.0.2
set protocols bgp group external-peers type external
set protocols bgp group external-peers export send-some-isis
set protocols bgp group external-peers peer-as 2
set protocols bgp group external-peers neighbor 10.0.0.26
set protocols isis interface fe-1/2/0.0 level 1 disable
set protocols isis interface fe-1/2/1.0 level 1 disable
set protocols isis interface fe-1/2/2.0 level 1 disable
set protocols isis interface fe-1/2/2.0 level 2 passive
set protocols isis interface fe-1/2/3.0 level 1 disable
```

```
set protocols isis interface lo0.0
set policy-options policy-statement send-some-isis term 1 from protocol isis
set policy-options policy-statement send-some-isis term 1 from route-filter 10.0.0.0/24 orlonger
set policy-options policy-statement send-some-isis term 1 from route-filter 192.168.0.0/24
orlonger
set policy-options policy-statement send-some-isis term 1 then accept
set routing-options router-id 192.168.0.3
set routing-options autonomous-system 1
```

#### Device D

```
set interfaces fe-1/2/0 unit 0 family inet address 10.0.0.14/30
set interfaces fe-1/2/0 unit 0 family iso
set interfaces lo0 unit 0 family inet address 192.168.0.4/32
set interfaces lo0 unit 0 family iso address 49.0002.0192.0168.0004.00
set protocols isis interface fe-1/2/0.0 level 1 disable
set protocols isis interface fe-1/2/1.0 level 1 disable
set protocols isis interface lo0.0
set routing-options router-id 192.168.0.4
set routing-options autonomous-system 1
```

#### **Device E**

```
set interfaces fe-1/2/0 unit 0 family inet address 10.0.0.2/30
set interfaces fe-1/2/0 unit 0 family iso
set interfaces fe-1/2/0 unit 0 family mpls
set interfaces fe-1/2/1 unit 0 family inet address 10.0.0.17/30
set interfaces fe-1/2/1 unit 0 family iso
set interfaces fe-1/2/1 unit 0 family mpls
set interfaces lo0 unit 0 family inet address 192.168.0.5/32
set interfaces lo0 unit 0 family iso address 49.0002.0192.0168.0005.00
set protocols rsvp interface lo0.0
set protocols rsvp interface fe-1/2/0.0
set protocols rsvp interface fe-1/2/1.0
set protocols mpls interface fe-1/2/0.0
set protocols mpls interface fe-1/2/1.0
set protocols bgp group int type internal
set protocols bgp group int local-address 192.168.0.5
set protocols bgp group int neighbor 192.168.0.1
set protocols bgp group int neighbor 192.168.0.6
set protocols bgp group int neighbor 192.168.0.2
```

```
set protocols bgp group int neighbor 192.168.0.3
set protocols isis interface fe-1/2/0.0 level 1 disable
set protocols isis interface fe-1/2/1.0 level 1 disable
set protocols isis interface lo0.0
set routing-options router-id 192.168.0.5
set routing-options autonomous-system 1
```

#### **Device F**

```
set interfaces fe-1/2/0 unit 0 family inet address 10.0.0.18/30
set interfaces fe-1/2/0 unit 0 family iso
set interfaces fe-1/2/0 unit 0 family mpls
set interfaces fe-1/2/2 unit 0 family inet address 10.0.0.30/30
set interfaces fe-1/2/2 unit 0 family iso
set interfaces fe-1/2/2 unit 0 family mpls
set interfaces lo0 unit 0 family inet address 192.168.0.6/32
set interfaces lo0 unit 0 family iso address 49.0002.0192.0168.0006.00
set protocols rsvp interface lo0.0
set protocols rsvp interface fe-1/2/0.0
set protocols rsvp interface fe-1/2/1.0
set protocols rsvp interface fe-1/2/2.0
set protocols mpls interface fe-1/2/0.0
set protocols mpls interface fe-1/2/1.0
set protocols mpls interface fe-1/2/2.0
set protocols bgp group int type internal
set protocols bgp group int local-address 192.168.0.6
set protocols bgp group int neighbor 192.168.0.1
set protocols bgp group int neighbor 192.168.0.5
set protocols bgp group int neighbor 192.168.0.2
set protocols bgp group int neighbor 192.168.0.3
set protocols isis interface fe-1/2/0.0 level 1 disable
set protocols isis interface fe-1/2/1.0 level 1 disable
set protocols isis interface fe-1/2/2.0 level 1 disable
set protocols isis interface lo0.0
set routing-options router-id 192.168.0.6
set routing-options autonomous-system 1
```

#### Device G

set interfaces fe-1/2/0 unit 0 family inet address 10.0.0.26/30 set interfaces lo0 unit 0 family inet address 192.168.0.7/32 primary set interfaces lo0 unit Ofamily inet address 10.2.1.1/32 set interfaces lo0 unit Ofamily inet address 10.3.1.1/32 set protocols bgp group external-peers type external set protocols bgp group external-peers export statics set protocols bgp group external-peers export send-directs set protocols bgp group external-peers peer-as 1 set protocols bgp group external-peers neighbor 10.0.0.25 set policy-options policy-statement statics from protocol static set policy-options policy-statement statics then accept set policy-options policy-statement send-directs term 1 from protocol direct set policy-options policy-statement send-directs term 1 then accept set routing-options static route 10.2.0.0/32 reject set routing-options static route 10.2.0.0/32 install set routing-options static route 10.3.0.0/32 reject set routing-options static route 10.3.0.0/32 install set routing-options router-id 192.168.0.7 set routing-options autonomous-system 2

#### Step-by-Step Procedure

The following example requires you to navigate various levels in the configuration hierarchy. For information about navigating the CLI, see *Using the CLI Editor in Configuration Mode* in the CLI User Guide.

To configure IS-IS traffic-engineering shortcuts:

1. Configure the interfaces.

```
[edit interfaces]
user@A# set fe-1/2/0 unit 0 family inet address 10.0.0.1/30
user@A# set fe-1/2/0 unit 0 family iso
user@A# set fe-1/2/1 unit 0 family inet address 10.0.0.5/30
user@A# set fe-1/2/1 unit 0 family iso
user@A# set fe-1/2/1 unit 0 family mpls
user@A# set fe-1/2/1 unit 0 family mpls
user@A# set lo0 unit 0 family inet address 192.168.0.1/32
user@A# set lo0 unit 0 family iso address 49.0002.0192.0168.0001.00
```

**2.** Enable a signaling protocol on the interfaces.

```
[edit protocols rsvp]
user@A# set interface lo0.0
user@A# set interface fe-1/2/0.0
user@A# set interface fe-1/2/1.0
```

**3.** Enable MPLS on the interfaces.

[edit protocols mpls] user@A# set interface fe-1/2/0.0 user@A# set interface fe-1/2/1.0

4. Configure the label-switched path.

A single LSP, named test\_path, is configured from Device A to Device C. The LSP explicit route object (ERO) is specified to use a strict hop through Device E, so that the LSP takes a different path from the OSPF shortest path of A-B-C. The LSP is signaled using RSVP, but no CSPF is running.

```
[edit protocols mpls]
user@A# set label-switched-path test_path to 192.168.0.3
user@A# set label-switched-path test_path no-cspf
user@A# set label-switched-path test_path primary through_E
user@A# set path through_E 192.168.0.5 strict
```

5. Configure traffic engineering for both BGP and IGP destinations.

When IGP shortcuts are also enabled, the IGP can use the LSP in its calculations. The results of the calculations are entered into the inet.0 table.

[edit protocols mpls]
user@A# set traffic-engineering bgp-igp

6. Configure internal BGP (IBGP) peering among the devices.

[edit protocols bgp group int]
user@A# set type internal
user@A# set local-address 192.168.0.1

```
user@A# set neighbor 192.168.0.5
user@A# set neighbor 192.168.0.6
user@A# set neighbor 192.168.0.2
user@A# set neighbor 192.168.0.3
```

7. Enable IS-IS on the interfaces, and set the link metric.

```
[edit protocols isis]
user@A# set interface fe-1/2/0.0 level 1 disable
user@A# set interface fe-1/2/1.0 level 1 disable
user@A# set interface lo0.0
```

8. Configure IS-IS to use MPLS LSPs as next hops for the IPv4 address family.

It is only necessary to enable IGP shortcuts on the ingress router because that is the router performing the shortest-path-first (SPF) calculations.

It is important to understand how IGP shortcuts affect the protocol and routing table relationship. The IGP performs SPF calculations to subnets downstream of LSP egress points, but the results of these calculations are entered into the inet.3 table only. At the same time, the IGP performs its traditional SPF calculations and enters the results of these calculations into the inet.0 table. The result is that although the IGP is making entries into the inet.3 table, BGP is still the only protocol with visibility into that table for the purposes of route resolution. Therefore, forwarding to AS-internal destinations still uses the inet.0 IGP routes, and the LSPs are only used for BGP next-hop resolution. If you want the LSPs to be used for IGP next-hop resolution, you must configure trafficengineering bgp-igp.

[edit protocols isis]
user@A# set traffic-engineering family inet shortcuts

9. Configure the router ID and the autonomous system (AS) number.

```
[edit routing-options]
user@A# set router-id 192.168.0.1
user@A# set autonomous-system 1
```

#### Results

From configuration mode, confirm your configuration by entering the show interfaces, show protocols, and show routing-options commands. If the output does not display the intended configuration, repeat the instructions in this example to correct the configuration.

```
user@A# show interfaces
fe-1/2/0 {
    unit 0{
        family inet {
            address 10.0.0.1/30;
        }
        family iso;
        family mpls;
    }
}
fe-1/2/1{
    unit 0
        family inet {
            address 10.0.0.5/30;
        }
        family iso;
        family mpls;
    }
}
lo0 {
    unit 0{
        family inet {
            address 192.168.0.1/32;
        }
        family iso {
            address 49.0002.0192.0168.0001.00;
        }
    }
}
```

user@A# show protocols
rsvp {
 interface lo0.0;
 interface fe-1/2/0.0;
 interface fe-1/2/1.0;

```
}
mpls {
    traffic-engineering bgp-igp;
    label-switched-path test_path {
        to 192.168.0.3;
        no-cspf;
        primary through_E;
    }
    path through_E {
        192.168.0.5 strict;
    }
    interface fe-1/2/0.0;
    interface fe-1/2/1.0;
}
bgp {
    group int {
        type internal;
        local-address 192.168.0.1;
        neighbor 192.168.0.5;
        neighbor 192.168.0.6;
        neighbor 192.168.0.2;
        neighbor 192.168.0.3;
    }
}
isis {
    traffic-engineering {
        family inet {
            shortcuts;
        }
    }
    interface fe-1/2/0.0 {
        level 1 disable;
    }
    interface fe-1/2/1.0 {
        level 1 disable;
    }
```

interface lo0.0;

}

```
user@A# show routing-options
router-id 192.168.0.1;
autonomous-system 1;
```

If you are done configuring the device, enter **commit** from configuration mode.

#### Verification

#### IN THIS SECTION

- Verifying the Next Hops | 409
- Checking the RSVP Sessions | 412
- Checking the Paths with Different Traffic Engineering Settings | 414

Confirm that the configuration is working properly.

#### Verifying the Next Hops

#### Purpose

Verify that the MPLS LSP is used as the next hop in the expected routes.

#### Action

From operational mode, enter the show route command.

|                | Local via fe-1/2/0.0                                                         |
|----------------|------------------------------------------------------------------------------|
| 10.0.0.4/30    | *[Direct/0] 4d 09:07:28                                                      |
|                | > via fe-1/2/1.0                                                             |
| 10.0.0.5/32    | *[Local/0] 4d 09:07:28                                                       |
|                | Local via fe-1/2/1.0                                                         |
| 10.0.0.8/30    | *[IS-IS/18] 01:42:24, metric 20                                              |
|                | > to 10.0.0.6 via fe-1/2/1.0                                                 |
| 10.0.0.12/30   | *[IS-IS/18] 01:42:24, metric 30                                              |
|                | > to 10.0.0.6 via fe-1/2/1.0                                                 |
| 10.0.0.16/30   | *[IS-IS/18] 01:42:24, metric 20                                              |
|                | > to 10.0.0.2 via fe-1/2/0.0                                                 |
| 10.0.0.20/30   | *[IS-IS/18] 01:42:24, metric 30                                              |
|                | > to 10.0.0.2 via fe-1/2/0.0                                                 |
| 10.0.0.24/30   | *[IS-IS/18] 01:42:24, metric 30                                              |
|                | > to 10.0.0.6 via fe-1/2/1.0                                                 |
| 10.0.0.28/30   | *[IS-IS/18] 01:42:24, metric 30                                              |
|                | to 10.0.0.6 via fe-1/2/1.0                                                   |
|                | > to 10.0.0.2 via fe-1/2/0.0                                                 |
| 10.2.0.0/32    | *[BGP/170] 02:22:30, localpref 100, from 192.168.0.3                         |
|                | AS path: 2 I, validation-state: unverified                                   |
|                | <pre>&gt; to 10.0.0.2 via fe-1/2/0.0, label-switched-path test_path</pre>    |
| 10.2.1.1/32    | *[BGP/170] 02:20:23, localpref 100, from 192.168.0.3                         |
|                | AS path: 2 I, validation-state: unverified                                   |
|                | <pre>&gt; to 10.0.0.2 via fe-1/2/0.0, label-switched-path test_path</pre>    |
| 10.3.0.0/32    | *[BGP/170] 02:22:30, localpref 100, from 192.168.0.3                         |
|                | AS path: 2 I, validation-state: unverified                                   |
|                | > to 10.0.0.2 via fe-1/2/0.0, label-switched-path test_path                  |
| 10.3.1.1/32    | *LBGP/170] 02:20:23, localpref 100, from 192.168.0.3                         |
|                | AS path: 2 1, validation-state: unverified                                   |
| 100 100 0 1/20 | > to 10.0.0.2 via fe-1/2/0.0, label-switched-path test_path                  |
| 192.168.0.1/32 | *[Direct/0] 4d 09:08:4/                                                      |
| 102 168 0 2/22 | > VIA 100.0                                                                  |
| 192.108.0.2/32 | $\times [15 - 15/18] 01:42:24$ , metric 10                                   |
| 102 169 0 2/22 | <pre>&gt; 10 10.0.0.0 Vid 10-1/2/1.0 +[IS_IS_12/10] 01.42.24 metric 20</pre> |
| 192.100.0.3732 | $10^{-13}$                                                                   |
| 192 168 0 1/32 | * [IS-IS/18] 01-42-24 metric 30                                              |
| 152.100.0.4752 | > to 10 0 0 6 via fe-1/2/1 0                                                 |
|                | to 10 0 0 2 via $fe -1/2/0.0$                                                |
| 192 168 0 5/32 | *[IS-IS/18] 01.42.24 metric 10                                               |
|                | <pre>&gt; to 10.0.0.2 via fe-1/2/0.0</pre>                                   |
| 192.168.0.6/32 | *[IS-IS/18] 01:42:24. metric 20                                              |
|                | > to 10.0.0.2 via fe-1/2/0.0                                                 |

192.168.0.7/32 \*[BGP/170] 02:20:23, localpref 100, from 192.168.0.3 AS path: 2 I, validation-state: unverified > to 10.0.0.2 via fe-1/2/0.0, label-switched-path test\_path inet.3: 5 destinations, 6 routes (5 active, 0 holddown, 0 hidden) + = Active Route, - = Last Active, \* = Both 10.0.0.12/30 \*[IS-IS/18] 01:41:21, metric 30 > to 10.0.0.2 via fe-1/2/0.0, label-switched-path test\_path 10.0.0.24/30 \*[IS-IS/18] 01:41:21, metric 30 > to 10.0.0.2 via fe-1/2/0.0, label-switched-path test\_path \*[IS-IS/18] 01:41:21, metric 30 10.0.0.28/30 > to 10.0.0.2 via fe-1/2/0.0, label-switched-path test\_path 192.168.0.3/32 \*[RSVP/7/1] 01:41:21, metric 20 > to 10.0.0.2 via fe-1/2/0.0, label-switched-path test\_path [IS-IS/18] 01:41:21, metric 20 > to 10.0.0.2 via fe-1/2/0.0, label-switched-path test\_path 192.168.0.4/32 \*[IS-IS/18] 01:41:21, metric 30 > to 10.0.0.2 via fe-1/2/0.0, label-switched-path test\_path iso.0: 1 destinations, 1 routes (1 active, 0 holddown, 0 hidden) + = Active Route, - = Last Active, \* = Both 49.0002.0192.0168.0001/72 \*[Direct/0] 4d 09:08:47 > via lo0.0 mpls.0: 4 destinations, 4 routes (4 active, 0 holddown, 0 hidden) + = Active Route, - = Last Active, \* = Both 0 \*[MPLS/0] 4d 09:10:00, metric 1 Receive \*[MPLS/0] 4d 09:10:00, metric 1 1 Receive 2 \*[MPLS/0] 4d 09:10:00, metric 1 Receive 13 \*[MPLS/0] 4d 09:10:00, metric 1 Receive

#### Meaning

IS-IS chooses the LSP as the shortest path to destinations downstream of the LSP egress device. Additionally, because the IGP uses the LSP to reach external subnet 10.0.0.24/30, BGP also uses the LSP in its routes to 10.2.0.0 and 10.3.0.0.

If next-hop self were used at Device C, BGP would still choose the LSP over the IGP path.

#### **Checking the RSVP Sessions**

#### Purpose

Display information about RSVP sessions

#### Action

From operational mode, enter the show rsvp session brief command.

```
user@A> show rsvp session brief
Ingress RSVP: 1 sessions
То
               From
                               State Rt Style Labelin Labelout LSPname
192.168.0.3
                                        0 1 FF
                                                      -
               192.168.0.1
                               Up
                                                          299776 test_path
Total 1 displayed, Up 1, Down 0
Egress RSVP: 0 sessions
Total 0 displayed, Up 0, Down 0
Transit RSVP: 0 sessions
Total 0 displayed, Up 0, Down 0
```

user@E> show rsvp session brief Ingress RSVP: 0 sessions Total 0 displayed, Up 0, Down 0 Egress RSVP: 0 sessions Total 0 displayed, Up 0, Down 0

```
Transit RSVP: 1 sessionsToFromStateRt Style Labelin Labelout LSPname
```

 192.168.0.3
 192.168.0.1
 Up
 0
 1
 FF
 299776
 299808
 test\_path

 Total 1
 displayed, Up
 1, Down
 0
 1
 FF
 299776
 299808
 test\_path

user@F> **show rsvp session brief** Ingress RSVP: 0 sessions Total 0 displayed, Up 0, Down 0

Egress RSVP: 0 sessions Total 0 displayed, Up 0, Down 0

Transit RSVP: 1 sessions To From State Rt Style Labelin Labelout LSPname 192.168.0.3 192.168.0.1 Up 0 1 FF 299808 3 test\_path Total 1 displayed, Up 1, Down 0

user@C> **show rsvp session brief** Ingress RSVP: 0 sessions Total 0 displayed, Up 0, Down 0

Egress RSVP: 1 sessions To From State Rt Style Labelin Labelout LSPname 192.168.0.3 192.168.0.1 Up 0 1 FF 3 - test\_path Total 1 displayed, Up 1, Down 0

Transit RSVP: 0 sessions Total 0 displayed, Up 0, Down 0

#### Meaning

On all four routing devices, the ingress and egress IP addresses of the LSP are shown. The path is shown as an ingress path at Device A, and packets forwarded on the LSP are assigned a label of 299776. At Device E, the LSP is transit, and packets arriving with a label of 299776 are given an outgoing label of 299808. The labels have significance only between neighboring label-switched routers (LSRs). Device F swaps incoming label 299808 for outgoing label 3. Device C, the egress, pops label 3 and routes the received packet by standard IP longest-match route lookup.

#### Checking the Paths with Different Traffic Engineering Settings

#### Purpose

Check the paths used for IGP and BGP routes when traffic-engineering bgp-igp is used and when trafficengineering bgp (the default) is used.

#### Action

**1.** Configure traffic-engineering bgp.

This removes traffic-engineering bgp-igp from the configuration because only one MPLS traffic engineering setting can be configured in each routing instance.

```
[edit protocols mpls]
user@A# set traffic-engineering bgp
user@A# commit
```

**2.** Use the show route forwarding-table command to check the paths when traffic-engineering bgp (the default) is configured.

| user@A> <b>show route</b> | forwarding | g-table destination | 10.2.1.1              |              |
|---------------------------|------------|---------------------|-----------------------|--------------|
| Routing table: def        | ault.inet  |                     |                       |              |
| Internet:                 |            |                     |                       |              |
| Destination               | Type RtRef | f Next hop          | Type Index NhRef Net: | if           |
| 10.2.1.1/32               | user (     | 9                   | indr 262145 6         |              |
|                           |            | 10.0.0.2            | Push 299776 1013      | 2 fe-1/2/0.0 |

| user@A> show route forwarding-table destination 192.168.0.3 |            |          |      |       |       |            |  |  |
|-------------------------------------------------------------|------------|----------|------|-------|-------|------------|--|--|
| Routing table: default.inet                                 |            |          |      |       |       |            |  |  |
| Internet:                                                   |            |          |      |       |       |            |  |  |
| Destination                                                 | Type RtRef | Next hop | Туре | Index | NhRef | Netif      |  |  |
| 192.168.0.3/32                                              | user 1     | 10.0.0.6 | ucst | 938   | 11    | fe-1/2/1.0 |  |  |

**3.** Use the traceroute command to check the paths when traffic-engineering bgp (the default) is configured.

user@A> traceroute 10.2.1.1 traceroute to 10.2.1.1 (10.2.1.1), 30 hops max, 40 byte packets

```
    1 10.0.0.2 (10.0.0.2) 11.086 ms 1.587 ms 1.603 ms
MPLS Label=299776 CoS=0 TTL=1 S=1
    2 10.0.0.18 (10.0.0.18) 1.455 ms 1.477 ms 1.442 ms
MPLS Label=299808 CoS=0 TTL=1 S=1
    3 10.0.0.29 (10.0.0.29) 2.240 ms 1.045 ms 1.243 ms
```

4 10.2.1.1 (10.2.1.1) 1.363 ms 1.389 ms 1.374 ms

user@A> traceroute 192.168.0.3
traceroute to 192.168.0.3 (192.168.0.3), 30 hops max, 40 byte packets
1 10.0.0.6 (10.0.0.6) 1.759 ms 1.872 ms 2.281 ms
2 bb03-cclab-lo0.spglab.juniper.net (192.168.0.3) 2.119 ms 2.157 ms 1.598 ms

4. Configure traffic-engineering bgp-igp.

This removes traffic-engineering bgp from the configuration because only one MPLS traffic engineering setting can be configured in each routing instance.

```
[edit protocols mpls]
user@A# set traffic-engineering bgp-igp
user@A# commit
```

**5.** Use the show route forwarding-table command to check the paths when traffic-engineering bgp-igp is configured.

| user@A> show route forwarding-table destination 10.2.1.1    |                     |                               |  |  |  |  |  |
|-------------------------------------------------------------|---------------------|-------------------------------|--|--|--|--|--|
| Routing table: de                                           | efault.inet         |                               |  |  |  |  |  |
| Internet:                                                   |                     |                               |  |  |  |  |  |
| Destination                                                 | Type RtRef Next hop | Type Index NhRef Netif        |  |  |  |  |  |
| 10.2.1.1/32                                                 | user 0              | indr 262145 6                 |  |  |  |  |  |
|                                                             | 10.0.0.2            | Push 299776 1013 2 fe-1/2/0.0 |  |  |  |  |  |
|                                                             |                     |                               |  |  |  |  |  |
|                                                             |                     |                               |  |  |  |  |  |
| user@A> show route forwarding-table destination 192.168.0.3 |                     |                               |  |  |  |  |  |
| Routing table: default.inet                                 |                     |                               |  |  |  |  |  |
| Internet:                                                   |                     |                               |  |  |  |  |  |
| Destination                                                 | Type RtRef Next hop | Type Index NhRef Netif        |  |  |  |  |  |
| 192 168 0 3/32                                              | user 1 10 0 0 2     | Push 299776 1013 8 fe-1/2/0 0 |  |  |  |  |  |

6. Use the traceroute command to check the paths when traffic-engineering bgp-igp is configured.

```
user@A> traceroute 10.2.1.1
```

traceroute to 10.2.1.1 (10.2.1.1), 30 hops max, 40 byte packets

- 1 10.0.0.2 (10.0.0.2) 2.348 ms 1.475 ms 1.434 ms MPLS Label=299776 CoS=0 TTL=1 S=1
- 2 10.0.0.18 (10.0.0.18) 1.507 ms 2.307 ms 1.911 ms MPLS Label=299808 CoS=0 TTL=1 S=1
- 3 10.0.0.29 (10.0.0.29) 1.743 ms 1.645 ms 1.940 ms
- 4 10.2.1.1 (10.2.1.1) 2.041 ms 1.977 ms 2.233 ms

#### user@A> traceroute 192.168.0.3

traceroute to 192.168.0.3 (192.168.0.3), 30 hops max, 40 byte packets

1 10.0.0.2 (10.0.0.2) 1.721 ms 2.558 ms 2.229 ms

MPLS Label=299776 CoS=0 TTL=1 S=1

- 2 10.0.0.18 (10.0.0.18) 2.505 ms 1.462 ms 1.408 ms MPLS Label=299808 CoS=0 TTL=1 S=1
- 3 bb03-cclab-lo0.spglab.juniper.net (192.168.0.3) 1.371 ms 1.422 ms 1.351 ms

#### Meaning

When traffic-engineering bgp is configured, the first trace is to a destination belonging to the BGP-learned 10.2.0.0/16 prefix, and follows the LSP. The second trace is to the IS-IS-learned 192.168.0.3 route (Device C's loopback interface address), and follows the IS-IS route. These results correspond to what we observe in the forwarding table. The forwarding table is built based on routes in inet.0 only. BGP can look into inet.3 and select an LSP as the best path to the next hop of a BGP prefix, and can add a route into inet.0 utilizing that LSP. An entry is then made to the forwarding table from the inet.0 route. No other protocol, by default, can consult inet.3, and the inet.3 routes are not entered into inet.0. Therefore, the forwarding entry for 192.168.0.3 is created from the only route to that destination in inet.0: the IS-IS route.

When traffic-engineering bgp-igp is configured, the first trace to 10.2.1.1 continues to follow the LSP. The second trace to 192.168.0.3 also follows the LSP. These results correspond to what we observe in the forwarding table, which shows that the LSP is used for IGP next-hop resolution.

#### **RELATED DOCUMENTATION**

#### Advertising LSPs into IGPs

## **Understanding Forwarding Adjacencies**

A forwarding adjacency is a traffic engineering label-switched path (LSP) that is configured between two nodes and that is used by the interior gateway protocol (IGP) to forward traffic.

When you set up MPLS traffic-engineering tunnels between sites, by default the IGP does not consider those tunnels for traffic forwarding. Forwarding adjacencies allow you to treat a traffic engineering LSP tunnel as a link in an IGP topology. The link is used in the shortest-path-first (SPF) algorithm and is advertised to the IGP peers. A forwarding adjacency can be created between routing devices regardless of their location in the network.

#### **RELATED DOCUMENTATION**

Example: Advertising Label-Switched Paths into IS-IS | 417

## **Example: Advertising Label-Switched Paths into IS-IS**

#### IN THIS SECTION

- Requirements | 417
- Overview | 418
- Configuration | 418
- Verification | 426

This example shows how to advertise label-switched paths (LSPs) into IS-IS as point-to-point links (sometimes referred to as forwarding adjacencies) so that the LSPs can be used in SPF calculations. The advertisement contains a local address (the **from** address of the LSP), a remote address (the **to** address of the LSP), and a metric.

#### Requirements

No special configuration beyond device initialization is required before configuring this example.

#### Overview

Figure 33 on page 418 shows the topology used in this example.

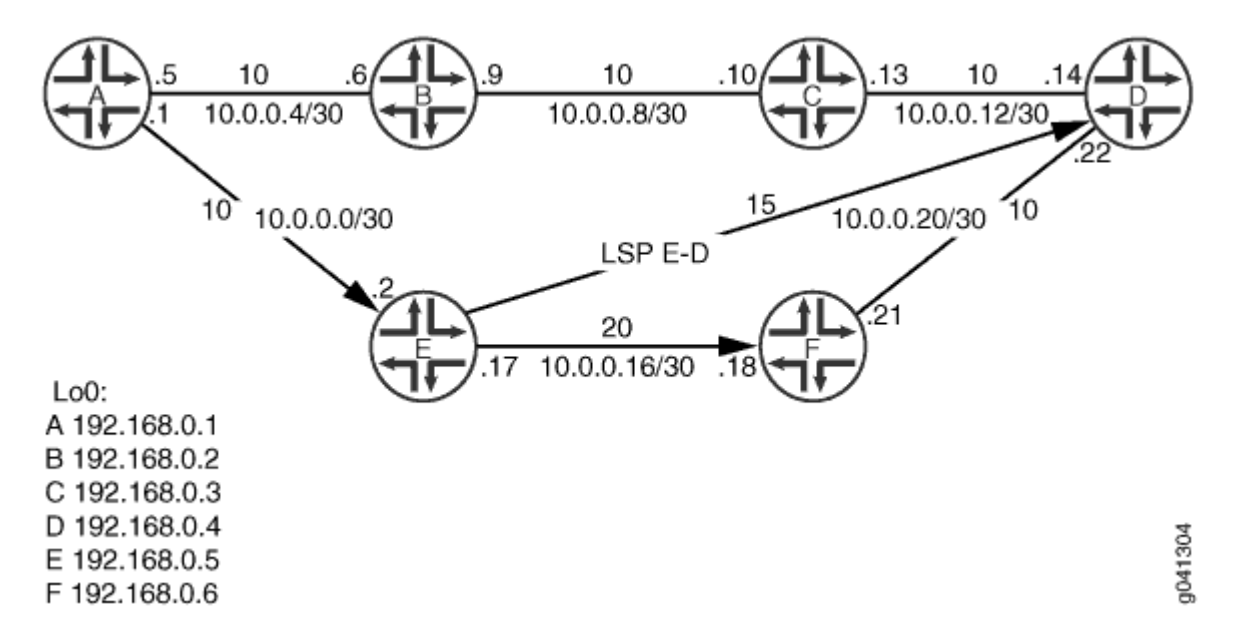

#### Figure 33: IS-IS Advertising a Label-Switched Path Topology

The example shows how to configure the LSP from Device E to Device D and then advertise this path through IS-IS. The configuration is verified by performing a traceroute operation from Device A to Device D and making sure that the LSP is used for forwarding.

"CLI Quick Configuration" on page 419 shows the configuration for all of the devices in Figure 33 on page 418. The section "No Link Title" on page 422 describes the steps on Device E.

#### Configuration

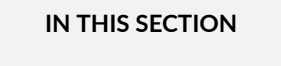

Procedure | 419

#### Procedure

#### **CLI Quick Configuration**

To quickly configure this example, copy the following commands, paste them into a text file, remove any line breaks, change any details necessary to match your network configuration, and then copy and paste the commands into the CLI at the [edit] hierarchy level.

#### Device A

```
set interfaces fe-1/2/0 unit 0 family inet address 10.0.0.1/30
set interfaces fe-1/2/0 unit 0 family iso
set interfaces fe-1/2/0 unit 0 family mpls
set interfaces fe-1/2/1 unit 0 family inet address 10.0.0.5/30
set interfaces fe-1/2/1 unit 0 family iso
set interfaces lo0 unit 0 family inet address 192.168.0.1/32
set interfaces lo0 unit 0 family iso address 49.0002.0192.0168.0001.00
set protocols rsvp interface lo0.0
set protocols rsvp interface fe-1/2/0.0
set protocols mpls interface fe-1/2/0.0
set protocols bgp group int type internal
set protocols bgp group int local-address 192.168.0.1
set protocols bgp group int neighbor 192.168.0.6
set protocols bgp group int neighbor 192.168.0.5
set protocols bgp group int neighbor 192.168.0.4
set protocols isis interface fe-1/2/0.0 level 1 disable
set protocols isis interface fe-1/2/0.0 level 2 metric 10
set protocols isis interface fe-1/2/0.5 level 2 metric 10
set protocols isis interface fe-1/2/0.5 level 1 disable
set protocols isis interface lo0.0
set routing-options router-id 192.168.0.1
set routing-options autonomous-system 1
```

#### **Device B**

```
set interfaces fe-1/2/0 unit 0 family inet address 10.0.0.6/30
set interfaces fe-1/2/0 unit 0 family iso
set interfaces fe-1/2/1 unit 0 family inet address 10.0.0.9/30
set interfaces fe-1/2/1 unit 0 family iso
set interfaces lo0 unit 0 family inet address 192.168.0.2/32
set interfaces lo0 unit 0 family iso address 49.0002.0192.0168.0002.00
set protocols isis interface fe-1/2/0.0 level 1 disable
```
```
set protocols isis interface fe-1/2/1.0 level 2 metric 10
set protocols isis interface fe-1/2/1.0 level 1 disable
set protocols isis interface lo0.0
set routing-options router-id 192.168.0.2
```

Device C

```
set interfaces fe-1/2/0 unit 0 family inet address 10.0.0.10/30
set interfaces fe-1/2/0 unit 0 family iso
set interfaces fe-1/2/1 unit 0 family inet address 10.0.0.13/30
set interfaces fe-1/2/1 unit 0 family iso
set interfaces lo0 unit 0 family inet address 192.168.0.3/32
set interfaces lo0 unit 0 family iso address 49.0002.0192.0168.0003.00
set protocols isis interface fe-1/2/1.0 level 1 disable
set protocols isis interface fe-1/2/1.0 level 2 metric 10
set protocols isis interface lo0.0
set routing-options router-id 192.168.0.3
```

Device D

```
set interfaces fe-1/2/0 unit 0 family inet address 10.0.0.14/30
set interfaces fe-1/2/0 unit 0 family iso
set interfaces fe-1/2/1 unit 0 family inet address 10.0.0.22/30
set interfaces fe-1/2/1 unit 0 family iso
set interfaces fe-1/2/1 unit 0 family mpls
set interfaces lo0 unit 0 family inet address 192.168.0.4/32
set interfaces lo0 unit 0 family iso address 49.0002.0192.0168.0004.00
set protocols rsvp interface lo0.0
set protocols rsvp interface fe-1/2/1.0
set protocols mpls label-switched-path E-D to 192.168.0.5
set protocols mpls interface fe-1/2/1.0
set protocols bgp group int type internal
set protocols bgp group int local-address 192.168.0.4
set protocols bgp group int neighbor 192.168.0.5
set protocols bgp group int neighbor 192.168.0.1
set protocols bgp group int neighbor 192.168.0.6
set protocols isis interface fe-1/2/0.14 level 1 disable
set protocols isis interface fe-1/2/1.0 level 1 disable
set protocols isis interface lo0.0
set protocols isis label-switched-path E-D level 2
```

```
set routing-options router-id 192.168.0.4
set routing-options autonomous-system 1
```

#### Device E

```
set interfaces fe-1/2/0 unit 0 family inet address 10.0.0.2/30
set interfaces fe-1/2/0 unit 0 family iso
set interfaces fe-1/2/0 unit 0 family mpls
set interfaces fe-1/2/1 unit 0 family inet address 10.0.0.17/30
set interfaces fe-1/2/1 unit 0 family iso
set interfaces fe-1/2/1 unit 0 family mpls
set interfaces lo0 unit 0 family inet address 192.168.0.5/32
set interfaces lo0 unit 0 family iso address 49.0002.0192.0168.0005.00
set protocols rsvp interface lo0.0
set protocols rsvp interface fe-1/2/0.0
set protocols rsvp interface fe-1/2/1.0
set protocols mpls label-switched-path E-D to 192.168.0.4
set protocols mpls interface fe-1/2/0.0
set protocols mpls interface fe-1/2/1.0
set protocols bgp group int type internal
set protocols bgp group int local-address 192.168.0.5
set protocols bgp group int neighbor 192.168.0.6
set protocols bgp group int neighbor 192.168.0.1
set protocols bgp group int neighbor 192.168.0.4
set protocols isis interface fe-1/2/0.0 level 1 disable
set protocols isis interface fe-1/2/1.0 level 1 disable
set protocols isis interface fe-1/2/1.0 level 2 metric 20
set protocols isis interface lo0.0
set protocols isis label-switched-path E-D level 2 metric 15
set routing-options router-id 192.168.0.5
set routing-options autonomous-system 1
```

#### **Device F**

```
set interfaces fe-1/2/0 unit 0 family inet address 10.0.0.18/30
set interfaces fe-1/2/0 unit 0 family iso
set interfaces fe-1/2/1 unit 0 family inet address 10.0.0.21/30
set interfaces fe-1/2/1 unit 0 family iso
set interfaces fe-1/2/1 unit 0 family mpls
set interfaces lo0 unit 0 family inet address 192.168.0.6/32
```

set interfaces lo0 unit 0 family iso address 49.0002.0192.0168.0006.00 set protocols rsvp interface lo0.0 set protocols rsvp interface fe-1/2/0.0 set protocols rsvp interface fe-1/2/1.0 set protocols mpls interface fe-1/2/0.0 set protocols mpls interface fe-1/2/1.0 set protocols bgp group int type internal set protocols bgp group int local-address 192.168.0.6 set protocols bgp group int neighbor 192.168.0.1 set protocols bgp group int neighbor 192.168.0.5 set protocols bgp group int neighbor 192.168.0.4 set protocols isis interface fe-1/2/0.0 level 1 disable set protocols isis interface fe-1/2/1.0 level 2 metric 10 set protocols isis interface fe-1/2/1.0 level 1 disable set protocols isis interface lo0.0 set routing-options router-id 192.168.0.6 set routing-options autonomous-system 1

## Step-by-Step Procedure

The following example requires you to navigate various levels in the configuration hierarchy. For information about navigating the CLI, see *Using the CLI Editor in Configuration Mode* in the CLI User Guide.

To advertise LSPs into IS-IS:

**1.** Configure the interfaces.

```
[edit interfaces]
user@E# set fe-1/2/0 unit 0 family inet address 10.0.0.2/30
user@E# set fe-1/2/0 unit 0 family iso
user@E# set fe-1/2/1 unit 0 family inet address 10.0.0.17/30
user@E# set fe-1/2/1 unit 0 family iso
user@E# set fe-1/2/1 unit 0 family mpls
user@E# set fe-1/2/1 unit 0 family mpls
user@E# set lo0 unit 0 family inet address 192.168.0.5/32
user@E# set lo0 unit 0 family iso address 49.0002.0192.0168.0005.00
```

**2.** Enable a signaling protocol on the interfaces.

```
[edit protocols rsvp]
user@E# set interface lo0.0
user@E# set interface fe-1/2/0.0
user@E# set interface fe-1/2/1.0
```

**3.** Enable MPLS on the interfaces.

[edit protocols mpls] user@E# set interface fe-1/2/0.0 user@E# set interface fe-1/2/1.0

4. Configure the LSP.

Make sure that you configure the reverse LSP on the endpoint, in this case on Device D.

[edit protocols mpls]
user@E# set label-switched-path E-D to 192.168.0.4

5. Configure internal BGP (IBGP) peering among the devices that must run MPLS.

```
[edit protocols bgp group int]
user@E# set type internal
user@E# set local-address 192.168.0.5
user@E# set neighbor 192.168.0.1
user@E# set neighbor 192.168.0.4
```

6. Enable IS-IS on the interfaces, and set the link metric.

IS-IS Level 1 and Level 2 are enabled when you include the interface at [edit protocols isis]. By disabling Level 1, you are in effect creating a Level 2 IS-IS interface.

[edit protocols isis]
user@E# set interface fe-1/2/0.0 level 1 disable
user@E# set interface fe-1/2/1.0 level 1 disable

```
user@E# set interface fe-1/2/1.0 level 2 metric 20
user@E# set interface lo0.0
```

7. Advertise the LSP through IS-IS.

Make sure that you advertise the LSP on the endpoint, in this case on Device D.

```
[edit protocols isis]
user@E# set label-switched-path E-D level 2 metric 15
```

8. Configure the router ID and the autonomous system (AS) number.

```
[edit routing-options]
user@E# set router-id 192.168.0.5
user@E# set autonomous-system 1
```

## Results

From configuration mode, confirm your configuration by entering the show interfaces, show protocols, and show routing-options commands. If the output does not display the intended configuration, repeat the instructions in this example to correct the configuration.

```
user@E# show interfaces
fe-1/2/0 {
    unit 0 {
        family inet {
            address 10.0.0.2/30;
        }
        family iso;
        family mpls;
   }
}
fe-1/2/1 {
    unit 0 {
        family inet {
            address 10.0.0.17/30;
        }
        family iso;
        family mpls;
    }
```

```
}
lo0 {
    unit 0 {
        family inet {
            address 192.168.0.5/32;
        }
        family iso {
            address 49.0002.0192.0168.0005.00;
        }
    }
}
```

```
user@E# show protocols
rsvp {
    interface lo0.0;
    interface fe-1/2/0.0;
    interface fe-1/2/1.0;
}
mpls {
    label-switched-path E-D {
        to 192.168.0.4;
    }
    interface fe-1/2/0.0;
    interface fe-1/2/1.0;
}
bgp {
    group int {
        type internal;
        local-address 192.168.0.5;
        neighbor 192.168.0.6;
        neighbor 192.168.0.1;
        neighbor 192.168.0.4;
   }
}
isis {
    interface fe-1/2/0.0 {
        level 1 disable;
    }
    interface fe-1/2/1.0 {
        level 1 disable;
        level 2 metric 20;
```

```
}
interface lo0.0;
label-switched-path E-D {
    level 2 metric 15;
}
```

user@E# show routing-options
router-id 192.168.0.5;
autonomous-system 1;

If you are done configuring the device, enter **commit** from configuration mode.

## Verification

}

#### IN THIS SECTION

- Verifying the IS-IS Neighbor | 426
- Checking the IS-IS SPF Calculations | 427
- Checking the Forwarding Path | 428

Confirm that the configuration is working properly.

#### Verifying the IS-IS Neighbor

## Purpose

Verify that another neighbor is listed and is reachable over the LSP. The interface field indicates the name of the LSP.

## Action

From operational mode, enter the show isis adjacency detail command.

```
user@E> show isis adjacency detail
D
Interface: E-D, Level: 2, State: One-way, Expires in 0 secs
```

```
Priority: 0, Up/Down transitions: 1, Last transition: 1d 00:34:58 ago
Circuit type: 3, Speaks: IP
Topologies: Unicast
Restart capable: No, Adjacency advertisement: Advertise
IP addresses: 192.168.0.4
```

## F

Interface: fe-1/2/1.0, Level: 2, State: Up, Expires in 7 secs
Priority: 64, Up/Down transitions: 1, Last transition: 1d 01:16:22 ago
Circuit type: 2, Speaks: IP, IPv6, MAC address: 0:5:85:8f:c8:bd
Topologies: Unicast
Restart capable: Yes, Adjacency advertisement: Advertise
LAN id: F.02, IP addresses: 10.0.0.18

#### А

Interface: fe-1/2/0.0, Level: 2, State: Up, Expires in 20 secs
Priority: 64, Up/Down transitions: 1, Last transition: 1d 01:17:20 ago
Circuit type: 2, Speaks: IP, IPv6, MAC address: 0:5:85:8f:c8:bc
Topologies: Unicast
Restart capable: Yes, Adjacency advertisement: Advertise
LAN id: E.02, IP addresses: 10.0.0.1

#### Meaning

As expected, Interface: E-D is shown in the output, and the state is shown as One-way.

#### Checking the IS-IS SPF Calculations

### Purpose

Verify that the LSP is being used in the SPF calculations.

## Action

From operational mode, enter the show isis spf brief command.

```
user@E> show isis spf brief
IS-IS level 1 SPF results:
Node Metric Interface NH Via SNPA
```

| E.00                       | 0      |             |         |                 |  |  |
|----------------------------|--------|-------------|---------|-----------------|--|--|
| 1 nodes                    |        |             |         |                 |  |  |
|                            |        |             |         |                 |  |  |
| IS-IS level 2 SPF results: |        |             |         |                 |  |  |
| Node                       | Metric | : Interface | NH Via  | SNPA            |  |  |
| C.02                       | 30     | fe-1/2/0.0  | IPV4 A  | 0:5:85:8f:c8:bc |  |  |
| C.00                       | 25     | fe-1/2/1.0  | LSP E-D |                 |  |  |
| D.03                       | 25     | fe-1/2/1.0  | LSP E-D |                 |  |  |
| D.02                       | 25     | fe-1/2/1.0  | LSP E-D |                 |  |  |
| F.00                       | 20     | fe-1/2/1.0  | IPV4 F  | 0:5:85:8f:c8:bd |  |  |
| B.00                       | 20     | fe-1/2/0.0  | IPV4 A  | 0:5:85:8f:c8:bc |  |  |
| B.02                       | 20     | fe-1/2/0.0  | IPV4 A  | 0:5:85:8f:c8:bc |  |  |
| D.00                       | 15     | fe-1/2/1.0  | LSP E-D |                 |  |  |
| A.00                       | 10     | fe-1/2/0.0  | IPV4 A  | 0:5:85:8f:c8:bc |  |  |
| E.02                       | 10     |             |         |                 |  |  |
| E.00                       | 0      |             |         |                 |  |  |
| 11 nodes                   |        |             |         |                 |  |  |

## Meaning

As expected, the SPF results include the LSP, E-D.

## **Checking the Forwarding Path**

## Purpose

Verify that a traceroute operation from Device A to Device D uses the LSP.

# Action

```
user@A> traceroute 192.168.0.4
traceroute to 192.168.0.4 (192.168.0.4), 30 hops max, 40 byte packets
1 10.0.0.2 (10.0.0.2) 1.092 ms 1.034 ms 1.174 ms
2 10.0.0.18 (10.0.0.18) 1.435 ms 2.062 ms 2.232 ms
MPLS Label=299792 CoS=0 TTL=1 S=1
3 bb04-cclab-lo0.spglab.juniper.net (192.168.0.4) 2.286 ms 1.432 ms 1.354 ms
```

## Meaning

The output shows that the LSP is used.

Advertising LSPs into IGPs

# **Understanding Wide IS-IS Metrics for Traffic Engineering**

All OSPF and IS-IS interfaces have a cost, which is a routing metric that is used in the link-state calculation. Routes with lower total path metrics are preferred over those with higher path metrics. Unlike OSPF, in which the link metric is calculated automatically based on bandwidth, there is no automatic calculation for IS-IS. All IS-IS links use a metric of 10 by default.

Normally, IS-IS metrics can have values up to 63. The total cost to a destination is the sum of the metrics on all outgoing interfaces along a particular path from the source to the destination. By default, the total path metric is limited to 1023. This metric value is insufficient for large networks and provides too little granularity for traffic engineering, especially with high-bandwidth links. A wider range of metrics is also required if route leaking is used.

IS-IS generates two type, length, and value (TLV) tuples, one for an IS-IS adjacency and the second for an IP prefix. To allow IS-IS to support traffic engineering, a second pair of TLVs has been added to IS-IS, one for IP prefixes and the second for IS-IS adjacency and traffic engineering information. With these TLVs, IS-IS metrics can have values up to 16,777,215 (2<sup>24</sup> – 1).

By default, Junos OS supports the sending and receiving of wide metrics. Junos OS allows a maximum metric value of 63 and generates both pairs of TLVs. To configure IS-IS to generate only the new pair of TLVs and thus to allow the wider range of metric values, you must include the wide-metrics-only statement in the IS-IS configuration.

The combination of wide-metrics-only and traffic-engineering disable configuration options under IS-IS protocols suppresses the combination of the TLVs 2, 22, 128, 134, and 135 IS-IS routing information for that level. That means that the local server will not send the TLVs but accepts them when received. The effect of the configuration options on TLVs 2, 22, 128, 134, and 135 will be individually evaluated.

See [Understanding the effects of ISIS wide-metric-only and traffic-engineering disable configuration options in Junos.]

### **RELATED DOCUMENTATION**

Example: Enabling Wide IS-IS Metrics for Traffic Engineering | 430

# **Example: Enabling Wide IS-IS Metrics for Traffic Engineering**

## IN THIS SECTION

- Requirements | 430
- Overview | 430
- Configuration | 430
- Verification | 432

This example shows how to allow a wide range of metric values on IS-IS interfaces.

## Requirements

Before you begin, configure IS-IS on both routers. See "Example: Configuring IS-IS" on page 15 for information about the sample IS-IS configuration.

## Overview

Figure 34 on page 430 shows the topology used in this example.

## Figure 34: IS-IS Wide Metrics Topology

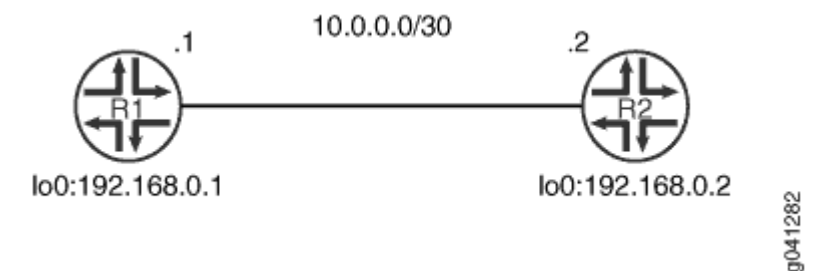

This example describes the steps on Device R1.

# Configuration

IN THIS SECTION

Procedure | 431

#### Procedure

## **CLI Quick Configuration**

To quickly configure this example, copy the following commands, paste them into a text file, remove any line breaks, change any details necessary to match your network configuration, and then copy and paste the commands into the CLI at the [edit] hierarchy level.

Device R1

```
set protocols isis level 2 wide-metrics-only
set protocols isis level 1 wide-metrics-only
set protocols isis interface lt-1/2/0.1 level 2 metric 100
set protocols isis interface lt-1/2/0.1 level 1 metric 100
```

## Step-by-Step Procedure

The following example requires you to navigate various levels in the configuration hierarchy. For information about navigating the CLI, see *Using the CLI Editor in Configuration Mode* in the CLI User Guide.

To configure IS-IS checksums:

**1.** Configure a metric of 100 on the interface at both IS-IS levels.

```
[edit protocols isis interface lt-1/2/0.1]
user@R1# set level 2 metric 100
user@R1# set level 1 metric 100
```

2. Enable wide metrics.

[edit protocols isis]
user@R1# set level 2 wide-metrics-only
user@R1# set level 1 wide-metrics-only

## Results

From configuration mode, confirm your configuration by entering the show protocols command. If the output does not display the intended configuration, repeat the instructions in this example to correct the configuration.

```
user@R1# show protocols
isis {
    level 2 wide-metrics-only;
    level 1 wide-metrics-only;
    interface lt-1/2/0.1 {
        level 2 metric 100;
        level 1 metric 100;
    }
}
```

If you are done configuring the device, enter **commit** from configuration mode.

# Verification

### IN THIS SECTION

Verifying That Wide Metrics Are Enabled | 432

Confirm that the configuration is working properly.

## Verifying That Wide Metrics Are Enabled

### Purpose

Make sure that the interface has the expected metric.

## Action

 $\label{eq:From operational mode, enter the show is is interface extensive command.$ 

user@R1> show isis interface lt-1/2/0.1 extensive
IS-IS interface database:

```
lt-1/2/0.1
Index: 68, State: 0x6, Circuit id: 0x1, Circuit type: 3
LSP interval: 100 ms, CSNP interval: 10 s, Loose Hello padding
Adjacency advertisement: Advertise
Level 1
Adjacencies: 1, Priority: 64, Metric: 100
Hello Interval: 9.000 s, Hold Time: 27 s
Designated Router: tp5-R2.02 (not us)
Level 2
Adjacencies: 1, Priority: 64, Metric: 100
Hello Interval: 9.000 s, Hold Time: 27 s
Designated Router: tp5-R2.02 (not us)
```

## Meaning

The output shows that the metric is set to 100, as expected, at both Level 1 and Level 2.

## **RELATED DOCUMENTATION**

Understanding Hitless Authentication Key Rollover for IS-IS | 69 Example: Configuring Hitless Authentication Key Rollover for IS-IS | 70

# **Understanding LDP-IGP Synchronization**

#### IN THIS SECTION

- Synchronization Behavior During Graceful Restart | 435
- Synchronization Behavior on LAN Interfaces | 435
- Synchronization Behavior on IGP Passive Interfaces | 435
- Synchronization and TE Metrics | 436

Synchronization between the Label Distribution Protocol (LDP) and the underlying interior gateway protocol (IGP) ensures that LDP is fully established before the IGP path is used for forwarding traffic.

LDP is often used to establish MPLS label-switched paths (LSPs) throughout a complete network domain using an IGP such as OSPF or IS-IS. In such a network, all links in the domain have IGP adjacencies as well as LDP adjacencies. LDP establishes the LSPs on the shortest path to a destination as determined by IP forwarding.

If the IGP and LDP are not synchronized, packet loss can occur. This issue is especially significant for applications such as a core network that does not employ BGP. Another example is an MPLS VPN where each provider edge (PE) router depends on the availability of a complete MPLS forwarding path to the other PE devices for each VPN that it serves. This means that along the shortest path between the PE routers, each link must have an operational hello adjacency and an operational LDP session, and MPLS label bindings must have been exchanged over each session.

LDP establishes MPLS LSPs along the shortest path to the destination as determined by IP forwarding. In a Layer 2 VPN or Layer 3 VPN scenario, if the LSP is not yet formed between the PE devices, services depending on MPLS forwarding fail. When LDP has not completed exchanging label bindings with an IGP next hop, traffic is discarded if the head end of the LSP forwards traffic because the LSP is assumed to be in place.

There are various reasons that the LSP fails to come up, as follows:

- Configuration errors and implementation issues.
- When an LDP hello adjacency or an LDP session with a peer is lost due to some error while the IGP still points to that peer. IP forwarding of traffic continues on the IGP link associated with the LDP peer rather than being shifted to another IGP link with which LDP is synchronized.
- When a new IGP link comes up, causing the next hop to a certain destination to change in the IGP's shortest-path-first (SPF) calculations. Although the IGP might be up on the new link, LDP might not have completed label exchange for all the routes. This condition might be transient or due to a misconfiguration.

LDP-IGP synchronization discourages a link from being used while the LDP sessions are not fully established. When LDP is not fully operational on a link, the IGP advertises a maximum cost for the link, thus preventing traffic from flowing through it. The IGP does not advertise the original cost or metric for the link until either LDP label exchange has been completed with the peer on the link or a configured amount of time has passed (the holddown period). By default, LDP waits for 10 seconds after establishment of LDP session on the link before notifying IGPs to ensure label exchange has been completed. This is configurable using the igp-synchronization holdown-interval statement at the [edit protocols 1dp] hierarchy level.

When synchronization is configured, LDP notifies the IGP to advertise the maximum cost for the link when one of the following triggering events takes place:

- The LDP hello adjacency goes down.
- The LDP session goes down.

• LDP is not configured on an interface.

If the holdown timer has been configured, the timer starts when the triggering event takes place. When the timer expires, LDP notifies the IGP to resume advertising the original cost.

If the holddown timer has not been configured, the IGP waits (endlessly) until LDP sessions are up and igp-snychronization holdown-interval has passed to ensure label exchanges have completed. Only after that takes place does LDP notify the IGP to bring down the cost on the interface.

LDP-IGP synchronization is supported only for directly connected peers and links with the platform label space.

# Synchronization Behavior During Graceful Restart

LDP-IGP synchronization does not take place while the IGP is in the process of a graceful restart. When the graceful restart completes, links for which synchronization has been configured are advertised with maximum metrics in either of the following cases:

- LDP is not yet operational on the link and no holddown timer has been configured.
- The configured holddown timer has not expired.

During LDP graceful restart, no synchronization operations are done. If the LDP graceful restart is terminated, LDP notifies the IGPs to advertise the links with the maximum metric.

# Synchronization Behavior on LAN Interfaces

LDP-IGP synchronization does not take place on LAN interfaces unless the IGP has a point-to-point connection over the LAN configured on the interface. The reason for this is that multiple LDP peers might be connected on such an interface unless a point-to-point connection to a single peer has been configured. Because synchronization raises the cost on the interface high enough to prevent traffic from being forwarded to that link, if multiple peers are connected, the cost is raised on all the peers even though LDP might be unsynchronized with only one of the peers. Consequently, traffic is diverted away from all the peers, an undesirable situation.

# Synchronization Behavior on IGP Passive Interfaces

On IGP passive interfaces, the link cost is not raised when LDP-IGP synchronization is configured and a triggering event occurs.

# Synchronization and TE Metrics

When traffic engineering is configured for an IGP, LDP-IGP synchronization does not affect the traffic engineering metric advertised for the link, regardless of whether the traffic-engineering (TE) metric is explicitly configured or the default value.

# **RELATED DOCUMENTATION**

Example: Configuring Synchronization Between IS-IS and LDP | 436

# **Example: Configuring Synchronization Between IS-IS and LDP**

## IN THIS SECTION

- Requirements | 436
- Overview | 436
- Configuration | 438
- Verification | 440

This example shows how to enable synchronization between IS-IS and LDP.

# Requirements

Before you begin, configure IS-IS and LDP. For an example, see *Example: Configuring a Layer 3 VPN* with Route Reflection and AS Override.

# Overview

LDP distributes labels in non-traffic-engineered applications. Labels are distributed along the best path determined by IS-IS. If the synchronization between LDP and IS-IS is lost, the label-switched path (LSP) goes down. Therefore, LDP and IS-IS synchronization is beneficial. When LDP synchronization is configured and when LDP is not fully operational on a given link (a session is not established and labels are not exchanged), IS-IS advertises the link with the maximum cost metric. The link is not preferred but remains in the network topology.

LDP synchronization is supported only on point-to-point interfaces and LAN interfaces configured as point-to-point interfaces under IS-IS. LDP synchronization is not supported during graceful restart.

To advertise the maximum cost metric until LDP is operational for LDP synchronization, include the ldpsynchronization statement:

```
ldp-synchronization {
    disable;
    hold-time seconds;
}
```

(i)

To disable synchronization, include the disable statement. To configure the time period to advertise the maximum cost metric for a link that is not fully operational, include the hold-time statement.

**NOTE**: When an interface has been in the holddown state for more than 3 minutes, a system log message with a warning level is sent. This message appears in both the messages file and the trace file.

Figure 35 on page 437 shows the topology used in this example.

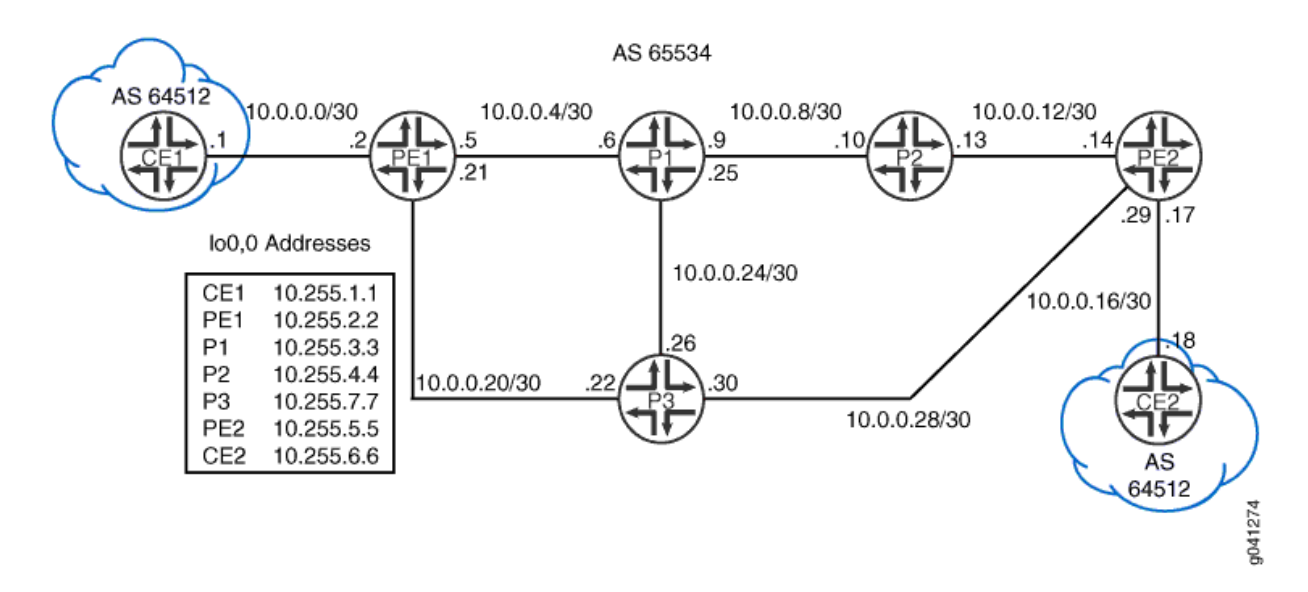

## Figure 35: IS-IS and LDP Synchronization Topology

This example describes the steps on Device P1.

# Configuration

IN THIS SECTION

Procedure | 438

#### Procedure

## **CLI Quick Configuration**

To quickly configure this example, copy the following commands, paste them into a text file, remove any line breaks, change any details necessary to match your network configuration, and then copy and paste the commands into the CLI at the [edit] hierarchy level.

#### Device P1

(i)

```
set protocols mpls interface all
set protocols mpls interface fxp0.0 disable
set protocols isis interface all
set protocols isis interface all ldp-synchronization
set protocols isis interface all point-to-point
set protocols isis interface fxp0.0 disable
set protocols ldp interface fxp0.0 disable
```

**NOTE**: We keep the configuration short to better focus on the LDP synchronization feature by using the interface all method of enabling protocols on our interfaces. Its a best practice in production networks to explicitly list each interface under each protocol to avoid inadvertently enabling a protocol on an unintended interface.

When using the interface all method its a good practice to be consistent in its usage for all protocols, as we show here. In this case it helps ensure you don't inadvertently omit protocol support on an interface that requires the protocol for proper operation.

## Step-by-Step Procedure

The following example requires you to navigate various levels in the configuration hierarchy. For information about navigating the CLI, see *Using the CLI Editor in Configuration Mode* in the CLI User Guide.

To configure synchronization between IS-IS and LDP:

1. Enable MPLS on the interfaces

[edit protocols mpls] user@P1# set interface all user@P1# set interface fxp0.0 disable

**2.** Enable IS-IS on the interfaces.

```
[edit protocols isis]
user@P1# set interface all
user@P1# set interface fxp0.0 disable
```

**3.** Enable LDP on the interfaces.

```
[edit protocols ldp]
user@P1# set interface all
user@P1# set interface fxp0.0 disable
```

4. Enable LDP synchronization on the IS-IS interfaces.

[edit protocols isis interface all]
user@P1# set ldp-synchronization

5. Configure the IS-IS interfaces to behave like point-to-point interfaces.

```
[edit protocols isis interface all]
user@P1# set point-to-point
```

## Results

From configuration mode, confirm your configuration by entering the show protocols command. If the output does not display the intended configuration, repeat the instructions in this example to correct the configuration.

```
user@P1# show protocols
mpls {
    interface all;
    interface fxp0.0 {
        disable;
    }
}
isis {
    interface all {
        ldp-synchronization;
        point-to-point;
    }
    interface fxp0.0 {
        disable;
    }
}
ldp {
    interface all;
    interface fxp0.0 {
        disable;
    }
}
```

If you are done configuring the device, enter commit from configuration mode. Repeat the configuration on Device R2.

# Verification

IN THIS SECTION

• Verifying LDP Synchronization | 441

Confirm that the configuration is working properly.

Verifying LDP Synchronization

## Purpose

Check LDP synchronization setting on the IS-IS interfaces.

## Action

From operational mode, enter the show isis interface extensive command.

```
user@P1> show isis interface extensive
IS-IS interface database:
100.0
  Index: 113, State: 0x6, Circuit id: 0x1, Circuit type: 0
  LSP interval: 100 ms, CSNP interval: disabled, Loose Hello padding
  Adjacency advertisement: Advertise
  Level 1
    Adjacencies: 0, Priority: 64, Metric: 0
    Passive
  Level 2
    Adjacencies: 0, Priority: 64, Metric: 0
    Passive
ge-1/2/0.0
  Index: 116, State: 0x6, Circuit id: 0x1, Circuit type: 2
  LSP interval: 100 ms, CSNP interval: 15 s, Loose Hello padding
  Adjacency advertisement: Advertise
  LDP sync state: in sync, for: 17:22:06, reason: LDP up during config
  config holdtime: infinity
  Level 2
    Adjacencies: 1, Priority: 64, Metric: 10
    Hello Interval: 9.000 s, Hold Time: 27 s
ge-1/2/1.0
  Index: 114, State: 0x6, Circuit id: 0x1, Circuit type: 2
  LSP interval: 100 ms, CSNP interval: 15 s, Loose Hello padding
  Adjacency advertisement: Advertise
  LDP sync state: in sync, for: 17:22:06, reason: LDP up during config
  config holdtime: infinity
  Level 2
    Adjacencies: 1, Priority: 64, Metric: 10
    Hello Interval: 9.000 s, Hold Time: 27 s
ge-1/2/2.0
  Index: 115, State: 0x6, Circuit id: 0x1, Circuit type: 2
```

```
LSP interval: 100 ms, CSNP interval: 15 s, Loose Hello padding
Adjacency advertisement: Advertise
LDP sync state: in sync, for: 17:22:06, reason: LDP up during config
config holdtime: infinity
Level 2
Adjacencies: 1, Priority: 64, Metric: 10
Hello Interval: 9.000 s, Hold Time: 27 s
```

## Meaning

The output shows that LDP is synchronized with IS-IS.

#### **RELATED DOCUMENTATION**

Understanding LDP-IGP Synchronization | 433

# Layer 2 Mapping for IS-IS

IS-IS is a Layer 2 protocol that uses the Ethernet logical link control (LLC) encapsulation format for exchanging information. IS-IS Layer 2 mapping ensures that forwarding next-hop resolution is topology-driven rather than traffic-driven, which results in minimal traffic loss while activating an Ethernet link.

Typically, IS-IS installs Layer 3 routes that point to Layer 2 next hops into the forwarding table. Junos OS uses a Layer 3 anchor address notation to standardize the description of a next hop. IS-IS uses Address Resolution Protocol (ARP) to map these IPv4 Layer 3 next-hop anchors to a Layer 2 Media Access Control (MAC) address and installs the Layer 2 MAC addresses in the forwarding table for an Ethernet network. For IPv6 routes, Junos OS uses neighbor discovery to resolve IPv6 Layer 3 next-hop anchors. The Routing Engine installs a Layer 3 prefix along with the set of Layer 3 next-hop anchors for a route in the forwarding table. This method of referencing a Layer 2 next hop using its Layer 3 anchor address in IS-IS networks has the following undesired ramifications:

- When a new route is added to the kernel, its forwarding next hop might not have been resolved yet.
- As next-hop resolution is traffic-driven and always reactive, there is a nonzero traffic loss when you activate an Ethernet link.

Enabling Layer 2 mapping helps to overcome these undesired ramifications in IS-IS networks. IS-IS LAN and point-to point Hellos supply all relevant Layer 2 and Layer 3 binding address information, which the device at the receiving end can use to populate the ARP or neighbor discovery cache of the kernel even before the route installation time. When Layer 2 mapping is enabled, IS-IS installs ARP or neighbor

discovery next-hop entries into the forwarding table. Because this provides Layer 2 next-hop bindings ahead of time, IS-IS networks do not experience traffic loss while bringing up a link. Each entry gets enqueued as a semi-static ARP or neighbor discovery entry for simplifying garbage collection by a crashed or restarting routing protocol process (rpd). Therefore, each entry gets refreshed periodically.

The advantages of address resolution using IS-IS Hello messages are as follows:

- Forwarding next-hop resolution is topology-driven and not traffic-driven.
- Less Layer 2 resolution on core links because IS-IS already carries this information.
- Better security because IS-IS provides HMAC-MD5 and HMAC-SHA1 digests.

**CAUTION**: The ARP and neighbor discovery methods of address resolution are susceptible to MAC address spoofing attacks.

**NOTE**: Junos OS supports all Ethernet based interface types. However, non-Ethernet based interface types are not supported. Unnumbered IPv4 and IPv6 addresses are not supported as currently IS-IS does not have the capability to generate the IP address neighbor TLVs #132 and #232 from the loopback interface and advertise them on the unnumbered interface.

#### **RELATED DOCUMENTATION**

layer2-map

(i)

Example: Configuring Layer 2 Mapping for IS-IS | 443

# **Example: Configuring Layer 2 Mapping for IS-IS**

#### IN THIS SECTION

- Requirements | 444
- Overview | 444
- Configuration | 445
- Verification | 451

This example shows how to configure Layer 2 mapping for IS-IS, that is, mapping a Layer 2 MAC address to the IPv4 address of the forwarding next hop. Layer 2 mapping minimizes traffic loss, provides better security, and reduces Layer 2 resolution processing on core links while activating an Ethernet link.

## Requirements

This example uses the following hardware and software components:

- Two MX Series routers
- Junos OS Release 16.1 or later running on all the devices

## Overview

## IN THIS SECTION

Topology | 444

Layer 2 mapping ensures that the forwarding next-hop resolution is topology-driven rather than trafficdriven. IS-IS LAN and point-to-point Hellos supply all relevant Layer 2 and Layer 3 binding address information for address resolution. The device at the receiving end can use the information to populate the ARP or neighbor discovery cache of the kernel even before the route installation time. When Layer 2 mapping is enabled, IS-IS installs ARP or neighbor discovery next-hop entries into the forwarding table. Because this provides Layer 2 next-hop bindings ahead of time, IS-IS networks do not experience traffic loss while bringing up a link.

## Topology

In Figure 36 on page 445, Router R1 is connected to Router R2. Layer 2 mapping is enabled on Router R1. Router R2 receives the Layer 2 information from Router R1 and updates the forwarding table.

#### Figure 36: Configuring Layer 2 Mapping for IS-IS

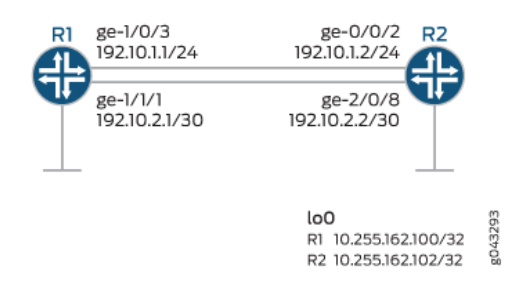

# Configuration

### IN THIS SECTION

- CLI Quick Configuration | 445
- Procedure | 447
- Results | 449

## **CLI Quick Configuration**

To quickly configure this example, copy the following commands, paste them into a text file, remove any line breaks, change any details necessary to match your network configuration, copy and paste the commands into the CLI at the [edit] hierarchy level, and then enter commit from configuration mode.

### **Router R1**

```
set interfaces ge-1/0/3 description R0->R1_1
set interfaces ge-1/0/3 unit 0 family inet address 192.10.1.1/24
set interfaces ge-1/0/3 unit 0 family iso
set interfaces ge-1/0/3 unit 0 family inet6 address 0000:0000:0000:192:10:1:1/120
set interfaces ge-1/0/7 description R0->RT0
set interfaces ge-1/0/7 unit 0 family inet address 193.1.1.1/30
set interfaces ge-1/0/7 unit 0 family iso
set interfaces ge-1/0/7 unit 0 family inet6 address 0000:0000:0000:193:1:1:1/120
set interfaces ge-1/0/7 unit 0 family inet6 address 0000:0000:0000:0000:193:1:1:1/120
set interfaces ge-1/0/7 unit 0 family inet6 address 0000:0000:0000:0000:193:1:1:1/120
set interfaces ge-1/0/7 unit 0 family inet6 address 0000:0000:0000:0000:193:1:1:1/120
set interfaces ge-1/0/7 unit 0 family inet6 address 0000:0000:0000:0000:193:1:1:1/120
set interfaces ge-1/0/7 unit 0 family inet6 address 0000:0000:0000:0000:193:1:1:1/120
set interfaces ge-1/0/7 unit 0 family inet6 address 0000:0000:0000:0000:193:1:1:1/120
set interfaces ge-1/0/7 unit 0 family inet6 address 0000:0000:0000:0000:193:1:1:1/120
set interfaces ge-1/0/7 unit 0 family inet6 address 0000:0000:0000:0000:193:1:1:1/120
set interfaces ge-1/0/7 unit 0 family inet6 address 0000:0000:0000:0000:193:1:1:1/120
set interfaces ge-1/0/7 unit 0 family inet6 address 0000:0000:0000:0000:193:1:1:1/120
set interfaces ge-1/0/7 unit 0 family inet6 address 0000:0000:0000:0000:193:1:1:1/120
set interfaces ge-1/0/7 unit 0 family inet address 192.10.2.1/30
```

```
set interfaces ge-1/1/1 unit 0 family iso
set interfaces ge-1/1/1 unit 0 family inet6 address 0000:0000:0000:0000:192:10:2:1/120
set interfaces ge-1/1/1 unit 0 family mpls
set lo0 unit 0 family inet address 10.255.162.100/32
set routing-options router-id 10.255.162.100
set protocols rsvp interface all
set protocols rsvp interface lo0.0
set protocols rsvp interface fxp0.0 disable
set protocols mpls interface all
set protocols mpls interface lo0.0
set protocols mpls interface fxp0.0 disable
set protocols isis layer2-map
set protocols isis interface ge-1/0/3.0 level 2 disable
set protocols ldp interface all
set protocols ldp interface fxp0.0 disable
set protocols ldp interface lo0.0
```

#### Router R2

```
set interfaces ge-0/0/2 descriptionR0->R1_1
set interfaces ge-0/0/2 unit 0 family inet address 192.10.1.2/24
set interfaces ge-0/0/2 unit 0 family iso
set interfaces ge-0/0/2 unit 0 family inet6 address 0000:0000:0000:192:10:1:2/120
set interfaces ge-0/0/2 unit 0 family mpls
set interfaces ge-2/0/3 description R1->RT0
set interfaces ge-2/0/3 unit 0 family inet address 193.2.1.1/30
set interfaces ge-2/0/3 unit 0 family iso
set interfaces ge-2/0/3 unit 0 family inet6 address 0000:0000:0000:0000:193:2:1:1/120
set interfaces ge-2/0/3 unit 0 family mpls
set interfaces ge-2/0/8 description R0->R1_2
set interfaces ge-2/0/8 unit 0 family inet address 192.10.2.2/30
set interfaces ge-2/0/8 unit 0 family iso
set interfaces ge-2/0/8 unit 0 family inet6 address 0000:0000:0000:0000:192:10:2:2/120
set interfaces ge-2/0/8 unit 0 family mpls
set interfaces lo0 unit 0 family inet address 10.255.162.102/32
set routing-options router-id 10.255.162.109
set protocols rsvp interface all
set protocols rsvp interface lo0.0
set protocols rsvp interface fxp0.0 disable
set protocols mpls interface all
set protocols mpls interface lo0.0
set protocols mpls interface fxp0.0 disable
```

```
set protocols isis interface ge-0/0/2.0 level 2 disable
set protocols ldp interface all
set protocols ldp interface fxp0.0 disable
set protocols ldp interface lo0.0
```

#### Procedure

## Step-by-Step Procedure

The following example requires that you navigate various levels in the configuration hierarchy. For information about navigating the CLI, see *Using the CLI Editor in Configuration Mode* in the Junos OS CLI User Guide.

To configure Layer 2 mapping on Router R1:

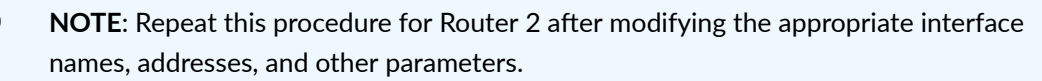

**1.** Configure the device interfaces.

```
[edit interfaces]
user@R1# set ge-1/0/3 description R0->R1_1
user@R1# set ge-1/0/3 unit 0 family inet address 192.10.1.1/24
user@R1# set ge-1/0/3 unit 0 family iso
user@R1# set ge-1/0/3 unit 0 family inet6 address 0000:0000:0000:0000:192:10:1:1/120
user@R1# set ge-1/0/3 unit 0 family mpls
user@R1# set ge-1/0/7 description R0->RT0
user@R1# set ge-1/0/7 unit 0 family inet address 193.1.1.1/30
user@R1# set ge-1/0/7 unit 0 family iso
user@R1# set ge-1/0/7 unit 0 family inet6 address 0000:0000:0000:193:1:1:1/120
user@R1# set ge-1/0/7 unit 0 family mpls
user@R1# set ge-1/1/1 description R0->R1_2
user@R1# set ge-1/1/1 unit 0 family inet address 192.10.2.1/30
user@R1# set ge-1/1/1 unit 0 family iso
user@R1# set ge-1/1/1 unit 0 family inet6 address 0000:0000:0000:0000:192:10:2:1/120
user@R1# set ge-1/1/1 unit 0 family mpls
```

2. Configure the loopback interface.

[edit interfaces]
user@R1# set lo0 unit 0 family inet address 10.255.162.100/32

3. Configure the router id.

```
[edit routing-options]
user@R1# set router-id 10.255.162.100
```

4. Configure RSVP, MPLS, and LDP on all interfaces excluding the management interface.

```
[edit protocols]
user@R1# set rsvp interface all
user@R1# set rsvp interface lo0.0
user@R1# set rsvp interface fxp0.0 disable
user@R1# set mpls interface all
user@R1# set mpls interface lo0.0
user@R1# set ldp interface all
user@R1# set ldp interface fxp0.0 disable
user@R1# set ldp interface fxp0.0 disable
```

5. Enable Layer 2 mapping.

[edit protocols]
user@R1# set isis layer2-map

6. Disable level 2 IS-IS on interface ge-1/0/3.0.

```
[edit protocols]
user@R1# set isis interface ge-1/0/3.0 level 2 disable
```

#### Results

From configuration mode, confirm your configuration by entering the show interfaces, show protocols, and show routing-options commands. If the output does not display the intended configuration, repeat the instructions in this example to correct the configuration.

```
[edit]
user@R1# show interfaces
ge-1/0/3 {
    description 0->R1_1;
    unit 0 {
        family inet {
            address 192.10.1.1/24;
        }
        family iso;
        family inet6 {
            address 0000:0000:0000:0000:192:10:1:1/120;
        }
        family mpls;
    }
}
ge-1/0/7 {
    description R0->RT0;
    unit 0 {
        family inet {
            address 193.1.1.1/30;
        }
        family iso;
        family inet6 {
            address 0000:0000:0000:0000:193:1:1:1/120;
        }
        family mpls;
    }
}
ge-1/1/1 {
    description R0->R1_2;
    unit 0 {
        family inet {
            address 192.10.2.1/30;
        }
        family iso;
        family inet6 {
```

```
address 0000:0000:0000:192:10:2:1/120;
}
family mpls;
}
lo0 {
    unit 0 {
      family inet {
         address 10.255.162.100/32;
      }
}
```

```
[edit]
user@R1# show protocols
rsvp {
    interface all;
    interface lo0.0;
    interface fxp0.0 {
        disable;
   }
}
mpls {
    interface all;
    interface lo0.0;
    interface fxp0.0 {
        disable;
   }
}
isis {
   layer2-map;
}
ldp {
    interface all;
   interface fxp0.0 {
        disable;
```

```
}
```

interface lo0.0;

}

```
[edit]
user@R1# show routing-options
router-id 10.255.162.100;
```

If you are done configuring the device, commit the configuration.

user@R1# commit

# Verification

## IN THIS SECTION

- Verifying IS-IS Adjacencies | 451
- Verifying That Layer 2 Mapping Is Enabled | 452
- Verifying That the Layer 2 Address Is Mapped | **452**

## Confirm that the configuration is working properly.

## Verifying IS-IS Adjacencies

## Purpose

Verify that the expected adjacencies have formed between Router R1 and Router R2.

## Action

From operational mode, run the **show isis adjacency** command on Router R1.

| user@R1> <b>show isis adjacency</b> |        |         |                    |  |  |  |
|-------------------------------------|--------|---------|--------------------|--|--|--|
| Interface                           | System | L State | Hold (secs) SNPA   |  |  |  |
| ge-1/0/3.0                          | R2     | 1 Up    | 8 88:e0:f3:5e:e8:2 |  |  |  |

## Meaning

The interface ge-1/0/3.0 on Router R1 has established adjacency with Router R2.

#### Verifying That Layer 2 Mapping Is Enabled

#### Purpose

Verify that Layer 2 mapping is enabled on Router R1.

## Action

From operational mode, run the show isis interface detail command on Router R1.

```
user@R1> show isis interface detail
IS-IS interface database:
ge-1/0/3.0
 Index: 196612, State: 0x6, Circuit id: 0x1, Circuit type: 1
 LSP interval: 100 ms, CSNP interval: 10 s
 Adjacency advertisement: Advertise, Layer2-map: Enabled
 Level Adjacencies Priority Metric Hello (s) Hold (s) Designated Router
   1
                 1
                        64
                              10
                                      9.000
                                                  27 R2.02 (not us)
   2
                 0
                       64 10
                                      Disabled
```

## Meaning

The output confirms that Layer 2 mapping is enabled on Router R1.

#### Verifying That the Layer 2 Address Is Mapped

#### Purpose

Display Layer 3 next hop and the mapped data link address in the kernel for the routing instances.

## Action

From operational mode, run the show isis layer2-map command on Router R1.

```
user@R1> show isis layer2-map
Layer2 mapping database for instance master
```

 IP Address
 Interface SNPA
 Refresh State

 192.10.1.2
 ge-1/0/3.0
 88:e0:f3:5e:e8:2
 00:11:54

 fe80::8ae0:f3ff:fe5e:e802
 ge-1/0/3.0
 88:e0:f3:5e:e8:2
 00:04:02

 IPv4 records: 1
 IPv6 records: 1
 IPv6 records: 1
 IPv6 records: 1

## Meaning

The Layer 2 MAC address of the next hop is mapped to the IP address of interface ge-1/0/3.0 in the kernel.

### **RELATED DOCUMENTATION**

#### layer2-map

Layer 2 Mapping for IS-IS | 442

show isis layer2-map

# Understanding Source Packet Routing in Networking (SPRING)

Source packet routing or segment routing is a control-plane architecture that enables an ingress router to steer a packet through a specific set of nodes and links in the network without relying on the intermediate nodes in the network to determine the actual path it should take. In this context, the term 'source' means 'the point at which the explicit route is imposed'. Starting with Junos OS Release 17.2R1, segment routing for IS-IS and OSPFv2 is supported on QFX5100 and QFX10000 switches.

Starting in Junos OS Release 20.3R1, Segment routing support for OSPF and IS-IS protocols to provide basic functionality with Source Packet Routing in Networking (SPRING).

Essentially segment routing engages IGPs like IS-IS and OSPF for advertising two types of network segments or tunnels:

- First, a strict forwarded single-hop tunnel that carries packets over a specific link between two nodes, irrespective of the link cost, referred to as *adjacency segments*.
- Second, a multihop tunnel using shortest path links between two specific nodes, referred to as *node segments*.

Ingress routers can steer a packet through a desired set of nodes and links by pre-appending the packet with an appropriate combination of tunnels.

Segment routing leverages the source routing paradigm. A node steers a packet through an ordered list of instructions, called segments. A segment can represent any instruction, topological or service-based. A segment can have a local semantic to a segment routing node or to a global node within a segment routing domain. Segment routing enforces a flow through any topological path and service chain while maintaining per-flow state only at the ingress node to the segment routing domain. Segment routing can be directly applied to the MPLS architecture with no change on the forwarding plane. A segment is encoded as an MPLS label. An ordered list of segments is encoded as a stack of labels. The segment to process is on the top of the stack. Upon completion of a segment, the related label is popped from the stack. Segment routing can be applied to the IPv6 architecture, with a new type of routing extension header. A segment is encoded as an ordered list of segments is encoded as an ordered list of IPv6 addresses in the routing extension header. The segment to process is indicated by a pointer in the routing extension header. Upon completion of a segment, the pointer is incremented.

Traffic engineering shortcuts are enabled for labeled IS-IS segment routes, when you configure shortcuts at the following hierarchy levels:

- [edit protocols is-is traffic-engineering family inet] for IPv4 traffic.
- [edit protocols is-is traffic-engineering family inet6] for IPv6 traffic.

When source packet routing is deployed in the network, the data center, backbone, and peering devices, switch MPLS packets with a label stack built by the source of the traffic; for example, data center servers. In Junos OS Release 17.4R1, the source-routed traffic co-exists with traffic taking RSVP signaled paths, and source routing is implemented as regular label switching through mpls.0 table using the label operations – pop, swap (to the same label value), and swap-push (for interface protection). In all the cases, traffic can be load balanced between multiple Layer 3 interfaces, or within an aggregate interface. Starting in Junos OS Release 17.4R1, the traffic statistics in a segment routing network can be recorded in an OpenConfig compliant format for the Layer 3 interfaces. The statistics is recorded for the Source Packet Routing in Networking (SPRING) traffic only, excluding RSVP and LDP-signaled traffic, and the family MPLS statistics per interface is accounted for separately. The SR statistics also includes SPRING traffic statistics per link aggregation group (LAG) member, and per segment identifier (SID). To enable recording of segment routing statistics, include sensor-based-stats statement at the [edit protocol isis source-packet-routing] hierarchy level.

Prior to Junos OS Release 19.1R1, sensors were available for collecting segment routing statistics for MPLS transit traffic only, which is MPLS-to-MPLS in nature. Starting in Junos OS Release 19.1R1, on MX Series routers with MPC and MIC interfaces and PTX Series routers, additional sensors are introduced to collect segment routing statistics for MPLS ingress traffic, which is IP-to-MPLS in nature. With this feature, you can enable sensors for label IS-IS segment routing traffic only, and stream the statistics to a gRPC client.

You can enable the segment routing statistics for MPLS ingress traffic using the egress option under the per-sid configuration statement. The resource name for the per-sid egress functionality is:

## /junos/services/segment-routing/sid/egress/usage/

You can view the label IS-IS route association with the sensors using the show isis spring sensor info command output. This command does not display counter values of the actual sensors.

The segment routing statistics records are exported to a server. You can view segment routing statistics data from the following the OpenConfig paths:

- /mpls/signalling-protocols/segment-routing/aggregate-sid-counters/aggregate-sid-counter[ip-addr='L-ISIS-10.1.1.1']/state/counters[name='oc-xxx']/out-pkts
- /mpls/signalling-protocols/segment-routing/aggregate-sid-counters/aggregate-sid-counter[ip-addr='L-ISIS-10.1.1.1']/state/counters[name='oc-xxx']/out-pkts

# NOTE:

(**i**)

• Graceful Routing Engine switchover (GRES) is not supported for segment routing statistics.

Nonstop active routing (NSR) is not supported for label IS-IS. During a Routing Engine switchover, a new sensor is created in the new primary Routing Engine, replacing the sensor created by the previous primary Routing Engine. As a result, at the time of a Routing Engine switchover, the segment routing statistics counter start from zero.

• Graceful restart is not support for label IS-IS.

In case of graceful restart, the existing sensor is deleted and a new sensor is created during IS-IS initialization. The segment routing statistics counter restarts from zero.

- In-service software upgrade (ISSU) and nonstop software upgrade (NSSU) are not supported. In such cases, the segment routing statistics counter is restarted.
- Zero-statistics segment routing data is suppresses and does not get streamed to the gRPC clients.

### **Change History Table**

Feature support is determined by the platform and release you are using. Use Feature Explorer to determine if a feature is supported on your platform.

| Release | Description                                                                                                    |
|---------|----------------------------------------------------------------------------------------------------|
| 20.3R1  | Starting in Junos OS Release 20.3R1, Segment routing support for OSPF and IS-IS protocols to provide basic functionality with Source Packet Routing in Networking (SPRING). |
| 19.1R1 | Starting in Junos OS Release 19.1R1, on MX Series routers with MPC and MIC interfaces and PTX Series routers, additional sensors are introduced to collect segment routing statistics for MPLS ingress traffic, which is IP-to-MPLS in nature. With this feature, you can enable sensors for label IS-IS segment routing traffic only, and stream the statistics to a gRPC client. |
|--------|----------------------------------------------------------------------------------------------------|
| 17.4R1 | Starting in Junos OS Release 17.4R1, the traffic statistics in a segment routing network can be recorded in an OpenConfig compliant format for the Layer 3 interfaces.                                                                                                    |

# **RELATED DOCUMENTATION**

| IS-IS Extensions to Support Traffic Engineering  |
|--------------------------------------------------|
| Understanding Forwarding Adjacencies             |
| Understanding LDP-IGP Synchronization            |
| no-advertise-adjacency-segment (Protocols OSPF)  |
| no-source-packet-routing (Protocols OSPF)        |
| sensor-based-stats                               |
| sensor (Junos Telemetry Interface)               |
| sensor-based-stats (Junos Telemetry Interface)   |
| show (ospf   ospf3) overview                     |
| show (ospf   ospf3) neighbor                     |
| show ospf database                               |
| show (ospf   ospf3) route                        |
| show route table                                 |
| level (Global IS-IS)                             |
| show isis database                               |
| show isis overview                               |
| show isis route                                  |
| show isis adjacency                              |
| source-packet-routing (Protocols IS-IS)          |
| no-advertise-adjacency-segment (Protocols IS-IS) |
| source-packet-routing (Protocols OSPF)           |

# Understanding Adjacency Segments, Anycast Segments, and Configurable SRGB in SPRING

#### IN THIS SECTION

- Benefits of Anycast Segments, Adjacency Segments, and Configurable SRGB | 457
- Configurable Segment Routing Global Block | 458
- Adjacency Segments and Prefix Segments | 458

Segment routing (SR) or Source Packet Routing in Networking (SPRING) is a control-plane architecture that enables an ingress router to steer a packet through a specific set of nodes and links without relying on the intermediate nodes in the network to determine the actual path it should take. SPRING enables automation of a network by using a software-defined network (SDN) controller for traffic steering and traffic engineering in a WAN packet network. To steer packets through the specified set of nodes and links, the ingress router prepends packets with segments that contain an appropriate combination of tunnels. Each segment is associated with an identifier, which is referred to as the *segment identifier* (SID). An ordered list of segments is encoded as a stack of labels. Every node in the segment routing domain is allocated labels based on the availability of the dynamic label range. A segment routing global block (SRGB) is the range of label values reserved for segment routing.

Starting in Junos OS Release 17.2R1, you can define the SRGB for the IS-IS protocol, and provide prefix anycast segments in addition to node segments to prefixes that are advertised by the IS-IS protocol through policy configuration. Junos OS also extends support to SPRING anycast segments and configurable adjacency segment indexes for the IS-IS protocol.

#### Benefits of Anycast Segments, Adjacency Segments, and Configurable SRGB

- With the support for anycast prefix segments on Junos OS, you can configure multiple routers to advertise the same prefix with the same SID, which facilitates load balancing.
- Configuring the adjacency hold time helps retain segments for a specified period of time after a link flaps and ensures faster convergence after a link fails.
- Configuring the SRGB label range ensures that the labels are more predictable across segment routing domain.

# **Configurable Segment Routing Global Block**

A segment is encoded as an MPLS label. An ordered list of segments is encoded as a stack of labels. Every node in the segment routing domain is allocated labels by the node label manager based on the index range configured for source packet routing. These labels are allocated to the node segment based on the availability of the dynamic label range managed by node label manager. An SRGB is the range of label values used in segment routing. You can configure an available SRGB label range for the IS-IS and OSPF protocols so that the labels are predictable across segment routing domains. Ensure that the configured SRGB labels are not used by any other application.

# **Adjacency Segments and Prefix Segments**

A node steers a packet to its destination through an ordered list of instructions, called segments. Essentially, segment routing engages interior gateway protocols (IGPs) such as IS-IS and OSPF to advertise two types of network segments:

- Adjacency segments—A strict forwarded single-hop tunnel that carries packets over a specific link between two nodes, irrespective of the link cost.
- Prefix segments—A multihop tunnel that uses equal cost multi-hop aware shortest path links to reach a prefix. The prefix SID supports both IPv4 and IPv6 prefixes. A node segment is a special case of prefix segment that uses shortest path links between two specific nodes. An anycast segment is also a type of prefix segment that identifies a set of routers to advertise the same prefix with the same SID value.

# **Configurable Adjacency Segment Hold Time**

The IS-IS protocol creates adjacency segments per adjacency, level, and address family (one each for IPv4 and IPv6). An MPLS label is allocated for each adjacency segment that gets created. These labels are allocated after the adjacency status of the segment changes to the up state. Starting in Junos OS Release 17.2R1, you can configure a hold time to ensure that IS-IS does not release the segments immediately after a link flaps or goes down, but retains them for the configured hold time duration. The default hold time for adjacency segments in IS-IS protocol is 300 seconds.

The OSPF protocol creates adjacency segments per adjacency. To ensure adjacency segments are retained during adjacency or link flaps, the adjacency segments are not released immediately during the link down. The default hold time for adjacency segments in OSPF protocol is 180 seconds.

# **Prefix Segment Index**

Currently, Junos OS enables you to configure a SPRING node SID for IPv4 and IPv6 address families for each routing instance. This node SID is attached to an IPv4 and IPv6 router ID if the router ID is configured on the loopback interface. Otherwise, the lowest IP address assigned to the loopback

interface is chosen as the node SID. Configuring a node SID through policy allows you to choose the loopback address that gets the node SID. If the node SID configuration exists and a policy is defined for node SID selection for the same prefix, then the policy configuration takes precedence.

Starting in Junos OS Release 17.2R1, you can designate prefix segment indexes to prefix SIDs, both anycast and node SIDs, that are advertised in IS-IS through policy configuration. Remote routers use this index to consolidate prefixes into respective SRGBs and to derive the segment identifier and forward the traffic destined for a specific prefix. After the prefix segment indexes are provisioned, the devices running Junos OS advertise them in one or more of the following IS-IS TLV types by using a new Prefix-SID Sub-TLV (type 3):

- IP Prefix TLV (type 135)
- MT IP Prefix TLV (type 235)
- IPV6 Prefix Reachability TLV (type 236)
- MT IPV6 Prefix Reachability TLV (type 237)

Starting in Junos OS Release 19.1, you can similarly designate prefix segment indexes to prefix SIDs, both anycast and node SIDs, that are advertised in OSPF through policy configuration. Remote routers use this index to consolidate prefixes into respective SRGBs and to derive the segment identifier and forward the traffic destined for a specific prefix.

# **Anycast Segments**

An IGP anycast segment is an IGP prefix segment that identifies a set of routers. An anycast segment enforces forwarding based on the equal-cost multipath-aware shortest-path toward the closest node of the anycast set. Within an anycast group, all the routers advertise the same prefix with the same SID value, which facilitates load balancing.

# **Change History Table**

Feature support is determined by the platform and release you are using. Use Feature Explorer to determine if a feature is supported on your platform.

| Release | Description                                                                                                    |
|---------|----------------------------------------------------------------------------------------------------|
| 17.2R1  | Starting in Junos OS Release 17.2R1, you can define the SRGB for the IS-IS protocol, and provide prefix anycast segments in addition to node segments to prefixes that are advertised by the IS-IS protocol through policy configuration. Junos OS also extends support to SPRING anycast segments and configurable adjacency segment indexes for the IS-IS protocol. |
| 17.2R1  | Starting in Junos OS Release 17.2R1, you can configure a hold time to ensure that IS-IS does not release the segments immediately after a link flaps or goes down, but retains them for the configured hold time duration.                                                                                                    |

# **RELATED DOCUMENTATION**

| Configuring Anycast and Prefix segments in SPRING for IS-IS Protocol   492                |
|-------------------------------------------------------------------------------------------|
| Configuring Segment Routing Global Blocks Label Ranges in SPRING for IS-IS Protocol   490 |
| Example: Configuring SRGB in Segment Routing for IS-IS   460                              |
| prefix-segment                                                                            |
| srgb                                                                                      |
|                                                                                           |

traffic-engineering

# **Example: Configuring SRGB in Segment Routing for IS-IS**

#### IN THIS SECTION

- Requirements | 460
- Overview | 461
- Configuration | 462
- Verification | 466

This example shows how to define the segment routing label block (SRGB) label range for segment packet routing in networking (SPRING) or segment routing (SR) for the IS-IS protocol. This configuration ensures that the labels are more predictable across the segment routing domain with a beneficial impact on network speed.

**NOTE**: Our content testing team has validated and updated this example.

# Requirements

(**i**)

This example uses the following hardware and software components:

- Two MX Series routers
- Junos OS Release 17.2 or later running on all devices
  - Updated and revalidated using vMX on Junos OS Release 21.1R1.

i

**NOTE**: Are you interested in getting hands-on experience on this feature? Visit Juniper vLabs to reserve your pre-configured vLab Sandbox: Segment Routing -Basic and try it out for free!

Before you configure the SRGB label range for segment routing in the IS-IS domain, be sure you configured the routing and signaling protocols.

# Overview

#### IN THIS SECTION

Topology | 461

Currently, Junos OS allows you to configure only node segment indices. The value of the start label depends on the dynamic label available in the system. Because there is no predictability of the dynamic label range being allocated to the SRGB, Junos OS allows you to configure the SRGB label range used by segment routing. The labels in the SRGB range are used for segment routing in the IS-IS domain. This means the labels advertised are more predictable and deterministic across the segment routing domain.

# Topology

Figure 1 shows SRGB configured on router R1 and router R2.

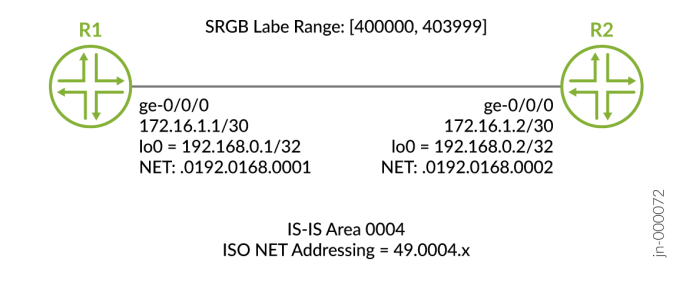

# Configuration

#### IN THIS SECTION

- CLI Quick Configuration | 462
- Configuring Device R1 | 463
- Results | 465

#### **CLI Quick Configuration**

To quickly configure this example, copy the following commands, paste them into a text file, remove any line breaks, change any details necessary to match your network configuration, copy and paste the commands into the CLI at the **[edit]** hierarchy level, and then enter commit from configuration mode.

#### R1

```
set chassis network-services enhanced-ip
set interfaces ge-0/0/0 unit 0 family inet address 172.16.1.1/30
set interfaces ge-0/0/0 unit 0 family iso
set interfaces ge-0/0/0 unit 0 family inet6 address 2001:db8:1:1::1/128
set interfaces ge-0/0/0 unit 0 family mpls
set interfaces lo0 unit 0 family inet address 192.168.0.1/32
set interfaces lo0 unit 0 family iso address 49.0004.0192.0168.0001.00
set interfaces lo0 unit 0 family inet6 address 2001:db8:10:10::1/128
set protocols isis interface ge-0/0/0.0
set protocols isis interface lo0.0 passive
set protocols isis source-packet-routing srgb start-label 400000
set protocols isis source-packet-routing srgb index-range 4000
set protocols isis source-packet-routing node-segment ipv4-index 2001
set protocols isis source-packet-routing node-segment ipv6-index 3001
set protocols isis level 1 disable
set protocols mpls interface ge-0/0/0.0
```

#### R2

```
set interfaces ge-0/0/0 unit 0 family inet address 172.16.1.2/30
set interfaces ge-0/0/0 unit 0 family iso
set interfaces ge-0/0/0 unit 0 family inet6 address 2001:db8:1:1::2/64
set interfaces ge-0/0/0 unit 0 family mpls
set interfaces lo0 unit 0 family inet address 192.168.0.2/32
set interfaces lo0 unit 0 family iso address 49.0004.0192.0168.0002.00
set interfaces lo0 unit 0 family inet6 address 2001:db8:20:20::1/128
set protocols isis interface ge-0/0/0.0
set protocols isis source-packet-routing srgb start-label 400000
set protocols isis source-packet-routing node-segment ipv4-index 2002
set protocols isis level 1 disable
set protocols mpls interface ge-0/0/0.0
```

#### **Configuring Device R1**

#### Step-by-Step Procedure

The following example requires that you navigate various levels in the configuration hierarchy. For information about navigating the CLI, see *Using the CLI Editor in Configuration Mode* in the Junos OS CLI User Guide.

To configure device R1:

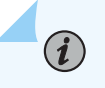

**NOTE**: Repeat this procedure for device R2 after modifying the appropriate interface names, addresses, and other parameters.

 Configure enhanced-ip mode on the MX Series because the SRGB functionality is supported on routers with MPCs and MIC interfaces only. A system reboot is required after you commit this configuration.

[edit chassis]
user@R1# set network-services enhanced-ip

**2.** Configure the interfaces.

[edit interfaces]
user@R1# set ge-0/0/0 unit 0 family inet address 172.16.1.1/30

```
user@R1# set ge-0/0/0 unit 0 family iso
user@R1# set ge-0/0/0 unit 0 family inet6 address 2001:db8:1:1::1/128
user@R1# set ge-0/0/0 unit 0 family mpls
user@R1# set lo0 unit 0 family inet address 192.168.0.1/32
user@R1# set lo0 unit 0 family iso address 49.0004.0192.0168.0001.00
user@R1# set lo0 unit 0 family inet6 address 2001:db8:10:10::1/128
```

**3.** Configure the MPLS protocol on the interface. For segment routing to work, you can configure any of the statements under the [edit protocols mpls] hierarchy. For example, abstract-hop, class-of-service, label-range, optimize-switchover-delay, et cetra.

[edit protocols]
user@R1# set mpls interface ge-0/0/0.0

4. Configure the start label and index range of SRGB.

# 

- Ensure that the MPLS label for a binding segment ID (SID) is the sum of the SRGB start label and SID index value. In addition, SID index value must be less than or equal to the index-range value specified in the configuration.
- Junos does not check whether the SID index is within the SRGB's range when the SID index is assigned through an IS-IS export policy. If you configure an index that is out of range of the configured SRGB, you won't see any error message in the logs or while committing the configuration. Junos OS shows a commit error only when you configure the SID under the [edit protocols isis source-packet-routing] hierarchy level.

```
[edit protocols]
user@R1# set isis source-packet-routing srgb start-label 400000
user@R1# set isis source-packet-routing srgb index-range 4000
```

5. Configure the IPv4 index value of the node segment.

[edit protocols]
user@R1# set isis source-packet-routing node-segment ipv4-index 2001

6. Configure the IPv6 index value of the node segment.

```
[edit protocols]
user@R1# set isis source-packet-routing node-segment ipv6-index 3001
```

**7.** Disable level 1, configure the IS-IS protocol on the interface, and configure loopback interface lo0.0 as passive..

```
[edit protocols]
user@R1# set isis level 1 disable
user@R1# set isis interface ge-0/0/0.0
user@R1# set isis interface lo0.0 passive
```

#### Results

user@R1# show chassis

From configuration mode, confirm your configuration by entering the **show chassis**, **show interfaces**, and **show protocols** commands. If the output does not display the intended configuration, repeat the instructions in this example to correct the configuration.

```
network-services enhanced-ip;
user@R1# show interfaces
ge-0/0/0 {
    unit 0 {
        family inet {
            address 172.16.1.1/30;
        }
        family iso;
        family inet6 {
            address 2001:db8:1:1::1/128;
        }
        family mpls;
   }
}
100 {
    unit 0 {
        family inet {
```

```
address 192.168.0.1/32;
}
family iso {
    address 49.0004.0192.0168.0001.00;
}
family inet6 {
    address 2001:db8:10:10::1/128;
}
}
```

```
user@R1# show protocols
isis {
    interface ge-0/0/0.0;
    interface lo0.0 {
        passive;
    }
    source-packet-routing {
        srgb start-label 400000 index-range 4000;
        node-segment {
            ipv4-index 2001;
            ipv6-index 3001;
        }
    }
    level 1 disable;
}
mpls {
    interface ge-0/0/0.0;
}
```

# Verification

#### SUMMARY

Confirm that the configuration is working properly.

#### IN THIS SECTION

• Verifying the Configurable SRGB | 467

#### Verifying the Configurable SRGB

#### Purpose

Verify the configurable SRGB label range in the IS-IS overview information.

#### Action

From operational mode, run the show isis overview command to display the IS-IS overview information.

```
user@R1> show isis overview
Instance: master
  Router ID: 128.53.50.230
  IPv6 Router ID: abcd::128:53:50:230
  Hostname: R1
  Sysid: 1280.5305.0230
  Areaid: 47.0005.80ff.f800.0000.0108.0001
  Adjacency holddown: enabled
  Maximum Areas: 3
  LSP life time: 1200
  Attached bit evaluation: enabled
  SPF delay: 200 msec, SPF holddown: 5000 msec, SPF rapid runs: 3
  IPv4 is enabled, IPv6 is enabled, SPRING based MPLS is enabled
  Traffic engineering: enabled
  Traffic engineering v6: disabled
  Restart: Disabled
    Helper mode: Enabled
  Layer2-map: Disabled
  Source Packet Routing (SPRING): Enabled
    SRGB Config Range :
      SRGB Start-Label : 400000, SRGB Index-Range : 4000
    SRGB Block Allocation: Success
      SRGB Start Index : 400000, SRGB Size : 4000, Label-Range: [ 400000, 403999 ]
    Node Segments: Enabled
      Ipv4 Index : 2001, Ipv6 Index : 3001
    SRv6: Disabled
  Post Convergence Backup: Disabled
  Level 1
    Internal route preference: 15
    External route preference: 160
    Prefix export count: 0
    Wide metrics are enabled, Narrow metrics are enabled
```

```
Source Packet Routing is enabled
Level 2
Internal route preference: 18
External route preference: 165
Prefix export count: 0
Wide metrics are enabled, Narrow metrics are enabled
Source Packet Routing is enabled
```

### Meaning

The output displays the configured SRGB start label and the SRGB index range. The end of the SRGB label range is the summation of the start label value and the index range. All devices in the segment routing domain must have the same SRGB range values.

### **RELATED DOCUMENTATION**

Understanding Adjacency Segments, Anycast Segments, and Configurable SRGB in SPRING | 457 Configuring Segment Routing Global Blocks Label Ranges in SPRING for IS-IS Protocol | 490

source-packet-routing

vLab Sandbox: Segment Routing - Basic

# Example: Configuring Anycast and Prefix Segments in SPRING for IS-IS to Increase Network Speed

#### IN THIS SECTION

- Requirements | 469
- Overview | 469
- Configuration | 470
- Verification | 485

This example shows how to configure prefix segments, segment-routing global blocks (SRGBs), adjacency segments hold time, and explicit null flag for prefix segments in source packet routing in

networking (SPRING) or segment routing (SR). This configuration helps in simplifying the network thereby increasing the speed of the network.

# Requirements

This example uses the following hardware and software components:

- Eight MX Series routers.
- Junos OS Release 17.2 or later running on all devices.

Before you configure prefix segments in SPRING, be sure you configure routing and signaling protocols.

# Overview

#### IN THIS SECTION

Topology | 469

In Junos OS Release 17.2 or later, you can provide prefix segment identifier (SID) and node SID to prefixes that are advertised in IS-IS by configuring policies. Prefix segment index is the index assigned to a specific prefix. This is used by all other remote routers in the network to index the prefix into respective segment-routing global blocks (SRGBs) to derive the segment identifier and to forward the traffic destined for this prefix. The prefix SID supports both IPv4 and IPv6 prefixes. An IGP anycast segment is an IGP prefix segment that identifies a set of routers. An anycast segment or anycast SID enforces forwarding based on the equal-cost multipath-aware shortest-path towards the closest node of the anycast set. Within an anycast group, all the routers advertise the same prefix with the same SID value. The IS-IS protocol creates adjacency segments per adjacency, level, and address family (one each for IPv4 and IPv6).

#### Topology

Figure 1 shows SRGBs, prefix segments, and adjacency hold time configured in SPRING on routers R0 to R7.

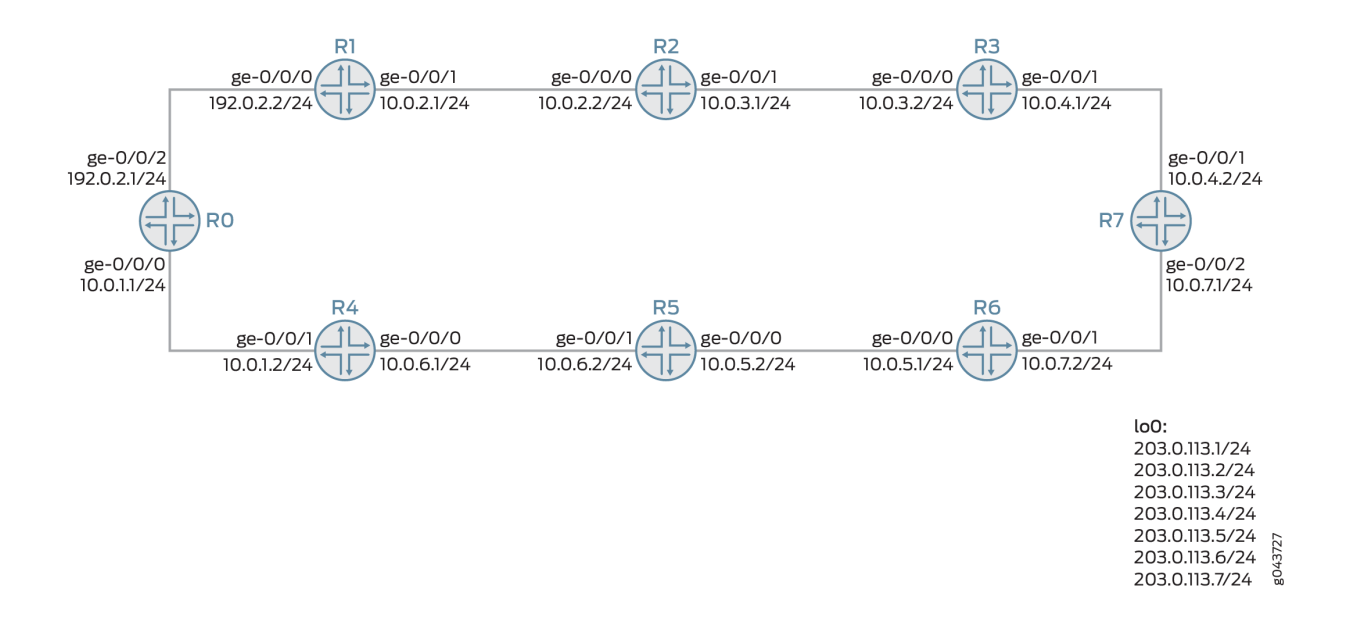

# Configuration

IN THIS SECTION

- CLI Quick Configuration | 470
- Configuring Router R4 | 479
- Results | 482

# **CLI Quick Configuration**

To quickly configure this example, copy the following commands, paste them into a text file, remove any line breaks, change any details necessary to match your network configuration, copy and paste the commands into the CLI at the **[edit]** hierarchy level, and then enter commit from configuration mode.

**NOTE**: This topology demonstrates IPv4 prefixes. The same is applicable for IPv6 prefixes.

RO

(i)

```
set chassis network-services enhanced-ip
set interfaces ge-0/0/0 vlan-tagging
set interfaces ge-0/0/0 unit 1 vlan-id 1
```

```
set interfaces ge-0/0/0 unit 1 family inet address 10.0.1.1/24
```

- set interfaces ge-0/0/0 unit 1 family iso
- set interfaces ge-0/0/2 vlan-tagging
- set interfaces ge-0/0/2 unit 1 vlan-id 1
- set interfaces ge-0/0/2 unit 1 family inet address 192.10.12.1/24
- set interfaces ge-0/0/2 unit 1 family iso
- set interfaces ge-0/0/2 unit 1 family mpls maximum-labels 5
- set interfaces lo0 unit 0 family inet address 203.0.113.1/24
- set interfaces lo0 unit 0 family iso address 49.0001.000a.0a0a.0a00
- set routing-options autonomous-system 100
- set routing-options router-id 203.0.113.1
- set routing-options forwarding-table export pplb
- set routing-options forwarding-table chained-composite-next-hop ingress 13vpn
- set protocols rsvp interface all link-protection
- set protocols mpls traffic-engineering
- set protocols mpls interface all
- set protocols isis export prefix-sid
- set protocols isis backup-spf-options remote-backup-calculation
- set protocols isis backup-spf-options use-source-packet-routing
- set protocols isis graceful-restart restart-duration 30
- set protocols isis source-packet-routing adjacency-segment hold-time 240000
- set protocols isis source-packet-routing srgb start-label 800000
- set protocols isis source-packet-routing srgb index-range 40000
- set protocols isis source-packet-routing explicit-null
- set protocols isis interface ge-0/0/0.1 node-link-protection
- set protocols isis interface ge-0/0/2.1 node-link-protection
- set protocols isis interface all node-link-protection
- set protocols isis interface fxp0.0 disable
- set protocols isis interface lo0.0 passive
- set policy-options policy-statement pplb then load-balance per-packet
- set policy-options policy-statement prefix-sid term 1 from route-filter 203.0.113.1/24 exact
- set policy-options policy-statement prefix-sid term 1 then prefix-segment index 1000
- set policy-options policy-statement prefix-sid term 1 then prefix-segment node-segment
- set policy-options policy-statement prefix-sid term 1 then accept

#### R1

- set chassis network-services enhanced-ip
  set interfaces ge-0/0/0 vlan-tagging
- set interfaces ge-0/0/0 unit 1 vlan-id 1
- set interfaces ge-0/0/0 unit 1 family inet address 192.0.2.2/24
- set interfaces ge-0/0/0 unit 1 family iso

```
set interfaces ge-0/0/0 unit 1 family mpls
set interfaces ge-0/0/1 vlan-tagging
set interfaces ge-0/0/1 unit 1 vlan-id 1
set interfaces ge-0/0/1 unit 1 family inet address 10.0.2.1/24
set interfaces ge-0/0/1 unit 1 family iso
set interfaces ge-0/0/1 unit 1 family mpls
set interfaces lo0 unit 0 family inet address 203.0.113.2/24
set interfaces lo0 unit 0 family iso address 49.0001.0001.0101.0100
set routing-options router-id 203.0.113.2
set routing-options forwarding-table export pplb
set protocols rsvp interface all link-protection
set protocols mpls traffic-engineering
set protocols mpls interface all
set protocols isis export prefix-sid
set protocols isis backup-spf-options per-prefix-calculation
set protocols isis backup-spf-options remote-backup-calculation
set protocols isis backup-spf-options use-source-packet-routing
set protocols isis traffic-engineering family inet shortcuts
set protocols isis graceful-restart restart-duration 30
set protocols isis source-packet-routing adjacency-segment hold-time 240000
set protocols isis source-packet-routing srgb start-label 800000
set protocols isis source-packet-routing srgb index-range 40000
set protocols isis source-packet-routing explicit-null
set protocols isis interface ge-0/0/0.1 node-link-protection
set protocols isis interface ge-0/0/1.1 node-link-protection
set protocols isis interface all node-link-protection
set protocols isis interface fxp0.0 disable
set protocols isis interface lo0.0 passive
set protocols isis label-switched-path to_r2
set policy-options policy-statement pplb then load-balance per-packet
set policy-options policy-statement prefix-sid term 1 from route-filter 203.0.113.2/24 exact
set policy-options policy-statement prefix-sid term 1 then prefix-segment index 1001
set policy-options policy-statement prefix-sid term 1 then prefix-segment node-segment
set policy-options policy-statement prefix-sid term 1 then accept
set policy-options policy-statement setpref from protocol isis
set policy-options policy-statement setpref from level 2
set policy-options policy-statement setpref then preference 11
set policy-options policy-statement setpref then local-preference 11
set policy-options policy-statement setpref then accept
```

```
set chassis network-services enhanced-ip
set interfaces ge-0/0/0 vlan-tagging
set interfaces ge-0/0/0 encapsulation flexible-ethernet-services
set interfaces ge-0/0/0 unit 1 vlan-id 1
set interfaces ge-0/0/0 unit 1 family inet address 10.0.2.2/24
set interfaces ge-0/0/0 unit 1 family iso
set interfaces ge-0/0/0 unit 1 family mpls
set interfaces ge-0/0/1 vlan-tagging
set interfaces ge-0/0/1 encapsulation flexible-ethernet-services
set interfaces ge-0/0/1 unit 1 vlan-id 1
set interfaces ge-0/0/1 unit 1 family inet address 10.0.3.1/24
set interfaces ge-0/0/1 unit 1 family iso
set interfaces ge-0/0/1 unit 1 family mpls
set interfaces lo0 unit 0 family inet address 203.0.113.3/24
set interfaces lo0 unit 0 family iso address 49.0001.0002.0202.0200
set routing-options router-id 203.0.113.3
set routing-options forwarding-table export pplb
set protocols rsvp interface all link-protection
set protocols mpls label-switched-path to_r1 to 203.0.113.2
set protocols mpls label-switched-path to_r1 primary path1 deactivate protocols mpls label-
switched-path to_r1
set protocols mpls path 10.0.2.1
set protocols mpls path path1 10.0.2.1 strict
set protocols mpls interface all
set protocols isis export leakl2tol1
set protocols isis export prefix-sid
set protocols isis backup-spf-options remote-backup-calculation
set protocols isis backup-spf-options use-source-packet-routing
set protocols isis source-packet-routing adjacency-segment hold-time 240000
set protocols isis source-packet-routing srgb start-label 800000
set protocols isis source-packet-routing srgb index-range 40000
set protocols isis source-packet-routing explicit-null
set protocols isis interface ge-0/0/0.1 node-link-protection
set protocols isis interface ge-0/0/1.1 node-link-protection
set protocols isis interface all node-link-protection
set protocols isis interface fxp0.0 disable
set protocols isis interface lo0.0 passive
set protocols isis label-switched-path to_r1
set policy-options policy-statement leakl2tol1 from protocol isis
set policy-options policy-statement leakl2tol1 from level 2
```

```
set policy-options policy-statement leakl2tol1 to protocol isis
set policy-options policy-statement leakl2tol1 to level 1
set policy-options policy-statement leakl2tol1 then accept
set policy-options policy-statement pplb then load-balance per-packet
set policy-options policy-statement prefix-sid term 1 from route-filter 203.0.113.3/24 exact
set policy-options policy-statement prefix-sid term 1 then prefix-segment index 1002
set policy-options policy-statement prefix-sid term 1 then prefix-segment node-segment
set policy-options policy-statement prefix-sid term 1 then prefix-segment node-segment
set policy-options policy-statement prefix-sid term 1 then accept
```

#### R3

set chassis network-services enhanced-ip set interfaces ge-0/0/0 vlan-tagging set interfaces ge-0/0/0 unit 1 vlan-id 1 set interfaces ge-0/0/0 unit 1 family inet address 10-.0.3.2/24 set interfaces ge-0/0/0 unit 1 family iso set interfaces ge-0/0/0 unit 1 family mpls set interfaces ge-0/0/1 vlan-tagging set interfaces ge-0/0/1 unit 1 vlan-id 1 set interfaces ge-0/0/1 unit 1 family inet address 10.0.4.1/24 set interfaces ge-0/0/1 unit 1 family iso set interfaces ge-0/0/1 unit 1 family mpls set interfaces lo0 unit 0 family inet address 203.0.113.4/24 set interfaces lo0 unit 0 family iso address 49.0001.0003.0303.0300 set routing-options router-id 203.0.113.4 set routing-options forwarding-table export pplb set protocols rsvp interface all link-protection set protocols mpls interface all set protocols isis export prefix-sid set protocols isis backup-spf-options remote-backup-calculation set protocols isis backup-spf-options use-source-packet-routing set protocols isis source-packet-routing adjacency-segment hold-time 240000 set protocols isis source-packet-routing srgb start-label 800000 set protocols isis source-packet-routing srgb index-range 40000 set protocols isis source-packet-routing explicit-null set protocols isis interface ge-0/0/0.1 node-link-protection set protocols isis interface ge-0/0/1.1 node-link-protection set protocols isis interface all node-link-protection set protocols isis interface fxp0.0 disable set protocols isis interface lo0.0 passive set policy-options policy-statement pplb then load-balance per-packet set policy-options policy-statement prefix-sid term 1 from route-filter 203.0.113.4/24 exact set policy-options policy-statement prefix-sid term 1 then prefix-segment index 1003 set policy-options policy-statement prefix-sid term 1 then prefix-segment node-segment set policy-options policy-statement prefix-sid term 1 then accept

#### R4

set chassis network-services enhanced-ip set interfaces ge-0/0/0 vlan-tagging set interfaces ge-0/0/0 unit 1 vlan-id 1 set interfaces ge-0/0/0 unit 1 family inet address 10.0.6.2/24 set interfaces ge-0/0/0 unit 1 family iso set interfaces ge-0/0/0 unit 1 family mpls set interfaces ge-0/0/1 vlan-tagging set interfaces ge-0/0/1 unit 1 vlan-id 1 set interfaces ge-0/0/1 unit 1 family inet address 10.0.1.2/24 set interfaces ge-0/0/1 unit 1 family iso set interfaces ge-0/0/1 unit 1 family mpls set interfaces lo0 unit 0 family inet address 203.0.113.5/24 set interfaces lo0 unit 0 family iso address 49.0001.0004.0404.0400 set routing-options router-id 203.0.113.5 set routing-options forwarding-table export pplb set protocols rsvp interface all link-protection set protocols mpls interface all set protocols isis export prefix-sid set protocols isis backup-spf-options remote-backup-calculation set protocols isis backup-spf-options use-source-packet-routing set protocols isis source-packet-routing adjacency-segment hold-time 240000 set protocols isis source-packet-routing srgb start-label 800000 set protocols isis source-packet-routing srgb index-range 40000 set protocols isis source-packet-routing explicit-null set protocols isis interface ge-0/0/0.1 node-link-protection set protocols isis interface ge-0/0/1.1 node-link-protection set protocols isis interface all node-link-protection set protocols isis interface fxp0.0 disable set protocols isis interface lo0.0 passive set policy-options policy-statement pplb then load-balance per-packet set policy-options policy-statement prefix-sid term 1 from route-filter 203.0.113.5/24 exact set policy-options policy-statement prefix-sid term 1 then prefix-segment index 1004 set policy-options policy-statement prefix-sid term 1 then prefix-segment node-segment set policy-options policy-statement prefix-sid term 1 then accept

set chassis network-services enhanced-ip set interfaces ge-0/0/0 vlan-tagging set interfaces ge-0/0/0 unit 1 vlan-id 1 set interfaces ge-0/0/0 unit 1 family inet address 10.0.5.2/24 set interfaces ge-0/0/0 unit 1 family iso set interfaces ge-0/0/0 unit 1 family mpls set interfaces ge-0/0/1 vlan-tagging set interfaces ge-0/0/1 unit 1 vlan-id 1 set interfaces ge-0/0/1 unit 1 family inet address 10.0.6.2/24 set interfaces ge-0/0/1 unit 1 family iso set interfaces ge-0/0/1 unit 1 family mpls set interfaces lo0 unit 0 family inet address 203.0.113.6/24 set interfaces lo0 unit 0 family iso address 49.0001.0005.0505.0500 set routing-options router-id 203.0.113.6 set routing-options forwarding-table export pplb set protocols rsvp interface all link-protection set protocols mpls interface all set protocols isis export leakl2tol1 set protocols isis export prefix-sid set protocols isis backup-spf-options remote-backup-calculation set protocols isis backup-spf-options use-source-packet-routing set protocols isis source-packet-routing adjacency-segment hold-time 240000 set protocols isis source-packet-routing srgb start-label 800000 set protocols isis source-packet-routing srgb index-range 40000 set protocols isis source-packet-routing explicit-null set protocols isis interface ge-0/0/0.1 node-link-protection set protocols isis interface ge-0/0/1.1 node-link-protection set protocols isis interface all node-link-protection set protocols isis interface fxp0.0 disable set protocols isis interface lo0.0 passive set policy-options policy-statement leakl2tol1 from protocol isis set policy-options policy-statement leakl2tol1 from level 2 set policy-options policy-statement leakl2tol1 to protocol isis set policy-options policy-statement leakl2tol1 to level 1 set policy-options policy-statement leakl2tol1 then accept set policy-options policy-statement pplb then load-balance per-packet set policy-options policy-statement prefix-sid term 1 from route-filter 203.0.113.6/24 exact set policy-options policy-statement prefix-sid term 1 then prefix-segment index 1005

set policy-options policy-statement prefix-sid term 1 then prefix-segment node-segment set policy-options policy-statement prefix-sid term 1 then accept

#### R6

set chassis network-services enhanced-ip set interfaces ge-0/0/0 vlan-tagging set interfaces ge-0/0/0 unit 1 vlan-id 1 set interfaces ge-0/0/0 unit 1 family inet address 10.0.5.1/24 set interfaces ge-0/0/0 unit 1 family iso set interfaces ge-0/0/0 unit 1 family mpls set interfaces ge-0/0/1 vlan-tagging set interfaces ge-0/0/1 unit 1 vlan-id 1 set interfaces ge-0/0/1 unit 1 family inet address 10.0.6.2/24 set interfaces ge-0/0/1 unit 1 family iso set interfaces ge-0/0/1 unit 1 family mpls set interfaces lo0 unit 0 family inet address 203.0.113.7/24 set interfaces lo0 unit 0 family iso address 49.0001.0006.0606.0600 set routing-options router-id 203.0.113.7 set routing-options forwarding-table export pplb set protocols rsvp interface all link-protection set protocols mpls interface all set protocols isis export prefix-sid set protocols isis backup-spf-options remote-backup-calculation set protocols isis backup-spf-options use-source-packet-routing set protocols isis source-packet-routing adjacency-segment hold-time 240000 set protocols isis source-packet-routing srgb start-label 800000 set protocols isis source-packet-routing srgb index-range 40000 set protocols isis source-packet-routing explicit-null set protocols isis interface ge-0/0/0.1 node-link-protection set protocols isis interface ge-0/0/1.1 node-link-protection set protocols isis interface all node-link-protection set protocols isis interface fxp0.0 disable set protocols isis interface lo0.0 passive set policy-options policy-statement pplb then load-balance per-packet set policy-options policy-statement prefix-sid term 1 from route-filter 203.0.113.7/24 exact set policy-options policy-statement prefix-sid term 1 then prefix-segment index 1006 set policy-options policy-statement prefix-sid term 1 then prefix-segment node-segment set policy-options policy-statement prefix-sid term 1 then accept

set chassis network-services enhanced-ip set interfaces ge-0/0/1 vlan-tagging set interfaces ge-0/0/1 unit 1 vlan-id 1 set interfaces ge-0/0/1 unit 1 family inet address 10.0.4.2/24 set interfaces ge-0/0/1 unit 1 family iso set interfaces ge-0/0/1 unit 1 family mpls set interfaces ge-0/0/2 vlan-tagging set interfaces ge-0/0/2 unit 1 vlan-id 1 set interfaces ge-0/0/2 unit 1 family inet address 10.0.7.1/24 set interfaces ge-0/0/2 unit 1 family iso set interfaces ge-0/0/2 unit 1 family mpls set interfaces lo0 unit 0 family inet address 203.0.113.8/24 set interfaces lo0 unit 0 family iso address 49.0001.0007.0707.0700 set routing-options router-id 203.0.113.8 set routing-options autonomous-system 100 set routing-options forwarding-table export pplb set protocols rsvp interface all link-protection set protocols mpls explicit-null set protocols mpls interface all set protocols isis export prefix-sid set protocols isis backup-spf-options remote-backup-calculation set protocols isis backup-spf-options use-source-packet-routing set protocols isis source-packet-routing adjacency-segment hold-time 240000 set protocols isis source-packet-routing srgb start-label 800000 set protocols isis source-packet-routing srgb index-range 40000 set protocols isis source-packet-routing explicit-null set protocols isis interface ge-0/0/1.1 node-link-protection set protocols isis interface ge-0/0/2.1 node-link-protection set protocols isis interface all node-link-protection set protocols isis interface fxp0.0 disable set protocols isis interface lo0.0 passive set policy-options policy-statement pplb then load-balance per-packet set policy-options policy-statement prefix-sid term 1 from route-filter 203.0.113.8/24 exact set policy-options policy-statement prefix-sid term 1 then prefix-segment index 1007 set policy-options policy-statement prefix-sid term 1 then prefix-segment node-segment set policy-options policy-statement prefix-sid term 1 then accept set policy-options policy-statement setpref from protocol isis set policy-options policy-statement setpref from level 2 set policy-options policy-statement setpref then preference 11 set policy-options policy-statement setpref then local-preference 11

```
set policy-options policy-statement setpref then accept
set policy-options policy-statement stat term 1 from protocol static
set policy-options policy-statement stat term 1 then accept
```

**Configuring Router R4** 

#### Step-by-Step Procedure

The following example requires that you navigate various levels in the configuration hierarchy. For information about navigating the CLI, see *Using the CLI Editor in Configuration Mode* in the Junos OS CLI User Guide.

To configure Router R4:

(**i**)

**NOTE**: Repeat this procedure for every router in the SPRING domain, after modifying the appropriate interface names, addresses, and any other parameters for each router.

**1.** Configure enhanced IP mode on the MX Series router because the SRGB functionality is supported on routers with MPCs and MIC interfaces only. A system reboot is required after you commit this configuration.

[edit chassis]
user@R4# set network-services enhanced-ip

**2.** Configure the interfaces.

```
[edit interfaces]
user@R4# set ge-0/0/0 vlan-tagging
user@R4# set ge-0/0/0 unit 1 vlan-id 1
user@R4# set ge-0/0/0 unit 1 family inet address 10.0.6.2/24
user@R4# set ge-0/0/0 unit 1 family iso
user@R4# set ge-0/0/0 unit 1 family mpls
user@R4# set ge-0/0/1 vlan-tagging
user@R4# set ge-0/0/1 unit 1 vlan-id 1
user@R4# set ge-0/0/1 unit 1 family inet address 10.0.1.2/24
user@R4# set ge-0/0/1 unit 1 family iso
user@R4# set ge-0/0/1 unit 1 family iso
user@R4# set ge-0/0/1 unit 1 family mpls
user@R4# set ge-0/0/1 unit 1 family mpls
user@R4# set lo0 unit 0 family iso address 49.0001.0004.0404.0400
```

3. Configure the router ID for a routing option.

[edit routing-options]
user@R4# set router-id 203.0.113.5

**4.** Configure the export policy for the forwarding table.

[edit routing-options]
user@R4# set forwarding-table export pplb

5. Enable RSVP link protection on the all interfaces.

```
[edit protocols rsvp]
user@R4# set interface all link-protection
```

**6.** Configure the MPLS interface.

[edit protocols mpls]
user@R4# set interface all

7. Configure the export policy for the IS-IS protocol.

[edit protocols isis]
user@R4# set export prefix-sid

**8.** Configure backup shortest-path-first options to calculate remote loop-free alternate (LFA) backup next hops and to use SPRING routed paths for protection for the IS-IS protocol.

[edit protocols isis]
user@R4# set backup-spf-options remote-backup-calculation
user@R4# set backup-spf-options use-source-packet-routing

9. Configure adjacency segment hold time in SPRING for the IS-IS protocol.

```
[edit protocols isis]
user@R4# set source-packet-routing adjacency-segment hold-time 240000
```

**10.** Configure the start label and index range for segment routing global blocks (SRGBs) in SPRING for the IS-IS protocol.

```
[edit protocols isis]
user@R4# set source-packet-routing srgb start-label 800000
user@R4# set source-packet-routing srgb index-range 40000
```

**11.** Configure explicit null in SPRING for the IS-IS protocol.

```
[edit protocols isis]
user@R4# set source-packet-routing explicit-null
```

**12.** Configure the interfaces to protect from both link and node faults.

```
[edit protocols isis]
user@R4# set interface ge-0/0/0.1 node-link-protection
user@R4# set interface ge-0/0/1.1 node-link-protection
user@R4# set interface all node-link-protection
```

**13.** Disable the management interface and configure the loopback address as passive for the IS-IS protocol.

[edit protocols isis]
user@R4# set interface fxp0.0 disable
user@R4# set interface lo0.0 passive

**14.** Configure per packet load balancing for the routing policy.

[edit policy-options policy-statement pplb]
user@R4# set then load-balance per-packet

**15.** Configure the route filter for the routing policy term.

```
[edit policy-options policy-statement prefix-sid]
user@R4# set term 1 from route-filter 203.0.113.5/24 exact
```

**16.** Configure the index and node segment of the prefix segment for the routing policy term.

```
[edit policy-options policy-statement prefix-sid]
user@R4# set term 1 then prefix-segment index 1004
user@R4# set term 1 then prefix-segment node-segment
user@R4# set term 1 then accept
```

#### Results

From configuration mode, confirm your configuration by entering the **show chassis**, **show interfaces**, **show protocols**, **show policy-options**, and **show routing-options** commands. If the output does not display the intended configuration, repeat the instructions in this example to correct the configuration.

user@R4# show chassis
network-services enhanced-ip;

```
user@R4# show interfaces
ge-0/0/0 {
    vlan-tagging;
    unit 1 {
        vlan-id 1;
        family inet {
            address 10.0.6.2/24;
        }
        family iso;
    }
}
ge-0/0/1 {
    vlan-tagging;
    unit 1{
        vlan-id 1;
        family inet {
            address 10.0.1.2/24;
```

```
}
family iso;
family mpls;
}
lo0 {
    unit 0 {
      family inet {
         address 203.0.113.5/24;
      }
      family iso {
         address 49.0001.0004.0404.0400;
      }
    }
}
```

```
user@R4# show protocols
rsvp {
    interface all {
        link-protection;
   }
}
mpls {
    interface all;
}
isis {
    export prefix-sid;
    backup-spf-options {
        remote-backup-calculation;
        use-source-packet-routing;
    }
    source-packet-routing {
        adjacency-segment hold-time 240000;
        srgb start-label 800000 index-range 40000;
        explicit-null;
    }
    interface ge-0/0/0.1 {
        node-link-protection;
    }
    interface ge-0/0/1.1 {
        node-link-protection;
```

```
}
interface all {
    node-link-protection;
}
interface fxp0.0 {
    disable;
}
interface lo0.0 {
    passive;
}
```

}

```
user@R4# show policy-options
policy-statement pplb {
    then {
        load-balance per-packet;
    }
}
policy-statement prefix-sid {
    term 1 {
        from {
            route-filter 203.0.113.5/24 exact;
        }
        then {
            prefix-segment index 1004 node-segment;
            accept;
        }
   }
}
```

user@R4# show routing-options
router-id 203.0.113.5;
forwarding-table {
 export pplb;

}

# Verification

#### IN THIS SECTION

- Verifying the IS-IS Adjacency Routes | 485
- Verifying the IS-IS Overview Information | 486
- Verifying the Segment Routing Route Entries for the IS-IS Protocol | 487
- Verifying the MPLS Segment Routing Route Entries for the IS-IS Protocol | 488

Confirm that the configuration is working properly.

#### Verifying the IS-IS Adjacency Routes

#### Purpose

Verify the adjacency of Router R4.

#### Action

From operational mode, enter the show isis adjacency detail command.

```
user@R4> show isis adjacency detail
R5
Interface: ge-0/0/0.0, Level: 1, State: Up, Expires in 25 secs
Priority: 64, Up/Down transitions: 1, Last transition: 1d 23:55:22 ago
Circuit type: 3, Speaks: IP, IPv6, MAC address: 0:5:86:e:2b:0
Topologies: Unicast
Restart capable: Yes, Adjacency advertisement: Advertise
LAN id: R5.02, IP addresses: 10.0.6.2
Level 1 IPv4 Adj-SID: 16
R5
```

Interface: ge-0/0/0.0, Level: 2, State: Up, Expires in 25 secs
Priority: 64, Up/Down transitions: 1, Last transition: 1d 23:55:22 ago
Circuit type: 3, Speaks: IP, IPv6, MAC address: 0:5:86:e:2b:0
Topologies: Unicast
Restart capable: Yes, Adjacency advertisement: Advertise
LAN id: R5.02, IP addresses: 10.0.6.2

Level 2 IPv4 Adj-SID: 17

#### RØ

Interface: ge-0/0/1.0, Level: 1, State: Up, Expires in 7 secs
Priority: 64, Up/Down transitions: 1, Last transition: 1d 23:49:06 ago
Circuit type: 3, Speaks: IP, IPv6, MAC address: 0:5:86:5e:8e:1
Topologies: Unicast
Restart capable: Yes, Adjacency advertisement: Advertise
LAN id: R1.02, IP addresses: 10.0.1.1
Level 1 IPv4 Adj-SID: 18

#### RØ

Interface: ge-0/0/1.0, Level: 2, State: Up, Expires in 8 secs
Priority: 64, Up/Down transitions: 1, Last transition: 1d 23:49:06 ago
Circuit type: 3, Speaks: IP, IPv6, MAC address: 0:5:86:5e:8e:1
Topologies: Unicast
Restart capable: Yes, Adjacency advertisement: Advertise
LAN id: R1.02, IP addresses: 10.0.1.1
Level 2 IPv4 Adj-SID: 19

#### Meaning

The output shows the IS-IS adjacency details of Router R4 with Router R0 and R5.

#### Verifying the IS-IS Overview Information

#### Purpose

Verify the IS-IS overview information of Router R4.

#### Action

From operational mode, enter the show isis overview command.

user@R4> show isis overview Instance: master Router ID: 203.0.113.5 Hostname: R4 Sysid: 0100.0404.0404 Areaid: 47.0005.80ff.f800.0000.0108.0001 Adjacency holddown: enabled Maximum Areas: 3 LSP life time: 1200 Attached bit evaluation: enabled SPF delay: 200 msec, SPF holddown: 5000 msec, SPF rapid runs: 3 IPv4 is enabled, IPv6 is enabled, SPRING based MPLS is enabled Traffic engineering: enabled Restart: Disabled Helper mode: Enabled Layer2-map: Disabled Source Packet Routing (SPRING): Enabled SRGB Config Range: SRGB Start-Label : 800000, SRGB Index-Range : 40000 SRGB Block Allocation: Success SRGB Start Index : 800000, SRGB Size : 40000, Label-Range: [ 800000, 839999 ] Node Segments: Disabled Level 1 Internal route preference: 15 External route preference: 160 Prefix export count: 0 Wide metrics are enabled, Narrow metrics are enabled Source Packet Routing is enabled Level 2 Internal route preference: 18 External route preference: 165 Prefix export count: 0 Wide metrics are enabled, Narrow metrics are enabled Source Packet Routing is enabled

#### Meaning

The output displays the IS-IS overview information of the routing instance along with the SPRING details of Router R4.

#### Verifying the Segment Routing Route Entries for the IS-IS Protocol

#### Purpose

Verify the segment routing route entries of the routing table inet.3 for the IS-IS protocol.

# Action

From operational mode, enter the show route table inet.3 protocol isis command.

# Meaning

The output shows the segment routing routes of routing table inet.3 for the IS-IS protocol.

# Verifying the MPLS Segment Routing Route Entries for the IS-IS Protocol

# Purpose

Verify the MPLS segment routing route entries for the IS-IS protocol.

# Action

From operational mode, enter the show route table mpls.0 protocol isis command.

|             | to table inet6.0                          |
|-------------|-------------------------------------------|
| 2(S=0)      | *[MPLS/0] 2d 01:56:20, metric 1           |
|             | to table mpls.0                           |
| 13          | *[MPLS/0] 2d 01:56:20, metric 1           |
|             | Receive                                   |
| 16          | *[L-ISIS/14] 2d 01:52:56, metric 0        |
|             | > to 10.0.6.2 via ge-0/0/0.0, Pop         |
| 16(S=0)     | *[L-ISIS/14] 00:01:34, metric 0           |
|             | > to 10.0.6.2 via ge-0/0/0.0, Pop         |
| 17          | *[L-ISIS/14] 2d 01:52:56, metric 0        |
|             | > to 10.0.6.2 via ge-0/0/0.0, Pop         |
| 17(S=0)     | *[L-ISIS/14] 00:10:49, metric 0           |
|             | > to 10.0.6.2 via ge-0/0/0.0, Pop         |
| 18          | *[L-ISIS/14] 2d 01:46:40, metric 0        |
|             | > to 10.0.1.1 via ge-0/0/1.0, Pop         |
| 18(S=0)     | *[L-ISIS/14] 00:01:34, metric 0           |
|             | > to 10.0.1.1 via ge-0/0/1.0, Pop         |
| 19          | *[L-ISIS/14] 2d 01:46:40, metric 0        |
|             | > to 10.0.1.1 via ge-0/0/1.0, Pop         |
| 19(S=0)     | *[L-ISIS/14] 00:10:49, metric 0           |
|             | > to 10.0.1.1 via ge-0/0/1.0, Pop         |
| 801000      | *[L-ISIS/14] 2d 01:46:40, metric 10       |
|             | to 10.0.6.2 via ge-0/0/0.0, Swap 801000   |
|             | > to 10.0.1.1 via ge-0/0/1.0, Swap 0      |
| 801000(S=0) | *[L-ISIS/14] 00:01:34, metric 10          |
|             | to 10.0.6.2 via ge-0/0/0.0, Swap 801000   |
|             | > to 10.0.1.1 via ge-0/0/1.0, Pop         |
| 801001      | *[L-ISIS/14] 2d 01:46:14, metric 10       |
|             | to 10.0.6.2 via ge-0/0/0.0, Swap 801001   |
|             | > to 10.0.1.1 via ge-0/0/1.0, Swap 801001 |
| 801002      | *[L-ISIS/14] 1d 21:57:31, metric 10       |
|             | to 10.0.6.2 via ge-0/0/0.0, Swap 801002   |
|             | > to 10.0.1.1 via ge-0/0/1.0, Swap 801002 |
| 801003      | *[L-ISIS/14] 1d 21:56:57, metric 10       |
|             | to 10.0.6.2 via ge-0/0/0.0, Swap 801003   |
|             | > to 10.0.1.1 via ge-0/0/1.0, Swap 801003 |
| 801005      | *[L-ISIS/14] 2d 01:46:40, metric 10       |
|             | to 10.0.6.2 via ge-0/0/0.0, Swap 0        |
|             | > to 10.0.1.1 via ge-0/0/1.0, Swap 801005 |
| 801005(S=0) | *[L-ISIS/14] 00:01:34, metric 10          |
|             | to 10.0.6.2 via ge-0/0/0.0, Pop           |
|             | > to 10.0.1.1 via ge-0/0/1.0, Swap 801005 |
| 801006      | *[L-ISIS/14] 2d 01:46:40, metric 10       |

|        | to 10.0.6.2 via ge-0/0/0.0, Swap &   | 801006 |
|--------|--------------------------------------|--------|
|        | > to 10.0.1.1 via ge-0/0/1.0, Swap & | 801006 |
| 801007 | *[L-ISIS/14] 1d 21:56:24, metric 10  |        |
|        | to 10.0.6.2 via ge-0/0/0.0, Swap &   | 801007 |
|        | > to 10.0.1.1 via ge-0/0/1.0, Swap & | 801007 |
|        |                                      |        |

# Meaning

The output shows the MPLS segment routing route entries for protocol IS-IS.

#### **RELATED DOCUMENTATION**

| Configuring Anycast and Prefix segments in SPRING for IS-IS Protocol   492                |
|-------------------------------------------------------------------------------------------|
| Configuring Segment Routing Global Blocks Label Ranges in SPRING for IS-IS Protocol   490 |
| Example: Configuring SRGB in Segment Routing for IS-IS   460                              |
| Understanding Adjacency Segments, Anycast Segments, and Configurable SRGB in SPRING   457 |
| prefix-segment                                                                            |
| source-packet-routing                                                                     |
| srgb                                                                                      |
| traffic-engineering                                                                       |

# Configuring Segment Routing Global Blocks Label Ranges in SPRING for IS-IS Protocol

Segment routing (SR) or source packet routing in networking (SPRING) is a control-plane architecture that enables an ingress router to steer a packet through a specific set of nodes and links without relying on the intermediate nodes in the network to determine the actual path it should take. The label range for a segment routing global block (SRGB) is the range of label values used in segment routing. You can configure the start of the label range and the index range. The end of the label range is the summation of the start label value and the index range.

Before you configure SPRING SRGB for ISIS protocol, you must:

- Configure the router interfaces.
- Configure ISIS.

To configure SPRING SRGB label range on a device:

**1.** Configure the start-label and index-range of SRGB. The start label value indicates the start of the SPRING label block and the index range along with the start label indicate the end of the label block.

# 

- Ensure that the MPLS label for a binding segment ID (SID) is the sum of the SRGB start label and SID index value. In addition, SID index value must be less than or equal to the index-range value specified in the configuration.
- Junos does not check whether the SID index is within the SRGB's range when the SID index is assigned through an ISIS export policy. If you configure an index that is out of range of the configured SRGB, you won't see any error message in the logs or while committing the configuration. Junos OS shows a commit error only when you configure the SID under the [edit protocols isis source-packet-routing] hierarchy level.

[edit protocols isis source-packet-routing]
user@host# set srgb start-label start-label-value
user@host# set srgb index-range index-range-value

**NOTE**: The default value for the index range is 4096. This causes chunks of 256 label blocks being dynamically allocated by the label manager depending on the availability.

For example, configure SRGB with start-label 800,000 and index-range 40,000. The start label of the SPRING label block is 800,000 and the end of the label block is 840,000.

[edit protocols isis source-packet-routing]
user@host# set srgb start-label 800000
user@host# set srgb index-range 40000

**NOTE**: Ensure that the labels in the SRGB label range are not used by any other applications. If a label in the configured label range is used by another application, then a syslog error message RPD\_ISIS\_SRGBALLOCATIONFAIL is logged to indicate that the label manager is unable to allocate the requested SRGB label range. To free up the configured label range, check the label ranges configured at the [edit protocol mpls label-range] hierarchy level and re-configure the SRGB label range with a label range that is available and restart the routing protocol process (RPD).
2. Configure the value of IPv4 node segment index.

[edit protocols isis source-packet-routing]
user@host# set node-segment ipv4-index ipv4-index-value

For example, configure 1001 for IPv4 node segment index.

[edit protocols isis source-packet-routing]
user@host# set node-segment ipv4-index 1001

**3.** Configure the value of IPv6 node segment index.

[edit protocols isis source-packet-routing]
user@host# set node-segment ipv6-index ipv6-index-value

For example, configure 2001 for IPv6 node segment index.

[edit protocols isis source-packet-routing]
user@host# set node-segment ipv6-index 2001

# **RELATED DOCUMENTATION**

Understanding Adjacency Segments, Anycast Segments, and Configurable SRGB in SPRING | **457** Example: Configuring SRGB in Segment Routing for IS-IS | **460** *source-packet-routing* 

# Configuring Anycast and Prefix segments in SPRING for IS-IS Protocol

Segment routing (SR) or source packet routing in networking (SPRING) is a control-plane architecture that enables an ingress router to steer a packet through a specific set of nodes and links without relying on the intermediate nodes in the network to determine the actual path it should take. Segment routing global block (SRGB) is the range of label values used in segment routing. Junos OS allows you to configure prefix segment identifier (SID) and node SID to prefixes that are advertised in IS-IS through policy configuration.

Before you configure SPRING SRGB, prefix SID, and anycast SID for the IS-IS protocol, you must:

- Configure the router interfaces.
- Configure the router ID.
- Configure IS-IS.

To configure device R1 with SPRING SRGB, prefix SID, and anycast SID for IS-IS protocols:

1. Configure the start-label and index-range of SRGB.

```
[edit protocols isis source-packet-routing]
user@host# set srgb start-label start-label-value
user@host# set srgb index-range index-range-value
```

For example, configure SRGB with start-label 800000 and index-range 40000 .

```
[edit protocols isis source-packet-routing]
user@host# set srgb start-label 800000
user@host# set srgb index-range 40000
```

**2.** Configure the routing policy to match a route (IPv4 or IPv6 ) exactly. Configure the index and the node segment of the prefix segment for a given term and accept the routing policy.

```
[edit policy-options policy-statement policy-name term term-value]
user@host# set from route-filter IP address exact
user@host# set then prefix-segment index index-value
user@host# set then prefix-segment node-segment
user@host# set accept
```

**NOTE**: Configure node segment as /32 prefix on loopback interface (lo0.0) or on a valid stub interface.

For example, configure the routing policy to match the IPv4 route exactly. Configure the index and the node segment of the prefix segment for a given term and accept the routing policy.

```
[edit policy-options policy-statement policy-name term term-value]
user@host# set from route-filter 198.51.100.1/32 exact
user@host# set then prefix-segment index index-value
```

user@host# set then prefix-segment node-segment
user@host# set accept

For example, configure the routing policy to match the IPv6 route exactly. Configure the index and the node segment of the prefix segment for a given term and accept the routing policy.

[edit policy-options policy-statement policy-name term term-value]
user@host# set from route-filter 2001:db8::/32 exact
user@host# set then prefix-segment index index-value
user@host# set then prefix-segment node-segment
user@host# set accept

**3.** Configure the index and the node segment of the prefix segment for a given term and accept the routing policy.

```
[edit policy-options policy-statement policy-name term term-value then]
user@host# set prefix-segment index index-value
user@host# set prefix-segment node-segment
user@host# set accept
```

For example, configure the prefix segment with index 1004 and the node segment for term 1 of policy statement prefix SID and accept the routing policy.

```
[edit policy-options policy-statement prefix-sid term 1 then]
user@host# set prefix-segment index 1004
user@host# set prefix-segment node-segment
user@host# set accept
```

**4.** Configure the routing policy with the same prefix (IPv4 or IPv6 )and same prefix segment on more than one routers for anycast SID.

**NOTE**: For anycast prefix SID, configure prefix SID on loopback interface( lo0.0).

[edit policy-options policy-statement prefix-sid term 1 ]
user@host# set from route-filter IP address exact
user@host# set then prefix-segment index index-value
user@host# set then accept

For example, configure IPv4 prefix 198.51.100.1/32 with prefix segment 1000 on two routers R0 and R1 for anycast SID.

```
[edit policy-options policy-statement prefix-sid term 1 ]
user@host# set from route-filter 198.51.100.1/32 exact
user@host# set then prefix-segment index 1000
user@host# set then accept
```

For example, configure IPv6 prefix 2001:db8::/32 with prefix segment 1000 on two routers R0 and R1 for anycast SID.

```
[edit policy-options policy-statement prefix-sid term 1 ]
user@host# set from route-filter 2001:db8::/32 exact
user@host# set then prefix-segment index 2000
user@host# set then accept
```

5. Configure export policy on the IS-IS protocol.

[edit protocols isis]
user@host# export prefix-sid

6. Configure traffic-engineering shortcuts for IPv4-MPLS family traffic.

[edit protocols isis traffic-engineering]
user@host# set family inet-mpls shortcuts

7. Configure traffic-engineering shortcuts for IPv6-MPLS family traffic.

[edit protocols isis traffic-engineering]
user@host# set family inet6-mpls shortcuts

8. Configure explicit NULL to enable E and P bits in all prefix SID advertisements.

```
[edit protocol isis source-packet-routing]
user@host# set explicit-null
```

9. Configure adjacency segment hold time to retain segment adjacency.

```
[edit protocol isis source-packet-routing]
user@host# set adjacency-segment hold-time hold-time
```

For example, configure adjacency segments with 240,000 milliseconds hold time.

[edit protocol isis source-packet-routing]
user@host# set adjacency-segment hold-time 240000

# **RELATED DOCUMENTATION**

Understanding Adjacency Segments, Anycast Segments, and Configurable SRGB in SPRING | 457

source-packet-routing

traffic-engineering

# Flexible Algorithms in IS-IS for Segment Routing Traffic Engineering

#### SUMMARY

A flexible algorithm allows IGPs alone to compute constraint based paths over the network thereby providing simple traffic engineering without using a network controller. This is a light weight solution for networks that have not implemented a controller with full fledged segment routing but still want to reap the benefits of segment routing in their network.

#### IN THIS SECTION

 Understanding IS-IS Flexible Algorithms for Segment Routing | 497

#### WHAT'S NEXT

For more information on configuring flexible algorithms, see the IS-IS User Guide

# **Understanding IS-IS Flexible Algorithms for Segment Routing**

#### IN THIS SECTION

- Benefits of Configuring Flexible Algorithm | 497
- What is Flexible Algorithm Definition (FAD)? | 498
- Participation in a Flexible Algorithm | 499
- Network Topology Configured with Flexible Algorithm Definitions | 499
- Flexible Algorithm RIBs | 504
- BGP Community and Flexible Algorithms | 504
- Flexible Algorithm and Flexible Algorithm Prefix Metrics Leaking across IS-IS Multi-Instance | 505
- Leaking BGP-LU Prefixes into Flexible Algorithm | 506
- Leaking BGP-CT Prefixes into Flexible Algorithm | 507
- Supported and Unsupported Features | 507

Starting in Junos OS Release 19.4R1, you can thin slice a network by defining flexible algorithms that compute paths using different parameters and link constraints based on your requirements. For example, you can define a flexible algorithm that computes a path to minimize IGP metric and define another flexible algorithm to compute a path based on traffic engineering metric to divide the network into separate planes. This feature allows networks without a controller to configure traffic engineering using segment routing without actually implementing a network controller. You can use the prefix SIDs to steer packets along the constraint-based paths. You can configure the prefix SIDs for flexible algorithm through policy configurations.

IGP protocols use a link metric to calculate a best path. However, the best IGP path might not always be the best path for certain types of traffic. Therefore, the IGP computed best path based on the shortest IGP metric is often replaced with traffic engineered path due to the traffic requirements that are not reflected by the IGP metric. Typically RSVP-TE or SR TE is used for computing the path based on additional metrics and constraints to overcome this limitation. Junos installs such paths in the forwarding tables in addition to or as a replacement for the original path computed by the IGPs.

#### **Benefits of Configuring Flexible Algorithm**

- A lightweight version of segment routing traffic engineering that can be used in the core of the network.
- Allows you to configure traffic engineering using segment routing even without installing a network controller.

- Utilize equal-cost multipath (ECMP) and TI-LFA per-slice without configuring BGP-LS or static path.
- Compute TI-LFA backup path using the same flexible algorithm definition and constraints computation.
- Take advantage of segment routing traffic engineering using only IS-IS without configuring RSVP or LDP.
- Ability to provision constrained primary path based on a single label.

# What is Flexible Algorithm Definition (FAD)?

A flexible algorithm allows IGP to calculate additional best paths based on specified constraints thereby providing simple traffic engineering without using a network controller. This is a lightweight solution for networks that have not implemented a controller with full fledged segment routing but still want to reap the benefits of segment routing in their network. Every operator can define separate constraints or colors depending on their requirements.

To define a flexible algorithm, include flex-algorithm *id* statement at the [edit routing-options] hierarchy level. The flexible algorithm definition (FAD) is assigned with an identifier ranging from 128 through 255. This flexible algorithm can be defined on one or more routers in a network. A flexible algorithm computes a best path based on the following parameters:

- **Calculation type**—SPF or strict SPF are the two available calculation type options. You can specify one of these calculation types in your FAD. Select the SPF calculation type if you want to influence the SPF computation on your device based on a certain local policy such as traffic engineering shortcuts. If you select strict SPF then the local policy cannot influence the SPF path selection.
- Metric type- IGP metric or TE metric are the available metric type options. You can specify one of these metric types in your FAD depending on your network requirement. If you do not want to use the IGP metric for a specific link you can configure a TE metric that IS-IS can use for calculating the route.
- **Priority** You can assign a priority to your FADs as per your requirement and IS-IS prioritizes a particular FAD advertisement over another FAD based on your assigned priority.

**NOTE**: For FADs with link-constraints to work, all relevant links should advertise the admin-colors in IS-IS, which means either RSVP is enabled on the interfaces or set protocols isis traffic-engineering advertise always is configured.

• Set of Link constraints- You can configure admin-groups for many protocols at the [edit protocols mpls admin-groups] hierarchy level to color an individual link. These admin-groups can then be defined as include any, include-all or exclude at the [edit routing-options flex-algorithm *definition* admin-groups] hierarchy level.

We recommend configuring flexible algorithm definitions on only a few routers to provide redundancy and to avoid conflicts. Flexible algorithm definition is advertised in IGP as FAD sub-TLVs. In very large networks, we do not recommend configuring more than 8 flexible algorithms as each flexible algorithm will compute its own path and might cause performance issues beyond that.

Its also recommended that you configure multiple FAD servers in a specific ISIS Level before configuring any devices to participate in that FAD. In the case of an ISIS L1/L2 node (ABR), it's also recommended that you configure the FAD at both ISIS Level 1 and Level 2. If a FAD is configured only on a single ABR, traffic drops over flex algorithm paths are possible if the routing process restarts on that ABR. Its therefore a good design practice to have multiple ABRs, each of which has the FAD configured at both ISIS levels.

The default FAD has the following parameters:

- calculation type: spf
- metric type: igp-metric
- priority: 0
- Link constraints: none

**NOTE**: Modifying the flexible algorithm definition in a live network or on the fly could cause traffic disruptions until all the nodes converge on the new paths.

# Participation in a Flexible Algorithm

You can configure specific routers to participate in a particular flexible algorithm as per your requirement. Paths computed based on a flexible algorithm definition is used by various applications each potentially using its own specific data plane for forwarding the data over such paths. The participating device must explicitly advertise its participation in a particular flexible algorithm to every application in the segment routing flexible algorithm sub TLV for IS-IS. You can configure a node to participate in a certain flexible algorithm provided it can support the constraints specified in that FAD.

To configure participation in a flexible algorithm include the flex-algorithm statement at the [edit protocols is is source-packet- routing] hierarchy level. The same device can advertise a FAD and also participate in a flexible algorithm.

# Network Topology Configured with Flexible Algorithm Definitions

Figure 37 on page 500 shows the sample topology, there are 8 routers R0, R1, R2, R3, R4, R5, R6, and R7. Four flexible algorithms, 128, 129, 130, and 135 are defined and configured with admin-groups as listed in the following table:

| Flex Algorithm Definition (FAD) | Color                      |
|---------------------------------|----------------------------|
| 128                             | Include any Red            |
| 129                             | Include any Green          |
| 130                             | Include any Green and Blue |
| 135                             | Exclude Red                |

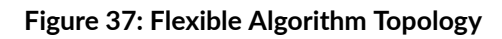

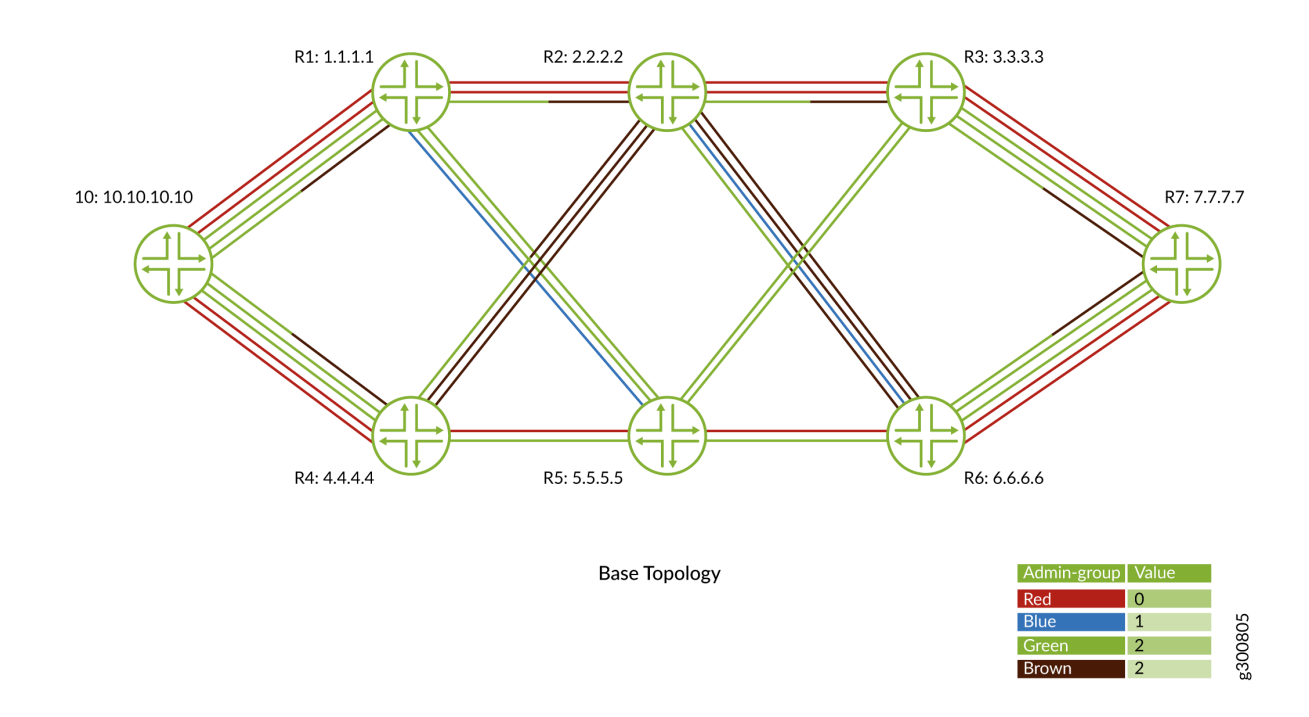

Figure 38 on page 501 shows how FAD 128 routes traffic on any interface that is configured with admin group red.

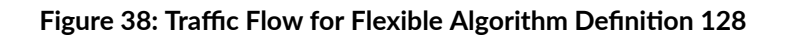

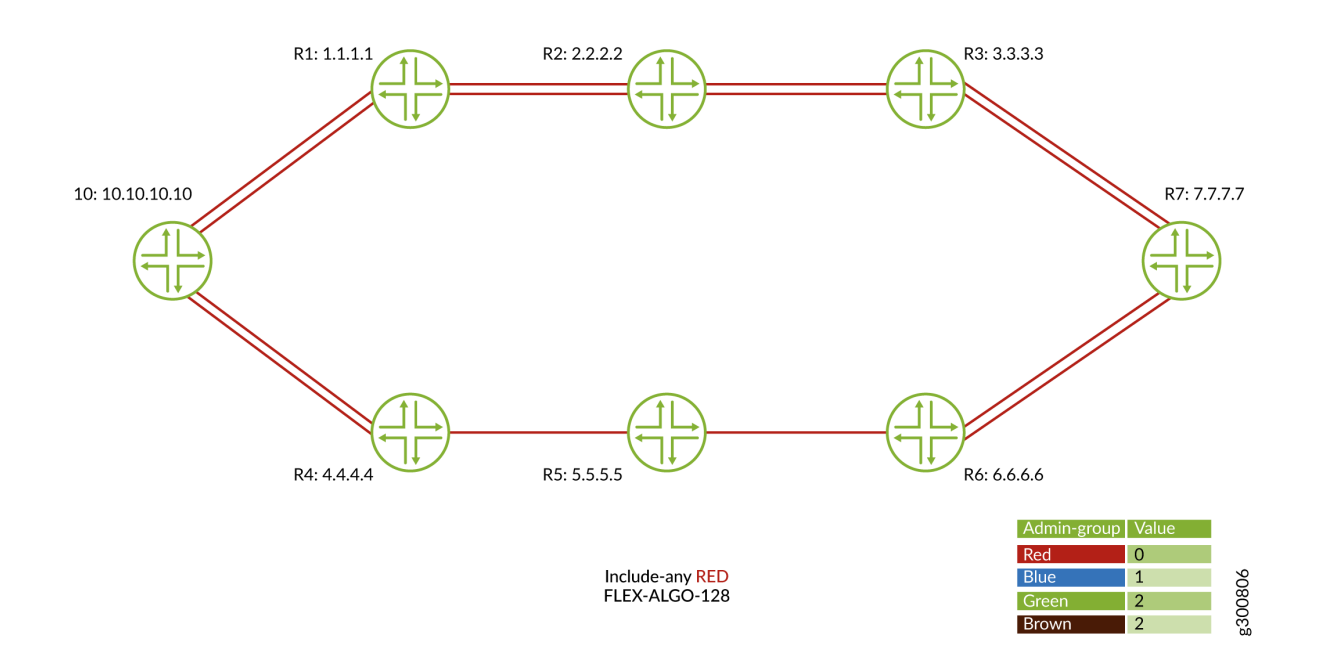

Figure 39 on page 502 shows how FAD 129 routes traffic on any interface that is configured with admin group green.

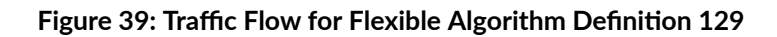

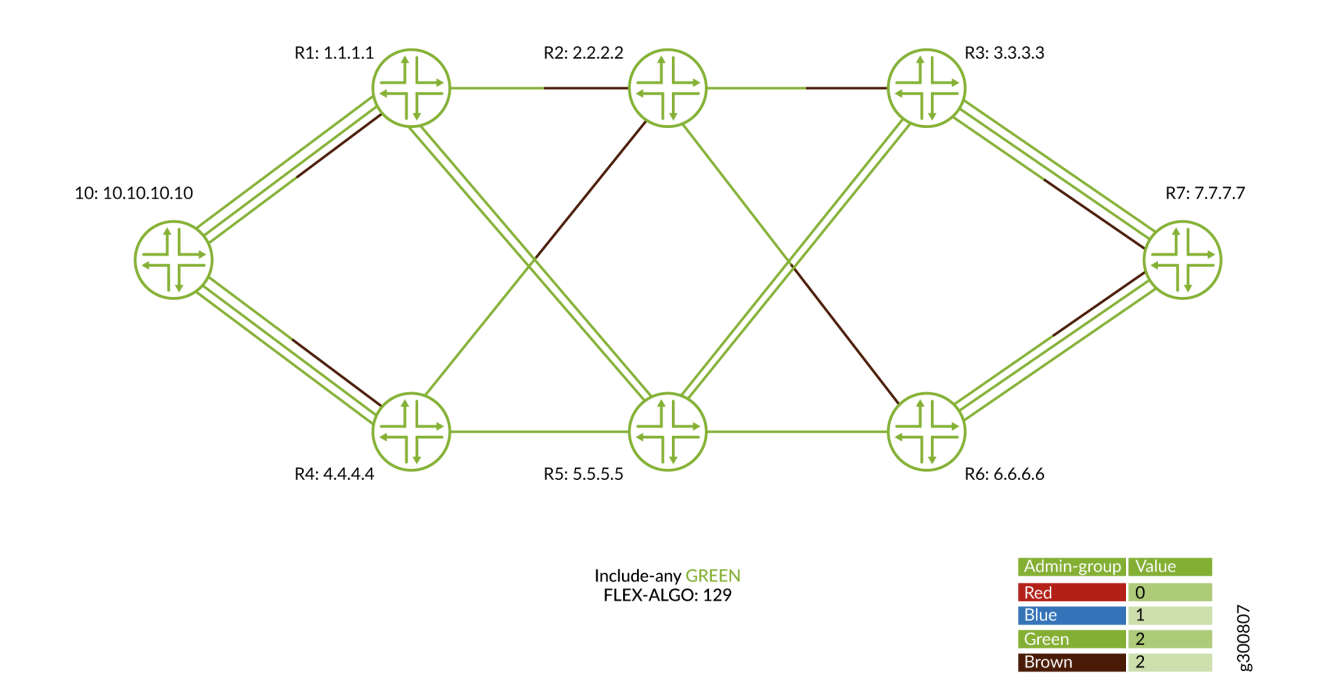

Figure 40 on page 503 shows how FAD 130 routes traffic on any interface that is configured with admin group green and blue.

# Figure 40: Traffic flow for Flexible Algorithm Definition 130

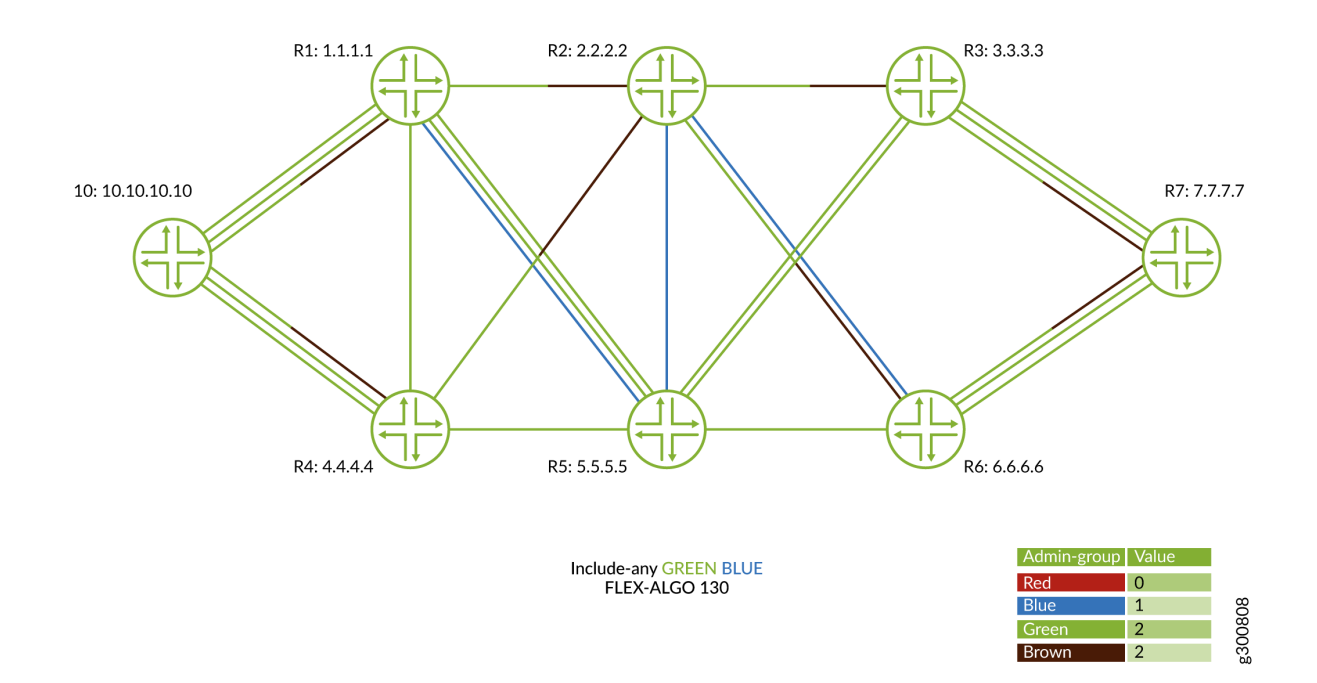

Figure 41 on page 504 shows how FAD 135 routes traffic on any interface that is not configured with admin group red.

# Figure 41: Traffic Flow for Flexible Algorithm Definition 135

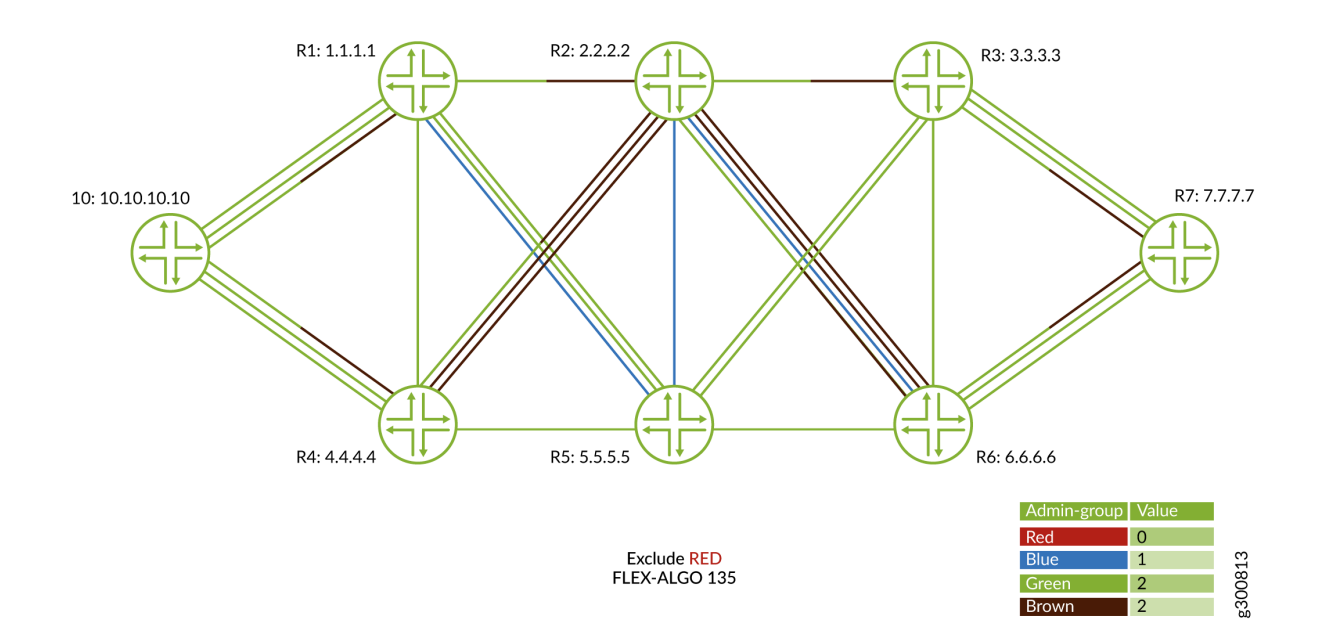

# **Flexible Algorithm RIBs**

(**i**)

For every flexible algorithm that a router participates in the corresponding flexible algorithm routes are installed in the corresponding flexible algorithm RIB groups also known as routing tables. By default, labeled IS-IS flexible algorithm routes are installed in the inet.color, inet(6)color.0 and mpls.0 RIBs.

# **BGP** Community and Flexible Algorithms

A flexible algorithm can be associated with a color. When a service prefix, such as a VPN service carries a BGP color extended community, by default the BGP service prefix resolves a flex-algo route that has the same associated color value. The flexible algorithm ingress routes that are installed in the inet(6)color.0 tables will have this color value associated with the route. However, you can configure a different associate color value at the [edit routing-options flex-algorithm *id* color *color*] hierarchy level.

**NOTE**: Changing the associated color value in a flexible algorithm might result in traffic disruption. If you modify the color in a flexible algorithm definition, all routes pertaining to that flexible algorithm are removed from the RIB and added again with the new color.

# Flexible Algorithm and Flexible Algorithm Prefix Metrics Leaking across IS-IS Multi-Instance

We've added support to readvertise flexible algorithm (flex algo) prefix-segment identifiers (SIDs) and Flexible Algorithm Prefix Metrics (FAPMs) across interior gateway protocol (IGP) instances. We've also added support to readvertise prefixes from other protocols and assign flex algo prefix-SIDs via policy to those prefixes.

# Figure 42: Flexible Algorithm Leaking across IGP Instances

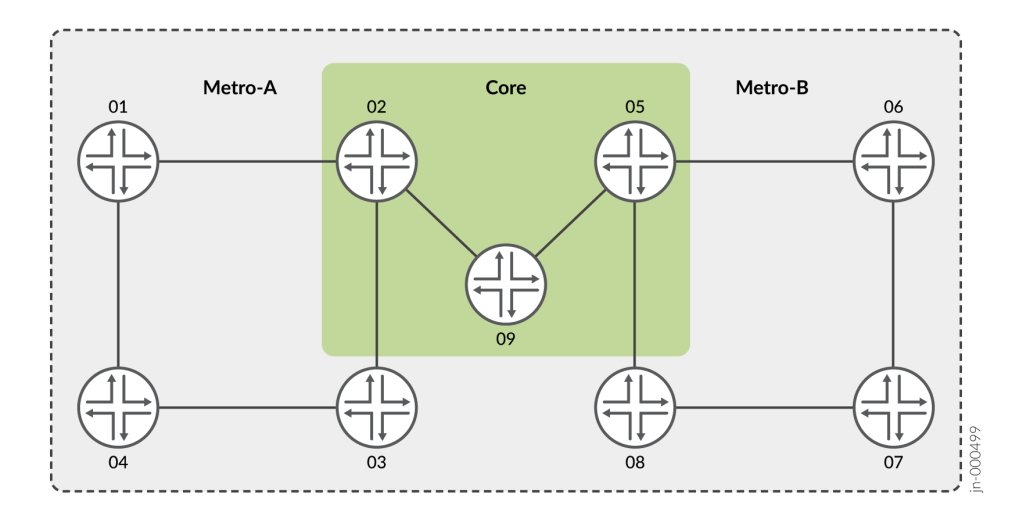

In the sample topology shown in Figure 42 on page 505, different IS-IS domains, metro-A, metro-B, and the core, constitute a single-segment routing domain. For an end-to-end segment routing flex algo path, nodes 02 and 05 must readvertise flex algo prefix-SIDs and FAPMs across IGP instances.

Flex algo routes are installed in inet(6)color.0 tables. They could also be installed in colored RIBs, such as junos-rti-tc-<color>.inet(6).3 when use-transport-class statement is configured under routing-options flexalgorithm <id>. To support leaking flex algo prefix-SIDs across IGP instances, the use-transport-class statement must be configured for that flex algo. Leaking of flex algo prefix-SIDs across IGP instances is policy driven. A sample policy configuration is as follows:

```
[edit policy-options policy-statement name]
user@host# show
from {
    igp-instance <x>; (optional)
    protocol isis; (optional)
    rib <transport-class-rib>;
    route-filter 10.10.10.0/24 orlonger; (optional)
    route-filter 10.20.20.0/24 orlonger; (optional)
```

```
prefix-segment; (optional)
}
then {
    prefix-segment {
        redistribute;
    }
}
```

When flex algo prefix-SIDs are leaked across IGP instances, FAPM sub-TLV will be advertised with the metric derived from the export policy or the route's own metric. The metric defined in the export policy has higher precedence over the route's own metric. Additionally, IS-IS installs a stitched route in the mpls.0 tables to stitch incoming MPLS traffic from one IGP instance to the other.

For information on how to apply export policy on multi-instance IS-IS, see export.

# Leaking BGP-LU Prefixes into Flexible Algorithm

You can leak BGP-LU prefixes into the IGP with flex algo prefix-SIDs. You can configure the prefix-segment (and metric) in the policy-statement to leak BGP-LU learned prefixes into flex algo.

# Figure 43: BGP-LU – Flexible Algorithm Leaking

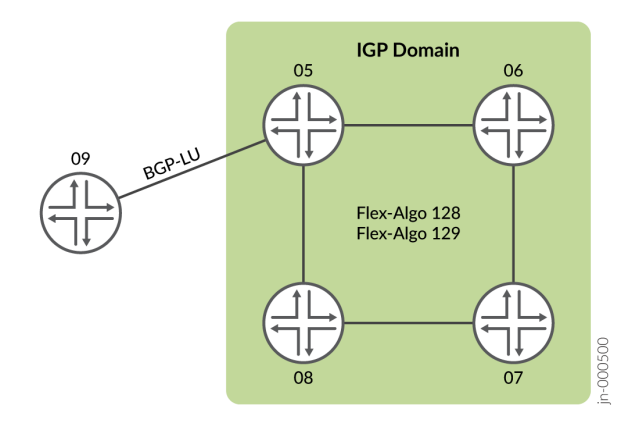

For example, in the topology shown in "Understanding IS-IS Flexible Algorithms for Segment Routing" on page 497, the IGP domain includes flex algos 128 and 129. The device R9 resides outside the IGP domain. The device R9 is not reachable via flex algo in the IGP domain. Any traffic destined for device R9 follows a flex algo path till device R5 and then follows the device R5 to R9 link.

When flex algo prefix-SIDs are leaked from BGP-LU to an IGP instance, FAPM sub-TLV will be advertised with the metric derived from the export policy or the route's own metric. The metric defined

in the export policy has higher precedence over the route's own metric. Additionally, IS-IS installs a stitched route in the mpls.0 tables to stitch incoming MPLS traffic from BGP-LU to IS-IS.

# Leaking BGP-CT Prefixes into Flexible Algorithm

You can now leak BGP-CT prefixes into flex algo and vice-versa.

# Figure 44: BGP-CT - Flexible Algorithm Leaking

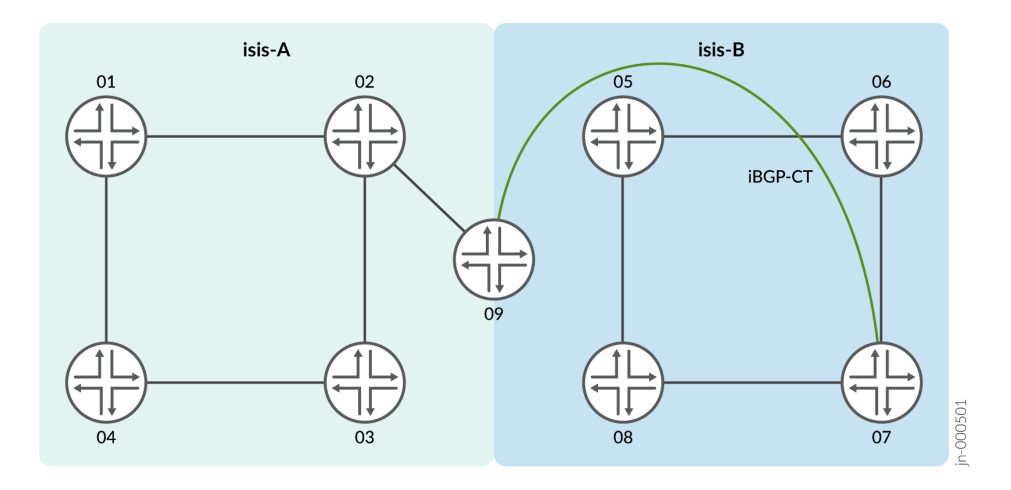

For example, the topology shown in "Understanding IS-IS Flexible Algorithms for Segment Routing" on page 497 consists of multiple IS-IS IGP instances. The ISIS-A has flex algo but does not have BGP-CT. In such deployments, BGP-CT prefixes can be leaked into flex algo and vice-versa via policy configurations.

Currently, BGP-CT prefixes do not support carrying the prefix-SID information. Configure a policy for the prefix and associate a prefix-SID on the router that is redistributing the prefix into IS-IS flex algo.

When flex algo prefix-SIDs are leaked from BGP-CT, FAPM sub-TLV will be advertised with the metric derived from the export policy or the route's metric. The Metric defined in the export policy has higher precedence over the route's metric. Additionally, IS-IS installs a stitched route in the mpls.0 tables to stitch the incoming MPLS traffic from BGP-CT to IS-IS.

# Supported and Unsupported Features

Junos OS supports flexible algorithms in the following scenarios:

- Support for configuring and advertising prefix SIDs for different flexible algorithms.
- Partially supports Internet Draft draft-ietf-lsr-flex-algo-05.txt IGP Flexible Algorithm

• Inter-level (IS\_IS) leaking of flexible algorithm prefix SIDs is supported.

Junos OS does not support the following features in conjunction with flexible algorithms:

- Flexible algorithm is applicable only for default unicast topology, IS-IS multi-topology is not supported.
- IS-IS shortcuts and other IS-IS traffic engineering configuration options are not applicable for flexible algorithm computation
- Prefix and SID conflict resolution is not supported.
- Remote loop free alternate functionality is not supported because TI-LFA is the preferred FRR computation
- Extended Admin-Groups (EAG) are not supported because they are not supported in IS-IS.

# SEE ALSO

| Configuring Flexible Algorithm for Segment Routing Traffic Engineering   508 |  |
|------------------------------------------------------------------------------|--|
| flex-algorithm                                                               |  |
| flex-algorithm                                                               |  |
| definition                                                                   |  |
| show isis flex-algorithm                                                     |  |

# Configuring Flexible Algorithm for Segment Routing Traffic Engineering

Before you begin configuring the flexible algorithm for IS-IS, make sure you:

- 1. Configure the device interfaces to enable IP transport.
- 2. Configure IS-IS protocol to enable dynamic routing protocol to exchange routing information.
- **3.** Configure BGP protocol.
- 4. Configure segment routing.
- To configure flexible algorithm for IS-IS:

**1.** Define flexible algorithm on routers that you have identified in your network. Assign an ID for the flexible algorithm definition (FAD) ranging from 128 through 255.

[edit routing-options]
user@host# set flex-algorithm id

**NOTE**: We recommend configuring flexible algorithm on only a few routers to provide redundancy and to avoid conflicts.

Specify the parameters of the definition. IS-IS calculates the path based on these specified parameters of the FAD.

a. Map a BGP color community to the defined FAD. By default each flexible algorithm is associated with a value equal to the flex algorithm.

VPN can be made to resolve paths over the configured BGP color community.

[edit routing-options flex-algorithm id]
user@host# set color desired color community value

**NOTE**: Changing the BGP color community for a flexible algorithm might result in traffic disruption. If you modify a BGP color community for a flexible algorithm then all routes pertaining to that flexible algorithm are removed from the RIB and added again with new colors.

b. Specify the calculation type based on which the IS-IS protocol calculates the path.

```
[edit routing-options flex-algorithm id definition]
user@host# set (spf | strict-spf)
```

c. Specify the metric type based on which IS-IS calculates the path.

```
[edit routing-options flex-algorithm id definition]
user@host# set metric-type (delay-metric | igp-metric | te-metric)
```

d. Assign a priority level to the advertisement of the FAD based on your requirement. Specify a priority ranging from 0 through 255.

[edit routing-options flex-algorithm id definition]
user@host# set priority priority

**NOTE**: Modifying the flexible algorithm definition could cause traffic disruptions until all the nodes converge on the new paths.

e. If you have enabled RSVP traffic engineering, you can configure admin-groups for many protocols to color an individual link.

[edit protocols mpls]
user@host# set admin-groups

f. Define the admin groups as per your requirement.

[edit routing-options flex-algorithm definition admin-group]
user@host# set include any admin-group
user@host# set include-all admin-group
user@host# set exclude admin-group

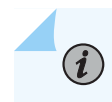

**NOTE**: For FADs with link-constraints to work, all relevant links should advertise the admin-colors in IS-IS. You must either enable RSVP on the interfaces or if you have not configured RSVP for traffic engineering, make sure you configure **set traffic-engineering advertise always** at the [edit protocols isis] hierarchy level.

**2.** Identify the participating routers and configure participation on those routers. The same device can advertise a FAD and also participate in a flexible algorithm.

[edit protocols isis source-packet-routing]
user@host# set flex-algorithm id

3. Advertise prefix segments through policy configuration.

```
[edit policy-options policy-statement name term name]
user@host# set from route-filter route exact
user@host# set then prefix-segment algorithm id index value
user@host# set then prefix-segment algorithm id node-segment
```

**4.** Apply the policy under the protocol IS-IS.

```
[edit protocols isis]
user@host# set export name
```

**5.** To verify if your flexible algorithm configuration is working correctly use the show isis spring flexalgorithm command.

# Understanding Topology-Independent Loop-Free Alternate with Segment Routing for IS-IS

# IN THIS SECTION

- Benefits of TI-LFA | 512
- Types of TI-LFA Protection | 513
- TI-LFA in IPv6 Networks | 513
- TI-LFA Limitations | 514
- Advertisement Flags for TI-LFA | **514**

Segment routing enables a router to send a packet along a specific path in the network by imposing a label stack that describes the path. The forwarding actions described by a segment routing label stack do not need to be established on a per-path basis. Therefore, an ingress router can instantiate an arbitrary path using a segment routing label stack and use it immediately without any signaling.

In segment routing, each node advertises mappings between incoming labels and forwarding actions. A specific forwarding action is referred to as a segment and the label that identifies that segment is referred to as a segment identifier (SID). The backup paths created by TI-LFA use the following types of segments:

- Node segment—A node segment forwards packets along the shortest path or paths to a destination node. The label representing the node segment (the node SID) is swapped until the destination node is reached.
- Adjacency segment—An adjacency segment forwards packets across a specific interface on the node that advertised the adjacency segment. The label representing an adjacency segment (the adjacency SID) is popped by the node that advertised it.

A router can send a packet along a specific path by creating a label stack that uses a combination of node SIDs and adjacency SIDs. Typically, node SIDs are used to represent parts of the path that correspond to the shortest path between two nodes. An adjacency SID is used wherever a node SID cannot be used to accurately represent the desired path.

Loop-free alternate (LFA) and remote LFA (RLFA) have been used to provide fast-reroute protection for several years. With LFA, a point of local repair (PLR) determines whether or not a packet sent to one of its direct neighbors reaches its destination without looping back through the PLR. In a typical network topology, approximately 40 to 60 percent of the destinations can be protected by LFA. Remote LFA expands on the concept of LFA by allowing the PLR to impose a single label to tunnel the packet to a repair tunnel endpoint from which the packet can reach its destination without looping back through the PLR. Using remote LFA, more destinations can be protected by the PLR compared to LFA. However, depending on the network topology, the percentage of destinations protected by remote LFA is usually less than 100 percent.

Topology-independent LFA (TI-LFA) extends the concept of LFA and remote LFA by allowing the PLR to use deeper label stacks to construct backup paths. In addition, the TI-LFA imposes the constraint that the backup path used by the PLR be the same path that a packet takes once the interior gateway protocol (IGP) has converged for a given failure scenario. This path is referred to as the post-convergence path.

Using the post-convergence path as the backup path has some desirable characteristics. For some topologies, a network operator only needs to make sure that the network has enough capacity to carry the traffic along the post-convergence path after a failure. In these cases, a network operator does not need to allocate additional capacity to deal with the traffic pattern immediately after the failure while the backup path is active, because the backup path follows the post-convergence path.

# **Benefits of TI-LFA**

- IGP automatically computes the backup path and does not have to allocate additional capacity to deal with failures.
- Provides redundancy and protects against congestion and link failure.
- Easy to configure and utilize the post convergence path for transmission of packets.

# **Types of TI-LFA Protection**

TI-LFA provides protection against link failure, node failure, fate-sharing failures, and shared risk link group failures. In link failure mode, the destination is protected if the link fails. In node protection mode, the destination is protected if the neighbor connected to the primary link fails. To determine the node-protecting post-convergence path, the cost of all the links leaving the neighbor is assumed to increase by a configurable amount.

With fate-sharing protection, a list of fate-sharing groups are configured on each PLR with the links in each fate-sharing group identified by their respective IP addresses. The PLR associates a cost with each fate-sharing group. The fate-sharing-aware post-convergence path is computed by assuming that the cost of each link in the same fate-sharing group as the failed link has increased the cost associated with that group.

Starting in Junos OS Release 20.2R1, you can configure Shared Risk Link Group (SRLG) protection in TI-LFA networks for segment routing to choose a fast reroute path that does not include SRLG links in the topology-independent loop-free alternate (TI-LFA) backup paths. SRLGs share a common fibre and they also share the risks of a broken link. When one link in an SRLG fails, other links in the group might also fail. Therefore, you need to avoid links that share the same risk as the protected link in the backup path. Configuring SRLG protection prevents TI-LFA from selecting backup paths that include a shared risk link. If you have configured SRLG protection then IS-IS computes the fast reroute path that is aligned with the post convergence path and excludes the links that belong to the SRLG of the protected link. All local and remote links that are from the same SRLG as the protected link are excluded from the TI-LFA back up path. The point of local repair (PLR) sets up the label stack for the fast reroute path with a different outgoing interface. Currently you cannot enable SRLG protection in IPv6 networks and in networks with multitopology.

In order to construct a backup path that follows the post-convergence path, TI-LFA uses several labels in the label stack that define the backup path. If the number of labels required to construct a particular post-convergence backup path exceeds a certain amount, it is useful in some circumstances to not install that backup path. You can configure the maximum number of labels that a backup path can have in order to be installed. The default value is 3, with a range of 2 through 5.

It is often the case that the post-convergence path for a given failure is actually a set of equal-cost paths. TI-LFA attempts to construct the backup paths to a given destination using multiple equal-cost paths in the post-failure topology. Depending on the topology, TI-LFA might need to use different label stacks to accurately construct those equal-cost backup paths. By default, TI-LFA only installs one backup path for a given destination. However, you can configure the value in the range from 1 through 8.

# **TI-LFA in IPv6 Networks**

Starting in Junos OS Release 20.1R1, you can configure TI-LFA with segment routing in an IPv6-only network to provide fast reroute (FRR) backup paths corresponding to the post-convergence path for a

given failure. However, you cannot configure fate-sharing protection for IPv6-only networks. To compute backup paths in IPv6-only networks, the IS-IS protocol must advertise the following TLV types:

- TLV 233 IPv6 Global Interface Address
- Subtly 12 and 13 of TLV 22

Although you can configure multiple global IPv6 addresses on an interface, the backup routes are computed for one global interface only.

Starting in Junos OS Release 19.1R1, you can configure a point of local repair (PLR) to create a topology independent loop-free alternate backup path for prefix-SIDs derived from Segment Routing Mapping Server advertisements in an IS-IS network. In a network configured with segment routing, IS-IS uses the Segment Routing Mapping Server advertisements to derive prefix-SIDs. Segment Routing Mapping Server advertisements for IPv6 are currently not supported. To attach flags to Segment Routing Mapping Server advertisements, include the attached, domain-wide-flooding, and no-node-segment statements at the [edit routing-options source-packet-routing mapping-server-entry *mapping-server-name*] hierarchy level.

# **TI-LFA Limitations**

(**i**)

The backup path for prefix-SIDs from Segment Routing Mapping Server advertisements are not created in the following scenarios:

- If some hops are present in a non-SR domain.
- If the segment routing node is advertising a prefix and a prefix-SID index directly, then Junos OS uses the prefix-SID index and disregards the mapping server advertisement for that prefix.
- If a backup path requires an adjacency-SID from the LDP domain then the backup path cannot be installed.
- If the PLR is unable to determine the label mapping using LDP.

# **NOTE**: Currently you cannot configure remote LFA and TI-LFA on a SR-LDP stitching node in the same instance. Therefore, you cannot configure both post-convergence-lfa and link-protection on the same device.

# Advertisement Flags for TI-LFA

Set the following mapping server advertisement flags to indicate the origin of the advertised prefix:

| Flag | TLV Name | Flag Values | Length | Description |
|------|----------|-------------|--------|-------------|
|      |          |             |        |             |

| A | Label Binding<br>TLV  | 0, 1<br>default value is 0 | 1 | Attached Flag–Include the attached configuration statement<br>to set this flag to 1 to indicate that the prefixes and SIDs<br>advertised in the SID or Label Binding TLV are directly<br>connected to their originators. |
|---|-----------------------|----------------------------|---|----------------------------------------------------------------------------------------------------|
| S | Label Binding<br>TLV  | 0, 1<br>default value is 0 | 1 | Include the domain-wide-flooding configuration statement to<br>set this flag to 1 to indicate that the SID or Label Binding<br>TLV is flooded across the entire routing domain.                                          |
| D | Label Binding<br>TLV  | 0, 1<br>default value is 0 | 1 | Set by a border node when readvertising a SID or Label<br>Binding TLV to indicate that the SID or Label Binding TLV is<br>leaked from level 2 to level 1.                                                                |
| Ν | Prefix-SID sub<br>TLV | 0, 1<br>default value is 1 | 1 | Include the no-node-segment configuration statement to set<br>this flag to 0 to indicate that the prefix has originated from<br>a single node.                                                                           |

# **Change History Table**

Feature support is determined by the platform and release you are using. Use Feature Explorer to determine if a feature is supported on your platform.

| Release | Description                                                                                                    |
|---------|----------------------------------------------------------------------------------------------------|
| 20.2R1  | Starting in Junos OS Release 20.2R1, you can configure Shared Risk Link Group (SRLG) protection in TI-<br>LFA networks for segment routing to choose a fast reroute path that does not include SRLG links in the<br>topology-independent loop-free alternate (TI-LFA) backup paths.                 |
| 20.1R1  | Starting in Junos OS Release 20.1R1, you can configure TI-LFA with segment routing in an IPv6-only network to provide fast reroute (FRR) backup paths corresponding to the post-convergence path for a given failure. However, you cannot configure fate-sharing protection for IPv6-only networks. |
| 19.1R1  | Starting in Junos OS Release 19.1R1, you can configure a point of local repair (PLR) to create a topology independent loop-free alternate backup path for prefix-SIDs derived from Segment Routing Mapping Server advertisements in an IS-IS network.                                               |

# **RELATED DOCUMENTATION**

Configuring Topology-Independent Loop-Free Alternate with Segment Routing for IS-IS | 516

Example: Configuring Topology Independent Loop-Free Alternate with Segment Routing for IS-IS | 518

post-convergence-lfa

use-post-convergence-lfa

use-for-post-convergence-lfa

node-protection

# Configuring Topology-Independent Loop-Free Alternate with Segment Routing for IS-IS

Loop-free alternate (LFA) and remote LFA have been used to provide fast-reroute protection for several years. With LFA, a point of local repair (PLR) determines whether or not a packet sent to one of its direct neighbors will reach its destination without looping back through the PLR. In a typical network topology, perhaps 40-60 percent of destinations can be protected by LFA. Remote LFA expands on the concept of LFA by allowing the PLR to impose a single label to tunnel the packet to a repair tunnel endpoint from which the packet can reach its destination without looping back through the PLR. Using remote LFA, more destinations can be protected by the PLR compared to LFA. However, depending on the network topology, the percentage of destinations protected by remote LFA usually less than 100 percent.

Topology-independent loop-free alternate (TI-LFA) extends the concept of LFA and remote LFA by allowing the PLR to use deeper label stacks to construct backup paths. In addition, TI-LFA imposes the constraint that the backup path used by the PLR be the same path that a packet takes once the IGP converges for a given failure scenario. This path is referred to as the post-convergence path.

Using the post-convergence path as the backup path has some desirable characteristics. For some topologies, a network operator only needs to make sure that the network has enough capacity to carry the traffic along the post-convergence path after a failure. In these cases, a network operator does not need to allocate additional capacity to deal with the traffic pattern immediately after the failure while the backup path is active, because the backup path follows the post-convergence path.

Before you configure TI-LFA for IS-IS, be sure you configure SPRING or segment routing.

To configure TI-LFA using SPRING for IS-IS, you must do the following:

1. Enable TI-LFA for IS-IS protocol.

[edit protocols isis backup-spf-options]
user@R1# set use-post-convergence-lfa

**2.** (Optional) Configure backup shortest path first (SPF) attributes such as maximum equal-cost multipath (ECMP) backup paths and maximum labels for TI-LFA for the IS-IS protocol.

[edit protocols isis backup-spf-options use-post-convergence-lfa] user@R1# set maximum-backup-paths maximum-backup-paths user@R1# set maximum-labels maximum-labels

**3.** Configure the computation and installation of a backup path that follows the post-convergence path on the given interface and level for the IS-IS protocol.

[edit protocols isis interface interface-name level level
user@R1# set post-convergence-lfa

**4.** (Optional) Enable fate-sharing protection for a given interface and level. Specify the fate-sharing group to use as a constraint for the post-convergence path.

**NOTE**: You do not have to configure the use-for-post-convergence-lfa statement and the fate-sharing-protection statement for basic link protection for the backup path.

[edit routing-options fate-sharing group group-name]
user@R1# set use-for-post-convergence-lfa

[edit protocols isis interface *interface-name* level *level* post-convergence-lfa] user@R1# **set fate-sharing-protection** 

5. (Optional) Enable node protection for a given interface and level.

[edit protocols isis interface *interface-name* level *level* post-convergence-lfa] user@R1# **set node-protection** 

# **RELATED DOCUMENTATION**

Understanding Topology-Independent Loop-Free Alternate with Segment Routing for IS-IS | 511

Example: Configuring Topology Independent Loop-Free Alternate with Segment Routing for IS-IS | 518

post-convergence-lfa

use-post-convergence-lfa

use-for-post-convergence-lfa

node-protection

# Example: Configuring Topology Independent Loop-Free Alternate with Segment Routing for IS-IS

#### IN THIS SECTION

- Requirements | 518
- Overview | 519
- Configuration | 520

This example shows topology-independent loop-free alternate (TI-LFA) with segment routing for the IS-IS protocol to provide MPLS fast reroute (FRR) backup paths corresponding to the post-convergence path for a given failure by using deeper label stacks to construct backup paths. TI-LFA provides protection against link failure, node failure, and fate-sharing failures. In link failure mode, the destination is protected if the link fails. In node protection mode, the destination is protected if the neighbor connected to the primary link fails. To determine the node-protecting post-convergence path, the cost of all the links leaving the neighbor is assumed to increase by a configurable amount. With fate-sharing protection, a list of fate-sharing groups are configured on each PLR with the links in each fate-sharing group identified by their respective IP addresses.

**NOTE**: Our content testing team has validated and updated this example.

# Requirements

(**i**)

This example uses the following hardware and software components:

- Nine MX Series routers
- Junos OS Release 17.4 or later running on all devices
  - Updated and revalidated using vMX on Junos OS Release 21.1R1.

Before you configure TI-LFA routes using SPRING for IS-IS, be sure you configure SPRING or segment routing.

**NOTE**: Are you interested in getting hands-on experience on this feature? Visit Juniper vLabs to reserve your pre-configured vLab Sandbox: Segment Routing -Basic and try it out for free!

# Overview

(**i**)

 $(\boldsymbol{i})$ 

# IN THIS SECTION

Topology | 520

Junos OS allows you to enable TI-LFA for IS-IS by configuring the use-post-convergence-lfa statement at the [edit protocols isis backup-spf-options] hierarchy level. You can enable the creation of post-convergence backup paths for a given interface by configuring the post-convergence-lfa statement at the [edit protocols isis interface interface-name level level] hierarchy level.

TI-LFA provides protection against link failure, node failure, and failures of fate-sharing groups. You can enable link-protection mode using the post-convergence-lfa statement. You can enable node-protection mode, or fate-sharing-protection mode, or both modes, for a given interface at the [edit protocols isis interface interface-name level level post-convergence-lfa] hierarchy level. To ensure that the fate-sharing protection is enabled for a given fate-sharing group, you need to configure the use-for-post-convergence-lfa statement at the [edit routing-options fate-sharing group group-name] hierarchy level.

**NOTE**: TI-LFA supports protection of routes for both IPv4 and IPv6 prefixes. This example demonstrates protection of routes for IPv4 prefixes.

# Topology

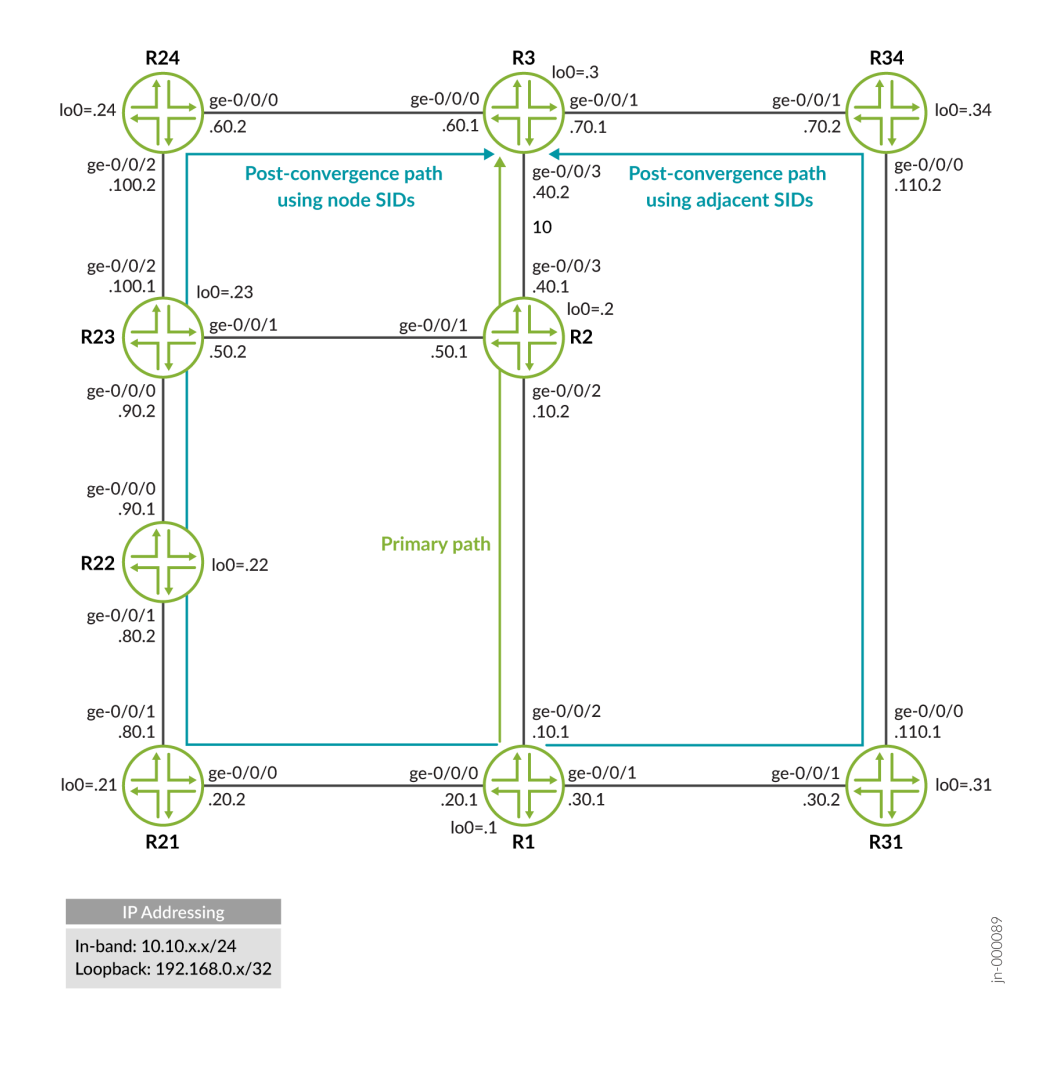

# Configuration

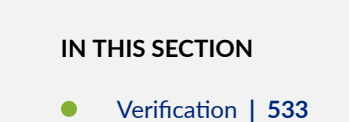

# **CLI** Quick Configuration

To quickly configure link-protection in this example, copy the following commands, paste them into a text file, remove any line breaks, change any details necessary to match your network configuration,

copy and paste the commands into the CLI at the [edit] hierarchy level, and then enter commit from configuration mode.

## R1

set interfaces ge-0/0/0 unit 0 description r1-to-r21 set interfaces ge-0/0/0 unit 0 family inet address 10.10.20.1/24 set interfaces ge-0/0/0 unit 0 family iso set interfaces ge-0/0/0 unit 0 family mpls set interfaces ge-0/0/1 unit 0 description r1-to-r31 set interfaces ge-0/0/1 unit 0 family inet address 10.10.30.1/24 set interfaces ge-0/0/1 unit 0 family iso set interfaces ge-0/0/1 unit 0 family mpls set interfaces ge-0/0/2 unit 0 description r1-to-r2 set interfaces ge-0/0/2 unit 0 family inet address 10.10.10.1/24 set interfaces ge-0/0/2 unit 0 family iso set interfaces ge-0/0/2 unit 0 family mpls set interfaces lo0 unit 0 family inet address 198.168.0.1/32 set interfaces lo0 unit 0 family iso address 49.0000.2222.0001.00 set interfaces lo0 unit 0 family mpls set protocols isis interface ge-0/0/0.0 level 2 disable set protocols isis interface ge-0/0/0.0 point-to-point set protocols isis interface ge-0/0/1.0 level 2 disable set protocols isis interface ge-0/0/1.0 point-to-point set protocols isis interface ge-0/0/2.0 level 2 disable set protocols isis interface ge-0/0/2.0 level 1 post-convergence-lfa set protocols isis interface ge-0/0/2.0 point-to-point set protocols isis interface fxp0.0 disable set protocols isis interface lo0.0 passive set protocols isis source-packet-routing node-segment ipv4-index 1001 set protocols isis backup-spf-options use-post-convergence-lfa maximum-labels 8 set protocols mpls interface ge-0/0/0.0 set protocols mpls interface ge-0/0/1.0 set protocols mpls interface ge-0/0/2.0 set policy-options policy-statement pplb then load-balance per-packet set routing-options forwarding-table export pplb set routing-options router-id 198.168.0.1

```
set interfaces ge-0/0/1 unit 0 description r2-to-r23
set interfaces ge-0/0/1 unit 0 family inet address 10.10.50.1/24
set interfaces ge-0/0/1 unit 0 family iso
set interfaces ge-0/0/1 unit 0 family mpls
set interfaces ge-0/0/2 unit 0 description r2-to-r1
set interfaces ge-0/0/2 unit 0 family inet address 10.10.10.2/24
set interfaces ge-0/0/2 unit 0 family iso
set interfaces ge-0/0/2 unit 0 family mpls
set interfaces ge-0/0/3 unit 0 description r2-to-r3
set interfaces ge-0/0/3 unit 0 family inet address 10.10.40.1/24
set interfaces ge-0/0/3 unit 0 family iso
set interfaces ge-0/0/3 unit 0 family mpls
set interfaces lo0 unit 0 family inet address 192.168.0.2/32
set interfaces lo0 unit 0 family iso address 49.0000.2222.0002.00
set interfaces lo0 unit 0 family mpls
set protocols isis interface ge-0/0/1.0 level 2 disable
set protocols isis interface ge-0/0/1.0 point-to-point
set protocols isis interface ge-0/0/2.0 level 2 disable
set protocols isis interface ge-0/0/2.0 point-to-point
set protocols isis interface ge-0/0/3.0 level 2 disable
set protocols isis interface ge-0/0/3.0 point-to-point
set protocols isis interface fxp0.0 disable
set protocols isis interface lo0.0 passive
set protocols isis source-packet-routing node-segment ipv4-index 1002
set protocols mpls interface ge-0/0/1.0
set protocols mpls interface ge-0/0/2.0
set protocols mpls interface ge-0/0/3.0
set routing-options router-id 192.168.0.2
```

```
set interfaces ge-0/0/0 unit 0 description r3-to-r24
set interfaces ge-0/0/0 unit 0 family inet address 10.10.60.1/24
set interfaces ge-0/0/0 unit 0 family iso
set interfaces ge-0/0/0 unit 0 family mpls
set interfaces ge-0/0/1 unit 0 description r3-to-r34
set interfaces ge-0/0/1 unit 0 family inet address 10.10.70.1/24
```

```
set interfaces ge-0/0/1 unit 0 family iso
set interfaces ge-0/0/1 unit 0 family mpls
set interfaces ge-0/0/3 unit 0 description r3-to-r2
set interfaces ge-0/0/3 unit 0 family inet address 10.10.40.2/24
set interfaces ge-0/0/3 unit 0 family iso
set interfaces ge-0/0/3 unit 0 family mpls
set interfaces lo0 unit 0 family inet address 192.168.0.3/32
set interfaces lo0 unit 0 family iso address 49.0000.2222.0003.00
set interfaces lo0 unit 0 family mpls
set protocols isis interface ge-0/0/0.0 level 2 disable
set protocols isis interface ge-0/0/0.0 point-to-point
set protocols isis interface ge-0/0/1.0 level 2 disable
set protocols isis interface ge-0/0/1.0 point-to-point
set protocols isis interface ge-0/0/3.0 level 2 disable
set protocols isis interface ge-0/0/3.0 point-to-point
set protocols isis interface fxp0.0 disable
set protocols isis interface lo0.0 passive
set protocols isis source-packet-routing node-segment ipv4-index 1003
set protocols mpls interface ge-0/0/0.0
set protocols mpls interface ge-0/0/1.0
set protocols mpls interface ge-0/0/3.0
set routing-options router-id 192.168.0.3
```

```
set interfaces ge-0/0/0 unit 0 description r21-to-r1
set interfaces ge-0/0/0 unit 0 family inet address 10.10.20.2/24
set interfaces ge-0/0/0 unit 0 family iso
set interfaces ge-0/0/0 unit 0 family mpls
set interfaces ge-0/0/1 unit 0 description r21-to-r22
set interfaces ge-0/0/1 unit 0 family inet address 10.10.80.1/24
set interfaces ge-0/0/1 unit 0 family iso
set interfaces ge-0/0/1 unit 0 family mpls
set interfaces lo0 unit 0 family inet address 192.168.0.21/32
set interfaces lo0 unit 0 family iso address 49.0000.2222.0021.00
set interfaces lo0 unit 0 family mpls
set protocols isis interface ge-0/0/0.0 level 2 disable
set protocols isis interface ge-0/0/0.0 point-to-point
set protocols isis interface ge-0/0/1.0 level 2 disable
set protocols isis interface ge-0/0/1.0 point-to-point
set protocols isis interface fxp0.0 disable
```

```
set protocols isis interface lo0.0 passive
set protocols isis source-packet-routing node-segment ipv4-index 1021
set protocols mpls interface ge-0/0/0.0
set protocols mpls interface ge-0/0/1.0
set routing-options router-id 192.168.0.21
```

```
set interfaces ge-0/0/0 unit 0 description r22-to-r23
set interfaces ge-0/0/0 unit 0 family inet address 10.10.90.1/24
set interfaces ge-0/0/0 unit 0 family iso
set interfaces ge-0/0/0 unit 0 family mpls
set interfaces ge-0/0/1 unit 0 description r22-to-r21
set interfaces ge-0/0/1 unit 0 family inet address 10.10.80.2/24
set interfaces ge-0/0/1 unit 0 family iso
set interfaces ge-0/0/1 unit 0 family mpls
set interfaces lo0 unit 0 family inet address 192.168.0.22/32
set interfaces lo0 unit 0 family iso address 49.0000.2222.0022.00
set interfaces lo0 unit 0 family mpls
set protocols isis interface ge-0/0/0.0 level 2 disable
set protocols isis interface ge-0/0/0.0 point-to-point
set protocols isis interface ge-0/0/1.0 level 2 disable
set protocols isis interface ge-0/0/1.0 point-to-point
set protocols isis interface fxp0.0 disable
set protocols isis interface lo0.0 passive
set protocols isis source-packet-routing node-segment ipv4-index 1022
set protocols mpls interface ge-0/0/0.0
set protocols mpls interface ge-0/0/1.0
set routing-options router-id 192.168.0.22
```

```
set interfaces ge-0/0/0 unit 0 description r23-to-r22
set interfaces ge-0/0/0 unit 0 family inet address 10.10.90.2/24
set interfaces ge-0/0/0 unit 0 family iso
set interfaces ge-0/0/0 unit 0 family mpls
set interfaces ge-0/0/1 unit 0 description r23-to-r2
set interfaces ge-0/0/1 unit 0 family inet address 10.10.50.2/24
set interfaces ge-0/0/1 unit 0 family iso
```

```
set interfaces ge-0/0/1 unit 0 family mpls
set interfaces ge-0/0/2 unit 0 description r23-to-r24
set interfaces ge-0/0/2 unit 0 family inet address 10.10.100.1/24
set interfaces ge-0/0/2 unit 0 family iso
set interfaces ge-0/0/2 unit 0 family mpls
set interfaces lo0 unit 0 family inet address 192.168.0.23/32
set interfaces lo0 unit 0 family iso address 49.0000.2222.0023.00
set interfaces lo0 unit 0 family mpls
set protocols isis interface ge-0/0/0.0 level 2 disable
set protocols isis interface ge-0/0/0.0 point-to-point
set protocols isis interface ge-0/0/1.0 level 2 disable
set protocols isis interface ge-0/0/1.0 point-to-point
set protocols isis interface ge-0/0/2.0 level 2 disable
set protocols isis interface ge-0/0/2.0 point-to-point
set protocols isis interface fxp0.0 disable
set protocols isis interface lo0.0 passive
set protocols isis source-packet-routing node-segment ipv4-index 1023
set protocols mpls interface ge-0/0/0.0
set protocols mpls interface ge-0/0/1.0
set protocols mpls interface ge-0/0/2.0
set routing-options router-id 192.168.0.23
```

```
set interfaces ge-0/0/0 unit 0 description r24-to-r3
set interfaces ge-0/0/0 unit 0 family inet address 10.10.60.2/24
set interfaces ge-0/0/0 unit 0 family iso
set interfaces ge-0/0/0 unit 0 family mpls
set interfaces ge-0/0/2 unit 0 description r24-to-r23
set interfaces ge-0/0/2 unit 0 family inet address 10.10.100.2/24
set interfaces ge-0/0/2 unit 0 family iso
set interfaces ge-0/0/2 unit 0 family mpls
set interfaces lo0 unit 0 family inet address 192.168.0.24/32
set interfaces lo0 unit 0 family iso address 49.0000.2222.0024.00
set interfaces lo0 unit 0 family mpls
set protocols isis interface ge-0/0/0.0 level 2 disable
set protocols isis interface ge-0/0/0.0 point-to-point
set protocols isis interface ge-0/0/2.0 level 2 disable
set protocols isis interface ge-0/0/2.0 point-to-point
set protocols isis interface fxp0.0 disable
set protocols isis interface lo0.0 passive
```

```
set protocols isis source-packet-routing node-segment ipv4-index 1024
set protocols mpls interface ge-0/0/0.0
set protocols mpls interface ge-0/0/2.0
set routing-options router-id 192.168.0.24
```

set interfaces ge-0/0/0 unit 0 description r31-to-r34 set interfaces ge-0/0/0 unit 0 family inet address 10.10.110.1/24 set interfaces ge-0/0/0 unit 0 family iso set interfaces ge-0/0/0 unit 0 family mpls set interfaces ge-0/0/1 unit 0 description r31-to-r1 set interfaces ge-0/0/1 unit 0 family inet address 10.10.30.2/24 set interfaces ge-0/0/1 unit 0 family iso set interfaces ge-0/0/1 unit 0 family mpls set interfaces lo0 unit 0 family inet address 198.162.0.31/32 set interfaces lo0 unit 0 family iso address 49.0000.2222.0031.00 set interfaces lo0 unit 0 family mpls set protocols isis interface ge-0/0/0.0 level 1 metric 500 set protocols isis interface ge-0/0/0.0 level 2 disable set protocols isis interface ge-0/0/0.0 point-to-point set protocols isis interface ge-0/0/1.0 level 1 metric 10 set protocols isis interface ge-0/0/1.0 level 2 disable set protocols isis interface ge-0/0/1.0 point-to-point set protocols isis interface fxp0.0 disable set protocols isis interface lo0.0 passive set protocols isis source-packet-routing node-segment ipv4-index 1031 set protocols mpls interface ge-0/0/1.0 set protocols mpls interface ge-0/0/0.0 set routing-options router-id 198.162.0.31

```
set interfaces ge-0/0/0 unit 0 description r34-to-r31
set interfaces ge-0/0/0 unit 0 family inet address 10.10.110.2/24
set interfaces ge-0/0/0 unit 0 family iso
set interfaces ge-0/0/0 unit 0 family mpls
set interfaces ge-0/0/1 unit 0 description r34-to-r3
set interfaces ge-0/0/1 unit 0 family inet address 10.10.70.2/24
```

```
set interfaces ge-0/0/1 unit 0 family iso
set interfaces ge-0/0/1 unit 0 family mpls
set interfaces lo0 unit 0 family inet address 192.168.0.34/32
set interfaces lo0 unit 0 family iso address 49.0000.2222.0034.00
set interfaces lo0 unit 0 family mpls
set protocols isis interface ge-0/0/0.0 level 1 metric 500
set protocols isis interface ge-0/0/0.0 level 2 disable
set protocols isis interface ge-0/0/0.0 point-to-point
set protocols isis interface ge-0/0/1.0 level 1 metric 10
set protocols isis interface ge-0/0/1.0 level 2 disable
set protocols isis interface ge-0/0/1.0 point-to-point
set protocols isis interface fxp0.0 disable
set protocols isis interface lo0.0 passive
set protocols isis source-packet-routing node-segment ipv4-index 1034
set protocols mpls interface ge-0/0/0.0
set protocols mpls interface ge-0/0/1.0
set routing-options router-id 192.168.0.34
```

#### Configuring R1

#### Step-by-Step Procedure

The following example requires that you navigate various levels in the configuration hierarchy. For information about navigating the CLI, see *Using the CLI Editor in Configuration Mode* in the Junos OS CLI User Guide.

To configure Device R1:

**1.** Configure the interfaces.

```
[edit interfaces]
user@R1# set ge-0/0/0 unit 0 description r1-to-r21
user@R1# set ge-0/0/0 unit 0 family inet address 10.10.20.1/24
user@R1# set ge-0/0/0 unit 0 family iso
user@R1# set ge-0/0/0 unit 0 family mpls
user@R1# set ge-0/0/1 unit 0 description r1-to-r31
user@R1# set ge-0/0/1 unit 0 family inet address 10.10.30.1/24
user@R1# set ge-0/0/1 unit 0 family iso
user@R1# set ge-0/0/1 unit 0 family mpls
user@R1# set ge-0/0/2 unit 0 description r1-to-r2
```
```
user@R1# set ge-0/0/2 unit 0 family inet address 10.10.10.1/24
user@R1# set ge-0/0/2 unit 0 family iso
user@R1# set ge-0/0/2 unit 0 family mpls
user@R1# set lo0 unit 0 family inet address 198.168.0.1/32
user@R1# set lo0 unit 0 family iso address 49.0000.2222.0001.00
user@R1# set lo0 unit 0 family mpls
```

2. Configure the router ID.

[edit routing-options]
user@R1# set router-id 198.168.0.1

**3.** Configure MPLS.

```
[edit protocols]
user@R1# set mpls interface ge-0/0/0.0
user@R1# set mpls interface ge-0/0/1.0
user@R1# set mpls interface ge-0/0/2.0
```

4. Configure IS-IS.

```
[edit protocols]
user@R1# set isis interface ge-0/0/0.0 level 2 disable
user@R1# set isis interface ge-0/0/0.0 point-to-point
user@R1# set isis interface ge-0/0/1.0 level 2 disable
user@R1# set isis interface ge-0/0/1.0 point-to-point
user@R1# set isis interface ge-0/0/2.0 level 2 disable
user@R1# set isis interface ge-0/0/2.0 point-to-point
user@R1# set isis interface ge-0/0/2.0 point-to-point
user@R1# set isis interface lo0.0 passive
user@R1# set isis interface fxp0.0 disable
```

5. Configure to install backup route along the link-protecting post-convergence path on interface ge-0/0/2.

```
[edit protocols]
user@R1# set isis interface ge-0/0/2.0 level 1 post-convergence-lfa
```

**6.** Configure the maximum number of labels for segment routing routed paths for protection of backup shortest-path-first attributes.

```
[edit protocols]
user@R1# set isis backup-spf-options use-post-convergence-lfa maximum-labels 8
```

7. Configure IPv4 index and index range for node segments in segment routing for the IS-IS protocol.

```
[edit protocols]
user@R1# set isis source-packet-routing node-segment ipv4-index 1001
```

8. (Optional) Enable node-protection on interface ge-0/0/2.

```
[edit protocols]
user@R1# set isis interface ge-0/0/2 level 2 post-convergence-lfa node-protection cost 2000
```

**9.** (Optional) Configure the fate-sharing group cost.

```
[edit routing-options]
user@R1# set fate-sharing group fs-group-1 cost 3000
```

**10.** (Optional) Configure the fate-sharing group to indicate that link from Device R1 to Device R2 and the link from Device R21 to Device R22 share fate and allow it to be used for post-convergence-lfa.

```
[edit routing-options]
user@R1# set fate-sharing group fs-group-1 from 10.10.10.1 to 10.10.10.2
user@R1# set fate-sharing group fs-group-1 from 10.10.80.1 to 10.10.80.2
user@R1# set fate-sharing group fs-group-1 use-for-post-convergence-lfa
```

11. (Optional) Enable fate-sharing protection for ge-0/0/2 on Device R1.

```
[edit protocols]
user@R1# set isis interface ge-0/0/2 level 2 post-convergence-lfa fate-sharing-protection
```

**12.** Configure a per packet load-balance policy for TI-LFA to work and ensure faster convergence.

```
[edit]
user@R1# set policy-options policy-statement pplb then load-balance per-packet
```

**13.** Apply the policy to export the routes into the forwarding table.

```
[edit]
user@R1# set routing-options forwarding-table export pplb
```

#### Results

From configuration mode, confirm your configuration by entering the show interfaces, show protocols and show routing-options commands. If the output does not display the intended configuration, repeat the instructions in this example to correct the configuration.

```
user@R1# show interfaces
ge-0/0/0 {
    unit 0 {
        description r1-to-r21;
        family inet {
            address 10.10.20.1/24;
        }
        family iso;
        family mpls;
    }
}
ge-0/0/1 {
    unit 0 {
        description r1-to-r31;
        family inet {
            address 10.10.30.1/24;
        }
        family iso;
```

```
family mpls;
    }
}
ge-0/0/2 {
    unit 0 {
        description r1-to-r2;
        family inet {
            address 10.10.10.1/24;
        }
        family iso;
        family mpls;
    }
}
lo0 {
    unit 0 {
        family inet {
            address 198.168.0.1/32;
        }
        family iso {
            address 49.0000.2222.0001.00;
        }
        family mpls;
    }
}
```

user@R1# show routing-options
router-id 198.168.0.1;
forwarding-table {
 export pplb;
}

```
user@R1# show policy-options
policy-statement pplb {
    then {
        load-balance per-packet;
```

}

}

```
user@R1# show protocols
isis {
    interface ge-0/0/0.0 {
        level 2 disable;
        point-to-point;
    }
    interface ge-0/0/1.0 {
        level 2 disable;
        point-to-point;
    }
    interface ge-0/0/2.0 {
        level 2 disable;
        level 1 {
            post-convergence-lfa;
        }
        point-to-point;
    }
    interface fxp0.0 {
        disable;
    }
    interface lo0.0 {
        passive;
    }
    source-packet-routing {
        node-segment ipv4-index 1001;
    }
    backup-spf-options {
        use-post-convergence-lfa maximum-labels 8;
    }
}
mpls {
    interface ge-0/0/0.0;
    interface ge-0/0/1.0;
    interface ge-0/0/2.0;
}
```

If you are done configuring the device, enter commit from configuration mode.

#### Verification

#### IN THIS SECTION

- Verify the TI-LFA routes using node SIDs | 533
- Verify adjacency SIDs | 534
- Verify the TI-LFA routes using adjacency SIDs | 535

Confirm that the configuration is working properly.

#### Verify the TI-LFA routes using node SIDs

#### Purpose

Verify the link-protecting backup path for primary next hops on interface ge-0/0/2 for Device R1 and verify if the backup path to reach 192.168.0.3/32 has been created and has the correct label stack.

#### Action

From operational mode, run the show route 192.168.0.3 command to display the routing table information.

## Meaning

The primary path to reach 198.168.0.3/32 (corresponding to Device R3) is through the interface ge-0/0/2 with a label of 801003, corresponding to the node-SID of Device R3. If the interface ge-0/0/2 fails, the backup path using the interface ge-0/0/0 using the label stack [801024, 801003] becomes active. The link-protecting post-convergence path is R1-R21-R22-R23-R24-R3. The top label on the label stack is 801024 and corresponds to the node SID to reach R24. The 801003 label corresponds to the node SID on R23 to reach R3 on the shortest path R23-R2-R3.

## Verify adjacency SIDs

Verify adjacency SIDs of devices that have IS-IS adjacencies with Device R1.

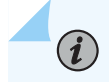

NOTE: The SID values can vary in your configuration setup.

## Action

From operational mode, run the show isis adjacency detail command to display the adjacency information on Device R1.

```
user@R1> show isis adjacency detail
R21
Interface: ge-0/0/0.0, Level: 1, State: Up, Expires in 19 secs
Priority: 0, Up/Down transitions: 3, Last transition: 07:06:07 ago
Circuit type: 1, Speaks: IP, IPv6
Topologies: Unicast
Restart capable: Yes, Adjacency advertisement: Advertise
IP addresses: 10.10.20.2
Level 1 IPv4 Adj-SID: 299840
R31
Interface: ge-0/0/1.0, Level: 1, State: Up, Expires in 22 secs
Priority: 0, Up/Down transitions: 3, Last transition: 07:06:07 ago
```

Circuit type: 1, Speaks: IP, IPv6 Topologies: Unicast Restart capable: Yes, Adjacency advertisement: Advertise IP addresses: 10.10.30.2 Level 1 IPv4 Adj-SID: **299808** 

#### R2

Interface: ge-0/0/2.0, Level: 1, State: Up, Expires in 24 secs

```
Priority: 0, Up/Down transitions: 3, Last transition: 07:06:07 ago
Circuit type: 1, Speaks: IP, IPv6
Topologies: Unicast
Restart capable: Yes, Adjacency advertisement: Advertise
IP addresses: 10.10.10.2
Level 1 IPv4 Adj-SID: 299776
```

## Meaning

Adjacency SIDs are assigned to each adjacency of Device R1 in the segment routing domain:

- Device R21 299840
- Device R31 299808
- Device R2 299776

The adjacency SIDs have local significance and can be used to steer traffic along specific outgoing interfaces. When you do not configure adjacency SIDs, they are dynamically assigned with a value outside of the default (or configured) SRGB range.

#### Verify the TI-LFA routes using adjacency SIDs

### Purpose

Increase the cost of the post-convergence path from R1 to R3 and verify the TI-LFA routes using adjacency SIDs to avoid the primary path to reach the destination, Device R3.

### Action

From the configuration mode, increase the cost of the interface connecting Device R22 and R23, ge-0/0/0.

```
[edit protocols]
user@R22# set protocols isis interface ge-0/0/0.0 level 1 metric 1000
user@R22# commit
```

From operational mode, again run the show route 192.168.0.3 command.

user@R1> show route 192.168.0.3

## Meaning

The TI-LFA backup paths are now using the adjacency SID (in this case, 299808) instead of the node SID (801003) to reach Device R3. This is because node SIDs always use the shortest path between two nodes, and when the R22-R23 link cost went up, the shortest path to R1 overlaps with the primary path. Because TI-LFA cannot take a primary path to reach the destination, adjacency SIDs are used to take R31-R34 as the new post-convergence path to reach Device R3.

## **RELATED DOCUMENTATION**

| Understanding Topology-Independent Loop-Free Alternate with Segment Routing for IS-IS   511 |
|---------------------------------------------------------------------------------------------|
| Configuring Topology-Independent Loop-Free Alternate with Segment Routing for IS-IS   516   |
| post-convergence-lfa                                                                        |
| use-post-convergence-lfa                                                                    |
| use-for-post-convergence-lfa                                                                |
| node-protection                                                                             |
| vLab Sandbox: Segment Routing - Basic                                                       |

# Static Adjacency Segment Identifier for ISIS

Adjacency segment is a strict forwarded single-hop tunnel that carries packets over a specific link between two nodes, irrespective of the link cost. You can configure static adjacency segment identifier (SID) labels for an interface or an interface group. Configuring a static adjacency SID on an interface causes the existing dynamically allocated adjacency SID to be removed along with the transit route for the same.

For static adjacency SIDs, the labels are picked from either a static reserved label pool or from an ISIS segment routing global block (SRGB).

You can reserve a label range to be used for static allocation of labels using the following configuration:

user@host# set protocols mpls label-range static-label-range start-value end-value

The static pool can be used by any protocol to allocate a label in this range. You need to ensure that no two protocols use the same static label. ISIS adjacency SIDs can be allocated from this label block through the configuration using keyword label. The label value for the specific adjacency SIDs need to be explicitly configured. The specific label is advertised as the adjacency SIDs for that interface for the specific level and address family. The following is a sample configuration:

user@host# set protocols mpls label-range static-label-range 700000 799999; user@host# set protocols isis source-packet-routing srgb start-label 800000 index-range 4000; user@host# set protocols isis interface ge-0/0/0.1 level 1 ipv4-adjacency-segment unprotected label 700001;

SRGB is a global label space that is allocated for the protocol based on configuration. The labels in the entire SRGB is available for ISIS to use and are not allocated to other applications/protocols. Prefix SIDs (and Node SIDs) are indexed from this SRGB.

ISIS Adj-SIDs can be allocated from ISIS SRGB using keyword 'index' in the configuration. In such cases, it should be ensured that the Adj-SID index does not conflict with any other prefix SID in the domain. Like Prefix-SIDs, Adj-SIDs will also be configured by mentioning the index with respect to the SRGB. However, the Adj-SID subtly will still have the SID as a value and the L and V flags are set. The following is a sample configuration:

user@host# set protocols isis source-packet-routing srgb start-label 800000 index-range 4000; user@host# set protocols isis interface ge-0/0/0.1 level 1 ipv4-adjacency-segment unprotected index 1;

Static adjacency SIDs can be configured per address family and also based on whether the protection is required or not. Adjacency SIDs should be configured per level per interface at the [edit protocols isis interface *interface-name* level *level-num*] hierarchy level.

- Protected—Ensures adjacency SID is eligible to have a backup path and a B-flag is set in an adjacency SID advertisement.
- Unprotected—Ensures no backup path is calculated for a specific adjacency SID and a B-flag is not set in an adjacency SID advertisement.

The following is a sample configuration:

user@host# set protocols isis interface ge-0/0/0.1 level 1 ipv4-adjacency-segment unprotected index 1; user@host# set protocols isis interface ge-0/0/1.1 level 1 ipv4-adjacency-segment protected index 2;

You can use the same adjacent SID for multiple interfaces by grouping a set of interfaces under an interface group and configuring the adjacency SID for that interface group and traffic can be load balanced among the interfaces under the interface group using weight. This can be configured under the [edit protocols isis interface-group *interface\_group\_name*] hierarchy level.

When segment routing is used in LAN subnetworks, each router in the LAN may advertise the adjacency SID of each of its neighbors. To configure adjacency SID for a LAN interface to a specific neighbor, you should configure the adjacency SIDs under the lan-neighbor configuration at the [edit protocols isis interface *interface\_name* level *level\_num* lan-neighbor *neighbor-sysid*] hierarchy level. The following is a sample configuration:

user@host# set protocols mpls label-range static-label-range 700000 799999; user@host# set protocols isis source-packet-routing srgb start-label 800000 index-range 4000; user@host# set protocols isis interface ge-0/0/0.1 level 1 lan-neighbor 1234.1234.1234 ipv4-adjacencysegment unprotected label 700001;

An adjacency set can be configured by declaring a set of interfaces under an interface group and configuring the adjacency segment for that interface group. The adjacency SID can be picked from the reserved static label pool or ISIS SRGB. Unlike normal interfaces, dynamic adjacency SID is not allocated by default under interface group, in which case the dynamic CLI statement is configured. Interfaces configured under an interface group can also be configured separately as independent interfaces as long as the link-group-protection is not configured. The following is a sample configuration:

user@host# set protocols mpls label-range static-label-range 700000 799999; user@host# set protocols isis source-packet-routing srgb start-label 800000 index-range 4000; user@host# set protocols isis interface-group group1 interface ge-0/0/0.1 weight 1; user@host# set protocols isis interface-group group1 interface ge-0/0/1.1 weight 2; user@host# set protocols isis interface-group group1 ipv4-adjacency-segment unprotected label 700001;

Use the following CLI hierarchy for configuring adjacency SID:

[edit ]
protocols {
 isis {
 interface <interface\_name> {

```
level <level_num> {
        ipv4-adjacency-segment {
            protected {
                dynamic;
                label <value>
                index <index>
            }
            unprotected {
                dynamic;
                label <value>
                index <index>
            }
        }
        ipv6-adjacency-segment {
            protected {
                dynamic;
                label <value>
                index <index>
            }
            unprotected {
                dynamic;
                label <value>
                index <index>
            }
        }
    }
}
interface <interface_name> {
    level <level_num> {
        lan-neighbor <neighbor-sysid>{
            ipv4-adjacency-segment {
                protected {
                    dynamic;
                    label <value>
                    index <index>
                }
                unprotected {
                    dynamic;
                    label <value>
                    index <index>
                }
            }
            ipv6-adjacency-segment {
```

```
protected {
                    dynamic;
                    label <value>
                    index <index>
                }
                unprotected {
                    dynamic;
                    label <value>
                    index <index>
                }
            }
        }
    }
}
interface-group <interface_group_name> {
    interface <interface_1> weight <weight>
    . . .
    interface_n> weight <weight>
    level <level_num> {
        ipv4-adjacency-segment {
            protected {
                dynamic;
                label <value>
                index <index>
            }
            unprotected {
                dynamic;
                label <value>
                index <index>
            }
        }
        ipv6-adjacency-segment {
            protected {
                dynamic;
                label <value>
                index <index>
            }
            unprotected {
                dynamic;
                label <value>
                index <index>
           }
        }
```

```
}
}
}
```

Use the following operational CLI commands to verify the configuration:

#### show isis adjacency detail

The following sample output displays the details of configured and dynamic adjacency SID.

```
user@host> show isis adjacency r1 detail
r1
Interface: ge-0/0/2.1, Level: 1, State: Up, Expires in 19 secs
Priority: 64, Up/Down transitions: 1, Last transition: 01:23:38 ago
Circuit type: 3, Speaks: IP, IPv6, MAC address: 0:5:86:48:49:0
Topologies: Unicast
Restart capable: Yes, Adjacency advertisement: Advertise
LAN id: r0.03, IP addresses: 11.1.1.2
IPv6 addresses: fe80::205:8600:148:4900
Level 1 IPv4 protected Adj-SID: 4138, Flags: BVL
Level 1 IPv6 unprotected Adj-SID: 4139, Flags: FVL
```

#### show isis database extensive

The following sample output displays the details of LAN/PTP adjacency SID.

```
user@host> show isis database extensive
r0.00-00 Sequence: 0x16, Checksum: 0xf156, Lifetime: 960 secs
 IPV4 Index: 1000, IPV6 Index: 2000
 Node Segment Blocks Advertised:
   Start Index : 0, Size : 4096, Label-Range: [ 16, 4111 ]
  IS neighbor: r4.00
                                              Metric:
                                                            10
    Two-way fragment: r4.00-00, Two-way first fragment: r4.00-00
  IS neighbor: r0.03
                                              Metric:
                                                            10
    Two-way fragment: r0.03-00, Two-way first fragment: r0.03-00
  IP prefix: 10.10.10.10/32
                                              Metric:
                                                             0 Internal Up
  IP prefix: 11.1.1.0/24
                                              Metric:
                                                            10 Internal Up
  IP prefix: 21.1.1.0/24
                                                            10 Internal Up
                                              Metric:
  V6 prefix: 1001::/64
                                              Metric:
                                                            10 Internal Up
  V6 prefix: 2001::/64
                                                            10 Internal Up
                                              Metric:
```

V6 prefix: abcd::10:10:10:10/128

0 Internal Up

```
•••
 TLVs:
    Area address: 49.00 (2)
   LSP Buffer Size: 1492
    Speaks: IP
    Speaks: IPV6
    IP router id: 10.10.10.10
    IP address: 10.10.10.10
    Hostname: r0
    IS neighbor: r0.03, Internal, Metric: default 10
    IS neighbor: r4.00, Internal, Metric: default 10
    IS extended neighbor: r0.03, Metric: default 10
      IP address: 11.1.1.1
      Local interface index: 342, Remote interface index: 0
      Current reservable bandwidth:
        Priority 0 : 1000Mbps
       Priority 1 : 1000Mbps
       Priority 2 : 1000Mbps
       Priority 3 : 1000Mbps
       Priority 4 : 1000Mbps
       Priority 5 : 1000Mbps
       Priority 6 : 1000Mbps
       Priority 7 : 1000Mbps
      Maximum reservable bandwidth: 1000Mbps
      Maximum bandwidth: 1000Mbps
         Administrative groups: 0 <none>
      LAN IPV4 Adj-SID: 4138, Weight:0, Neighbor:r1, Flags: BVL
      LAN IPV6 Adj-SID: 4139, Weight:0, Neighbor:r1, Flags: FBVL
    IS extended neighbor: r4.00, Metric: default 10
      IP address: 21.1.1.1
      Neighbor's IP address: 21.1.1.2
      Local interface index: 334, Remote interface index: 335
      Current reservable bandwidth:
        Priority 0 : 1000Mbps
       Priority 1 : 1000Mbps
       Priority 2 : 1000Mbps
       Priority 3 : 1000Mbps
       Priority 4 : 1000Mbps
       Priority 5 : 1000Mbps
        Priority 6 : 1000Mbps
        Priority 7 : 1000Mbps
```

```
Maximum reservable bandwidth: 1000Mbps
Maximum bandwidth: 1000Mbps
Administrative groups: 0 <none>
P2P IPV4 Adj-SID - Flags: BVL, Weight:0, Label: 4125
P2P IPV6 Adj-SID - Flags: FBVL, Weight:0, Label: 4126
```

#### show isis interface-group

The following sample output displays the status information about the specified interface group.

user@host> show isis interface-group Interface-group: r1r2ig ge-0/0/1.1, 1000Mbps, Up, Non-Degraded, Weight: 1 ge-0/0/1.3, 1000Mbps, Up, Non-Degraded, Weight: 1 ge-0/0/1.5, 1000Mbps, Up, Non-Degraded, Weight: 1 Total Nominal Bandwidth: 3Gbps, Total Actual Bandwidth: 3Gbps Level 1 IPv4 protected Adj-SID: Label 4138 Level 1 IPv6 unprotected Adj-SID: Label 4139

# Understanding Segment Routing over RSVP Forwarding Adjacency in IS-IS

Segment routing architecture enables the ingress nodes in a core network to steer traffic through explicit paths through the network. The architecture provides the mechanism to enable source routing. Paths are encoded as sequences of topological subpaths called segments, which are advertised by link-state routing protocols such as IS-IS and OSPF.

A *forwarding adjacency* is a traffic engineered label-switched path (LSP) that is configured between two nodes and that is used by the interior gateway protocol (IGP) to forward traffic. The forwarding adjacency creates a tunneled path for sending data between peer devices in an RSVP LSP network.

Starting in Release 20.1R1, Junos OS supports segment routing traffic to be carried over RSVP LSPs that are advertised as forwarding adjacencies in IS-IS.

Benefits of Segment Routing over RSVP LSPs

- Reduces network complexity by removing protocols such as LDP
- Leverages IGPs such as IS-IS, and RSVP for efficient and flexible forwarding

• Provides a faster and more efficient way of forwarding traffic in the RSVP core network.

Figure 45 on page 544 illustrates the typical deployment network for segment routing over RSVP forwarding adjacency.

## Figure 45: Segment Routing over RSVP Forwarding Adjacency

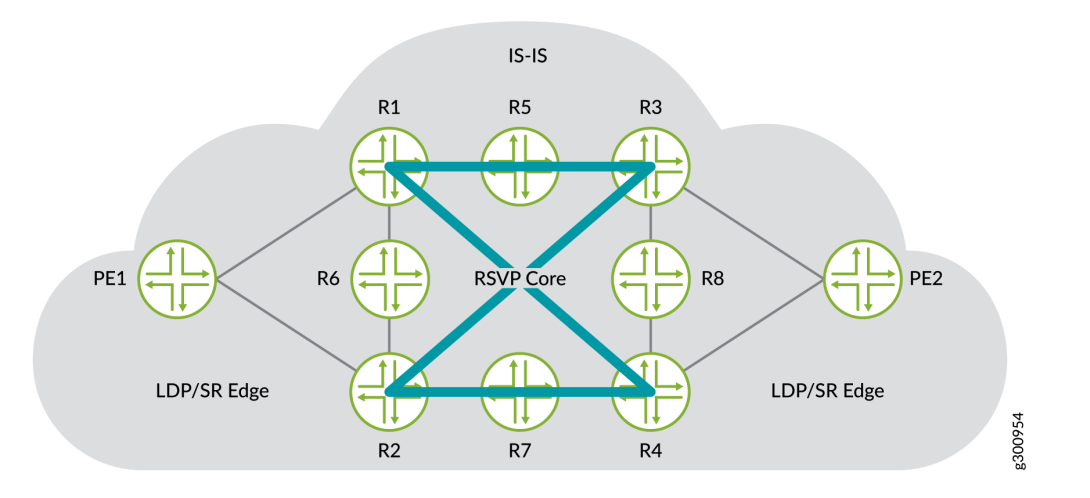

The network consists of provider edge (PE) routers configured with LDP on the edge and RSVP in the core. You can easily replace LDP with IS-IS segment routing because segment routing eliminates the need for MPLS signaling protocols such as LDP. As a result, you enable network simplification by removing a protocol from the network.

## How IS-IS Segment Routing over RSVP Forwarding Adjacency Works

RSVP LSPs are configured as links in IS-IS. IS-IS builds dummy adjacencies over these links (no hellos) and advertises them as links in LSPs. Because RSVP LSPs are advertised as forwarding adjacencies, the LDP or segment routing edge nodes can forward traffic toward appropriate core nodes. The metric on RSVP LSPs is manipulated to manage traffic steering from the head node to the end nodes. RSVP uses the shortest-path-first (SPF) algorithm to compute the shortest path to all nodes in the network. As a result, when IP routes point to RSVP LSPs, segment routing routes also point to these LSPs as segment routing reuses the SPF computation performed for the IP routes.

## **RELATED DOCUMENTATION**

Understanding Source Packet Routing in Networking (SPRING)

# Understanding IS-IS Microloop Avoidance

#### SUMMARY

Microloops can consume the available bandwidth of the links, which impacts the efficient transmission of useful packets. Microloop avoidance can prevent forwarding of looping packets.

#### IN THIS SECTION

- Benefits of Avoiding Microloops in SRv6
   Networks | 545
- Microloop Avoidance in SRv6
   Networks | 546
- Microloop Avoidance in IS-IS SR-MPLS Networks | 546
- Supported Platforms and Unsupported
   Features | 547

## Benefits of Avoiding Microloops in SRv6 Networks

- Micro loop-free path avoids delays and traffic loss
- Microloop avoidance can prevent forwarding of looping packets and avoid wasteful bandwidth consumption
- Microloop avoidance path is computed only for the impacted links in case of multiple link failures. If the second link failure does not impact the computed microloop avoidance path, IS-IS continues to use the same microloop avoidance path.

Junos OS enables a device to defer IS-IS route download when an IS-IS link fails in order to avoid micro loops. When local links go down, the IS-IS protocol floods an entire area with the database. If the node connected to the local interface that has failed converges faster than the neighboring node, then the connected node redirects traffic to the converged path. This redirection can result in micro looping of traffic until the neighboring node converges. When the primary path of a protected node fails, the connected node does not need to converge quickly if the configured backup path is not impacted. In this case, traffic flow towards a converged path is deferred until the configured delay time. This time delay helps in avoiding microloops because all routers do not arrive at the post-convergence forwarding states simultaneously.

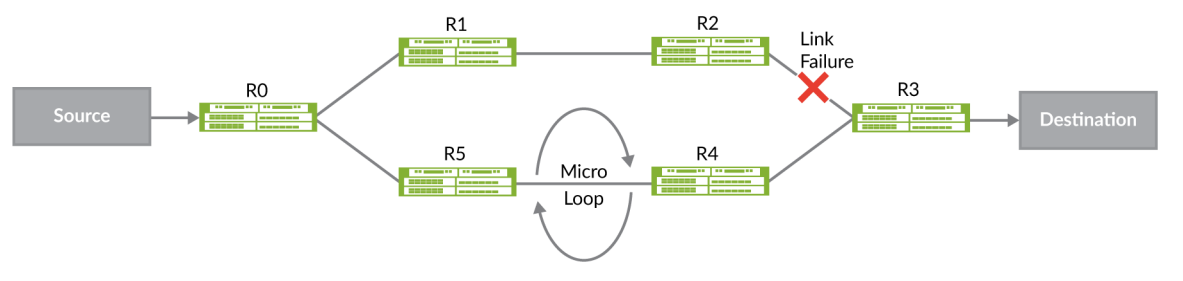

In the "figure" on page 545, the primary path from Source to Destination is S2RO2R12R22R32D. When the link between R2 and R3 fails, traffic sent from S to D, is subject to transient forwarding loops while routers update their forwarding state for destination D.

• If R0 updates its forwarding state before R5, packets will loop between R0 and R5

• If both R0 and R5, have updated their forwarding states, and R4 has not, packets will loop between R4 and R5.

• R0 detects the link failure between R2 and R3, and temporarily steers traffic destined to Destination over SR path [NodeSID(R4), AdjSID(R4->R3), D].

• When the configured timeout elapses, R0 just uses the node-SID to D to reach the destination.

## Microloop Avoidance in SRv6 Networks

(**i**)

Starting in Junos OS Release 21.1R1, you can enable a post convergence path calculation on a device to avoid microloops if a link or metric change occurs in an SRv6 network. To configure microloop avoidance in an SRv6 network for both local and remote network events including link down, link-up, and metric-change, include the microloop avoidance post-convergence-path delay *milliseconds*statement at the [edit protocols isis spf-options] hierarchy level. For effective microloop avoidance, configure this feature on all the nodes in the network.

**NOTE**: Micro-loop avoidance is not a replacement for local repair mechanisms like TI-LFA which detects local failure very fast and activates a pre-computed loop-freealternative path.

## Microloop Avoidance in IS-IS SR-MPLS Networks

Starting in Junos OS Release 21.3R1, you can enable post-convergence path calculation on a device to avoid microloops between network devices. Microloops form when a network change such as a link or metric change occurs in a segment routing MPLS network. A network change might trigger a loop between upstream and downstream routers for a brief time period because the routers do not update their forwarding state simultaneously. Note that microloop avoidance is not a replacement for local repair mechanisms such as topology-independent loop-free alternate (TI-LFA).

To configure microloop avoidance in a segment routing MPLS network, include the maximum-labels and the maximum-srv6-sids statements at the [edit protocols isis spf-options microlooop-avoidance post-convergence-path]hierarchy level.

When an IPV6 prefix has both SR-MPLS- MLA and SRV6 micro-loop-avoiding paths available, we will prefer the SR-MPLS MLA path. SR-MPLS can provide micro-loop-avoiding paths for ipv4/ipv6 prefixes and SR-labels. delay specifies the time in milliseconds for which we use the Micro-loop-Avoidance path, before transitioning to SPF path. Note that microloop avoidance is not a replacement for local repair mechanisms such as topology-independent loop-free alternate (TI-LFA), which detects local failure very

fast and activates a precomputed loop-free alternative path. Routers that implement micro-loop avoidance compute the micro-loop avoiding path only after receiving the link state update for the event. So, micro-loop avoidance mechanism is not a replacement for local repair mechanisms like TI-LFA which detect local failure very fast and activate a pre-computed loop-free-alternative path at PFE level. In the above example, if local repair mechanism is not present for the R22R3 failure, there will be lot of traffic loss before R0 can detect the failure(via global convergence) and program a micro-loop avoiding path. Micro-loop avoidance can't avoid traffic loss due to delayed detection of the failure. Micro-loop avoidance will avoid traffic loss due to micro-loops only. Both local-repair mechanisms like TI-LFA and micro-loop avoidance, will have to be enabled on all the nodes in the network to ensure that traffic loss is in milli-seconds range.

To avoid micro-loops, the following process is used:

1. After computing the new path to D, for a predetermined time, R installs an entry for D that steers packets to D via a loop-free SR path. This time should be greater than worst case delay of any router in the network.

2. After the configured time delay, R installs the post-convergence route entry for D, which is without any SIDs.

**NOTE**: If microloop avoidance is configured for both SRv6 and SR-MPLS, IS-IS prefers to take the SR-MPLS path.

## Supported Platforms and Unsupported Features

Junos OS supports microloop avoidance on most platforms that support IS-IS. For details on specific devices and Junos OS releases that support IS-IS micro loop avoidance, see Feature Explorer.

Junos OS does not support the following features in conjunction with microloop avoidance:

- Microloop avoidance path that needs more than 6 SIDs is not supported. If a node can handle only x number of SIDs then IS-IS does not provide a micro loop avoidance path. In such cases nodes can advertise that they can handle x number of SIDs.
- Cannot prevent traffic loss because of slow control plane convergence.
- ISIS multi-topology is not supported with microloop avoidance.
- If shortcuts are available IS-IS does not provide a microloop avoidance path.

## **RELATED DOCUMENTATION**

microloop-avoidance

(**i**)

# How to Enable SRv6 Network Programming in IS-IS Networks

#### SUMMARY

Learn about enabling SRv6 network programming for the IS-IS protocol.

#### IN THIS SECTION

 Understanding SRv6 Network Programming in IS-IS Networks | 548

#### WHAT'S NEXT

For more information on SRv6 Network Programming, see the Example: Configuring SRv6 Network Programming in IS-IS Networks.

## Understanding SRv6 Network Programming in IS-IS Networks

#### IN THIS SECTION

- Benefits of SRv6 Network Programming | 548
- SRv6 Network Programming Overview | 549
- What is a Segment Routing Extension Header (SRH)? | 549
- Flexible Algorithm for SRv6 Dataplane | 551
- TI-LFA for SRv6 | **551**
- Micro SID support in SRv6 | 553
- Micro SID support in TI-LFA, microloop avoidance, flex algo, and IS-IS MT | 553
- NSR support for SRv6 IS-IS | 553
- Supported and Unsupported Features for SRv6 Network Programming in IS-IS | 553

#### **Benefits of SRv6 Network Programming**

SRv6 Network Programming provides the following benefits in an IPv6 network:

Network Programming depends entirely on the IPv6 header and the header extension to transport a
packet, eliminating protocols such as MPLS. This ensures a seamless deployment without any major
hardware or software upgrade in a core IPv6 network.

- Packets can be transported through an SRv6 ingress node even if the transit routers are not SRv6capable, thereby eliminating the need to deploy segment routing on all nodes in an IPv6 network.
- Junos OS supports multiple functions on a single segment identifier (SID) and can inter-operate in the insert mode and the encapsulation mode. This allows a single device to simultaneously perform the provider (P) router and the provider edge (PE) router roles.

## SRv6 Network Programming Overview

Network Programming is the capability of a network to encode a network program into individual instructions that are then inserted into the IPv6 packet headers. The IPv6 packet carrying the network instructions explicitly tells the network about the precise SRv6 nodes available for packet processing. The network instruction is the SRv6 segment identifier (SID) that is represented by a 128-bit IPv6 address. The IS-IS protocol encodes the network instructions in IPv6 packet headers and distributes them through the network. Along with the addressing, network instructions define a particular task or function for each SRv6-capable node in the SRv6 network.

**NOTE**: Starting in Junos OS Release 20.3R1, you can configure segment routing in a core IPv6 network without an MPLS data plane on MX Series devices with MPC7E, MPC8E and MPC9E line cards.

This feature is useful for service providers whose networks are predominantly IPv6 and have not deployed MPLS. Such networks depend only on IPv6 headers and header extensions for transmitting data. This feature also benefits networks that need to deploy segment routing traffic through transit routers that do not have segment routing capability yet. In such networks, the SRv6 network programming feature can provide flexibility to leverage segment routing without deploying MPLS.

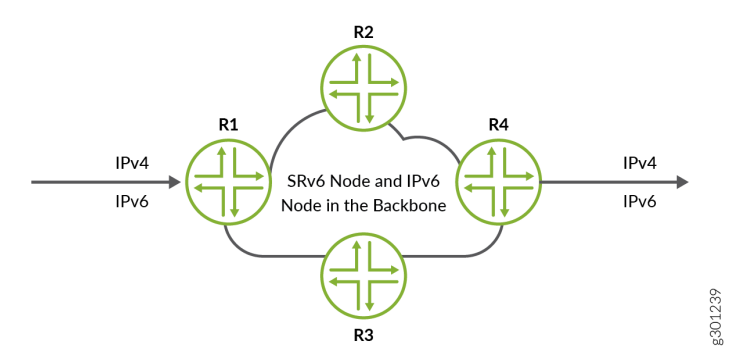

## What is a Segment Routing Extension Header (SRH)?

A Segment Identifier represents a specific segment in a segment routing domain. In an IPv6 network, the SID-type used is a 128-bit IPv6 address also referred to as an SRv6 Segment or SRv6 SID. SRv6 stacks up these IPv6 addresses instead of MPLS labels in a segment routing extension header. The Segment

Routing Extension Header (SRH) is a type of IPv6 routing extension header. Typically, the SRH contains a segment list encoded as an SRv6 SID. An SRv6 SID consists of the following parts:

- Locator Locator is the first part of a SID that consists of the most significant bits representing the address of a particular SRv6 node. The locator is very similar to a network address that provides a route to its parent node. The IS-IS protocol installs the locator route in the inet6.0 routing table. IS-IS routes the segment to its parent node, which subsequently performs a function defined in the other part of the SRv6 SID. You can also specify the algorithm associated with this locator. You can define a flexible algorithm as per your network requirements.
- Function—The other part of the SID defines a function that is performed locally on the node that is specified by the locator. There are several functions that have already been defined in the Internet draft draft-ietf-spring-srv6-network-programming-07draft, *SRv6 Network Programming*. However, the following functions are available on Junos OS that are signalled in IS-IS. IS-IS installs these function SIDs in the inet6.0 routing table.
  - End— An endpoint function for SRv6 instantiation of a Prefix SID. It does not allow for decapsulation of an outer header for the removal of an SRH. Therefore, an End SID cannot be the last SID of a SID list and cannot be the Destination Address (DA) of a packet without an SRH (unless combined with the PSP, USP or USD flavors).
  - End.X An endpoint X function is an SRv6 instantiation of an adjacent SID. It is a variant of the endpoint function with Layer 3 cross-connect to an array of Layer 3 adjacencies.

You can specify End SID behavior such as Penultimate Segment Pop (PSP), Ultimate Segment Pop (USP) or Ultimate Segment Decapsulation (USD).

- **PSP** When the last SID is written in the destination address, the End and End.X functions with the PSP flavor pop the top-most SRH. Subsequent stacked SRHs may be present but are not processed as part of the function.
- USP— When the next header is an SRH and there are no more segments left, the IS-IS protocol pops the top SRH, looks up the updated destination address and forwards the packet based on match table entry.
- USD— When the next Header in the packet is 41 or is an SRH and there are no more segments left, then IS-IS pops the outer IPv6 header and its extension headers, looks up the exposed inner IP destination address and forwards the packet to the matched table entry.
  - NOTE: The size of the locator and function is flexible, and you can customize the size per your requirements. You must configure the locator before you define the functions.Each locator can advertise multiple end SIDs and end.X SIDs that are associated with it.Ensure that the locator and SIDs belong to the same subnet to avoid commit error.

(**i**)

For example, you can have an SRv6 SID where 2001:::db8:AC05:FF01:FF01: is the locator and A000:B000:C000:A000 is the function:

## Table 5: 128-bit SRv6 SID

| Locator                  | Function            |
|--------------------------|---------------------|
| 2001::db8:AC05:FF01:FF01 | A000:B000:C000:A000 |

## Flexible Algorithm for SRv6 Dataplane

In a core IPv6 domain configured with segment routing you can define flexible algorithms that compute paths using different parameters and link constraints based on your requirements. For example, you can define a flexible algorithm that computes a path to minimize the IGP metric and define another flexible algorithm to compute a path based on the traffic engineering metrics to divide the network into separate planes. You can configure the flexible algorithm locators to steer packets along the constraint-based paths in an SRv6 domain.

To configure a flexible algorithm for SRv6, see "How to Configure Flexible Algorithms in IS-IS for Segment Routing Traffic Engineering" on page 496

To advertise the flexible algorithm mapped to the locator, include the algorithm option at the [edit protocols is is source-packet-routing srv6 locator] hierarchy level. The mapped flexible algorithm is applied to End SIDs and End-X-SIDs under SRv6 locators.

**NOTE**: If a node is participating in a specific flexible algorithm it applies to both SR MPLS and SRv6 nodes. You cannot define flexible algorithms specifically for either SR MPLS or SRv6.

For ingress traffic, Junos OS uses the encapsulation mode by default. Therefore the destination needs to have USD capable SIDs. Other SRH anchor nodes in the flexible algorithm path can be of any flavor.

For transit traffic in the insert mode, the last anchor node for the flexible algorithm path must have a PSP-capable SID. In the absence of the PSP-capable SID, IS-IS does not download a path through that anchor node. In such cases, IS-IS downloads other ECMP paths with the appropriate flavored SIDs.

#### **TI-LFA for SRv6**

Topology Independent- Loop Free Alternate (TI-LFA) establishes a Fast Reroute (FRR) path that is aligned to a post-convergence path. An SRv6-capable node inserts a single segment into the IPv6 header or multiple segments into the SRH. Multiple SRHs can significantly raise the encapsulation overhead, which

can sometimes be more than the actual packet payload. Therefore, by default, Junos OS supports SRv6 tunnel encapsulation with reduced SRH. The point-of-local repair (PLR) adds the FRR path information to the SRH containing the SRv6 SIDs.

The TI-LFA backup path is represented as a group of SRv6 SIDs inside an SRH. At the ingress router, IS-IS encapsulates the SRH in a fresh IPv6 header. However, at transit routers, IS-IS inserts the SRH into the data traffic in the following manner:

- Insert Mode— IS-IS inserts an SRH as the next header in the original IPv6 packet header and modifies the next header according to the value of the SRH. The IPv6 destination address is replaced with the IPv6 address of the first SID in the segment list and the original IPv6 destination address is carried in the SRH header as the last segment in the list. To enable the insert mode at transit routers, include the transit-srh-insert statement at the [edit protocols isis source-packet-routing srv6] hierarchy level.
- Encap Mode— In the encap mode, the original IPv6 packet is encapsulated and transported as the inner packet of an IPv6-in-IPv6 encapsulated packet. The outer IPv6 packet carries the SRH with the segment list. The original IPv6 packet travels unmodified in the network. By default, Junos OS supports SRv6 tunnel encapsulation in reduced SRH. However, you can choose one of the following tunnel encapsulation methods:
  - **Reduced SRH (default)** With the reduced SRH mode, if there is only one SID, there is no SRH added and the last SID is copied into the IPV6 destination address. You cannot preserve the entire SID list in the SRH with a reduced SRH.
  - Non-reduced SRH— You can configure the non-reduced SRH tunnel encapsulation mode when you want to preserve the entire SID list in the SRH.

To configure non-reduced SRH, include the no-reduced-srh statement at the [edit routing-options source-packet-routing srv6] hierarchy level.

**NOTE**: If you configure or delete no-reduced-srh on ACX7000 platforms, it restarts the Packet Forwarding Engine (PFE).

**NOTE**: The configuration of fate-sharing is currently not supported in IPv6 only networks. Also, SRv6 TI-LFA does not take Shared Risk Link Group (SRLG) into consideration when computing backup paths. For more information on TI-LFA, see "Understanding Topology-Independent Loop-Free Alternate with Segment Routing for IS-IS" on page 511.

(i)

## Micro SID support in SRv6

Starting in Junos OS Release 23.4R1, you can compress multiple SRv6 addresses into a single IPv6 address (the micro-SID). If a packet needs to traverse multiple nodes, IS-IS can stack up the SRv6 SIDs using a segment routing header. This stacking of SIDs adds to the bandwidth overhead and the segment routing header processing overhead. With micro-SIDs, you can compress the SID list to a single destination address and reduce the bandwidth overhead. Enable micro-SID locator if you need to include more than six SRv6 SIDs, Note that if you configure micro-SID, you cannot configure other parameters. All micro-SIDs derived from this locator have the same length as per default micro-SID-length (16).

To configure micro SID, include the *micro-sid* and the *block* statements at the [edit routing-options source-packet-routing srv6 locator] and [edit routing-options source-packet-routing srv6] hierarchy levels.

## Micro SID support in TI-LFA, microloop avoidance, flex algo, and IS-IS MT

From Junos Release 23.4R1, we extend the support of compressing SRv6 addresses into a single IPv6 address (micro-SID) in topology-independent loop-free alternate (TI-LFA), microloop avoidance, and Flexible Algorithm (flex algo) path computations. From this release onward, you can also configure algorithms for micro-segment identifiers (micro-SIDs) to facilitate the new extended feature. We also support IPv6 unicast topology (part of IS-IS MT) in TI-LFA, microloop avoidance, and flex algo computations.

To enable flex algo to install the ingress routes in transport class routing information bases (RIBs), configure the use-transport-class statement at the [edit routing-options flex-algorithm *id*] hierarchy level.

## NSR support for SRv6 IS-IS

Starting with Junos OS 24.4R1, we support IS-IS Nonstop Active Routing (NSR) for dynamic micro adjacency SIDs and dynamic classic adjacency End-x SIDs. Junos OS allocates the same dynamic SID on both the active RE and backup RE post switch-over to ensure dynamically-allocated SIDs on the master RE are not used for other purposes post switch-over.

## Supported and Unsupported Features for SRv6 Network Programming in IS-IS

SRv6 Network Programming in IS-IS Networks currently supports::

- Core IPv6 and dual stack. IPv4 and IPv6 transport is supported for dual stack.
- IPv4 and IPv6 payloads.
- Upto 6 SIDs in reduced mode at ingress router.
- Upto 7 SIDs in transit routers.

SRv6 Network Programming in IS-IS Networks currently does not support:

- Anycast for locator prefix.
- Shared Risk Link Group (SRLG) when computing backup paths.
- Static SRv6 tunnel with segment lists.
- ICMP and ICMPv6 error handling.
- SR-TE policy configuration for SRv6 Tunnel.
- Conflict resolution for Flexible Algorithm locators. Multiple nodes sharing the same locator prefix with different algorithm values could result in unexpected routing behavior.
- Interface group for End-X-SID.
- Configuring normal or extended admin-groups for IPv6 networks without MPLS. These features can only be configured at [edit protocols mpls] hierarchy level.

### SEE ALSO

| srv6           |  |
|----------------|--|
| locator        |  |
| flex-algorithm |  |
| definition     |  |

# Example: Configuring SRv6 Network Programming in IS-IS Networks

#### IN THIS SECTION

- Requirements | 555
- Overview | 555
- Configuration | 557
- Verification | 574

This example shows how to configure SRv6 network programing in an IS-IS network. This feature is useful for service providers whose networks are predominantly IPv6 and have not deployed MPLS. Such networks depend only on the IPv6 headers and header extensions for transmitting data. SRv6 network programming provides flexibility to leverage segment routing without deploying MPLS.

#### Requirements

This example uses the following hardware and software components:

- Eight MX Series routers with MPC7E, MPC8E, or MPC9E line cards
- Junos OS Release 20.3R1 or later

## Overview

IN THIS SECTION

Topology | 555

Starting in Junos OS Release 20.3R1, you can configure SRv6 without MPLS in a core IPv6 network. SRv6 network programming is the capability of a network to encode a network program into individual network instructions that are then inserted into the IPv6 packet headers. The IPv6 packet carrying the network instructions explicitly tells the network about the precise SRv6 nodes available for packet processing. The network instruction is the SRv6 segment identifier (SID) that is represented by 128-bit IPv6 addresses. These instructions are distributed through the network in the IPv6 packet headers. Along with the addressing, network instructions define a particular task or function for each SRv6capable node in the SRv6 network. This feature benefits networks that need to deploy SR traffic through transit routers that do not have segment routing capability yet.

#### Topology

In Figure 46 on page 556, Router R0 and Router R7 are ingress and egress routers that support IPv4 only devices CE1 and CE2. Routers R1, R2, R3, R4, R5, and R6 comprise an IPv6 only provider core network. All routers belong to the same autonomous system. IS-IS is the interior gateway protocol in the IPv6 core and is configured to support SRv6. In this example the Router R2 is configured as an IPv6 route reflector with IBGP peering sessions to both R0 and R7. No other routers speak BGP in this example.

**NOTE**: To better demonstrate SRv6 tunneling this example is based on a pure IPv6 provider core. SRv6 is supported with a dual stack core where both IPv6 and IPv4 are deployed.

The edge routers that support IPv4 devices need to transport IPv4 traffic using IPv6 tunnel encapsulation. The encapsulation tunnels are derived from SRv6 SIDs configured at SRv6-enabled routers. The IS-IS protocol processes these SRv6 SIDs and updates the inet6.3 table with the next-hop addresses of the available tunnel endpoints. When an IPv4 route is learned through BGP the router attempts to resolve the associated next hop through the inet6.3 table. When a matching entry is found the result is an automatic IPv6 tunnel to the endpoint that advertised the BGP route.

In this example both the RO and R7 routers advertise their attached IPv4 subnet using BGP. This results in IPv6 tunnels between the edge routers. The tunnels are used to transport the IPv4 traffic over the IPv6 provider core. At egress, the edge routers decapsulate the outer IPv6 header and perform an IPv4 route lookup to forward the packet to its destination.

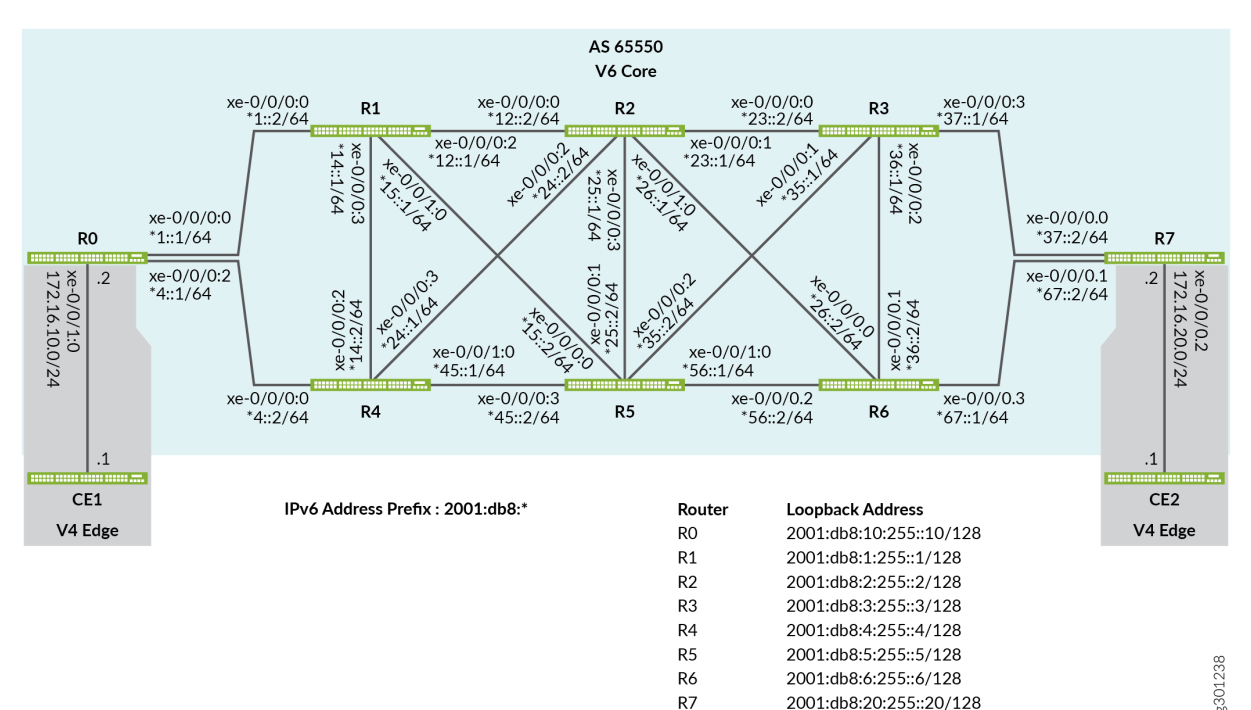

#### Figure 46: SRv6 Network Programming in IS-IS

(i)

## Configuration

#### IN THIS SECTION

- CLI Quick Configuration | 557
- Configuring Router R0 | 566
- Results | 570

## **CLI Quick Configuration**

To quickly configure this example, copy the following commands, paste them into a text file, remove any line breaks, change any details necessary to match your network configuration, copy and paste the commands into the CLI at the [edit] hierarchy level, and then enter commit from configuration mode.

#### **Router RO**

| set interfaces xe-0/0/0:0 description To_R1                                              |
|------------------------------------------------------------------------------------------|
| set interfaces xe-0/0/0:0 mtu 4000                                                       |
| set interfaces xe-0/0/0:0 unit 0 family iso                                              |
| set interfaces xe-0/0/0:0 unit 0 family inet6 address 2001:db8:1::1/64                   |
| set interfaces xe-0/0/0:2 description To_R4                                              |
| set interfaces xe-0/0/0:2 mtu 4000                                                       |
| set interfaces xe-0/0/0:2 unit 0 family iso                                              |
| set interfaces xe-0/0/0:2 unit 0 family inet6 address 2001:db8:4::1/64                   |
| set interfaces xe-0/0/1:0 description To_CE1                                             |
| set interfaces xe-0/0/1:0 unit 0 family inet address 172.16.10.2/24                      |
| set interfaces xe-0/0/1:0 unit 0 family iso                                              |
| set interfaces lo0 unit 0 family iso address 49.0001.000a.0a0a.0a00                      |
| set interfaces lo0 unit 0 family inet6 address 2001:db8:10:255::10/128                   |
| set policy-options policy-statement pplb then load-balance per-packet                    |
| set routing-options source-packet-routing srv6 locator myloc 2001:db8:0:a0::/64          |
| set routing-options forwarding-table export pplb                                         |
| set routing-options router-id 172.16.255.10                                              |
| set policy-options policy-statement CE1_v4 term 1 from protocol direct                   |
| set policy-options policy-statement CE1_v4 term 1 from route-filter 172.16.10.0/24 exact |
| set policy-options policy-statement CE1_v4 term 1 then next-hop 2001:db8:0:a0:d01::      |
| set policy-options policy-statement CE1_v4 term 1 then accept                            |
| set routing-options autonomous-system 65550                                              |
| set protocols bgp group to-R2RRv6 type internal                                          |

```
set protocols bgp group to-R2RRv6 export CE1_v4
set protocols bgp group to-R2RRv6 local-address 2001:db8:10:255::10
set protocols bgp group to-R2RRv6 neighbor 2001:db8:2:255::2 family inet unicast extended-nexthop
set protocols isis interface xe-0/0/0:0.0 level 2 srv6-adjacency-segment protected locator myloc
end-x-sid 2001:db8:0:a0:1a01:: flavor psp
set protocols isis interface xe-0/0/0:0.0 point-to-point
set protocols isis interface xe-0/0/0:2.0 level 2 srv6-adjacency-segment protected locator myloc
end-x-sid 2001:db8:0:a0:1a04:: flavor psp
set protocols isis interface xe-0/0/0:2.0 node-link-protection
set protocols isis interface xe-0/0/0:2.0 node-link-protection
set protocols isis interface xe-0/0/0:2.0 node-link-protection
set protocols isis interface xe-0/0/0:2.0 node-link-protection
set protocols isis interface xe-0/0/0:2.0 node-link-protection
set protocols isis interface xe-0/0/0:2.0 node-link-protection
set protocols isis interface xe-0/0/0:2.0 node-link-protection
set protocols isis interface xe-0/0/0:2.0 node-link-protection
set protocols isis interface xe-0/0/0:2.0 node-link-protection
set protocols isis interface xe-0/0/0:2.0 point-to-point
set protocols isis interface xe-0/0/0:2.0 point-to-point
set protocols isis interface lo0.0 passive
set protocols isis interface lo0.0 passive
set protocols isis source-packet-routing srv6 locator myloc end-sid 2001:db8:0:a0:d01:: flavor
usd
set protocols isis level 1 disable
```

#### **Router R1**

```
set interfaces xe-0/0/0:0 description To_R0
set interfaces xe-0/0/0:0 mtu 4000
set interfaces xe-0/0/0:0 unit 0 family iso
set interfaces xe-0/0/0:0 unit 0 family inet6 address 2001:db8:1::2/64
set interfaces xe-0/0/0:2 description To_R2
set interfaces xe-0/0/0:2 mtu 4000
set interfaces xe-0/0/0:2 unit 0 family iso
set interfaces xe-0/0/0:2 unit 0 family inet6 address 2001:db8:12:1/64
set interfaces xe-0/0/0:3 description to-R4
set interfaces xe-0/0/0:3 mtu 4000
set interfaces xe-0/0/0:3 unit 0 family iso
set interfaces xe-0/0/0:3 unit 0 family inet6 address 2001:db8:14::1/64
set interfaces xe-0/0/1:0 description to-R5
set interfaces xe-0/0/1:0 mtu 4000
set interfaces xe-0/0/1:0 unit 0 family iso
set interfaces xe-0/0/1:0 unit 0 family inet6 address 2001:db8:15::1/64
set interfaces lo0 unit 0 family iso address 49.0001.0001.0101.0100
set interfaces lo0 unit 0 family inet6 address 2001:db8:1:255::1/128
set policy-options policy-statement pplb then load-balance per-packet
set routing-options source-packet-routing srv6 locator myloc 2001:db8:0:a1::/64
set routing-options forwarding-table export pplb
set routing-options router-id 192.168.255.1
set protocols isis interface xe-0/0/0:0.0 level 2 srv6-adjacency-segment protected locator myloc
end-x-sid 2001:db8:0:a1:1a10:: flavor psp
```

```
set protocols isis interface xe-0/0/0:0.0 node-link-protection
set protocols isis interface xe-0/0/0:0.0 point-to-point
set protocols isis interface xe-0/0/0:2.0 level 2 srv6-adjacency-segment protected locator myloc
end-x-sid 2001:db8:0:a1:1a12:: flavor psp
set protocols isis interface xe-0/0/0:2.0 node-link-protection
set protocols isis interface xe-0/0/0:2.0 point-to-point
set protocols isis interface xe-0/0/0:2.1 node-link-protection
set protocols isis interface xe-0/0/0:3.0 level 2 srv6-adjacency-segment protected locator myloc
end-x-sid 2001:db8:0:a1:1a14:: flavor psp
set protocols isis interface xe-0/0/0:3.0 node-link-protection
set protocols isis interface xe-0/0/0:3.0 point-to-point
set protocols isis interface xe-0/0/1:0.0 level 2 srv6-adjacency-segment protected locator myloc
end-x-sid 2001:db8:0:a1:1a15:: flavor psp
set protocols isis interface xe-0/0/1:0.0 node-link-protection
set protocols isis interface xe-0/0/1:0.0 point-to-point
set protocols isis interface lo0.0 passive
set protocols isis source-packet-routing srv6 locator myloc end-sid 2001:db8:0:a1:d11:: flavor
usd
set protocols isis level 1 disable
```

#### Router R2

```
set interfaces xe-0/0/0:0 description To_R1
set interfaces xe-0/0/0:0 mtu 4000
set interfaces xe-0/0/0:0 unit 0 family iso
set interfaces xe-0/0/0:0 unit 0 family inet6 address 2001:db8:12::2/64
set interfaces xe-0/0/0:1 description To R3
set interfaces xe-0/0/0:1 mtu 4000
set interfaces xe-0/0/0:1 unit 0 family iso
set interfaces xe-0/0/0:1 unit 0 family inet6 address 2001:db8:23::1/64
set interfaces xe-0/0/0:2 description To_R4
set interfaces xe-0/0/0:2 mtu 4000
set interfaces xe-0/0/0:2 unit 0 family iso
set interfaces xe-0/0/0:2 unit 0 family inet6 address 2011:db8:24::1/64
set interfaces xe-0/0/0:3 description To_R5
set interfaces xe-0/0/0:3 mtu 4000
set interfaces xe-0/0/0:3 unit 0 family iso
set interfaces xe-0/0/0:3 unit 0 family inet6 address 2001:db8:25::1/64
set interfaces xe-0/0/1:0 description To_R6
set interfaces xe-0/0/1:0 mtu 4000
set interfaces xe-0/0/1:0 unit 0 family iso
set interfaces xe-0/0/1:0 unit 0 family inet6 address 2001:db8:26::1/64
```

set interfaces lo0 unit 0 family iso address 49.0001.0002.0202.0200 set interfaces lo0 unit 0 family inet6 address 2001:db8:2:255::2/128 set policy-options policy-statement pplb then load-balance per-packet set routing-options source-packet-routing srv6 locator myloc 2001:db8:0:a2::/64 set routing-options forwarding-table export pplb set routing-options router-id 192.168.255.2 set routing-options autonomous-system 65550 set protocols bgp group RRv6 type internal set protocols bgp group RRv6 local-address 2001:db8:2:255::2 set protocols bgp group RRv6 neighbor 2001:db8:10:255::10 family inet unicast extended-nexthop set protocols bgp group RRv6 neighbor 2001:db8:20:255::20 family inet unicast extended-nexthop set protocols bgp group RRv6 cluster 192.168.255.2 set protocols isis interface xe-0/0/0:0.0 level 2 srv6-adjacency-segment protected locator myloc end-x-sid 2001:db8:0:a2:1a21:: flavor psp set protocols isis interface xe-0/0/0:0.0 node-link-protection set protocols isis interface xe-0/0/0:0.0 point-to-point set protocols isis interface xe-0/0/0:1.0 level 2 srv6-adjacency-segment protected locator myloc end-x-sid 2001:db8:0:a2:1a23:: flavor psp set protocols isis interface xe-0/0/0:1.0 node-link-protection set protocols isis interface xe-0/0/0:1.0 point-to-point set protocols isis interface xe-0/0/0:2.0 level 2 srv6-adjacency-segment protected locator myloc end-x-sid 2001:db8:0:a2:1a24:: flavor psp set protocols isis interface xe-0/0/0:2.0 node-link-protection set protocols isis interface xe-0/0/0:2.0 point-to-point set protocols isis interface xe-0/0/0:3.0 level 2 srv6-adjacency-segment protected locator myloc end-x-sid 2001:db8:0:a2:1a25:: flavor psp set protocols isis interface xe-0/0/0:3.0 node-link-protection set protocols isis interface xe-0/0/0:3.0 point-to-point set protocols isis interface xe-0/0/1:0.0 level 2 srv6-adjacency-segment protected locator myloc end-x-sid 2001:db8:0:a2:1a26:: flavor psp set protocols isis interface xe-0/0/1:0.0 node-link-protection set protocols isis interface xe-0/0/1:0.0 point-to-point set protocols isis interface lo0.0 passive set protocols isis source-packet-routing srv6 locator myloc end-sid 2001:db8:0:a2:d21:: flavor usd set protocols isis level 1 disable

#### **Router R3**

set interfaces xe-0/0/0:0 description To\_R2

- set interfaces xe-0/0/0:0 mtu 4000
- set interfaces xe-0/0/0:0 unit 0 family iso

- set interfaces xe-0/0/0:0 unit 0 family inet6 address 2001:db8:23::2/64 set interfaces xe-0/0/0:1 description To\_R5
- set interfaces xe-0/0/0:1 mtu 4000
- set interfaces xe-0/0/0:1 unit 0 family iso
- set interfaces xe-0/0/0:1 unit 0 family inet6 address 2001:db8:35::1/64
- set interfaces xe-0/0/0:2 description To\_R6
- set interfaces xe-0/0/0:2 mtu 4000
- set interfaces xe-0/0/0:2 unit 0 family iso
- set interfaces xe-0/0/0:2 unit 0 family inet6 address 36::1/64
- set interfaces xe-0/0/0:3 description To\_R7
- set interfaces xe-0/0/0:3 mtu 4000
- set interfaces xe-0/0/0:3 unit 0 family iso
- set interfaces xe-0/0/0:3 unit 0 family inet6 address 2001:db8:37::1/64
- set interfaces lo0 unit 0 family iso address 49.0001.0003.0303.0300
- set interfaces lo0 unit 0 family inet6 address 2001:db8:3:255::3/128
- set policy-options policy-statement pplb then load-balance per-packet
- set routing-options source-packet-routing srv6 locator myloc 2001:db8:0:a3::/64
- set routing-options forwarding-table export pplb
- set routing-options router-id 192.168.255.3
- set protocols isis interface xe-0/0/0:0.0 level 2 srv6-adjacency-segment protected locator myloc end-x-sid 2001:db8:0:a3:1a32:: flavor psp
- set protocols isis interface xe-0/0/0:0.0 node-link-protection
- ....
- set protocols isis interface xe-0/0/0:0.0 point-to-point

set protocols isis interface xe-0/0/0:1.0 level 2 srv6-adjacency-segment protected locator myloc end-x-sid 2001:db8:0:a3:1a35:: flavor psp

- set protocols isis interface xe-0/0/0:1.0 node-link-protection
- set protocols isis interface xe-0/0/0:1.0 point-to-point

set protocols isis interface xe-0/0/0:2.0 level 2 srv6-adjacency-segment protected locator myloc end-x-sid 2001:db8:0:a3:1a36:: flavor psp

- set protocols isis interface xe-0/0/0:2.0 node-link-protection
- set protocols isis interface xe-0/0/0:2.0 point-to-point
- set protocols isis interface xe-0/0/0:3.0 level 2 srv6-adjacency-segment protected locator myloc end-x-sid 2001:db8:0:a3:1a37:: flavor psp
- set protocols isis interface xe-0/0/0:3.0 node-link-protection
- set protocols isis interface xe-0/0/0:3.0 point-to-point
- set protocols isis interface lo0.0 passive
- set protocols isis source-packet-routing srv6 locator myloc end-sid 2001:db8:0:a3:d31:: flavor
  usd
- set protocols isis level 1 disable

#### Router R4

set interfaces xe-0/0/0:0 description To\_R0 set interfaces xe-0/0/0:0 mtu 4000 set interfaces xe-0/0/0:0 unit 0 family iso set interfaces xe-0/0/0:0 unit 0 family inet6 address 2001:db8:4::2/64 set interfaces xe-0/0/0:2 description To\_R1 set interfaces xe-0/0/0:2 mtu 4000 set interfaces xe-0/0/0:2 unit 0 family iso set interfaces xe-0/0/0:2 unit 0 family inet6 address 2001:db8:14::2/64 set interfaces xe-0/0/0:3 description To\_R2 set interfaces xe-0/0/0:3 mtu 4000 set interfaces xe-0/0/0:3 unit 0 family iso set interfaces xe-0/0/0:3 unit 0 family inet6 address 2001:db8:24::2/64 set interfaces xe-0/0/1:0 description To\_R5 set interfaces xe-0/0/1:0 mtu 4000 set interfaces xe-0/0/1:0 unit 0 family iso set interfaces xe-0/0/1:0 unit 0 family inet6 address 2001:db8:25::1/64 set interfaces lo0 unit 0 family iso address 49.0001.0004.0404.0400 set interfaces lo0 unit 0 family inet6 address 2001:db8:4:255::4/128 set policy-options policy-statement pplb then load-balance per-packet set routing-options source-packet-routing srv6 locator myloc 2001:db8:0:a4::/64 set routing-options forwarding-table export pplb set routing-options router-id 192.168.255.4 set protocols isis interface xe-0/0/0:0.0 level 2 srv6-adjacency-segment protected locator myloc end-x-sid 2001:db8:0:a4:1a40:: flavor psp set protocols isis interface xe-0/0/0:0.0 node-link-protection set protocols isis interface xe-0/0/0:0.0 point-to-point set protocols isis interface xe-0/0/0:2.0 level 2 srv6-adjacency-segment protected locator myloc end-x-sid 2001:db8:0:a4:1a41:: flavor psp set protocols isis interface xe-0/0/0:2.0 node-link-protection set protocols isis interface xe-0/0/0:2.0 point-to-point set protocols isis interface xe-0/0/0:3.0 level 2 srv6-adjacency-segment protected locator myloc end-x-sid 2001:db8:0:a4:1a42:: flavor psp set protocols isis interface xe-0/0/0:3.0 node-link-protection set protocols isis interface xe-0/0/0:3.0 point-to-point set protocols isis interface xe-0/0/1:0.0 level 2 srv6-adjacency-segment protected locator myloc end-x-sid 2001:db8:0:a4:1a45:: flavor psp set protocols isis interface xe-0/0/1:0.0 node-link-protection set protocols isis interface xe-0/0/1:0.0 point-to-point set protocols isis interface lo0.0 passive set protocols isis source-packet-routing srv6 locator myloc end-sid 2001:db8:0:a4:d41:: flavor

usd set protocols isis level 1 disable

#### **Router R5**

```
set interfaces xe-0/0/0:0 description To_R1
set interfaces xe-0/0/0:0 mtu 4000
set interfaces xe-0/0/0:0 unit 0 family iso
set interfaces xe-0/0/0:0 unit 0 family inet6 address 2001:db8:15::2/64
set interfaces xe-0/0/0:1 description To_R2
set interfaces xe-0/0/0:1 mtu 4000
set interfaces xe-0/0/0:1 unit 0 family iso
set interfaces xe-0/0/0:1 unit 0 family inet6 address 2001:db8:25::2/64
set interfaces xe-0/0/0:2 description To_R3
set interfaces xe-0/0/0:2 mtu 4000
set interfaces xe-0/0/0:2 unit 0 family iso
set interfaces xe-0/0/0:2 unit 0 family inet6 address 2001:db8:35::2/64
set interfaces xe-0/0/0:3 description To_R4
set interfaces xe-0/0/0:3 mtu 4000
set interfaces xe-0/0/0:3 unit 0 family iso
set interfaces xe-0/0/0:3 unit 0 family inet6 address 2001:db8:45::2/64
set interfaces xe-0/0/1:0 description To_R6
set interfaces xe-0/0/1:0 mtu 4000
set interfaces xe-0/0/1:0 unit 0 family iso
set interfaces xe-0/0/1:0 unit 0 family inet6 address 2001:db8:56::1/64
set interfaces lo0 unit 0 family iso address 49.0001.0005.0505.0500
set interfaces lo0 unit 0 family inet6 address 2001:db8:5:255::5/128
set policy-options policy-statement pplb then load-balance per-packet
set routing-options source-packet-routing srv6 locator myloc 2001:db8:0:a5::/64
set routing-options forwarding-table export pplb
set routing-options router-id 192.168.255.5
set protocols isis interface xe-0/0/0:0.0 level 2 srv6-adjacency-segment protected locator myloc
end-x-sid 2001:db8:0:a5:1a51:: flavor psp
set protocols isis interface xe-0/0/0:0.0 node-link-protection
set protocols isis interface xe-0/0/0:0.0 point-to-point
set protocols isis interface xe-0/0/0:1.0 level 2 srv6-adjacency-segment protected locator myloc
end-x-sid 2001:db8:0:a5:1a52:: flavor psp
set protocols isis interface xe-0/0/0:1.0 node-link-protection
set protocols isis interface xe-0/0/0:1.0 point-to-point
set protocols isis interface xe-0/0/0:2.0 level 2 srv6-adjacency-segment protected locator myloc
end-x-sid 2001:db8:0:a5:1a53:: flavor psp
set protocols isis interface xe-0/0/0:2.0 node-link-protection
```
```
set protocols isis interface xe-0/0/0:2.0 point-to-point
set protocols isis interface xe-0/0/0:3.0 level 2 srv6-adjacency-segment protected locator myloc
end-x-sid 2001:db8:0:a5:1a54:: flavor psp
set protocols isis interface xe-0/0/0:3.0 node-link-protection
set protocols isis interface xe-0/0/0:3.0 point-to-point
set protocols isis interface xe-0/0/1:0.0 level 2 srv6-adjacency-segment protected locator myloc
end-x-sid 2001:db8:0:a5:1a56:: flavor psp
set protocols isis interface xe-0/0/1:0.0 node-link-protection
set protocols isis interface xe-0/0/1:0.0 node-link-protection
set protocols isis interface xe-0/0/1:0.0 node-link-protection
set protocols isis interface xe-0/0/1:0.0 node-link-protection
set protocols isis interface xe-0/0/1:0.0 point-to-point
set protocols isis interface xe-0/0/1:0.0 point-to-point
set protocols isis interface xe-0/0/1:0.0 point-to-point
set protocols isis interface xe-0/0/1:0.0 point-to-point
set protocols isis interface xe-0/0/1:0.0 node-link-protection
set protocols isis interface xe-0/0/1:0.0 point-to-point
set protocols isis interface lo0.0 passive
set protocols isis source-packet-routing srv6 locator myloc end-sid 2001:db8:0:a5:d51:: flavor
usd
set protocols isis level 1 disable
```

#### Router R6

```
set interfaces xe-0/0/0:0 description To_R2
set interfaces xe-0/0/0:0 mtu 4000
set interfaces xe-0/0/0:0 unit 0 family iso
set interfaces xe-0/0/0:0 unit 0 family inet6 address 2001:db8:26::2/64
set interfaces xe-0/0/0:1 description To_R3
set interfaces xe-0/0/0:1 mtu 4000
set interfaces xe-0/0/0:1 unit 0 family iso
set interfaces xe-0/0/0:1 unit 0 family inet6 address 2001:db8:36::2/128
set interfaces xe-0/0/0:2 description To_R5
set interfaces xe-0/0/0:2 mtu 4000
set interfaces xe-0/0/0:2 unit 0 family iso
set interfaces xe-0/0/0:2 unit 0 family inet6 address 2001:db8:56::2/128
set interfaces xe-0/0/0:3 description To_R7
set interfaces xe-0/0/0:3 mtu 4000
set interfaces xe-0/0/0:3 unit 0 family iso
set interfaces xe-0/0/0:3 unit 0 family inet6 address 2001:db8:67::1/128
set interfaces lo0 unit 0 family iso address 49.0001.0006.0606.0600
set interfaces lo0 unit 0 family inet6 address 2001:db8:6:255::6/128
set policy-options policy-statement pplb then load-balance per-packet
set routing-options source-packet-routing srv6 locator myloc 2001:db8:0:a6::/64
set routing-options forwarding-table export pplb
set routing-options router-id 192.168.255.6
set protocols isis interface xe-0/0/0:0.0 level 2 srv6-adjacency-segment protected locator myloc
end-x-sid 2001:db8:0:a6:1a62:: flavor psp
set protocols isis interface xe-0/0/0:0.0 node-link-protection
set protocols isis interface xe-0/0/0:0.0 point-to-point
```

```
set protocols isis interface xe-0/0/0:1.0 level 2 srv6-adjacency-segment protected locator myloc
end-x-sid 2001:db8:0:a6:1a63:: flavor psp
set protocols isis interface xe-0/0/0:1.0 node-link-protection
set protocols isis interface xe-0/0/0:1.0 point-to-point
set protocols isis interface xe-0/0/0:2.0 level 2 srv6-adjacency-segment protected locator myloc
end-x-sid 2001:db8:0:a6:1a65:: flavor psp
set protocols isis interface xe-0/0/0:2.0 node-link-protection
set protocols isis interface xe-0/0/0:2.0 point-to-point
set protocols isis interface xe-0/0/0:3.0 level 2 srv6-adjacency-segment protected locator myloc
end-x-sid 2001:db8:0:a6:1a67:: flavor psp
set protocols isis interface xe-0/0/0:3.0 node-link-protection
set protocols isis interface xe-0/0/0:3.0 point-to-point
set protocols isis interface lo0.0 passive
set protocols isis source-packet-routing srv6 locator myloc end-sid 2001:db8:0:a6:d61:: flavor
usd
set protocols isis level 1 disable
```

#### Router R7

```
set interfaces xe-0/0/0:0 description To_R3
set interfaces xe-0/0/0:0 mtu 4000
set interfaces xe-0/0/0:0 unit 0 family iso
set interfaces xe-0/0/0:0 unit 0 family inet6 address 2001:db8:37::2/64
set interfaces xe-0/0/0:1 description To_R6
set interfaces xe-0/0/0:1 mtu 4000
set interfaces xe-0/0/0:1 unit 0 family iso
set interfaces xe-0/0/0:1 unit 0 family inet6 address 2001:db8:67::2/128
set interfaces xe-0/0/0:2 description To_CE2
set interfaces xe-0/0/0:2 unit 0 family inet address 172.16.20.2/24
set interfaces xe-0/0/0:2 unit 0 family iso
set interfaces lo0 unit 0 family iso address 49.0001.0007.0707.0700
set interfaces lo0 unit 0 family inet6 address 2001:db8:20:255::20/32
set policy-options policy-statement pplb then load-balance per-packet
set policy-options policy-statement CE2_v4 term 1 from protocol direct
set policy-options policy-statement CE2_v4 term 1 from route-filter 172.16.20.0/24 exact
set policy-options policy-statement CE2_v4 term 1 then next-hop 2001:db8:0:a7:d71::
set policy-options policy-statement CE2_v4 term 1 then accept
set routing-options source-packet-routing srv6 locator myloc 2001:db8:0:a7::/64
set routing-options forwarding-table export pplb
set routing-options router-id 172.16.255.20
set routing-options autonomous-system 65550
set protocols bgp group to-R2RRv6 type internal
```

```
set protocols bgp group to-R2RRv6 local-address 2001:db8:20:255::20
set protocols bgp group to-R2RRv6 neighbor 2001:db8:2:255::2 family inet unicast extended-nexthop
set protocols isis interface xe-0/0/0:0.0 level 2 srv6-adjacency-segment protected locator myloc
end-x-sid 2001:db8:0:a7:1a73:: flavor psp
set protocols isis interface xe-0/0/0:0.0 point-to-point
set protocols isis interface xe-0/0/0:1.0 level 2 srv6-adjacency-segment protected locator myloc
end-x-sid 2001:db8:0:a7:1a76:: flavor psp
set protocols isis interface xe-0/0/0:1.0 level 2 srv6-adjacency-segment protected locator myloc
end-x-sid 2001:db8:0:a7:1a76:: flavor psp
set protocols isis interface xe-0/0/0:1.0 node-link-protection
set protocols isis interface xe-0/0/0:1.0 node-link-protection
set protocols isis interface xe-0/0/0:1.0 node-link-protection
set protocols isis interface xe-0/0/0:1.0 point-to-point
set protocols isis interface xe-0/0/0:1.0 node-link-protection
set protocols isis interface xe-0/0/0:1.1 point-to-point
set protocols isis interface xe-0/0/0:1.1 point-to-point
set protocols isis interface xe-0/0/0:1.1 point-to-point
set protocols isis interface xe-0/0/0:1.1 point-to-point
set protocols isis interface lo0.0 passive
set protocols isis interface lo0.0 passive
set protocols isis isis source-packet-routing srv6 locator myloc end-sid 2001:db8:0:a7:d71:: flavor
usd
set protocols isis level 1 disable
```

#### **Configuring Router R0**

The following example requires that you navigate various levels in the configuration hierarchy. For information about navigating the CLI, see Using the CLI Editor in Configuration Mode in the CLI User Guide.

To configure SRv6 network programming to support IPv4 tunnels over a IPv6 core, perform the following steps on the R0 router:

#### Step-by-Step Procedure

**1.** Configure the device interfaces to enable IP transport.

#### [edit]

```
user@R0# set interfaces xe-0/0/0:0 description To_R1_1
user@R0# set interfaces xe-0/0/0:0 vlan-tagging
user@R0# set interfaces xe-0/0/0:0 unit 0 vlan-id 1
user@R0# set interfaces xe-0/0/0:0 unit 0 family inet address 10.11.1.1/24
user@R0# set interfaces xe-0/0/0:0 unit 0 family iso
user@R0# set interfaces xe-0/0/0:0 unit 0 family inet6 address 2001:db8:1001::1/32
user@R0# set interfaces xe-0/0/0:2 description To_R4_1
user@R0# set interfaces xe-0/0/0:2 vlan-tagging
user@R0# set interfaces xe-0/0/0:2 unit 0 vlan-id 1
user@R0# set interfaces xe-0/0/0:2 unit 0 vlan-id 1
user@R0# set interfaces xe-0/0/0:2 unit 0 family inet address 10.21.1.1/24
user@R0# set interfaces xe-0/0/0:2 unit 0 family inet address 10.21.1.1/24
```

```
user@R0# set interfaces xe-0/0/1:0 description to_RT
user@R0# set interfaces xe-0/0/1:0 vlan-tagging
user@R0# set interfaces xe-0/0/1:0 unit 1 vlan-id 1
user@R0# set interfaces xe-0/0/1:0 unit 1 family inet address 172.20.1.1/24
user@R0# set interfaces xe-0/0/1:0 unit 1 family iso
user@R0# set interfaces xe-0/0/1:0 unit 1 family inet6 address 2001:db8::20:1:1:1/120
user@R0# set interfaces xe-0/0/1:0 unit 4 vlan-id 4
user@R0# set interfaces xe-0/0/1:0 unit 4 family inet address 172.20.2.1/24
user@R0# set interfaces xe-0/0/1:0 unit 4 family inet address 172.20.2.1/24
user@R0# set interfaces xe-0/0/1:0 unit 4 family inet address 172.20.2.1/24
```

 Configure the loopback interface with IPv4 and IPv6 addresses that is used as router ID for BGP sessions.

```
[edit]
user@R0# set interfaces lo0 unit 0 family inet address 192.168.0.10/32
user@R0# set interfaces lo0 unit 0 family iso address 49.0001.000a.0a0a.0a00
user@R0# set interfaces lo0 unit 0 family inet6 address 2001:db8::10:10:10/32
```

**3.** Configure the router ID and autonomous system (AS) number to propagate routing information within a set of routing devices that belong to the same AS.

```
[edit]
user@R0# set routing-options router-id 10.10.10.10
user@R0# set routing-options autonomous-system 65550
```

**4.** Enable SRv6 globally and the locator address to indicate the SRv6 capability of the router. SRv6 SID is an IPv6 address that consists of the locator and a function. The routing protocols advertise the locator addresses.

```
[edit]
user@R0# set routing-options source-packet-routing srv6 locator myloc 2001:db8:0:a0::/64
```

5. Configure the End-Sid function for the prefix segments. Specify a flavor, that is the behavior of the End-SID function as per your network requirements. Penultimate Segment Pop (PSP), Ultimate Segment Pop (USP), and Ultimate Segment Decapsulation (USP) are the three available flavors for SRv6 functions.

i

**NOTE**: Ensure that the locator and the End-SID are in the same subnet to avoid a commit error.

#### [edit]

user@R0# set protocols isis source-packet-routing srv6 locator myloc end-sid 2001:db8:0:a0:d01:: flavor usd user@R0# set protocols isis source-packet-routing srv6 locator myloc1 end-sid 2001:db8:0:a10:d01:: flavor usd user@R0# set protocols isis source-packet-routing srv6 locator myloc2 end-sid 2001:db8:0:a20:d01:: flavor usd user@R0# set protocols isis source-packet-routing srv6 locator myloc3 end-sid 2001:db8:0:a30:d01:: flavor usd user@R0# set protocols isis source-packet-routing srv6 locator myloc4 end-sid 2001:db8:0:a40:d01:: flavor usp user@R0# set protocols isis source-packet-routing srv6 locator myloc4 end-sid 2001:db8:0:a40:d01:: flavor usp user@R0# set protocols isis source-packet-routing srv6 locator myloc4 end-sid 2001:db8:0:a40:d01:: flavor usp

**6.** Configure End-X-SID function on the point-to-point (P2P) interface for the adjacency segments. Specify one or more flavor for the End-X-SID.

**NOTE**: Ensure that the Locator and End-X-SID are in the same subnet to avoid a commit error. You must enable SRv6 and configure the locator at the [edit routing-options] before mapping locators to interfaces.

srv6-adjacency-segmentprotocols isis source-packet-routing srv6 locator

#### [edit]

 $(\boldsymbol{i})$ 

user@R0# set protocols isis interface xe-0/0/0:0.0 level 2 srv6-adjacency-segment protected locator myloc end-x-sid 2001:db8:0:a0:1a01:: flavor usd user@R0# set protocols isis interface xe-0/0/0:0.0 level 2 srv6-adjacency-segment protected locator myloc1 end-x-sid 2001:db8:0:a10:1a01:: flavor usd user@R0# set protocols isis interface xe-0/0/0:0.0 level 2 srv6-adjacency-segment protected locator myloc2 end-x-sid 2001:db8:0:a20:1a01:: flavor usd user@R0# set protocols isis interface xe-0/0/0:0.0 level 2 srv6-adjacency-segment protected locator myloc3 end-x-sid 2001:db8:0:a30:1a01:: flavor usd user@R0# set protocols isis interface xe-0/0/0:0.0 level 2 srv6-adjacency-segment protected locator myloc3 end-x-sid 2001:db8:0:a30:1a01:: flavor usd user@R0# set protocols isis interface xe-0/0/0:0.0 level 2 srv6-adjacency-segment protected locator myloc3 end-x-sid 2001:db8:0:a30:1a01:: flavor usd user@R0# set protocols isis interface xe-0/0/0:0.0 node-link-protection
user@R0# set protocols isis interface xe-0/0/0:0.0 point-to-point

7. Configure SRv6 options for the adjacency segment of the LAN interface xe-0/0/0:2.0. Specify a flavor as per your network requirements. Penultimate Segment Pop (PSP), Ultimate Segment Pop (USP), and Ultimate Segment Decapsulation (USP) are the three available flavors for the SRv6 adjacency segment.

**NOTE**: Ensure that the Locator and End-X-Sid are in the same subnet to avoid a commit error. You must enable SRv6 and configure the locator at the [edit routing-options] before mapping locators to interfaces.

#### [edit]

(i)

user@R0# set protocols isis interface xe-0/0/0:2.0 level 2 lan-neighbor 0100.0404.0404 srv6adjacency-segment unprotected locator myloc end-x-sid 2001:db8:0:a0:1a04:: flavor usd user@R0# set protocols isis interface xe-0/0/0:2.0 level 2 lan-neighbor 0100.0404.0404 srv6adjacency-segment unprotected locator myloc1 end-x-sid 2001:db8:0:a10:1a04:: flavor usd user@R0# set protocols isis interface xe-0/0/0:2.0 level 2 lan-neighbor 0100.0404.0404 srv6adjacency-segment unprotected locator myloc2 end-x-sid 2001:db8:0:a20:1a04:: flavor usd user@R0# set protocols isis interface xe-0/0/0:2.0 level 2 lan-neighbor 0100.0404.0404 srv6adjacency-segment unprotected locator myloc2 end-x-sid 2001:db8:0:a20:1a04:: flavor usd user@R0# set protocols isis interface xe-0/0/0:2.0 level 2 lan-neighbor 0100.0404.0404 srv6adjacency-segment unprotected locator myloc3 end-x-sid 2001:db8:0:a30:1a04:: flavor usd user@R0# set protocols isis interface xe-0/0/0:2.0 level 2 lan-neighbor 0100.0404.0404 srv6adjacency-segment unprotected locator myloc3 end-x-sid 2001:db8:0:a40:1a04:: flavor usd user@R0# set protocols isis interface xe-0/0/0:2.0 level 2 lan-neighbor 0100.0404.0404 srv6adjacency-segment unprotected locator myloc4 end-x-sid 2001:db8:0:a40:1a04:: flavor usd user@R0# set protocols isis interface xe-0/0/0:2.0 node-link-protection user@R0# set protocols isis interface xe-0/0/1:0.1 user@R0# set protocols isis interface fxp0.0 disable user@R0# set protocols isis interface fxp0.0 disable

8. Configure BGP on the core-facing interface to establish internal peering sessions.

[edit] user@R0# set protocols bgp group to-PEv6 type internal user@R0# set protocols bgp group to-PEv6 local-address abcd::10:10:10:10 user@R0# set protocols bgp group to-PEv6 neighbor abcd::2:2:2:2 family inet unicast extended-nexthop user@R0# set protocols bgp group to-PE2 type internal user@R0# set protocols bgp group to-PE2 local-address 10.10.10.10 user@R0# set protocols bgp group to-PE2 neighbor 2.2.2.2 family inet6 unicast user@R0# set protocols bgp group to-PE2 neighbor 2.2.2.2 family inet6-vpn unicast 9. Define a policy to load balance packets.

```
[edit]
user@R0# set policy-options policy-statement pplb then load-balance per-packet
```

**10.** Apply the per-packet policy to enable load balancing of traffic.

```
[edit]
user@R0# set routing-options forwarding-table export pplb
```

# Results

From configuration mode, confirm your configuration by entering the show interfaces, show protocols, show policy-options, and show routing-options commands. If the output does not display the intended configuration, repeat the instructions in this example to correct the configuration.

```
[edit]
user@R0# show interfaces
xe-0/0/0:0 {
    description To_R1;
    mtu 4000;
    unit 0 {
        family iso;
        family inet6 {
            address 2001:db8:1::1/64;
        }
    }
}
xe-0/0/0:2 {
    description To_R4;
    mtu 4000;
    unit 0 {
        family iso;
        family inet6 {
            address 2001:db8:4::1/64;
        }
    }
}
xe-0/0/1:0 {
    description To_CE1;
```

```
unit 0 {
        family inet {
            address 172.16.10.2/24;
        }
        family iso;
    }
}
100 {
    unit 0 {
        family iso {
            address 49.0001.000a.0a0a.0a00;
        }
        family inet6 {
            address 2001:db8:10:255::10/128;
        }
    }
}
```

```
[edit]
user@R0# show protocols
bgp {
    group to-R2RRv6 {
        type internal;
        local-address 2001:db8:10:255::10;
        export CE1_v4;
        neighbor 2001:db8:2:255::2 {
            family inet {
                unicast {
                    extended-nexthop;
                }
            }
        }
    }
}
isis {
    interface xe-0/0/0:0.0 {
        level 2 {
            srv6-adjacency-segment {
                protected {
                    locator myloc {
                        end-x-sid 2001:db8:0:a0:1a01:: {
```

```
flavor psp;
                    }
                }
            }
        }
    }
    node-link-protection;
    point-to-point;
}
interface xe-0/0/0:2.0 {
    level 2 {
        srv6-adjacency-segment {
            protected {
                locator myloc {
                    end-x-sid 2001:db8:0:a0:1a04:: {
                        flavor psp;
                    }
                }
            }
        }
    }
    node-link-protection;
    point-to-point;
}
interface lo0.0 {
    passive;
}
source-packet-routing {
    srv6 {
        locator myloc {
            end-sid 2001:db8:0:a0:d01:: {
                flavor {
                    usd;
                }
            }
        }
    }
}
```

level 1 disable;

}

```
[edit]
user@R0# show policy-options
policy-statement CE1_v4 {
    term 1 {
        from {
            protocol direct;
            route-filter 172.16.10.0/24 exact;
       }
       then {
            next-hop 2001:db8:0:a0:d01::;
            accept;
       }
    }
}
policy-statement pplb {
    then {
       load-balance per-packet;
   }
}
```

```
[edit]
user@RO# show routing-options
source-packet-routing {
    srv6 {
        locator myloc 2001:db8:0:a0::/64;
    }
}
forwarding-table {
    export pplb;
}
router-id 172.16.255.10;
autonomous-system 65550;
```

When done configuring the device, enter commit from configuration mode.

# Verification

#### IN THIS SECTION

- Verifying IS-IS Adjacency and IBGP Session | 574
- Verify SRv6 is Enabled | **575**
- Verify the SRv6 End-X-SID Configuration | 577
- Verifying the Locator Route is Installed | 578
- Verifying the End-X-SID Route is Installed | 579
- Verifying the End-SID Route is Installed | 579
- Verify the SRv6 Configuration in the IS-IS Database | 582
- Verifying the Route to CE2 Uses an SRv6 Tunnel | 584
- Test IPv4 Connectivity Between CE1 and CE2 | 585

Confirm that the configuration is working properly.

#### Verifying IS-IS Adjacency and IBGP Session

#### Purpose

(i)

Verify IS-IS adjacencies and IBGP session at R2. R2 is chosen for this task because it has 5 adjacencies and also serves as the router reflector for the BGP control plane.

**NOTE**: Its a good idea to confirm the IS-IS adjacencies on all routers before proceeding to the remaining verification steps. A successful SRv6 deployment requires that the interior gateway protocol is operational on all nodes.

# Action

From operational mode, run the **show isis adjacency** command on router R2.

| user@R2> show isis adjacency |        |         |                  |  |  |  |  |  |
|------------------------------|--------|---------|------------------|--|--|--|--|--|
| Interface                    | System | L State | Hold (secs) SNPA |  |  |  |  |  |
| xe-0/0/0:0.0                 | R1     | 2 Up    | 26               |  |  |  |  |  |
| xe-0/0/0:1.0                 | R3     | 2 Up    | 25               |  |  |  |  |  |

| xe-0/0/0:2.0 | R4 | 2 | Up | 25 |
|--------------|----|---|----|----|
| xe-0/0/0:3.0 | R5 | 2 | Up | 24 |
| xe-0/0/1:0.0 | R6 | 2 | Up | 18 |

From operational mode, run the show bgp summary command on router R2.

| user@R2> show bgp summary                                                                                               |       |       |        |      |            |                       |  |  |  |  |  |
|----------------------------------------------------------------------------------------------------|-------|-------|--------|------|------------|-----------------------|--|--|--|--|--|
| Threading mode: BGP I/O                                                                                                 |       |       |        |      |            |                       |  |  |  |  |  |
| Default eBGP mode: advertise - accept, receive - accept                                                                 |       |       |        |      |            |                       |  |  |  |  |  |
| Groups: 1 Peers: 2 Down peers: 0                                                                                        |       |       |        |      |            |                       |  |  |  |  |  |
| Table         Tot Paths         Act Paths         Suppressed         History         Damp         State         Pending |       |       |        |      |            |                       |  |  |  |  |  |
| inet.0                                                                                                    |       |       |        |      |            |                       |  |  |  |  |  |
|                                                                                                    | 2     | 2     | 0      | 0    | 0          | 0                     |  |  |  |  |  |
| inet6.0                                                                                                    |       |       |        |      |            |                       |  |  |  |  |  |
|                                                                                                    | 0     | 0     | 0      | 0    | 0          | 0                     |  |  |  |  |  |
| Peer                                                                                                    | AS    | InPkt | OutPkt | OutQ | Flaps Last | Up/Dwn State #Active/ |  |  |  |  |  |
| Received/Accepted/Damped                                                                                                |       |       |        |      |            |                       |  |  |  |  |  |
| 2001:db8:10:255::10                                                                                                    | 65550 | 3101  | 3      | 092  | 0 0        | 23:14:18 Establ       |  |  |  |  |  |
| inet.0: 1/1/1/0                                                                                                    |       |       |        |      |            |                       |  |  |  |  |  |
| 2001:db8:20:255::20                                                                                                    | 65550 | 3091  | 3      | 080  | 0 0        | 23:10:10 Establ       |  |  |  |  |  |
| inet.0: 1/1/1/0                                                                                                    |       |       |        |      |            |                       |  |  |  |  |  |

# Meaning

The output confirms the expected IS-IS adjacency count for the R2 router. It also confirms that R2 has established IPv6 based BGP sessions to both the R0 and R7 routers.

#### Verify SRv6 is Enabled

# Purpose

Verify that SRv6 is enabled with a locator, End-SID, and flavor on Router R0.

# Action

From operational mode, run the show isis overview command on Router R0.

```
user@R0> show isis overview
Instance: master
Router ID: 172.16.255.10
```

IPv6 Router ID: 2001:db8:1::1 Hostname: R0 Sysid: 0100.0a0a.0a0a Areaid: 49.00 Adjacency holddown: enabled Maximum Areas: 3 LSP life time: 1200 Attached bit evaluation: enabled SPF delay: 200 msec, SPF holddown: 5000 msec, SPF rapid runs: 3 IPv4 is enabled, IPv6 is enabled Traffic engineering: enabled Restart: Disabled Helper mode: Enabled Layer2-map: Disabled Source Packet Routing (SPRING): Enabled Node Segments: Disabled SRv6: Enabled Locator: 2001:db8:0:a0::/64, Algorithm: 0 END-SID: 2001:db8:0:a0:d01::, Flavor: USD Post Convergence Backup: Disabled Level 1 Internal route preference: 15 External route preference: 160 Prefix export count: 0 Wide metrics are enabled, Narrow metrics are enabled Source Packet Routing is enabled Level 2 Internal route preference: 18 External route preference: 165 Prefix export count: 0 Wide metrics are enabled, Narrow metrics are enabled Source Packet Routing is enabled

# Meaning

The configured SRv6 locator SRv6: Enabled Locator: 2001:db8:0:a0::/64, Algorithm: 0 and , End-SID and flavor END-SID: 2001:db8:0:a0:d01::, Flavor: USD are displayed in the output.

#### Verify the SRv6 End-X-SID Configuration

#### Purpose

Verify that an End-X-SID function and flavor are configured on R0.

#### Action

From operational mode, run the show isis adjacency detail command on Router RO.

```
user@R0> show isis adjacency detail
R1
  Interface: xe-0/0/0:0.0, Level: 2, State: Up, Expires in 19 secs
  Priority: 0, Up/Down transitions: 1, Last transition: 03:51:48 ago
  Circuit type: 2, Speaks: IP, IPv6
  Topologies: Unicast
  Restart capable: Yes, Adjacency advertisement: Advertise
  IP addresses: 192.168.255.1
  IPv6 addresses: fe80::2e6b:f5ff:fedb:e800
  IPv6 Global Interface Address: 2001:db8:1::2
  Level 2 SRv6 protected END-X-SID: 2001:db8:0:a0:1a01::
    Flavor: PSP, Flags: B-P, Algorithm: 0
  Interface: xe-0/0/0:2.0, Level: 2, State: Up, Expires in 20 secs
  Priority: 0, Up/Down transitions: 1, Last transition: 03:48:04 ago
  Circuit type: 2, Speaks: IP, IPv6
  Topologies: Unicast
  Restart capable: Yes, Adjacency advertisement: Advertise
```

#### R4

IP addresses: 192.168.255.4 IPv6 addresses: fe80::2e6b:f5ff:feb4:4000 IPv6 Global Interface Address: 2001:db8:4::2 Level 2 SRv6 protected END-X-SID: 2001:db8:0:a0:1a04:: Flavor: PSP, Flags: B-P, Algorithm: 0

#### Meaning

The field SRv6 protected END-X-SID: 2001:db8:0:a0:1a01:: indicates that End-X-SID function with Flavor PSP has been configured on router R0 for the interface used to attach to R1. Similar output is confirmed for the interface connected to R4, which uses a different End-X-SID.

Verifying the Locator Route is Installed

#### Purpose

Verify that the locator route has been installed.

# Action

From operational mode, run the show route 2001:db8:0:a0::/64 detail command on router R0.

```
user@R0> show route 2001:db8:0:a0::/64 detail
inet6.0: 75 destinations, 75 routes (75 active, 0 holddown, 0 hidden)
+ = Active Route, - = Last Active, * = Both
2001:db8:0:a0::/64*[IS-IS/18] 3d 19:03:16, metric 0
                       Reject
user@R0> show route 2001:db8:0:a0::/64 detail
inet6.0: 45 destinations, 45 routes (45 active, 0 holddown, 0 hidden)
2001:db8:0:a0::/64 (1 entry, 1 announced)
        *IS-IS Preference: 18
                Level: 2
                Next hop type: Reject, Next hop index: 0
                Address: 0xc54526c
                Next-hop reference count: 2
                State: <Active Int OpaqueData>
                Local AS: 65550
                Age: 22:15:32 Metric: 0
                Validation State: unverified
                ORR Generation-ID: 0
                Task: IS-IS
                Announcement bits (2): 0-KRT 5-Resolve tree 5
                AS path: I
```

# Meaning

The output confirms the locator route 2001:db8:0:a0::/64\*[IS-IS/18] is installed in the inet6.0 table.

Verifying the End-X-SID Route is Installed

# Purpose

To display the configured End-X-SID route information that is applied at the interface.

# Action

From operational mode, run the **show route 2001:db8:0:a0:1a01::** command on Router R0.

# Meaning

The output confirms the End-X-SID route 2001:db8:0:a0::1a01/128 is installed in the inet.6.0 routing table.

#### Verifying the End-SID Route is Installed

#### Purpose

Verify that the End-SID routes for all routers in the SRv6 domain are installed in the inet6.3 table at Router R0.

# Action

From operational mode, run the **show route table inet6.3 protocol isis** command on Router R0 to see all End-SIDs the router has learned. Then display detailed information about the End-SID associated with the R7 router.

```
user@R0> show route table inet6.3 protocol isis
inet6.3: 7 destinations, 7 routes (7 active, 0 holddown, 0 hidden)
+ = Active Route, - = Last Active, * = Both
2001:db8:0:a1::d11/128
```

\*[SRV6-ISIS/14] 04:39:22, metric 10 > to fe80::2e6b:f5ff:fedb:e800 via xe-0/0/0:0.0, SRV6-Tunnel, Dest: 2001:db8:0:a1:d11:: 2001:db8:0:a2::d21/128 \*[SRV6-ISIS/14] 04:35:38, metric 20 to fe80::2e6b:f5ff:fedb:e800 via xe-0/0/0:0.0, SRV6-Tunnel, Dest: 2001:db8:0:a2:d21:: > to fe80::2e6b:f5ff:feb4:4000 via xe-0/0/0:2.0, SRV6-Tunnel, Dest: 2001:db8:0:a2:d21:: 2001:db8:0:a3::d31/128 \*[SRV6-ISIS/14] 04:35:38, metric 30 to fe80::2e6b:f5ff:fedb:e800 via xe-0/0/0:0.0, SRV6-Tunnel, Dest: 2001:db8:0:a3:d31:: > to fe80::2e6b:f5ff:feb4:4000 via xe-0/0/0:2.0, SRV6-Tunnel, Dest: 2001:db8:0:a3:d31:: 2001:db8:0:a4::d41/128 \*[SRV6-ISIS/14] 04:35:38, metric 10 > to fe80::2e6b:f5ff:feb4:4000 via xe-0/0/0:2.0, SRV6-Tunnel, Dest: 2001:db8:0:a4:d41:: 2001:db8:0:a5::d51/128 \*[SRV6-ISIS/14] 04:35:01, metric 20 to fe80::2e6b:f5ff:fedb:e800 via xe-0/0/0:0.0, SRV6-Tunnel, Dest: 2001:db8:0:a5:d51:: > to fe80::2e6b:f5ff:feb4:4000 via xe-0/0/0:2.0, SRV6-Tunnel, Dest: 2001:db8:0:a5:d51:: 2001:db8:0:a6::d61/128 \*[SRV6-ISIS/14] 04:34:32, metric 30 to fe80::2e6b:f5ff:fedb:e800 via xe-0/0/0:0.0, SRV6-Tunnel, Dest: 2001:db8:0:a6:d61:: > to fe80::2e6b:f5ff:feb4:4000 via xe-0/0/0:2.0, SRV6-Tunnel, Dest: 2001:db8:0:a6:d61:: 2001:db8:0:a7::d71/128 \*[SRV6-ISIS/14] 04:33:00, metric 40 to fe80::2e6b:f5ff:fedb:e800 via xe-0/0/0:0.0, SRV6-Tunnel, Dest: 2001:db8:0:a7:d71:: > to fe80::2e6b:f5ff:feb4:4000 via xe-0/0/0:2.0, SRV6-Tunnel, Dest: 2001:db8:0:a7:d71:: user@R0> show route 2001:db8:0:a7::d71/128 detail inet6.3: 7 destinations, 7 routes (7 active, 0 holddown, 0 hidden) 2001:db8:0:a7::d71/128 (1 entry, 1 announced)

\*SRV6-ISIS Preference: 14

Level: 2 Next hop type: List, Next hop index: 1048577 Address: 0xdb8deb4 Next-hop reference count: 6 Next hop: ELNH Address 0xc5462d4 weight 0x1 Next hop type: Chain, Next hop index: 582 Address: 0xc5462d4 Next-hop reference count: 1 Next hop: ELNH Address 0xc545bcc SRV6-Tunnel: Reduced-SRH Encap-mode Src: 2001:db8:1::1 Dest: 2001:db8:0:a7:d71:: Segment-list[0] 2001:db8:0:a7:d71:: Next hop type: Router, Next hop index: 580 Address: 0xc545bcc Next-hop reference count: 9 Next hop: fe80::2e6b:f5ff:fedb:e800 via xe-0/0/0:0.0 weight 0x1 Next hop: ELNH Address 0xc546338 weight 0x1, selected Next hop type: Chain, Next hop index: 583 Address: 0xc546338 Next-hop reference count: 1 Next hop: ELNH Address 0xc545f50 SRV6-Tunnel: Reduced-SRH Encap-mode Src: 2001:db8:1::1 Dest: 2001:db8:0:a7:d71:: Segment-list[0] 2001:db8:0:a7:d71:: Next hop type: Router, Next hop index: 581 Address: 0xc545f50 Next-hop reference count: 9 Next hop: fe80::2e6b:f5ff:feb4:4000 via xe-0/0/0:2.0 weight 0x1 State: <Active NoReadvrt Int OpaqueData> Local AS: 65550 Age: 4:35:43 Metric: 40 Validation State: unverified ORR Generation-ID: 0 Task: IS-IS Announcement bits (3): 0-Resolve tree 2 1-Resolve tree 5 2-Resolve\_IGP\_FRR task AS path: I Session-IDs associated: Session-id: 322 Version: 0

# Meaning

The output confirms that Router RO has learned End-SIDs, that is, 2001:db8:0:a1::d11/128 and 2001:db8:0:a2::d21/128, from all other routers in the topology. Note the End-SIDs have been installed in the inet6.3 table. The detailed output for the End-SID advertised by R7 2001:db8:0:a7:d71:: confirms an SRv6 tunnel has been established between Router RO and Router R7.

Note that the segment list is populated with the End-SID value configured on the Router R7. Recall that all End-SIDs in this example are configured with the Ultimate Segment Decapsulate (USD) flavor. It's the combination of a local End-SID and the associated USD flavor that tells R7 it's the egress of the IPv6 tunnel. Upon receipt R7 decapsulates the IPv4 packet and routes it according to the IPv4 destination address.

#### Verify the SRv6 Configuration in the IS-IS Database

#### Purpose

Display the IS-IS database to verify the End-SID and flavor configured at Router R7. In this example the command is executed on Router R0. Similar output is expected on all router because the IS-IS database is replicated to all nodes.

#### Action

From operational mode, run the show isis database R7.00-00 extensive command on Router R0.

```
user@R0> show isis database R.00-00 extensive
IS-IS level 1 link-state database:
IS-IS level 2 link-state database:
R7.00-00 Sequence: 0x31f, Checksum: 0x2ce6, Lifetime: 904 secs
   IS neighbor: R3.00
                                              Metric:
                                                            10
     Two-way fragment: R3.00-00, Two-way first fragment: R3.00-00
  IS neighbor: R6.00
                                              Metric:
                                                            10
    Two-way fragment: R6.00-00, Two-way first fragment: R6.00-00
  V6 prefix: 2001:db8::/32
                                              Metric:
                                                             0 Internal Up
  V6 prefix: 2001:db8:0:a7::/64
                                              Metric:
                                                             0 Internal Up
   V6 prefix: 2001:db8:20:255::20/128
                                              Metric:
                                                             0 Internal Up
  V6 prefix: 2001:db8:37::/64
                                              Metric:
                                                            10 Internal Up
  V6 prefix: 2001:db8:67::2/128
                                              Metric:
                                                            10 Internal Up
```

Header: LSP ID: R7.00-00, Length: 445 bytes

```
Allocated length: 746 bytes, Router ID: 172.16.255.20
  Remaining lifetime: 904 secs, Level: 2, Interface: 360
  Estimated free bytes: 0, Actual free bytes: 301
  Aging timer expires in: 904 secs
  Protocols: IP, IPv6
Packet: LSP ID: R7.00-00, Length: 445 bytes, Lifetime : 1192 secs
  Checksum: 0x2ce6, Sequence: 0x31f, Attributes: 0x3 <L1 L2>
  NLPID: 0x83, Fixed length: 27 bytes, Version: 1, Sysid length: 0 bytes
  Packet type: 20, Packet version: 1, Max area: 0
TLVs:
  Area address: 49.00 (2)
  LSP Buffer Size: 1492
  Speaks: IP
  Speaks: IPV6
  IP router id: 172.16.255.20
  IP address: 172.16.255.20
  IPv6 TE Router ID: 2001:db8:20:255::20
  Hostname: R7
  SRv6 Locator: 2001:db8:0:a7::/64, Metric: 0, MTID: 0, Flags: 0x0, Algorithm: 0
    SRv6 SID: 2001:db8:0:a7:d71::, Flavor: USD
  IPv6 prefix: 2001:db8:20:255::20/128 Metric 0 Up
  IPv6 prefix: 2001:db8::/32 Metric 0 Up
  IPv6 prefix: 2001:db8:0:a7::/64 Metric 0 Up
  IPv6 prefix: 2001:db8:37::/64 Metric 10 Up
  IPv6 prefix: 2001:db8:67::2/128 Metric 10 Up
  Router Capability: Router ID 172.16.255.20, Flags: 0x00
    SPRING Algorithm - Algo: 0
    SRv6 Capability - Flags: 0
    Node MSD Advertisement Sub-TLV:Type: 23, Length: 10
    SRv6 Maximum Segments Left MSD:Type: 41, Value: 6
    SRv6 Maximum Pop MSD:Type: 42, Value: 7
    SRv6 Maximum Insert MSD:Type: 43, Value: 5
    SRv6 Maximum Encap MSD:Type: 44, Value: 6
    SRv6 Maximum End D MSD:Type: 45, Value: 6
    IPv6 TE Router Id: 2001:db8:20:255::20
  IS neighbor: R6.00, Internal, Metric: default 10
  IS neighbor: R3.00, Internal, Metric: default 10
  Extended IS Reachability TLV, Type: 22, Length: 174
  IS extended neighbor: R6.00, Metric: default 10 SubTLV len: 76
    IPv6 address: 2001:db8:67::2
    Neighbor's IP address: 192.168.255.6
```

```
Neighbor's IPv6 address: 2001:db8:67::1
Local interface index: 361, Remote interface index: 364
P2P SRV6 END-X-SID:2001:db8:0:a7:1a76:: , Flags:B-P, Weight:0, Algorithm:0
Flags:0xa0(B:1,S:0,P:1), Flavor: PSP
IS extended neighbor: R3.00, Metric: default 10 SubTLV len: 76
IPv6 address: 2001:db8:37::2
Neighbor's IP address: 192.168.255.3
Neighbor's IPv6 address: 2001:db8:37::1
Local interface index: 360, Remote interface index: 336
P2P SRV6 END-X-SID:2001:db8:0:a7:1a73:: , Flags:B-P, Weight:0, Algorithm:0
Flags:0xa0(B:1,S:0,P:1), Flavor: PSP
No queued transmissions
```

# Meaning

The presence of SRv6 SID: 2001:db8:0:a7:d71:: with Flavor: USD confirms that SRv6 is enabled with a SID decapsulate flavor on the R7 router. The output also shows that the interfaces at R7 have been configured for TI-LFA protection using a PSP flavor.

#### Verifying the Route to CE2 Uses an SRv6 Tunnel

#### Purpose

Display the route to the IPv4 subnet at R7 to confirm the next hop points to an SRv6 tunnel.

# Action

From operational mode, run the **show route 172.16.20.0/24** command on router R0.

# Meaning

The output confirms that R0 has learned the route to the 172.16.20.0/24 subnet through its BGP session to R2, which recall is configured as a route reflector in this example. The next hops confirm that an SRv6 tunnel to the R7 router has been installed for this route. Two next hops are available in keeping with their being two equal cost paths between the R0 and R7 routers in the example topology.

# Test IPv4 Connectivity Between CE1 and CE2

# Purpose

Generate pings to verify IPv4 connectivity between the CE devices over the IPv6 provider core.

# Action

From operational mode, run the ping 172.16.20.2 source 172.16.10.2 count 2 command on router R0.

user@R0> ping 172.16.20.2 source 172.16.10.2 count 2 PING 172.16.20.2 (172.16.20.2): 56 data bytes 64 bytes from 172.16.20.2: icmp\_seq=0 ttl=64 time=114.922 ms 64 bytes from 172.16.20.2: icmp\_seq=1 ttl=64 time=89.558 ms

--- 172.16.20.2 ping statistics ---2 packets transmitted, 2 packets received, 0% packet loss round-trip min/avg/max/stddev = 89.558/102.240/114.922/12.682 ms

#### Meaning

The output confirms IPv4 connectivity is working between the CE device networks. This provides verification that SRv6 tunneling over an IPv6 provider core is working properly in this example.

#### **RELATED DOCUMENTATION**

locator

srv6

How to Enable SRv6 Network Programming in IS-IS Networks | 548

# How to Enable Link Delay Measurement and Advertising in IS-IS

#### IN THIS SECTION

- Understanding Link Delay Measurement and Advertising in IS-IS | 586
- Example: Enable IS-IS Link Delay with Source Packet Routing in Networking (SPRING) in a Layer 3 Virtual Private Network (VPN) | 587

# Understanding Link Delay Measurement and Advertising in IS-IS

#### IN THIS SECTION

- Benefits of link delay measurement and advertising in IS-IS | 586
- Overview of link delay measurement and advertising in IS-IS | 586

#### Benefits of link delay measurement and advertising in IS-IS

Link delay measurement and advertising in IS-IS provides the following benefits:

- Highly beneficial in certain networks such as stock market data providers, where it is crucial to have access to market data in real-time to make trades faster than the competition. This is where network performance criteria or latency is becoming critical to data-path selection.
- Helps to make path-selection decisions based on performance data (such as latency) in a costeffective and scalable way.
- Superior alternative to using metrics such as hop count or cost as routing metrics.

#### Overview of link delay measurement and advertising in IS-IS

Network performance is measured by using TWAMP -Light. Starting in Junos OS Release 21.1R1, you can get the measurement of various performance metrics in IP networks, by using probe messages. IS-IS Traffic Engineering Extensions helps to distribute network-performance information in a scalable fashion. This information can then be used to make path-selection decisions based on network performance.

Border Gateway Protocol Link-State (BGP-LS) allows BGP to carry link-state information acquired from IGPs, which then allows internet service providers (ISP) to selectively expose the information with other ISPs, service providers, CDNs and so on, through normal BGP peering. New BGP-Link State (BGP-LS) TLVs are defined to carry the IGP Traffic Engineering Metric Extensions.

The following illustration depicts the minimum IGP metric and minimum delay metric in networks that consist a core, metro, and access network.

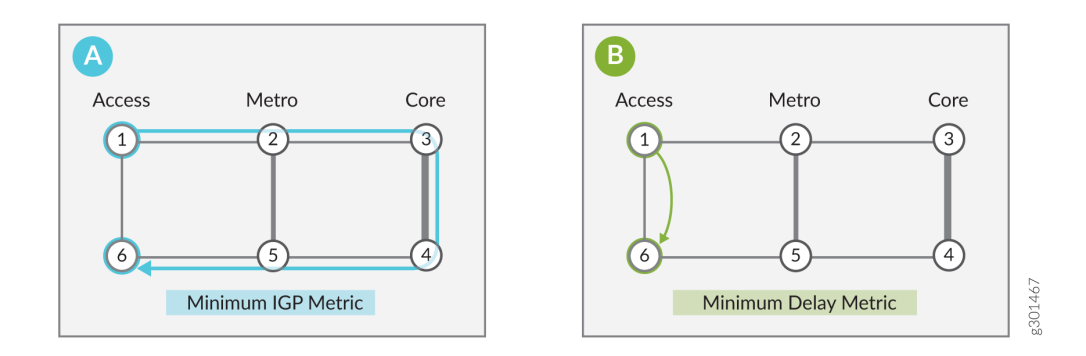

In this scenario, core network is cheaper but has longer delay. Access shortcut, with lowest latency is expensive. As core network is cheaper, majority of traffic typically go from 1>2>3>4>5> to 6 by using minimum IGP metric. As displayed in scenario a), you can achieve minimum IGP requirement by running IS-IS with appropriate cost configured and default IS-IS algorithm set to zero. In businesses where ultralow latency is crucial, packets need to go from 1 to 6. As displayed in scenario b), you can achieve minimum delay metric by defining IS-IS flex algorithm with minimum latency, which minimize the delay to the endpoint. This flex algorithm consists only node 1 and node 6.

# Example: Enable IS-IS Link Delay with Source Packet Routing in Networking (SPRING) in a Layer 3 Virtual Private Network (VPN)

#### IN THIS SECTION

- Requirements | 588
- Overview | 589
- Configuration | 590
- Verification | 620

This example shows how to configure IS-IS link delay with SPRING in a Layer3 VPN scenario. In the example, you can create two VPNs between PE1 and PE2. VPN1 optimizes link delay and VPN2 optimizes IGP metric. Although you can configure the feature to enable bidirectional traffic in the test

topology, we're focusing on a unidirectional traffic scenario in this example. Specifically, your task is to control the forwarding path for Layer 3 VPN traffic sent by PE1 to destinations advertised by PE2.

# Requirements

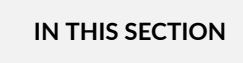

Topology | 588

This example uses the following hardware and software components:

- Four MX Series routers
- Junos OS Release 21.1R1 or later running on all devices

# Topology

# Figure 47: IS-IS Link Delay Topology

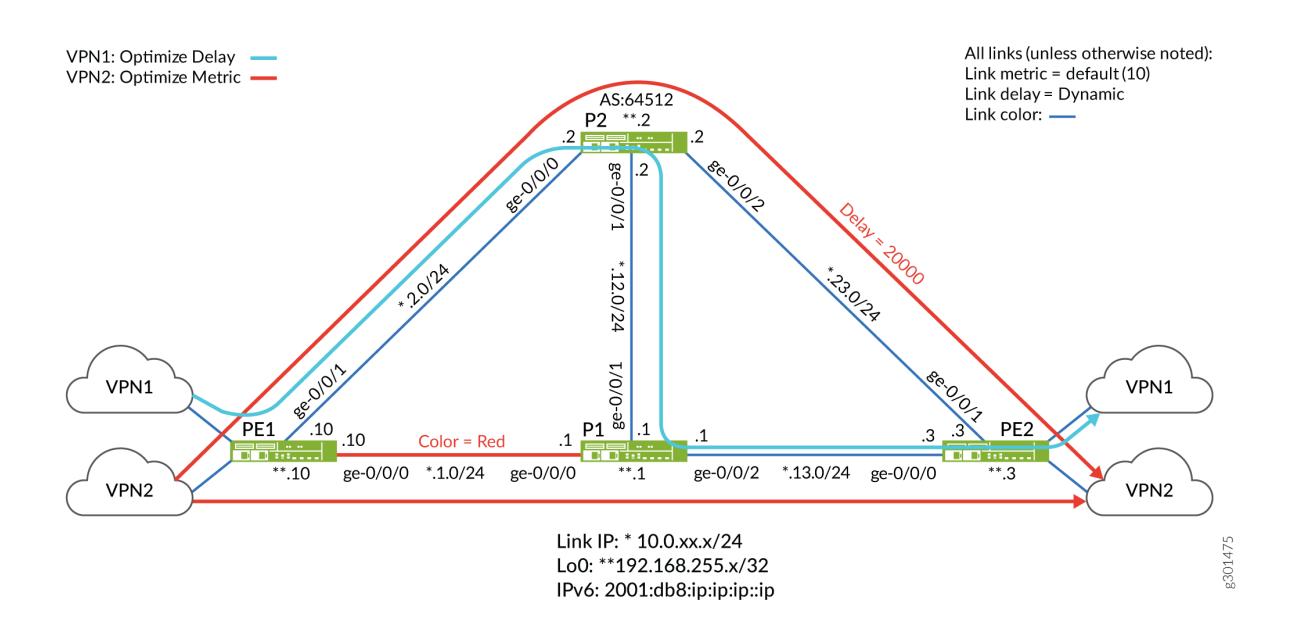

In the topology, most links have a (default) IGP metric of 10, dynamic delay measurements, and blue coloring. The exceptions are the red colored path between PE1 and P1 and the static delay configuration on the P2 to PE2 link.

We've configured the test topology to support IS-IS link delay for both IPv4 and IPv6. We've configured the P2 router as a route reflector with the PE devices as its clients. To keep the topology simple, we are using static routes in the PE2 router's VRFs. This eliminates the need for CE devices and a PE-CE routing protocol such as EBGP.

Your goal is to configure the network so that the routes advertised by PE2 for VPN1 take a path that optimizes delay while also being confined to using only blue links. In contrast, traffic sent to the routes associated with VPN2 can take either a blue or red link with path optimization based on its IGP metric.

- The Flex Algorithm Definition (FAD) for VPN1 uses algorithm 128. We've configured it to use blue colored links only (PE1>P2>P1>PE2) over a path that is optimized to reduce delay. To help demonstrate proper path selection, you configure a static delay of 20000 microseconds between P2 and PE2. This delay is significantly higher than the dynamic delay measured on the remaining links. As a result you expect flex algorithm 128 traffic to avoid the P2 to PE2 link, instead preferring additional hops along the blue color path (PE1>P2>P1>PE2).
- The Flex Algorithm Definition (FAD) for VPN2 uses algorithm 129. We've configured it to take either blue or red links (PE1>P1>PE2 or PE1>P2>PE2), with the path optimized on IGP metric. As a result traffic using flex algorithm 129 has two equal cost paths between PE1 and PE2, both incurring two hops and a resulting metric of 20.

# Overview

In IP networks, the bulk of traffic often goes through the core network, which reduces costs but might result in increased latency. Business traffic, however, often benefits from the ability to make path-selection decisions based on other performance metrics, such as path latency, rather than relaying on the traditional path optimization based simply on IGP metrics. Optimizing a path to reduce latency can greatly benefit applications like real-time voice and video. It can also enable high performance access to financial market data where milliseconds can translate into significant gains or losses.

Starting in Junos OS Release 21.1R1, you can enable IS-IS link delay in IP networks. You can achieve minimum IGP metric paths by configuring IS-IS with the appropriate link cost using the default IS-IS algorithm (0). Doing so optimizes paths to the endpoint that are based strictly on the sum of the link metrics. By using the IS-IS delay flex algorithm you can optimize paths based on their end-to-end delay.

Link delay can be dynamically measured using Two-Way Active Measurement Probes (TWAMP). The routers then flood their link delay parameters. The routers in the area store these parameters in the shared Link State Database (LSDB). Ingress nodes run an SPF algorithm against the LSDB to compute paths that are optimized on various attributes, such as link colors, IGP metric, traffic-engineering (TE) metric, or as shown in this example, link delay.

The egress router signals which flex algorithm is desired by attaching an associated color community to routes advertised through BGP. At the sending end (the local PE that has received the tagged routes advertised by the remote PE), these color communities are used to index into a color table that resolves the remote protocol next hop (the PE's loopback address) to a flex algorithm identifier. In the context of

Layer 3 VPNs a color mapping policy is used at the ingress node to select which prefixes should have their next hops resolved via the color table.

The local PE then uses its local Flex Algorithm Definition (FAD) to map the flex algorithm identifier into a set of path selection criteria, for example "use blue links and optimize on delay". The ingress PE calculates the optimal path based on the values in the LSDB, pushes the related MPLS label stack onto the packet, and sends it to the associated next hop. This results in traffic-engineered MPLS paths using IS-IS as the signaling protocol.

#### Configuration

#### IN THIS SECTION

- CLI Quick Configuration | 590
- Step-by-step Procedure | 601
- Results | 613

#### CLI Quick Configuration

To quickly configure this example, copy the following commands, paste them into a text file, remove any line breaks, change any details necessary to match your network configuration, and then copy and paste the commands into the CLI at the [edit] hierarchy level.

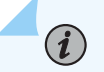

**NOTE**: Depending on the type of MPCs in your MX Series routers you might need to explicitly enable enhanced IP services to support the IS-IS delay feature. When you commit the set chassis network-services enhanced-ip configuration statement, you will be prompted to reboot the system.

PE1

```
set system host-name PE1
set chassis network-services enhanced-ip
set services rpm twamp server authentication-mode none
set services rpm twamp server light
set interfaces ge-0/0/0 description To_R1
set interfaces ge-0/0/0 unit 0 family inet address 10.0.1.10/24
set interfaces ge-0/0/0 unit 0 family iso
set interfaces ge-0/0/0 unit 0 family inet6 address 2001:db8:10:0:1::10/80
```

```
set interfaces ge-0/0/0 unit 0 family mpls maximum-labels 16
set interfaces ge-0/0/1 description To_R2
set interfaces ge-0/0/1 unit 0 family inet address 10.0.2.10/24
set interfaces ge-0/0/1 unit 0 family iso
set interfaces ge-0/0/1 unit 0 family inet6 address 2001:db8:10:0:2::10/80
set interfaces ge-0/0/1 unit 0 family mpls maximum-labels 16
set interfaces lo0 unit 0 family inet address 192.168.255.10/32
set interfaces lo0 unit 0 family inet address 127.0.0.1/32
set interfaces lo0 unit 0 family iso address 49.0001.000a.0a0a.0a00
set interfaces lo0 unit 0 family inet6 address 2001:db8:192:168:255::10/128
set interfaces lo0 unit 1 family inet address 172.16.10.1/32
set interfaces lo0 unit 1 family inet6 address 2001:db8:172:16:10::1/128
set interfaces lo0 unit 2 family inet address 172.16.10.2/32
set interfaces lo0 unit 2 family inet6 address 2001:db8:172:16:10::2/128
set policy-options policy-statement pplb then load-balance per-packet
set policy-options policy-statement prefix-sid term 1 from route-filter 192.168.255.10/32 exact
set policy-options policy-statement prefix-sid term 1 then prefix-segment algorithm 128 index
1280
set policy-options policy-statement prefix-sid term 1 then prefix-segment algorithm 128 node-
segment
set policy-options policy-statement prefix-sid term 1 then prefix-segment algorithm 129 index
1290
set policy-options policy-statement prefix-sid term 1 then prefix-segment algorithm 129 node-
segment
set policy-options policy-statement prefix-sid term 1 then prefix-segment index 1000
set policy-options policy-statement prefix-sid term 1 then prefix-segment node-segment
set policy-options policy-statement prefix-sid term 1 then accept
set policy-options policy-statement prefix-sid term 2 from route-filter
2001:db8:192:168:255::10/128 exact
set policy-options policy-statement prefix-sid term 2 then prefix-segment algorithm 128 index
4280
set policy-options policy-statement prefix-sid term 2 then prefix-segment algorithm 128 node-
segment
set policy-options policy-statement prefix-sid term 2 then prefix-segment algorithm 129 index
4290
set policy-options policy-statement prefix-sid term 2 then prefix-segment algorithm 129 node-
segment
set policy-options policy-statement prefix-sid term 2 then prefix-segment index 4000
set policy-options policy-statement prefix-sid term 2 then prefix-segment node-segment
set policy-options policy-statement prefix-sid term 2 then accept
set policy-options policy-statement v6vpn1_res_map1 from route-filter 2001:db8:172:16:1::/80
orlonger
set policy-options policy-statement v6vpn1_res_map1 then accept
```

set policy-options policy-statement v6vpn1\_res\_map1 then resolution-map map1 set policy-options policy-statement v6vpn2\_res\_map1 from route-filter 2001:db8:172:16:2::/80 orlonger set policy-options policy-statement v6vpn2\_res\_map1 then accept set policy-options policy-statement v6vpn2\_res\_map1 then resolution-map map1 set policy-options policy-statement vpn1\_res\_map1 term 1 from route-filter 172.16.1.0/24 orlonger set policy-options policy-statement vpn1\_res\_map1 term 1 then accept set policy-options policy-statement vpn1\_res\_map1 term 1 then resolution-map map1 set policy-options policy-statement vpn2\_res\_map1 term 1 from route-filter 172.16.2.0/24 orlonger set policy-options policy-statement vpn2\_res\_map1 term 1 then accept set policy-options policy-statement vpn2\_res\_map1 term 1 then resolution-map map1 set policy-options resolution-map map1 mode ip-color set routing-instances vpn1 instance-type vrf set routing-instances vpn1 interface lo0.1 set routing-instances vpn1 route-distinguisher 64512:1 set routing-instances vpn1 vrf-target target:64512:1 set routing-instances vpn1 vrf-table-label set routing-instances vpn2 instance-type vrf set routing-instances vpn2 interface lo0.2 set routing-instances vpn2 route-distinguisher 64512:2 set routing-instances vpn2 vrf-target target:64512:2 set routing-instances vpn2 vrf-table-label set protocols bgp group to-RRv6 type internal set protocols bgp group to-RRv6 local-address 2001:db8:192:168:255::10 set protocols bgp group to-RRv6 import v6vpn1\_res\_map1 set protocols bgp group to-RRv6 import v6vpn2\_res\_map1 set protocols bgp group to-RRv6 family inet6 unicast extended-nexthop-color set protocols bgp group to-RRv6 family inet6-vpn unicast set protocols bgp group to-RRv6 neighbor 2001:db8:192:168:255::2 set protocols bgp group to-RR type internal set protocols bgp group to-RR local-address 192.168.255.10 set protocols bgp group to-RR import vpn1\_res\_map1 set protocols bgp group to-RR import vpn2\_res\_map1 set protocols bgp group to-RR family inet unicast extended-nexthop-color set protocols bgp group to-RR family inet-vpn unicast set protocols bgp group to-RR family traffic-engineering unicast set protocols bgp group to-RR neighbor 192.168.255.2 set protocols bgp group to-RR vpn-apply-export set protocols isis interface ge-0/0/0.0 level 2 post-convergence-lfa node-protection set protocols isis interface ge-0/0/0.0 delay-measurement advertisement periodic threshold 100 set protocols isis interface ge-0/0/0.0 point-to-point

set protocols isis interface ge-0/0/1.0 delay-measurement advertisement periodic threshold 100

set protocols isis interface ge-0/0/1.0 point-to-point set protocols isis interface lo0.0 passive set protocols isis source-packet-routing srgb start-label 80000 set protocols isis source-packet-routing srgb index-range 5000 set protocols isis source-packet-routing flex-algorithm 128 set protocols isis source-packet-routing flex-algorithm 129 set protocols isis level 1 disable set protocols isis backup-spf-options use-post-convergence-lfa maximum-backup-paths 8 set protocols isis backup-spf-options use-source-packet-routing set protocols isis traffic-engineering 13-unicast-topology set protocols isis traffic-engineering advertisement always set protocols isis export prefix-sid set protocols mpls traffic-engineering set protocols mpls admin-groups RED 0 set protocols mpls admin-groups BLUE 1 set protocols mpls icmp-tunneling set protocols mpls interface all set protocols mpls interface fxp0.0 disable set protocols mpls interface ge-0/0/0.0 admin-group RED set protocols mpls interface ge-0/0/1.0 admin-group BLUE set routing-options flex-algorithm 128 definition metric-type delay-metric set routing-options flex-algorithm 128 definition spf set routing-options flex-algorithm 128 definition admin-group include-any BLUE set routing-options flex-algorithm 129 definition metric-type igp-metric set routing-options flex-algorithm 129 definition spf set routing-options flex-algorithm 129 definition admin-group include-any RED set routing-options flex-algorithm 129 definition admin-group include-any BLUE set routing-options router-id 192.168.255.10 set routing-options autonomous-system 64512 set routing-options forwarding-table export pplb set routing-options forwarding-table ecmp-fast-reroute set routing-options forwarding-table chained-composite-next-hop ingress 13vpn

# Ρ1

set system host-name P1
set chassis network-services enhanced-ip
set services rpm twamp server authentication-mode none
set services rpm twamp server light
set interfaces ge-0/0/0 description To\_R0
set interfaces ge-0/0/0 unit 0 family inet address 10.0.1.1/24

set interfaces ge-0/0/0 unit 0 family iso

set interfaces ge-0/0/0 unit 0 family inet6 address 2001:db8:10:0:1::1/80 set interfaces ge-0/0/0 unit 0 family mpls maximum-labels 16 set interfaces ge-0/0/1 description To\_R2 set interfaces ge-0/0/1 unit 0 family inet address 10.0.12.1/24 set interfaces ge-0/0/1 unit 0 family iso set interfaces ge-0/0/1 unit 0 family inet6 address 2001:db8:10:0:12::1/80 set interfaces ge-0/0/1 unit 0 family mpls maximum-labels 16 set interfaces ge-0/0/2 description To\_R3 set interfaces ge-0/0/2 unit 0 family inet address 10.0.13.1/24 set interfaces ge-0/0/2 unit 0 family iso set interfaces ge-0/0/2 unit 0 family inet6 address 2001:db8:10:0:13::1/80 set interfaces ge-0/0/2 unit 0 family mpls maximum-labels 16 set interfaces lo0 unit 0 family inet address 192.168.255.1/32 set interfaces lo0 unit 0 family iso address 49.0001.0005.0505.0500 set interfaces lo0 unit 0 family inet6 address 2001:db8:192:168:255::1/128 set policy-options policy-statement pplb then load-balance per-packet set policy-options policy-statement prefix-sid term 1 from route-filter 192.168.255.1/32 exact set policy-options policy-statement prefix-sid term 1 then prefix-segment algorithm 128 index 1281 set policy-options policy-statement prefix-sid term 1 then prefix-segment algorithm 128 nodesegment set policy-options policy-statement prefix-sid term 1 then prefix-segment algorithm 129 index 1291 set policy-options policy-statement prefix-sid term 1 then prefix-segment algorithm 129 nodesegment set policy-options policy-statement prefix-sid term 1 then prefix-segment index 1001 set policy-options policy-statement prefix-sid term 1 then prefix-segment node-segment set policy-options policy-statement prefix-sid term 1 then accept set policy-options policy-statement prefix-sid term 2 from route-filter 2001:db8:192:168:255::1/128 exact set policy-options policy-statement prefix-sid term 2 then prefix-segment algorithm 128 index 4281 set policy-options policy-statement prefix-sid term 2 then prefix-segment algorithm 128 nodesegment set policy-options policy-statement prefix-sid term 2 then prefix-segment algorithm 129 index 4291 set policy-options policy-statement prefix-sid term 2 then prefix-segment algorithm 129 nodesegment set policy-options policy-statement prefix-sid term 2 then prefix-segment index 4001 set policy-options policy-statement prefix-sid term 2 then prefix-segment node-segment set policy-options policy-statement prefix-sid term 2 then accept set protocols isis interface ge-0/0/0.0 level 2 post-convergence-lfa node-protection set protocols isis interface ge-0/0/0.0 delay-measurement advertisement periodic threshold 100 set protocols isis interface ge-0/0/0.0 point-to-point set protocols isis interface ge-0/0/1.0 level 2 post-convergence-lfa node-protection set protocols isis interface ge-0/0/1.0 delay-measurement advertisement periodic threshold 100 set protocols isis interface ge-0/0/1.0 point-to-point set protocols isis interface ge-0/0/2.0 level 2 post-convergence-lfa node-protection set protocols isis interface ge-0/0/2.0 delay-measurement advertisement periodic threshold 100 set protocols isis interface ge-0/0/2.0 point-to-point set protocols isis interface lo0.0 passive set protocols isis source-packet-routing srgb start-label 80000 set protocols isis source-packet-routing srgb index-range 5000 set protocols isis source-packet-routing flex-algorithm 128 set protocols isis source-packet-routing flex-algorithm 129 set protocols isis level 1 disable set protocols isis backup-spf-options use-post-convergence-lfa maximum-backup-paths 8 set protocols isis backup-spf-options use-source-packet-routing set protocols isis traffic-engineering 13-unicast-topology set protocols isis traffic-engineering advertisement always set protocols isis export prefix-sid set protocols mpls admin-groups RED 0 set protocols mpls admin-groups BLUE 1 set protocols mpls icmp-tunneling set protocols mpls interface all set protocols mpls interface fxp0.0 disable set protocols mpls interface ge-0/0/0.0 admin-group RED set protocols mpls interface ge-0/0/1.0 admin-group BLUE set protocols mpls interface ge-0/0/2.0 admin-group BLUE set routing-options router-id 192.168.255.1 set routing-options autonomous-system 65412 set routing-options forwarding-table export pplb

#### Ρ2

set system host-name P2
set chassis network-services enhanced-ip
set services rpm twamp server authentication-mode none
set services rpm twamp server light
set interfaces ge-0/0/0 unit 0 family inet address 10.0.2.2/24
set interfaces ge-0/0/0 unit 0 family iso
set interfaces ge-0/0/0 unit 0 family inet6 address 2001:db8:10:0:2::2/80
set interfaces ge-0/0/0 unit 0 family mpls maximum-labels 16
set interfaces ge-0/0/1 description To\_R1
set interfaces ge-0/0/1 unit 0 family inet address 10.0.12.2/24

set interfaces ge-0/0/1 unit 0 family inet6 address 2001:db8:10:0:12::2/80 set interfaces ge-0/0/1 unit 0 family mpls maximum-labels 16 set interfaces ge-0/0/2 description To\_R3 set interfaces ge-0/0/2 unit 0 family inet address 10.0.23.2/24 set interfaces ge-0/0/2 unit 0 family iso set interfaces ge-0/0/2 unit 0 family inet6 address 2001:db8:10:0:23::2/80 set interfaces ge-0/0/2 unit 0 family mpls maximum-labels 16 set interfaces lo0 unit 0 family inet address 192.168.255.2/32 set interfaces lo0 unit 0 family iso address 49.0001.0002.0202.0200 set interfaces lo0 unit 0 family inet6 address 2001:db8:192:168:255::2/128 set policy-options policy-statement pplb then load-balance per-packet set policy-options policy-statement prefix-sid term 1 from route-filter 192.168.255.2/32 exact set policy-options policy-statement prefix-sid term 1 then prefix-segment algorithm 128 index 1282 set policy-options policy-statement prefix-sid term 1 then prefix-segment algorithm 128 nodesegment set policy-options policy-statement prefix-sid term 1 then prefix-segment algorithm 129 index 1292 set policy-options policy-statement prefix-sid term 1 then prefix-segment algorithm 129 nodesegment set policy-options policy-statement prefix-sid term 1 then prefix-segment index 1002 set policy-options policy-statement prefix-sid term 1 then prefix-segment node-segment set policy-options policy-statement prefix-sid term 1 then accept set policy-options policy-statement prefix-sid term 2 from route-filter 2001:db8:192:168:255::2/128 exact set policy-options policy-statement prefix-sid term 2 then prefix-segment algorithm 128 index 4282 set policy-options policy-statement prefix-sid term 2 then prefix-segment algorithm 128 nodesegment set policy-options policy-statement prefix-sid term 2 then prefix-segment algorithm 129 index 4292 set policy-options policy-statement prefix-sid term 2 then prefix-segment algorithm 129 nodesegment set policy-options policy-statement prefix-sid term 2 then prefix-segment index 4002 set policy-options policy-statement prefix-sid term 2 then prefix-segment node-segment set policy-options policy-statement prefix-sid term 2 then accept set policy-options policy-statement ted2nlri\_igp term 1 from family traffic-engineering set policy-options policy-statement ted2nlri\_igp term 1 from protocol isis set policy-options policy-statement ted2nlri\_igp term 1 then accept set protocols bgp group to-RRv6 type internal set protocols bgp group to-RRv6 local-address 2001:db8:192:168:255::2 set protocols bgp group to-RRv6 family inet6 unicast set protocols bgp group to-RRv6 family inet6-vpn unicast

set protocols bgp group to-RRv6 neighbor 2001:db8:192:168:255::10 set protocols bgp group to-RRv6 neighbor 2001:db8:192:168:255::3 set protocols bgp group to-RR type internal set protocols bgp group to-RR local-address 192.168.255.2 set protocols bgp group to-RR family inet unicast set protocols bgp group to-RR family inet-vpn unicast set protocols bgp group to-RR neighbor 192.168.255.10 set protocols bgp group to-RR neighbor 192.168.255.3 set protocols bgp cluster 192.168.255.2 set protocols isis interface ge-0/0/0.0 level 2 post-convergence-lfa node-protection set protocols isis interface ge-0/0/0.0 delay-measurement advertisement periodic threshold 100 set protocols isis interface ge-0/0/0.0 point-to-point set protocols isis interface ge-0/0/1.0 level 2 post-convergence-lfa node-protection set protocols isis interface ge-0/0/1.0 delay-measurement advertisement periodic threshold 100 set protocols isis interface ge-0/0/1.0 point-to-point set protocols isis interface ge-0/0/2.0 level 2 post-convergence-lfa node-protection set protocols isis interface ge-0/0/2.0 delay-metric 20000 set protocols isis interface ge-0/0/2.0 delay-measurement advertisement periodic threshold 100 set protocols isis interface ge-0/0/2.0 point-to-point set protocols isis interface lo0.0 passive set protocols isis source-packet-routing srgb start-label 80000 set protocols isis source-packet-routing srgb index-range 5000 set protocols isis source-packet-routing flex-algorithm 128 set protocols isis source-packet-routing flex-algorithm 129 set protocols isis level 1 disable set protocols isis backup-spf-options use-post-convergence-lfa maximum-backup-paths 8 set protocols isis backup-spf-options use-source-packet-routing set protocols isis traffic-engineering 13-unicast-topology set protocols isis traffic-engineering advertisement always set protocols isis export prefix-sid set protocols mpls traffic-engineering set protocols mpls admin-groups RED 0 set protocols mpls admin-groups BLUE 1 set protocols mpls icmp-tunneling set protocols mpls interface all set protocols mpls interface fxp0.0 disable set protocols mpls interface ge-0/0/0.0 admin-group BLUE set protocols mpls interface ge-0/0/1.0 admin-group BLUE set protocols mpls interface ge-0/0/2.0 admin-group BLUE set routing-options router-id 192.168.255.2 set routing-options autonomous-system 64512 set routing-options forwarding-table export pplb

#### PE2

set system host-name PE2 set chassis network-services enhanced-ip set services rpm twamp server authentication-mode none set services rpm twamp server light set interfaces ge-0/0/0 description To\_R1 set interfaces ge-0/0/0 unit 0 family inet address 10.0.13.3/24 set interfaces ge-0/0/0 unit 0 family iso set interfaces ge-0/0/0 unit 0 family inet6 address 2001:db8:10:0:13::3/80 set interfaces ge-0/0/0 unit 0 family mpls maximum-labels 16 set interfaces ge-0/0/1 description To\_R2 set interfaces ge-0/0/1 unit 0 family inet address 10.0.23.3/24 set interfaces ge-0/0/1 unit 0 family iso set interfaces ge-0/0/1 unit 0 family inet6 address 2001:db8:10:0:23::364/128 set interfaces ge-0/0/1 unit 0 family mpls maximum-labels 16 set interfaces lo0 unit 0 family inet address 192.168.255.3/32 set interfaces lo0 unit 0 family inet address 127.0.0.1/32 set interfaces lo0 unit 0 family iso address 49.0001.0007.0707.0700 set interfaces lo0 unit 0 family inet6 address 2001:db8:192:168:255::3/128 set interfaces lo0 unit 1 family inet address 172.16.3.1/32 set interfaces lo0 unit 1 family inet6 address 2001:db8:172:16:3::1/128 set interfaces lo0 unit 2 family inet address 172.16.3.2/32 set interfaces lo0 unit 2 family inet6 address 2001:db8:172:16:3::2/128 set policy-options policy-statement pplb then load-balance per-packet set policy-options policy-statement prefix-sid term 1 from route-filter 192.168.255.3/32 exact set policy-options policy-statement prefix-sid term 1 then prefix-segment algorithm 128 index 1283 set policy-options policy-statement prefix-sid term 1 then prefix-segment algorithm 128 nodesegment set policy-options policy-statement prefix-sid term 1 then prefix-segment algorithm 129 index 1293 set policy-options policy-statement prefix-sid term 1 then prefix-segment algorithm 129 nodesegment set policy-options policy-statement prefix-sid term 1 then prefix-segment index 1003 set policy-options policy-statement prefix-sid term 1 then prefix-segment node-segment set policy-options policy-statement prefix-sid term 1 then accept set policy-options policy-statement prefix-sid term 2 from route-filter 2001:db8:192:168:255::3/128 exact set policy-options policy-statement prefix-sid term 2 then prefix-segment algorithm 128 index 4283 set policy-options policy-statement prefix-sid term 2 then prefix-segment algorithm 128 nodesegment set policy-options policy-statement prefix-sid term 2 then prefix-segment algorithm 129 index 4293 set policy-options policy-statement prefix-sid term 2 then prefix-segment algorithm 129 nodesegment set policy-options policy-statement prefix-sid term 2 then prefix-segment index 4003 set policy-options policy-statement prefix-sid term 2 then prefix-segment node-segment set policy-options policy-statement prefix-sid term 2 then accept set policy-options policy-statement vpn\_1\_export term 1 from route-filter 172.16.1.0/24 orlonger set policy-options policy-statement vpn\_1\_export term 1 then community add color128 set policy-options policy-statement vpn\_1\_export term 1 then next-hop 192.168.255.3 set policy-options policy-statement vpn\_1\_export term 1 then accept set policy-options policy-statement vpn\_1\_export\_v6 term 1 from route-filter 2001:db8:172:16:1::/80 orlonger set policy-options policy-statement vpn\_1\_export\_v6 term 1 then community add color128 set policy-options policy-statement vpn\_1\_export\_v6 term 1 then next-hop 2001:db8:192:168:255::3 set policy-options policy-statement vpn\_1\_export\_v6 term 1 then accept set policy-options policy-statement vpn\_1\_export\_v6 term 2 from route-filter 2001:db8:172:16:3::1/128 exact set policy-options policy-statement vpn\_1\_export\_v6 term 2 then community add color128 set policy-options policy-statement vpn\_1\_export\_v6 term 2 then next-hop 2001:db8:192:168:255::3 set policy-options policy-statement vpn\_1\_export\_v6 term 2 then accept set policy-options policy-statement vpn\_2\_export term 1 from route-filter 172.16.2.0/24 orlonger set policy-options policy-statement vpn\_2\_export term 1 then community add color129 set policy-options policy-statement vpn\_2\_export term 1 then next-hop 192.168.255.3 set policy-options policy-statement vpn\_2\_export term 1 then accept set policy-options policy-statement vpn\_2\_export\_v6 term 1 from route-filter 2001:db8:172:16:2::/80 orlonger set policy-options policy-statement vpn\_2\_export\_v6 term 1 then community add color129 set policy-options policy-statement vpn\_2\_export\_v6 term 1 then next-hop 2001:db8:192:168:255::3 set policy-options policy-statement vpn\_2\_export\_v6 term 1 then accept set policy-options community color128 members color:0:128 set policy-options community color129 members color:0:129 set policy-options resolution-map map1 mode ip-color set routing-instances vpn1 instance-type vrf set routing-instances vpn1 routing-options rib vpn1.inet6.0 static route 2001:db8:172:16:1::/80 receive set routing-instances vpn1 routing-options static route 172.16.1.0/24 receive set routing-instances vpn1 interface lo0.1 set routing-instances vpn1 route-distinguisher 64512:1 set routing-instances vpn1 vrf-target target:64512:1 set routing-instances vpn1 vrf-table-label set routing-instances vpn2 instance-type vrf
set routing-instances vpn2 routing-options rib vpn2.inet6.0 static route 2001:db8:172:16:2::/80 receive set routing-instances vpn2 routing-options static route 172.16.2.0/24 receive set routing-instances vpn2 interface lo0.2 set routing-instances vpn2 route-distinguisher 64512:2 set routing-instances vpn2 vrf-target target:64512:2 set routing-instances vpn2 vrf-table-label set protocols bgp group to-RRv6 type internal set protocols bgp group to-RRv6 local-address 2001:db8:192:168:255::3 set protocols bgp group to-RRv6 family inet6 unicast extended-nexthop-color set protocols bgp group to-RRv6 family inet6-vpn unicast set protocols bgp group to-RRv6 export vpn\_1\_export\_v6 set protocols bgp group to-RRv6 export vpn\_2\_export\_v6 set protocols bgp group to-RRv6 neighbor 2001:db8:192:168:255::2 set protocols bgp group to-RRv6 vpn-apply-export set protocols bgp group to-RR type internal set protocols bgp group to-RR local-address 192.168.255.3 set protocols bgp group to-RR family inet unicast extended-nexthop-color set protocols bgp group to-RR family inet-vpn unicast set protocols bgp group to-RR export vpn\_1\_export set protocols bgp group to-RR export vpn\_2\_export set protocols bgp group to-RR neighbor 192.168.255.2 set protocols bgp group to-RR vpn-apply-export set protocols isis interface ge-0/0/0.0 level 2 post-convergence-lfa node-protection set protocols isis interface ge-0/0/0.0 delay-measurement advertisement periodic threshold 100 set protocols isis interface ge-0/0/0.0 point-to-point set protocols isis interface ge-0/0/1.0 level 2 post-convergence-lfa node-protection set protocols isis interface ge-0/0/1.0 delay-measurement advertisement periodic threshold 100 set protocols isis interface ge-0/0/1.0 point-to-point set protocols isis interface ge-0/0/2.0 delay-metric 20000 set protocols isis interface lo0.0 passive set protocols isis source-packet-routing srgb start-label 80000 set protocols isis source-packet-routing srgb index-range 5000 set protocols isis source-packet-routing flex-algorithm 128 set protocols isis source-packet-routing flex-algorithm 129 set protocols isis level 1 disable set protocols isis backup-spf-options use-post-convergence-lfa maximum-backup-paths 8 set protocols isis backup-spf-options use-source-packet-routing set protocols isis traffic-engineering 13-unicast-topology set protocols isis traffic-engineering advertisement always set protocols isis export prefix-sid set protocols mpls admin-groups RED 0 set protocols mpls admin-groups BLUE 1

```
set protocols mpls icmp-tunneling set protocols mpls interface all
set protocols mpls interface fxp0.0 disable
set protocols mpls interface ge-0/0/0.0 admin-group BLUE
set protocols mpls interface ge-0/0/1.0 admin-group BLUEset routing-options router-id
192.168.255.3
set routing-options autonomous-system 64512
set routing-options forwarding-table export pplb
set routing-options forwarding-table ecmp-fast-reroute
set routing-options forwarding-table chained-composite-next-hop ingress l3vpn
```

## Step-by-step Procedure

 Configure the basic device settings such as hostname, IPv4, IPv6 addresses, loopback interface addresses, enhanced-ip mode, and enable the ISO and MPLS protocol families on all interfaces of all 4 routers.

```
user@PE1#
set system host-name PE1
set chassis network-services enhanced-ip
set interfaces ge-0/0/0 description To_R1
set interfaces ge-0/0/0 unit 0 family inet address 10.0.1.10/24
set interfaces ge-0/0/0 unit 0 family iso
set interfaces ge-0/0/0 unit 0 family inet6 address 2001:db8:10:0:1::10/80
set interfaces ge-0/0/0 unit 0 family mpls maximum-labels 16
set interfaces ge-0/0/1 description To_R2
set interfaces ge-0/0/1 unit 0 family inet address 10.0.2.10/24
set interfaces ge-0/0/1 unit 0 family iso
set interfaces ge-0/0/1 unit 0 family inet6 address 2001:db8:10:0:2::10/80
set interfaces ge-0/0/1 unit 0 family mpls maximum-labels 16
set interfaces lo0 unit 0 family inet address 192.168.255.10/32
set interfaces lo0 unit 0 family inet address 127.0.0.1/32
set interfaces lo0 unit 0 family iso address 49.0001.000a.0a0a.0a00
set interfaces lo0 unit 0 family inet6 address 2001:db8:192:168:255::10/128
set interfaces lo0 unit 1 family inet address 172.16.10.1/32
set interfaces lo0 unit 1 family inet6 address 2001:db8:172:16:10::1/128
set interfaces lo0 unit 2 family inet address 172.16.10.2/32
set interfaces lo0 unit 2 family inet6 address 2001:db8:172:16:10::2/128
```

**2.** Configure the router-ID, autonomous system (AS) number, and apply a load balancing export policy to the forwarding table on all routers to enable load balancing of traffic.

```
user@PE1#
set routing-options router-id 192.168.255.10
set routing-options autonomous-system 64512
set routing-options forwarding-table export pplb
```

**3.** On PE1 and PE2, configure equal-cost multipath (ECMP) to enable fast reroute protection. Also configure chained composite next hop to allow the routers to point routes that share the same destination to a common forwarding next hop. This option improves forwarding information base (FIB) scaling.

```
user@PE1#
set routing-options forwarding-table ecmp-fast-reroute
set routing-options forwarding-table chained-composite-next-hop ingress l3vpn
```

4. Enable MPLS protocol processing on all interfaces at all routers. Also enable traffic engineering.

```
user@PE1#
set protocols mpls interface fxp0.0 disable
set protocols mpls interface all
set protocols mpls traffic-engineering
```

**5.** Enable TWAMP probes on all routers. These probes support dynamic measurement of the link delay between each pair of routers.

```
user@PE1#
set services rpm twamp server authentication-mode none
set services rpm twamp server light
```

6. Configure the IS-IS protocol for point-to-point operation (TWAMP based delay measurements are not supported on multi-point links), and enable node protection mode for Topology-Independent Loop-Free Alternate (TILFA) operation on all interfaces. You also enable passive mode IS-IS on the loopback interface and disable IS-IS level 1 to use only IS-IS level 2. Enable traffic engineering with layer 3 unicast topology to download IGP topology into the TED. Configure IS-IS to support SPRING routed paths. The *prefix-sid* export policy is defined in a subsequent step. This policy is

used to have the local node advertise its loopback address with a mapping to one or more flex algorithms.

```
user@PE1#
set protocols isis level 1 disable
set protocols isis interface ge-0/0/0.0 point-to-point
set protocols isis interface ge-0/0/1.0 level 2 post-convergence-lfa node-protection
set protocols isis interface ge-0/0/1.0 level 2 post-convergence-lfa node-protection
set protocols isis interface ge-0/0/1.0 level 2 post-convergence-lfa node-protection
set protocols isis interface lo0.0 passive
set protocols isis backup-spf-options use-post-convergence-lfa maximum-backup-paths 8
set protocols isis traffic-engineering l3-unicast-topology
set protocols isis traffic-engineering advertisement always
set protocols isis export prefix-sid
```

**7.** Configure dynamic IS-IS link delay-measurement using TWAMP probes on all IS-IS interfaces at all routers (except for the link between P2 and PE2, which uses a static delay value in this example).

```
user@PE1#
set protocols isis interface ge-0/0/0.0 delay-measurement advertisement periodic threshold
100
set protocols isis interface ge-0/0/1.0 delay-measurement advertisement periodic threshold
100
```

```
user@P1#
set protocols isis interface ge-0/0/0.0 delay-measurement advertisement periodic threshold
100
set protocols isis interface ge-0/0/1.0 delay-measurement advertisement periodic threshold
100
set protocols isis interface ge-0/0/2.0 delay-measurement advertisement periodic threshold
100
```

```
user@P2#
set protocols isis interface ge-0/0/0.0 delay-measurement advertisement periodic threshold
100
set protocols isis interface ge-0/0/1.0 delay-measurement advertisement periodic threshold
100
```

set protocols isis interface ge-0/0/2.0 delay-measurement advertisement periodic threshold 100

```
user@PE2#
set protocols isis interface ge-0/0/0.0 delay-measurement advertisement periodic threshold
100
set protocols isis interface ge-0/0/1.0 delay-measurement advertisement periodic threshold
100
```

8. Configure the static delay-metric on the link between P2 and PE2.

user@P2# set protocols isis interface ge-0/0/2.0 delay-metric 20000

user@PE2# set protocols isis interface ge-0/0/1.0 delay-metric 20000

9. Configure PE1 and PE2 to support two Layer 3 VPNs (VPN1 and VPN2).

```
user@PE1#
set routing-instances vpn1 instance-type vrf
set routing-instances vpn1 interface lo0.1
set routing-instances vpn1 route-distinguisher 64512:1
set routing-instances vpn1 vrf-target target:64512:1
set routing-instances vpn2 instance-type vrf
set routing-instances vpn2 interface lo0.2
set routing-instances vpn2 route-distinguisher 64512:2
set routing-instances vpn2 vrf-target target:64512:2
set routing-instances vpn2 vrf-target target:64512:2
```

 $(\boldsymbol{i})$ 

**NOTE**: Note that the routing instances at PE2 are configured with IPv4 and IPv6 static routes. These routes are configured with the receive option to allow you to test connectivity using ping. The IS-IS delay feature operates the same if the Layer 3 VPN uses a dynamic routing protocol between the PE and an attached CE device.

We use static routes in this example to keep the topology simple to allow focus on the IS-IS delay optimization feature.

```
user@PE2#
set routing-instances vpn1 instance-type vrf
set routing-instances vpn1 routing-options rib vpn1.inet6.0 static route
2001:db8:172:16:1::/80 receive
set routing-instances vpn1 routing-options static route 172.16.1.0/24 receive
set routing-instances vpn1 interface lo0.1
set routing-instances vpn1 route-distinguisher 64512:1
set routing-instances vpn1 vrf-target target:64512:1
set routing-instances vpn1 vrf-table-label
set routing-instances vpn2 instance-type vrf
set routing-instances vpn2 routing-options rib vpn2.inet6.0 static route
2001:db8:172:16:2::/80 receive
set routing-instances vpn2 routing-options static route 172.16.2.0/24 receive
set routing-instances vpn2 interface lo0.2
set routing-instances vpn2 route-distinguisher 64512:2
set routing-instances vpn2 vrf-target target:64512:2
set routing-instances vpn2 vrf-table-label
```

10. Configure a map policy at PE1 to enable VPN route resolution for matching prefixes against the BGP color table. This allows you to evoke flex path forwarding algorithms on a per-prefix basis. The *map1* resolution policy is set to the ip-color resolution mode.

**NOTE**: In a Layer 3 VPN context a mapping policy is needed to select which prefixes are allowed to have their next hop resolved in the color table. Simply having routes with extended next hops and color communities attached does not result in the use of the color table, unless a mapping policy is used.

```
user@PE1#
set policy-options policy-statement vpn1_res_map1 term 1 from route-filter 172.16.1.0/24
orlonger
set policy-options policy-statement vpn1_res_map1 term 1 then accept
set policy-options policy-statement vpn1_res_map1 term 1 then resolution-map map1
set policy-options policy-statement vpn2_res_map1 term 1 from route-filter 172.16.2.0/24
orlonger
set policy-options policy-statement vpn2_res_map1 term 1 then accept
```

```
set policy-options policy-statement vpn2_res_map1 term 1 then resolution-map map1
set policy-options policy-statement v6vpn1_res_map1 from route-filter
2001:db8:172:16:1::/80 orlonger
set policy-options policy-statement v6vpn1_res_map1 then accept
set policy-options policy-statement v6vpn2_res_map1 from route-filter
2001:db8:172:16:2::/80 orlonger
set policy-options policy-statement v6vpn2_res_map1 then accept
set policy-options policy-statement v6vpn2_res_map1 then accept
set policy-options policy-statement v6vpn2_res_map1 then accept
set policy-options policy-statement v6vpn2_res_map1 then accept
set policy-options policy-statement v6vpn2_res_map1 then resolution-map map1
set policy-options policy-statement v6vpn2_res_map1 then resolution-map map1
```

11. Configure VPN route export policies at PE2 to attach the desired color communities to the VPN routes it advertises to PE1 (via the route reflector). Of significance here is how the routes from VPN1 have the color community for flex path 128 (optimize delay) attached, while the routes advertised from VPN2 have the 129 color community attached (optimize IGP metric).

```
user@PE2#
set policy-options policy-statement vpn_1_export term 1 from route-filter 172.16.1.0/24
orlonger
set policy-options policy-statement vpn_1_export term 1 then community add color128
set policy-options policy-statement vpn_1_export term 1 then next-hop 192.168.255.3
set policy-options policy-statement vpn_1_export term 1 then accept
set policy-options policy-statement vpn_2_export term 1 from route-filter 172.16.2.0/24
orlonger
set policy-options policy-statement vpn_2_export term 1 then community add color129
set policy-options policy-statement vpn_2_export term 1 then next-hop 192.168.255.3
set policy-options policy-statement vpn_2_export term 1 then accept
set policy-options policy-statement vpn_1_export_v6 term 1 from route-filter
2001:db8:172:16:1::/80 orlonger
set policy-options policy-statement vpn_1_export_v6 term 1 then community add color128
set policy-options policy-statement vpn_1_export_v6 term 1 then next-hop
2001:db8:192:168:255::3
set policy-options policy-statement vpn_1_export_v6 term 1 then accept
set policy-options policy-statement vpn_2_export_v6 term 1 from route-filter
2001:db8:172:16:2::/80 orlonger
set policy-options policy-statement vpn_2_export_v6 term 1 then community add color129
set policy-options policy-statement vpn_2_export_v6 term 1 then next-hop
2001:db8:192:168:255::3
set policy-options policy-statement vpn_2_export_v6 term 1 then accept
```

set policy-options community color128 members color:0:128
set policy-options community color129 members color:0:129

- **12.** Configure BGP peering between the PE devices and the route reflector. Configure the unicast network layer reachability information (NLRI) to support extended color next hops on the PE devices. Enabling this option allows routes with color communities to have their next hop resolve through the color table. Without the extended next hop setting route with color communities undergoing normal next hop resolution and will not use flex algorithm paths.
- **13.** You also enable support for IPv4 and IPv6 Layer 3 VPN unicast routes. On PE1 you apply the color mapping policies as import, so it can act on the routes received from the remote PE device.

#### user@PE1#

set protocols bgp group to-RR type internal set protocols bgp group to-RR local-address 192.168.255.10 set protocols bgp group to-RR neighbor 192.168.255.2 set protocols bgp group to-RR family inet unicast extended-nexthop-color set protocols bgp group to-RR family inet-vpn unicast set protocols bgp group to-RR family traffic-engineering unicast set protocols bgp group to-RR family traffic-engineering unicast set protocols bgp group to-RR import vpn1\_res\_map1 set protocols bgp group to-RR import vpn2\_res\_map1 set protocols bgp group to-RRv6 type internal set protocols bgp group to-RRv6 local-address 2001:db8:192:168:255::10 set protocols bgp group to-RRv6 neighbor 2001:db8:192:168:255::2 set protocols bgp group to-RRv6 family inet6 unicast extended-nexthop-color set protocols bgp group to-RRv6 family inet6 unicast set protocols bgp group to-RRv6 family inet6-vpn unicast set protocols bgp group to-RRv6 import v6vpn1\_res\_map1 set protocols bgp group to-RRv6 import v6vpn2\_res\_map1

#### user@P2#

set protocols bgp group to-RR type internal
set protocols bgp group to-RR local-address 192.168.255.2
set protocols bgp group to-RR neighbor 192.168.255.3
set protocols bgp cluster 192.168.255.2
set protocols bgp group to-RR family inet unicast
set protocols bgp group to-RR family inet-vpn unicast

On PE 2 you apply export policy to attach the desired color community to the VPN route advertisements sent to PE1. The vpn-apply-export option is needed at PE2 to allow the export policies to act on VPN routes advertised to remote PEs.

```
user@PE2#
set protocols bgp group to-RR type internal
set protocols bgp group to-RR local-address 192.168.255.3
set protocols bgp group to-RR neighbor 192.168.255.2
set protocols bgp group to-RR family inet unicast extended-nexthop-color
set protocols bgp group to-RR family inet-vpn unicast
set protocols bgp group to-RR export vpn_1_export
set protocols bgp group to-RR export vpn_2_export
set protocols bgp group to-RR vpn-apply-export
set protocols bgp group to-RRv6 type internal
set protocols bgp group to-RRv6 local-address 2001:db8:192:168:255::3
set protocols bgp group to-RRv6 neighbor 2001:db8:192:168:255::2
set protocols bgp group to-RRv6 family inet6 unicast extended-nexthop-color
set protocols bgp group to-RRv6 family inet6-vpn unicast
set protocols bgp group to-RRv6 export vpn_1_export_v6
set protocols bgp group to-RRv6 export vpn_2_export_v6
set protocols bgp group to-RRv6 vpn-apply-export
```

**14.** Define the per-packet load balancing policy on all routers.

```
user@PE1#
set policy-options policy-statement pplb then load-balance per-packet
```

**15.** Configure support for segment routing with two flex algorithms (128 and 129) on all routers.

```
user@PE1#
set protocols isis source-packet-routing srgb start-label 80000
set protocols isis source-packet-routing srgb index-range 5000
set protocols isis source-packet-routing flex-algorithm 128
set protocols isis source-packet-routing flex-algorithm 129
```

**16.** Configure all routers to advertise their loopback address with support for both the 128 and 129 flex algorithms. The prefix-segment index option sets the base label for each router's loopback

address. In this example the IPv4 base index and IPv6 base index is set to reflect the router number. As a result R0 (PE1) uses 1000 for IPv4 while R1 (P1) uses 1001.

user@PE1# set policy-options policy-statement prefix-sid term 1 from route-filter 192.168.255.10/32 exact set policy-options policy-statement prefix-sid term 1 then prefix-segment algorithm 128 index 1280 set policy-options policy-statement prefix-sid term 1 then prefix-segment algorithm 128 node-segment set policy-options policy-statement prefix-sid term 1 then prefix-segment algorithm 129 index 1290 set policy-options policy-statement prefix-sid term 1 then prefix-segment algorithm 129 node-segment set policy-options policy-statement prefix-sid term 1 then prefix-segment index 1000 set policy-options policy-statement prefix-sid term 1 then prefix-segment node-segment set policy-options policy-statement prefix-sid term 1 then accept set policy-options policy-statement prefix-sid term 2 from route-filter 2001:db8:192:168:255::10/128 exact set policy-options policy-statement prefix-sid term 2 then prefix-segment algorithm 128 index 4280 set policy-options policy-statement prefix-sid term 2 then prefix-segment algorithm 128 node-segment set policy-options policy-statement prefix-sid term 2 then prefix-segment algorithm 129 index 4290 set policy-options policy-statement prefix-sid term 2 then prefix-segment algorithm 129 node-segment set policy-options policy-statement prefix-sid term 2 then prefix-segment index 4000 set policy-options policy-statement prefix-sid term 2 then prefix-segment node-segment set policy-options policy-statement prefix-sid term 2 then accept

user@P1#

set policy-options policy-statement prefix-sid term 1 from route-filter 192.168.255.1/32
exact

set policy-options policy-statement prefix-sid term 1 then prefix-segment algorithm 128 index 1281

set policy-options policy-statement prefix-sid term 1 then prefix-segment algorithm 128 node-segment

set policy-options policy-statement prefix-sid term 1 then prefix-segment algorithm 129 index 1291

set policy-options policy-statement prefix-sid term 1 then prefix-segment algorithm 129 node-segment set policy-options policy-statement prefix-sid term 1 then prefix-segment index 1001 set policy-options policy-statement prefix-sid term 1 then prefix-segment node-segment set policy-options policy-statement prefix-sid term 1 then accept set policy-options policy-statement prefix-sid term 2 from route-filter 2001:db8:192:168:255::1/128 exact set policy-options policy-statement prefix-sid term 2 then prefix-segment algorithm 128 index 4281 set policy-options policy-statement prefix-sid term 2 then prefix-segment algorithm 128 node-segment set policy-options policy-statement prefix-sid term 2 then prefix-segment algorithm 129 index 4291 set policy-options policy-statement prefix-sid term 2 then prefix-segment algorithm 129 node-segment set policy-options policy-statement prefix-sid term 2 then prefix-segment index 4001 set policy-options policy-statement prefix-sid term 2 then prefix-segment node-segment set policy-options policy-statement prefix-sid term 2 then accept

```
user@P2#
```

set policy-options policy-statement prefix-sid term 1 from route-filter 192.168.255.2/32
exact

set policy-options policy-statement prefix-sid term 1 then prefix-segment algorithm 128 index 1282

set policy-options policy-statement prefix-sid term 1 then prefix-segment algorithm 128 node-segment

set policy-options policy-statement prefix-sid term 1 then prefix-segment algorithm 129 index 1292

set policy-options policy-statement prefix-sid term 1 then prefix-segment algorithm 129 node-segment

set policy-options policy-statement prefix-sid term 1 then prefix-segment index 1002 set policy-options policy-statement prefix-sid term 1 then prefix-segment node-segment set policy-options policy-statement prefix-sid term 1 then accept

set policy-options policy-statement prefix-sid term 2 from route-filter 2001:db8:192:168:255::2/128 exact set policy-options policy-statement prefix-sid term 2 then prefix-segment algorithm 128 index 4282 set policy-options policy-statement prefix-sid term 2 then prefix-segment algorithm 128

```
node-segment
```

set policy-options policy-statement prefix-sid term 2 then prefix-segment algorithm 129
index 4292
set policy-options policy-statement prefix-sid term 2 then prefix-segment algorithm 129

node-segment
set policy-options policy-statement prefix-sid term 2 then prefix-segment index 4002
set policy-options policy-statement prefix-sid term 2 then prefix-segment node-segment

set policy-options policy-statement prefix-sid term 2 then accept

user@PE2#

set policy-options policy-statement prefix-sid term 1 from route-filter 192.168.255.3/32
exact

set policy-options policy-statement prefix-sid term 1 then prefix-segment algorithm 128 index 1283

set policy-options policy-statement prefix-sid term 1 then prefix-segment algorithm 128 node-segment

set policy-options policy-statement prefix-sid term 1 then prefix-segment algorithm 129 index 1293

set policy-options policy-statement prefix-sid term 1 then prefix-segment algorithm 129 node-segment

set policy-options policy-statement prefix-sid term 1 then prefix-segment index 1003 set policy-options policy-statement prefix-sid term 1 then prefix-segment node-segment set policy-options policy-statement prefix-sid term 1 then accept

set policy-options policy-statement prefix-sid term 2 from route-filter
2001:db8:192:168:255::3/128 exact

set policy-options policy-statement prefix-sid term 2 then prefix-segment algorithm 128 index 4283

set policy-options policy-statement prefix-sid term 2 then prefix-segment algorithm 128 node-segment

set policy-options policy-statement prefix-sid term 2 then prefix-segment algorithm 129 index 4293

set policy-options policy-statement prefix-sid term 2 then prefix-segment algorithm 129 node-segment

set policy-options policy-statement prefix-sid term 2 then prefix-segment index 4003 set policy-options policy-statement prefix-sid term 2 then prefix-segment node-segment set policy-options policy-statement prefix-sid term 2 then accept **17.** On all routers define the *RED* and *BLUE* MPLS administration groups, and assign the desired color to each interface. You also enable ICMP tunneling to allow trace route support in the context of MPLS based Layer 3 VPNs.

```
user@PE1#
set protocols mpls admin-groups RED 0
set protocols mpls admin-groups BLUE 1
set protocols mpls icmp-tunneling set protocols mpls interface ge-0/0/0.0 admin-group RED
set protocols mpls interface ge-0/0/1.0 admin-group BLUE
```

```
user@P1#
set protocols mpls admin-groups RED 0
set protocols mpls admin-groups BLUE 1
set protocols mpls icmp-tunneling set protocols mpls interface ge-0/0/0.0 admin-group
RED
set protocols mpls interface ge-0/0/1.0 admin-group BLUE
set protocols mpls interface ge-0/0/2.0 admin-group BLUE
```

```
user@P2#
set protocols mpls admin-groups RED 0
set protocols mpls admin-groups BLUE 1
set protocols mpls icmp-tunneling set protocols mpls interface ge-0/0/0.0 admin-group
BLUE
set protocols mpls interface ge-0/0/1.0 admin-group BLUE
set protocols mpls interface ge-0/0/2.0 admin-group BLUE
```

```
user@PE2#
set protocols mpls admin-groups RED 0
set protocols mpls admin-groups BLUE 1
set protocols mpls icmp-tunneling set protocols mpls interface ge-0/0/0.0 admin-group
BLUE
set protocols mpls interface ge-0/0/1.0 admin-group BLUE
```

18. Configure the FADs at the ingress PE device (PE1) under the routing-options hierarchy. In this case you assign flex algorithm 128 to optimize the path based on the delay-metric and 129 to optimize on the igp-metric. In this example, flex algorithm 128 must take only blue color paths, while flex algorithm 129 can take either a blue or a red color path. In this example you define the FADs at PE1 only as we focus only on the forwarding path from PE1 to PE2.

To support bidirectional flex path forwarding you will need to define the desired FADs on the PE2 device. The P routers don't require a FAD definition as the FAD is only used by the ingress node when calculating a path to the egress node.

```
user@PE1#
set routing-options flex-algorithm 128 definition metric-type delay-metric
set routing-options flex-algorithm 128 definition spf
set routing-options flex-algorithm 129 definition metric-type igp-metric
set routing-options flex-algorithm 129 definition spf
set routing-options flex-algorithm 129 definition spf
set routing-options flex-algorithm 129 definition admin-group include-any RED
set routing-options flex-algorithm 129 definition admin-group include-any BLUE
```

**19.** Enter commit to from the configuration mode.

## Results

Check the results of the configuration:

user@PE1# show interfaces

```
ge-0/0/0 {
    description To_R1;
    unit 0 {
        family inet {
            address 10.0.1.10/24;
        }
        family iso;
        family inet6 {
            address 2001:db8:10:0:1::10/80;
        }
        family mpls {
            maximum-labels 16;
        }
    }
}
ge-0/0/1 {
    description To_R2;
    unit 0 {
        family inet {
```

```
address 10.0.2.10/24;
        }
        family iso;
        family inet6 {
            address 2001:db8:10:0:2::10/80;
        }
        family mpls {
            maximum-labels 16;
        }
   }
}
lo0 {
    unit 0 {
        family inet {
            address 192.168.255.10/32;
            address 127.0.0.1/32;
        }
        family iso {
            address 49.0001.000a.0a0a.0a00;
        }
        family inet6 {
            address 2001:db8:192:168:255::10/128;
        }
   }
    unit 1 {
        family inet {
            address 172.16.10.1/32;
        }
        family inet6 {
            address 2001:db8:172:16:10::1/128;
        }
    }
    unit 2 {
        family inet {
            address 172.16.10.2/32;
        }
        family inet6 {
            address 2001:db8:172:16:10::2/128;
        }
   }
}
```

user@PE1# show policy-options

```
policy-statement pplb {
    then {
        load-balance per-packet;
    }
}
policy-statement prefix-sid {
    term 1 {
        from {
            route-filter 192.168.255.10/32 exact;
        }
        then {
            prefix-segment {
                algorithm 128 index 1280 node-segment;
                algorithm 129 index 1290 node-segment;
                index 1000;
                node-segment;
            }
            accept;
        }
   }
    term 2 {
        from {
            route-filter 2001:db8:192:168:255::10/128 exact;
        }
        then {
            prefix-segment {
                algorithm 128 index 4280 node-segment;
                algorithm 129 index 4290 node-segment;
                index 4000;
                node-segment;
            }
            accept;
        }
   }
}
policy-statement v6vpn1_res_map1 {
    from {
        route-filter 2001:db8:172:16:1::/80 orlonger;
    }
    then {
```

```
accept;
        resolution-map map1;
   }
}
policy-statement v6vpn2_res_map1 {
    from {
        route-filter 2001:db8:172:16:2::/80 orlonger;
    }
    then {
        accept;
        resolution-map map1;
   }
}
policy-statement vpn1_res_map1 {
    term 1 {
        from {
            route-filter 172.16.1.0/24 orlonger;
        }
        then {
            accept;
            resolution-map map1;
        }
   }
}
policy-statement vpn2_res_map1 {
    term 1 {
        from {
            route-filter 172.16.2.0/24 orlonger;
        }
        then {
            accept;
            resolution-map map1;
        }
    }
}
resolution-map map1 {
    mode ip-color;
}
```

user@PE1# show protocols

```
bgp {
    group to-RRv6 {
        type internal;
        local-address 2001:db8:192:168:255::10;
        import [ v6vpn1_res_map1 v6vpn2_res_map1 ];
        family inet6 {
            unicast {
                extended-nexthop-color;
            }
        }
        family inet6-vpn {
            unicast;
        }
        neighbor 2001:db8:192:168:255::2;
    }
    group to-RR {
        type internal;
        local-address 192.168.255.10;
        import [ vpn1_res_map1 vpn2_res_map1 ];
        family inet {
            unicast {
                extended-nexthop-color;
            }
        }
        family inet-vpn {
            unicast;
        }
        family traffic-engineering {
            unicast;
        }
        neighbor 192.168.255.2;
    }
}
isis {
    interface ge-0/0/0.0 {
        level 2 {
            post-convergence-lfa {
                node-protection;
            }
        }
```

```
delay-measurement {
        advertisement {
            periodic {
                threshold 100;
            }
        }
    }
    point-to-point;
interface ge-0/0/1.0 {
    level 2 {
        post-convergence-lfa {
            node-protection;
        }
    }
    delay-measurement {
        advertisement {
            periodic {
                threshold 100;
            }
        }
    }
    point-to-point;
interface lo0.0 {
    passive;
source-packet-routing {
    srgb start-label 80000 index-range 5000;
    flex-algorithm [ 128 129 ];
level 1 disable;
backup-spf-options {
    use-post-convergence-lfa maximum-backup-paths 8;
    use-source-packet-routing;
traffic-engineering {
    13-unicast-topology;
    advertisement always;
```

```
}
export prefix-sid;
```

```
}
```

}

}

}

}

}

```
mpls {
```

```
traffic-engineering;
    admin-groups {
        RED 0;
        BLUE 1;
    }
    icmp-tunneling;
    interface all;
    interface fxp0.0 {
        disable;
    }
    interface ge-0/0/0.0 {
        admin-group RED;
    }
    interface ge-0/0/1.0 {
        admin-group BLUE;
   }
}
```

user@PE1# show routing-options

```
flex-algorithm 128 {
    definition {
        metric-type delay-metric;
        spf;
        admin-group include-any BLUE;
    }
}
flex-algorithm 129 {
    definition {
        metric-type igp-metric;
        spf;
        admin-group include-any [ RED BLUE ];
    }
}
router-id 192.168.255.10;
autonomous-system 64512;
forwarding-table {
    export pplb;
    ecmp-fast-reroute;
    chained-composite-next-hop {
        ingress {
```

```
13vpn;
}
}
```

```
user@PE1# show routing-instances
```

```
vpn1 {
    instance-type vrf;
    interface lo0.1;
    route-distinguisher 64512:1;
    vrf-target target:64512:1;
    vrf-table-label;
}
vpn2 {
    instance-type vrf;
    interface lo0.2;
    route-distinguisher 64512:2;
    vrf-target target:64512:2;
    vrf-table-label;
}
```

user@PE1# show services rpm

```
twamp {
   server {
     authentication-mode none;
     light;
   }
}
```

# Verification

# IN THIS SECTION

- Verify IS-IS Adjacencies | 621
- Verify IS-IS Database | 622
- Verify BGP Peering | 623

- Verify Color Community on VPN Routes | 625
- Verify inetcolor.0 Routing Table | 626
- Verify TWAMP Operation | 628
- Verify Route Resolution | 630
- Verify Forwarding Paths | 632

#### Verify IS-IS Adjacencies

| IN THIS SECTION |               |  |  |  |
|-----------------|---------------|--|--|--|
| •               | Purpose   621 |  |  |  |
| •               | Action   621  |  |  |  |
|                 | Meaning   621 |  |  |  |

#### Purpose

Verify expected IS-IS adjacencies on the routing devices.

## Action

From operational mode, enter the show isis adjacency command.

user@PE1> show isis adjacency

| Interface  | System |   | L State | Hold (secs) SNPA |
|------------|--------|---|---------|------------------|
| ge-0/0/0.0 | P1     | 2 | Up      | 26               |
| ge-0/0/1.0 | P2     | 2 | Up      | 25               |

# Meaning

Th output indicates that PE1 has successfully formed IS-IS adjacencies on its ge-0/0/0.0 and ge-0/0/1.0 interfaces, which attach to their P1 and P2 routers, respectively.

N THIS SECTION
Purpose | 622
Action | 622
Meaning | 623

#### Purpose

Verify that link delay parameters are present in the IS-IS database.

#### Action

Use the show isis database extensive | match delay operational command.

user@PE1> show isis database extensive | match delay

```
Unidirectional link delay: 1041
       Min unidirectional link delay: 841
       Max unidirectional link delay: 1885
       Unidirectional delay variation: 71
       Unidirectional link delay: 2469
       Min unidirectional link delay: 766
       Max unidirectional link delay: 15458
       Unidirectional delay variation: 129
       Unidirectional link delay: 20000
       Min unidirectional link delay: 20000
       Max unidirectional link delay: 20000
       Unidirectional delay variation: 20000
       Unidirectional link delay: 1272
       Min unidirectional link delay: 628
       Max unidirectional link delay: 3591
       Unidirectional delay variation: 1559
       Unidirectional link delay: 8470
       Min unidirectional link delay: 855
       Max unidirectional link delay: 52934
       Unidirectional delay variation: 7900
```

Unidirectional link delay: 5736 Min unidirectional link delay: 3650 Max unidirectional link delay: 7946 Unidirectional delay variation: 4416 Unidirectional link delay: 2312 Min unidirectional link delay: 740 Max unidirectional link delay: 14227 Unidirectional delay variation: 3144 Unidirectional link delay: 1233 Min unidirectional link delay: 711 Max unidirectional link delay: 2833 Unidirectional delay variation: 366 Unidirectional link delay: 928 Min unidirectional link delay: 844 Max unidirectional link delay: 1042 Unidirectional delay variation: 143 Unidirectional link delay: 7570 Min unidirectional link delay: 761 Max unidirectional link delay: 61926 Unidirectional delay variation: 27290

#### Meaning

The output displays the dynamic delay that is associated with the various interfaces in the topology. The highlighted portion of the output specifies the static delay of 20000 microseconds that is configured on the P2 to PE2 link. The statically configured delay value is significantly higher than any of the dynamic delay measurements. This large delay is configured to make it easy to predict the delay optimized blue path through the network.

#### Verify BGP Peering

## IN THIS SECTION

- Purpose | 623
- Action | 624
- Meaning | 624

#### Purpose

Verify that both PEs have successfully established IPv4 and IPv6 peering sessions to the route reflector.

## Action

Use the show bgp summary operational command. In this case we run the command on P2, the route reflector, as it provides a convenient location to confirm both peering sessions from both PEs using a single command.

user@P2 show bgp summary

| Threading mode: BGP I/O    |            |             |            |           |           |           |                 |
|----------------------------|------------|-------------|------------|-----------|-----------|-----------|-----------------|
| Default eBGP mode:         | advertise  | - accept, r | eceive - a | ccept     |           |           |                 |
| Groups: 2 Peers: 4         | Down peers | : 0         |            |           |           |           |                 |
| Table Tot                  | Paths Act  | Paths Supp  | ressed I   | History D | amp State | Pendi     | ng              |
| inet6.0                    |            |             |            |           |           |           |                 |
|                            | 0          | 0           | 0          | 0         | 0         |           | 0               |
| bgp.l3vpn-inet6.0          |            |             |            |           |           |           |                 |
|                            | 6          | 6           | 0          | 0         | 0         |           | 0               |
| inet.0                     |            |             |            |           |           |           |                 |
|                            | 0          | 0           | 0          | 0         | 0         |           | 0               |
| bgp.13vpn.0                |            |             |            |           |           |           |                 |
|                            | 6          | 6           | 0          | 0         | 0         |           | 0               |
| Peer                       | AS         | InPkt       | OutPkt     | OutQ      | Flaps Las | st Up/Dwn | State #Active/  |
| Received/Accepted/D        | amped      |             |            |           |           |           |                 |
| 192.168.255.3              | 64512      | 2511        | 2489       | 0         | 0         | 18:49:42  | Establ          |
| inet.0: 0/0/0/0            |            |             |            |           |           |           |                 |
| bgp.l3vpn.0: 4/4/4/0       |            |             |            |           |           |           |                 |
| 192.168.255.10             | 64512      | 2511        | 2491       | 0         | 0         | 18:49:46  | Establ          |
| inet.0: 0/0/0/0            |            |             |            |           |           |           |                 |
| bgp.l3vpn.0: 2/2/2/0       |            |             |            |           |           |           |                 |
| 2001:db8:192:168:25        | 5::3       | 64512       | 2512       | 2490      | 0         | 0         | 18:49:46 Establ |
| inet6.0: 0/0/0/0           |            |             |            |           |           |           |                 |
| bgp.l3vpn-inet6.0: 4/4/4/0 |            |             |            |           |           |           |                 |
| 2001:db8:192:168:255::10   |            | 64512       | 2510       | 2490      | 0         | 0         | 18:49:42 Establ |
| inet6.0: 0/0/0/0           |            |             |            |           |           |           |                 |
| bgp.13vpn-inet6.0          | ): 2/2/2/0 |             |            |           |           |           |                 |

## Meaning

The output confirms that all BGP peering sessions are established correctly. The display also confirms that Layer 3 VPN routes are being advertised/learned over these peering sessions.

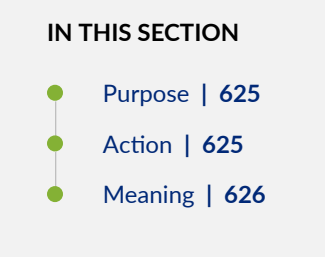

## Purpose

Verify the VPN routes advertised by PE2 are correctly tagged with a color community.

## Action

Use the show route detail <prefix> table <table-name> operational command at PE1 to display details about a Layer 3 VPN route learned from PE2.

user@PE1 show route detail 172.16.1.0 table vpn1

```
vpn1.inet.0: 3 destinations, 3 routes (3 active, 0 holddown, 0 hidden)
172.16.1.0/24 (1 entry, 1 announced)
        *BGP
                Preference: 170/-101
                Route Distinguisher: 64512:1
                Next hop type: Indirect, Next hop index: 0
                Address: 0xc5b9d5c
                Next-hop reference count: 3
                Source: 192.168.255.2
                Next hop type: Router, Next hop index: 0
                Next hop: 10.0.2.2 via ge-0/0/1.0 weight 0x1, selected
                Label operation: Push 81282
                Label TTL action: prop-ttl
                Load balance label: Label 81282: None;
                Label element ptr: 0xcbf1440
                Label parent element ptr: 0x0
                Label element references: 2
                Label element child references: 0
                Label element lsp id: 0
                Session Id: 0x0
```

Protocol next hop: 192.168.255.3-128<c> Label operation: Push 16 Label TTL action: prop-ttl Load balance label: Label 16: None; Composite next hop: 0xbd50440 665 INH Session ID: 0x0 Indirect next hop: 0xc74e684 1048588 INH Session ID: 0x0 State: <Secondary Active Int Ext ProtectionCand> Local AS: 64512 Peer AS: 64512 Age: 19:10:35 Metric2: 2204 Validation State: unverified ORR Generation-ID: 0 Task: BGP\_64512.192.168.255.2 Announcement bits (1): 0-KRT AS path: I (Originator) Cluster list: 192.168.255.2 Originator ID: 192.168.255.3 Communities: target:64512:1 color:0:128 Import Accepted VPN Label: 16 Localpref: 100 Router ID: 192.168.255.2 Primary Routing Table: bgp.13vpn.0 Thread: junos-main

## Meaning

The output confirms that a VPN prefix in the VPN1 routing instance has a color community color:0:128 attached. In addition, you can confirm that the protocol next hop for this route is the loopback address of the PE2 router with an extended next hop that indexes a matching entry in the color table.

Though not show, you can repeat this command for a prefix in the VPN2 table. You expect to find these routes have the color:0:129 attached.

#### Verify inetcolor.0 Routing Table

#### IN THIS SECTION

- Purpose | 627
- Action | 627
- Meaning | 628

#### Purpose

Verify the inetcolor.0 routing table is correctly populated with all router IDs (loopback addresses) showing support for both the 128 and 129 flex algorithms.

**NOTE**: IPv6 routes are supported via the inet6color.0 table. You can verify this table using the same approach as shown in this section for the IPv4 color table.

## Action

 $(\boldsymbol{i})$ 

Use the show route table inetcolor.0 operational command.

```
user@PE1> show route table inetcolor.0
```

```
inetcolor.0: 6 destinations, 6 routes (6 active, 0 holddown, 0 hidden)
+ = Active Route, - = Last Active, * = Both
192.168.255.1-128<c>/64
                   *[L-ISIS/14] 6d 14:40:37, metric 1527
                   > to 10.0.2.2 via ge-0/0/1.0, Push 81281
192.168.255.1-129<c>/64
                   *[L-ISIS/14] 6d 14:40:35, metric 10
                    > to 10.0.1.1 via ge-0/0/0.0
                       to 10.0.2.2 via ge-0/0/1.0, Push 81291
192.168.255.2-128<c>/64
                   *[L-ISIS/14] 6d 14:40:40, metric 761
                   > to 10.0.2.2 via ge-0/0/1.0
192.168.255.2-129<c>/64
                   *[L-ISIS/14] 6d 14:40:35, metric 10
                    > to 10.0.2.2 via ge-0/0/1.0
                       to 10.0.1.1 via ge-0/0/0.0, Push 81292
192.168.255.3-128<c>/64
                   *[L-ISIS/14] 6d 14:40:37, metric 2382
                    > to 10.0.2.2 via ge-0/0/1.0, Push 81283
192.168.255.3-129<c>/64
                   *[L-ISIS/14] 6d 14:40:35, metric 20
                    > to 10.0.1.1 via ge-0/0/0.0, Push 81293
                       to 10.0.2.2 via ge-0/0/1.0, Push 81293
```

## Meaning

The output displays the routes in the inetcolor.0 route table. The highlighted portion indicates the two routes originate from PE2. The 192.168.255.3-128<c> route has only one possible path and takes the ge-0/0/1.0 interface to P2 as a next hop. Recall that the 128 flex algorithm must use blue links, and from the perspective of PE1, which leaves only the blue colored ge-0/0/1 interface as a viable path.

In contrast, the route for 192.168.255.3-129<c> is able to load balance over both the ge=0/0/0.0 interfaces to P1 and the ge=0/0/1.0 to P2. Recall that this path for flex algorithm can take any path that is either blue or red, thus can use either of its interfaces when forwarding to its associated destination.

## Verify TWAMP Operation

| IN THIS SECTION |  |  |
|-----------------|--|--|
| Purpose   628   |  |  |
| Action   628    |  |  |
| Meaning   628   |  |  |
|                 |  |  |

# Purpose

Verify that TWAMP probes are operating between routers with dynamic link delay configured.

# Action

Use the show services rpm twamp client operational mode command.

user@PE1> show services rpm twamp client

| Connection | Session | Sender    | Sender Reflector | Reflector |
|------------|---------|-----------|------------------|-----------|
| Name       | Name    | address   | port address     | port      |
| r_8        | r_9     | 10.0.1.10 | 56570 10.0.1.1   | 862       |
| r_10       | r_11    | 10.0.2.10 | 64074 10.0.2.2   | 862       |

# Meaning

The highlighted portion of the output indicates that PE1 has two TWAMP neighbors: P2 (10.0.1.2) and P1 (10.0.1.1).

If desired use the show services rpm twamp client probe-results operational mode command to see the current and historical delay measurement values.

user@PE1> show services rpm twamp client probe-results

```
root@PE1# run show services rpm twamp client probe-results
    Owner: __r_12, Test: __r_13
    TWAMP-Server-Status: Light, Number-Of-Retries-With-TWAMP-Server: 0
    Reflector address: 10.0.2.2, Reflector port: 862, Sender address: 10.0.2.10, sender-port:
57270
    Test size: 10 probes
    Probe results:
      Response received
      Probe sent time: Thu May 6 14:43:26 2021
      Probe rcvd/timeout time: Thu May 6 14:43:26 2021
      Rtt: 1931 usec, Egress jitter: 259 usec, Ingress jitter: 96 usec, Round trip jitter: 353
usec
      Egress interarrival jitter: 5489 usec, Ingress interarrival jitter: 855 usec, Round trip
interarrival jitter: 6076 usec
    Results over current test:
      Probes sent: 8, Probes received: 8, Loss percentage: 0.000000
      Measurement: Round trip time
        Samples: 8, Minimum: 1576 usec, Maximum: 13289 usec, Average: 6100 usec, Peak to peak:
11713 usec, Stddev: 4328 usec,
        Sum: 48797 usec
      Measurement: Ingress delay
        Samples: 2, Minimum: 8466 usec, Maximum: 8488 usec, Average: 8477 usec, Peak to peak: 22
usec, Stddev: 11 usec.
        Sum: 16954 usec
      Measurement: Egress delay
        Samples: 2, Minimum: 118 usec, Maximum: 4801 usec, Average: 2460 usec, Peak to peak:
4683 usec, Stddev: 2342 usec,
        Sum: 4919 usec
      Measurement: Positive egress jitter
        Samples: 4, Minimum: 259 usec, Maximum: 11250 usec, Average: 4465 usec, Peak to peak:
10991 usec, Stddev: 4225 usec,
        Sum: 17859 usec
      Measurement: Negative egress jitter
        Samples: 4, Minimum: 201 usec, Maximum: 6564 usec, Average: 4467 usec, Peak to peak:
6363 usec, Stddev: 2566 usec,
        Sum: 17869 usec
```

Measurement: Positive ingress jitter Samples: 5, Minimum: 96 usec, Maximum: 4954 usec, Average: 1431 usec, Peak to peak: 4858 usec, Stddev: 1843 usec, Sum: 7155 usec Measurement: Negative ingress jitter Samples: 3, Minimum: 202 usec, Maximum: 4990 usec, Average: 2340 usec, Peak to peak: 4788 usec, Stddev: 1988 usec, Sum: 7021 usec Measurement: Positive round trip jitter Samples: 4, Minimum: 353 usec, Maximum: 11585 usec, Average: 5827 usec, Peak to peak: 11232 usec, Stddev: 4797 usec, Sum: 23309 usec Measurement: Negative round trip jitter Samples: 4, Minimum: 2056 usec, Maximum: 9734 usec, Average: 5831 usec, Peak to peak: 7678 usec, Stddev: 2776 usec,

Sum: 23325 usec

Results over last test:

. . .

#### Verify Route Resolution

| IN THIS SECTION |               |  |  |  |
|-----------------|---------------|--|--|--|
| •               | Purpose   630 |  |  |  |
| •               | Action   631  |  |  |  |
|                 | Meaning   631 |  |  |  |

## Purpose

Verify the routes for the VPN1 and VPN2 resolve over the expected flex algorithm paths.

#### Action

Use the show route operational mode command.

user@PE1> show route 172.16.2.0

#### Meaning

The highlighted output indicates that on the PE1 device, the 172.16.1.0 route for VPN1 uses FAD 128 taking only the blue color path, which makes P1 (10.0.2.2) its next hop while the route for VPN2, 172.16.2.0 uses FAD 129, which means it can take the red color path either through ge-0/0/0.0

interface to P1>PE2 or through the ge-0/0/1.0 interface to P2> PE2. This is also true for IPv6 routes, as shown here for VPN1:

The IPv6 route from VPN1 resolves to the same forwarding path as its IPv4 counterpart, which makes sense as they are both using flex algorithm 128 to force the use of blue links with delay optimization. Recall that you configured PE2, the source of these routes, to use a label base of 1287 for IPv4 routes and 4287 for IPv6 routes, and that the source-packet-routing srgb start-label to 8000. As a result the IPv4 route from VPN1 has a label of 81287 while the IPv6 route from VPN1 uses 84287.

#### Verify Forwarding Paths

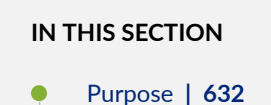

- Action | 632
- Meaning | 634

#### Purpose

Verify the routes for VPN1 and VPN2 are forwarded over the expected flex algorithm paths.

## Action

Use the ping and trace route operational mode commands to verify reachability, and to confirm the IPv4 forwarding path used by PE1 when sending traffic to VPN destinations as PE2.

i

**NOTE**: The use of static routes with a receive next hop at PE2 allows you to ping the remote routes. You can expect the last hop of the trace route to timeout, however, as trace route processing is not supported when targeting an IPv4 static receive route.

user@PE1> ping 172.16.1.0 routing-instance vpn1 count 2

PING 172.16.1.0 (172.16.1.0): 56 data bytes 64 bytes from 172.16.1.0: icmp\_seq=0 ttl=63 time=6.617 ms 64 bytes from 172.16.1.0: icmp\_seq=1 ttl=63 time=33.849 ms

--- 172.16.1.0 ping statistics ---2 packets transmitted, 2 packets received, 0% packet loss round-trip min/avg/max/stddev = 6.617/20.233/33.849/13.616 ms

user@PE1> traceroute 172.16.1.0 routing-instance vpn1 no-resolve

```
traceroute to 172.16.1.0 (172.16.1.0), 30 hops max, 52 byte packets
1 10.0.2.2 (10.0.2.2) 4.729 ms 4.698 ms 4.559 ms
MPLS Label=81282 CoS=0 TTL=1 S=0
MPLS Label=16 CoS=0 TTL=1 S=1
2 10.0.12.1 (10.0.12.1) 8.524 ms 7.780 ms 4.338 ms
MPLS Label=81282 CoS=0 TTL=1 S=0
MPLS Label=81282 CoS=0 TTL=2 S=1
3 * * *
*^C
user@PE1>
```

user@PE1> ping 172.16.2.0 routing-instance vpn1 count 2

```
PING 172.16.2.0 (172.16.2.0): 56 data bytes
64 bytes from 172.16.2.0: icmp_seq=0 ttl=63 time=31.723 ms
64 bytes from 172.16.2.0: icmp_seq=1 ttl=63 time=3.873 ms
```

```
--- 172.16.2.0 ping statistics ---
2 packets transmitted, 2 packets received, 0% packet loss
round-trip min/avg/max/stddev = 3.873/17.798/31.723/13.925 ms
```

user@PE1> traceroute 172.16.2.0 routing-instance vpn2 no-resolve

```
traceroute to 172.16.2.0 (172.16.2.0), 30 hops max, 52 byte packets
1 10.0.1.1 7.102 ms 8.746 ms 7.820 ms
MPLS Label=81292 CoS=0 TTL=1 S=0
MPLS Label=17 CoS=0 TTL=1 S=1
2 * * *
*^C
user@PE1>
```

## Meaning

The output indicates that the expected forwarding paths are used. For example, the trace route for the 172.16.1.0/24 route in VPN1 shows that blue paths are used, and that the high-delay link between P2 and PE2 is avoided. This confirms that flex algorithm prefers a path with an extra hop if it results in a reduction of end-to-end path latency. In this case the 10.0.12.0 link between P2 and P1 is used while the direct link between P2 and PE2 is avoided.

In contrast, the path taken for the 172.16.2.0/24 route, associated with VPN2 and flex algorithm 129, is able to take either of the direct paths between PE1 and PE2. In this case the forwarding path is from PE1 to P1 and then to the destination (PE2), where as noted the last hop times out. This timeout on the last hop does not occur for routes that point to a CE device (as opposed to the static receive routes used in this example).

Though not show here for brevity, you expect the same forwarding paths for trace routes to the IPv6 VPN routes based on whether they are mapped to flex algorithm 128 or 129, which in this example means associated with VPN1 versus VPN2, respectively.

# How to Enable Strict SPF SIDs and IGP Shortcut

#### IN THIS SECTION

- Understanding Strict SPF (SR-Algo 1) and IGP Shortcuts | 635
- Example: Configure Strict SPF SIDs and Enable IGP Shortcuts in SPRING for IS-IS Protocol | 637

# Understanding Strict SPF (SR-Algo 1) and IGP Shortcuts

#### IN THIS SECTION

- Benefits of Strict SPF (SR-Algo 1) and IGP Shortcuts | 635
- Overview of Strict SPF (SR-Algo 1) and IGP Shortcuts | 635

Strict SPF (SR-Algo 1) and IGP shortcut provides the following benefits

## Benefits of Strict SPF (SR-Algo 1) and IGP Shortcuts

- Enhances segment routing capabilities.
- Helps to avoid loops by creating SR-TE tunnel to forward the traffic using the shortest IGP path.
- Ability to use SR-Algo 1 (strict SPF) along with SR-Algo 0 (default SPF) by default, when you enable SPRING.

#### Overview of Strict SPF (SR-Algo 1) and IGP Shortcuts

Segment routing (SR) simplifies operations and reduces resource requirements in the network by removing network state information from intermediate routers and placing path information into packet headers at the ingress node. However, in some cases, when there are nested SR-TE tunnels present and devices forward traffic over these SR-TE tunnel, traffic might loop, cause congestion, and not forward traffic over the shortest IGP path.

Starting in Junos OS Release 21.1R1, you can advertise SR algorithm 1 (strict SPF) and use the strict SPF SIDs to create SR-TE tunnels. Such SR-TE tunnels use only the strict path SPF instead of the local policy
to reach the tunnel endpoint. You can specify prefixes in the import policy, based on which the tunnels redirect the traffic to a certain destination. Additionally, you can use SR-Algo 1 (strict SPF) along with SR-Algo 0 (default SPF) by default when you enable SPRING.

You can advertise strict-SPF SIDs in IS-IS LSPDU and use these SIDs to create SR-TE tunnel to forward the traffic through the shortest IGP path while not causing loops. Labeled IS-IS routes will then use the tunnel with the pre-defined shortcut statement at the inet-mpls family or inet6-mpls family configuration when you prefer spring-te tunnel.

The following illustration depicts the difference between SR-TE tunnels created without strict SPF SIDs and SR-TE tunnels created by using strict SPF (SR-Algo 1) SIDs:

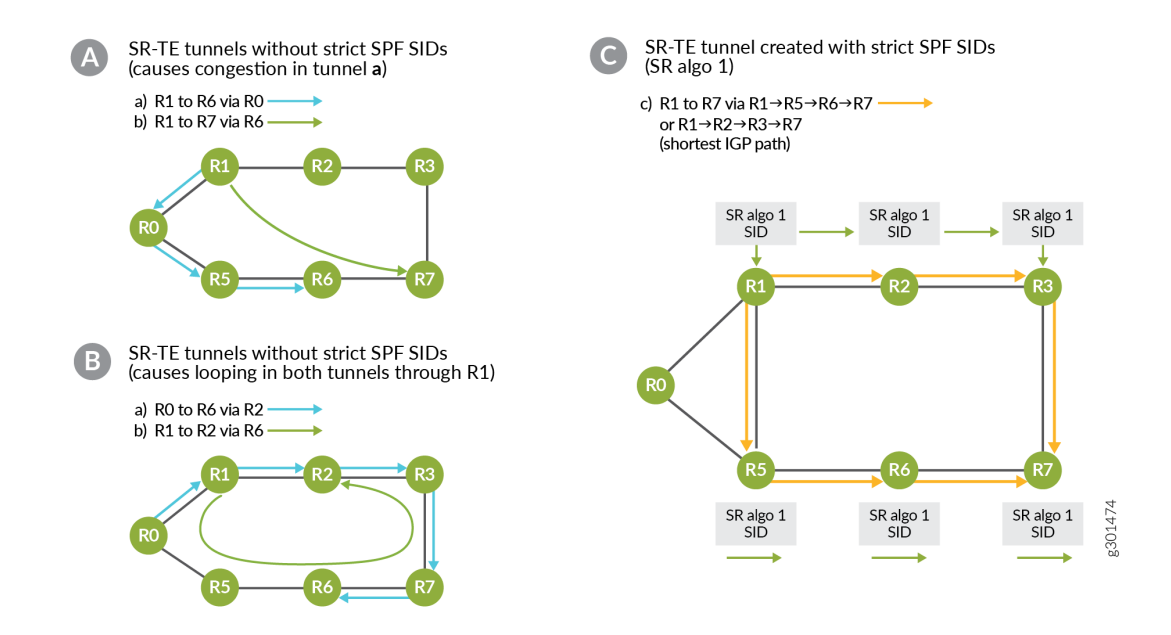

Figure A shows a network topology where SR-TE tunnel is not created using shortest IGP path to forward a traffic when a pre-existing SR-TE tunnel (or RSVP tunnel) is selected as ingress at P1 node. Two SR-TE tunnels exist in this topology. One from P1 to P6 (tunnel a, blue colored) via P0 and another tunnel is P1 to P7 (tunnel b, green colored) via P6. In this case, tunnel (b) is not created using the shortest IGP path. Thus, instead of taking the existing tunnel to reach P6 and then forwarding to P7, since, inet-mp1s shortcut statement is enabled on P1 node, label IS-IS route uses the SR-TE tunnel (a) to forward the traffic destined to P7 avoiding the shortest IGP path, resulting traffic congestion on tunnel (a).

Figure B shows a topology where traffic loops. When the labeled IS-IS route chooses SR-TE tunnel as ingress and redirected to another SR-TE tunnel, then traffic will loop. In this topology we have two SR-TE tunnels, one from PO to P6 via P2 and another tunnel is from P1 to P2 via P6. For a packet sent from P0 to P6 node, at P0 if this node picks SR-TE tunnel as ingress for the destination 2.2.2.6, it will push P2 label and forward to P1. At P1, another SR-TE tunnel is present via P6 with a label in mpls.0 table. When P1 receives this traffic to reach P2 node, it will use L-ISIS route shortcut over SR-TE tunnel and push P6

with the same label then forward to P0 node. At P0, the top label is the same as P6, which means that if the SR-TE tunnel again then it will push P2 label and forward the traffic to P1, which will loop.

Figure C shows the SR-TE tunnels created using Strict SPF SIDs that now supports SR-Algo 1 along with the pre-existing SR-Algo 0. Strict-SPF SID routes are installed in IS-IS only if the next-hop node is also capable of SR algo 1. Else, the traffic will be dropped. If you created the SR-TE tunnel using strict SPF SIDs and if anywhere on the path where a device did not advertise support for SR Algo 1, the tunnel will stay down. When tunnel is created using Strict SPF SIDs it will take the shortest IGP path to reach another tunnel endpoint, and thereby, avoids congestion. In a scenario where traffic loops (as shown in figure 2), the strict-SPF SIDs will be advertised in IS-IS LSPDU only by each node that is participating in SR domain that supports SR Algo 1. There can be multiple SR-TE tunnels, either created by using Strict-SPF SIDS or normal SIDs. When the operator configures the statement "use-for-shortcut" before creating the explicit route object (ERO), tunnels are created using strict SPF SIDs.

# Example: Configure Strict SPF SIDs and Enable IGP Shortcuts in SPRING for IS-IS Protocol

# IN THIS SECTION

- Overview | 637
- Requirements | 638
- Configuration | 639
- Verification | 655

# Overview

Typically, when there are nested SR-TE tunnels present in a network and devices forward traffic over these SR-TE tunnels, traffic might not get forwarded over the shortest IGP path. As a result, traffic might loop.

Starting in Junos OS Release 21.1R1, you can advertise SR algorithm and use the strict SPF SIDs to create SR-TE tunnels to forward the traffic using shortest IGP path to avoid loop. Labeled IS-IS route will now use this tunnel with the pre-defined shortcut knob present under inet-mpls family (or inet6-mpls family) when you enable spring-te.

### Requirements

# IN THIS SECTION

Topology | 638

This example uses the following hardware and software components:

- Eight MX Series routers
- Junos OS Release 21.1R1 or later running on all devices

### Topology

In the following example, we are demonstrating how loops occur in a network with multiple SR-TE tunnels and how you can resolve it by using strict SPF SIDs created by SR Algorithm 1. The example topology has two SR-TE tunnels. Tunnel A from R0>R2>R6 and Tunnel B from R1>R6>R2.

On R0 a packet destined to R6 typically use the IGP shortest path: that is, R0>R5>R6. When you configure an SR-TE tunnel with its ingress node as R0 (tunnel A), the packet needs to go through R2 as its first hop (destination: R6 and label: 403002), which means the traffic destined to R6 needs to take the R0>R2>R6 path. To reach R2, the packet needs to reach R1 first on the R0–R1 interface with the first label 403002. The R2's label 403002 should get forwarded from R1>R2 with no changes to the label stack. However, there is a second SR-TE tunnel (tunnel B) configured on R1 (R1>R6>R2) with destination R2 and label 403006. The packet that came from R0 with top label as R2 (403002) on R1 ends up using the second tunnel to reach R6. But to reach R6 on R1, R1–R0 (R1>R0>R5>R6) is the interface it needs to use. Thus, the packet reaches R0 again and the whole process repeats, resulting in looping.

With the SR algorithm 1 activated on all devices, and its labels activated on the relevant devices, when the packet from the ingress device R0 to the destination device R6 reaches R1 (tunnel A), the packet gets forwarded to R2. Even though R1 has LSP configured to consider R6 as its next hop (tunnel B), it would instead take the IGP shortest path (R1>R2). From R2, it reaches R6 through Tunnel A.

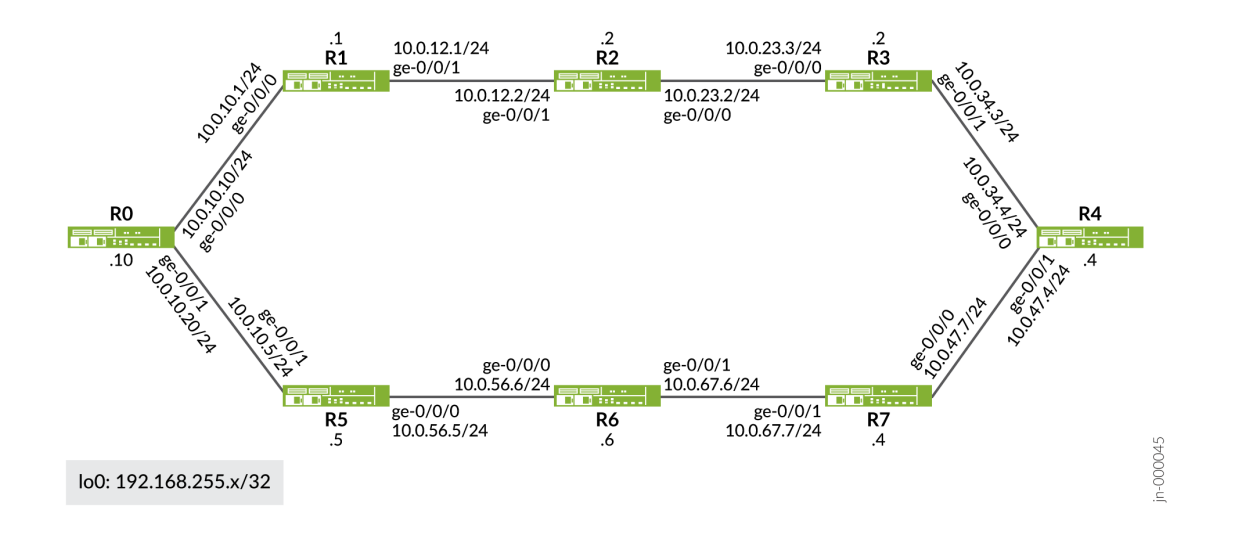

# Configuration

# IN THIS SECTION

- CLI Quick Configuration | 639
- Enable Default SIDs (Algorithm 0) in SPRING | 648
- Enable Strict SPF SIDs (Algorithm 1) in SPRING | 651
- Results | 652

# CLI Quick Configuration

To quickly configure this example, copy the following commands, paste them into a text file, remove any line breaks, change any details necessary to match your network configuration, and then copy and paste the commands into the CLI at the [edit] hierarchy level.

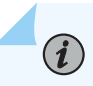

**NOTE**: Depending on the type of MPC in your MX Series routers you might need to explicitly enable enhanced IP services to support the IS-IS delay feature. When you commit the set chassis network-services enhanced-ip configuration statement, you will be prompted to reboot the system.

set system host-name R0 set system ports console log-out-on-disconnect set chassis network-services enhanced-ip set interfaces ge-0/0/0 unit 0 family inet address 10.0.10.10/24 set interfaces ge-0/0/0 unit 0 family iso set interfaces ge-0/0/0 unit 0 family mpls maximum-labels 8 set interfaces ge-0/0/1 unit 0 family inet address 10.0.10.20/24 set interfaces ge-0/0/1 unit 0 family iso set interfaces ge-0/0/1 unit 0 family mpls maximum-labels 8 set interfaces lo0 unit 0 family inet address 192.168.255.10/32 set interfaces lo0 unit 0 family iso address 49.1921.6825.5010.00 set interfaces lo0 unit 0 family mpls maximum-labels 8 set policy-options policy-statement sspf term 1 from route-filter 192.168.255.10/32 exact set policy-options policy-statement sspf term 1 then prefix-segment algorithm 1 index 3100 set policy-options policy-statement sspf term 1 then prefix-segment index 3000 set policy-options policy-statement sspf term 1 then prefix-segment node-segment set policy-options policy-statement sspf term 1 then accept set protocols isis interface ge-0/0/0.0 set protocols isis interface ge-0/0/1.0 set protocols isis interface all set protocols isis interface fxp0.0 disable set protocols isis interface lo0.0 passive set protocols isis source-packet-routing srgb start-label 400000 set protocols isis source-packet-routing srgb index-range 64000 set protocols isis source-packet-routing node-segment ipv4-index 1000 set protocols isis source-packet-routing flex-algorithm 128 set protocols isis backup-spf-options use-post-convergence-lfa maximum-labels 8 set protocols isis backup-spf-options use-post-convergence-lfa maximum-backup-paths 8 set protocols isis backup-spf-options use-source-packet-routing set protocols isis traffic-engineering tunnel-source-protocol spring-te set protocols is is traffic-engineering family inet-mpls shortcuts set protocols isis export sspf set protocols mpls traceoptions file sspf-igp-short set protocols mpls traceoptions file size 100m set protocols mpls traceoptions file world-readable set protocols mpls traceoptions flag ted-export set protocols mpls traceoptions flag ted-import set protocols mpls interface all set protocols mpls interface fxp0.0 disable set protocols rsvp interface all

deactivate protocols rsvp interface all
set protocols rsvp interface fxp0.0 disable
deactivate protocols rsvp interface fxp0.0 disable
set protocols source-packet-routing segment-list v4R0R7 h1 label 403102
set protocols source-packet-routing source-routing-path V4\_R7 use-for-shortcut
set protocols source-packet-routing source-routing-path V4\_R7 to 192.168.255.6
set protocols source-packet-routing source-routing-path V4\_R7 primary v4R0R7
set routing-options router-id 192.168.255.10
set routing-options autonomous-system 65540

# R1

set system host-name R1 set system ports console log-out-on-disconnect set chassis network-services enhanced-ip set interfaces ge-0/0/0 unit 0 family inet address 10.0.10.1/24 set interfaces ge-0/0/0 unit 0 family iso set interfaces ge-0/0/0 unit 0 family mpls maximum-labels 8 set interfaces ge-0/0/1 unit 0 family inet address 10.0.12.1/24 set interfaces ge-0/0/1 unit 0 family iso set interfaces ge-0/0/1 unit 0 family mpls maximum-labels 8 set interfaces lo0 unit 0 family inet address 192.168.255.1/32 set interfaces lo0 unit 0 family iso address 49.1921.6825.5001.00 set interfaces lo0 unit 0 family mpls maximum-labels 8 set policy-options policy-statement sspf term 1 from route-filter 192.168.255.1/32 exact set policy-options policy-statement sspf term 1 then prefix-segment algorithm 1 index 3101 set policy-options policy-statement sspf term 1 then prefix-segment index 3001 set policy-options policy-statement sspf term 1 then prefix-segment node-segment set policy-options policy-statement sspf term 1 then accept set protocols isis interface all set protocols isis interface fxp0.0 disable set protocols isis interface lo0.0 passive set protocols isis source-packet-routing srgb start-label 400000 set protocols isis source-packet-routing srgb index-range 64000 set protocols isis source-packet-routing node-segment ipv4-index 1001 set protocols isis source-packet-routing flex-algorithm 128 set protocols isis backup-spf-options use-post-convergence-lfa maximum-labels 8 set protocols isis backup-spf-options use-post-convergence-lfa maximum-backup-paths 8 set protocols isis backup-spf-options use-source-packet-routing set protocols isis traffic-engineering tunnel-source-protocol spring-te set protocols isis traffic-engineering family inet-mpls shortcuts set protocols isis export sspf

```
set protocols mpls interface all
set protocols mpls interface fxp0.0 disable
set protocols rsvp interface all
set protocols rsvp interface fxp0.0 disable
set protocols source-packet-routing segment-list v4R1R2 h1 label 403106
set protocols source-packet-routing source-routing-path V4_R2 use-for-shortcut
set protocols source-packet-routing source-routing-path V4_R2 to 192.168.255.2
set protocols source-packet-routing source-routing-path V4_R2 primary v4R1R2
set routing-options router-id 192.168.255.1
set routing-options autonomous-system 65540
```

### R2

set system host-name R2 set system ports console log-out-on-disconnect set chassis network-services enhanced-ip set interfaces ge-0/0/0 unit 0 family inet address 10.0.23.2/24 set interfaces ge-0/0/0 unit 0 family iso set interfaces ge-0/0/0 unit 0 family mpls maximum-labels 8 set interfaces ge-0/0/1 unit 0 family inet address 10.0.12.2/24 set interfaces ge-0/0/1 unit 0 family iso set interfaces ge-0/0/1 unit 0 family mpls maximum-labels 8 set interfaces lo0 unit 0 family inet address 192.168.255.2/32 set interfaces lo0 unit 0 family iso address 49.1921.6825.5002.00 set interfaces lo0 unit 0 family mpls maximum-labels 8 set policy-options policy-statement sspf term 1 from route-filter 192.168.255.2/32 exact set policy-options policy-statement sspf term 1 then prefix-segment algorithm 1 index 3102 set policy-options policy-statement sspf term 1 then prefix-segment index 3002 set policy-options policy-statement sspf term 1 then prefix-segment node-segment set policy-options policy-statement sspf term 1 then accept set protocols isis interface all set protocols isis interface fxp0.0 disable set protocols isis interface lo0.0 passive set protocols isis source-packet-routing srgb start-label 400000 set protocols isis source-packet-routing srgb index-range 64000 set protocols isis source-packet-routing node-segment ipv4-index 1002 set protocols isis source-packet-routing flex-algorithm 128 set protocols isis level 2 wide-metrics-only set protocols isis level 1 wide-metrics-only set protocols isis backup-spf-options use-post-convergence-lfa maximum-labels 8 set protocols isis backup-spf-options use-post-convergence-lfa maximum-backup-paths 8 set protocols isis backup-spf-options use-source-packet-routing

```
set protocols isis traffic-engineering tunnel-source-protocol spring-te
set protocols isis traffic-engineering family inet-mpls shortcuts
set protocols isis export sspf
set protocols mpls interface all
set protocols rsvp interface fxp0.0 disable
set protocols rsvp interface fxp0.0 disable
set protocols source-packet-routing segment-list v4R2R6 h1 label 403100
set protocols source-packet-routing source-routing-path v4_R6 use-for-shortcut
set protocols source-packet-routing source-routing-path v4_R6 to 192.168.255.2
set routing-options router-id 192.168.255.2
```

set routing-options autonomous-system 65540

### R3

set system host-name R3 set system ports console log-out-on-disconnect set chassis network-services enhanced-ip set interfaces ge-0/0/0 unit 0 family inet address 10.0.23.3/24 set interfaces ge-0/0/0 unit 0 family iso set interfaces ge-0/0/0 unit 0 family mpls maximum-labels 8 set interfaces ge-0/0/1 unit 0 family inet address 10.0.34.3/24 set interfaces ge-0/0/1 unit 0 family iso set interfaces ge-0/0/1 unit 0 family mpls maximum-labels 8 set interfaces lo0 unit 0 family inet address 192.168.255.3/32 set interfaces lo0 unit 0 family iso address 49.1921.6825.5003.00 set interfaces lo0 unit 0 family mpls maximum-labels 8 set policy-options policy-statement sspf term 1 from route-filter 192.168.255.3/32 exact set policy-options policy-statement sspf term 1 then prefix-segment algorithm 1 index 3103 set policy-options policy-statement sspf term 1 then prefix-segment index 3003 set policy-options policy-statement sspf term 1 then prefix-segment node-segment set policy-options policy-statement sspf term 1 then accept set protocols isis interface all set protocols isis interface fxp0.0 disable set protocols isis interface lo0.0 passive set protocols isis source-packet-routing srgb start-label 400000 set protocols isis source-packet-routing srgb index-range 64000 set protocols isis source-packet-routing node-segment ipv4-index 1003 set protocols isis source-packet-routing flex-algorithm 128 set protocols isis level 2 wide-metrics-only

set protocols isis level 1 wide-metrics-only
set protocols isis backup-spf-options use-post-convergence-lfa maximum-labels 8
set protocols isis backup-spf-options use-source-packet-routing
set protocols isis export sspf
set protocols mpls interface all
set protocols mpls interface fxp0.0 disable
set protocols rsvp interface fxp0.0 disable
set protocols source-packet-routing
set routing-options router-id 192.168.255.3
set routing-options autonomous-system 65540

### R4

set system host-name R4 set system ports console log-out-on-disconnect set chassis network-services enhanced-ip set interfaces ge-0/0/0 unit 0 family inet address 10.0.34.4/24 set interfaces ge-0/0/0 unit 0 family iso set interfaces ge-0/0/0 unit 0 family mpls maximum-labels 8 set interfaces ge-0/0/1 unit 0 family inet address 10.0.47.4/24 set interfaces ge-0/0/1 unit 0 family iso set interfaces ge-0/0/1 unit 0 family mpls maximum-labels 8 set interfaces lo0 unit 0 family inet address 192.168.255.4/32 set interfaces lo0 unit 0 family iso address 49.1921.6825.5004.00 set interfaces lo0 unit 0 family mpls maximum-labels 8 set policy-options policy-statement sspf term 1 from route-filter 192.168.255.4/32 exact set policy-options policy-statement sspf term 1 then prefix-segment algorithm 1 index 3104 set policy-options policy-statement sspf term 1 then prefix-segment index 3004 set policy-options policy-statement sspf term 1 then prefix-segment node-segment set policy-options policy-statement sspf term 1 then accept set protocols isis interface all set protocols isis interface fxp0.0 disable set protocols isis interface lo0.0 passive set protocols isis source-packet-routing srgb start-label 400000 set protocols isis source-packet-routing srgb index-range 64000 set protocols isis source-packet-routing node-segment ipv4-index 1004 set protocols isis source-packet-routing flex-algorithm 128 set protocols isis level 2 wide-metrics-only set protocols isis level 1 wide-metrics-only set protocols isis backup-spf-options use-post-convergence-lfa maximum-labels 8

set protocols isis backup-spf-options use-post-convergence-lfa maximum-backup-paths 8
set protocols isis backup-spf-options use-source-packet-routing
set protocols isis export sspf
set protocols mpls interface all
set protocols rsvp interface fxp0.0 disable
set protocols rsvp interface fxp0.0 disable
set protocols source-packet-routing
set routing-options router-id 192.168.255.4
set routing-options autonomous-system 65540

### R5

set system host-name R5 set system ports console log-out-on-disconnect set chassis network-services enhanced-ip set interfaces ge-0/0/0 unit 0 family inet address 10.0.56.5/24 set interfaces ge-0/0/0 unit 0 family iso set interfaces ge-0/0/0 unit 0 family mpls maximum-labels 8 set interfaces ge-0/0/1 unit 0 family inet address 10.0.10.5/24 set interfaces ge-0/0/1 unit 0 family iso set interfaces ge-0/0/1 unit 0 family mpls maximum-labels 8 set interfaces lo0 unit 0 family inet address 192.168.255.5/32 set interfaces lo0 unit 0 family iso address 49.1921.6825.5005.00 set interfaces lo0 unit 0 family mpls maximum-labels 8 set policy-options policy-statement sspf term 1 from route-filter 192.168.255.5/32 exact set policy-options policy-statement sspf term 1 then prefix-segment algorithm 1 index 3105 set policy-options policy-statement sspf term 1 then prefix-segment index 3005 set policy-options policy-statement sspf term 1 then prefix-segment node-segment set policy-options policy-statement sspf term 1 then accept set protocols isis interface all set protocols isis interface fxp0.0 disable set protocols isis interface lo0.0 passive set protocols isis source-packet-routing srgb start-label 400000 set protocols isis source-packet-routing srgb index-range 64000 set protocols isis source-packet-routing node-segment ipv4-index 1005 set protocols isis source-packet-routing node-segment ipv6-index 2005 set protocols isis source-packet-routing flex-algorithm 128 set protocols isis level 2 wide-metrics-only set protocols isis level 1 wide-metrics-only set protocols isis backup-spf-options use-post-convergence-lfa maximum-labels 8 set protocols isis backup-spf-options use-post-convergence-lfa maximum-backup-paths 8

set protocols isis backup-spf-options use-source-packet-routing
set protocols isis export sspf
set protocols mpls interface all
set protocols rsvp interface all
set protocols rsvp interface fxp0.0 disable
set protocols source-packet-routing
set routing-options router-id 192.168.255.5
set routing-options autonomous-system 65540

# R6

set system host-name R6 set system ports console log-out-on-disconnect set chassis network-services enhanced-ip set interfaces ge-0/0/0 unit 0 family inet address 10.0.56.6/24 set interfaces ge-0/0/0 unit 0 family iso set interfaces ge-0/0/0 unit 0 family mpls maximum-labels 8 set interfaces ge-0/0/1 unit 0 family inet address 10.0.67.6/24 set interfaces ge-0/0/1 unit 0 family iso set interfaces ge-0/0/1 unit 0 family mpls maximum-labels 8 set interfaces lo0 unit 0 family inet address 192.168.255.6/32 set interfaces lo0 unit 0 family iso address 49.1921.6825.5006.00 set interfaces lo0 unit 0 family mpls maximum-labels 8 set policy-options policy-statement sspf term 1 from route-filter 192.168.255.6/32 exact set policy-options policy-statement sspf term 1 then prefix-segment algorithm 1 index 3106 set policy-options policy-statement sspf term 1 then prefix-segment index 3006 set policy-options policy-statement sspf term 1 then prefix-segment node-segment set policy-options policy-statement sspf term 1 then accept set protocols isis interface all set protocols isis interface fxp0.0 disable set protocols isis interface lo0.0 passive set protocols isis source-packet-routing srgb start-label 400000 set protocols isis source-packet-routing srgb index-range 64000 set protocols isis source-packet-routing node-segment ipv4-index 1006 set protocols isis source-packet-routing node-segment ipv6-index 2006 set protocols isis source-packet-routing flex-algorithm 128 set protocols isis level 2 wide-metrics-only set protocols isis level 1 wide-metrics-only set protocols isis backup-spf-options use-post-convergence-lfa maximum-labels 8 set protocols isis backup-spf-options use-post-convergence-lfa maximum-backup-paths 8 set protocols isis backup-spf-options use-source-packet-routing

```
set protocols isis export sspf
set protocols mpls interface all
set protocols mpls interface fxp0.0 disable
set protocols rsvp interface all
set protocols rsvp interface fxp0.0 disable
set protocols source-packet-routing
set routing-options router-id 192.168.255.6
set routing-options autonomous-system 65540
```

# R7

set system host-name R7 set system ports console log-out-on-disconnect set chassis network-services enhanced-ip set interfaces ge-0/0/0 unit 0 family inet address 10.0.47.7/24 set interfaces ge-0/0/0 unit 0 family iso set interfaces ge-0/0/0 unit 0 family mpls maximum-labels 8 set interfaces ge-0/0/1 unit 0 family inet address 10.0.67.7/24 set interfaces ge-0/0/1 unit 0 family iso set interfaces ge-0/0/1 unit 0 family mpls maximum-labels 8 set interfaces lo0 unit 0 family inet address 192.168.255.7/32 set interfaces lo0 unit 0 family iso address 49.1921.6825.5007.00 set interfaces lo0 unit 0 family mpls maximum-labels 8 set policy-options policy-statement sspf term 1 from route-filter 192.168.255.7/32 exact set policy-options policy-statement sspf term 1 then prefix-segment algorithm 1 index 3107 set policy-options policy-statement sspf term 1 then prefix-segment index 3007 set policy-options policy-statement sspf term 1 then prefix-segment node-segment set policy-options policy-statement sspf term 1 then accept set protocols isis interface all set protocols isis interface fxp0.0 disable set protocols isis interface lo0.0 passive set protocols isis source-packet-routing srgb start-label 400000 set protocols isis source-packet-routing srgb index-range 64000 set protocols isis source-packet-routing node-segment ipv4-index 1007 set protocols isis source-packet-routing node-segment ipv6-index 2007 set protocols isis source-packet-routing flex-algorithm 128 set protocols isis level 2 wide-metrics-only set protocols isis level 1 wide-metrics-only set protocols isis backup-spf-options use-post-convergence-lfa maximum-labels 8 set protocols isis backup-spf-options use-post-convergence-lfa maximum-backup-paths 8 set protocols isis backup-spf-options use-source-packet-routing set protocols isis export sspf

```
set protocols mpls interface all
set protocols mpls interface fxp0.0 disable
set protocols rsvp interface all
set protocols rsvp interface fxp0.0 disable
set protocols source-packet-routing
set routing-options router-id 192.168.255.7
set routing-options autonomous-system 65540
```

### Enable Default SIDs (Algorithm 0) in SPRING

 Configure the basic device settings such as hostname, IPv4 address, loopback interface address, NET address, family ISO, family MPLS (with maximum number of labels for segment routing routed paths), enhanced-ip mode, router-ID, and autonomous system (AS) number on all eight routers.

```
user@R0#
```

```
set chassis network-services enhanced-ip
set system host-name R0
set interfaces ge-0/0/0 unit 0 family inet address 10.0.10.10/24
set interfaces ge-0/0/0 unit 0 family iso
set interfaces ge-0/0/1 unit 0 family inet address 10.0.10.20/24
set interfaces ge-0/0/1 unit 0 family inet address 10.0.10.20/24
set interfaces ge-0/0/1 unit 0 family iso
set interfaces ge-0/0/1 unit 0 family mpls maximum-labels 8
set interfaces ge-0/0/1 unit 0 family iso
set interfaces lo0 unit 0 family iso address 192.168.255.10/32
set interfaces lo0 unit 0 family iso address 49.1921.6825.5010.00
set interfaces lo0 unit 0 family mpls maximum-labels 8
set routing-options router-id 192.168.255.10
```

**2.** Enable IS-IS, RSVP, and MPLS protocols on all interfaces of all eight devices. You can also specify trace files and operations for MPLS.

```
user@R0#
set protocols isis interface ge-0/0/0.0
set protocols isis interface ge-0/0/1.0
set protocols isis interface all
set protocols isis interface fxp0.0 disable
set protocols isis interface lo0.0 passive
set protocols mpls traceoptions file sspf-igp-short
set protocols mpls traceoptions file size 100m
```

set protocols mpls traceoptions file world-readable
set protocols mpls traceoptions flag ted-export
set protocols mpls interface all
set protocols mpls interface fxp0.0 disable
set protocols rsvp interface all
set protocols rsvp interface fxp0.0 disable
deactivate protocols rsvp interface fxp0.0 disable

**3.** Configure all routers to advertise their loopback address and specify the index and the node segment of the prefix segment.

```
user@R0#
```

```
set policy-options policy-statement sspf term 1 from route-filter 192.168.255.10/32 exact
set policy-options policy-statement sspf term 1 then prefix-segment index 3000
set policy-options policy-statement sspf term 1 then prefix-segment node-segment
set policy-options policy-statement sspf term 1 then accept
```

**4.** Configure the start-label and index-range of SRGB for SPRING. Configure the value of IPv4 node segment index and assign 128 flex algorithm.

```
user@R0#
set protocols isis source-packet-routing srgb start-label 400000
set protocols isis source-packet-routing srgb index-range 64000
set protocols isis source-packet-routing node-segment ipv4-index 1000
set protocols isis source-packet-routing flex-algorithm 128
```

**5.** Configure options for shortest-path-first (SPF) algorithm in IS-IS protocol to enable the source packet routing node segment labels for computing backup paths on R0, R1, and R2. Set maximum labels set to 8.

```
user@R0#
set protocols isis backup-spf-options use-post-convergence-lfa maximum-labels 8
set protocols isis backup-spf-options use-post-convergence-lfa maximum-backup-paths 8
set protocols isis backup-spf-options use-source-packet-routing
```

**6.** Configure traffic engineering options to choose label switched paths from spring-te and use the MPLS paths as next hops on R0, R1, and R2. Set the IS-IS export policy.

# user@R0# set protocols isis traffic-engineering tunnel-source-protocol spring-te set protocols isis traffic-engineering family inet-mpls shortcuts set protocols isis export sspf

**7.** Configure an R2 label 403002 (created for algorithm 0 to create default SPF SID) on R0 with R2 as its next hop to the destination R6 and enable use-for-shortcut. Create labels on R1, and R2 as well.

### user@R0#

set protocols source-packet-routing segment-list v4R0R7 h1 label 403002 set protocols source-packet-routing source-routing-path V4\_R7 use-for-shortcut set protocols source-packet-routing source-routing-path V4\_R7 to 192.168.255.6 set protocols source-packet-routing source-routing-path V4\_R7 primary v4R0R7

### user@R1#

set protocols source-packet-routing segment-list v4R1R2 h1 label 403006 set protocols source-packet-routing source-routing-path V4\_R2 use-for-shortcut set protocols source-packet-routing source-routing-path V4\_R2 to 192.168.255.2 set protocols source-packet-routing source-routing-path V4\_R2 primary v4R1R2

#### user@R2#

set protocols source-packet-routing segment-list v4R2R6 h1 label 403000
set protocols source-packet-routing segment-list v4R2R6 h2 label 403007
set protocols source-packet-routing source-routing-path v4\_R6 use-for-shortcut
set protocols source-packet-routing source-routing-path v4\_R6 to 192.168.255.2
set protocols source-packet-routing source-routing-path v4\_R6 primary v4R2R6

**8.** Enter commit command to commit the configurations.

### Enable Strict SPF SIDs (Algorithm 1) in SPRING

**1.** To replace the labels used for default SPF SIDs with labels to be used for strict SPF SIDs, configure the following:

### user@R0#

delete protocols source-packet-routing segment-list v4R0R7 h1 label 403002 set protocols source-packet-routing segment-list v4R0R7 h1 label 403102 set policy-options policy-statement sspf term 1 then prefix-segment algorithm 1 index 3100

### user@R1#

delete protocols source-packet-routing segment-list v4R1R2 h1 label 403006 set protocols source-packet-routing segment-list v4R1R2 h1 label 403106 set policy-options policy-statement sspf term 1 then prefix-segment algorithm 1 index 3101

### user@R2#

delete protocols source-packet-routing segment-list v4R2R6 h1 label 403000
set protocols source-packet-routing segment-list v4R2R6 h1 label 403100
delete protocols source-packet-routing segment-list v4R2R6 h2 label 403007
set protocols source-packet-routing segment-list v4R2R6 h2 label 403107
set policy-options policy-statement sspf term 1 then prefix-segment algorithm 1 index 3102

2. Set/activate algorithm 1 on all other routers in the network.

### user@R3#

set policy-options policy-statement sspf term 1 then prefix-segment algorithm 1 index 3103

### user@R4#

set policy-options policy-statement sspf term 1 then prefix-segment algorithm 1 index 3104

### user@R5#

set policy-options policy-statement sspf term 1 then prefix-segment algorithm 1 index 3105

# user@R6#

set policy-options policy-statement sspf term 1 then prefix-segment algorithm 1 index 3106

### user@R7#

set policy-options policy-statement sspf term 1 then prefix-segment algorithm 1 index 3107

**3.** Enter commit command to commit all configuration.

# Results

Check the results of the configuration:

```
user@R0# show
system {
    host-name R0;
    ports {
        console log-out-on-disconnect;
    }
}
chassis {
    network-services enhanced-ip;
}
interfaces {
    ge-0/0/0 {
        unit 0 {
    }
}
```

```
family inet {
                address 10.0.10.10/24;
            }
            family iso;
            family mpls {
                maximum-labels 8;
            }
        }
   }
    ge-0/0/1 {
        unit 0 {
            family inet {
                address 10.0.10.20/24;
            }
            family iso;
            family mpls {
                maximum-labels 8;
            }
        }
    }
    100 {
        unit 0 {
            family inet {
                address 192.168.255.10/32;
            }
            family iso {
                address 49.1921.6825.5010.00;
            }
            family mpls {
                maximum-labels 8;
            }
        }
   }
}
policy-options {
    policy-statement sspf {
        term 1 {
            from {
                route-filter 192.168.255.10/32 exact;
            }
            then {
                prefix-segment {
                    algorithm 1 index 3100;
```

```
index 3000;
                    node-segment;
                }
                accept;
            }
        }
    }
}
protocols {
    isis {
        interface ge-0/0/0.0;
        interface ge-0/0/1.0;
        interface all;
        interface fxp0.0 {
            disable;
        }
        interface lo0.0 {
            passive;
        }
        source-packet-routing {
            srgb start-label 400000 index-range 64000;
            node-segment ipv4-index 1000;
            flex-algorithm 128;
        }
        backup-spf-options {
            use-post-convergence-lfa {
                maximum-labels 8;
                maximum-backup-paths 8;
            }
            use-source-packet-routing;
        }
        traffic-engineering {
            tunnel-source-protocol {
                spring-te;
            }
            family inet-mpls {
                shortcuts;
            }
        }
        export sspf;
    }
    mpls {
        traceoptions {
```

```
file sspf-igp-short size 100m world-readable;
            flag ted-export;
            flag ted-import;
        }
        interface all;
        interface fxp0.0 {
            disable;
        }
   }
    rsvp {
        inactive: interface all;
        interface fxp0.0 {
            inactive: disable;
        }
    }
    source-packet-routing {
        segment-list v4R0R7 {
            h1 label 403102;
        }
        source-routing-path V4_R7 {
            use-for-shortcut;
            to 192.168.255.6;
            primary {
                v4R0R7;
            }
        }
    }
}
routing-options {
    router-id 192.168.255.10;
```

# Verification

### IN THIS SECTION

- Verify IS-IS Adjacencies | 656
- Verify Route Table inet.3 | 656
- Verify Route Label (Default SPF) | 657
- Verify Route Label (Strict SPF) | 659

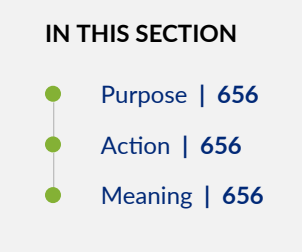

# Purpose

Verify expected IS-IS adjacencies on the routing devices.

# Action

From operational mode, enter the show isis adjacency command.

| user@R0> show isis adjacency |                                           |                                                                       |  |  |  |
|------------------------------|-------------------------------------------|-----------------------------------------------------------------------|--|--|--|
| System                       | L State                                   | Hold (secs) SNPA                                                      |  |  |  |
| R1                           | 1 Up                                      | 23 56:4:15:0:1c:d2                                                    |  |  |  |
| R1                           | 2 Up                                      | 25 56:4:15:0:1c:d2                                                    |  |  |  |
| R5                           | 1 Up                                      | 25 56:4:15:0:1c:eb                                                    |  |  |  |
| R5                           | 2 Up                                      | 24 56:4:15:0:1c:eb                                                    |  |  |  |
|                              | jacency<br>System<br>R1<br>R1<br>R5<br>R5 | jacency<br>System L State<br>R1 1 Up<br>R1 2 Up<br>R5 1 Up<br>R5 2 Up |  |  |  |

# Meaning

The output indicates that RO has successfully formed IS-IS adjacencies on its ge-0/0/0.0 and ge-0/0/1.0 interfaces, which attach to their R1 and R5 routers, respectively.

Verify Route Table inet.3

# IN THIS SECTION

- Purpose | 657
- Action | 657
- Meaning | 657

### Purpose

Verify the inet.3 routing table with the advertised.

# Action

From operational mode, enter the show route table inet.3 command.

```
regress@R0> show route table inet.3
inet.3: 7 destinations, 8 routes (7 active, 0 holddown, 0 hidden)
+ = Active Route, - = Last Active, * = Both
192.168.255.1/32 *[L-ISIS/14] 3d 19:43:17, metric 10
                   > to 10.0.10.1 via ge-0/0/0.0
192.168.255.2/32 *[L-ISIS/14] 3d 19:43:17, metric 20
                  > to 10.0.10.1 via ge-0/0/0.0, Push 403002
192.168.255.3/32 *[L-ISIS/14] 3d 19:43:17, metric 30
                  > to 10.0.10.1 via ge-0/0/0.0, Push 403003
192.168.255.4/32 *[L-ISIS/14] 3d 19:43:17, metric 21
                   > to 10.0.10.1 via ge-0/0/0.0, Push 403004, Push 403002(top)
192.168.255.5/32 *[L-ISIS/14] 3d 19:43:17, metric 10
                  > to 10.0.10.5 via ge-0/0/1.0
192.168.255.6/32 *[SPRING-TE/8] 3d 19:43:17, metric 1, metric2 20
                   > to 10.0.10.1 via ge-0/0/0.0, Push 403002
                   [L-ISIS/14] 3d 19:43:17, metric 1
                   > to 10.0.10.1 via ge-0/0/0.0, Push 403002
192.168.255.7/32 *[L-ISIS/14] 3d 19:43:17, metric 11
                   > to 10.0.10.1 via ge-0/0/0.0, Push 403007, Push 403002(top)
```

### Meaning

Th output displays the routes on inet.3 table.

Verify Route Label (Default SPF)

IN THIS SECTION

- Purpose | 658
- Action | 658

Meaning | 658

### Purpose

Verify route labels created for default SPF on the routing devices.

# Action

From operational mode, enter the show route label 403002 command.

# Meaning

The output indicates that the packet is pushing R2's label 403002 to R1 to reach its next hop R2. But on R1, it picks up the tunnel B and pushes the label of its next hop R6- 403006, instead of getting forwarded from R1 to R2 on tunnel A.

| IN THIS SECTION |               |  |  |
|-----------------|---------------|--|--|
| •               | Purpose   659 |  |  |
| •               | Action   659  |  |  |
| •               | Meaning   660 |  |  |
|                 |               |  |  |

# Purpose

Verify route labels created for strict SPF on the routing devices.

### Action

From operational mode, enter the show route label 403102 command.

regress@R1> show route label 403102

mpls.0: 32 destinations, 32 routes (32 active, 0 holddown, 0 hidden)
+ = Active Route, - = Last Active, \* = Both

| 403102      | *[L-ISIS/14] 00:37:38, metric 10   |
|-------------|------------------------------------|
|             | > to 10.0.12.2 via ge-0/0/1.0, Pop |
| 403102(S=0) | *[L-ISIS/14] 00:37:38, metric 10   |
|             | > to 10.0.12.2 via ge-0/0/1.0, Pop |

# Meaning

The first output indicates that the packet with R2's label has reached R1. The second output indicates that the packet is now forwarded to R2 (on tunnel A), instead of getting picked by the tunnel B on R1. Once it reaches R2, it can complete the tunnel A path and reach R6.

# **Configuring IS-IS Scaling and Throttling**

### IN THIS CHAPTER

- Understanding Link-State PDU Throttling for IS-IS Interfaces | 661
- Example: Configuring the Transmission Frequency for Link-State PDUs on IS-IS Interfaces | 662
- Understanding the Transmission Frequency for CSNPs on IS-IS Interfaces | 669
- Example: Configuring the Transmission Frequency for CSNP Packets on IS-IS Interfaces | 670
- Understanding IS-IS Mesh Groups | 677
- Example: Configuring Mesh Groups of IS-IS Interfaces | 678

# Understanding Link-State PDU Throttling for IS-IS Interfaces

Link-state PDU throttling by use of the lsp-interval statement is a mechanism to control the flooding pace to neighboring routing devices to prevent overloading them.

Control traffic (link-state PDU and related packets) might cause delays in user traffic (information packets) because control traffic always has precedence in terms of scheduling on the interface cards.

Unfortunately, the control traffic transmission rate does not get lower on low-bandwidth interfaces such as DS-0 or fractional T1/E1 lines. Control traffic stays the same, regardless of line bandwidth.

Junos OS does not support automated calculation of link-state PDU throttling based on available bandwidth because the lowest-speed interface cards on a Juniper Networks routing device starts at T1/E1 speeds (1.5 and 2 Mbps). It is assumed that even with link-state PDU pacing of 20 ms, the control traffic will not consume more than half of the interface bandwidth.

However, there might be fractional T1/E1 circuits (less than the full bandwidth) configured as well, where link-state PDU pacing might have to be adjusted.

Thus, the lsp-interval statement helps to resolve two issues: regulating the control-traffic-to-user-traffic ratio, and protecting neighbors during transient situations.

The traffic subject to this pacing is non-self-originated traffic, which is traffic that has been originated by other routers, not the local router. Junos OS has hard-coded rate limiting for locally generated link-state

PDUs. All the link-state PDUs are paced using a 20 ms timer. Additionally, there is logic that makes sure that the adjacency is reliably up for some time before advertising the adjacency.

# **RELATED DOCUMENTATION**

Example: Configuring the Transmission Frequency for Link-State PDUs on IS-IS Interfaces | 662

# Example: Configuring the Transmission Frequency for Link-State PDUs on IS-IS Interfaces

# IN THIS SECTION

- Requirements | 662
- Overview | 662
- Configuration | 663
- Verification | 666

This example shows how to modify the link-state PDU interval time.

# Requirements

Before you begin, configure IS-IS. See "Example: Configuring IS-IS" on page 15 for information about the sample IS-IS configuration.

# Overview

To keep reachability information in the network current, link-state protocols need to originate, distribute, and revoke or time-out topology information. In IS-IS, topology information is encoded in link-state PDUs.

By default, the routing device sends one link-state PDU out an interface every 100 milliseconds. To modify this interval, include the lsp-interval statement:

```
lsp-interval milliseconds;
```

To disable the transmission of all link-state PDUs, set the interval to 0.

Link-state PDU throttling by use of the lsp-interval statement controls the flooding pace to neighboring routing devices in order to not overload them and also to ensure that user traffic is not delayed on low-bandwidth links.

In this example, an IS-IS routing device on a LAN segment is configured to send link-state PDUs every 1000 milliseconds.

Figure 48 on page 663 shows the topology used in this example.

# Figure 48: IS-IS Link-State PDU Interval Topology

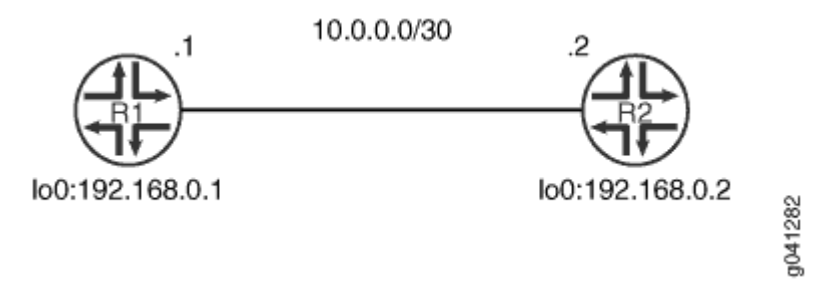

This example describes the steps on Device R1.

# Configuration

IN THIS SECTION

Procedure | 663

# Procedure

# **CLI Quick Configuration**

To quickly configure this example, copy the following commands, paste them into a text file, remove any line breaks, change any details necessary to match your network configuration, and then copy and paste the commands into the CLI at the [edit] hierarchy level.

# Device R1

```
set interfaces fe-1/2/0 unit 0 description to-R2
set interfaces fe-1/2/0 unit 0 family inet address 10.0.0.1/30
set interfaces fe-1/2/0 unit 0 family iso
```

```
set interfaces lo0 unit 0 family inet address 192.168.0.1/32
set interfaces lo0 unit 0 family iso address 49.0002.0192.0168.0001.00
set protocols isis traceoptions file isis-trace
set protocols isis traceoptions flag lsp
set protocols isis interface fe-1/2/0.0 lsp-interval 1000
set protocols isis interface lo0.0
```

# Step-by-Step Procedure

The following example requires you to navigate various levels in the configuration hierarchy. For information about navigating the CLI, see *Using the CLI Editor in Configuration Mode* in the CLI User Guide.

To configure the link-state PDU interval:

**1.** Configure the interfaces.

```
[edit interfaces]
user@R1# set fe-1/2/0 unit 0 description to-R2
user@R1# set fe-1/2/0 unit 0 family inet address 10.0.0.1/30
user@R1# set fe-1/2/0 unit 0 family iso
user@R1# set lo0 unit 0 family inet address 192.168.0.1/32
user@R1# set lo0 unit 0 family iso address 49.0002.0192.0168.0001.00
```

2. Enable IS-IS on the interfaces.

[edit protocols isis]
user@R1# set interface fe-1/2/0.0
user@R1# set interface lo0.0

**3.** Modify the link-state PDU interval.

[edit protocols isis interface fe-1/2/0.0]
user@R1# set lsp-interval 1000

4. (Optional) Enable tracing for tracking link-state PDU operations.

```
[edit protocols isis traceoptions]
user@R1# set file isis-trace
user@R1# set flag lsp
```

# Results

From configuration mode, confirm your configuration by entering the show interfaces and show protocols commands. If the output does not display the intended configuration, repeat the instructions in this example to correct the configuration.

```
user@R1# show interfaces
fe-1/2/0 {
    unit 0 {
        description to-R2;
        family inet {
            address 10.0.0.1/30;
        }
        family iso;
    }
}
100 {
    unit 0 {
        family inet {
            address 192.168.0.1/32;
        }
        family iso {
            address 49.0002.0192.0168.0001.00;
        }
    }
}
```

```
user@R1# show protocols
isis {
    traceoptions {
        file isis-trace;
        flag lsp;
    }
```

```
interface fe-1/2/0.0 {
            lsp-interval 1000;
        }
        interface lo0.0;
}
```

If you are done configuring the device, enter commit from configuration mode. Repeat the configuration on Device R2.

# Verification

# IN THIS SECTION

- Verifying the Link-State PDU Interval | 666
- Checking the Link-State PDU Statistics | 667
- Checking the Trace Log | 668

Confirm that the configuration is working properly.

### Verifying the Link-State PDU Interval

# Purpose

Check the link-state PDU interval setting on the IS-IS interface.

# Action

From operational mode, enter the show isis interface extensive command.

```
user@R1> show isis interface extensive
fe-1/2/0.0
Index: 70, State: 0x6, Circuit id: 0x1, Circuit type: 3
LSP interval: 1000 ms, CSNP interval: 10 s, Loose Hello padding
Adjacency advertisement: Advertise
Level 1
Adjacencies: 1, Priority: 64, Metric: 10
Hello Interval: 9.000 s, Hold Time: 27 s
Designated Router: R2.02 (not us)
```

```
Level 2
Adjacencies: 1, Priority: 64, Metric: 10
Hello Interval: 9.000 s, Hold Time: 27 s
Designated Router: R2.02 (not us)
```

# Meaning

The output shows that the link-state PDU interval is set to 1000 milliseconds.

# Checking the Link-State PDU Statistics

# Purpose

Check the number of link-state PDUs sent and received.

# Action

From operational mode, enter the show isis statistics command.

```
user@R1> show isis statistics
```

| IS-IS statist | cics for R1: |           |       |      |        |
|---------------|--------------|-----------|-------|------|--------|
| PDU type      | Received     | Processed | Drops | Sent | Rexmit |
| LSP           | 24           | 24        | 0     | 13   | 0      |
| IIH           | 2467         | 24        | 0     | 836  | 0      |
| CSNP          | 474          | 474       | 0     | 0    | 0      |
| PSNP          | 0            | 0         | 0     | 0    | 0      |
| Unknown       | 0            | 0         | 0     | 0    | 0      |
| Totals        | 2965         | 522       | 0     | 849  | 0      |
|               |              |           |       |      |        |

Total packets received: 2965 Sent: 849

SNP queue length: 0 Drops: 0
LSP queue length: 0 Drops: 0
SPF runs: 14
Fragments rebuilt: 15

### user@R2> show isis statistics

IS-IS statistics for R2:

| PDU type | Received | Processed | Drops | Sent | Rexmit |
|----------|----------|-----------|-------|------|--------|
| LSP      | 13       | 13        | 0     | 24   | Ø      |
| IIH      | 828      | 15        | 0     | 2459 | 0      |
| CSNP     | 0        | 0         | 0     | 474  | Ø      |
| PSNP     | 0        | 0         | 0     | 0    | Ø      |
| Unknown  | 0        | 0         | 0     | 0    | 0      |
| Totals   | 841      | 28        | 0     | 2957 | 0      |

Total packets received: 841 Sent: 2957

SNP queue length: 0 Drops: 0
LSP queue length: 0 Drops: 0
SPF runs: 17
Fragments rebuilt: 26
LSP regenerations: 11
Purges initiated: 0

# Meaning

The output shows the number of link-state PDUs sent and received on Device R1 and Device R2.

# Checking the Trace Log

# Purpose

Check the IS-IS trace log to view the interval between packets.

# Action

From operational mode, enter the show log isis-trace | match lsp command.

user@R1> show log isis | match lsp

Jun 18 15:27:02.692031 Received L1 LSP R2.00-00, on interface fe-1/2/0.0

```
Jun 18 15:27:02.692753 Updating L1 LSP R2.00-00 in TED
Jun 18 15:27:44.396480 Updating L1 LSP R1.00-00 in TED
Jun 18 15:27:45.398077 Sending L1 LSP R1.00-00 on interface fe-1/2/0.0
Jun 18 15:28:44.689024 Received L1 LSP R2.02-00, on interface fe-1/2/0.0
Jun 18 15:28:44.689663 Updating L1 LSP R2.02-00 in TED
Jun 18 15:29:15.954900 Updating L2 LSP R1.00-00 in TED
Jun 18 15:29:16.955620 Sending L2 LSP R1.00-00 on interface fe-1/2/0.0
Jun 18 15:29:28.789986 Received L2 LSP R2.00-00, on interface fe-1/2/0.0
Jun 18 15:29:28.790620 Updating L2 LSP R2.00-00 in TED
Jun 18 15:30:27.727892 Received L2 LSP R2.02-00, on interface fe-1/2/0.0
Jun 18 15:30:27.728519 Updating L2 LSP R2.02-00 in TED
```

# Meaning

The output shows that Level 1 and Level 2 link-state PDUs are being sent and received roughly every 1000 milliseconds (1 second).

# **RELATED DOCUMENTATION**

Understanding Link-State PDU Throttling for IS-IS Interfaces | 661 Example: Configuring the Transmission Frequency for CSNP Packets on IS-IS Interfaces | 670

# Understanding the Transmission Frequency for CSNPs on IS-IS Interfaces

The complete sequence number PDU (CSNP) interval controls the frequency at which a routing device sends a directory of its link-state database.

When IS-IS is activated on a routing device's interface, the device first sends some IS-IS hello packets (IIHs) to its neighbors to ensure that the circuit is capable of transporting packets in both directions. In the IIHs, the router embeds information about the designated router (also called the designated intermediate system or DIS). One of the designated router roles on an IS-IS broadcast circuit is to synchronize the link-state databases on LANs. The designated router does this by periodically sending a directory of its link-state database, which is received by all the routing devices on a LAN.

If the routing device is the designated router on a LAN, IS-IS sends CSNPs every 10 seconds. If the routing device is on a point-to-point interface, it sends CSNPs every 5 seconds. The general recommendation is to use the default values or to increase the CSNP interval if there are a large number of broadcast circuits that need to be supplied with fresh CSNPs. Increasing the interval can help protect against CSNP flooding.

# **RELATED DOCUMENTATION**

Example: Configuring the Transmission Frequency for CSNP Packets on IS-IS Interfaces | 670

# Example: Configuring the Transmission Frequency for CSNP Packets on IS-IS Interfaces

# IN THIS SECTION

- Requirements | 670
- Overview | 670
- Configuration | 671
- Verification | 674

This example shows how to modify the complete sequence number PDU (CSNP) interval on IS-IS interfaces.

# Requirements

Before you begin, configure IS-IS. See "Example: Configuring IS-IS" on page 15 for information about the sample IS-IS configuration.

# Overview

CSNPs contain a complete list of all link-state PDUs in the IS-IS database. CSNPs are sent periodically on all links, and the receiving systems use the information in the CSNP to update and synchronize their link-state PDU databases. The designated router multicasts CSNPs on broadcast links in place of sending explicit acknowledgments for each link-state PDU.

If the routing device is the designated router on a LAN, IS-IS sends CSNPs every 10 seconds. You might want to modify the default interval to protect against CSNP flooding.

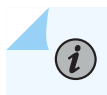

NOTE: The csnp-interval statement is effective only when configured on LAN interfaces.

To modify the CSNP interval, include the csnp-interval statement:

csnp-interval seconds;

The time can range from 1 through 65,535 seconds.

To configure the interface not to send any CSNPs, specify the disable option:

csnp-interval disable;

In this example, an IS-IS routing device on a LAN segment is configured to send CSNPs every 30 seconds.

Figure 49 on page 671 shows the topology used in this example.

# Figure 49: IS-IS CSNP Interval Topology

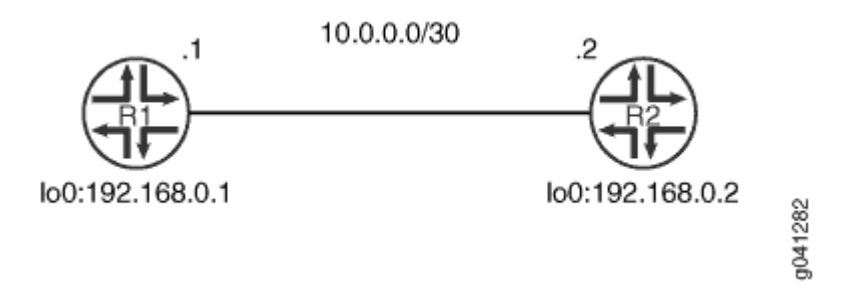

This example describes the steps on Device R1.

# Configuration

IN THIS SECTION

Procedure | 672
#### Procedure

#### **CLI Quick Configuration**

To quickly configure this example, copy the following commands, paste them into a text file, remove any line breaks, change any details necessary to match your network configuration, and then copy and paste the commands into the CLI at the [edit] hierarchy level.

Device R1

```
set interfaces fe-1/2/0 unit 0 description to-R2
set interfaces fe-1/2/0 unit 0 family inet address 10.0.0.1/30
set interfaces fe-1/2/0 unit 0 family iso
set interfaces lo0 unit 0 family inet address 192.168.0.1/32
set interfaces lo0 unit 0 family iso address 49.0002.0192.0168.0001.00
set protocols isis traceoptions file isis-trace
set protocols isis interface fe-1/2/0.0 csnp-interval 30
set protocols isis interface lo0.0
```

#### Step-by-Step Procedure

The following example requires you to navigate various levels in the configuration hierarchy. For information about navigating the CLI, see *Using the CLI Editor in Configuration Mode* in the CLI User Guide.

To configure the CSNP interval:

**1.** Configure the interfaces.

```
[edit interfaces]
user@R1# set fe-1/2/0 unit 0 description to-R2
user@R1# set fe-1/2/0 unit 0 family inet address 10.0.0.1/30
user@R1# set fe-1/2/0 unit 0 family iso
user@R1# set lo0 unit 0 family inet address 192.168.0.1/32
user@R1# set lo0 unit 0 family iso address 49.0002.0192.0168.0001.00
```

2. Enable IS-IS on the interfaces.

[edit protocols isis] user@R1# set interface fe-1/2/0.0 user@R1# set interface lo0.0

**3.** Modify the CSNP interval.

```
[edit protocols isis interface fe-1/2/0.0]
user@R1# set csnp-interval 30
```

4. (Optional) Enable tracing for tracking CSNP operations.

```
[edit protocols isis traceoptions]
user@R1# set file isis-trace
user@R1# set flag csn
```

# Results

From configuration mode, confirm your configuration by entering the show interfaces and show protocols commands. If the output does not display the intended configuration, repeat the instructions in this example to correct the configuration.

```
user@R1# show interfaces
fe-1/2/0 {
    unit 0 {
        description to-R2;
        family inet {
            address 10.0.0.1/30;
        }
        family iso;
    }
}
100 {
    unit 0 {
        family inet {
            address 192.168.0.1/32;
        }
        family iso {
```

```
address 49.0002.0192.0168.0001.00;
}
}
```

```
user@R1# show protocols
isis {
    traceoptions {
        file isis-trace;
        flag csn;
    }
    interface fe-1/2/0.0 {
        csnp-interval 30;
    }
    interface lo0.0;
}
```

If you are done configuring the device, enter commit from configuration mode. Repeat the configuration on Device R2.

# Verification

# IN THIS SECTION

- Verifying the CSNP Interval | 674
- Checking the CSNP Statistics | 675
- Checking the IS-IS Log | 677

Confirm that the configuration is working properly.

#### Verifying the CSNP Interval

#### Purpose

Check the CSNP interval setting on the IS-IS interface.

# Action

From operational mode, enter the show isis interface extensive command.

```
user@R1> show isis interface extensive
IS-IS interface database:
fe-1/2/0.0
Index: 70, State: 0x6, Circuit id: 0x1, Circuit type: 3
LSP interval: 100 ms, CSNP interval: 30 s, Loose Hello padding
Adjacency advertisement: Advertise
Level 1
Adjacencies: 1, Priority: 64, Metric: 10
Hello Interval: 9.000 s, Hold Time: 27 s
Designated Router: R2.02 (not us)
Level 2
Adjacencies: 1, Priority: 64, Metric: 10
Hello Interval: 9.000 s, Hold Time: 27 s
Designated Router: R2.02 (not us)
```

#### Meaning

The output shows that the CSNP interval is set to 30 seconds.

#### **Checking the CSNP Statistics**

#### Purpose

Checking the number of CSNPs sent and received.

#### Action

From operational mode, enter the show isis statistics command.

| user@R1> <b>show isis statistics</b> |          |           |       |      |        |  |  |
|--------------------------------------|----------|-----------|-------|------|--------|--|--|
| IS-IS statistics for R1:             |          |           |       |      |        |  |  |
| PDU type                             | Received | Processed | Drops | Sent | Rexmit |  |  |
| LSP                                  | 5        | 5         | 0     | 3    | 0      |  |  |
| IIH                                  | 94       | 20        | 0     | 43   | 0      |  |  |
| CSNP                                 | 6        | 6         | 0     | 0    | 0      |  |  |

```
PSNP
                      0
                                    0
                                                 0
                                                              0
                                                                            0
                                                 0
                                                              0
                                                                            0
Unknown
                      0
                                    0
Totals
                    105
                                   31
                                                 0
                                                             46
                                                                            0
Total packets received: 105 Sent: 46
SNP queue length: 0 Drops: 0
LSP queue length: 0 Drops: 0
SPF runs: 5
Fragments rebuilt: 5
LSP regenerations: 0
Purges initiated: 0
----
```

| isis statis | tics                                                                  |                                                                                                   |                                                                                                    |                                                                                                    |
|-------------|-----------------------------------------------------------------------|---------------------------------------------------------------------------------------------------|----------------------------------------------------------------------------------------------------|----------------------------------------------------------------------------------------------------|
| cs for R2:  |                                                                       |                                                                                                   |                                                                                                    |                                                                                                    |
| Received    | Processed                                                             | Drops                                                                                             | Sent                                                                                                    | Rexmit                                                                                                    |
| 3           | 3                                                                     | 0                                                                                                 | 5                                                                                                    | 0                                                                                                    |
| 35          | 11                                                                    | 0                                                                                                 | 86                                                                                                    | 0                                                                                                    |
| 0           | 0                                                                     | 0                                                                                                 | 6                                                                                                    | 0                                                                                                    |
| 0           | 0                                                                     | 0                                                                                                 | 0                                                                                                    | 0                                                                                                    |
| 0           | 0                                                                     | 0                                                                                                 | 0                                                                                                    | 0                                                                                                    |
| 38          | 14                                                                    | 0                                                                                                 | 97                                                                                                    | 0                                                                                                    |
|             | isis statis<br>cs for R2:<br>Received<br>3<br>35<br>0<br>0<br>0<br>38 | isis statistics<br>cs for R2:<br>Received Processed<br>3 3<br>35 11<br>0 0<br>0 0<br>0 0<br>38 14 | isis statistics<br>cs for R2:<br>Received Processed Drops<br>3 3 0<br>35 11 0<br>0 0 0<br>0 0<br>0 0<br>0 0<br>38 14 0 | isis statistics<br>cs for R2:<br>Received Processed Drops Sent<br>3 3 3 0 5<br>35 11 0 86<br>0 0 0 6<br>0 0 0 0<br>0 0 0<br>38 14 0 97 |

Total packets received: 38 Sent: 97

SNP queue length: 0 Drops: 0
LSP queue length: 0 Drops: 0
SPF runs: 7
Fragments rebuilt: 7
LSP regenerations: 0
Purges initiated: 0

# Meaning

(**i**)

The output shows the number of CSNPs sent and received on Device R1 and Device R2.

NOTE: On broadcast links, only the designated intermediate system (DIS) sends CSNPs.

#### Checking the IS-IS Log

#### Purpose

Check the IS-IS trace log to view the interval between packets.

#### Action

From operational mode, enter the show log isis-trace | match csn command.

```
user@R1> show log isis-trace | match csn
Jun 18 14:36:19.504064 Received L1 CSN, source R2, interface fe-1/2/0.0
Jun 18 14:36:19.523065 Received L2 CSN, source R2, interface fe-1/2/0.0
Jun 18 14:36:48.904120 Received L1 CSN, source R2, interface fe-1/2/0.0
Jun 18 14:36:48.916425 Received L2 CSN, source R2, interface fe-1/2/0.0
Jun 18 14:37:14.954447 Received L1 CSN, source R2, interface fe-1/2/0.0
Jun 18 14:37:14.971329 Received L2 CSN, source R2, interface fe-1/2/0.0
Jun 18 14:37:44.227106 Received L1 CSN, source R2, interface fe-1/2/0.0
Jun 18 14:37:44.227106 Received L1 CSN, source R2, interface fe-1/2/0.0
Jun 18 14:37:44.24181 Received L2 CSN, source R2, interface fe-1/2/0.0
```

#### Meaning

The output shows that Level 1 and Level 2 CSNPs are being received roughly every 30 seconds.

#### **RELATED DOCUMENTATION**

Understanding the Transmission Frequency for CSNPs on IS-IS Interfaces | 669 Example: Configuring the Transmission Frequency for Link-State PDUs on IS-IS Interfaces | 662

# **Understanding IS-IS Mesh Groups**

A *mesh group* is a set of routing devices that are fully connected. That is, they have a fully meshed topology.

Junos OS supports IS-IS mesh groups as documented in RFC 2973, IS-IS Mesh Groups.

When link-state PDUs are being flooded throughout an area, each router within a mesh group receives only a single copy of a link-state PDU instead of receiving one copy from each neighbor, thus minimizing the overhead associated with the flooding of link-state PDUs.

Mesh groups provide a scaling method for the flooding subsystem. We recommend that you deploy mesh groups when your network design has a dense flooding topology. For example, consider the classical overlay topologies of the 1990s where 200 routers were fully meshed using permanent virtual circuits (PVCs) over an ATM core, because ATM was the only high-speed technology at the time. A PVC is a software-defined logical connection in a network such as a Frame Relay network.

What has changed since the 1990s is that IP and MPLS technology have reduced the ATM layer and removed the need for overlay meshing. The flooding graphs have become sparse in almost all practical deployments. In service provider networks, overlay networks are no longer used.

In enterprise networks, dense flooding graphs that, for example, lease a Layer 2 VPN service (an overlay network) to fully mesh its WAN routers might continue to be a useful architecture. In such cases, mesh groups might be useful.

## **RELATED DOCUMENTATION**

Example: Configuring Mesh Groups of IS-IS Interfaces | 678

# **Example: Configuring Mesh Groups of IS-IS Interfaces**

#### IN THIS SECTION

- Requirements | 678
- Overview | 679
- Configuration | 680
- Verification | 684

This example shows how to configure mesh groups of IS-IS interfaces.

#### Requirements

No special configuration beyond device initialization is required before configuring this example.

# Overview

When link-state PDUs are being flooded throughout an area, each router within a mesh group receives only a single copy of a link-state PDU instead of receiving one copy from each neighbor, thus minimizing the overhead associated with the flooding of link-state PDUs.

To create a mesh group and designate that an interface be part of the group, assign a mesh-group number to all the routing device interfaces in the group:

```
mesh-group value;
```

To prevent an interface in the mesh group from flooding link-state PDUs, configure blocking on that interface:

mesh-group blocked;

Figure 50 on page 679 shows the topology used in this example.

## Figure 50: IS-IS Mesh Topology

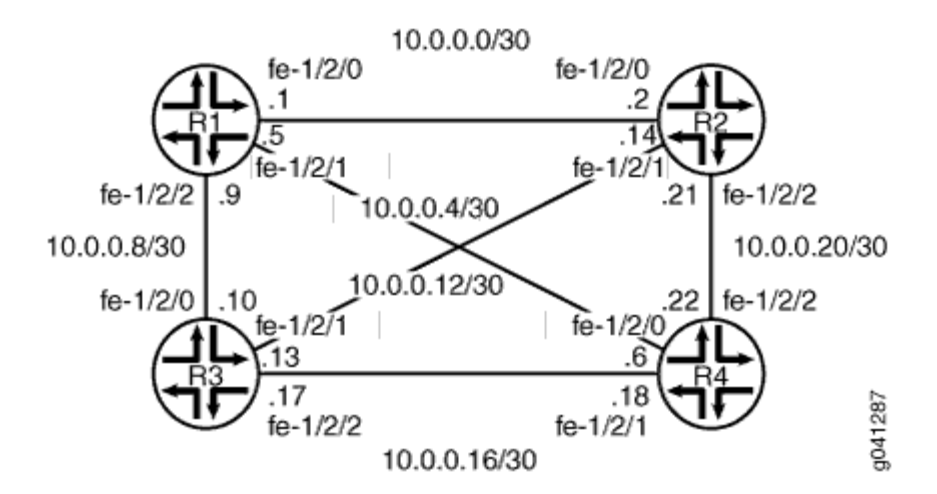

"CLI Quick Configuration" on page 680 shows the configuration for all of the devices in Figure 50 on page 679. The section "No Link Title" on page 682 describes the steps on Device R1.

# Configuration

IN THIS SECTION

Procedure | 680

#### Procedure

#### **CLI Quick Configuration**

To quickly configure this example, copy the following commands, paste them into a text file, remove any line breaks, change any details necessary to match your network configuration, and then copy and paste the commands into the CLI at the [edit] hierarchy level.

#### Device R1

```
set interfaces fe-1/2/0 unit 0 description to-R2
set interfaces fe-1/2/0 unit 0 family inet address 10.0.0.1/30
set interfaces fe-1/2/0 unit 0 family iso
set interfaces fe-1/2/1 unit 0 description to-R4
set interfaces fe-1/2/1 unit 0 family inet address 10.0.0.5/30
set interfaces fe-1/2/1 unit 0 family iso
set interfaces fe-1/2/2 unit 0 description to-R3
set interfaces fe-1/2/2 unit 0 description to-R3
set interfaces fe-1/2/2 unit 0 family inet address 10.0.0.9/30
set interfaces fe-1/2/2 unit 0 family iso
set interfaces lo0 unit 0 family inet address 192.168.0.1/32
set interfaces lo0 unit 0 family iso address 49.0002.0192.0168.0001.00
set protocols isis interface fe-1/2/1.0 mesh-group 1
set protocols isis interface fe-1/2/2.0 mesh-group 1
set protocols isis interface fe-1/2/2.0 mesh-group 1
set protocols isis interface fe-1/2/2.0 mesh-group 1
set protocols isis interface fe-1/2/2.0 mesh-group 1
```

#### Device R2

```
set interfaces fe-1/2/0 unit 0 description to-R1
set interfaces fe-1/2/0 unit 0 family inet address 10.0.0.2/30
set interfaces fe-1/2/0 unit 0 family iso
set interfaces fe-1/2/1 unit 0 description to-R1
```

```
set interfaces fe-1/2/1 unit 0 family inet address 10.0.0.14/30
set interfaces fe-1/2/1 unit 0 family iso
set interfaces fe-1/2/2 unit 0 description to-R1
set interfaces fe-1/2/2 unit 0 family inet address 10.0.0.21/30
set interfaces fe-1/2/2 unit 0 family iso
set interfaces lo0 unit 0 family inet address 192.168.0.2/32
set interfaces lo0 unit 0 family iso address 49.0002.0192.0168.0002.00
set protocols isis interface fe-1/2/0.2 mesh-group 1
set protocols isis interface fe-1/2/2.0 mesh-group 1
set protocols isis interface fe-1/2/2.0 mesh-group 1
set protocols isis interface fe-1/2/2.0 mesh-group 1
```

**Device R3** 

```
set interfaces fe-1/2/0 unit 0 description to-R1
set interfaces fe-1/2/0 unit 0 family inet address 10.0.0.10/30
set interfaces fe-1/2/0 unit 0 family iso
set interfaces fe-1/2/1 unit 0 description to-R2
set interfaces fe-1/2/1 unit 0 family inet address 10.0.0.13/30
set interfaces fe-1/2/1 unit 0 family iso
set interfaces fe-1/2/2 unit 0 description to-R4
set interfaces fe-1/2/2 unit 0 family inet address 10.0.0.17/30
set interfaces fe-1/2/2 unit 0 family iso
set interfaces fe-1/2/2 unit 0 family iso
set interfaces fe-1/2/2 unit 0 family iso
set interfaces fe-1/2/2 unit 0 family iso
set interfaces lo0 unit 0 family iso address 192.168.0.3/32
set protocols isis interface fe-1/2/0.0 mesh-group 1
set protocols isis interface fe-1/2/1.0 mesh-group 1
set protocols isis interface fe-1/2/2.0 mesh-group 1
set protocols isis interface fe-1/2/2.0 mesh-group 1
set protocols isis interface fe-1/2/2.0 mesh-group 1
```

**Device R4** 

```
set interfaces fe-1/2/0 unit 0 description to-R1
set interfaces fe-1/2/0 unit 0 family inet address 10.0.0.6/30
set interfaces fe-1/2/0 unit 0 family iso
set interfaces fe-1/2/1 unit 0 description to-R3
set interfaces fe-1/2/1 unit 0 family inet address 10.0.0.18/30
set interfaces fe-1/2/1 unit 0 family iso
set interfaces fe-1/2/2 unit 0 description to-R2
set interfaces fe-1/2/2 unit 0 family inet address 10.0.0.22/30
set interfaces fe-1/2/2 unit 0 family iso
```

```
set interfaces lo0 unit 0 family inet address 192.168.0.4/32
set interfaces lo0 unit 0 family iso address 49.0002.0192.0168.0004.00
set protocols isis interface fe-1/2/0.0 mesh-group 1
set protocols isis interface fe-1/2/1.0 mesh-group 1
set protocols isis interface fe-1/2/2.0 mesh-group 1
set protocols isis interface fe-1/2/0.0
```

#### Step-by-Step Procedure

The following example requires you to navigate various levels in the configuration hierarchy. For information about navigating the CLI, see *Using the CLI Editor in Configuration Mode* in the CLI User Guide.

To configure an IS-IS mesh group:

1. Configure the interfaces.

```
[edit interfaces]
user@R1# set fe-1/2/0 unit 0 description to-R2
user@R1# set fe-1/2/0 unit 0 family inet address 10.0.0.1/30
user@R1# set fe-1/2/0 unit 0 family iso
user@R1# set fe-1/2/1 unit 0 description to-R4
user@R1# set fe-1/2/1 unit 0 family inet address 10.0.0.5/30
user@R1# set fe-1/2/1 unit 0 family iso
user@R1# set fe-1/2/2 unit 0 description to-R3
user@R1# set fe-1/2/2 unit 0 family inet address 10.0.0.9/30
user@R1# set fe-1/2/2 unit 0 family iso
user@R1# set fe-1/2/2 unit 0 family iso
user@R1# set fe-1/2/2 unit 0 family iso
user@R1# set lo0 unit 0 family iso address 192.168.0.1/32
user@R1# set lo0 unit 0 family iso address 49.0002.0192.0168.0001.00
```

2. Enable IS-IS on the interfaces, and assign a mesh group number.

```
[edit protocols isis]
user@R1# set interface fe-1/2/0.0 mesh-group 1
user@R1# set interface fe-1/2/1.0 mesh-group 1
user@R1# set interface fe-1/2/2.0 mesh-group 1
user@R1# set interface lo0.0
```

# Results

From configuration mode, confirm your configuration by entering the show interfaces and show protocols commands. If the output does not display the intended configuration, repeat the instructions in this example to correct the configuration.

```
user@R1# show interfaces
fe-1/2/0 {
    unit 0 {
        description to-R2;
        family inet {
            address 10.0.0.1/30;
        }
        family iso;
    }
}
fe-1/2/1 {
    unit 0 {
        description to-R4;
        family inet {
            address 10.0.0.5/30;
        }
        family iso;
    }
}
fe-1/2/2 {
    unit 0 {
        description to-R3;
        family inet {
            address 10.0.0.9/30;
        }
        family iso;
    }
}
100 {
    unit 0 {
        family inet {
            address 192.168.0.1/32;
        }
        family iso {
            address 49.0002.0192.0168.0001.00;
        }
```

}

}

```
user@R1# show protocols
isis {
    interface fe-1/2/0.0 {
        mesh-group 1;
    }
    interface fe-1/2/1.0 {
        mesh-group 1;
    }
    interface fe-1/2/2.0 {
        mesh-group 1;
    }
    interface lo0.0;
}
```

If you are done configuring the device, enter **commit** from configuration mode.

# Verification

#### IN THIS SECTION

- Checking the Interface Mesh Group | 684
- Checking the IS-IS Statistics | 686

Confirm that the configuration is working properly.

### Checking the Interface Mesh Group

#### Purpose

Verify that the mesh group is enabled on the IS-IS interfaces.

# Action

From operational mode, enter the show isis interface extensive command.

```
user@R1> show isis interface extensive
IS-IS interface database:
100.0
  Index: 68, State: 0x6, Circuit id: 0x1, Circuit type: 0
  LSP interval: 100 ms, CSNP interval: disabled, Loose Hello padding
  Adjacency advertisement: Advertise
  Level 1
    Adjacencies: 0, Priority: 64, Metric: 0
    Passive
  Level 2
    Adjacencies: 0, Priority: 64, Metric: 0
    Passive
fe-1/2/0.1
  Index: 73, State: 0x206, Circuit id: 0x1, Circuit type: 3
  LSP interval: 100 ms, CSNP interval: 10 s, Loose Hello padding
  Adjacency advertisement: Advertise
   CSNP interval: disabled, Mesh group: 1
  Level 1
    Adjacencies: 1, Priority: 64, Metric: 10
    Hello Interval: 9.000 s, Hold Time: 27 s
    Designated Router: tp5-R2.03 (not us)
  Level 2
    Adjacencies: 1, Priority: 64, Metric: 10
    Hello Interval: 9.000 s, Hold Time: 27 s
    Designated Router: tp5-R2.03 (not us)
fe-1/2/1.0
  Index: 75, State: 0x206, Circuit id: 0x1, Circuit type: 3
  LSP interval: 100 ms, CSNP interval: 10 s, Loose Hello padding
  Adjacency advertisement: Advertise
   CSNP interval: disabled, Mesh group: 1
  Level 1
    Adjacencies: 1, Priority: 64, Metric: 10
    Hello Interval: 9.000 s, Hold Time: 27 s
    Designated Router: tp5-R4.03 (not us)
  Level 2
    Adjacencies: 1, Priority: 64, Metric: 10
    Hello Interval: 9.000 s, Hold Time: 27 s
```

```
Designated Router: tp5-R4.03 (not us)
fe-1/2/2.0
Index: 76, State: 0x206, Circuit id: 0x1, Circuit type: 3
LSP interval: 100 ms, CSNP interval: 10 s, Loose Hello padding
Adjacency advertisement: Advertise
CSNP interval: disabled, Mesh group: 1
Level 1
Adjacencies: 1, Priority: 64, Metric: 10
Hello Interval: 9.000 s, Hold Time: 27 s
Designated Router: tp5-R3.02 (not us)
Level 2
Adjacencies: 1, Priority: 64, Metric: 10
Hello Interval: 9.000 s, Hold Time: 27 s
Designated Router: tp5-R3.02 (not us)
```

#### Meaning

Mesh group: 1 in the output shows that the mesh group is enabled as expected.

#### **Checking the IS-IS Statistics**

#### Purpose

Verify that the number of link-state PDUs received and sent is less than what it would be if the mesh group were not enabled.

#### Action

From operational mode, enter the show isis statistics command.

| IS-IS statistics for tp5-R1: |          |           |       |      |        |
|------------------------------|----------|-----------|-------|------|--------|
| PDU type                     | Received | Processed | Drops | Sent | Rexmit |
| LSP                          | 73       | 73        | 0     | 37   | 0      |
| IIH                          | 4463     | 85        | 0     | 1525 | 0      |
| CSNP                         | 1294     | 1294      | 0     | 0    | 0      |
| PSNP                         | 0        | 0         | 0     | 2    | 0      |
| Unknown                      | 0        | 0         | 0     | 0    | 0      |
| Totals                       | 5830     | 1452      | 0     | 1564 | 0      |

```
SNP queue length: 0 Drops: 0
LSP queue length: 0 Drops: 0
SPF runs: 26
Fragments rebuilt: 15
LSP regenerations: 4
Purges initiated: 0
```

## Meaning

After the adjacencies have been up for about 38 minutes, the output shows that Device R1 has received 73 link-state PDUs and sent 37 link-state PDUs. In the same topology in the same amount of time without the mesh group enabled, Device R1 would have received roughly 156 link-state PDUs and sent roughly 117 link-state PDUs.

### **RELATED DOCUMENTATION**

Understanding IS-IS Mesh Groups | 677

# **Configuring IS-IS CLNS**

#### IN THIS CHAPTER

- Understanding IS-IS for CLNS | 688
- Example: Configuring IS-IS for CLNS | 688

# **Understanding IS-IS for CLNS**

IS-IS extensions provide the basic interior gateway protocol (IGP) support for collecting intradomain routing information for Connectionless Network Service (CLNS) destinations within a CLNS network. Routers that learn host addresses through End System-to-Intermediate System (ES-IS) can advertise the addresses to other routers (intermediate systems) by using IS-IS.

For more information about IS-IS, see the ISO 10589 standard.

### **RELATED DOCUMENTATION**

CLNS Overview

Example: Configuring IS-IS for CLNS | 688

# **Example: Configuring IS-IS for CLNS**

#### IN THIS SECTION

- Requirements | 689
- Overview | 689
- Configuration | 689

Verification | 691

This example shows how to create a routing instance and enable IS-IS protocol on all interfaces.

#### Requirements

Before you begin, configure the network interfaces. See Interfaces User Guide for Security Devices.

# Overview

The configuration instructions in this topic describe how to create a routing-instance called aaaa, enable IS-IS on all interfaces, and define BGP export policy name (dist-bgp), family (ISO), and protocol (BP), and apply the export policy to IS-IS.

#### Configuration

IN THIS SECTION

Procedure | 689

#### Procedure

#### **CLI Quick Configuration**

To quickly configure this example, copy the following commands, paste them into a text file, remove any line breaks, change any details necessary to match your network configuration, copy and paste the commands into the CLI at the [edit] hierarchy level, and then enter commit from configuration mode.

```
set routing-instances aaaa protocols isis clns-routing
set routing-instances aaaa protocols isis interface all
set routing-instances aaaa protocols isis no-ipv4-routing no-ipv6-routing
set policy-options policy-statement dist-bgp from family iso protocol bgp
set policy-options policy-statement dist-bgp then accept
set routing-instances aaaa protocols isis export dist-bgp
```

#### Step-by-Step Procedure

The following example requires you to navigate various levels in the configuration hierarchy. For instructions on how to do that, see *Using the CLI Editor in Configuration Mode*.

To configure IS-IS for CLNS:

**1.** Configure the routing instance.

[edit]
user@host# edit routing-instances aaaa

2. Enable CLNS routing.

[edit routing-instances aaaa]
user@host# set protocols isis clns-routing

**3.** Enable IS-IS on all interfaces.

[edit routing-instances aaaa]
user@host# set protocols isis interface all

4. (Optional) Disable IPv4 and IPv6 routing to configure a pure CLNS network .

```
[edit routing-instances aaaa]
user@host# set protocols isis no-ipv4-routing no-ipv6-routing
```

5. Define the BGP export policy name, family, and protocol.

[edit policy-options]
user@host# set policy-statement dist-bgp from family iso protocol bgp

6. Define the action for the export policy.

```
[edit policy-options]
user@host# set policy-statement dist-bgp then accept
```

7. Apply the export policy to IS-IS.

```
[edit routing-instances aaaa]
user@host# set protocols isis export dist-bgp
```

# Results

From configuration mode, confirm your configuration by entering the show routing-instances command. If the output does not display the intended configuration, repeat the configuration instructions in this example to correct it.

```
[edit]
user@host# show routing-instances
aaaa {
    protocols {
        isis {
            export dist-bgp;
            no-ipv4-routing;
            no-ipv6-routing;
            interface all;
        }
```

If you are done configuring the device, enter commit from configuration mode.

# Verification

#### IN THIS SECTION

- Verifying Routing-Instance for CLNS | 692
- Verifying IS-IS for CLNS | 692

Confirm that the configuration is working properly.

Verifying Routing-Instance for CLNS

# Purpose

Verify that the policy options are enabled for the routing instance.

# Action

From operational mode, enter the show routing-instances command.

# Verifying IS-IS for CLNS

#### Purpose

Verify that IS-IS is enabled.

# Action

From operational mode, enter the show protocols command.

# **RELATED DOCUMENTATION**

CLNS Configuration Overview

Understanding IS-IS for CLNS | 688

Verifying a CLNS VPN Configuration

# **Configuring IS-IS on Logical Systems**

#### IN THIS CHAPTER

- Introduction to Logical Systems | 693
- Example: Configuring IS-IS on Logical Systems Within the Same Router | 694
- Example: Configuring an IS-IS Default Route Policy on Logical Systems | 709

# Introduction to Logical Systems

For many years, engineers have combined power supplies, routing hardware and software, forwarding hardware and software, and physical interfaces into a networking device known as a router. Networking vendors have created large routers and small routers, but all routers have been placed into service as individual devices. As a result, the router has been considered a single physical device for most of its history.

The concept of *logical systems* breaks with this tradition. With the Junos® operating system (Junos OS), you can partition a single router into multiple logical devices that perform independent routing tasks. Because logical systems perform a subset of the tasks once handled by the *main router*, logical systems offer an effective way to maximize the use of a single routing or switching platform.

**NOTE**: Beginning with Junos OS Release 9.3, the logical router feature has been renamed logical system.

All configuration statements, operational commands, show command output, error messages, log messages, and SNMP MIB objects that contain the string logical-router have been changed to logical-system.

Traditionally, service provider network design requires multiple layers of switches and routers. These devices transport packet traffic between customers. As seen on the left side of Figure 51 on page 694, access devices are connected to edge devices, which are in turn connected to core devices.

However, this complexity can lead to challenges in maintenance, configuration, and operation. To reduce such complexity, Juniper Networks supports logical systems. Logical systems perform a subset of the actions of the main router and have their own unique routing tables, interfaces, policies, and routing

instances. As shown on the right side of Figure 51 on page 694, a set of logical systems within a single router can handle the functions previously performed by several small routers.

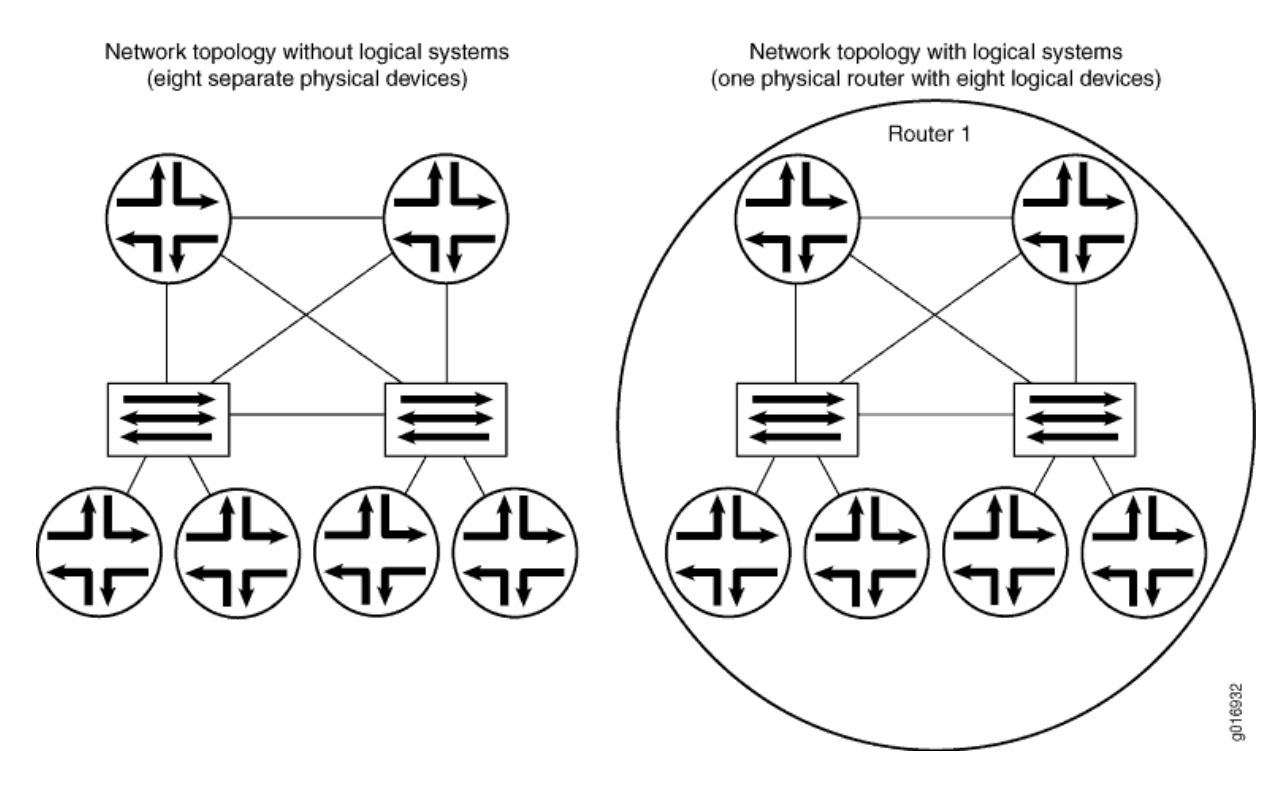

#### Figure 51: Logical Systems Concepts

#### **Change History Table**

Feature support is determined by the platform and release you are using. Use Feature Explorer to determine if a feature is supported on your platform.

| Release | Description                                                                                      |
|---------|--------------------------------------------------------------------------------------------------|
| 9.3     | Beginning with Junos OS Release 9.3, the logical router feature has been renamed logical system. |

# **Example: Configuring IS-IS on Logical Systems Within the Same Router**

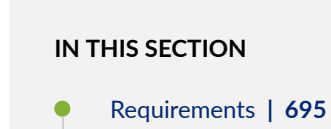

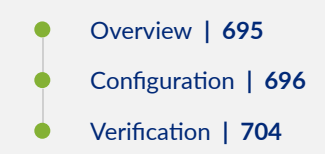

This example shows how to configure an IS-IS network by using multiple logical systems that are running on a single physical router. The logical systems are connected by logical tunnel interfaces.

# Requirements

You must connect the logical systems by using logical tunnel (lt) interfaces. See *Example: Connecting Logical Systems Within the Same Device Using Logical Tunnel Interfaces on MX Series Routers and EX Series Switches.* 

# Overview

#### IN THIS SECTION

• Topology | 695

This example shows an IS-IS configuration with three logical systems running on one physical router. Each logical system has its own routing table. The configuration enables the protocol on all logical tunnel interfaces that participate in the IS-IS domain.

## Topology

Figure 52 on page 696 shows the sample network.

Figure 52: IS-IS on Logical Systems

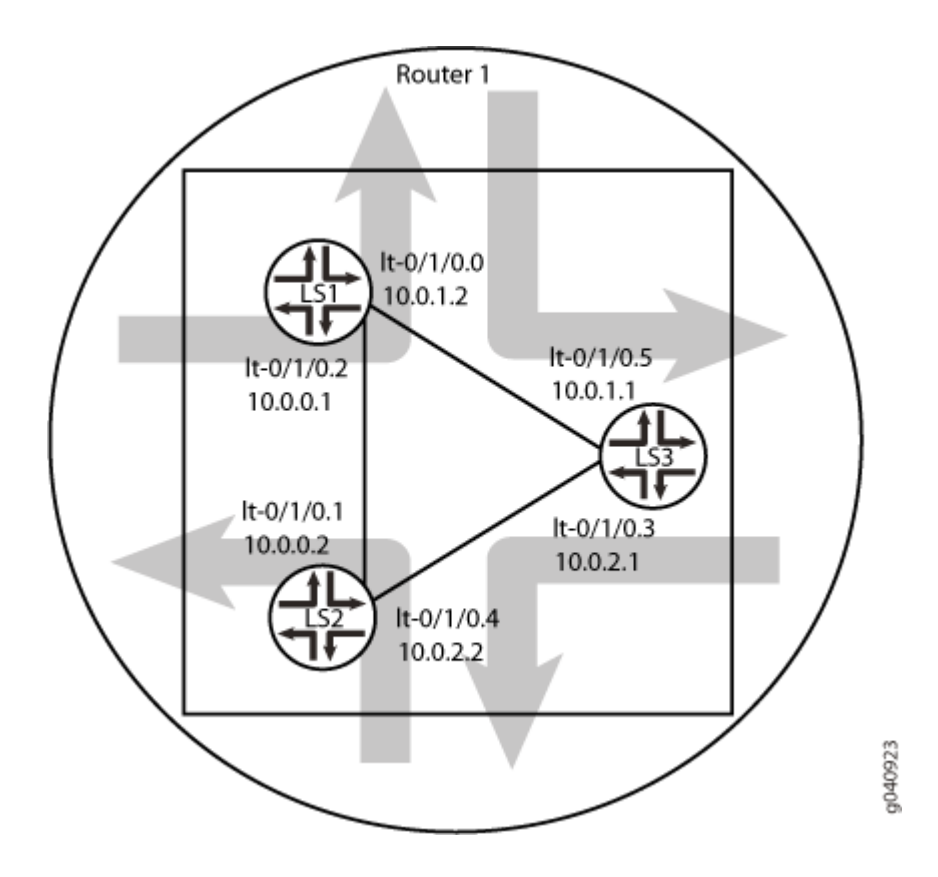

# Configuration

#### IN THIS SECTION

- CLI Quick Configuration | 697
- Procedure | 698
- Results | **701**

#### **CLI Quick Configuration**

To quickly configure this example, copy the following commands, paste them into a text file, remove any line breaks, change any details necessary to match your network configuration, copy and paste the commands into the CLI at the [edit] hierarchy level, and then enter commit from configuration mode.

```
set logical-systems LS1 interfaces lt-0/1/0 unit 2 description LS1->LS2
set logical-systems LS1 interfaces lt-0/1/0 unit 2 encapsulation ethernet
set logical-systems LS1 interfaces lt-0/1/0 unit 2 peer-unit 1
set logical-systems LS1 interfaces lt-0/1/0 unit 2 family inet address 10.0.0.1/30
set logical-systems LS1 interfaces lt-0/1/0 unit 2 family iso
set logical-systems LS1 interfaces lt-0/1/0 unit 0 description LS1->LS3
set logical-systems LS1 interfaces lt-0/1/0 unit 0 encapsulation ethernet
set logical-systems LS1 interfaces lt-0/1/0 unit 0 peer-unit 5
set logical-systems LS1 interfaces lt-0/1/0 unit 0 family inet address 10.0.1.2/30
set logical-systems LS1 interfaces lt-0/1/0 unit 0 family iso
set logical-systems LS1 interfaces lo0 unit 1 family iso address 49.0001.1720.1600.1001.00
set logical-systems LS1 protocols isis interface lt-0/1/0.0
set logical-systems LS1 protocols isis interface lt-0/1/0.2
set logical-systems LS1 protocols isis interface lo0.1 passive
set logical-systems LS2 interfaces lt-0/1/0 unit 1 description LS2->LS1
set logical-systems LS2 interfaces lt-0/1/0 unit 1 encapsulation ethernet
set logical-systems LS2 interfaces lt-0/1/0 unit 1 peer-unit 2
set logical-systems LS2 interfaces lt-0/1/0 unit 1 family inet address 10.0.0.2/30
set logical-systems LS2 interfaces lt-0/1/0 unit 1 family iso
set logical-systems LS2 interfaces lt-0/1/0 unit 4 description LS2->LS3
set logical-systems LS2 interfaces lt-0/1/0 unit 4 encapsulation ethernet
set logical-systems LS2 interfaces lt-0/1/0 unit 4 peer-unit 3
set logical-systems LS2 interfaces lt-0/1/0 unit 4 family inet address 10.0.2.2/30
set logical-systems LS2 interfaces lt-0/1/0 unit 4 family iso
set logical-systems LS2 interfaces lo0 unit 2 family iso address 49.0001.1720.1600.2002.00
set logical-systems LS2 protocols isis interface lt-0/1/0.1
set logical-systems LS2 protocols isis interface lt-0/1/0.4
set logical-systems LS2 protocols isis interface lo0.2 passive
set logical-systems LS3 interfaces lt-0/1/0 unit 3 description LS3->LS2
set logical-systems LS3 interfaces lt-0/1/0 unit 3 encapsulation ethernet
set logical-systems LS3 interfaces lt-0/1/0 unit 3 peer-unit 4
set logical-systems LS3 interfaces lt-0/1/0 unit 3 family inet address 10.0.2.1/30
set logical-systems LS3 interfaces lt-0/1/0 unit 3 family iso
set logical-systems LS3 interfaces lt-0/1/0 unit 5 description LS3->LS1
set logical-systems LS3 interfaces lt-0/1/0 unit 5 encapsulation ethernet
set logical-systems LS3 interfaces lt-0/1/0 unit 5 peer-unit 0
```

```
set logical-systems LS3 interfaces lt-0/1/0 unit 5 family inet address 10.0.1.1/30
set logical-systems LS3 interfaces lt-0/1/0 unit 5 family iso
set logical-systems LS3 interfaces lo0 unit 3 family iso address 49.0001.1234.1600.2231.00
set logical-systems LS3 protocols isis interface lt-0/1/0.5
set logical-systems LS3 protocols isis interface lt-0/1/0.3
set logical-systems LS3 protocols isis interface lo0.3 passive
```

Procedure

#### Step-by-Step Procedure

The following example requires you to navigate various levels in the configuration hierarchy. For information about navigating the CLI, see *Using the CLI Editor in Configuration Mode* in the CLI User Guide.

To configure IS-IS on logical systems:

**1.** Configure the logical tunnel interface on Logical System LS1 connecting to Logical System LS2.

```
[edit logical-systems LS1]
user@host# set interfaces lt-0/1/0 unit 2 description LS1->LS2
user@host# set interfaces lt-0/1/0 unit 2 encapsulation ethernet
user@host# set interfaces lt-0/1/0 unit 2 peer-unit 1
user@host# set interfaces lt-0/1/0 unit 2 family inet address 10.0.0.1/30
user@host# set interfaces lt-0/1/0 unit 2 family iso
```

2. Configure the logical tunnel interface on Logical System LS1 connecting to Logical System LS3.

```
[edit logical-systems LS1]
user@host# set interfaces lt-0/1/0 unit 0 description LS1->LS3
user@host# set interfaces lt-0/1/0 unit 0 encapsulation ethernet
user@host# set interfaces lt-0/1/0 unit 0 peer-unit 5
user@host# set interfaces lt-0/1/0 unit 0 family inet address 10.0.1.2/30
user@host# set interfaces lt-0/1/0 unit 0 family iso
```

**3.** Configure the logical tunnel interface on Logical System LS2 connecting to Logical System LS1.

```
[edit logical-systems LS2]
user@host# set interfaces lt-0/1/0 unit 1 description LS2->LS1
user@host# set interfaces lt-0/1/0 unit 1 encapsulation ethernet
```

```
user@host# set interfaces lt-0/1/0 unit 1 peer-unit 2
user@host# set interfaces lt-0/1/0 unit 1 family inet address 10.0.0.2/30
user@host# set interfaces lt-0/1/0 unit 1 family iso
```

4. Configure the logical tunnel interface on Logical System LS2 connecting to Logical System LS3.

```
[edit logical-systems LS2]
user@host# set interfaces lt-0/1/0 unit 4 description LS2->LS3
user@host# set interfaces lt-0/1/0 unit 4 encapsulation ethernet
user@host# set interfaces lt-0/1/0 unit 4 peer-unit 3
user@host# set interfaces lt-0/1/0 unit 4 family inet address 10.0.2.2/30
user@host# set interfaces lt-0/1/0 unit 4 family iso
```

5. Configure the logical tunnel interface on Logical System LS3 connecting to Logical System LS2.

```
[edit logical-systems LS3]
user@host# set interfaces lt-0/1/0 unit 3 description LS3->LS2
user@host# set interfaces lt-0/1/0 unit 3 encapsulation ethernet
user@host# set interfaces lt-0/1/0 unit 3 peer-unit 4
user@host# set interfaces lt-0/1/0 unit 3 family inet address 10.0.2.1/30
user@host# set interfaces lt-0/1/0 unit 3 family iso
```

6. Configure the logical tunnel interface on Logical System LS3 connecting to Logical System LS1.

```
[edit logical-systems LS3]
user@host# set interfaces lt-0/1/0 unit 5 description LS3->LS1
user@host# set interfaces lt-0/1/0 unit 5 encapsulation ethernet
user@host# set interfaces lt-0/1/0 unit 5 peer-unit 0
user@host# set interfaces lt-0/1/0 unit 5 family inet address 10.0.1.1/30
user@host# set interfaces lt-0/1/0 unit 5 family iso
```

7. Configure the ISO address on the loopback interface for the three logical systems.

```
[edit logical-systems LS1]
user@host# set interfaces lo0 unit 1 family iso address 49.0001.1720.1600.1001.00
user@host# set protocols isis interface lo0.1 passive
```

```
[edit logical-systems LS2]
user@host# set interfaces lo0 unit 2 family iso address 49.0001.1720.1600.2002.00
user@host# set protocols isis interface lo0.2 passive
```

```
[edit logical-systems LS3]
user@host# set interfaces lo0 unit 3 family iso address 49.0001.1234.1600.2231.00
user@host# set protocols isis interface lo0.3 passive
```

**8.** Configure IS-IS on all the interfaces.

```
[edit logical-systems LS1 protocols isis]
user@host# set interface lt-0/1/0.0
user@host# set interface lt-0/1/0.2
```

```
[edit logical-systems LS2 protocols isis]
user@host# set interface lt-0/1/0.1
user@host# set interface lt-0/1/0.4
```

```
[edit logical-systems LS3 protocols isis]
user@host# set interface lt-0/1/0.5
user@host# set interface lt-0/1/0.3
```

**9.** If you are done configuring the device, commit the configuration.

[edit]
user@host# commit

#### Results

From configuration mode, confirm your configuration by issuing the show logical-systems command. If the output does not display the intended configuration, repeat the instructions in this example to correct the configuration.

```
user@host# show logical-systems
LS1 {
   interfaces {
       lt-0/1/0 {
            unit 0 {
                description LS1->LS3;
                encapsulation ethernet;
                peer-unit 5;
                family inet {
                    address 10.0.1.2/30;
                }
                family iso;
           }
            unit 2 {
                description LS1->LS2;
                encapsulation ethernet;
                peer-unit 1;
                family inet {
                    address 10.0.0.1/30;
                }
                family iso;
           }
       }
       100 {
            unit 1 {
                family iso {
                    address 49.0001.1720.1600.1001.00;
                }
           }
       }
   }
    protocols {
        isis {
            interface lt-0/1/0.0;
            interface lt-0/1/0.2;
            interface lo0.1 {
```

```
passive;
            }
        }
    }
}
LS2 {
    interfaces {
        lt-0/1/0 {
            unit 1 {
                description LS2->LS1;
                encapsulation ethernet;
                peer-unit 2;
                family inet {
                    address 10.0.0.2/30;
                }
                family iso;
            }
            unit 4 {
                description LS2->LS3;
                encapsulation ethernet;
                peer-unit 3;
                family inet {
                    address 10.0.2.2/30;
                }
                family iso;
            }
        }
        100 {
            unit 2 {
                family iso {
                    address 49.0001.1720.1600.2002.00;
                }
            }
        }
    }
    protocols {
        isis {
            interface lt-0/1/0.1;
            interface lt-0/1/0.4;
            interface lo0.2 {
                passive;
            }
```

```
}
   }
}
LS3 {
    interfaces {
        lt-0/1/0 {
            unit 3 {
                description LS3->LS2;
                encapsulation ethernet;
                peer-unit 4;
                family inet {
                    address 10.0.2.1/30;
                }
                family iso;
            }
            unit 5 {
                description LS3->LS1;
                encapsulation ethernet;
                peer-unit 0;
                family inet {
                    address 10.0.1.1/30;
                }
                family iso;
            }
        }
        lo0 {
            unit 3 {
                family iso {
                    address 49.0001.1234.1600.2231.00;
                }
            }
        }
   }
    protocols {
        isis {
            interface lt-0/1/0.3;
            interface lt-0/1/0.5;
            interface lo0.3 {
                passive;
            }
```

}

# }

# Verification

}

#### IN THIS SECTION

- Verifying That the Logical Systems Are Up | 704
- Verifying Connectivity Between the Logical Systems | **705**

Confirm that the configuration is working properly.

# Verifying That the Logical Systems Are Up

# Purpose

Make sure that the interfaces are properly configured.

# Action

| user@host> <b>show interfaces terse</b> |       |      |       |             |        |
|-----------------------------------------|-------|------|-------|-------------|--------|
| Interface                               | Admin | Link | Proto | Local       | Remote |
|                                         |       |      |       |             |        |
| lt-0/1/0                                | up    | up   |       |             |        |
| lt-0/1/0.0                              | up    | up   | inet  | 10.0.1.2/30 |        |
|                                         |       |      | iso   |             |        |
| lt-0/1/0.1                              | up    | up   | inet  | 10.0.0.2/30 |        |
|                                         |       |      | iso   |             |        |
| lt-0/1/0.2                              | up    | up   | inet  | 10.0.0.1/30 |        |
|                                         |       |      | iso   |             |        |
| lt-0/1/0.3                              | up    | up   | inet  | 10.0.2.1/30 |        |
|                                         |       |      | iso   |             |        |
| lt-0/1/0.4                              | up    | up   | inet  | 10.0.2.2/30 |        |
|                                         |       |      | iso   |             |        |
| lt-0/1/0.5                              | up    | up   | inet  | 10.0.1.1/30 |        |
|                                         |       |      | iso   |             |        |
|                                         |       |      |       |             |        |

#### Verifying Connectivity Between the Logical Systems

#### Purpose

Make sure that the IS-IS adjacencies are established by checking the logical system routing entries and by pinging the logical systems.

#### Action

```
user@host> show route logical-system LS1
inet.0: 5 destinations, 5 routes (5 active, 0 holddown, 0 hidden)
+ = Active Route, - = Last Active, * = Both
10.0.0.0/30
                  *[Direct/0] 3w0d 01:37:52
                   > via lt-0/1/0.2
10.0.0.1/32
                   *[Local/0] 3w0d 01:37:52
                      Local via lt-0/1/0.2
10.0.1.0/30
                   *[Direct/0] 3w0d 01:37:52
                   > via lt-0/1/0.0
10.0.1.2/32
                   *[Local/0] 3w0d 01:37:52
                      Local via lt-0/1/0.0
10.0.2.0/30
                   *[IS-IS/15] 3w0d 01:37:13, metric 20
                   > to 10.0.1.1 via lt-0/1/0.0
                      to 10.0.0.2 via lt-0/1/0.2
iso.0: 1 destinations, 1 routes (1 active, 0 holddown, 0 hidden)
+ = Active Route, - = Last Active, * = Both
49.0001.1720.1600.1001/72
                   *[Direct/0] 3w0d 01:37:52
                    > via lo0.1
```

# 

|                  | Local via lt-0/1/0.1                              |
|------------------|---------------------------------------------------|
| 10.0.1.0/30      | *[IS-IS/15] 3w0d 01:37:01, metric 20              |
|                  | to 10.0.0.1 via lt-0/1/0.1                        |
|                  | > to 10.0.2.1 via lt-0/1/0.4                      |
| 10.0.2.0/30      | *[Direct/0] 3w0d 01:38:01                         |
|                  | > via lt-0/1/0.4                                  |
| 10.0.2.2/32      | *[Local/0] 3w0d 01:38:01                          |
|                  | Local via lt-0/1/0.4                              |
|                  |                                                   |
| iso.0: 1 destina | ations, 1 routes (1 active, 0 holddown, 0 hidden) |
| + = Active Route | e, - = Last Active, * = Both                      |

49.0001.1720.1600.2002/72

\*[Direct/0] 3w0d 01:38:01

> via lo0.2

```
user@host> show route logical-system LS3
inet.0: 5 destinations, 5 routes (5 active, 0 holddown, 0 hidden)
+ = Active Route, - = Last Active, * = Both
                  *[IS-IS/15] 3w0d 01:37:10, metric 20
10.0.0.0/30
                      to 10.0.2.2 via lt-0/1/0.3
                    > to 10.0.1.2 via lt-0/1/0.5
10.0.1.0/30
                  *[Direct/0] 3w0d 01:38:10
                   > via lt-0/1/0.5
                  *[Local/0] 3w0d 01:38:11
10.0.1.1/32
                      Local via lt-0/1/0.5
10.0.2.0/30
                   *[Direct/0] 3w0d 01:38:11
                   > via lt-0/1/0.3
10.0.2.1/32
                  *[Local/0] 3w0d 01:38:11
                      Local via lt-0/1/0.3
iso.0: 1 destinations, 1 routes (1 active, 0 holddown, 0 hidden)
+ = Active Route, - = Last Active, * = Both
49.0001.1234.1600.2231/72
                   *[Direct/0] 3w0d 01:38:11
```

> via lo0.3

#### From LS1, Ping LS3

user@host> set cli logical-system LS1

user@host:LS1> ping 10.0.2.1
PING 10.0.2.1 (10.0.2.1): 56 data bytes
64 bytes from 10.0.2.1: icmp\_seq=0 ttl=63 time=1.264 ms
64 bytes from 10.0.2.1: icmp\_seq=1 ttl=63 time=1.189 ms
64 bytes from 10.0.2.1: icmp\_seq=2 ttl=63 time=1.165 ms
^C
--- 10.0.2.1 ping statistics --3 packets transmitted, 3 packets received, 0% packet loss
round-trip min/avg/max/stddev = 1.165/1.206/1.264/0.042 ms

#### From LS3, Ping LS1

user@host> set cli logical-system LS3

```
user@host:LS3> ping 10.0.0.1
PING 10.0.0.1 (10.0.0.1): 56 data bytes
64 bytes from 10.0.0.1: icmp_seq=0 ttl=63 time=1.254 ms
64 bytes from 10.0.0.1: icmp_seq=1 ttl=63 time=1.210 ms
^C
--- 10.0.0.1 ping statistics ---
2 packets transmitted, 2 packets received, 0% packet loss
round-trip min/avg/max/stddev = 1.210/1.232/1.254/0.022 ms
```

From LS1, Ping LS2

user@host> set cli logical-system LS1

user@host:LS1> ping 10.0.2.2 PING 10.0.2.2 (10.0.2.2): 56 data bytes 64 bytes from 10.0.2.2: icmp\_seq=0 ttl=64 time=1.240 ms 64 bytes from 10.0.2.2: icmp\_seq=1 ttl=64 time=1.204 ms 64 bytes from 10.0.2.2: icmp\_seq=2 ttl=64 time=1.217 ms ^C
--- 10.0.2.2 ping statistics ---3 packets transmitted, 3 packets received, 0% packet loss round-trip min/avg/max/stddev = 1.204/1.220/1.240/0.015 ms

From LS2, Ping LS1

user@host> set cli logical-system LS2

user@host:LS2> ping 10.0.1.2
PING 10.0.1.2 (10.0.1.2): 56 data bytes
64 bytes from 10.0.1.2: icmp\_seq=0 ttl=64 time=1.308 ms
64 bytes from 10.0.1.2: icmp\_seq=1 ttl=64 time=1.235 ms
^C
--- 10.0.1.2 ping statistics --2 packets transmitted, 2 packets received, 0% packet loss
round-trip min/avg/max/stddev = 1.235/1.272/1.308/0.037 ms

From LS2, Ping LS3

user@host> set cli logical-system LS2

user@host:LS2> ping 10.0.1.1
PING 10.0.1.1 (10.0.1.1): 56 data bytes
64 bytes from 10.0.1.1: icmp\_seq=0 ttl=64 time=1.253 ms
64 bytes from 10.0.1.1: icmp\_seq=1 ttl=64 time=1.194 ms
64 bytes from 10.0.1.1: icmp\_seq=2 ttl=64 time=1.212 ms
64 bytes from 10.0.1.1: icmp\_seq=3 ttl=64 time=1.221 ms
64 bytes from 10.0.1.1: icmp\_seq=4 ttl=64 time=1.195 ms
^C
--- 10.0.1.1 ping statistics --5 packets transmitted, 5 packets received, 0% packet loss
round-trip min/avg/max/stddev = 1.194/1.215/1.253/0.022 ms

#### From LS3, Ping LS2

user@host> set cli logical-system LS3

user@host:LS3> ping 10.0.0.2
PING 10.0.0.2 (10.0.0.2): 56 data bytes
64 bytes from 10.0.0.2: icmp\_seq=0 ttl=64 time=1.240 ms
64 bytes from 10.0.0.2: icmp\_seq=1 ttl=64 time=1.217 ms
^C
--- 10.0.0.2 ping statistics --2 packets transmitted, 2 packets received, 0% packet loss
round-trip min/avg/max/stddev = 1.217/1.228/1.240/0.012 ms

#### **RELATED DOCUMENTATION**

Example: Creating an Interface on a Logical System

*Example: Connecting Logical Systems Within the Same Device Using Logical Tunnel Interfaces on MX Series Routers and EX Series Switches* 

### Example: Configuring an IS-IS Default Route Policy on Logical Systems

#### IN THIS SECTION

- Requirements | 710
- Overview | 710
- Configuration | **711**
- Verification | 715

This example shows logical systems configured on a single physical router and explains how to configure a default route on one logical system.

#### Requirements

No special configuration beyond device initialization is required before configuring this example.

#### Overview

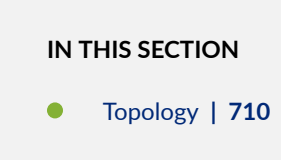

This example shows a logical system redistributing a default route to other logical systems. All logical systems are running IS-IS. A common reason for a default route is to provide a path for sending traffic destined outside the IS-IS domain.

In this example, the default route is not used for forwarding traffic. The no-install statement prevents the route from being installed in the forwarding table of Logical System LS3. If you configure a route so it is not installed in the forwarding table, the route is still eligible to be exported from the routing table to other protocols. The discard statement silently drops packets without notice.

#### Topology

Figure 53 on page 711 shows the sample network.

Figure 53: IS-IS with a Default Route to an ISP

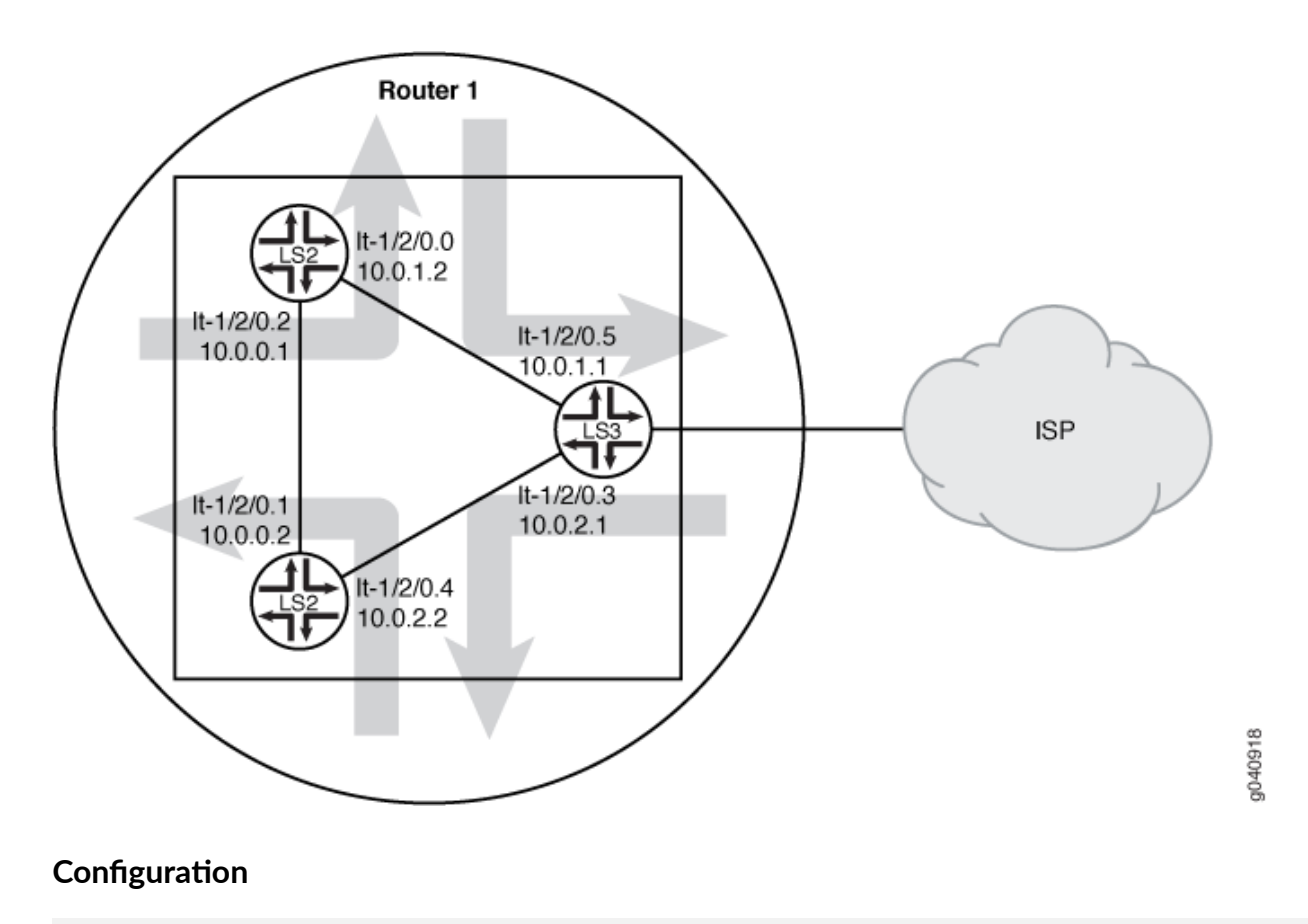

#### IN THIS SECTION

- CLI Quick Configuration | 711
- Procedure | 712
- Results | **714**

#### **CLI Quick Configuration**

To quickly configure this example, copy the following commands, paste them into a text file, remove any line breaks, change any details necessary to match your network configuration, copy and paste the commands into the CLI at the [edit] hierarchy level, and then enter commit from configuration mode.

```
set logical-systems LS3 interfaces lt-1/2/0 unit 3 description LS3->LS2
set logical-systems LS3 interfaces lt-1/2/0 unit 3 encapsulation ethernet
```

```
set logical-systems LS3 interfaces lt-1/2/0 unit 3 peer-unit 4
set logical-systems LS3 interfaces lt-1/2/0 unit 3 family inet address 10.0.2.1/30
set logical-systems LS3 interfaces lt-1/2/0 unit 3 family iso
set logical-systems LS3 interfaces lt-1/2/0 unit 5 description LS3->LS1
set logical-systems LS3 interfaces lt-1/2/0 unit 5 encapsulation ethernet
set logical-systems LS3 interfaces lt-1/2/0 unit 5 peer-unit 0
set logical-systems LS3 interfaces lt-1/2/0 unit 5 family inet address 10.0.1.1/30
set logical-systems LS3 interfaces lt-1/2/0 unit 5 family iso
set logical-systems LS3 interfaces lo0 unit 3 family iso address 49.0001.1234.1600.2231.00
set logical-systems LS3 protocols isis export isis-default
set logical-systems LS3 protocols isis interface lt-1/2/0.3
set logical-systems LS3 protocols isis interface lt-1/2/0.5
set logical-systems LS3 protocols isis interface lo0.3 passive
set logical-systems LS3 routing-options static route 0.0.0.0/0 discard
set logical-systems LS3 routing-options static route 0.0.0.0/0 no-install
set logical-systems LS3 policy-options policy-statement isis-default from protocol static
set logical-systems LS3 policy-options policy-statement isis-default from route-filter 0.0.0.0/0
exact
set logical-systems LS3 policy-options policy-statement isis-default then accept
```

#### Procedure

#### Step-by-Step Procedure

The following example requires you to navigate various levels in the configuration hierarchy. For information about navigating the CLI, see *Using the CLI Editor in Configuration Mode* in the CLI User Guide.

To configure an IS-IS default route policy on logical systems:

**1.** Configure the logical tunnel interfaces.

```
[edit logical-systems LS3 interfaces lt-1/2/0]
user@R1# set unit 3 description LS3->LS2
user@R1# set unit 3 encapsulation ethernet
user@R1# set unit 3 family inet address 10.0.2.1/30
user@R1# set unit 3 family iso
user@R1# set unit 5 description LS3->LS1
user@R1# set unit 5 encapsulation ethernet
user@R1# set unit 5 peer-unit 0
user@R1# set unit 5 family inet address 10.0.1.1/30
```

user@R1# set unit 5 family iso
[edit logical-systems LS3 interfaces lo0 unit 3]
user@R1# set family iso address 49.0001.1234.1600.2231.00

2. Enable IS-IS on the interfaces.

```
[edit logical-systems LS3 protocols isis]
user@R1# set interface lt-1/2/0.3
user@R1# set interface lt-1/2/0.5
user@R1# set interface lo0.3 passive
```

**3.** Configure the default route on Logical System LS3.

[edit logical-systems LS3 routing-options]
user@R1# set static route 0.0.0.0/0 discard
user@R1# set static route 0.0.0.0/0 no-install

4. Configure the default route policy on Logical System LS3.

```
[edit logical-systems LS3 policy-options]
user@R1# set policy-statement isis-default from protocol static
user@R1# set policy-statement isis-default from route-filter 0.0.0.0/0 exact
user@R1# set policy-statement isis-default then accept
```

5. Apply the export policy to IS-IS on Logical System LS3.

```
[edit logical-systems LS3 protocols isis]
user@R1# set export isis-default
```

**6.** If you are done configuring the device, commit the configuration.

[edit]
user@R1# commit

#### Results

From configuration mode, confirm your configuration by issuing the show logical-systems LS3 command. If the output does not display the intended configuration, repeat the instructions in this example to correct the configuration.

```
user@R1# show logical-systems LS3
interfaces {
   lt-1/2/0 {
       unit 3 {
            description LS3->LS2;
            encapsulation ethernet;
            peer-unit 4;
            family inet {
                address 10.0.2.1/30;
            }
            family iso;
       }
       unit 5 {
            description LS3->LS1;
            encapsulation ethernet;
            peer-unit 0;
            family inet {
                address 10.0.1.1/30;
            }
            family iso;
       }
   }
   100 {
       unit 3 {
            family iso {
                address 49.0001.1234.1600.2231.00;
           }
       }
   }
   }
   protocols {
        isis {
            export isis-default;
            interface lt-1/2/0.3;
            interface lt-1/2/0.5;
            interface lo0.3 {
```

```
passive;
            }
        }
    }
    policy-options {
        policy-statement isis-default {
            from {
                protocol static;
                route-filter 0.0.0.0/0 exact;
            }
            then accept;
        }
    }
    routing-options {
        static {
            route 0.0.0.0/0 {
                discard;
                no-install;
            }
        }
   }
}
```

### Verification

IN THIS SECTION

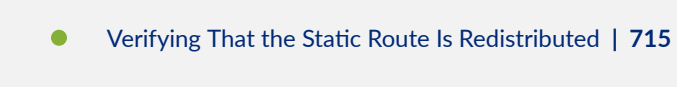

Confirm that the configuration is working properly.

Verifying That the Static Route Is Redistributed

#### Purpose

Make sure that the IS-IS policy is working by checking the routing tables.

#### Action

```
user@R1> show route logical-system LS3
inet.0: 6 destinations, 6 routes (6 active, 0 holddown, 0 hidden)
+ = Active Route, - = Last Active, * = Both
0.0.0.0/0
                   *[Static/5] 00:00:45
                      Discard
10.0.0.0/30
                   *[IS-IS/15] 1w0d 10:14:14, metric 20
                      to 10.0.2.2 via lt-1/2/0.3
                   > to 10.0.1.2 via lt-1/2/0.5
10.0.1.0/30
                   *[Direct/0] 1w0d 10:15:18
                   > via lt-1/2/0.5
10.0.1.1/32
                  *[Local/0] 1w0d 10:15:18
                      Local via lt-1/2/0.5
10.0.2.0/30
                   *[Direct/0] 1w0d 10:15:18
                   > via lt-1/2/0.3
10.0.2.1/32
                  *[Local/0] 1w0d 10:15:18
                      Local via lt-1/2/0.3
iso.0: 1 destinations, 1 routes (1 active, 0 holddown, 0 hidden)
+ = Active Route, - = Last Active, * = Both
49.0001.1234.1600.2231/72
                   *[Direct/0] 1w0d 10:17:19
                    > via lo0.3
```

```
user@R1> show route logical-system LS2
inet.0: 6 destinations, 6 routes (6 active, 0 holddown, 0 hidden)
+ = Active Route, - = Last Active, * = Both
```

| 0.0.0.0/0   | *[IS-IS/160] 00:01:38, metric 10    |
|-------------|-------------------------------------|
|             | > to 10.0.2.1 via lt-1/2/0.4        |
| 10.0.0.0/30 | *[Direct/0] 1w0d 10:16:11           |
|             | > via lt-1/2/0.1                    |
| 10.0.0.2/32 | *[Local/0] 1w0d 10:16:11            |
|             | Local via lt-1/2/0.1                |
| 10.0.1.0/30 | *[IS-IS/15] 1w0d 10:15:07, metric 2 |
|             | > to 10.0.0.1 via lt-1/2/0.1        |
|             | to 10.0.2.1 via lt-1/2/0.4          |
| 10.0.2.0/30 | *[Direct/0] 1w0d 10:16:11           |

```
> via lt-1/2/0.4
10.0.2.2/32 *[Local/0] 1w0d 10:16:11
Local via lt-1/2/0.4
iso.0: 1 destinations, 1 routes (1 active, 0 holddown, 0 hidden)
+ = Active Route, - = Last Active, * = Both
49.0001.1720.1600.2002/72
*[Direct/0] 1w0d 10:18:12
> via lo0.2
```

```
user@R1> show route logical-system LS1
inet.0: 6 destinations, 6 routes (6 active, 0 holddown, 0 hidden)
+ = Active Route, - = Last Active, * = Both
0.0.0.0/0
                   *[IS-IS/160] 00:02:01, metric 10
                    > to 10.0.1.1 via lt-1/2/0.0
                   *[Direct/0] 1w0d 10:16:34
10.0.0.0/30
                    > via lt-1/2/0.2
                   *[Local/0] 1w0d 10:16:34
10.0.0.1/32
                      Local via lt-1/2/0.2
10.0.1.0/30
                   *[Direct/0] 1w0d 10:16:34
                    > via lt-1/2/0.0
10.0.1.2/32
                   *[Local/0] 1w0d 10:16:34
                      Local via lt-1/2/0.0
10.0.2.0/30
                   *[IS-IS/15] 1w0d 10:15:55, metric 20
                      to 10.0.1.1 via lt-1/2/0.0
                    > to 10.0.0.2 via lt-1/2/0.2
iso.0: 1 destinations, 1 routes (1 active, 0 holddown, 0 hidden)
+ = Active Route, - = Last Active, * = Both
49.0001.1720.1600.1001/72
                   *[Direct/0] 1w0d 10:18:35
                    > via lo0.1
```

#### Meaning

The routing table on Logical System LS3 contains the default 0.0.0.0/0 route from protocol Static. The routing tables on Logical System LS1 and Logical System LS2 contain the default 0.0.0.0/0 route from

protocol IS-IS. If Logical System LS1 and Logical System LS2 receive packets destined for networks not specified in their routing tables, those packets will be sent to Logical System LS3 for further processing. This configuration assumes that Logical System LS3 has a connection to an ISP or another external network.

#### **RELATED DOCUMENTATION**

Example: Creating an Interface on a Logical System

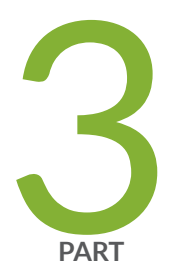

# Monitoring and Troubleshooting Network Issues

Monitoring Networks | 720 Troubleshooting Network Issues | 729 Troubleshooting IS-IS | 739

## **Monitoring Networks**

#### IN THIS CHAPTER

- Example: Tracing Global Routing Protocol Operations | **720**
- Understanding IS-IS Subscribe Configuration | 727
- IS-IS Purge Originator Identification Overview | 728

### **Example: Tracing Global Routing Protocol Operations**

#### IN THIS SECTION

- Requirements | **720**
- Overview | 721
- Configuration | **721**
- Verification | 726

This example shows how to list and view files that are created when you enable global routing trace operations.

#### Requirements

You must have the **view** privilege.

#### Overview

To configure global routing protocol tracing, include the traceoptions statement at the [edit routingoptions] hierarchy level:

```
traceoptions {
   file filename <files number> <size size> <world-readable | no-world-readable>;
   flag flag <disable>;
}
```

The flags in a traceoptions flag statement are identifiers. When you use the set command to configure a flag, any flags that might already be set are not modified. In the following example, setting the **timer** tracing flag has no effect on the already configured **task** flag. Use the delete command to delete a particular flag.

```
[edit routing-options traceoptions]
user@host# show
flag task;
user@host# set traceoptions flag timer
user@host# show
flag task;
flag timer;
user@host# delete traceoptions flag task
user@host# show
flag timer;
```

This example shows how to configure and view a trace file that tracks changes in the routing table. The steps can be adapted to apply to trace operations for any Junos OS hierarchy level that supports trace operations.

**TIP**: To view a list of hierarchy levels that support tracing operations, enter the help apropos traceoptions command in configuration mode.

### Configuration

 $(\begin{smallmatrix} \end{smallmatrix})$ 

IN THIS SECTION

CLI Quick Configuration | 722

- Configuring Trace Operations | 722
- Viewing the Trace File | **723**
- Results | 726

#### **CLI Quick Configuration**

To quickly configure this example, copy the following commands, paste them into a text file, remove any line breaks, change any details necessary to match your network configuration, and then copy and paste the commands into the CLI at the [edit] hierarchy level.

set routing-options traceoptions file routing-table-changes
set routing-options traceoptions file size 10m
set routing-options traceoptions file files 10
set routing-options traceoptions flag route
set routing-options static route 1.1.1.2/32 next-hop 10.0.45.6

**Configuring Trace Operations** 

#### Step-by-Step Procedure

The following example requires you to navigate various levels in the configuration hierarchy. For information about navigating the CLI, see *Using the CLI Editor in Configuration Mode* in the Junos OS CLI User Guide.

To configure the trace operations:

1. Configure trace operations.

```
[edit routing-options traceoptions]
user@host# set file routing-table-changes
user@host# set file size 10m
user@host# set file files 10
user@host# set flag route
```

2. Configure a static route to cause a change in the routing table.

```
[edit routing-options static]
user@host# set route 1.1.1.2/32 next-hop 10.0.45.6
```

**3.** If you are done configuring the device, commit the configuration.

[edit]
user@host# commit

Viewing the Trace File

#### Step-by-Step Procedure

To view the trace file:

1. In operational mode, list the log files on the system.

```
user@host> file list /var/log
/var/log:
...
routing-table-changes
...
```

2. View the contents of the routing-table-changes file.

```
user@host> file show /var/log/routing-table-changes
Dec 15 11:09:29 trace_on: Tracing to "/var/log/routing-table-changes" started
Dec 15 11:09:29.496507
Dec 15 11:09:29.496507 Tracing flags enabled: route
Dec 15 11:09:29.496507
Dec 15 11:09:29.533203 inet_routerid_notify: Router ID: 192.168.4.1
Dec 15 11:09:29.533334 inet_routerid_notify: No Router ID assigned
Dec 15 11:09:29.533381 inet_routerid_notify: No Router ID assigned
Dec 15 11:09:29.533420 inet_routerid_notify: No Router ID assigned
Dec 15 11:09:29.533420 inet_routerid_notify: No Router ID assigned
Dec 15 11:09:29.534915 inet_routerid_notify: Router ID: 192.168.4.1
Dec 15 11:09:29.542934 inet_routerid_notify: No Router ID assigned
Dec 15 11:09:29.542934 inet_routerid_notify: No Router ID assigned
Dec 15 11:09:29.549253 inet_routerid_notify: No Router ID assigned
Dec 15 11:09:29.549253 inet_routerid_notify: No Router ID assigned
Dec 15 11:09:29.549253 inet_routerid_notify: No Router ID assigned
```

```
Dec 15 11:09:29.582990 rt_static_reinit: examined 3 static nexthops, 0 unreferenced
Dec 15 11:09:29.589920
Dec 15 11:09:29.589920 task_reconfigure reinitializing done
...
```

**3.** Filter the output of the log file.

**4.** View the tracing operations in real time by running the monitor start command with an optional **match** condition.

```
user@host> monitor start routing-table-changes | match 1.1.1.2

Aug 10 19:21:40.773467 BGP RECV 0.0.0.0/0

Aug 10 19:21:40.773685 bgp_rcv_nlri: 0.0.0.0/0

Aug 10 19:21:40.773778 bgp_rcv_nlri: 0.0.0.0/0 belongs to meshgroup

Aug 10 19:21:40.773832 bgp_rcv_nlri: 0.0.0.0/0 qualified bnp->ribact 0x0 l2afcb 0x0
```

**5.** Deactivate the static route.

user@host# deactivate routing-options static route 1.1.1.2/32
user@host# commit

```
*** routing-table-changes ***
Dec 15 11:42:59.355557 CHANGE 1.1.1.2/32 nhid 663 gw 10.0.45.6 Static pref
5/0 metric at-0/2/0.0 <Delete Int Ext>
Dec 15 11:42:59.426887 KRT Request: send len 216 v104 seq 0 DELETE route/user af 2 table 0
infot 0 addr 1.1.1.2 nhop-type discard filtidx 0
Dec 15 11:42:59.427366 RELEASE 1.1.1.2/32 nhid 663 gw 10.0.45.6 Static pref
5/0 metric at-0/2/0.0 <Release Delete Int Ext>
```

6. Halt the monitor command by pressing Enter and typing monitor stop.

[Enter]
user@host> monitor stop

**7.** When you are finished troubleshooting, consider deactivating trace logging to avoid any unnecessary impact to system resources.

When configuration is deactivated, it appears in the configuration with the inactive tag.

```
[edit routing-options]
user@host# deactivate traceoptions
user@host# commit
```

```
[edit routing-options]
user@host# show
inactive: traceoptions {
   file routing-table-changes size 10m files 10;
   flag route;
}
static {
   inactive: route 1.1.1.2/32 next-hop 10.0.45.6;
}
```

8. To reactivate trace operations, use the activate configuration-mode statement.

```
[edit routing-options]
user@host# activate traceoptions
user@host# commit
```

#### Results

From configuration mode, confirm your configuration by entering the show routing-options command. If the output does not display the intended configuration, repeat the instructions in this example to correct the configuration.

```
user@host# show routing-options
traceoptions {
    file routing-table-changes size 10m files 10;
    flag route;
}
static {
    route 1.1.1.2/32 next-hop 10.0.45.6;
}
```

### Verification

#### IN THIS SECTION

• Verifying That the Trace Log File Is Operating | 726

Confirm that the configuration is working properly.

#### Verifying That the Trace Log File Is Operating

#### Purpose

Make sure that events are being written to the log file.

#### Action

user@host> show log routing-table-changes
Dec 15 11:09:29 trace\_on: Tracing to "/var/log/routing-table-changes" started

### **Understanding IS-IS Subscribe Configuration**

#### Overview

You can access the segment-routing or spring sensor-based traffic statistics stored in the Packet Forwarding Engine using the sensor ID on the FPC command line. Accessing each FPC to fetch the traffic statistics involves multiple task.

You can now easily record the recent spring sensor-based traffic statistics at the [edit protocols isis source-packet-routing] hierarchy level. Use the following set configuration statements to trigger the onbox spring sensor subscription process and record detailed sensor-based traffic statistics.

```
[edit protocols isis source-packet-routing]
user@host#set sensor-based-stats per-interface-per-member-link <ingress> | <egress>
[edit protocols isis source-packet-routing]
user@host#set sensor-based-stats per-sid <ingress> | <egress>
[edit protocols isis source-packet-routing]
user@host#set sensor-based-stats subscribe interval interval
```

The spring sensor-based subscribe configuration creates a connection with network-agent and subscribes to the configured sensor path. The sensor path is installed in the Packet Forwarding Engine where the telemetry sensor-based data is stored. The telemetry process keeps track of the latest updates received on each subscribed sensor. The show spring traffic statistics command displays the traffic statistics information streamed from the Packet Forwarding Engine.

#### Benefits

• Easy access to spring sensor-based traffic statistics is possible on enabling subscribe interval *interval* configuration.

#### **RELATED DOCUMENTATION**

sensor-based-stats

show spring interface traffic-statistics

### IS-IS Purge Originator Identification Overview

Starting in Junos OS release 16.2R1, when the IS-IS protocol purges entries from IS-IS link-state database, there is no way to identify the origin of the purge. If there is a need to investigate the cause of the purge, it is difficult to determine the Intermediate system (IS) that initiated the purge. RFC 6232, *Purge Originator Identification TLV for IS-IS* defines a type, length, and value (TLV) that can be added to the purges, to record the system ID of the IS that had initiated the purge. If an IS generates a purge, this TLV is included in the purge, which also has the system ID of the IS. If an IS receives a purge, the Link State Protocol Data Unit (LSP) flooding does not change the LSP contents, and the TLV is propagated with the purge itself. If an IS receives a purge that does not include this TLV, it adds this TLV with both its own system ID and the system ID of the IS from which it received the purge. This allows the IS that receives this purge to log the system ID of the originator, or the upstream source of the purge. This makes it easier to locate the origin of the purge and its cause. This TLV is also helpful in lab environments.

There is a possibility that during a network attack, a low lifetime is generated maliciously for an LSP, which can initiate a purge on timeout. These LSPs with low lifetime need to be filtered out to avoid purges triggered by a low lifetime LSP.

#### **Change History Table**

Feature support is determined by the platform and release you are using. Use Feature Explorer to determine if a feature is supported on your platform.

| Release | Description                                                                                                    |
|---------|----------------------------------------------------------------------------------------------------|
| 16.1    | Starting in Junos OS release 16.2R1, when the IS-IS protocol purges entries from IS-IS link-state database, there is no way to identify the origin of the purge. |

## **Troubleshooting Network Issues**

#### IN THIS CHAPTER

- Working with Problems on Your Network | 729
- Isolating a Broken Network Connection | 730
- Identifying the Symptoms of a Broken Network Connection | 732
- Isolating the Causes of a Network Problem | 734
- Taking Appropriate Action for Resolving the Network Problem | 735
- Evaluating the Solution to Check Whether the Network Problem Is Resolved | 737

### Working with Problems on Your Network

#### IN THIS SECTION

- Problem | 729
- Solution | 730

#### Problem

#### Description

This checklist provides links to troubleshooting basics, an example network, and includes a summary of the commands you might use to diagnose problems with the router and network.

#### Solution

#### Table 6: Checklist for Working with Problems on Your Network

| Tasks                                                                                  | Command or Action                                                                                                    |
|----------------------------------------------------------------------------------------|----------------------------------------------------------------------------------------------------|
| Isolating a Broken Network Connection                                                  |                                                                                                    |
| <b>1.</b> <i>Identifying the Symptoms of a Broken Network</i><br><i>Connection</i>     | ping ( <i>ip-address</i>   <i>hostname</i> ) show route ( <i>ip-address</i>   <i>hostname</i> ) traceroute ( <i>ip-address</i>   <i>hostname</i> ) |
| <b>1.</b> Isolating the Causes of a Network Problem                                    | <pre>show &lt; configuration   interfaces   protocols   route &gt;</pre>                                                                           |
| <b>1.</b> <i>Taking Appropriate Action for Resolving the Network</i><br><i>Problem</i> | <pre>[edit] delete routing options static route destination-prefix commit and-quit show route destination-prefix</pre>                             |
| <b>1.</b> Evaluating the Solution to Check Whether the Network<br>Problem Is Resolved  | <pre>show route (ip-address   hostname) ping (ip-address   hostname) count 3 traceroute (ip-address   hostname)</pre>                              |

### Isolating a Broken Network Connection

By applying the standard four-step process illustrated in Figure 54 on page 730, you can isolate a failed node in the network. Note that the functionality described in this section is not supported in versions 15.1X49-D30, or 15.1X49-D40.

#### Figure 54: Process for Diagnosing Problems in Your Network

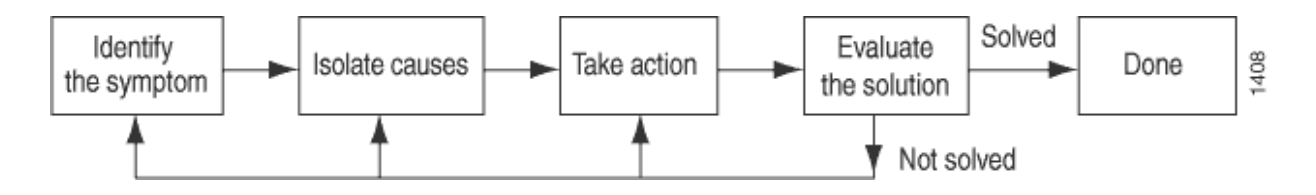

Before you embark on the four-step process, however, it is important that you are prepared for the inevitable problems that occur on all networks. While you might find a solution to a problem by simply trying a variety of actions, you can reach an appropriate solution more quickly if you are systematic in your approach to the maintenance and monitoring of your network. To prepare for problems on your network, understand how the network functions under normal conditions, have records of baseline network activity, and carefully observe the behavior of your network during a problem situation.

Figure 55 on page 731 shows the network topology used in this topic to illustrate the process of diagnosing problems in a network.

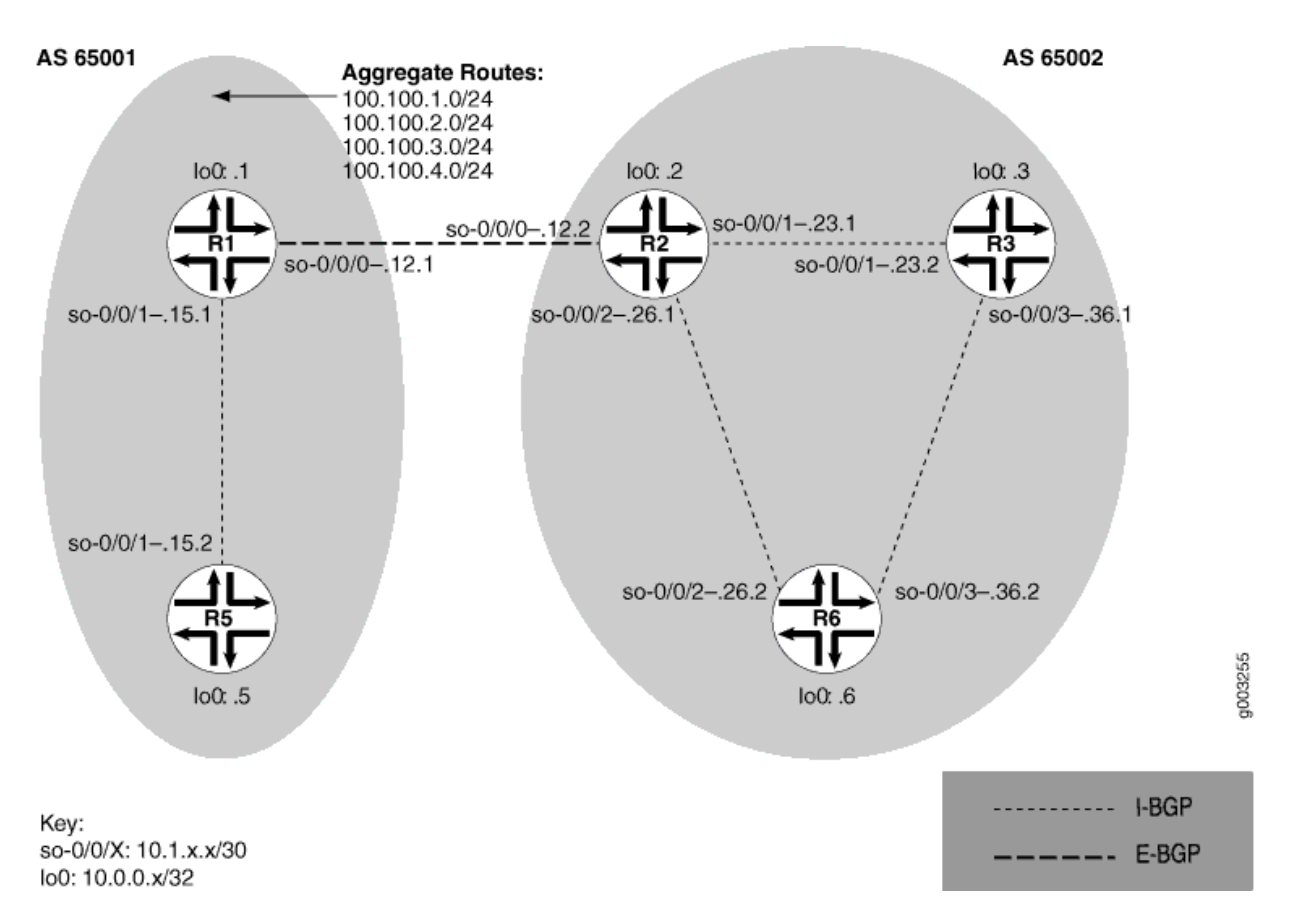

#### Figure 55: Network with a Problem

The network in Figure 55 on page 731 consists of two autonomous systems (ASs). AS 65001 includes two routers, and AS 65002 includes three routers. The border router (R1) in AS 65001 announces aggregated prefixes 100.100/24 to the AS 65002 network. The problem in this network is that R6 does not have access to R5 because of a loop between R2 and R6.

To isolate a failed connection in your network, follow the steps in these topics:

• Isolating the Causes of a Network Problem

- Taking Appropriate Action for Resolving the Network Problem
- Taking Appropriate Action for Resolving the Network Problem
- Evaluating the Solution to Check Whether the Network Problem Is Resolved

### Identifying the Symptoms of a Broken Network Connection

#### IN THIS SECTION

- Problem | 732
- Solution | 732

#### Problem

#### Description

The symptoms of a problem in your network are usually quite obvious, such as the failure to reach a remote host.

#### Solution

To identify the symptoms of a problem on your network, start at one end of your network and follow the routes to the other end, entering all or one of the following Junos OS command-line interfaces (CLI) operational mode commands:

user@host> ping (ip-address | host-name)
user@host> show route (ip-address | host-name)
user@host> traceroute (ip-address | host-name)

#### Sample Output

user@R6> ping 10.0.0.5 PING 10.0.0.5 (10.0.0.5): 56 data bytes 36 bytes from 10.1.26.1: Time to live exceeded Vr HL TOS Len ID Flg off TTL Pro cks Src Dst

```
4 5 00 0054 e2db 0 0000 01 01 a8c6 10.1.26.2 10.0.0.5
36 bytes from 10.1.26.1: Time to live exceeded
Vr HL TOS Len ID Flg off TTL Pro cks
                                            Src
                                                     Dst
4 5 00 0054 e2de 0 0000 01 01 a8c3 10.1.26.2 10.0.0.5
36 bytes from 10.1.26.1: Time to live exceeded
Vr HL TOS Len ID Flg off TTL Pro cks
                                            Src
                                                     Dst
4 5 00 0054 e2e2 0 0000 01 01 a8bf 10.1.26.2 10.0.0.5
^C
--- 10.0.0.5 ping statistics ---
3 packets transmitted, 0 packets received, 100% packet loss
user@R6> show route 10.0.0.5
inet.0: 20 destinations, 20 routes (20 active, 0 holddown, 0 hidden)
+ = Active Route, - = Last Active, * = Both
10.0.0.5/32
                 *[IS-IS/165] 00:02:39, metric 10
                   > to 10.1.26.1 via so-0/0/2.0
user@R6> traceroute 10.0.0.5
traceroute to 10.0.0.5 (10.0.0.5), 30 hops max, 40 byte packets
1 10.1.26.1 (10.1.26.1) 0.649 ms 0.521 ms 0.490 ms
2 10.1.26.2 (10.1.26.2) 0.521 ms 0.537 ms 0.507 ms
3 10.1.26.1 (10.1.26.1) 0.523 ms 0.536 ms 0.514 ms
4 10.1.26.2 (10.1.26.2) 0.528 ms 0.551 ms 0.523 ms
5 10.1.26.1 (10.1.26.1) 0.531 ms 0.550 ms 0.524 ms
```

#### Meaning

The sample output shows an unsuccessful ping command in which the packets are being rejected because the time to live is exceeded. The output for the show route command shows the interface (10.1.26.1) that you can examine further for possible problems. The traceroute command shows the loop between 10.1.26.1 (R2) and 10.1.26.2 (R6), as indicated by the continuous repetition of the two interface addresses.

### Isolating the Causes of a Network Problem

#### IN THIS SECTION

- Problem | 734
- Solution | 734

#### Problem

#### Description

A particular symptom can be the result of one or more causes. Narrow down the focus of your search to find each individual cause of the unwanted behavior.

#### Solution

To isolate the cause of a particular problem, enter one or all of the following Junos OS CLI operational mode command:

```
user@host> show < configuration | bgp | interfaces | isis | ospf | route</pre>
```

>

Your particular problem may require the use of more than just the commands listed above. See the appropriate command reference for a more exhaustive list of commonly used operational mode commands.

#### Sample Output

| user@R6> <b>show interface</b> | s ters | e    |       |              |        |
|--------------------------------|--------|------|-------|--------------|--------|
| Interface                      | Admin  | Link | Proto | Local        | Remote |
| so-0/0/0                       | up     | up   |       |              |        |
| so-0/0/0.0                     | up     | up   | inet  | 10.1.56.2/30 |        |
|                                |        |      | iso   |              |        |
| so-0/0/2                       | up     | up   |       |              |        |
| so-0/0/2.0                     | up     | up   | inet  | 10.1.26.2/30 |        |
|                                |        |      | iso   |              |        |
| so-0/0/3                       | up     | up   |       |              |        |

| so-0/0/3.0       | up  | up | inet | 10.1.36.2/30 |
|------------------|-----|----|------|--------------|
|                  |     |    | iso  |              |
| [Output truncate | ed] |    |      |              |

The following sample output is from R2:

```
user@R2> show route 10.0.0.5
inet.0: 22 destinations, 25 routes (22 active, 0 holddown, 0 hidden)
+ = Active Route, - = Last Active, * = Both
10.0.0.5/32 *[Static/5] 00:16:21
> to 10.1.26.2 via so-0/0/2.0
[BGP/170] 3d 20:23:35, MED 5, localpref 100
AS path: 65001 I
> to 10.1.12.1 via so-0/0/0.0
```

#### Meaning

The sample output shows that all interfaces on R6 are up. The output from R2 shows that a static route [Static/5] configured on R2 points to R6 (10.1.26.2) and is the preferred route to R5 because of its low preference value. However, the route is looping from R2 to R6, as indicated by the missing reference to R5 (10.1.15.2).

### Taking Appropriate Action for Resolving the Network Problem

#### IN THIS SECTION

- Problem | 736
- Solution | 736

#### Problem

#### Description

The appropriate action depends on the type of problem you have isolated. In this example, a static route configured on R2 is deleted from the [routing-options] hierarchy level. Other appropriate actions might include the following:

### Solution

- Check the local router's configuration and edit it if appropriate.
- Troubleshoot the intermediate router.
- Check the remote host configuration and edit it if appropriate.
- Troubleshoot routing protocols.
- Identify additional possible causes.

To resolve the problem in this example, enter the following Junos OS CLI commands:

#### [edit]

user@R2# delete routing-options static route destination-

prefix
user@R2# commit and-quit
user@R2# show route destination-prefix

### Sample Output

[edit]
user@R2# delete routing-options static route 10.0.0.5/32

```
[edit]
user@R2# commit and-quit
commit complete
Exiting configuration mode
user@R2> show route 10.0.0.5
inet.0: 22 destinations, 24 routes (22 active, 0 holddown, 0 hidden)
+ = Active Route, - = Last Active, * = Both
```

#### Meaning

The sample output shows the static route deleted from the [routing-options] hierarchy and the new configuration committed. The output for the show route command now shows the BGP route as the preferred route, as indicated by the asterisk (\*).

## **Evaluating the Solution to Check Whether the Network Problem Is Resolved**

#### IN THIS SECTION

- Problem | 737
- Solution | 738

#### Problem

#### Description

If the problem is solved, you are finished. If the problem remains or a new problem is identified, start the process over again.

You can address possible causes in any order. In relation to the network in *Isolating a Broken Network Connection*, we chose to work from the local router toward the remote router, but you might start at a different point, particularly if you have reason to believe that the problem is related to a known issue, such as a recent change in configuration.

#### Solution

To evaluate the solution, enter the following Junos OS CLI commands:

user@host> **show route** (*ip-address* | *host-name*) user@host> **ping** (*ip-address* | *host-name*) user@host> **traceroute** (*ip-address* | *host-name*)

#### Sample Output

user@R6> show route 10.0.0.5 inet.0: 20 destinations, 20 routes (20 active, 0 holddown, 0 hidden) + = Active Route, - = Last Active, \* = Both 10.0.0.5/32 \*[BGP/170] 00:01:35, MED 5, localpref 100, from 10.0.0.2 AS path: 65001 I > to 10.1.26.1 via so-0/0/2.0 user@R6> ping 10.0.0.5 PING 10.0.0.5 (10.0.0.5): 56 data bytes 64 bytes from 10.0.0.5: icmp\_seq=0 ttl=253 time=0.866 ms 64 bytes from 10.0.0.5: icmp\_seq=1 ttl=253 time=0.837 ms 64 bytes from 10.0.0.5: icmp\_seq=2 ttl=253 time=0.796 ms ^C --- 10.0.0.5 ping statistics ---3 packets transmitted, 3 packets received, 0% packet loss round-trip min/avg/max/stddev = 0.796/0.833/0.866/0.029 ms user@R6> traceroute 10.0.0.5 traceroute to 10.0.0.5 (10.0.0.5), 30 hops max, 40 byte packets 1 10.1.26.1 (10.1.26.1) 0.629 ms 0.538 ms 0.497 ms 2 10.1.12.1 (10.1.12.1) 0.534 ms 0.538 ms 0.510 ms 3 10.0.0.5 (10.0.0.5) 0.776 ms 0.705 ms 0.672 ms

#### Meaning

The sample output shows that there is now a connection between R6 and R5. The show route command shows that the BGP route to R5 is preferred, as indicated by the asterisk (\*). The ping command is successful and the traceroute command shows that the path from R6 to R5 is through R2 (10.1.26.1), and then through R1 (10.1.12.1).

## **Troubleshooting IS-IS**

#### IN THIS CHAPTER

- Verifying the IS-IS Protocol | 739
- Verifying the IS-IS Configuration on a Router in a Network | 753
- Displaying the Status of IS-IS Adjacencies | 763
- Displaying Detailed IS-IS Protocol Information | 768
- Analyzing IS-IS Link-State PDUs in Detail | 772
- Displaying Sent or Received IS-IS Protocol Packets | 775

### Verifying the IS-IS Protocol

#### IN THIS SECTION

- Verify the LSP | 740
- Verify IS-IS Adjacencies and Interfaces | 743
- Verify the IS-IS Configuration | 745
- Take Appropriate Action | 747
- Verify the LSP Again | 749

#### Purpose

If your MPLS network is configured with IS-IS as the interior gateway protocol (IGP), and the output of the show mpls lsp extensive command shows that there is a problem, check the IP and IS-IS layers. Because IS-IS and IP are independent of each other, you can check either layer first. For more information about checking the IP layer, see *Verifying the IP Layer*.

After you have checked the IP layer and determined that there is still a problem, check the IS-IS layer, verify that IS-IS adjacencies are up, and make sure that the interfaces and IS-IS protocol are configured correctly.

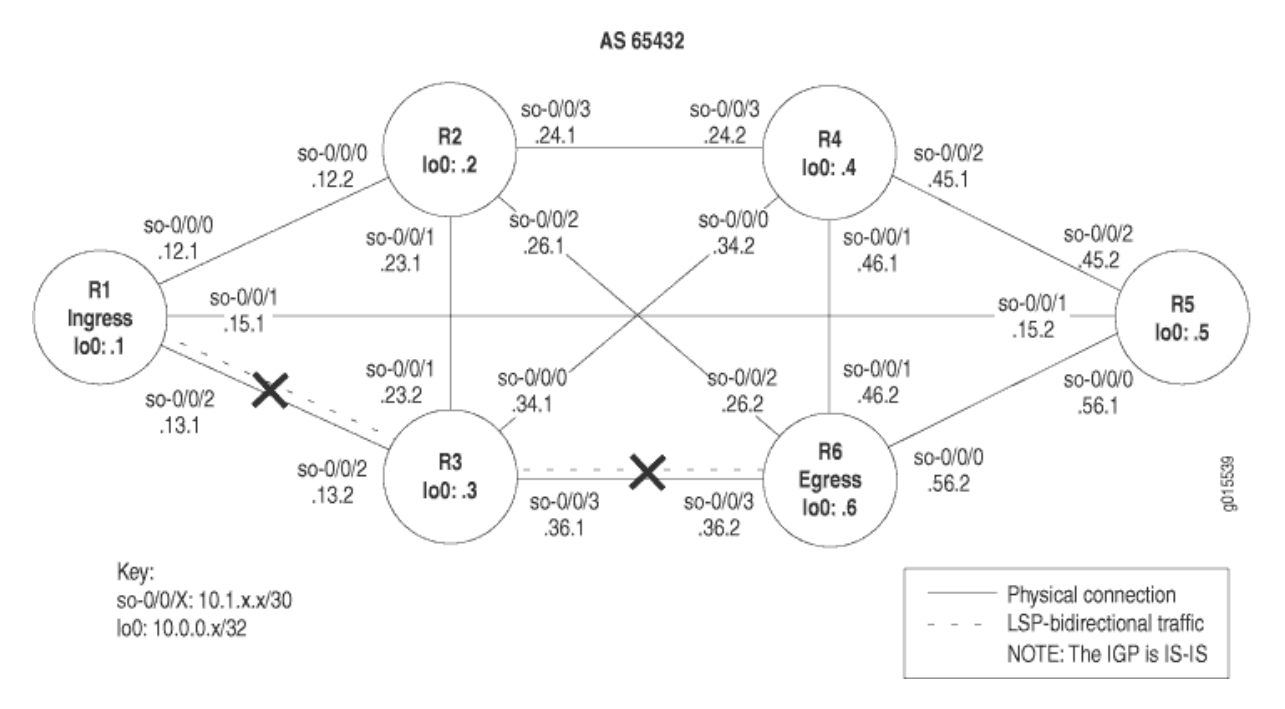

#### Figure 56: MPLS Network Broken at the IS-IS Protocol Layer

To check the IS-IS protocol, follow these steps:

#### Verify the LSP

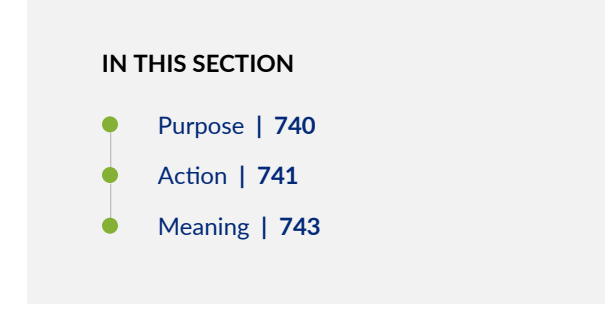

#### Purpose

Confirm that interfaces are configured for IS-IS, that the IS-IS protocol is configured correctly, and that adjacencies are established.

#### Action

To verify the label-switched path (LSP), enter the following command on the ingress, transit, and egress routers:

user@host>

show mpls lsp extensive

#### Sample Output 1

#### command-name

```
user@R1> show mpls lsp extensive
Ingress LSP: 1 sessions
10.0.0.6
  From: 10.0.0.1, State: Dn, ActiveRoute: 0 , LSPname: R1-to-R6
   ActivePath: (none)
  LoadBalance: Random
  Encoding type: Packet, Switching type: Packet, GPID: IPv4
  Primary
                             State: Dn
   24 Oct 21 13:48:01 No Route toward dest [3 times]
   23 Oct 21 13:47:44 Deselected as active
   22 Oct 21 13:47:43 No Route toward dest[2 times]
   21 Oct 21 13:47:43 ResvTear received
   20 Oct 21 13:47:43 Down
   19 Oct 21 13:47:43 10.1.13.2: No Route toward dest[2 times]
   18 Oct 21 13:47:38 Record Route: 10.1.13.2 10.1.36.2
   [...Output truncated...]
  Created: Tue Oct 19 21:22:53 2004
Total 1 displayed, Up 0, Down 1
Egress LSP: 0 sessions
Total 0 displayed, Up 0, Down 0
```

Transit LSP: 0 sessions Total 0 displayed, Up 0, Down 0

#### Sample Output 2

#### command-name

```
user@R3> show mpls lsp extensive
Ingress LSP: 0 sessions
Total 0 displayed, Up 0, Down 0
```

Egress LSP: 0 sessions Total 0 displayed, Up 0, Down 0

Transit LSP: 0 sessions Total 0 displayed, Up 0, Down 0

#### Sample Output 3

#### command-name

```
user@R6> show mpls lsp extensive
Ingress LSP: 1 sessions
10.0.0.1
  From: 10.0.0.6, State: Dn, ActiveRoute: 0, LSPname: R6-to-R1
   ActivePath: (none)
  LoadBalance: Random
  Encoding type: Packet, Switching type: Packet, GPID: IPv4
  Primary
                             State: Dn
    Will be enqueued for recomputation in 3 second(s).
   13 Oct 21 14:23:33 CSPF failed: no route toward 10.0.0.1[90 times]
   12 Oct 21 13:39:56 Deselected as active
   11 Oct 21 13:39:56 CSPF: could not determine self
   [...Output truncated...]
  Created: Tue Oct 19 22:28:30 2004
Total 1 displayed, Up 0, Down 1
Egress LSP: 0 sessions
Total 0 displayed, Up 0, Down 0
```

Transit LSP: 0 sessions Total 0 displayed, Up 0, Down 0

#### Meaning

The sample output shows that LSP R1-to-R6 and the reverse LSP R6-to-R1 are down, and there are no LSP sessions on transit router R3.

#### Verify IS-IS Adjacencies and Interfaces

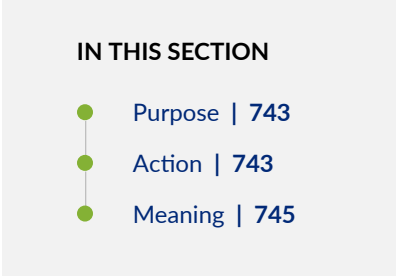

#### Purpose

When you check the IS-IS layer, you verify that IS-IS adjacencies are up and that the IS-IS interfaces are included at the protocol level.

#### Action

To verify the functioning of adjacent interfaces, enter the following commands from the relevant routers:

user@host> show isis adjacency
user@host> show isis interface

#### Sample Output 1

#### command-name

| user@R1> <b>show i</b> | sis adjacency |         |                  |
|------------------------|---------------|---------|------------------|
| Interface              | System        | L State | Hold (secs) SNPA |
| so-0/0/0.0             | R2            | 2 Up    | 20               |
| so-0/0/1.0                   | R5        | 2 Up    | 23               |
|------------------------------|-----------|---------|------------------|
| so-0/0/2.0                   | R3        | 2 Up    | 26               |
|                              |           |         |                  |
| user@R3> <b>show isis</b>    | adjacency |         |                  |
| Interface                    | System    | L State | Hold (secs) SNPA |
| so-0/0/0.0                   | R4        | 2 Up    | 23               |
| so-0/0/1.0                   | R2        | 2 Up    | 21               |
| so-0/0/2.0                   | R1        | 2 Up    | 19               |
| so-0/0/3.0                   | R6        | 2 Down  | 0                |
|                              |           |         |                  |
| user@R6> show isis adjacency |           |         |                  |

IS-IS instance is not running

# Sample Output 2

| user@R1> show isis interface |      |                    |                |              |  |
|------------------------------|------|--------------------|----------------|--------------|--|
| IS-IS interface datab        | ase: |                    |                |              |  |
| Interface                    | LC   | CirID Level 1 DR   | Level 2 DR     | L1/L2 Metric |  |
| 100.0                        | 0    | 0x1 Passive        | Passive        | 0/0          |  |
| so-0/0/0.0                   | 2    | 0x1 Disabled       | Point to Point | 10/10        |  |
| so-0/0/1.0                   | 2    | 0x1 Disabled       | Point to Point | 10/10        |  |
| so-0/0/2.0                   | 2    | 0x1 Disabled       | Point to Point | 10/10        |  |
|                              |      |                    |                |              |  |
| user@R3> <b>show isis in</b> | terf | ace                |                |              |  |
| IS-IS interface datab        | ase: |                    |                |              |  |
| Interface                    | LC   | CirID Level 1 DR   | Level 2 DR     | L1/L2 Metric |  |
| 100.0                        | 0    | 0x1 Passive        | Passive        | 0/0          |  |
| so-0/0/0.0                   | 2    | 0x1 Disabled       | Point to Point | 10/10        |  |
| so-0/0/1.0                   | 2    | 0x1 Disabled       | Point to Point | 10/10        |  |
| so-0/0/2.0                   | 2    | 0x1 Disabled       | Point to Point | 10/10        |  |
| so-0/0/3.0                   | 2    | 0x1 Disabled       | Point to Point | 10/10        |  |
|                              |      |                    |                |              |  |
| user@R6> <b>show isis in</b> | terf | ace                |                |              |  |
| IS-IS interface datab        | ase: |                    |                |              |  |
| Interface                    | L    | CirID Level 1 DR   | Level 2 DR     | L1/L2 Metric |  |
| 100.0                        | 0    | 0x1 Passive        | Passive        | 0/0          |  |
| so-0/0/0.0                   | 1    | 0x1 Point to Point | Disabled       | 10/10        |  |
| so-0/0/1.0                   | 1    | 0x1 Down           | Disabled       | 10/10        |  |

| so-0/0/2.0 | 1 | 0x1 Point to Point | Disabled | 10/10 |
|------------|---|--------------------|----------|-------|
| so-0/0/3.0 | 1 | 0x1 Point to Point | Disabled | 10/10 |

Sample Output 1 shows that ingress router R1 has established adjacencies with the relevant routers. Transit router R3 does not have an adjacency with egress router R6, and egress router R6 has no adjacencies established in the network shown in *MPLS Network Broken at the IP and IGP Layers*, indicating that the problem might be at the IS-IS protocol level.

Sample Output 2 shows that R1 and R2 are Level 2 routers, in contrast to R6 which is a Level 1 router. When a router is configured explicitly as a Level 1 or Level 2 router, it does not communicate with routers configured at a different level. Level 1 routers communicate with other Level 1 routers within their area, while Level 2 routers communicate with other Level 2 routers, and toward other autonomous systems. Because all the routers in this network are configured for Level 2, they cannot form an adjacency with R6, which is incorrectly configured as a Level 1 router.

# SEE ALSO

Example: Configuring a Multi-Level IS-IS Topology to Control Interarea Flooding | 22 Understanding IS-IS Areas to Divide an Autonomous System into Smaller Groups | 21

# Verify the IS-IS Configuration

#### IN THIS SECTION

- Purpose | 745
- Action | **746**
- Meaning | 747

#### Purpose

When you have determined that the problem is probably at the IS-IS protocol level, check the IS-IS configuration of the routers in your network.

#### Action

To verify the IS-IS configuration, enter the following command from the relevant routers:

user@host>

show configuration protocols isis

## Sample Output

```
user@R1> show configuration protocols isis
level 1 disable;
interface so-0/0/0.0;
interface so-0/0/1.0;
interface so-0/0/2.0;
interface lo0.0; {
    passive
user@R3> show configuration protocols isis
level 1 disable;
interface all {
    level 2 metric 10;
}
interface fxp0.0 {
    disable;
}
interface lo0.0; {
    passive
user@R6> show configuration protocols isis
level 2 disable; <<< Incorrect level disabled</pre>
interface all {
    level 2 metric 10;
}
interface fxp0.0 {
    disable;
}
interface lo0.0; {
    passive
```

The sample output shows that R6 has Level 2 disabled, while R1 and R3 have Level 1 disabled. For IS-IS adjacencies to establish, routers need to be at the same level. Another common configuration error is to omit the loopback interface (lo0) from the configuration at the [edit protocols isis] hierarchy level. IS-IS does not function correctly if the loopback interface (lo0) is not configured at this level. In addition, including the passive statement ensures that protocols are not run over the loopback interface (lo0) and that the loopback interface (lo0) is advertised correctly throughout the network.

# **Take Appropriate Action**

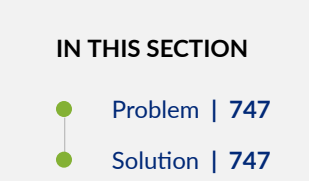

# Problem

# Description

Depending on the error you encountered in your investigation, you must take the appropriate action to correct the problem. In the example below, the routers are configured to function at different levels of the IS-IS protocol.

# Solution

To correct the error in this example, enter the following commands:

# Sample Output

```
[edit protocols isis]
user@R6# show
level 2 disable;
interface all {
    level 2 metric 10;
}
interface fxp0.0 {
    disable;
}
```

```
interface lo0.0; {
passive
[edit protocols isis]
user@R6# delete level 2
[edit protocols isis]
user@R6# set level 1 disable
[edit protocols isis]
user@R6# show
level 1 disable;
interface all {
    level 2 metric 10;
}
interface fxp0.0 {
    disable;
}
interface lo0.0; {
passive
[edit protocols isis]
user@R6# commit
commit complete
[edit protocols isis]
user@R6# run show isis adjacency
                                                     Hold (secs) SNPA
Interface
                                      L State
                      System
so-0/0/0.0
                      R5
                                      2 Up
                                                             22
so-0/0/1.0
                      R4
                                                             22
                                      2 Up
so-0/0/2.0
                      R2
                                                             22
                                      2 Up
so-0/0/3.0
                                                             22
                      R3
                                      2 Up
```

The sample output shows that the configuration error on egress router R6 has been corrected, and IS-IS adjacencies are now established.

# SEE ALSO

**IS-IS User Guide** 

# Verify the LSP Again

| V |
|---|
|   |

- Purpose | 749
- Action | 749
- Meaning | 753

## Purpose

After taking the appropriate action to correct the error, the label-switched path (LSP) needs to be checked again to confirm that the problem in the RSVP layer has been resolved.

## Action

To verify that the LSP is up and traversing the network as expected, enter the following command from the ingress, egress, and transit routers:

user@host>

show mpls lsp extensive

# Sample Output 1

```
user@R1> show mpls lsp extensive
Ingress LSP: 1 sessions
10.0.0.6
From: 10.0.0.1, State: Up, ActiveRoute: 1 , LSPname: R1-to-R6
ActivePath: (primary)
LoadBalance: Random
Encoding type: Packet, Switching type: Packet, GPID: IPv4
*Primary State: Up
Computed ER0 (S [L] denotes strict [loose] hops): (CSPF metric: 20)
10.1.13.2 S 10.1.36.2 S
Received RR0 (ProtectionFlag 1=Available 2=InUse 4=B/W 8=Node 10=SoftPreempt):
10.1.13.2 10.1.36.2
```

5 Oct 21 15:52:07 Selected as active path 4 Oct 21 15:52:07 Record Route: 10.1.13.2 10.1.36.2 3 Oct 21 15:52:07 Up 2 Oct 21 15:52:07 Originate Call 1 Oct 21 15:52:07 CSPF: computation result accepted Created: Thu Oct 21 15:52:06 2004 Total 1 displayed, Up 1 , Down 0 Egress LSP: 1 sessions 10.0.0.1 From: 10.0.0.6, LSPstate: Up, ActiveRoute: 0 LSPname: R6-to-R1 , LSPpath: Primary Suggested label received: -, Suggested label sent: -Recovery label received: -, Recovery label sent: -Resv style: 1 FF, Label in: 3, Label out: -Time left: 142, Since: Thu Oct 21 15:41:59 2004 Tspec: rate Obps size Obps peak Infbps m 20 M 1500 Port number: sender 2 receiver 39082 protocol 0 PATH rcvfrom: 10.1.13.2 (so-0/0/2.0) 17 pkts Adspec: received MTU 1500 PATH sentto: localclient RESV rcvfrom: localclient Record route: 10.1.36.2 10.1.13.2 <self> Total 1 displayed, Up 1 , Down 0

Transit LSP: 0 sessions Total 0 displayed, Up 0, Down 0

## Sample Output 2

# command-name

user@R3> **show mpls lsp extensive** Ingress LSP: 0 sessions Total 0 displayed, Up 0, Down 0

Egress LSP: 0 sessions Total 0 displayed, Up 0, Down 0

Transit LSP: 2 sessions

```
10.0.0.1
From: 10.0.0.6, LSPstate: Up, ActiveRoute: 1
LSPname: R6-to-R1 , LSPpath: Primary
Suggested label received: -, Suggested label sent: -
Recovery label received: -, Recovery label sent: 3
Resv style: 1 FF, Label in: 100528, Label out: 3
Time left: 125, Since: Thu Oct 21 15:29:26 2004
Tspec: rate 0bps size 0bps peak Infbps m 20 M 1500
Port number: sender 2 receiver 39082 protocol 0
PATH rcvfrom: 10.1.36.2 (so-0/0/3.0) 17 pkts
Adspec: received MTU 1500 sent MTU 1500
PATH sentto: 10.1.13.1 (so-0/0/2.0) 17 pkts
RESV rcvfrom: 10.1.13.1
Record route: 10.1.36.2 <self> 10.1.13.1
```

#### 10.0.0.6

From: 10.0.0.1, LSPstate: Up, ActiveRoute: 1
LSPname: R1-to-R6 , LSPpath: Primary
Suggested label received: -, Suggested label sent: Recovery label received: -, Recovery label sent: 3
Resv style: 1 FF, Label in: 100544, Label out: 3
Time left: 147, Since: Thu Oct 21 15:39:33 2004
Tspec: rate 0bps size 0bps peak Infbps m 20 M 1500
Port number: sender 1 receiver 47963 protocol 0
PATH rcvfrom: 10.1.13.1 (so-0/0/2.0) 4 pkts
Adspec: received MTU 1500 sent MTU 1500
PATH sentto: 10.1.36.2 (so-0/0/3.0) 4 pkts
RESV rcvfrom: 10.1.36.2 (so-0/0/3.0) 4 pkts
Explct route: 10.1.36.2
Record route: 10.1.13.1 <self> 10.1.36.2
Total 2 displayed, Up 2, Down 0

## Sample Output 3

## command-name

user@R6> show mpls lsp extensive
Ingress LSP: 1 sessions

```
10.0.0.1
  From: 10.0.0.6, State: Up, ActiveRoute: 1, LSPname: R6-to-R1
  ActivePath: (primary)
  LoadBalance: Random
  Encoding type: Packet, Switching type: Packet, GPID: IPv4
 *Primary
                             State: Up
    Computed ERO (S [L] denotes strict [loose] hops): (CSPF metric: 20)
  10.1.36.1 S 10.1.13.1 S
    Received RRO (ProtectionFlag 1=Available 2=InUse 4=B/W 8=Node 10=SoftPreempt):
          10.1.36.1 10.1.13.1
   18 Oct 21 15:34:18 Selected as active path
   17 Oct 21 15:34:17 Record Route: 10.1.36.1 10.1.13.1
   16 Oct 21 15:34:17 Up
   15 Oct 21 15:34:17 Originate Call
   14 Oct 21 15:34:17 CSPF: computation result accepted
   [...Output truncated...]
  Created: Tue Oct 19 22:28:30 2004
Total 1 displayed, Up 1, Down 0
Egress LSP: 1 sessions
10.0.0.6
  From: 10.0.0.1, LSPstate: Up, ActiveRoute: 0
   LSPname: R1-to-R6 , LSPpath: Primary
  Suggested label received: -, Suggested label sent: -
  Recovery label received: -, Recovery label sent: -
  Resv style: 1 FF, Label in: 3, Label out: -
  Time left: 126, Since: Thu Oct 21 15:44:25 2004
  Tspec: rate Obps size Obps peak Infbps m 20 M 1500
  Port number: sender 1 receiver 47963 protocol 0
  PATH rcvfrom: 10.1.36.1 (so-0/0/3.0) 4 pkts
  Adspec: received MTU 1500
  PATH sentto: localclient
  RESV rcvfrom: localclient
   Record route: 10.1.13.1 10.1.36.1 <self>
Total 1 displayed, Up 1, Down 0
Transit LSP: 0 sessions
```

Total 0 displayed, Up 0, Down 0

752

Sample Outputs 1 and 3 from ingress router R1 and egress router R6 show that the LSP is now traversing the network along the expected path, from R1 through R3 to R6, and the reverse LSP, from R6 through R3 to R1. In addition, Sample Output 2 from transit router R3 shows that there are two transit LSP sessions, one from R1 to R6, and the other from R6 to R1.

# Verifying the IS-IS Configuration on a Router in a Network

# IN THIS SECTION

- Check the Configuration of a Level 1/Level 2 Router | 755
- Check the Configuration of a Level 1 Router | 758
- Check the Configuration of a Level 2 Router | 761

#### Purpose

For IS-IS to run on a router (intermediate system) in your network, you must enable IS-IS on the router, configure a network entity title (NET) on the loopback interface (lo0), and configure family iso on all interfaces on which you want to run IS-IS. When you enable IS-IS on a router, Level 1 and Level 2 are enabled by default.

Figure 57 on page 754 illustrates an example of routers at different levels in an IS-IS topology.

Figure 57: Levels in an IS-IS Network Topology

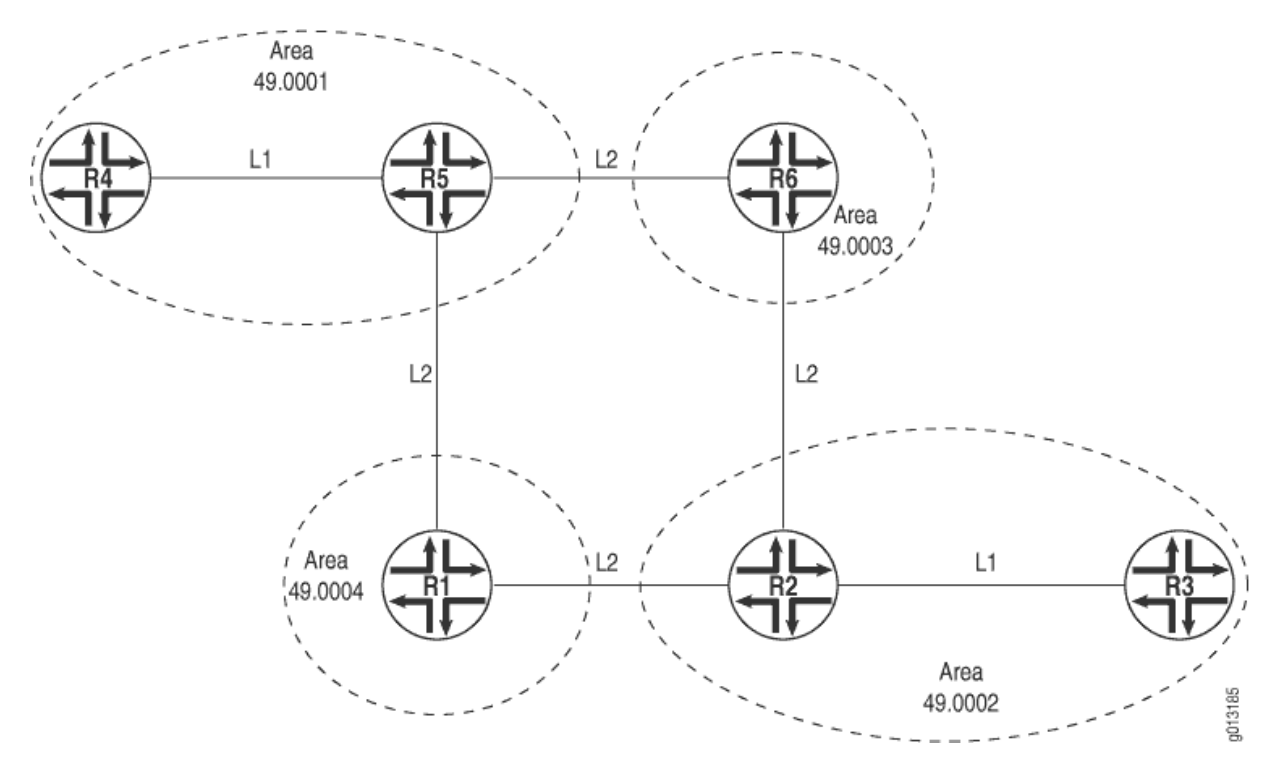

The network in Figure 57 on page 754 is organized hierarchically and consists of Level 2, Level 1/Level 2, and Level 1 routers in one autonomous system (AS) divided into four areas: 49.0001, 49.0002, 49.0003, and 49.0004. The Level 2 routers route toward other autonomous systems. The Level 1/Level 2 routers route between areas and to other autonomous systems. The Level 1 routers route within an area, and when the destination is outside the local area, they route toward a Level1/Level2 system.

In the following topics, the configuration of the various types of routers is examined.

Figure 58 on page 755 provides more details about the IS-IS network topology in Figure 57 on page 754 so that you can verify the configuration output of the various routers.

# Figure 58: IS-IS Network Topology with Details

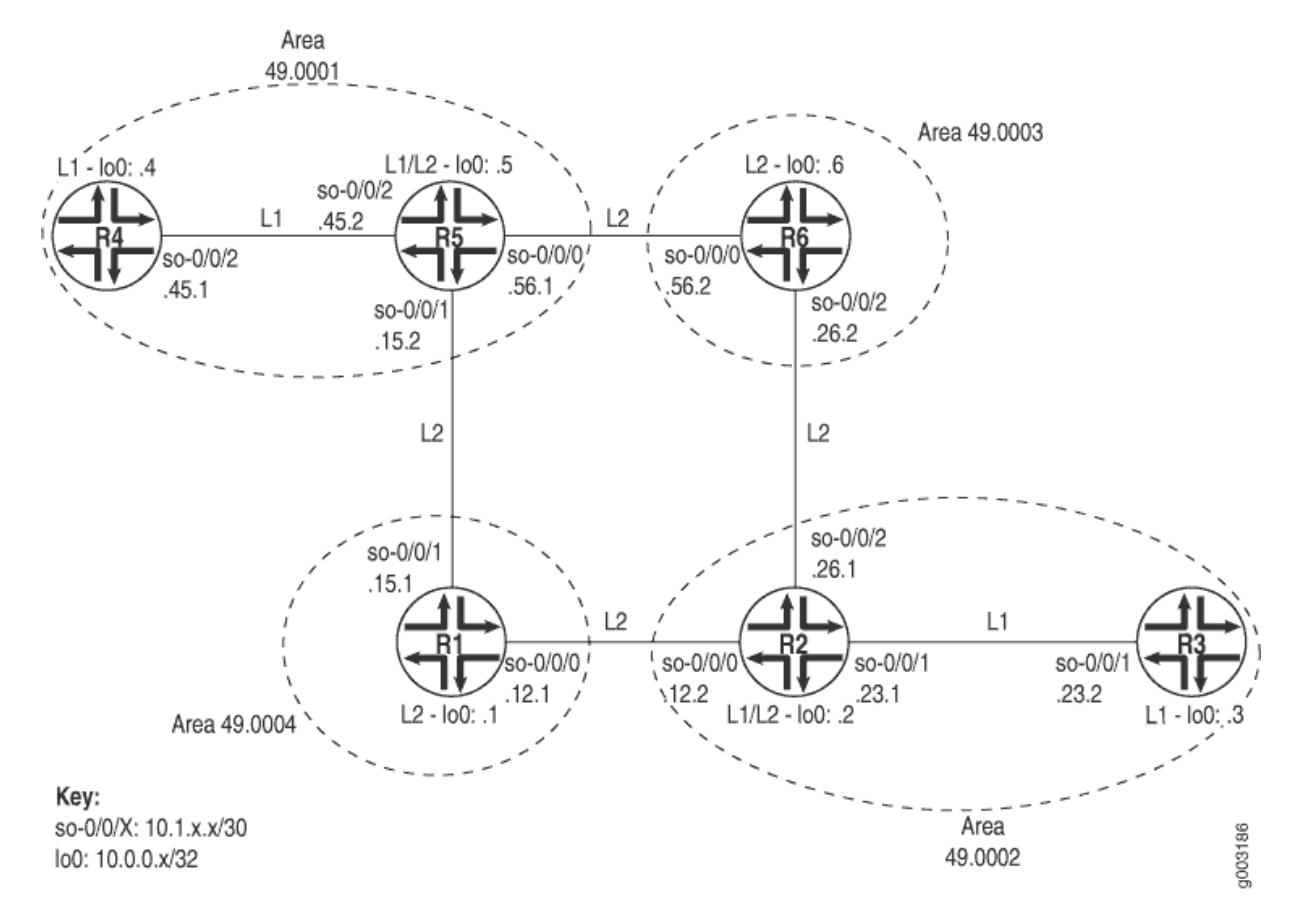

To verify that IS-IS is configured correctly on routers at different levels, follow these steps:

# Check the Configuration of a Level 1/Level 2 Router

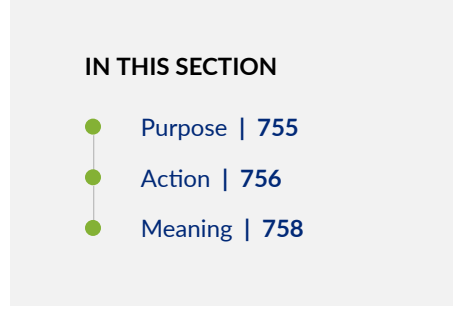

# Purpose

Check the configuration of a Level 1/Level 2 router.

#### Action

To verify the IS-IS configuration of a Level 1/Level 2 router in your network, enter the following Junos OS command-line interface (CLI) commands:

```
user@host# [edit protocols isis] show
user@host# [edit protocols isis]
user@host# run show isis interface
user@host# [edit] edit interfaces
user@host# [edit interfaces] show
```

The following output is for an IS-IS configuration on R2, a Level 1/Level 2 router in the network shown.

# Sample Output

```
[edit protocols isis]
user@R2# show
interface so-0/0/0.0 {
    level 2 metric 10;
     level 1 disable;
}
interface so-0/0/1.0 {
    level 2 disable;
    level 1 metric 10;
}
interface so-0/0/2.0 {
    level 2 metric 10;
     level 1 disable;
}
interface fxp0.0 {
    disable;
}
interface lo0.0;
[edit protocols isis]
user@R2# run show isis interface
IS-IS interface database:
Interface
                      L CirID Level 1 DR
                                                 Level 2 DR
                                                                   L1/L2 Metric
100.0
                          0x1 Passive
                                                                         0/0
                      0
                                                 Passive
```

```
2 0x1 Disabled
so-0/0/0.0
                                               Point to Point
                                                                     10/10
so-0/0/1.0
                     3 0x1 Point to Point
                                              Point to Point
                                                                     10/10
so-0/0/2.0
                     2 0x1 Disabled
                                               Point to Point
                                                                     10/10
[edit interfaces]
user@R2# show
so-0/0/0 {
    unit 0 {
       family inet {
           address 10.1.12.2/30;
       }
       family iso;
   }
}
so-0/0/1 {
    unit 0 {
       family inet {
           address 10.1.23.1/30;
       }
       family iso;
   }
}
so-0/0/2 {
   unit 0 {
       family inet {
           address 10.1.26.1/30;
       }
        family iso;
   }
}
100 {
    unit 0 {
       family inet {
           address 10.0.0.2/32;
       }
        family iso {
            address 49.0002.1000.0000.0002.00;
       }
   }
}
```

The sample output shows a basic configuration of IS-IS on R2, a Level 1/Level 2 router. The basic configuration is at the [edit protocols isis] and [edit interfaces] hierarchy levels.

At the [edit protocols isis] level, five interfaces are included: so-0/0/0, so-0/0/1, so-0/0/2, fxp0, and the loopback interface (lo0). Two interfaces, so-0/0/0.0 and so-0/0/2.0, have Level 1 disabled, making them Level 2 interfaces. One interface, so-0/0/1.0, has Level 2 disabled, making it a Level 1 interface. The management interface (fxp0) is disabled so that IS-IS packets are not sent over it, and the loopback interface (lo0) is included because it becomes a point of connection from the router to the IS-IS network.

At the [edit interfaces] hierarchy level, all of the interfaces included in the [edit protocols isis] hierarchy level are configured with family iso, and the loopback interface (lo0) is configured with the NET address 49.0002.1000.0000.0002.00. Every router in an IS-IS network must have at least one NET address that identifies a point of connection to the IS-IS network. The NET address is generally configured on the loopback interface (lo0). Routers that participate in multiple areas can have multiple NET addresses.

# SEE ALSO

Example: Configuring a Multi-Level IS-IS Topology to Control Interarea Flooding | 22

# Check the Configuration of a Level 1 Router

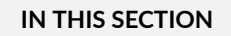

- Purpose | 758
- Action | **759**
- Meaning | 760

## Purpose

To check the configuration of a Level 1 router.

Action

To check the configuration of a Level 1 router, enter the following CLI commands:

```
user@host# [edit protocols isis] show
user@host# [edit protocols isis] run show isis interface
user@host# [edit] edit interfaces
user@host# [edit interfaces] show
```

The following sample output is for R4, a Level 1 router in the network shown in The following output is for an IS-IS configuration on R2, a Level 1/Level 2 router in the network shown.

# Sample Output

```
[edit protocols isis]
user@R4# show
level 2 disable;
interface so-0/0/2.0 {
    level 1 metric 10;
}
interface fxp0.0 {
    disable;
}
interface lo0.0;
[edit protocols isis]
user@R4# run show isis interface
IS-IS interface database:
Interface
                                                                 L1/L2 Metric
                     L CirID Level 1 DR
                                                Level 2 DR
100.0
                     0 0x1 Passive
                                                                       0/0
                                               Passive
                         0x1 Point to Point
                                                Disabled
                                                                       10/10
so-0/0/2.0
                     1
[edit interfaces]
user@R4# show
so-0/0/2 {
    unit 0 {
        family inet {
           address 10.1.45.1/30;
       }
```

```
family iso;
}
}
lo0 {
    unit 0 {
        family inet {
            address 10.0.0.4/32;
        }
        family iso {
            address 49.0001.1000.0000.0004.00;
        }
    }
}
```

The sample output shows a basic configuration of IS-IS on R4, a Level 1 router. The basic configuration is at the [edit protocols isis] and [edit interfaces] hierarchy levels.

At the [edit protocols isis] hierarchy level, three interfaces are included: so-0/0/2.0, fxp0, and the loopback interface (lo0). Level 2 is disabled on the router, making it a Level 1 router that sends packets within its local area, 49.0001. When a packet destination is outside the local area, R4 establishes an adjacency with the nearest Level 1/Level 2 router (R5) that forwards the packets. For more information about adjacencies, see "Displaying the Status of IS-IS Adjacencies " on page 763.

One interface, so-0/0/2.0, is configured for IS-IS. The management interface (fxp0) is disabled so that IS-IS packets are not sent over it, and the loopback interface (lo0) is included because it becomes a point of connection from the router to the IS-IS network.

At the [edit interfaces] hierarchy level, the interface included in the [edit protocols isis] hierarchy level is also configured with family iso, and the loopback interface (lo0) is configured with the NET address of 49.0001.1000.0000.0004.00. Every router in an IS-IS network must have at least one NET address that identifies a point of connection to the IS-IS network. The NET address is generally configured on the loopback interface (lo0). Routers that participate in multiple areas can have multiple NET addresses.

## **SEE ALSO**

Example: Configuring IS-IS | 15

# Check the Configuration of a Level 2 Router

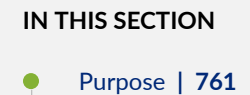

- Action | 761
- Meaning | 763

# Purpose

Check the configuration of a Level 2 router.

# Action

To check the configuration of a Level 2 router, enter the following CLI commands:

```
user@host# [edit protocols isis] show
user@host# [edit protocols isis] run show isis interface
user@host# [edit] edit interfaces
user@host# [edit interfaces] show
```

The following sample output is for R6, a Level 2 router in the network shown.

# Sample Output

```
[edit protocols isis]
user@R6# show
level 1 disable;
interface so-0/0/0.0 {
   level 2 metric 10;
}
interface so-0/0/2.0 {
   level 2 metric 10;
}
interface fxp0.0 {
```

```
disable;
}
interface lo0.0;
[edit protocols isis]
user@R6# run show isis interface
IS-IS interface database:
Interface
                     L CirID Level 1 DR
                                               Level 2 DR
                                                                 L1/L2 Metric
100.0
                     0 0x1 Passive
                                               Passive
                                                                       0/0
so-0/0/0.0
                     2 0x1 Disabled
                                               Point to Point
                                                                      10/10
so-0/0/2.0
                     2 0x1 Disabled
                                               Point to Point
                                                                      10/10
[edit interfaces]
user@R6# show
so-0/0/0 {
   unit 0 {
       family inet {
           address 10.1.56.2/30;
       }
        family iso;
   }
}
so-0/0/2 {
   unit 0 {
        family inet {
           address 10.1.26.2/30;
       }
        family iso;
   }
}
100 {
    unit 0 {
        family inet {
            address 10.0.0.6/32;
       }
         family iso {
            address 49.0003.1000.0000.0006.00;
       }
   }
}
```

The sample output shows a basic configuration of IS-IS on R6, a Level 2 router. The basic configuration is at the [edit protocols isis] and [edit interfaces] hierarchy levels.

At the [edit protocols isis] level, four interfaces are included: so-0/0/0.0, so-0/0/2.0, fxp0, and the loopback interface (lo0). Level 1 is disabled on the two SONET/SDH interfaces, making this a Level 2 router that routes between areas and toward other ASs. The management interface (fxp0) is disabled so that IS-IS packets are not sent over it, and the loopback interface (lo0) is included because it becomes a point of connection from the router to the IS-IS network.

At the [edit interfaces] hierarchy level, the interfaces included in the [edit protocols isis] hierarchy level are also configured with family iso, and the loopback interface (lo0) is configured with the NET address of 49.0003.1000.0000.0006.00. Every router in an IS-IS network must have at least one NET address that identifies a point of connection to the IS-IS network. The NET address is generally configured on the loopback interface (lo0). Routers that participate in multiple areas can have multiple NET addresses.

# SEE ALSO

Example: Configuring IS-IS | 15

# **RELATED DOCUMENTATION**

Understanding IS-IS Areas to Divide an Autonomous System into Smaller Groups | 21 Example: Configuring a Multi-Level IS-IS Topology to Control Interarea Flooding | 22

# **Displaying the Status of IS-IS Adjacencies**

#### IN THIS SECTION

- Verifying Adjacent Routers | 765
- Examine the Forwarding Table | 767

Purpose

Assuming that all the routers are correctly configured for IS-IS, you can verify which neighbors are adjacent and able to exchange IS-IS data. In addition, you can examine the set of routes installed in the forwarding table to verify that the routing protocol process (rpd) has relayed the correct information into the forwarding table.

Figure 59 on page 764 illustrates the example IS-IS topology used for the procedures in this topic.

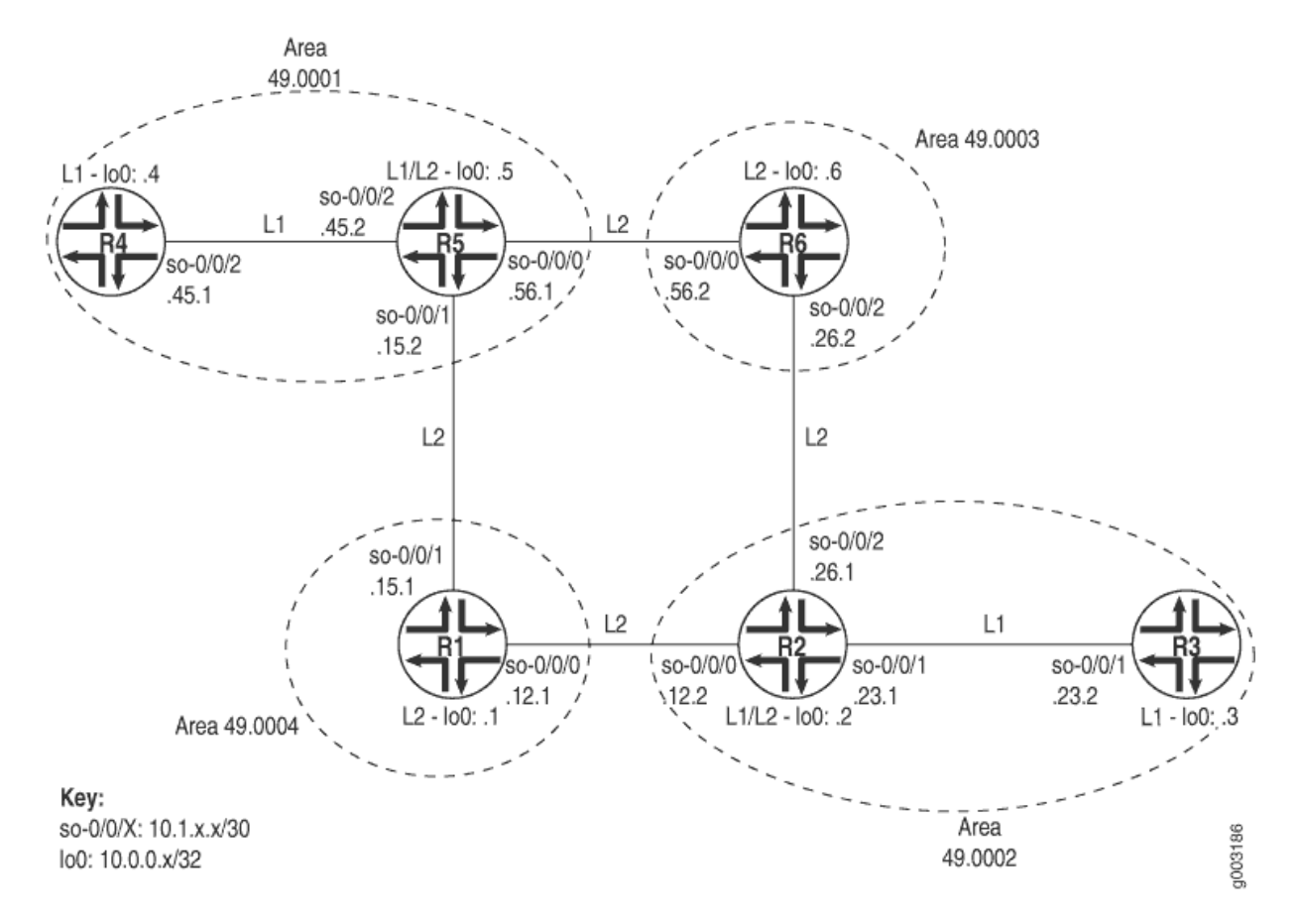

#### Figure 59: IS-IS Network Topology

The network consists of Level 1 and Level 2 adjacencies. Level 1 adjacencies are within areas 49.0001 and 49.0002. Level 2 adjacencies occur between all directly connected Level 2 routers regardless of which area they are in. For example, R5 is in area 49.0001, R6 is in area 49.0003, R1 is in area 49.0004, and R2 is in area 49.0002. The network in Figure 59 on page 764 should have the following adjacencies:

- Level 2 adjacencies between all directly connected Level 2 routers (R1, R2, R5, and R6).
- Level 1 adjacencies between routers in area 49.0001 (R4 and R5) and between routers in area 49.0002 (R2 and R3).

To verify that routers are adjacent and able to exchange IS-IS data, follow these steps:

# Verifying Adjacent Routers

#### IN THIS SECTION

- Purpose | 765
- Action | **765**
- Meaning | 766

## Purpose

Verify that routers are adjacent and able to exchange IS-IS data.

## Action

To verify that routers are adjacent and able to exchange IS-IS data, enter the following CLI operational mode command:

user@host> show isis adjacency

The following sample output shows the adjacencies that formed for all routers shown in Displaying the Status of IS-IS Adjacencies .

# Sample Output

| user@R1> show isi | s adjacency |         |                  |
|-------------------|-------------|---------|------------------|
| Interface         | System      | L State | Hold (secs) SNPA |
| so-0/0/0.0        | R2          | 2 Up    | 19               |
| so-0/0/1.0        | R5          | 2 Up    | 18               |
|                   |             |         |                  |
| user@R2> show isi | s adjacency |         |                  |
| Interface         | System      | L State | Hold (secs) SNPA |
| so-0/0/0.0        | R1          | 2 Up    | 19               |
| so-0/0/1.0        | R3          | 1 Up    | 26               |

| so-0/0/2.0         | R6        | 2 Up    | 21               |
|--------------------|-----------|---------|------------------|
| user@R3> show isis | adiacency |         |                  |
| Interface          | System    | l State | Hold (secs) SNPA |
| so-0/0/1 0         | R2        |         | 24               |
| 30 0/0/1.0         | 112       | i op    | 27               |
| user@R4> show isis | adjacency |         |                  |
| Interface          | System    | L State | Hold (secs) SNPA |
| so-0/0/2.0         | R5        | 1 Up    | 23               |
|                    |           |         |                  |
| user@R5> show isis | adjacency |         |                  |
| Interface          | System    | L State | Hold (secs) SNPA |
| so-0/0/0.0         | R6        | 2 Up    | 22               |
| so-0/0/1.0         | R1        | 2 Up    | 20               |
| so-0/0/2.0         | R4        | 1 Up    | 20               |
|                    |           |         |                  |
| user@R6> show isis | adjacency |         |                  |
| Interface          | System    | L State | Hold (secs) SNPA |
| so-0/0/0.0         | R5        | 2 Up    | 21               |
| so-0/0/2.0         | R2        | 2 Up    | 20               |
|                    |           |         |                  |

The sample output shows the adjacencies that formed in the network illustrated in Displaying the Status of IS-IS Adjacencies . The Level 1/Level 2 routers (R2 and R5) formed Level 1 adjacencies with Level 1 routers (R3 and R4), and Level 2 adjacencies with the Level 2 routers (R1 and R6). To view the status of the adjacency, examine the State column. In this example, all adjacencies in the network are up.

If the state is not Up for a particular neighbor, you must first examine the IS-IS configuration for the particular interface. Make sure that the NET address is correct and that the loopback interface (IoO) is configured. Use the show isis interface or show isis interface detail command to display the IS-IS parameters for all interfaces configured with IS-IS. With these two commands, you can see which interfaces are configured for IS-IS, whether they are configured for Level 1 or Level 2, the IS-IS metric, and other IS-IS information.

## **SEE ALSO**

Example: Configuring a Multi-Level IS-IS Topology to Control Interarea Flooding

# **Examine the Forwarding Table**

#### IN THIS SECTION

- Purpose | 767
- Action | 767
- Meaning | 768

## Purpose

You can display the set of routes installed in the forwarding table to verify that the routing protocol process (rpd) has relayed the correct information into the forwarding table. This is especially important when there are network problems, such as connectivity. In this procedure, you verify that the routes displayed in Step 2 appear in the forwarding table for Router R5.

# Action

To examine the forwarding table for a router, enter the following CLI command:

user@host>

show route forwarding-table destination destination-prefix

# Sample Output

| user@R5> show rout                                        | e forwardi | ng-table destination | n    |       |       |            |  |
|-----------------------------------------------------------|------------|----------------------|------|-------|-------|------------|--|
| 10.0.0.3                                                  | 10.0.0.3   |                      |      |       |       |            |  |
| Routing table: ine                                        | t          |                      |      |       |       |            |  |
| Internet:                                                 |            |                      |      |       |       |            |  |
| Destination                                               | Type RtRe  | ef Next hop          | Туре | Index | NhRef | Netif      |  |
| 10.0.0.3/32                                               | user       | 0 10.1.15.0          | ucst | 285   | 7     | so-0/0/1.0 |  |
| user@R5> show route forwarding-table destination 10.0.0.3 |            |                      |      |       |       |            |  |
| Routing table: ine                                        | t          |                      |      |       |       |            |  |
| Internet:                                                 |            |                      |      |       |       |            |  |
| Destination                                               | Type RtRe  | ef Next hop          | Туре | Index | NhRef | Netif      |  |

| 10.0.3/32 user | 0 10.1.56.0 | ucst 281 | 9 | so-0/0/0.0 |
|----------------|-------------|----------|---|------------|
|----------------|-------------|----------|---|------------|

The sample output shows the selected next hop between Routers R5 and R3 sent from the inet routing table and installed into the forwarding table. The first instance shows the route through Router R1, and the second instance shows the route through Router R6. In both instances, the preferred route displayed in Step 2 is installed in the forwarding table.

In general, the sample output includes the destination address and destination type, the next-hop address and next-hop type, the number of references to the next hop, an index number into an internal next-hop database, and the interface used to reach the next hop.

# SEE ALSO

Understanding IS-IS Areas to Divide an Autonomous System into Smaller Groups

# **RELATED DOCUMENTATION**

Verifying the IS-IS Protocol | 739

# **Displaying Detailed IS-IS Protocol Information**

#### IN THIS SECTION

- Action | **768**
- Meaning | 770

# Action

To trace IS-IS messages in detail, follow these steps:

1. Configure the flag to display detailed IS-IS protocol messages.

[edit protocols isis traceoptions]
user@host# set flag hello detail

2. Verify the configuration.

user@host# **show** 

For example:

[edit protocols isis traceoptions]
user@host# show
file isislog size 10k files 10;
flag hello detail;

**3.** Commit the configuration.

user@host# commit

4. View the contents of the file containing the detailed messages.

user@host# run show log filename

For example:

user@host# run show log isislog

```
Nov 29 23:17:50 trace_on: Tracing to "/var/log/isislog" started
Nov 29 23:17:50 Sending PTP IIH on so-1/1/1.0
Nov 29 23:17:53 Sending PTP IIH on so-1/1/0.0
Nov 29 23:17:54 Received PTP IIH, source id abc-core-01 on so-1/1/0.0
Nov 29 23:17:54 from interface index 11
Nov 29 23:17:54 max area 0, circuit type 12, packet length 4469
Nov 29 23:17:54 hold time 30, circuit id 6
Nov 29 23:17:54 neighbor state up
```

```
Nov 29 23:17:54
                    speaks IP
Nov 29 23:17:54
                    area address 99.0008 (1)
Nov 29 23:17:54
                    IP address 10.10.10.29
Nov 29 23:17:54
                    4396 bytes of total padding
Nov 29 23:17:54
                    updating neighbor abc-core-01
Nov 29 23:17:55 Received PTP IIH, source id abc-core-02 on so-1/1/1.0
Nov 29 23:17:55
                    from interface index 12
Nov 29 23:17:55
                    max area 0, circuit type 12, packet length 4469
Nov 29 23:17:55
                    hold time 30, circuit id 6
Nov 29 23:17:55
                    neighbor state up
Nov 29 23:17:55
                    speaks IP
Nov 29 23:17:55
                    area address 99.0000 (1)
Nov 29 23:17:55
                    IP address 10.10.10.33
Nov 29 23:17:55
                    4396 bytes of total padding
Nov 29 23:17:55
                    updating neighbor abc-core-02
```

Table 7 on page 770 lists tracing flags that can be configured specific to IS-IS and presents example output for some of the flags.

| Table 7: IS-IS Protocol | <b>Tracing Flags</b> |
|-------------------------|----------------------|
|-------------------------|----------------------|

| Tracing Flags | Description                               | Example Output                                                                                                    |
|---------------|-------------------------------------------|----------------------------------------------------------------------------------------------------|
| csn           | Complete sequence<br>number PDU<br>(CSNP) | Nov 28 20:02:48 Sending L2 CSN on interface so-1/1/0.0Nov 28 20:02:48<br>Sending L2 CSN on interface so-1/1/1.0<br>With the detail option.<br>Nov 28 20:06:08 Sending L2 CSN on interface so-1/1/1.0Nov 28 20:06:08 LSP<br>abc-core-01.00-00 lifetime 1146Nov 28 20:06:08 sequence 0x1c4f8 checksum<br>0xa1e9Nov 28 20:06:08 LSP abc-core-02.00-00 lifetime 411Nov 28 20:06:08<br>sequence 0x7435 checksum 0x5424Nov 28 20:06:08 LSP abc-brdr-01.00-00<br>lifetime 465Nov 28 20:06:08 sequence 0xf73 checksum 0xab10Nov 28<br>20:06:08 LSP abc-edge-01.00-00 lifetime 1089Nov 28 20:06:08 sequence<br>0x1616 checksum 0xdb29Nov 28 20:06:08 LSP abc-edge-02.00-00 lifetime<br>1103Nov 28 20:06:08 sequence 0x45cc checksum 0x6883 |

| Tracing Flags      | Description                          | Example Output                                                                                                    |
|--------------------|--------------------------------------|----------------------------------------------------------------------------------------------------|
| hello              | Hello packet                         | Nov 28 20:13:50 Sending PTP IIH on so-1/1/1.0Nov 28 20:13:50 Received<br>PTP IIH, source id abc-core-01 on so-1/1/0.0Nov 28 20:13:53 Received PTP<br>IIH, source id abc-core-02 on so-1/1/1.0Nov 28 20:13:57 Sending PTP IIH on<br>so-1/1/0.0Nov 28 20:13:58 Received PTP IIH, source id abc-core-01 on<br>so-1/1/0.0Nov 28 20:13:59 Sending PTP IIH on so-1/1/1.0                                                                                                    |
| lsp                | Link-state PDUs<br>(LSPs)            | Nov 28 20:15:46 Received L2 LSP abc-edge-01.00-00, interface<br>so-1/1/0.0Nov 28 20:15:46 from abc-core-01Nov 28 20:15:46 sequence<br>0x1617, checksum 0xd92a, lifetime 1197Nov 28 20:15:46 Updating L2 LSP<br>abc-edge-01.00-00 in TEDNov 28 20:15:47 Received L2 LSP abc-<br>edge-01.00-00, interface so-1/1/1.0Nov 28 20:15:47 from abc-core-02Nov 28<br>20:15:47 sequence 0x1617, checksum 0xd92a, lifetime 1197                                                                                                    |
| lsp-<br>generation | Link-state PDU<br>generation packets | Nov 28 20:21:24 Regenerating L1 LSP abc-edge-03.00-00, old sequence<br>0x682Nov 28 20:21:27 Rebuilding L1, fragment abc-edge-03.00-00Nov 28<br>20:21:27 Rebuilt L1 fragment abc-edge-03.00-00, size 59Nov 28 20:31:52<br>Regenerating L2 LSP abc-edge-03.00-00, old sequence 0x689Nov 28 20:31:54<br>Rebuilding L2, fragment abc-edge-03.00-00Nov 28 20:31:54 Rebuilt L2<br>fragment abc-edge-03.00-00, size 256Nov 28 20:34:05 Regenerating L1 LSP<br>abc-edge-03.00-00, old sequence 0x683Nov 28 20:34:08 Rebuilding L1,<br>fragment abc-edge-03.00-00Nov 28 20:34:08 Rebuilding L1,<br>fragment abc-edge-03.00-00Nov 28 20:34:08 Rebuilt L1 fragment abc-<br>edge-03.00-00, size 59 |
| packets            | All IS-IS protocol<br>packets        | Not available.                                                                                                    |

| Tracing Flags | Description                                      | Example Output                                                                                                    |
|---------------|--------------------------------------------------|----------------------------------------------------------------------------------------------------|
| psn           | Partial sequence<br>number PDU<br>(PSNP) packets | Nov 28 20:40:39 Received L2 PSN, source abc-core-01, interface<br>so-1/1/0.0Nov 28 20:40:39 Received L2 PSN, source abc-core-02, interface<br>so-1/1/1.0Nov 28 20:41:36 Sending L2 PSN on interface so-1/1/1.0Nov 28<br>20:41:36 Sending L2 PSN on interface so-1/1/0.0Nov 28 20:42:35 Received<br>L2 PSN, source abc-core-02, interface so-1/1/1.0Nov 28 20:42:35 LSP abc-<br>edge-03.00-00 lifetime 1196Nov 28 20:42:35 sequence 0x68c checksum<br>0x746dNov 28 20:42:35 Received L2 PSN, source abc-core-01, interface<br>so-1/1/0.0Nov 28 20:42:35 LSP abc-edge-03.00-00 lifetime 1196Nov 28<br>20:42:35 sequence 0x68c checksum 0x746dNov 28 20:42:49 Sending L2 PSN<br>on interface so-1/1/1.0Nov 28 20:42:49 LSP abc-core-01.00-00 lifetime<br>1197Nov 28 20:42:49 sequence 0x1c4fb checksum 0x9becNov 28 20:42:49<br>Sending L2 PSN on interface so-1/1/0.0Nov 28 20:42:49 LSP abc-<br>core-01.00-00 lifetime 1197Nov 28 20:42:49 sequence 0x1c4fb checksum<br>0x9bec |
| spf           | Shortest-path-first<br>(SPF) calculations        | Nov 28 20:44:01 Scheduling SPF for L1: ReconfigNov 28 20:44:01 Scheduling<br>multicast SPF for L1: ReconfigNov 28 20:44:01 Scheduling SPF for L2:<br>ReconfigNov 28 20:44:01 Scheduling multicast SPF for L2: ReconfigNov 28<br>20:44:02 Running L1 SPFNov 28 20:44:02 L1 SPF initialization complete:<br>0.000099s cumulative timeNov 28 20:44:02 L1 SPF primary processing<br>complete: 0.000303s cumulative timeNov 28 20:44:02 L1 SPF result<br>postprocessing complete: 0.000497s cumulative timeNov 28 20:44:02 L1 SPF<br>RIB postprocessing complete: 0.000626s cumulative timeNov 28 20:44:02 L1<br>SPF routing table postprocessing complete: 0.000736s cumulative time                                                                                                    |

# Table 7: IS-IS Protocol Tracing Flags (Continued)

# **RELATED DOCUMENTATION**

Understanding IS-IS Areas to Divide an Autonomous System into Smaller Groups | 21

Example: Configuring a Multi-Level IS-IS Topology to Control Interarea Flooding | 22

# Analyzing IS-IS Link-State PDUs in Detail

To analyze IS-IS link-state PDUs in detail, follow these steps:

1. Configure IS-IS open messages.

```
[edit protocols isis traceoptions]
user@host# set flag lsp detail
```

2. Verify the configuration.

user@host# **show** 

For example:

[edit protocols isis traceoptions]
user@host# show
file isislog size 5m world-readable;
flag error;
flag lsp detail;

**3.** Commit the configuration.

user@host# commit

4. View the contents of the file containing the detailed messages.

user@host# run show log filename

For example:

```
user@host# run show log isislog
Nov 28 20:17:24 Received L2 LSP abc-core-01.00-00, interface so-1/1/0.0
Nov 28 20:17:24
                    from abc-core-01
Nov 28 20:17:24
                    sequence 0x1c4f9, checksum 0x9fea, lifetime 1199
Nov 28 20:17:24
                    max area 0, length 426
Nov 28 20:17:24
                    no partition repair, no database overload
Nov 28 20:17:24
                    IS type 3, metric type 0
Nov 28 20:17:24
                    area address 99.0908 (1)
Nov 28 20:17:24
                    speaks CLNP
Nov 28 20:17:24
                    speaks IP
Nov 28 20:17:24
                    dyn hostname abc-core-01
```

| Nov 28 20:17:24 | IP address 10.10.134.11                |
|-----------------|----------------------------------------|
| Nov 28 20:17:24 | IP prefix: 10.10.10.0/30 metric 1 up   |
| Nov 28 20:17:24 | IP prefix: 10.10.10.4/30 metric 5 up   |
| Nov 28 20:17:24 | IP prefix: 10.10.10.56/30 metric 5 up  |
| Nov 28 20:17:24 | IP prefix: 10.10.10.52/30 metric 1 up  |
| Nov 28 20:17:24 | IP prefix: 10.10.10.64/30 metric 5 up  |
| Nov 28 20:17:24 | IP prefix: 10.10.10.20/30 metric 5 up  |
| Nov 28 20:17:24 | IP prefix: 10.10.10.28/30 metric 5 up  |
| Nov 28 20:17:24 | IP prefix: 10.10.10.44/30 metric 5 up  |
| Nov 28 20:17:24 | IP prefix 10.10.10.0 255.255.255.252   |
| Nov 28 20:17:24 | internal, metrics: default 1           |
| Nov 28 20:17:24 | IP prefix 10.10.10.4 255.255.255.252   |
| Nov 28 20:17:24 | internal, metrics: default 5           |
| Nov 28 20:17:24 | IP prefix 10.10.10.56 255.255.255.252  |
| Nov 28 20:17:24 | internal, metrics: default 5           |
| Nov 28 20:17:24 | IP prefix 10.10.10.52 255.255.255.252  |
| Nov 28 20:17:24 | internal, metrics: default 1           |
| Nov 28 20:17:24 | IP prefix 10.10.10.64 255.255.255.252  |
| Nov 28 20:17:24 | internal, metrics: default 5           |
| Nov 28 20:17:24 | IP prefix 10.10.10.20 255.255.255.252  |
| Nov 28 20:17:24 | internal, metrics: default 5           |
| Nov 28 20:17:24 | IP prefix 10.10.10.28 255.255.255.252  |
| Nov 28 20:17:24 | internal, metrics: default 5           |
| Nov 28 20:17:24 | IP prefix 10.10.10.44 255.255.255.252  |
| Nov 28 20:17:24 | internal, metrics: default 5           |
| Nov 28 20:17:24 | IS neighbors:                          |
| Nov 28 20:17:24 | IS neighbor abc-core-02.00             |
| Nov 28 20:17:24 | internal, metrics: default 1           |
| [Output trunca  | ted]                                   |
| Nov 28 20:17:24 | internal, metrics: default 5           |
| Nov 28 20:17:24 | IS neighbor abc-brdr-01.00             |
| Nov 28 20:17:24 | internal, metrics: default 5           |
| Nov 28 20:17:24 | IS neighbor abc-core-02.00, metric: 1  |
| Nov 28 20:17:24 | IS neighbor abc-esr-02.00, metric: 5   |
| Nov 28 20:17:24 | IS neighbor abc-edge-03.00, metric: 5  |
| Nov 28 20:17:24 | IS neighbor abc-edge-01.00, metric: 5  |
| Nov 28 20:17:24 | IS neighbor abc-edge-02.00, metric: 5  |
| Nov 28 20:17:24 | IS neighbor abc-brdr-01.00, metric: 5  |
| Nov 28 20:17:24 | IP prefix: 10.10.134.11/32 metric 0 up |
| Nov 28 20:17:24 | IP prefix: 10.11.0.0/16 metric 5 up    |
| Nov 28 20:17:24 | IP prefix: 10.211.0.0/16 metric 0 up   |
| Nov 28 20:17:24 | IP prefix 10.10.134.11 255.255.255.255 |
| Nov 28 20:17:24 | internal, metrics: default 0           |

```
Nov 28 20:17:24
                   IP prefix 10.11.0.0 255.255.0.0
Nov 28 20:17:24
                    internal, metrics: default 5
Nov 28 20:17:24
                    IP prefix 10.211.0.0 255.255.0.0
Nov 28 20:17:24
                    internal, metrics: default 0
Nov 28 20:17:24
                    Updating LSP
Nov 28 20:17:24 Updating L2 LSP abc-core-01.00-00 in TED
Nov 28 20:17:24 Analyzing subtlv's for abc-core-02.00
Nov 28 20:17:24 Analysis complete
Nov 28 20:17:24 Analyzing subtly's for abc-esr-02.00
Nov 28 20:17:24 Analysis complete
Nov 28 20:17:24 Analyzing subtlv's for abc-edge-03.00
Nov 28 20:17:24 Analysis complete
Nov 28 20:17:24 Analyzing subtlv's for abc-edge-01.00
Nov 28 20:17:24 Analysis complete
Nov 28 20:17:24 Analyzing subtlv's for abc-edge-02.00
Nov 28 20:17:24 Analysis complete
Nov 28 20:17:24 Analyzing subtlv's for abc-brdr-01.00
Nov 28 20:17:24 Analysis complete
Nov 28 20:17:24
                    Scheduling L2 LSP abc-core-01.00-00 sequence 0x1c4f9 on interface
so-1/1/1.0
```

# **RELATED DOCUMENTATION**

Understanding IS-IS Areas to Divide an Autonomous System into Smaller Groups | 21 Example: Configuring a Multi-Level IS-IS Topology to Control Interarea Flooding | 22

# **Displaying Sent or Received IS-IS Protocol Packets**

To configure the tracing for only sent or received IS-IS protocol packets, follow these steps:

1. Configure the flag to display sent, received, or both sent and received packets.

[edit protocols isis traceoptions]
user@host# set flag hello send

or

[edit protocols isis traceoptions]
user@host# set flag hello receive

or

[edit protocols isis traceoptions]
user@host# set flag hello

**2.** Verify the configuration.

user@host# **show** 

For example:

```
[edit protocols isis traceoptions]
user@host# show
file isislog size 10k files 10;
flag hello send;
```

#### or

[edit protocols isis traceoptions]
user@host# show
file isislog size 10k files 10;
flag hello receive;

#### or

[edit protocols isis traceoptions]
user@host# show
file isislog size 10k files 10;
flag hello send receive;

**3.** Commit the configuration.

user@host# commit

4. View the contents of the file containing the detailed messages.

user@host# run show log filename

For example:

#### user@host# run show log isislog

Sep 27 18:17:01 ISIS periodic xmit to 01:80:c2:00:00:15 (IFL 2)
Sep 27 18:17:01 ISIS periodic xmit to 01:80:c2:00:00:14 (IFL 2)
Sep 27 18:17:03 ISIS periodic xmit to 01:80:c2:00:00:15 (IFL 2)
Sep 27 18:17:04 ISIS periodic xmit to 01:80:c2:00:00:14 (IFL 2)
Sep 27 18:17:06 ISIS L2 hello from 0000.0000.0008 (IFL 2) absorbed
Sep 27 18:17:06 ISIS periodic xmit to 01:80:c2:00:00:15 (IFL 2)
Sep 27 18:17:06 ISIS L1 hello from 0000.0000.0008 (IFL 2) absorbed

#### **RELATED DOCUMENTATION**

Understanding IS-IS Areas to Divide an Autonomous System into Smaller Groups | 21 Example: Configuring a Multi-Level IS-IS Topology to Control Interarea Flooding | 22

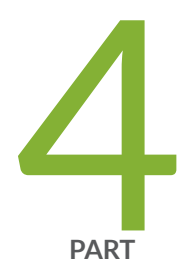

# Configuration Statements and Operational Commands

Junos CLI Reference Overview | 779

# **Junos CLI Reference Overview**

We've consolidated all Junos CLI commands and configuration statements in one place. Learn about the syntax and options that make up the statements and commands and understand the contexts in which you'll use these CLI elements in your network configurations and operations.

# • Junos CLI Reference

Click the links to access Junos OS and Junos OS Evolved configuration statement and command summary topics.

- Configuration Statements
- Operational Commands